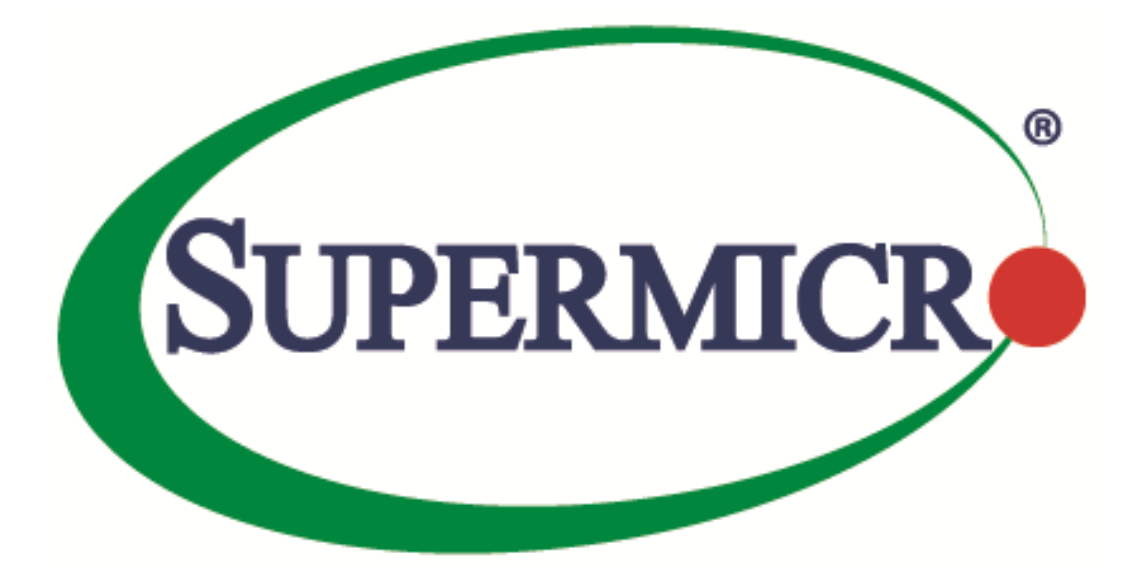

# Supermicro Server Manager User's Guide

**Revision 2.0** 

The information in this USER'S GUIDE has been carefully reviewed and is believed to be accurate. The vendor assumes no responsibility for any inaccuracies that may be contained in this document, makes no commitment to update or to keep current the information in this manual, or to notify any person organization of the updates. Please Note: For the most up-to-date version of this manual, please see our web site at www.supermicro.com.

Super Micro Computer, Inc. ("Supermicro") reserves the right to make changes to the product described in this manual at any time and without notice. This product, including software, if any, and documentation may not, in whole or in part, be copied, photocopied, reproduced, translated or reduced to any medium or machine without prior written consent.

DISCLAIMER OF WARRANTY ON SOFTWARE AND MATERIALS. You expressly acknowledge and agree that use of the Software and Materials is at your sole risk. FURTHERMORE, SUPER MICRO COMPUTER INC. DOES NOT WARRANT OR MAKE ANY REPRESENTATIONS REGARDING THE USE OR THE RESULTS OF THE USE OF THE SOFTWARE OR MATERIALS IN TERMS OF THEIR CORRECTNESS, ACCURACY, RELIABILITY, OR OTHERWISE. NO ORAL OR WRITTEN INFORMATION OR ADVICE GIVEN BY SUPER MICRO COMPUTER INC. OR SUPER MICRO COMPUTER INC. AUTHORIZED REPRESENTATIVE SHALL CREATE A WARRANTY OR IN ANY WAY INCREASE THE SCOPE OF THIS WARRANTY. SHOULD THE SOFTWARE AND/OR MATERIALS PROVE DEFECTIVE, YOU (AND NOT SUPER MICRO COMPUTER INC. OR A SUPER MICRO COMPUTER INC. AUTHORIZED REPRESENTATIVE) ASSUME THE ENTIRE COST OF ALL NECESSARY SERVICE, REPAIR, OR CORRECTION.

LIMITATION OF LIABILITY. UNDER NO CIRCUMSTANCES INCLUDING NEGLIGENCE, SHALL SUPER MICRO COMPUTER INC. BE LIABLE FOR ANY INCIDENTAL, SPECIAL, OR CONSEQUENTIAL DAMAGES THAT RESULT FROM THE USE OR INABILITY TO USE THE SOFTWARE OR MATERIALS, EVEN IF SUPER MICRO COMPUTER INC. OR A SUPER MICRO COMPUTER INC. AUTHORIZED REPRESENTATIVE HAS BEEN ADVISED OF THE POSSIBILITY OF SUCH DAMAGES.

Any disputes arising between manufacturer and customer shall be governed by the laws of Santa Clara County in the State of California, USA. The State of California, County of Santa Clara shall be the exclusive venue for the resolution of any such disputes. Super Micro's total liability for all claims will not exceed the price paid for the hardware product.

Manual Revision: 2.0 Release Date: 12/26/2019

Unless you request and receive written permission from Super Micro Computer, Inc., you may not copy any part of this document.

Information in this document is subject to change without notice. Other products and companies referred to herein are trademarks or registered trademarks of their respective companies or mark holders.

Copyright © 2019 Super Micro Computer, Inc. All rights reserved. Printed in the United States of America

### **Revision History**

| Date        | Rev  | Description                                                                                                    |
|-------------|------|----------------------------------------------------------------------------------------------------|
| Sep-10-2014 | 1.0  | 1. Initial document.                                                                                                    |
| Dec-12-2014 | 1.0a | <ol> <li>Added support for SSM REST API.</li> <li>Added RHEL 7.x and SLES 12.x into system requirements.</li> <li>Added online installation of VNC applet on SSM Web.</li> <li>Changed some figures.</li> <li>Combine FRU into Power Supply type in the System Information.</li> </ol>                                                                                                    |
| Jan-23-2015 | 1.0b | <ol> <li>Changed "Check OOB Support" service to "Check SUM Support"<br/>service.</li> <li>Changed wording from "SMCI Key" to "Node Product Key".</li> <li>Changed wording from "OOB product key" to "SFT-OOB-LIC key".</li> <li>Added support for changing command arguments for selected<br/>services.</li> <li>Added systemctl supports for SSM services.</li> <li>Changed SSM product key activation and deactivation.</li> </ol>                                                                        |
| Apr-7-2015  | 1.1  | <ol> <li>Added support for more REST API functions.</li> <li>Added online update for SUM package on SSM Web.</li> <li>Added support for configuring SuperDoctor 5 Port and IPMI MAC<br/>Address for host properties.</li> <li>Improved the user interface of notification options in the Host<br/>Properties dialog box.</li> <li>Added support for SSM to access the Windows version of SUM.</li> <li>Added support for SSM to monitor the memory health of systems<br/>installed with Windows.</li> </ol> |
| May-15-2015 | 1.2  | <ol> <li>Added a chapter for SSM notification.</li> <li>Added support for contacts to configure their "SNMP Trap<br/>Receivers" on SSM Web.</li> <li>Changed the version of Microsoft SQL supported in SSM to v2008<br/>and above.</li> <li>Changed the service names for agent-managed hosts and IPMI<br/>hosts.</li> <li>Added an appendix for configuring MSSQL isolation levels.</li> </ol>                                                                                                    |
| Jun-18-2015 | 1.2a | <ol> <li>Added support for contacts to configure "OS Event Log".</li> <li>Added more macro definitions.</li> </ol>                                                                                                    |

|             |      | 3.                                                                                                    | Added support for LSI MegaRAID 3108.                                                                                                    |
|-------------|------|----------------------------------------------------------------------------------------------------|----------------------------------------------------------------------------------------------------|
| Aug-28-2015 | 1.2b | <ol> <li>1.</li> <li>2.</li> <li>3.</li> <li>4.</li> <li>5.</li> <li>6.</li> <li>7.</li> <li>8.</li> <li>9.</li> </ol> | Modified the steps of the Add Service Wizard.<br>Changed the VNC applet to a VNC viewer.<br>Added "IPMI SEL Health" services for IPMI hosts.<br>Added a web command to change user account and password for<br>agent-managed hosts.<br>Added Compact View and All View for System Info on SSM Web.<br>Modified the password field on SSM Web to hide user password.<br>Changed the built-in JRE version in SSM from JRE 6 update 43 to<br>JRE 8 update 60.<br>Added LSI MegaRAID driver limitation for the monitoring of RAID<br>health.<br>Changed some figures. |
| Oct-30-2015 | 1.2c | 1.<br>2.                                                                                                    | Added limitations for ChangeJVM utility.<br>Changed some figures.                                                                                                    |
| Dec-11-2015 | 1.3  | 1.<br>2.<br>3.                                                                                                    | Added a chapter about OS deployment.<br>Added support for configuring the SSM server addresses.<br>Changed some figures.                                                                                                    |
| Api-29-2016 | 1.4  | 1.<br>2.<br>3.<br>4.<br>5.<br>6.<br>7.                                                                                 | Changed the support of database and web browser.<br>Upgraded the InstallAnywhere program to pack SSM and<br>changed the installer interfaces.<br>Changed built-in JRE version to JRE 8 update 92.<br>Renamed some SUM web commands on SSM Web.<br>Added the support for TPM 1.2 provision and the Edit DMI Info<br>functions for SUM web commands.<br>Added the chapters about Task View and Task Command.<br>Added the function of auto screen capture when the OS<br>deployment task is failed.                                                                 |
| May-20-2016 | 1.4a | 1.<br>2.                                                                                                    | Added an option for DNS name preference in Host Discovery<br>Wizard.<br>Added the Resolve Host Name command in the Host admin<br>commands.                                                                                                    |
| Jun-6-2016  | 1.5  | 1.<br>2.<br>3.<br>4.                                                                                                   | Changed the hardware requirements.<br>Changed user role configurations.<br>Added a matrix for user role feature support.<br>Added support for LDAP and AD integrations.                                                                                                    |

| Oct-14-2016 | 1.6  | 1.<br>2.<br>3.<br>4.<br>5.       | Added a new chapter about Service Calls.<br>Added support for SSM to deploy ESXi 6 update 2 and ESXi 5.5 to<br>the managed system.<br>Replaced with some new figures.<br>Distinguished problem alert and recovery alert from notification<br>alerts.<br>Added stunnel support for screen captures when failing to deploy<br>OS on the target host with BMC 3.x FW.<br>Changed the "Add Host Group" web command to be two web<br>commands "Add Logical Host Group" and "Add Physical Host                    |
|-------------|------|----------------------------------|----------------------------------------------------------------------------------------------------|
|             |      | 7.                               | Group .<br>Changed the built-in JRE version to JRE 8 update 102.                                                                                                    |
| Dec-23-2016 | 1.6a | 1.<br>2.<br>3.<br>4.<br>5.<br>6. | <ul> <li>Changed the figures in which date and time format are changed.</li> <li>Added the "Sync Node PK" web command.</li> <li>Added support for trigger setting, level 1/level 2 recipients, alert history, alert report and a test command in Service Calls.</li> <li>Added the "Copy From" support for contractor, customer, and recipients in Service Calls.</li> <li>Changed the message contents of a Service Calls alert.</li> <li>Changed the built-in JRE version to JRE 8 update 112.</li> </ul> |
| Mar-2-2017  | 1.6b | 1.<br>2.                         | Changed some figures.<br>Added related web commands in the command area for services<br>while using a Service View.                                                                                                    |
| May-4-2017  | 1.6c | 1.<br>2.<br>3.<br>4.             | Changed some figures.<br>Refined Service Calls function.<br>Fixed typo in Server Address page.<br>Changed the built-in JRE version to JRE 8 update 121.                                                                                                    |
| May-18-2017 | 1.6d | 1.                               | Replaced SFT-OOB-LIC Activation with Node PK Activation.                                                                                                    |
| Jun-22-2017 | 1.6e | 1.                               | Changed TPM 1.2 module to TPM module.                                                                                                    |
| Aug-3-2017  | 1.7  | 1.<br>2.<br>3.<br>4.<br>5.<br>6. | Changed the built-in JRE version to JRE 8 update 141.<br>Added the "Check Now" web command for all hosts and services.<br>Added the "Change Arguments" web command for "IPMI SEL<br>Health" service.<br>Added the notification periods for hosts, services, and contacts.<br>Added Windows Server 2016 64-bit to the supported OS list.<br>Renamed "View Detail" web command to "View Details."                                                                                                    |

| Sep-14-2017 | 1.7a | 1.<br>2.<br>3.<br>4.<br>5. | Added the support for keeping each triggered item tracked in a<br>Service Call.<br>Added recovery messages in Alert Format for Service Calls.<br>Added the "Auto-update SystemInfo Data" for Service Calls.<br>Changed node product key used in Service Calls.<br>Changed the file structure in SSM MIB files.                              |
|-------------|------|----------------------------|----------------------------------------------------------------------------------------------------|
| Oct-19-2017 | 1.7b | 1.<br>2.<br>3.<br>4.       | Added the "Assign Site Location" for Service Calls.<br>Changed some fields to be read-only on Edit Device Data page.<br>Added the "Control Device Options" for Service Calls.<br>Added a note for "Auto-update SystemInfo Data."                                                                                                    |
| Nov-14-2017 | 1.7c | 1.<br>2.                   | Removed the "Apply SystemInfo Data" button.<br>Changed the scenario for "Change Arguments" of "IPMI SEL<br>Health."                                                                                                    |
| Dec-11-2017 | 1.7d | 1.<br>2.                   | Renamed "Disk Drive" to "Storage" in system information<br>content and moved RAID information to Storage category.<br>Removed chapter 7.3.10 RAID Information.                                                                                                    |
| Mar-21-2018 | 1.8  | 1.<br>2.<br>3.             | Changed the implementation of "IPMI System Information" from<br>SUM to FRU, OOB Full SMBIOS, and Supermicro BMC Redfish API.<br>Added support for "Maintenance Window" in "IPMI SEL Health"<br>service.<br>Changed descriptions of the innoutconfig program.                                                                                |
| May-2-2018  | 1.8a | 1.<br>2.                   | Removed the command "Download Troubleshooting Log."<br>Added support for connecting to BMC hosts when the SMC RAKP<br>options are enabled.                                                                                                    |
| Jul-25-2018 | 1.8b | 1.<br>2.<br>3.<br>4.       | Removed Level 2 recipients.<br>Renamed "Level 1" to "Local Administrator" and "Level 2"<br>to "Supermicro Service" on Service Calls pages.<br>Changed some figures.<br>Added support for acknowledging events on "ACK Events" pages.                                                                                                    |
| Oct-2-2018  | 1.8c | 1.<br>2.<br>3.<br>4.       | Added support for Redfish hosts.<br>Changed the way trigger items on the "Edit Trigger" page are<br>collected from run time to the last check result of IPMI/Redfish<br>Sensor Health.<br>Removed the SFT-DCMS-CALL-HOME product key.<br>Refined the Administration tree function and modified the<br>related chapters in the user's guide. |

|             |      | 5. | Added support for the Discovery Warning function in the Host<br>Discovery Wizard.           |
|-------------|------|----|---------------------------------------------------------------------------------------------|
|             |      | 6. | Renamed "IPMI ID" to "BMC ID" and "IPMI Password" to "BMC password" on SSM Web.             |
|             |      | 7. | Updated the 3 <sup>rd</sup> party software.                                                 |
|             |      | 8. | Added support for changing default /tmp folder for SSM Installer and Uninstaller.           |
| Oct-31-2018 | 1.8d | 1. | Changed the built-in JRE version to JRE 8 update 192.                                       |
|             |      | 2. | Fixed typo in 3 <sup>rd</sup> party software page.                                          |
|             |      | 3. | Fixed typo in changejvm chapter.                                                            |
| Apr-22-2019 | 1.9  | 1. | Added custom scripts for contacts to execute a predefined script for notifications.         |
|             |      | 2. | Added support for activating node product keys.                                             |
|             |      | 3. | Added the function of auto-upgrading in SSM Installer GUI in in interactive mode.           |
|             |      | 4. | Removed Microsoft SQL from the support lists of both SSM Database and SSM dbtool utilities. |
|             |      | 5. | Changed the system requirements for hardware and browsers.                                  |
|             |      | 6. | Removed -f option from innoutconfig program.                                                |
|             |      | 7. | Changed some figures.                                                                       |
| Dec-26-2019 | 2.0  | 1. | Added new chapters about system diagnostics and Redfish commands.                           |
|             |      | 2. | Changed auto-upgrading chapter.                                                             |
|             |      | 3. | Changed system requirements.                                                                |
|             |      | 4. | Allowed creating a login password for ADMIN user account when                               |
|             |      |    | SSM is installed.                                                                           |
|             |      | 5. | Added more OS supports for the OS Deployment function.                                      |
|             |      | 6. | Changed some figures and download links.                                                    |

### Contents

| Pa | art 1 Backgrou | 1 Background                                         |    |  |  |  |
|----|----------------|------------------------------------------------------|----|--|--|--|
| 1  | SSM Over       | view                                                 | 20 |  |  |  |
|    | 1.1            | Key Features                                         | 20 |  |  |  |
|    | 1.2            | Monitoring Functions                                 | 21 |  |  |  |
|    | 1.3            | Control Functions                                    | 21 |  |  |  |
|    | 1.4            | Notification Functions                               | 22 |  |  |  |
|    | 1.5            | System Information and Report Functions              | 22 |  |  |  |
|    | 1.6            | SSM System Architecture                              | 23 |  |  |  |
|    | 1.7            | Minimum System Requirements                          | 24 |  |  |  |
|    | 1.7.1          | SSM Server, SSM Web, and SSM CLI (Management Server) | 24 |  |  |  |
|    | 1.7.2          | Managed System                                       | 25 |  |  |  |
|    | 1.7.3          | Default TCP/UDP Ports                                | 26 |  |  |  |
| 2  | Setting Up     | 9 SSM                                                | 27 |  |  |  |
|    | 2.1            | Installing SSM                                       | 27 |  |  |  |
|    | 2.1.1          | Windows Installation                                 | 27 |  |  |  |
|    | 2.1.2          | Linux Installation                                   | 35 |  |  |  |
|    | 2.1.3          | Silent Mode Installation                             | 40 |  |  |  |
|    | 2.2            | Activating SSM                                       | 46 |  |  |  |
|    | 2.2.1          | Using Online Activation                              | 46 |  |  |  |
|    | 2.2.2          | Using Offline Activation                             | 46 |  |  |  |
|    | 2.3            | Verifying the Installation                           | 48 |  |  |  |
|    | 2.4            | Manually Controlling SSM Services                    |    |  |  |  |
|    | 2.4.1          | SSM Database Service                                 |    |  |  |  |
|    | 2.4.2          | SSM Server Service                                   | 49 |  |  |  |
|    | 2.4.3          | SSM Web Service                                      |    |  |  |  |
|    | 2.5            | Deactivating SSM                                     | 50 |  |  |  |
|    | 2.5.1          | Using Online Deactivation                            | 50 |  |  |  |
|    | 2.5.2          | Using Offline Deactivation                           | 50 |  |  |  |
|    | 2.6            | Uninstalling SSM                                     | 51 |  |  |  |
|    | 2.6.1          | Uninstalling in Windows                              | 51 |  |  |  |

|     | 2.6.2       | Uninstalling in Linux                                            | 54 |
|-----|-------------|------------------------------------------------------------------|----|
|     | 2.6.3       | Silent Mode Uninstall                                            | 56 |
|     | 2.7         | Using ssmlicense tool                                            | 57 |
|     | 2.7.1       | -ona [product key]: Online activation                            | 57 |
|     | 2.7.2       | -ond: Online deactivation                                        | 57 |
|     | 2.7.3       | -c [product key]: Create an activation request file              | 58 |
|     | 2.7.4       | -ofa [product key] -of [specified directory]: Offline activation | 58 |
|     | 2.7.5       | -ofd: Offline deactivation                                       | 59 |
|     | 2.7.6       | -ons: Online synchronization                                     | 59 |
|     | 2.7.7       | -ofs -of [specified directory]: Offline synchronization          | 60 |
|     | 2.7.8       | -ia: Check if product activated                                  | 60 |
|     | 2.8         | Auto-Upgrading in Installer                                      | 61 |
|     | 2.8.1       | Upgrading in Windows                                             | 61 |
|     | 2.8.2       | Upgrading in Linux                                               | 64 |
|     | 2.8.3       | Restoring SSM after Auto-Upgrade Fails                           | 66 |
|     | 2.8.4       | Restoring Alert History of Service Calls                         | 68 |
| Pai | t 2 SSM Ser | ver                                                              | 69 |
| 3   | SSM Serve   | er Configurations                                                | 70 |
|     | 3.1         | SSM Server Operational Concept                                   | 70 |
|     | 3.2         | Configuring the SSM Server with Files                            | 71 |
|     | 3.3         | SSM Server Configuration Objects                                 | 73 |
|     | 3.3.1       | Instance Definitions                                             | 73 |
|     | 3.3.2       | Host Definitions                                                 | 77 |
|     | 3.3.3       | Host Group Definitions                                           | 83 |
|     | 3.3.4       | Service Definitions                                              | 85 |
|     | 3.3.5       | Contact Definitions                                              | 88 |
|     | 3.3.6       | Contact Group Definitions                                        | 91 |
|     | 3.3.7       | Command Definitions                                              | 92 |
|     | 3.3.8       | Time Period Definitions                                          | 92 |
|     | 3.3.9       | PTPolicy Definitions                                             | 93 |
|     | 3.3.10      | The Use Attribute                                                | 98 |

|    | 3.4           | Macros                                          | 99  |
|----|---------------|-------------------------------------------------|-----|
| 4  | SSM Serve     | r Built-in Commands                             | 103 |
|    | 4.1           | check_ftp                                       | 103 |
|    | 4.2           | check_http                                      | 104 |
|    | 4.3           | check_ipmi                                      | 104 |
|    | 4.4           | check_ping                                      | 107 |
|    | 4.5           | check_smtp                                      | 108 |
|    | 4.6           | check_wol                                       | 109 |
|    | 4.7           | jcheck_nrpe                                     | 110 |
| Pa | art 3 SSM Wel | b                                               | 112 |
| 5  | SSM Web       | Overview                                        | 113 |
|    | 5.1           | Logging in to SSM Web                           | 113 |
|    | 5.2           | SSM Web Layout                                  | 114 |
| 6  | SSM Web       | Administration Page                             | 117 |
|    | 6.1           | Administration Page Overview                    | 117 |
|    | 6.2           | Monitoring Setup                                | 118 |
|    | 6.2.1         | Delete a Host                                   | 119 |
|    | 6.2.2         | Assign a Host Group                             | 120 |
|    | 6.2.3         | Add Service Wizard                              | 122 |
|    | 6.3           | Host Group Management                           | 130 |
|    | 6.3.1         | Adding Host Groups                              | 130 |
|    | 6.3.2         | Editing a Host Group                            | 132 |
|    | 6.3.3         | Deleting Host Groups                            | 133 |
|    | 6.3.4         | Assigning Host Members                          | 134 |
|    | 6.3.5         | Assigning Host Group Members                    | 135 |
|    | 6.4           | Contact Management                              | 137 |
|    | 6.4.1         | Adding a Contact                                | 137 |
|    | 6.4.2         | Editing a Contact                               | 138 |
|    | 6.4.3         | Editing Host Notifications for One Contact      | 138 |
|    | 6.4.4         | Editing Host Notifications for Multiple Contact | 140 |
|    | 6.4.5         | Editing Service Notifications for One Contact   |     |

|   | 6.4.6   | Editing Service Notifications for Multiple Contacts | 146 |
|---|---------|-----------------------------------------------------|-----|
|   | 6.4.7   | Example of Simple Custom Script                     | 149 |
|   | 6.5     | Contact Group Management                            | 151 |
|   | 6.5.1   | Adding a Contact Group                              | 151 |
|   | 6.5.2   | Editing a Contact Group                             | 152 |
|   | 6.5.3   | Deleting a Contact Group                            | 152 |
|   | 6.5.4   | Assigning Members                                   | 154 |
|   | 6.6     | Node PK Activation                                  | 155 |
|   | 6.7     | User Roles                                          | 160 |
|   | 6.7.1   | Adding a User                                       | 163 |
|   | 6.7.2   | Editing a User                                      | 164 |
|   | 6.7.3   | Deleting a User                                     | 165 |
|   | 6.8     | Directory Services                                  | 166 |
|   | 6.8.1   | Configuring Directory Services                      | 167 |
|   | 6.8.2   | Configuring User and Group Search Criteria          | 174 |
|   | 6.9     | Software Update                                     | 178 |
|   | 6.9.1   | Uploading a VNC Viewer                              | 178 |
|   | 6.9.2   | Updating Site                                       | 179 |
|   | 6.9.3   | Updating SUM                                        | 179 |
|   | 6.10    | E-Mail SMTP Setup                                   | 181 |
|   | 6.11    | DB Maintenance                                      | 182 |
|   | 6.12    | Server Address                                      | 183 |
|   | 6.13    | System Events                                       | 184 |
|   | 6.14    | About SSM                                           | 185 |
|   | 6.15    | Host Discovery Wizard                               | 186 |
| 7 | SSM Web | Monitoring Page                                     | 193 |
|   | 7.1     | Navigation Area                                     | 193 |
|   | 7.2     | Working Area                                        | 194 |
|   | 7.2.1   | Monitoring Overview                                 | 194 |
|   | 7.2.2   | Host View                                           | 195 |
|   | 7.2.3   | Service View                                        | 196 |

|   | 7.2.4   | ACK Events                              | . 196 |
|---|---------|-----------------------------------------|-------|
|   | 7.2.5   | Task View                               | . 203 |
|   | 7.2.6   | Host Group View                         | . 205 |
| 7 | .3      | Command Area                            | . 206 |
|   | 7.3.1   | Agent Managed Commands                  | . 206 |
|   | 7.3.2   | IPMI Commands                           | . 209 |
|   | 7.3.3   | Power Management Commands               | .211  |
|   | 7.3.4   | System Information Commands             | . 212 |
|   | 7.3.5   | Remote Control Commands                 | .214  |
|   | 7.3.6   | Host Admin Commands                     | .218  |
|   | 7.3.7   | Report Commands                         | . 224 |
|   | 7.3.8   | Service Admin Commands                  | . 226 |
|   | 7.3.9   | Task Commands                           | . 238 |
|   | 7.3.10  | Redfish Commands                        | .241  |
| 7 | .4      | Notifications                           | . 243 |
|   | 7.4.1   | Alert Events                            | . 243 |
|   | 7.4.2   | Alert Receivers                         | .244  |
|   | 7.4.3   | Alert Format                            | . 245 |
|   | 7.4.4   | Supermicro MIB                          | .246  |
| 8 | SSM Web | Reporting Page                          | .247  |
| 8 | 3.1     | SSM Server Report                       | .247  |
|   | 8.1.1   | Server Availability Report              | . 247 |
|   | 8.1.2   | Server Detailed Report                  | .248  |
|   | 8.1.3   | History Report                          | . 249 |
| 8 | 3.2     | Host Report                             | . 250 |
|   | 8.2.1   | Host Availability Report                | .251  |
|   | 8.2.2   | Single Host Status Report               | . 252 |
|   | 8.2.3   | Single Host with Services Status Report | . 253 |
|   | 8.2.4   | Host Status Detailed Report             | . 254 |
| 8 | .3      | Service Report                          | . 255 |
|   | 8.3.1   | Service Availability Report             | . 255 |

|    | 8.3.2    | Single Service Status Report                | 256 |
|----|----------|---------------------------------------------|-----|
|    | 8.3.3    | Service Status Detailed Report              | 257 |
| 9  | Power Ma | nagement                                    | 258 |
| 9  | 9.1      | Power Management in SSM                     | 258 |
| 9  | 9.2      | Power Consumption Trend                     | 260 |
|    | 9.2.1    | Power Consumption Trend of Individual Hosts | 260 |
|    | 9.2.2    | Power Consumption Trend of a Group of Hosts | 261 |
| 9  | 9.3      | Power Policy Management                     | 262 |
|    | 9.3.1    | Host Policies                               | 262 |
|    | 9.3.2    | Host Group Policies                         | 265 |
|    | 9.3.3    | Policy Conflicts                            | 269 |
| 9  | 9.4      | Power Management Events                     | 275 |
|    | 9.4.1    | Host Events                                 | 275 |
|    | 9.4.2    | Host Group Events                           | 276 |
| 10 |          | SUM Integration                             | 277 |
|    | 10.1     | SUM in SSM                                  | 277 |
|    | 10.2     | Activating an IPMI Host                     | 279 |
|    | 10.2.1   | Checking Activation Status                  | 279 |
|    | 10.2.2   | Collecting MAC Addresses                    | 280 |
|    | 10.2.3   | Activating Node Product Keys of IPMI Hosts  | 281 |
|    | 10.3     | SUM Services                                | 283 |
|    | 10.4     | SUM Web Commands                            | 285 |
| 11 |          | OS Deployment                               | 290 |
|    | 11.1     | OS Images                                   | 294 |
|    | 11.1.1   | Uploading an ISO File                       | 295 |
|    | 11.1.2   | Checking Image Status                       | 296 |
|    | 11.1.3   | Deleting an ISO File                        | 296 |
|    | 11.2     | Answer File                                 | 297 |
|    | 11.2.1   | Attributes in Template Answer Files         | 298 |
|    | 11.2.2   | Adding an Answer File                       | 301 |
|    | 11.2.3   | Editing an Answer File                      | 303 |

|        | 11.2.4      | Deleting an Answer File                                      | 305 |
|--------|-------------|--------------------------------------------------------------|-----|
| 11.    | .3          | Deployment Progress                                          | 306 |
| 11.    | .4          | Installing Stunnel                                           | 309 |
| 12     |             | Service Calls                                                | 311 |
| 12.    | .1          | Service Calls Configurations                                 | 312 |
|        | 12.1.1      | Setup Management                                             | 312 |
|        | 12.1.2      | Customer Management                                          | 329 |
| :      | 12.1.3      | Recipient Management                                         | 333 |
|        | 12.1.4      | Site Management                                              | 336 |
| 12.    | .2          | Service Calls Alerts                                         | 340 |
| -      | 12.2.1      | Alert Events                                                 | 340 |
| -      | 12.2.2      | Alert Receivers                                              | 341 |
| -      | 12.2.3      | Alert Format                                                 | 341 |
| -      | 12.2.4      | Alert History                                                | 342 |
|        | 12.2.5      | Alert Report                                                 | 344 |
| 13     |             | System Diagnostics                                           | 347 |
| 13.    | .1          | Prerequisites                                                | 347 |
| 13.    | .2          | Diagnosing Multiple Redfish Hosts                            | 347 |
| 13.    | .3          | Diagnostic Progress                                          | 350 |
| -      | 13.3.1      | Diagnostic Report                                            | 351 |
| 13     | .4          | Updating Diagnostic Software                                 | 357 |
| Part 4 | 4 SSM CLI . |                                                              | 359 |
| 14     |             | SSM CLI                                                      | 360 |
| 14.    | .1          | SSM CLI Overview                                             | 360 |
| 14.    | .2          | Using SSM CLI                                                | 361 |
|        | 14.2.1      | Interactive Mode                                             | 361 |
|        | 14.2.2      | Batch Mode                                                   | 362 |
| 14.    | .3          | Common Arguments                                             | 363 |
| 14     | .4          | Health Command                                               | 364 |
| ÷      | 14.4.1      | -h: Display health command arguments                         | 364 |
|        | 14.4.2      | -a: Use default thresholds to check all enabled health items | 365 |

| 14.4.3<br>excluding | -a -x [index 1, index 2,]: Use default thresholds to check all enabled health iten<br>those specified in the -x argument                                                                                                    | ns<br>56 |
|---------------------|----------------------------------------------------------------------------------------------------|----------|
| 14.4.4              | -t: Display the name and reading of each health item                                                                                                    | 57       |
| 14.4.5<br>specified | -t a -n [index] -ll [low limit] -hl [high limit]: Display a health item status with the item number as well as high and low limits                                                                                                    | пе<br>59 |
| 14.5                | IPMI Command                                                                                                    | 70       |
| 14.5.1              | -h: Display IPMI command arguments37                                                                                                    | 70       |
| 14.5.2              | –a: Use default thresholds to check all enabled health items                                                                                                    | 71       |
| 14.5.3              | -cr: Cold reset a BMC                                                                                                    | 71       |
| 14.5.4              | -dul: Stop blinking UID LED                                                                                                    | 71       |
| 14.5.5              | –eul: Blink UID LED                                                                                                    | 72       |
| 14.5.6              | –l: Display all of monitored items and index                                                                                                    | 72       |
| 14.5.7<br>item num  | -n [index] -ll [low limit] -hl [high limit]: Display a health item status with the specifient of the specifient of the s | ed<br>73 |
| 14.6                | Power Command                                                                                                    | 74       |
| 14.6.1              | -h: Display power command arguments37                                                                                                    | 74       |
| 14.6.2              | –a –s: Shutdown hosts via SD5                                                                                                    | 75       |
| 14.6.3              | –a –r: Reboot hosts via SD5                                                                                                    | 75       |
| 14.6.4              | –a –p: Power up hosts via Wake on LAN (WOL)37                                                                                                    | 76       |
| 14.6.5              | –b –s: Shutdown hosts via IPMI                                                                                                    | 76       |
| 14.6.6              | –b –r: Reboot hosts via IPMI                                                                                                    | 76       |
| 14.6.7              | –b –p: Power up hosts via IPMI37                                                                                                    | 77       |
| 14.6.8              | –s: Shutdown hosts by IPMI or SD5                                                                                                    | 77       |
| 14.6.9              | –r: Reboot hosts by SD5 or IPMI                                                                                                    | 77       |
| 14.6.10             | –p: Power up hosts by WOL or IPMI                                                                                                    | 77       |
| 14.7                | Status Command                                                                                                    | 78       |
| 14.7.1              | -h: Display status command arguments37                                                                                                    | 78       |
| 14.7.2              | –G: Display host group status                                                                                                    | 78       |
| 14.7.3              | –H: Display host status                                                                                                    | 79       |
| 14.8                | List Command                                                                                                    | 30       |
| 14.8.1              | –h: Display list command arguments                                                                                                    | 30       |

|      | 14.8.2    | -ag: List all host groups                                           | 381 |
|------|-----------|---------------------------------------------------------------------|-----|
|      | 14.8.3    | –ah: List all hosts                                                 | 381 |
|      | 14.8.4    | –G: List members of a host group                                    | 382 |
|      | 14.8.5    | –H: List host groups of hosts                                       | 382 |
| 1    | 4.9       | Systeminfo Command                                                  | 383 |
|      | 14.9.1    | -h: Display systeminfo command arguments                            | 383 |
|      | 14.9.2    | –I: Display system information types and index                      | 383 |
|      | 14.9.3    | -n: Display system information                                      | 384 |
| 1    | 4.10      | Env Command                                                         | 384 |
|      | 14.10.1   | -h: Display env command arguments                                   | 384 |
|      | 14.10.2   | -s: Display current data source setting                             | 385 |
| 1    | 4.11      | Storage Command                                                     | 385 |
|      | 14.11.1   | -h: Display storage command arguments                               | 385 |
|      | 14.11.2   | –n: Check the total number of hard drives                           | 386 |
|      | 14.11.3   | -s: Check the hard disks status with SMART                          | 386 |
|      | 14.11.4   | -r: Check the RAID status                                           | 387 |
| 1    | 4.12      | Memory Command                                                      | 388 |
|      | 14.12.1   | -h: Display memory command arguments                                | 388 |
|      | 14.12.2   | -m: Check memory health by counting the number of CECC error events | 388 |
|      | 14.12.3   | –M: Check memory health by counting the number of UECC error events | 390 |
| Part | 5 Advance | d Topics                                                            | 392 |
| 15   |           | SSM Utilities                                                       | 393 |
| 1    | 5.1       | Export and Import Configuration Data                                | 393 |
| 1    | 5.2       | Using DBTool to Setup an SSM Database                               | 396 |
| 1    | 5.3       | Using ChangeJVM to Change a Java VM                                 | 400 |
| 16   |           | SSM Certification                                                   | 402 |
| 1    | 6.1       | Introduction                                                        | 402 |
| 1    | 6.2       | Installing an SSM Certificate                                       | 403 |
|      | 16.2.1    | Windows Graphic Mode                                                | 403 |
|      | 16.2.2    | Linux Text Mode                                                     | 407 |
| 1    | 6.3       | Generating a Certification                                          | 407 |

|   | 16.3.1         | Help Information                                           |     |
|---|----------------|------------------------------------------------------------|-----|
|   | 16.3.2         | Generating key pairs for SSM Server and SD5                |     |
|   | 16.3.3         | Overwriting Default Password for SD5                       |     |
|   | 16.4           | Using Customized Certification when Installing SSM and SD5 |     |
|   | 16.4.1         | Windows                                                    |     |
|   | 16.4.2         | Linux                                                      | 410 |
|   | 16.5           | Manually Replacing SSM Server Certification                | 412 |
|   | 16.6           | Manually Replacing the SD5 Certification                   | 412 |
| I | Part 6 Appendi | ices                                                       | 413 |
| 1 | A. Log Settin  | ngs                                                        | 414 |
| I | 3. Third-Part  | ty Software                                                | 416 |
| ( | C. Uncorrect   | table ECC Errors                                           |     |
| ( | Contacting Sup | permicro                                                   |     |

# Part 1 Background

# **1 SSM Overview**

SSM (Supermicro Server Manager) is a server management system designed for optimizing the management of servers designed by Super Micro Computer, Inc. ("Supermicro"). SSM monitors both hosts (servers, computers, network devices and managed nodes) and the services running on the hosts.

### **1.1 Key Features**

- Supports monitoring, control, and management functions.
- Streamlines integration with IPMI and Redfish<sup>1</sup> management.
- Power management via the Intel<sup>®</sup> Intelligent Power Node Manager (NM).
- BIOS and BMC firmware management via the Supermicro Update Manager (SUM).
- Easy to use Web-based and command line interfaces.
- Easy to customize:
  - Pluggable hardware and software monitoring plug-ins.
  - Compatible with Nagios plug-ins.
- Supports Windows and Linux platforms.
- Supports role-based access control.
- Supports host, service, event, system information queries, BIOS image, BMC firmware, BIOS settings and BMC configuration updates in REST API<sup>2</sup>.
- Supports installations of Linux OS (RHEL, Ubuntu, CentOS, SLES and VMware ESXi) on the managed ٠ systems.

| Monitoring 🛛 🕄               | Host View                                                                                                    |             |                        |                                  |                        |                |                 | Commands 🛛 🕼                                  |
|------------------------------|----------------------------------------------------------------------------------------------------|-------------|------------------------|----------------------------------|------------------------|----------------|-----------------|-----------------------------------------------|
| B-III Monitoring             | Y Advanced Filter                                                                                                    |             |                        |                                  |                        |                |                 | V Agent Managed                               |
| e-📴 All                      | Host Status Sen                                                                                                    | vice Status | ▲Host Name             | Host Type                        | Address                | Last Check     | Duration        | Graceful Power Off                            |
| Host View                    | 📀 Up 🛛 📀 O                                                                                                    | ĸ           | 10.146.125.30          | Agent Managed, Windows           | 10.146.125.30          | 10 seconds ago | 00d 01h 48m 58s | Graceful Reboot                               |
| Task View                    | 😧 Down 🛛 😧 Ci                                                                                                    | itical      | 10.146.125.31          | Agent Managed, IPMI, NM, Windows | softlab7               | 03 minutes ago | 00d 00h 05m 07s | Reset Chassis Intrusion                       |
| 🖲 🧰 Tokyo                    | 🚫 Up 🛛 🔞 Ci                                                                                                    | itical      | 10.146.125.35          | Agent Managed, IPMI, NM, Windows | 10.146.125.35          | 04 minutes ago | 00d 01h 44m 48s | Reset SDS User Password                       |
| Taipel     Taipel     Taipel | 📀 Up 💿 O                                                                                                    | ĸ           | 10.146.125.36          | Agent Managed, IPMI, Linux       | 10.146.125.36          | 04 minutes ago | 00d 01h 44m 52s | Wake on LAN                                   |
| e-iii Ds_Us                  | 🚫 Up 🛛 🕕 W                                                                                                    | arning      | 10.146.125.39          | Agent Managed, IPMI, NM, Windows | 10.146.125.39          | 04 minutes ago | 00d 01h 44m 52s | System Information                            |
| B C Room 304                 | 🕲 Up 💿 O                                                                                                    | ĸ           | 10.146.125.40          | IPMI, NM                         | 10.146.125.40          | 04 minutes ago | 00d 01h 57m 27s | 📮 View Detail                                 |
| Room 706     Room 801        | 🕲 Up 💿 O                                                                                                    | к           | softlab4               | Agent Managed, IPMI, Linux       | softlab4-os.supermicro | 04 minutes ago | 00d 01h 44m 52s | Remote Control                                |
| - Host View                  | 🕥 Up 💿 O                                                                                                    | ĸ           | ssmlab2                | Agent Managed, IPMI, Linux, NM   | 10.146.125.32          | 04 minutes ago | 00d 01h 44m 53s | SD5 Web                                       |
| Service View                 | 🕥 Up 🛛 🕥 O                                                                                                    | ĸ           | twinpro-1              | IPMI, NM                         | 10.146.125.50          | 04 minutes ago | 00d 01h 55m 02s | L VNC Viewer                                  |
|                              | Detail                                                                                                    | -           |                        |                                  |                        |                | 0               | Delete Host Host Properties Resolve Host Name |
|                              | 10.140.125.30                                                                                                    | v Reports   |                        |                                  |                        |                |                 |                                               |
|                              | Host Status Service Status System Summary Host Properties                                                                                                    |             |                        |                                  |                        |                |                 |                                               |
|                              | Status                                                                                                    | 🚫 Up        |                        |                                  |                        |                |                 | Service Availability Report                   |
|                              | Address                                                                                                    | 10.146.     | 125.30                 |                                  |                        |                |                 |                                               |
|                              | Description                                                                                                    | Microso     | ft Windows Server 2012 | R2 Datacenter                    |                        |                |                 |                                               |
|                              | Last Check                                                                                                    | 2016/1      | 2/06 17:40:31          |                                  |                        |                |                 |                                               |
|                              | State Type                                                                                                    | HARD        |                        |                                  |                        |                |                 |                                               |
| Monitoring                   | Attempt                                                                                                    | 1/3         |                        |                                  |                        |                |                 |                                               |
| Reporting                    | Status Information         PING 10.146.125.30 (10.146.125.30) 56(84) bytes of data. 64 bytes from 10.146.125.30: icmp_seq=1 ttl=128 time=0.581 ms 64 bytes           from 10.146.125.30: icmp_seq=2 ttl=128 time=0.332 ms 10.146.125.30 ping statistics 2 packets transmitted, 2 received, |             |                        |                                  |                        |                |                 |                                               |
| Administration               |                                                                                                    |             |                        |                                  |                        |                |                 |                                               |

Figure 1-1: SSM Web-based Console

<sup>&</sup>lt;sup>1</sup>In addition to IPMI, SSM supports the Redfish protocol, which is designed to be the management standard of the next generation. SSM also supports SMC RAKP authentication with BMC, which is a stronger hash option designed by Supermicro for standard RAKP. <sup>2</sup> To use SSM REST API in your own application, please refer to *SSM REST API Developer's Guide* or the

documentation on SSM Web (https://[SSM Web address]:8443/SSMWeb/api/documents).

## **1.2 Monitoring Functions**

- Host Monitoring: Agent Managed, Agentless, IPMI, and Redfish hosts.
- Hardware Monitoring: fan speed, temperature, voltage, chassis intrusion, redundant power failure, power consumption, disk health, raid health, and memory health.
- Software Monitoring: HTTP, FTP, and SMTP services.
- State Control: Supports hard state and soft state to avoid false alarms.

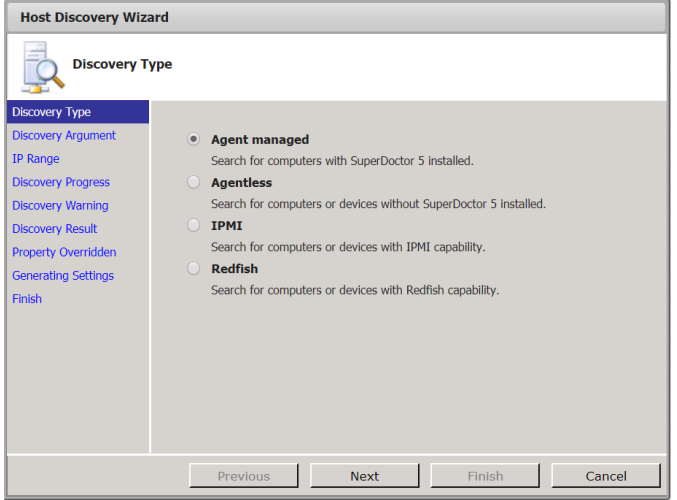

Figure 1-2: Host Discovery Wizard guides users on how to add hosts to be monitored

# **1.3 Control Functions**

- Remote console redirection: VNC and iKVM via BMC Web.
- BMC Integration: BMC Web, blinking UID, and more.
- Power control and Wake-on-LAN (WOL).
- Power management: Static and dynamic power capping.
- SUM integration: BIOS and BMC management.
- Linux OS deployment.

| ppications Places System 👦 🎯 🏹 🦉                          | F 🗐 🧐              |           |                 |                                     | Wed Jun 23, | 3:13:07 P |
|-----------------------------------------------------------|--------------------|-----------|-----------------|-------------------------------------|-------------|-----------|
| 1                                                         |                    | n         | oot@localhost:~ |                                     | _ 0         | × -       |
| ile <u>E</u> dit ⊻iew ∃erminal Ta <u>b</u> s <u>H</u> elp |                    |           |                 | oot©localhost:/test64/IPMICFG-Linux |             | - OX      |
| RX bytes:5272926 (5.0 M1B) TX b                           | <u>Bie</u> Edit ⊻i | iew Jermi | inal Tabs Help  |                                     |             | _         |
| oot0localhost ~1# uname -m                                | 473                | 89        | FAN 8           | 2704.00 RPM                         |             | -         |
| 16_64                                                     | 540                | 72        | CPU1 Vcore      | 0.92 V                              |             |           |
| u have new mail in /var/spool/mail/root                   | 607                | 71        | CPU2 Vcore      | n/a                                 |             |           |
| oot@localhost -]# uname -m                                | 674                | 73        | +1.5 V          | 1.52 V                              |             |           |
| 6_64                                                      | 741                | 74        | +5 V            | 5.02 V                              |             |           |
| oot@localhost ~]# uname -m                                | 808                | 75        | +5V58           | 5.09 V                              |             |           |
| 6_64                                                      | 875                | 76        | +12 V           | 12.14 V                             |             |           |
| oot@localhost -]# uname -m                                | 942                | 87        | CPU1 DIMM       | 1.57 V                              |             |           |
| 16_64                                                     | 1009               | 86        | CPU2 DIMM       | n/a                                 |             |           |
| oot@localhost ~]# uname -m                                | 1076               | 78        | +3.3VCC         | 3.26 V                              |             |           |
| 6_64                                                      | 1143               | 79        | +3,3V58         | 3.29 V                              |             |           |
| oot@localhost ~]# uname -m                                | 1210               | 80        | VBAT            | 3.24 V                              |             |           |
| 6_64                                                      | 12/7               | 82        | CPU1 Temp       | 55.00 degree C                      |             |           |
| oot@localhost -]# uname -m                                | 1344               | 81        | CPU2 Temp       | n/a                                 |             |           |
| 6_64                                                      | 1411               | 83        | System Temp     | 35.00 degree C                      |             |           |
| oot@localhost ~]# uname -m                                | 14/8               | 102       | PI-DIMMIA       | j 50.00 degree C                    |             |           |
| 6_64                                                      | 1545               | 103       | PI-DIMPIE       | n/a                                 |             |           |
| oot@localhost -]# uname -m                                | 1612               | 101       | PI-DIPPIC       | n/a                                 |             |           |
| 6_64                                                      | 10/9               | 104       | PI-DIPPIZA      | 10/8                                |             |           |
| oot@localhost ~]# uname .m                                | 1013               | 103 1     | P1-01PP28       | 17.8                                |             |           |
| 0_04                                                      | 1013               | 112       | P1-DIMP2C       | 1 1/2                               |             |           |
| oot@localhost ~J# uname -m                                | 1000               | 100       | PI-DIMPISA      | 11/4                                |             |           |
| 0_04                                                      | 2014               | 112       | P1 DIMM3C       | 10/2                                |             |           |
| ootelocalnost ~]# uname -m                                | 2021               | 06        | P2 DIMMIA       | 0/2                                 |             |           |
| 6_64                                                      | 2140               | 90        | P2-01PP110      | 10/8                                |             |           |
| ootelocalnost ~j# uname -m                                | 2215               | 109       | P2-010010       | 10/3                                |             |           |
| 0_04                                                      | 2282               | 98        | P2-DIMM2A       | 0/2                                 |             |           |
| e ea                                                      | 2349               | 99        | P2-DIMM2R       | 0/2                                 |             |           |
| ootilocalbost -16 uname .m                                | 2416               | 109       | P2-DIMM2C       | 0/8                                 |             |           |
| construction of a change of                               | 2493               | 100       | P2-DTMM3A       | 0/2                                 |             |           |
| 0_04                                                      | 2550               | 101       | P2 DIMMIN       | 0/2                                 |             |           |
| ootgeocathost ~J# uname -1                                | 2617               | 110       | P2-DTMM3C       | 0/2                                 |             |           |
|                                                           | 2684               | 84        | Chassis Intru   | Ea11 (81 C8 81 881                  |             |           |
| III/I toux                                                | 2751               | 128       | PS1 Status      | [ Fail [D0 7F DB E4]                |             |           |
| oot@localbost ~1# []                                      | 2818               | 145       | PS2 Status      | Fail [D0 7F DB E4]                  |             | -         |
|                                                           | [root@local]       | host IPM  | CEC 14mmla      |                                     |             |           |

Figure 1-3: Remote Troubleshooting with iKVM via BMC Web

# **1.4 Notification Functions**

- Notifications sent when:
  - Hosts are in a Down or Recovery state.
  - Services are in a Warning, Critical, Unknown, or Recovery state.
- Notifications sent via email.
- Notifications sent to contacts and contact groups.

## **1.5 System Information and Report Functions**

- 20 Types of System Information<sup>3</sup>: BIOS, Baseboard, Chassis, Computer System, Disk Drives, Memory, Network, Printer, Processor, System Slot, BMC, Power Supply, Account, Operating System, Process, Service, Share, Time Zone, OEM Strings, and System Configuration Options.
- Six Report Types: SSM Server Availability, SSM Server Log, Host Availability, Service Availability, Host Status Change, and Service Status Change.

|                                |                                 |                              |                  | Select Language : English |
|--------------------------------|---------------------------------|------------------------------|------------------|---------------------------|
| Host: 192.168.12.152,192.168.  | 12                              |                              |                  |                           |
| Last Time : Last 7 Days 🗸      | Start Date: 5/7/10 End [        | Date: 5/14/10 Query          |                  |                           |
| Date Period : May 7, 2010 11:2 | 24:29 AM To May 14, 2010 11:24: | 29 AM Duration : 07d 00h 00n | 1 00s            |                           |
| Host                           | Time Up                         | Time Down                    | Time Unreachable | Time Undetermined         |
| 192.168.12.110                 | 100% (0.4%)                     | 0% (0%)                      | 0% (0%)          | 99.6%                     |
| 192.168.12.125                 | 100% (0.4%)                     | 0% (0%)                      | 0% (0%)          | 99.6%                     |
| 192.168.12.152                 | 100% (0.1%)                     | 0% (0%)                      | 0% (0%)          | 99.9%                     |
| 192.168.12.169                 | 100% (0.4%)                     | 0% (0%)                      | 0% (0%)          | 99.6%                     |
| 192.168.12.171                 | 100% (0.4%)                     | 0% (0%)                      | 0% (0%)          | 99.6%                     |
| 192.168.12.22                  | 100% (0.6%)                     | 0% (0%)                      | 0% (0%)          | 99.4%                     |
| 192.168.12.23                  | 100% (0.6%)                     | 0% (0%)                      | 0% (0%)          | 99.4%                     |
| 192.168.12.24                  | 100% (0.6%)                     | 0% (0%)                      | 0% (0%)          | 99.4%                     |
| 192.168.12.25                  | 100% (0.6%)                     | 0% (0%)                      | 0% (0%)          | 99.4%                     |
| 192.168.12.29                  | 100% (0.6%)                     | 0% (0%)                      | 0% (0%)          | 99.4%                     |
| 192.168.12.31                  | 100% (0.1%)                     | 0% (0%)                      | 0% (0%)          | 99.9%                     |
| 192.168.12.33                  | 100% (0.1%)                     | 0% (0%)                      | 0% (0%)          | 99.9%                     |
| 192.168.12.70                  | 100% (0.4%)                     | 0% (0%)                      | 0% (0%)          | 99.6%                     |
| 192.168.12.71                  | 100% (0.1%)                     | 0% (0%)                      | 0% (0%)          | 99.9%                     |
| 192.168.12.8                   | 100% (0.4%)                     | 0% (0%)                      | 0% (0%)          | 99.6%                     |
| 192.168.12.80                  | 100% (0.4%)                     | 0% (0%)                      | 0% (0%)          | 99.6%                     |
| 192.168.12.9                   | 100% (0.4%)                     | 0% (0%)                      | 0% (0%)          | 99.6%                     |
| 192.168.12.90                  | 100% (0.4%)                     | 0% (0%)                      | 0% (0%)          | 99.6%                     |
| localhost-5.local              | 100% (0.6%)                     | 0% (0%)                      | 0% (0%)          | 99.4%                     |
| tw-jessy-nb.local              | 100% (0.1%)                     | 0% (0%)                      | 0% (0%)          | 99.9%                     |
| tw-soft-lab3.local             | 100% (0.1%)                     | 0% (0%)                      | 0% (0%)          | 99.9%                     |

Figure 1-4: Observing Dependability with Host and Service Availability Reports

<sup>&</sup>lt;sup>3</sup> These 20 types of system information are available for Agent Managed hosts. For the types of system information available for IPMI/Redfish hosts, see *7.3.4 System Information Commands*.

# **1.6 SSM System Architecture**

SSM contains several key components as shown below:

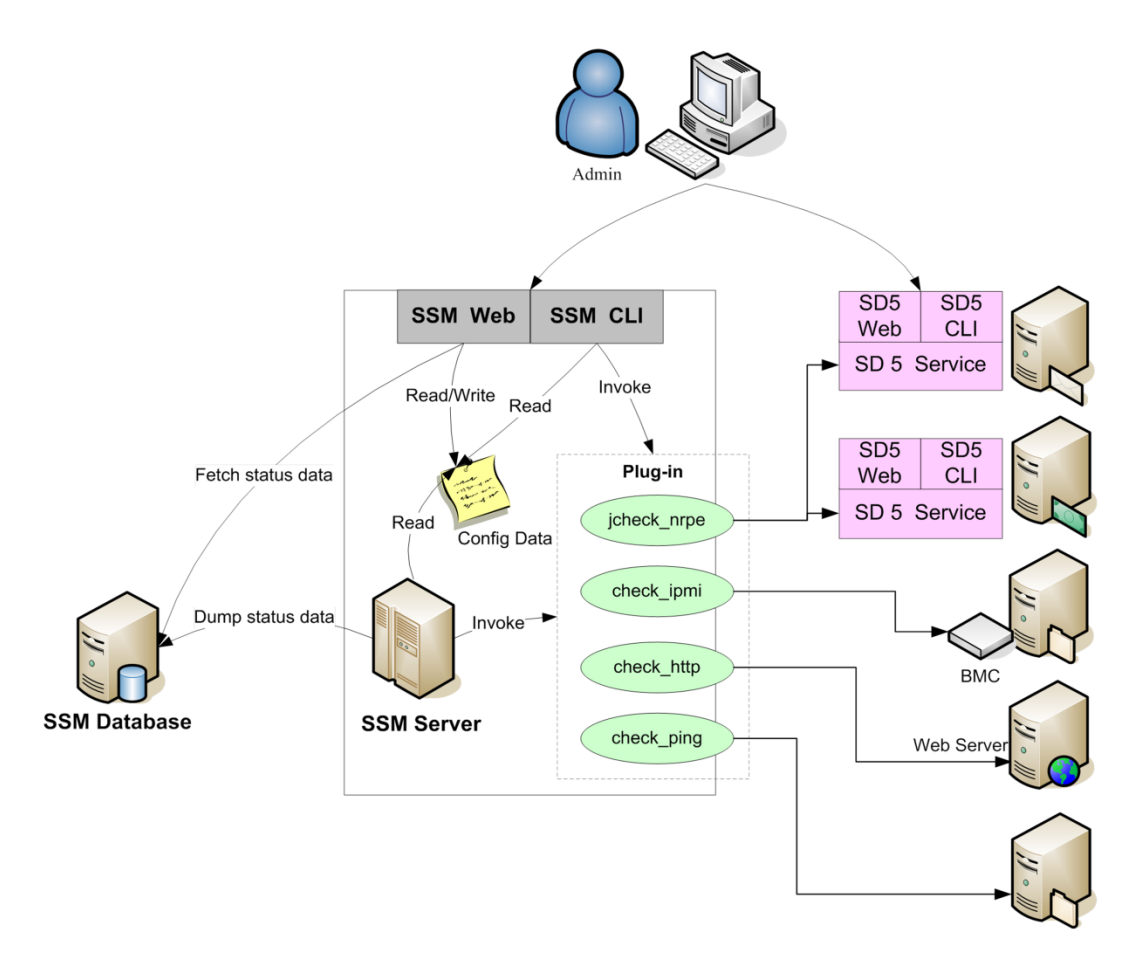

Figure 1-5: SSM System Architecture

- **SSM Server:** The SSM server is a service (a daemon) program that periodically monitors hosts and servers to check their status. It also updates the status to the SSM Database so that users can browse the information on the Web.
- **SSM Web:** The SSM Web is a service program that provides a Web-based interface for server management. Users can view hosts and services status and send commands such as power controls, and remote KVM via BMC Web to the hosts.
- **SSM CLI:** The SSM CLI is a command line interface program that supports server management in the text mode. The SSM CLI can be used interactively and can be executed in batch mode for script automation.
- **SSM Database:** SSM uses a database to store management data. A built-in PostgreSQL database is provided in the SSM Installer program.
- **SuperDoctor 5:** The SuperDoctor 5 is a service that runs on monitored hosts to provide local system health and information. Since it is designed with plug-in architecture, the monitored functions are extended by plug-ins.

- **BMC**: SSM is designed to be integrated with IPMI/Redfish, which is supported by Supermicro BMC equipped servers. SSM provides out-of-band management with IPMI/Redfish.
- **Config Data**: Configuration data is a set of configuration objects (i.e., instance, host, host group, service, contact, contact group, command, timeperiod, and ptpolicy objects) that are used to model a managed environment under the control of SSM. Configuration data is used by SSM Server, SSM Web, and SSM CLI, and the data can be stored in the SSM Database and in plain text files.

## **1.7Minimum System Requirements**

### 1.7.1 SSM Server, SSM Web, and SSM CLI (Management Server)

#### Hardware

- 20.0 GB free disk space
- 4 CPU cores
- Available 16.0 GB RAM (More RAM may be needed depending on the number of the managed systems.)
- An Ethernet network interface card

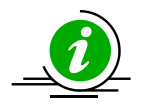

#### Notes:

- The free disk space depends on the number of OS images you will upload to SSM while using the OS deployment function.
- To use SSM to monitor a large number of systems, it is recommended that you contact Supermicro for assistance.
- To run SSM in a virtual machine, more CPU cores and RAMs may be needed depending on the number of the managed systems.

#### • Operating System

- Red Hat Enterprise Linux Server 6.x (64-bit), 7.x (64-bit), 8.x (64-bit)
- SUSE Linux Enterprise 12.x (64-bit)
- Windows 2012 Server R2 64-bit
- Windows 2016 Server 64-bit
- Windows 2019 Server 64-bit
- Browser
  - Internet Explorer 11.x or higher version
  - Firefox 45.x or higher version
- Screen resolution
  - 1024 x 768 or higher resolution

### **1.7.2 Managed System**

• Agent-Managed Host (Running SD5): See 1.2 Minimum System Requirements in SuperDoctor 5 User's Guide for more information.

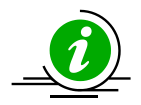

### Notes:

- The SuperDoctor 5 function of monitoring memory health is not available on Supermicro desktop motherboards or on all Supermicro servers. Please refer to the Supermicro website for an up-to-date list of supported products.
- The SMART health status monitoring function supports non-RAID internal hard disks and does not support USB hard drives and flash disks. <u>To use this function, install the smartctl utility first</u>.
- The RAID health status monitoring function is available on LSI MegaRAID 2108, 2208 and 3108 controllers except for Windows drivers version MR6.6 code or higher. LSI MegaRAID 2008, LSI Fusion-MPT based and Intel Rapid Storage Technology controllers are not supported.
- The system information is platform dependent. Types of information include Desktop Monitor, Floppy, Keyboard, Port Connector, Parallel Port, Pointing Device, Serial Port, Computer Summary, Startup Command, and Video Controller. Note that this function is only supported on Windows platforms.

#### • IPMI Host:

- For power management function, the managed system must have a PMBus instrumented power supply, and support Intel<sup>®</sup> Intelligent Power Node Manager (NM). For details, see *9.1 Power Management in SSM*.
- To access most SUM functions, it is required to activate the product key. See 10.1 SUM in SSM for more information.

#### • Redfish Host:

- The managed system must have a Supermicro X10 series motherboard equipped with BMC.
- To access most Redfish functions, it is required to have the product key SFT-DCMS-Single on the BMC and provide the accounts with Administrator privileges.

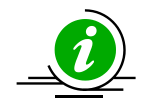

**Note:** There are two-way communications between Redfish hosts and SSM. It is required to configure a valid server address and open ports in your firewall for SSM to receive messages from the Redfish hosts.

- For configuring a valid address, see 6.12 Server Address for details.
- For opening ports used by SSM Web in the firewall, see 1.7.3 Default TCP/UDP Ports for details.

### 1.7.3 Default TCP/UDP Ports

- SSM Web
  - Binds TCP port 8080 for HTTP
  - Binds TCP port 8443 for HTTPS
  - Binds for internal communications a free TCP port between 31000 and 32999
  - To use the OS deployment functions, it's required to bind more ports. See *11 OS Deployment* for details.
- SSM Built-in Database
  - Binds TCP port 9002
- SSM Server
  - o Binds TCP port 5111
  - Binds TCP port 8555
  - o Binds TCP port 8556
  - o Binds a free TCP port between 31000 and 32999 for internal communications

# 2 Setting Up SSM

# **2.1Installing SSM**

SSM provides installers for both Windows and Linux platforms. A user can run the installers in either of two modes: GUI interactive mode and text-console mode. The text-console mode can be run with either interaction or silence.

### 2.1.1 Windows Installation

You must have Administrator privileges to install SSM. To install SSM in Windows, follow these steps.

- 1. Execute the SSM installer.
- 2. Click the Next button to continue.

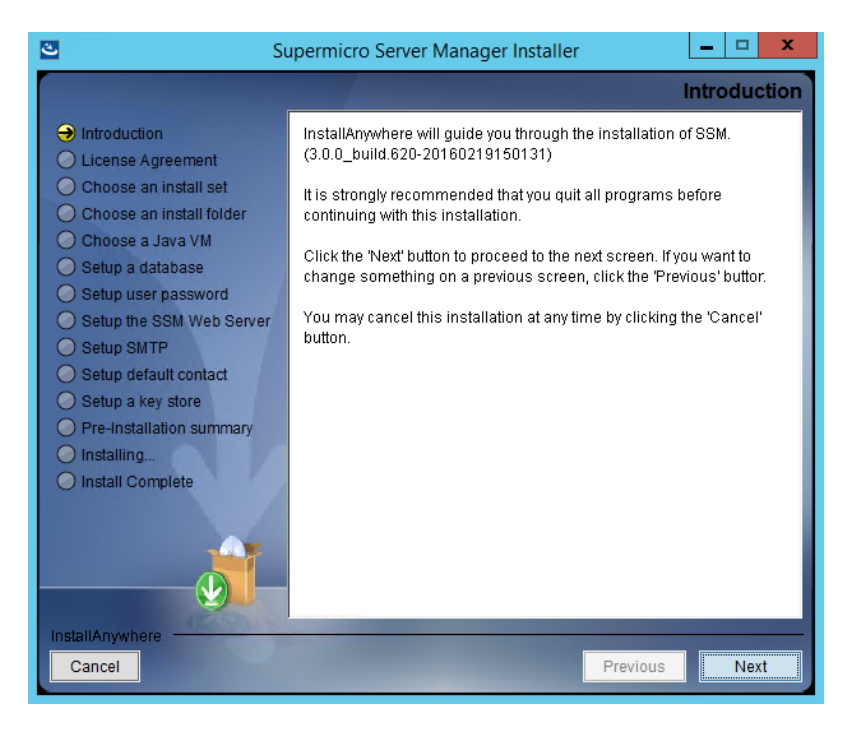

Figure 2-1

3. Accept the license agreement and click the **Next** button to continue.

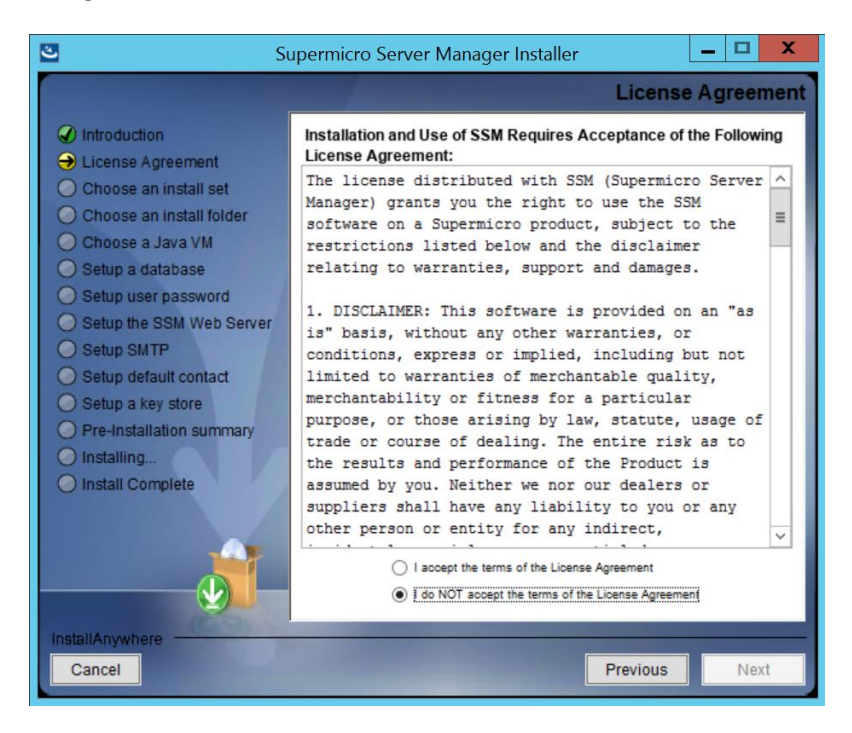

Figure 2-2

4. Select the Install All option and click the Next button to continue.

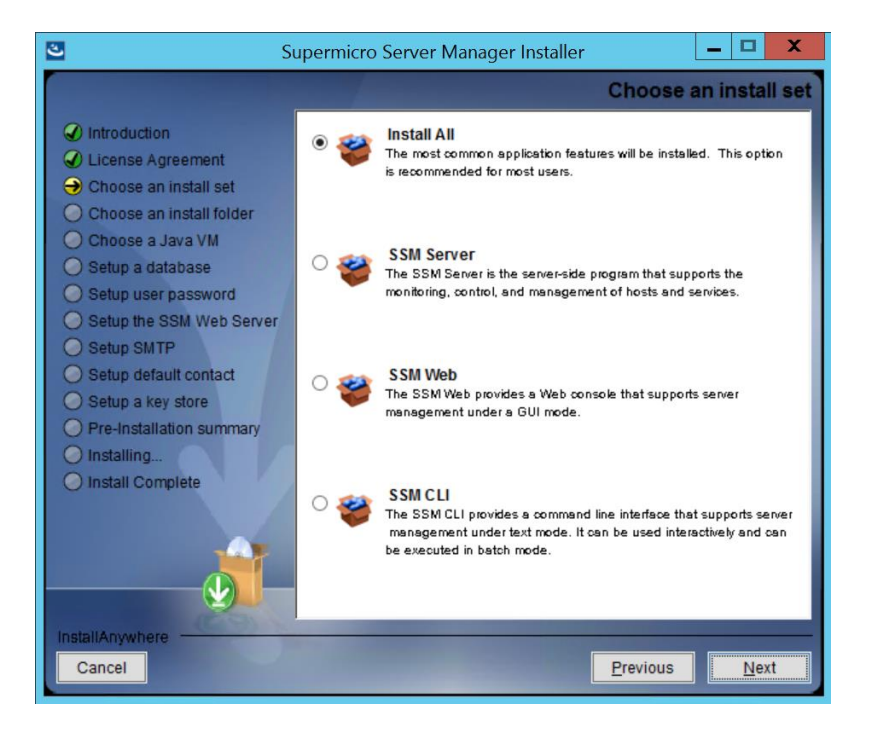

Figure 2-3

5. Select a directory to install SSM to and click the **Next** button to continue.

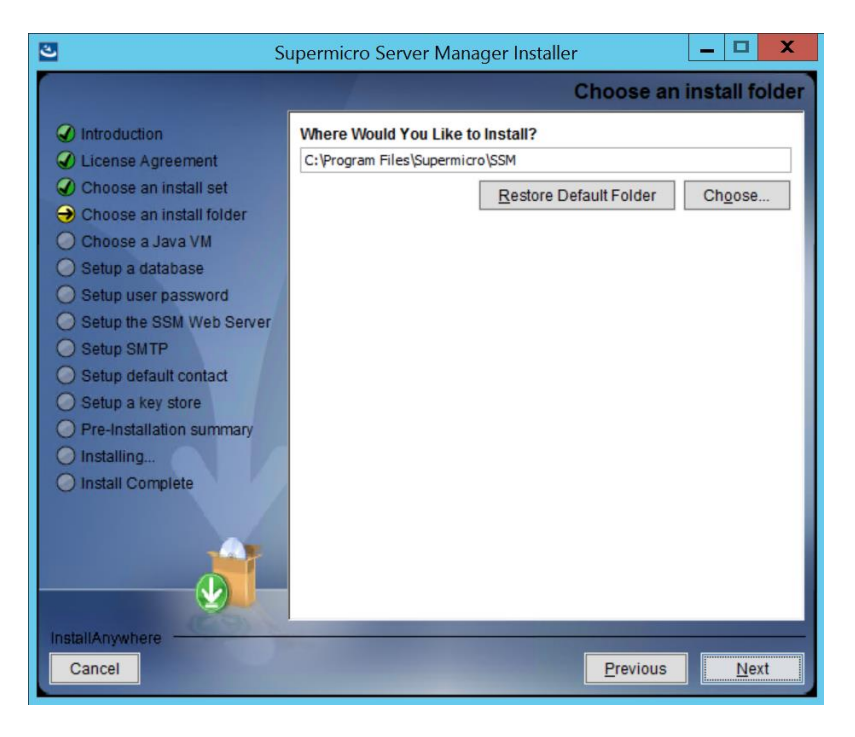

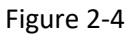

6. Use the built-in Java VM and click the **Next** button to continue.

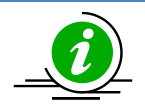

**Note**: If you select "Choose a Java VM", the architecture of the selected Java VM must be compatible with the installer. For example, to use an x86 version of SSM, you need to select an x86 version of Java VM. Also note that only JVM version newer than 1.8.0 is supported.

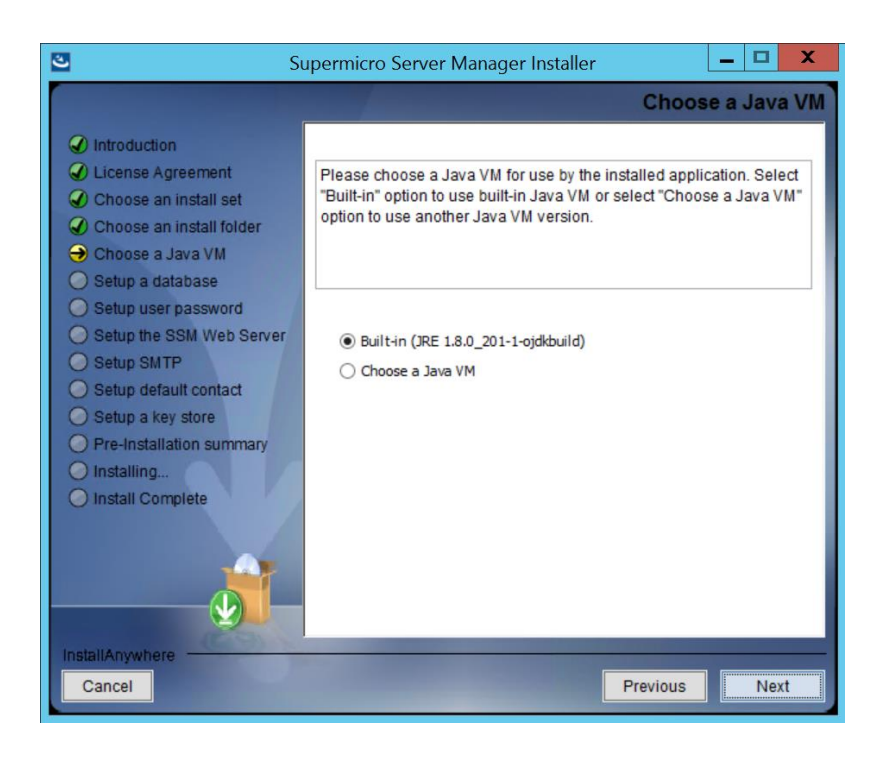

Figure 2-5

7. Use the built-in database and click the **Next** button to continue.

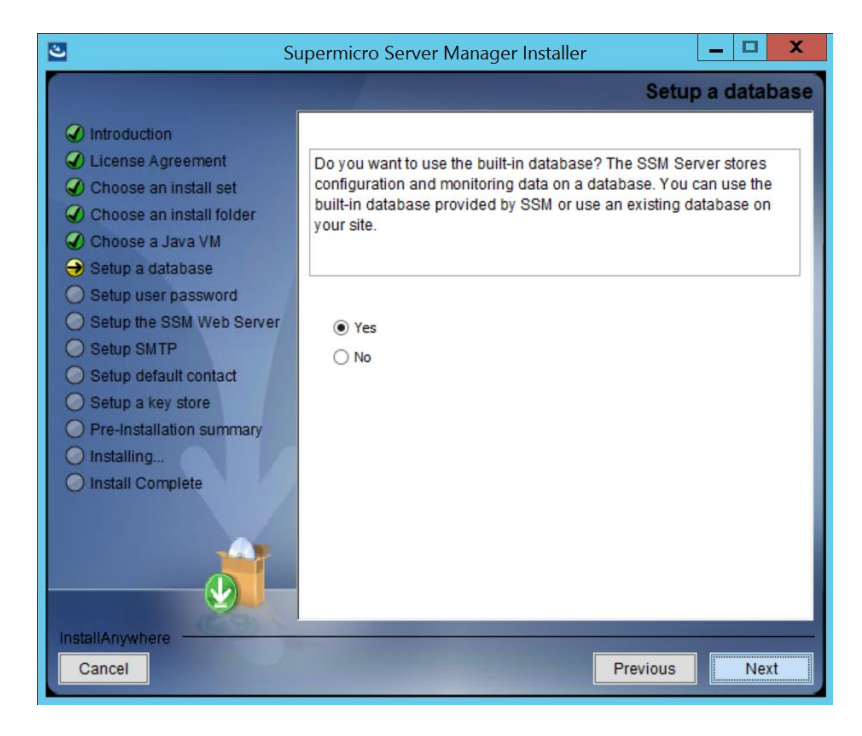

Figure 2-6

8. You can configure the password for the built-in ADMIN account to access the SSM Web. When completed, click the **Next** button to continue.

| 🗳 Si                                                                                                    | ıpermicro Server Manager Installer 📃 🗖 🗙                                 |
|----------------------------------------------------------------------------------------------------|--------------------------------------------------------------------------|
|                                                                                                    | Set the password for built-in ADMIN user                                 |
| <ul> <li>Introduction</li> <li>License Agreement</li> <li>Choose an install set</li> <li>Choose an install folder</li> <li>Choose a Java VM</li> <li>Setup a database</li> <li>Setup user password</li> <li>Setup SMTP</li> <li>Setup default contact</li> <li>Setup a key store</li> <li>Pre-Installation summary</li> <li>Install Complete</li> </ul> | Please set the built-in ADMIN user's password. Password Confirm Password |
| InstallAnywhere<br>Cancel                                                                                                    | Previous                                                                 |

Figure 2-7

9. Enter the default port numbers for HTTP and HTTPS and click the Next button to continue. Normally, you should accept the default values.

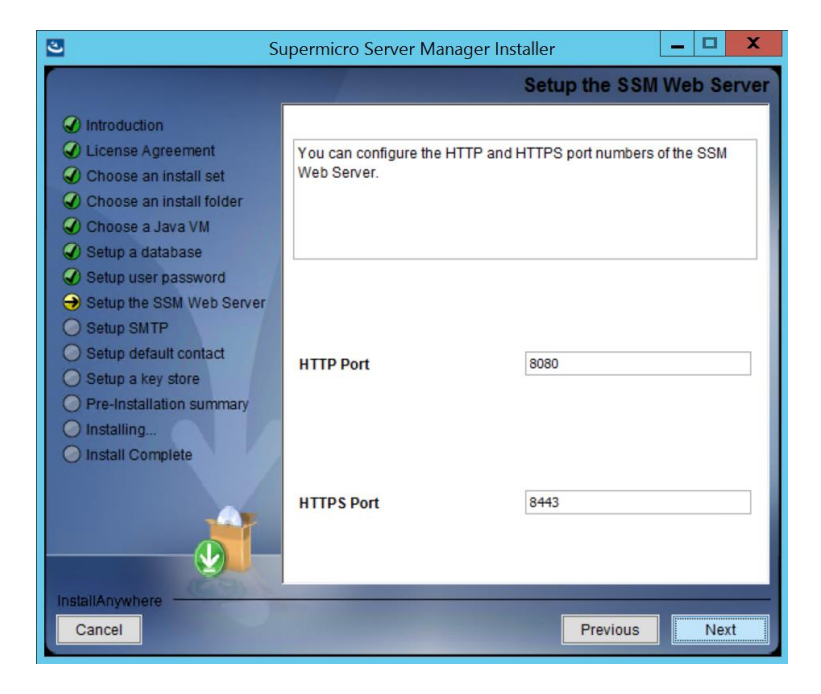

Figure 2-8

10. Enter an SMTP server, an SMTP port, a sender's email address, a user account and the password. Check SSL (Secure Sockets Layer) or TLS (Transport Layer Security) if the SMTP server uses secure connections. The data will be used by the SSM server to send notifications. When completed, click the **Next** button to continue. Note that you can modify the SMTP server settings latter on SSM Web. See 6.10 E-Mail SMTP Setup for more information.

| Si Si                                                                                                    | upermicro Server Manager Installer                                                                                                    |
|----------------------------------------------------------------------------------------------------|----------------------------------------------------------------------------------------------------|
|                                                                                                    | Setup SMTP                                                                                                    |
| <ul> <li>Introduction</li> <li>License Agreement</li> <li>Choose an install set</li> <li>Choose a Java VM</li> <li>Setup a database</li> <li>Setup ta database</li> <li>Setup the SSM Web Server</li> <li>Setup the SSM Web Server</li> <li>Setup the SSM Veb Server</li> <li>Setup the statution summary</li> <li>Install Complete</li> </ul> | Please input Email setting for SSM Server to send notifications. <ul> <li>Example:</li> <li>SMTP Server : mail xy2.com</li> <li>Sender Email : admin@mail.xy2.com</li> <li>User Name : admin</li> <li>Password : adminpwd</li> <li>SMTP Server ssmmall.supermicro.com.tw</li> </ul> Port[26               Sender Email [ssmtest@ssmmall.supermicro.com.tw               User Name [test1@ssmmall.supermicro.com.tw                   Password •••••                    Confirm password •••••                         Connection Security |
| Cancel                                                                                                    | Previous                                                                                                    |

Figure 2-9

11. Enter the email address of the default contact.

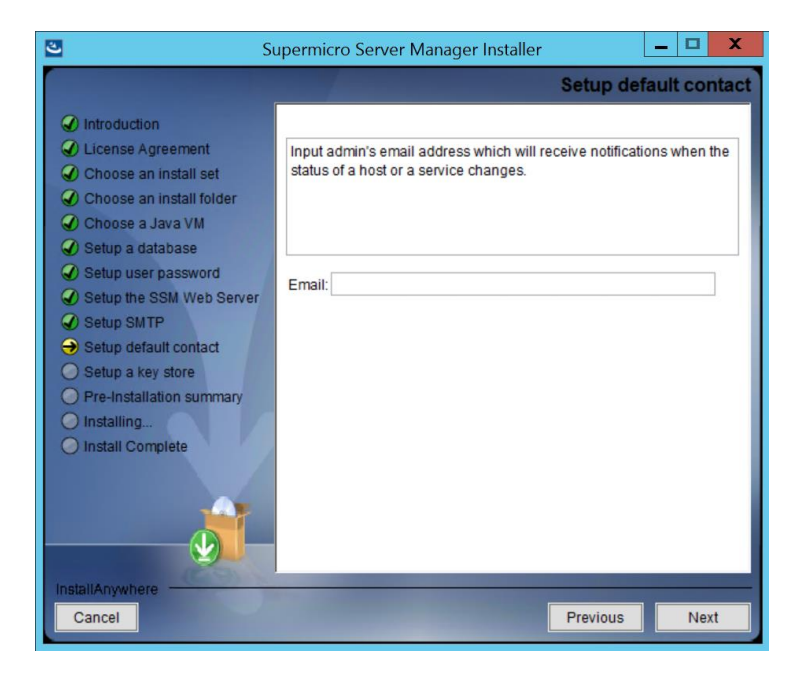

Figure 2-10

12. Select **Yes** to use the default key store and click the **Next** button to continue.

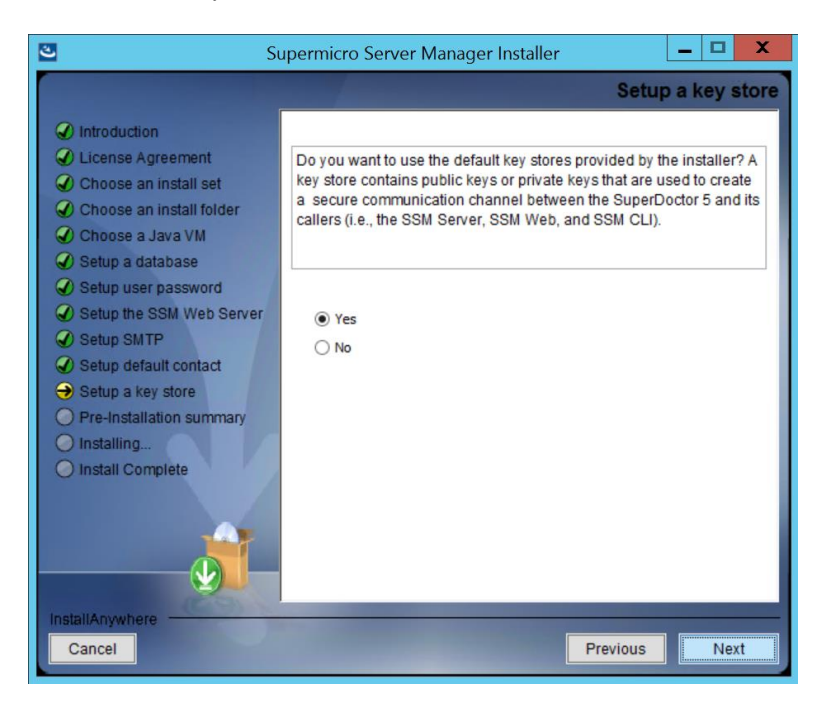

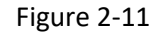

13. Click the Install button to install the SSM software on your computer.

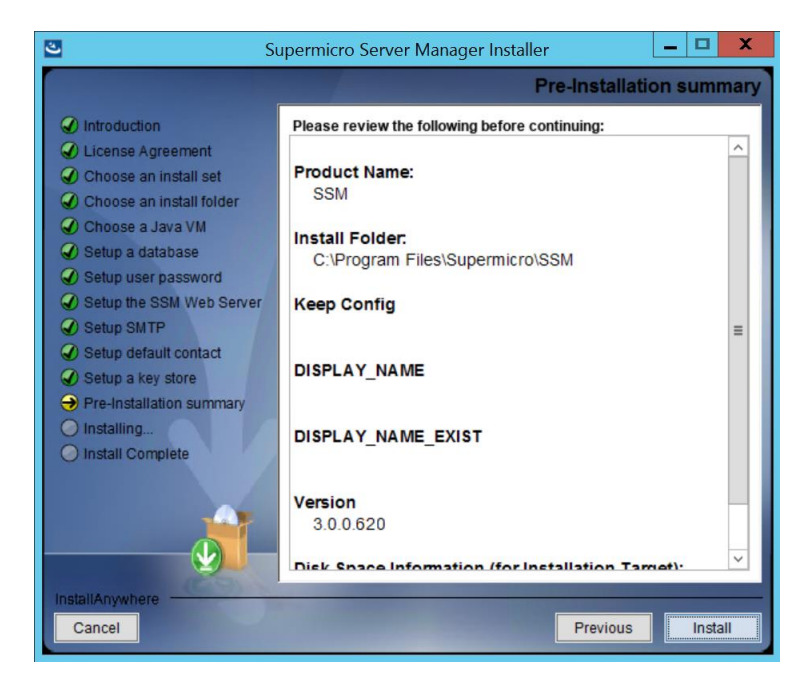

Figure 2-12

14. Installation is complete. Click the **Done** button to exit and restart your system to enable SSM services.

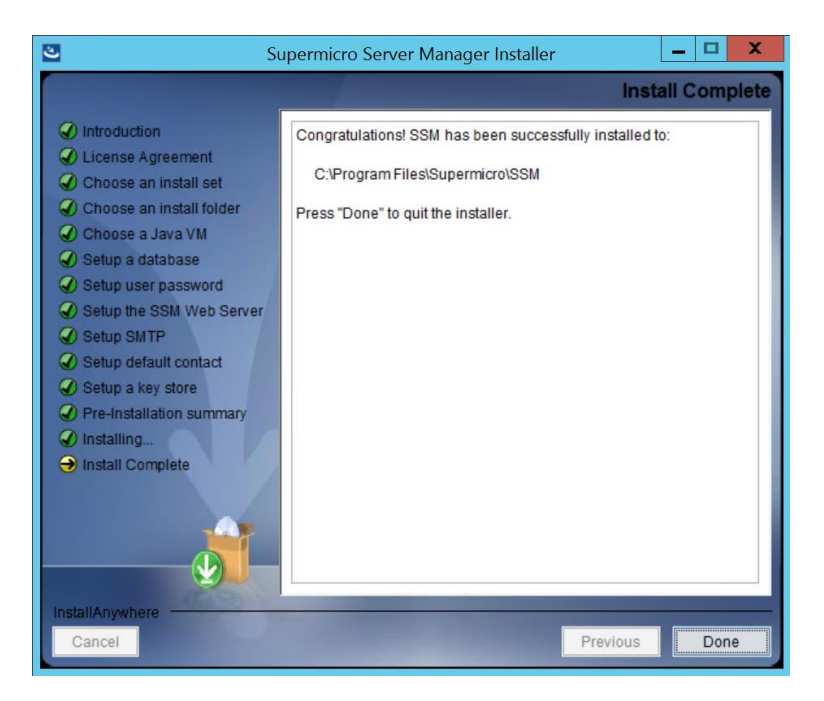

Figure 2-13

### **2.1.2 Linux Installation**

You must have root privileges to install SSM. To install SSM in Linux, follow these steps.

1. Execute the SSM installer.

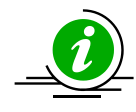

**Note:** For Linux users who treat the default /tmp folder as a vulnerability and configure the folder to be read-only, you can set the IATEMPDIR and TEMP environment variables to an existing folder, for example:

- export IATEMPDIR=/opt/tmp, then the designated folder can be accessed by the SSM installer during installation.
- export TEMP=/opt/tmp, then the designated folder can be accessed by the built-in PostgreSQL database during installation.
- 2. Press the **<Enter>** key (on your keyboard) to continue.

| 🧬 root@localhost:~                                                                                                    | x |
|----------------------------------------------------------------------------------------------------|---|
| SSM (created with InstallAnywhere)                                                                                                    |   |
| Preparing CONSOLE Mode Installation                                                                                                    |   |
|                                                                                                    |   |
| Introduction<br>                                                                                                    | - |
| InstallAnywhere will guide you through the installation of SSM.                                                                             |   |
| It is strongly recommended that you quit all programs before continuing with this installation.                                             |   |
| Respond to each prompt to proceed to the next step in the installation. If<br>you want to change something on a previous step, type 'back'. | = |
| You may cancel this installation at any time by typing 'quit'.                                                                              |   |
| PRESS <enter> TO CONTINUE:</enter>                                                                                                    | ~ |

Figure 2-14

3. Accept the license agreement and press the **<Enter>** key to continue.

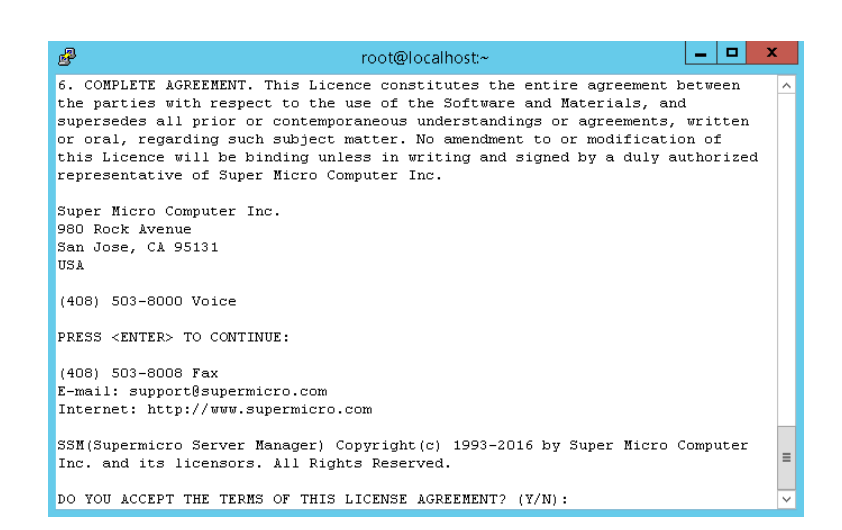

Figure 2-15

4. Select the Install All option and press the <Enter> key to continue.

| 🛃 root@localhost:~ 📃 🗖 🗙                                                                                                    |
|----------------------------------------------------------------------------------------------------|
| (408) 503-8008 Fax All Source All Source All |
| 33M(Supermicro Server Manager) Copyright(c) 1993-2016 by Super Micro Computer<br>Inc. and its licensors. All Rights Reserved.                                                                                                    |
| DO YOU ACCEPT THE TERMS OF THIS LICENSE AGREEMENT? $(\mathbb{Y}/\mathbb{N}):$ $\mathbb{y}$                                                                                                    |
|                                                                                                    |
| Choose an install set                                                                                                    |
| Please choose the Install Set to be installed by this installer.                                                                                                    |
| ->1- Install All<br>2- SSM Server                                                                                                    |
| - SSE WED<br>4- SSM CLI                                                                                                    |
| enter the number for the install set, or press <enter> to accept the default : <math display="inline">\checkmark</math></enter>                                                                                                    |

Figure 2-16

5. Enter a directory to install SSM to and press the **<Enter>** key to continue. We recommend installing SSM to the default folder (/**opt/Supermicro/SSM**).

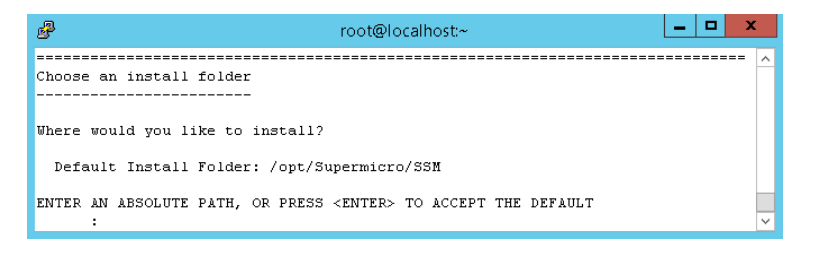

Figure 2-17

6. Use the built-in Java VM and press the **<Enter>** key to continue.
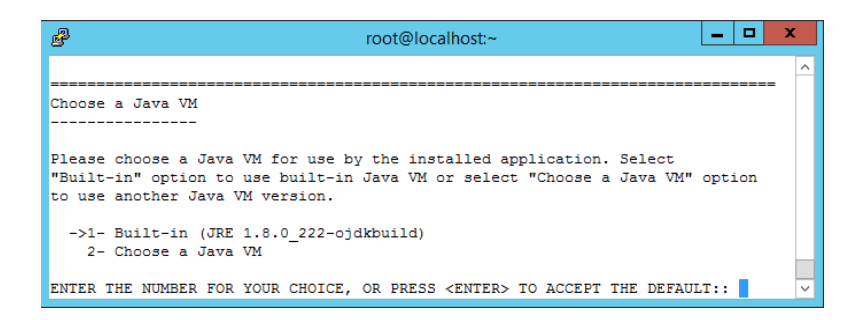

Figure 2-18

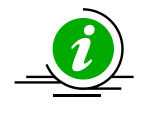

**Note**: If you select "Choose a Java VM" option, the architecture of the selected Java VM must be compatible with the installer. For example, to use an x86 version of SuperDoctor 5, you need to select an x86 version of Java VM. Also note that only JVM version newer than 1.8.0 is supported.

7. Use the built-in database and press the **<Enter>** key to continue.

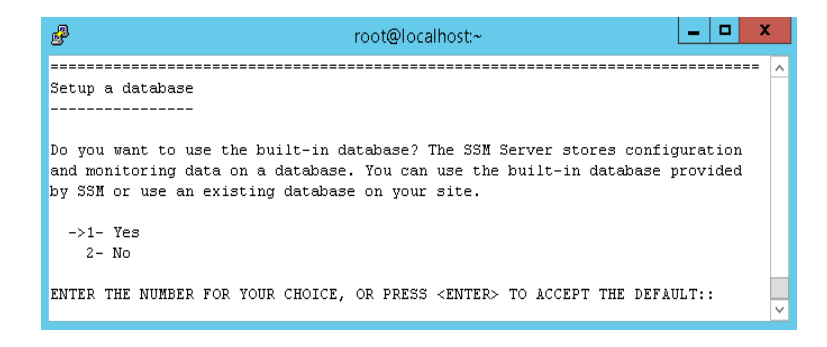

Figure 2-19

8. You can input the password for the built-in ADMIN account to access SSM Web and press the **<Enter>** key to continue.

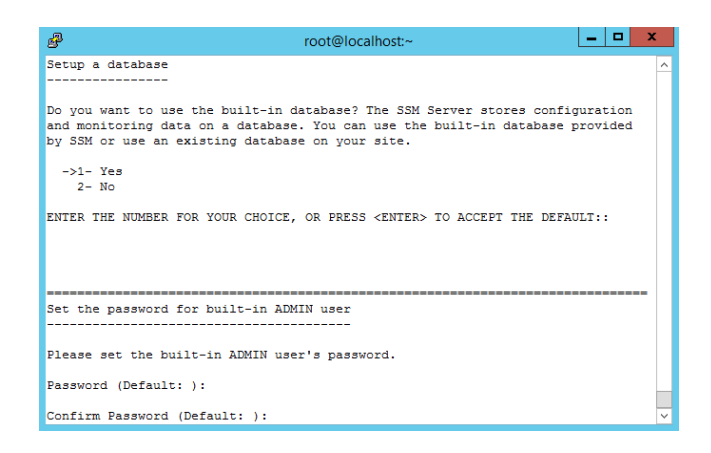

Figure 2-20

9. Enter the default port numbers for HTTP and HTTPS and press the **<Enter>** key to continue. Normally you should accept the default values.

| 🧬 root@localhost:~ 📃 🗖 🗖                                                 | C            |
|--------------------------------------------------------------------------|--------------|
|                                                                          | ~            |
| Setup the SSM Web Server                                                 |              |
|                                                                          |              |
|                                                                          |              |
| You can configure the HTTP and HTTPS port numbers of the SSM Web Server. |              |
|                                                                          |              |
| HTTP Port (Default: 8080):                                               |              |
|                                                                          |              |
| HTTPS Port (Default: 8443):                                              | $\mathbf{v}$ |

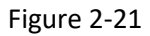

10. Enter an SMTP server, an SMTP port, a sender's email, a user account, and the password, which will be used by SSM server to send notifications. Note that you can modify the SMTP server settings latter on SSM Web. See *6.10 E-Mail SMTP Setup* for more information.

| Proot@localhost:~                                                | I |
|------------------------------------------------------------------|---|
| Setup SMTP                                                       |   |
| Please input Email setting for SSM Server to send notifications. |   |
| SMTP Server (Default: ssmmail.supermicro.com.tw):                |   |
| Port (Default: 26):                                              |   |
| Sender Email (Default: ssmtest@ssmmail.supermicro.com.tw):       |   |
| User Name (Default: test1@ssmmail.supermicro.com.tw):            |   |
| Password (Default: ):                                            |   |
| Confirm Password (Default: ):                                    |   |
| Connection Security (none, SSL, StartTLS) (Default: none): 🗸     |   |

Figure 2-22

11. Enter the email address of the default contact.

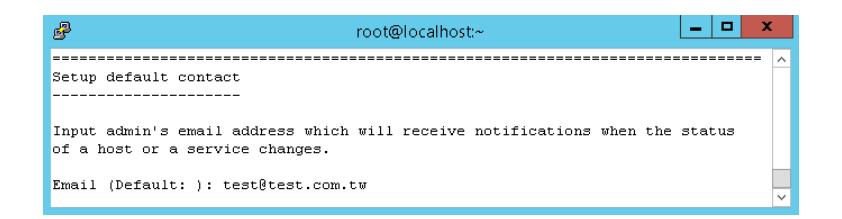

Figure 2-23

12. Use the default key store and press the **<Enter>** key to continue.

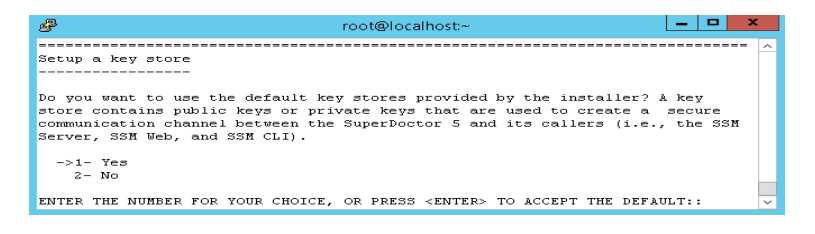

Figure 2-24

13. This step shows the pre-installation summary. Press the **<Enter>** key to continue.

| 8              | root@localhost:~                                                                                               | - 0 | x |
|----------------|----------------------------------------------------------------------------------------------------|-----|---|
| Produ          | act Name:<br>SSM                                                                                               |     | ^ |
| Insta<br>/     | all Folder:<br>'opt/Supermicro/SSM                                                                             |     |   |
| Java<br>/      | VM Installation Folder:<br>/opt/Supermicro/SSM/jre                                                             |     |   |
| KEEP           | CONFIG                                                                                                    |     |   |
| DISPI          | .AY_NAME                                                                                                    |     |   |
| Disk<br>I<br>j | Space Information (for Installation Target):<br>Required: 809,613,886 Bytes<br>Available: 26,658,697,216 Bytes |     | = |
| PRESS          | 3 <enter> TO CONTINUE:</enter>                                                                                 |     | ~ |

Figure 2-25

14. Press the **<Enter>** key to install the SSM software on your computer.

| 🧬 root@localhost:~ 📃 🗖 🗙                                                                |   |
|-----------------------------------------------------------------------------------------|---|
| Ready To Install                                                                        | ^ |
| Install&nywhere is now ready to install SSM onto your system at the following location: |   |
| /opt/Supermicro/SSM                                                                     |   |
| PRESS <enter> TO INSTALL:</enter>                                                       | ~ |

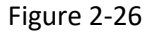

15. Installation is complete. Press the **<Enter>** key to exit the installer.

| 🔊 root@localhost:/opt                                                                                    |        |
|----------------------------------------------------------------------------------------------------|--------|
| Installing                                                                                               | ^      |
| Installation Complete<br>Congratulations. SSM has been successfully installed to:<br>/opt/Supermicro/SSM |        |
| SSM Web URL<br>URL https://localhost:8443<br>Copyright (c) 1993-2019 Super Micro Computer, Inc.          | =      |
| PRESS <enter> TO EXIT THE INSTALLER:</enter>                                                             | $\sim$ |

Figure 2-27

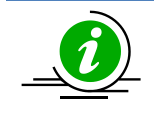

**Note:** Under Linux you do not need to reboot your computer to use SSM.

#### 2.1.3 Silent Mode Installation

Silent mode installation provides a way to install SSM without the interaction of users. To use silent mode installation, a property file that contains the necessary SSM installation settings must be provided.

 Prepare a property file for silent mode installation. A property file that directs the SSM installer to install all SSM features (such as the SSM Server, SSM Web, and SSM CLI) on a Linux platform is shown below. All configuration options required by the SSM installer are included in the property file. Note that you should carefully trim spaces for the properties in the property file.

```
# -----
# This file was built by the Replay feature of InstallAnywhere.
# This file was built by the Replay feature of InstallAnywhere.
# It contains variables that were set by Panels or Consoles.
#Choose Install Folder
# e.g., C:\\Program Files\\Supermicro\\SSM
# /opt/Supermicro/SSM
#------
USER_INSTALL_DIR=/opt/Supermicro/SSM
#Choose Install Feature
#------CHOSEN_INSTALL_FEATURE_LIST=shared,SSMServer,SSMWeb,SSMCLI
```

#Choose a Java VM #-----USE DEFAULT JVM=Yes #INSTALLED JVM PATH=/usr/java/jdk1.8.0 102/jre/bin/java #Setup Web Server #-----SERVER WEB HTTP PORT=8080 SERVER WEB HTTPS PORT=8443 #Setup Email #-----SERVER EMAIL\_SMTP=mail.your-mail-server.com SERVER\_EMAIL\_SENDER=your-account@your-mail-server.com SERVER EMAIL USERNAME=your-account SERVER EMAIL PASSWORD=your-password #Setup SMTP server port. Default: 25 SERVER EMAIL SMTP PORT=25 #Choose connection security for your SMTP server. Default: none SERVER\_EMAIL\_SMTP\_SECURITY=none #Setup Contact Email SERVER DEFAULT CONTACT=contact-account@your-mail-server.com #Choice use default key #-----#Setup a keystore #-----USE DEFAULT KEYSTORE=Yes #SERVER PRIVATE KEYSTORE PATH=c:\\jchecknrpe.auth #SERVER PUBLIC KEYSTORE PATH=c:\\jchecknrpe.trust #Setup DB #-----USE SERVER DEFAULT DB=Yes SERVER CREATE DB=Yes #SERVER DB TYPE= PostgreSQL #SERVER DB NAME= ssm #SERVER DB PORT= 5432 #SERVER DB IP=your-DB-IP #SERVER DB USERNAME=your-DB-Account #SERVER DB PASSWORD=your-DB-password #Default account of administrator #-----#Uncomment below statement to set the password for the built-in ADMIN user. #SERVER DEFAULT PASSWORD=yourAdminPassword

 Modify the property according to your needs. Possible attributes and values of the property file are shown below.

| Attribute | Description | Option |
|-----------|-------------|--------|
|           |             |        |

| Attribute                        | Description                                                                                                    | Option               |
|----------------------------------|----------------------------------------------------------------------------------------------------|----------------------|
| USER_INSTALL_DIR                 | Install folder                                                                                                    |                      |
|                                  | Note: It's necessary for you to<br>choose the same install folder<br>each time when you install<br>each of these features on a<br>host. |                      |
| CHOSEN_INSTALL_                  | Install features                                                                                                    | shared,SSMServer,SSM |
| FEATURE_LIST                     | Note: Keep features in one line                                                                                                    |                      |
|                                  | and be separated by commas.                                                                                                    | snared,SSIVIServer   |
|                                  |                                                                                                    | shared,SSMWeb        |
|                                  |                                                                                                    | shared,SSMCLI        |
| USE_DEFAULT_JVM                  | Uses default Java VM                                                                                                    | Yes   No             |
| INSTALLED_JVM_PATH               | JVM path if<br>USE_DEFAULT_JVM <b>=No</b>                                                                                               |                      |
| SERVER_WEB_HTTP_PORT             | SSM Web listen port                                                                                                    | 8080                 |
| SERVER_WEB_HTTPS_PORT            | SSM Web secure listen port                                                                                                    | 8443                 |
| SERVER_EMAIL_SMTP                | SMTP server location                                                                                                    |                      |
| SERVER_EMAIL_SENDER              | Sender's E-Mail                                                                                                    |                      |
| SERVER_EMAIL_USERNAME            | Username (SMTP<br>authentication)                                                                                                    |                      |
| SERVER_EMAIL_PASSWORD            | Password (SMTP authentication)                                                                                                    |                      |
| SERVER_EMAIL_SMTP_PORT           | Port                                                                                                    | 25                   |
| SERVER_EMAIL_SMTP_SECURI<br>TY   | Connection security                                                                                                    | none   ssl   tls     |
| SERVER_DEFAULT_CONTACT           | Contact's E-Mail                                                                                                    |                      |
| USE_DEFAULT_KEYSTORE             | Uses default key store                                                                                                    | Yes   No             |
| SERVER_PRIVATE_KEYSTORE_<br>PATH | Server private key store path if USE_DEFAULT_KEYSTORE=No                                                                                |                      |
| SERVER_PUBLIC_KEYSTORE_P         | Server public key store path if                                                                                                    |                      |

| Attribute               | Description                                         | Option     |
|-------------------------|-----------------------------------------------------|------------|
| ATH                     | USE_DEFAULT_KEYSTORE=No                             |            |
| USE_SERVER_DEFAULT_DB   | Installs default PostgreSQL<br>database             | Yes   No   |
| SERVER_CREATE_DB        | Creates database                                    | Yes   No   |
| SERVER_DB_TYPE          | Chooses database if USE_SERVER_DEFAULT_DB=No        | PostgreSQL |
| SERVER_DB_DRIVER_PATH   | Database driver path if<br>USE_SERVER_DEFAULT_DB=No |            |
| SERVER_DB_NAME          | Database name if USE_SERVER_DEFAULT_DB=No           |            |
| SERVER_DB_IP            | Database location if USE_SERVER_DEFAULT_DB=No       |            |
| SERVER_DB_PORT          | Database listen port if<br>USE_SERVER_DEFAULT_DB=No |            |
| SERVER_DB_USERNAME      | Database username if USE_SERVER_DEFAULT_DB=No       |            |
| SERVER_DB_PASSWORD      | Database password if<br>USE_SERVER_DEFAULT_DB=No    |            |
| SERVER_DEFAULT_PASSWORD | The password for the built-in ADMIN user            |            |

2. Begin silent mode installation.

For Windows platforms:

#### SSMInstaller.exe -- i silent -- f [property\_file\_name]

For Linux platforms:

#### ./SSMInstaller.bin -i silent -f [property\_file\_name]

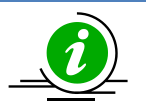

#### Notes:

- For Linux users who treat the default /tmp folder as a vulnerability and configure the folder to be read-only, you can set the IATEMPDIR and TEMP environment variables to an existing folder, for example:
  - export IATEMPDIR=/opt/tmp, then the designated folder can be accessed by the SSM installer during installation.
  - export TEMP=/opt/tmp, then the designated folder can be accessed by the built-in PostgreSQL database during installation.
- Under silent mode there is no error message shown on the console. Once the installation is completed, an **SSM\_InstallLog.log** file is generated in the **[install folder]** folder. This file contains installation log data that can be used for debugging purposes.

You can open the following log files to check whether SSM is installed successfully. Note that these steps are optional and meant for troubleshooting only.

 Check SSM\_InstallResult.log file to make sure SSM is properly installed. Note that no error messages are shown on the console in silent mode. Once the installation is complete, the SSM\_InstallResult.log file is generated in the [install folder] folder. The following SSM\_InstallResult.log file shows that the SSM is properly installed.

Installation Result: Success

If a previous version of SSM is detected during the installation process, the log file will be shown as below:

Installation Time: Tue May 15 09:58:53 CST 2012
Detect previous: 'YES'
Installation Result: Failed
Root Cause: SSM already exists, pleases uninstall it before installing SSM

With the installation log data, you can start troubleshooting.

4. Check SSM\_InstallLog.log. The SSM\_InstallLog.log file is generated in the [install folder] folder. This file contains installation log data that can be used for debugging installation process. The following SSM\_InstallResult.log file shows an example that guides you to check SSM\_InstallLog.log file.

```
Installation Result: Failed
Root Cause: Installation Process Failed
```

Please open SSM\_InstallLog.log to check "WARNING" or "ERROR" keywords and see if there are problems.

After opening the SSM\_InstallLog.log, you are able to see warnings or errors in the log file as shown below.

. . . .

Summary

\_\_\_\_\_

Installation: Successful

1885 Successes

5 Warnings

0 NonFatalErrors

0 FatalErrors

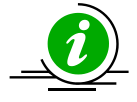

Note: All warnings and errors are logged in the file for reference.

# 2.2Activating SSM

You must activate the software product key<sup>4</sup> before adding hosts to be monitored by SSM that have no node product key<sup>5</sup>. Both online and offline activations are supported. Note that online activation is for users on the Internet and offline activation is for users who run on a closed network. Choose either online or offline activation to suit your needs.

### 2.2.1 Using Online Activation

To activate SSM online, follow these steps:

- 1. Contact Supermicro to generate your software product key<sup>6</sup>.
- 2. Find the ssmlicense tool located in the [install folder]\shared\License folder.
- 3. Run the tool to activate SSM with the product key from Supermicro and see if the activation is granted or not. See 2.7.1 -ona [product key]: Online activation for more information. If it's granted, go to Step 4. If the activation is denied, go to Step 5.
- 4. SSM has been activated and now you can start to use SSM. Note that some SSM services could be started before the product activation. Make sure all services are functioning. See 2.3 Verifying the Installation and 2.4 Manually Controlling SSM Services for more information.
- 5. SSM isn't activated. Make sure the Internet connection is established and try again.

### **2.2.2 Using Offline Activation**

To activate SSM offline, follow these steps:

- 1. Contact Supermicro to generate your **software product key**<sup>7</sup>.
- 2. Find the ssmlicense tool located in the [install folder]\shared\License folder.
- 3. Run the tool to create an **offline activation request file** with the product key from Supermicro. See 2.7.3 -c [product key]: Create an activation request file for more information.
- 4. Send the activation request file to Supermicro.
- 5. Put the activation response file from Supermicro in the [install folder]\shared\License folder.
- 6. Find the license tool used in Step 1.
- 7. Run the tool to activate SSM and see if the activation is granted or not. See 2.7.4 -ofa [product key] of [specified directory]: Offline activation for more information. If it's granted, go to Step 8. If the activation is denied, go to Step 9.
- 8. SSM has been activated and now you can start to use SSM. Note that some SSM services could be started before the product activation. Make sure all services are functioning. See 2.3 Verifying the Installation and 2.4 Manually Controlling SSM Services for more information.
- 9. SSM isn't activated. Make sure the Internet connection is disconnected and try again.

<sup>&</sup>lt;sup>4</sup> By default, 5 software product keys are given by SSM.

<sup>&</sup>lt;sup>5</sup> See *10.2 Activating an IPMI Host* for more information about node product key.

<sup>&</sup>lt;sup>6</sup> It's a serial number, e.g. "ABCD-EFGH-IJKL-MNOP-...".

<sup>&</sup>lt;sup>7</sup> There's no difference between online and offline product keys. It's a serial number as shown above.

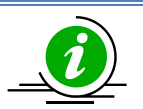

#### Notes:

•

- Make sure the Internet connection is disabled in the offline activation process or the activation will fail.
  - The activation response is machine-dependent so that you have to activate SSM in the machine where you generate the activation request.

# 2.3 Verifying the Installation

You can use the following commands to check whether SSM has installed successfully and all SSM services are running. Note that these steps are optional and meant for troubleshooting only.

After restarting your Windows system, open a DOS prompt and enter the following commands to make sure all required SSM services have been installed and started.

Check the SSM Database

| G8.                                                                                                    | Administrator: Command Prompt                                                                                                    |    | x      |
|----------------------------------------------------------------------------------------------------|----------------------------------------------------------------------------------------------------|----|--------|
| C:\Users\Administrator>sc                                                                                | uery ssmbdb                                                                                                    |    | ^      |
| SERVICE_NAME: ssmbdb<br>TYPE<br>STATE<br>WIN32_EXIT_CODE<br>SERVICE_EXIT_CODE<br>CHECKPOINT<br>WAIT_HINT | : 10 WIN32_OWN_PROCESS<br>: 4 RUNNING<br>(STOPPABLE, PAUSABLE, ACCEPTS_SHUTDOW<br>: 0 (0x0)<br>: 0 (0x0)<br>: 0x0<br>: 0x0<br>: 0x0 | N) |        |
| C:\Users\Administrator>                                                                                  |                                                                                                    |    | $\sim$ |

Figure 2-28

Check the SSM Server

| es.                       | Adm   | inistrator: Command Prompt 📃 🗖 💌            | :      |
|---------------------------|-------|---------------------------------------------|--------|
| C:\Users\Administrator>sc | query | ssmserver                                   | ~      |
| SERVICE_NAME: ssmserver   |       |                                             |        |
| TYPE                      | : 10  | WIN32_OWN_PROCESS                           |        |
| SIHIE                     | - 4   | (STOPPABLE, NOT PAUSABLE, ACCEPTS SHUTDOWN) |        |
| WIN32_EXIT_CODE           | : 0   | (0x0)                                       |        |
| SERUICE_EXIT_CODE         | :0    | (0x0)                                       |        |
| CHECKPOINT                | : Øx  | 3                                           |        |
| WAIT_HINT                 | : Øx  | 0                                           |        |
| C:\Users\Administrator>   |       |                                             | $\sim$ |

Figure 2-29

Check the SSM Web

| CA.                                                                                                    | Administrator: Command Prompt                                                                                                    | x            |
|----------------------------------------------------------------------------------------------------|----------------------------------------------------------------------------------------------------|--------------|
| C:\Users\Administrator>sc                                                                                | query ssmweb                                                                                                    | ^            |
| SERVICE_NAME: ssmweb<br>TYPE<br>State<br>WIN32_EXIT_CODE<br>SERVICE_EXIT_CODE<br>CHECKPOINT<br>WAIT_HINT | : 10 WIN32_OVN_PROCESS<br>: 4 RUNNING<br>(STOPPABLE, NOT_PAUSABLE, ACCEPTS_SHUTDOWN)<br>: 0 (0x0)<br>: 0 (0x0)<br>: 0x0<br>: 0x0<br>: 0x0 |              |
| C:\Users\Administrator>                                                                                  |                                                                                                    | $\checkmark$ |

Figure 2-30

For Linux users, use the following commands to check SSM services:

# service ssmbdb status

# service ssmserver status

# service ssmweb status

RHEL 7.x and SLES 12.x users have additional commands to check SSM services:

# systemctl status ssmbdb

# systemctl status ssmserver

# systemctl status ssmweb

# **2.4Manually Controlling SSM Services**

If SSM services (i.e., ssmbdb, ssmserver, and ssmweb) are not automatically started, you can start and stop these services manually.

#### 2.4.1 SSM Database Service

For Windows platforms: In the **[install folder]\SSMDB** folder, execute **startSSMBDBService.bat** and **stopSSMBDBService.bat** to start and stop the SSM Database service, respectively.

For Linux platforms: In the **[install folder]/SSMDB** folder, execute **startSSMBDBService.sh** and **stopSSMBDBService.sh** to start and stop the SSM Database service, respectively.

#### 2.4.2 SSM Server Service

For Windows platforms: In the **[install folder]\SSMServer** folder, execute **startSSMServerService.bat** and **stopSSMServerService.bat** to start and stop the SSM Server service, respectively.

For Linux platforms: In the **[install folder]/SSMServer** folder, execute **startSSMServerService.sh** and **stopSSMServerService.sh** to start and stop the SSM Server service, respectively.

#### 2.4.3 SSM Web Service

For Windows platforms: In the [install folder]\SSMWeb folder, execute startSSMWebService.bat and stopSSMWebService.bat to start and stop the SSM Web service, respectively.

For Linux platforms: In the **[install folder]/SSMWeb** folder, execute **startSSMWebService.sh** and **stopSSMWebService.sh** to start and stop the SSM Web service, respectively.

# **2.5 Deactivating SSM**

You have to deactivate the SSM software product key before uninstalling it. Choose online or offline deactivation depending on how you activated SSM. If you activate SSM via online activation, you have to deactivate SSM via online deactivation, and vice versa.

### 2.5.1 Using Online Deactivation

To deactivate SSM online, follow these steps:

- 1. Find the ssmlicense tool located in the [install folder]\shared\License folder.
- 2. Run the tool to deactivate SSM and see if the deactivation is granted. See 2.7.2 -ond: Online *deactivation* for more information. If it's granted, go to Step 3. If it's denied, go to Step 4.
- 3. SSM is deactivated.
- 4. SSM isn't deactivated. Make sure the Internet connection is established and try again.

#### 2.5.2 Using Offline Deactivation

To deactivate SSM offline, follow these steps:

- 1. Find the **ssmlicense tool** located in the **[install folder]\shared\License** folder.
- 2. Run the tool to deactivate SSM and see if the deactivation is granted or not. See 2.7.5 -ofd: Offline deactivation for more information. If it's granted, go to Step 3. If it's denied, go to Step 4.
- 3. SSM is deactivated. Send the deactivation request generated in Step 2 to Supermicro.
- 4. SSM isn't deactivated. Make sure the Internet connection is disconnected and try again.

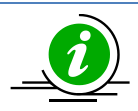

**Note:** Product deactivation will be performed automatically while you uninstall SSM. However, you still need to send the deactivation request to Supermicro if you use offline activation. Your activation record in Supermicro will not be cleared until you provide the deactivation request.

# 2.6 Uninstalling SSM

In this section, we will show you how to uninstall SSM on different platforms.

### 2.6.1 Uninstalling in Windows

You must have Administrator privileges to uninstall SSM. To uninstall SSM in Windows, follow these steps.

- 1. Execute Uninstaller.exe in the [install folder]\Uninstall folder.
- 2. Click the **Next** button to continue.

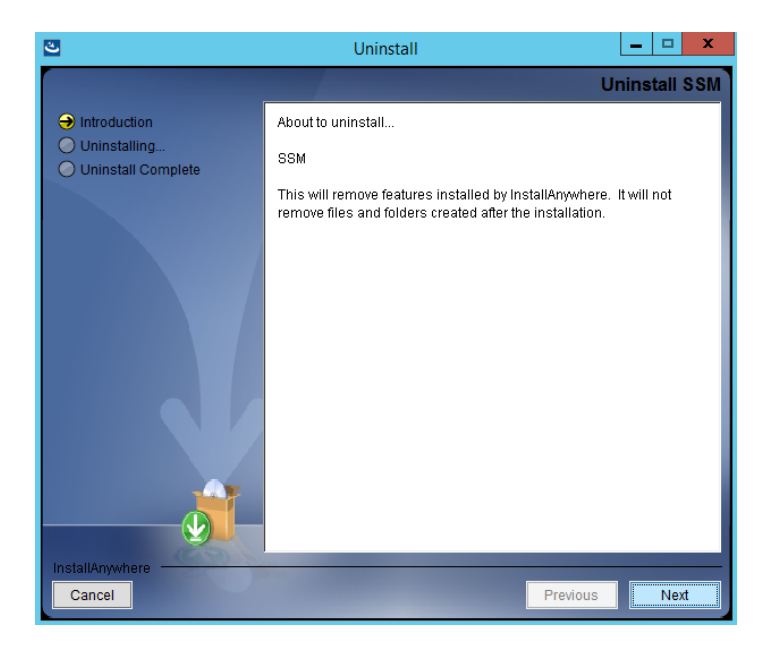

Figure 2-31

3. Select the **Complete Uninstall** option and click the **Next** button to continue.

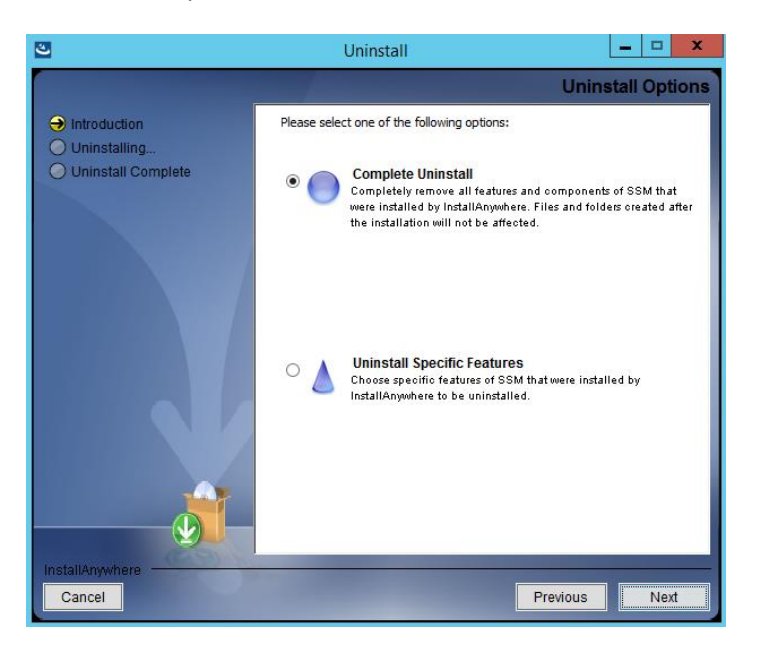

Figure 2-32

You can also select Uninstall Specific Features to uninstall specific SSM features, as shown below.

| 3                             | Uninstall 📃 🗖                                                                        | X    |
|-------------------------------|--------------------------------------------------------------------------------------|------|
|                               | Choose Product Feat                                                                  | ures |
| → Introduction ○ Uninstalling | Check features that you want to uninstall. Unchecked features will remain installed. |      |
| O Uninstall Complete          | SSMServer<br>SSMWeb<br>SSMCLI                                                        | ^    |
|                               | < >> Description                                                                     |      |
|                               |                                                                                      |      |
| InstallAnywhere               | Previous                                                                             | tall |

Figure 2-33

4. Please wait while the program uninstalls.

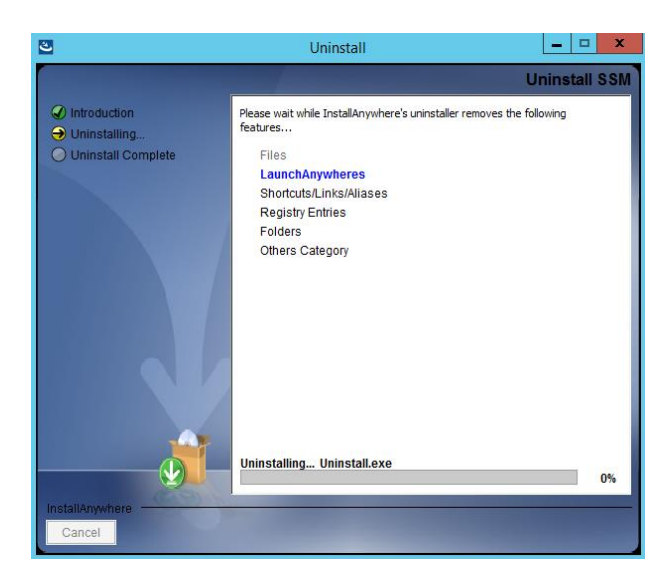

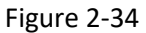

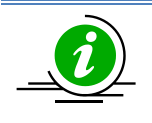

**Note:** If you uninstall SSM without using the ssmlicense tool to deactivate SSM first, the uninstaller will perform online or offline deactivation depending on how you activated SSM. Meanwhile, in the offline mode, the uninstaller will remind you to send the deactivation request file to Supermicro as shown below. The SSMDeactivationRequest.xml file is located in **[install folder]**folder.

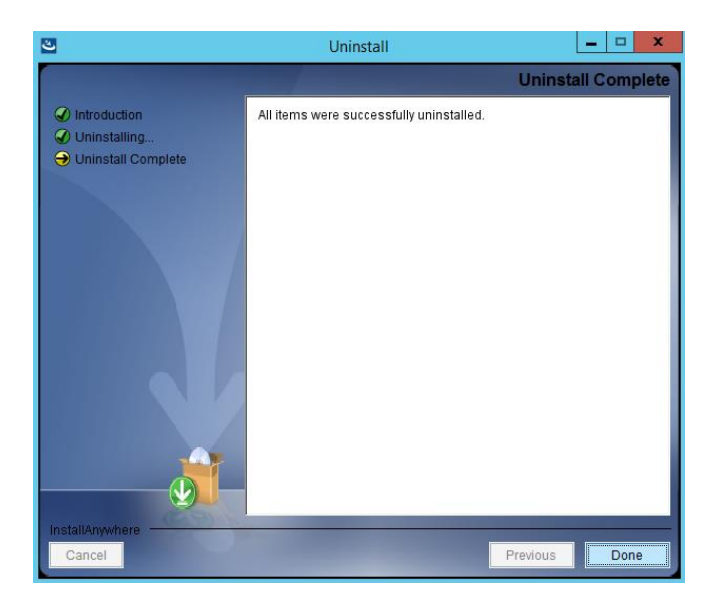

Figure 2-35

#### 2.6.2 Uninstalling in Linux

You must have root privileges to uninstall SSM. To uninstall SSM in Linux, follow these steps.

1. Execute the Uninstaller program located in the **[install folder]\Uninstall\** folder. Note that if you set the IATEMPDIR environment variable during SSM installation, now you need to set it again so that it can be used while SSM is uninstalled.

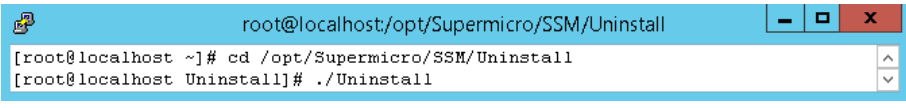

Figure 2-36

2. Press the **<Enter>** key (on your keyboard) to continue.

| 🧬 root@localhost:/opt/Supermicro/SSM/Uninstall 🗕 🗖 💌                                                                         |   |
|----------------------------------------------------------------------------------------------------|---|
| SSM (created with InstallAnywhere)                                                                                           | ^ |
| Preparing CONSOLE Mode Uninstallation                                                                                        |   |
|                                                                                                    |   |
| Uninstall SSM                                                                                                    | ≡ |
| About to uninstall<br>SSM                                                                                                    |   |
| This will remove features installed by InstallAnywhere. It will not remove files and folders created after the installation. |   |
| PRESS <enter> TO CONTINUE:</enter>                                                                                           | ~ |

Figure 2-37

3. Select the **1- Completely remove all features and components** option and press the **<Enter>** key to continue.

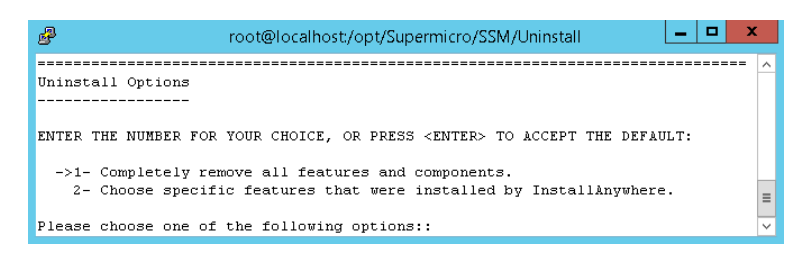

Figure 2-38

You can also choose 2 to uninstall specific SSM features.

| Proot@localhost:/opt/Supermicro/SSM/Uninstall                               |   |
|-----------------------------------------------------------------------------|---|
|                                                                             | ^ |
| Choose Product Features                                                     |   |
|                                                                             |   |
| ENTER A COMMA_SEPARATED LIST OF NUMBERS REPRESENTING THE FEATURES YOU WOULD |   |
| LIKE TO SELECT, OR DESELECT. TO VIEW A FEATURE'S DESCRIPTION, ENTER         |   |
| '? <number>'. PRESS <return> WHEN YOU ARE DONE:</return></number>           |   |
| 1- [] SSMServer                                                             |   |
| 2- [] SSMWeb                                                                |   |
| 3- [] SSMCLI                                                                | _ |
| Check the features that you want to uninstall. Unchecked features will      | = |
| remain installed.:                                                          | ~ |

Figure 2-39

4. Please wait while the program uninstalls.

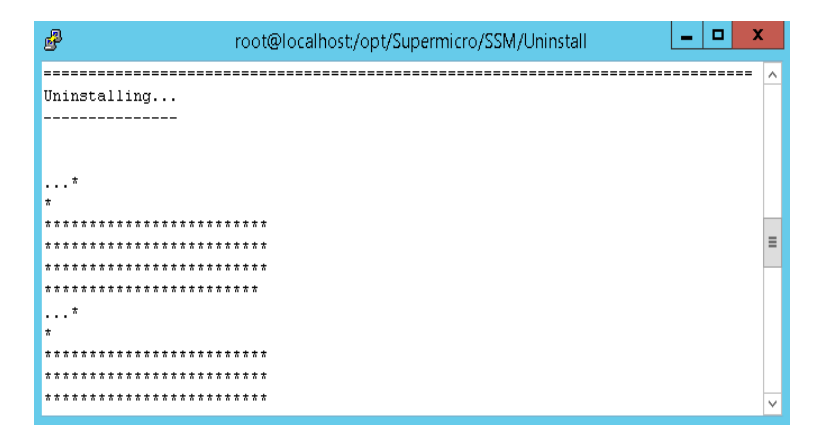

Figure 2-40

5. The uninstall is complete.

| P                     | root@localhost:/opt/Supermicro/SSM/Uninstall | x      |
|-----------------------|----------------------------------------------|--------|
|                       |                                              | ^      |
| Uninstall Complete    |                                              |        |
|                       |                                              |        |
| Some items could not  | be removed.                                  |        |
|                       |                                              |        |
| [root@localhost Unins | stall]#                                      | $\sim$ |

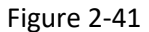

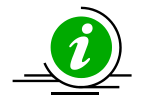

**Note:** If you uninstall SSM without using the ssmlicense tool to deactivate SSM first, the uninstaller will perform online and offline deactivation depending on how you activated SSM. Meanwhile, in the offline mode, the uninstaller will remind you to send the deactivation request file to Supermicro as shown below. The SSMDeactivationRequest.xml file is located in **[install folder]** folder.

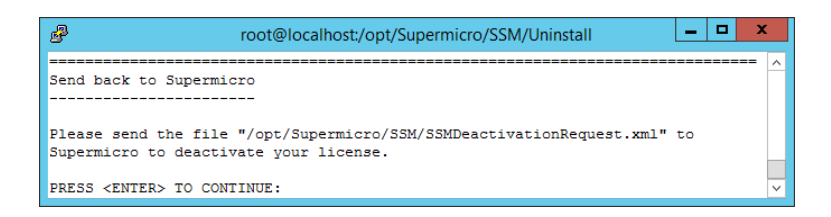

Figure 2-42

#### 2.6.3 Silent Mode Uninstall

Use the following arguments to execute the Uninstaller program located in the [install folder] Uninstall folder. Note that you must have root privileges to uninstall SSM.

Uninstall -i silent -f [property\_file\_name]

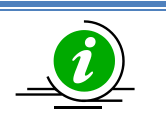

#### Notes:

- For Linux users, if you set the IATEMPDIR environment variable when installing SSM, now you need to set it again to access the designated folder while uninstalling SSM.
- If you uninstall SSM without using the ssmlicense tool to deactivate SSM first, the uninstaller will perform online and offline deactivation depending on how you activated SSM. Meanwhile, in the offline mode, SSM\_UninstallResult.log is created and you will be reminded to send the deactivation request file to Supermicro. The SSM\_UninstallResult.log file is located in the [install folder] folder.

# **2.7 Using ssmlicense tool**

The ssmlicense tool is mainly used to activate and deactivate SSM. Before using, see 2.2 Activating SSM and 2.5 Deactivating SSM for more information. This chapter shows you how to use ssmlicense to activate and deactivate SSM. The tool is located in the [install folder]\shared\License folder. To execute the tool, Windows users use ssmlicense.bat and Linux users use ssmlicense.sh.

### 2.7.1 -ona [product key]: Online activation

Online activation requires a product key provided by Supermicro. Contact Supermicro if you don't have one. Use the -ona argument to specify your product key. See the example below. Enter ssmlicense -ona [product key] then the activation status will be shown onscreen.

[softlab:/opt/Supermicro/SSM/shared/License] # ./ssmlicense.sh -ona ABCD-EFGH-1111 - 2222-IJKL-3333-WXYZ

SSM is activated successfully.

The line in bold indicates the execution results.

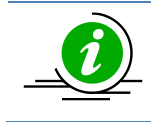

Note: To determine proxy, please use -p [your proxy setting].

#### 2.7.2 -ond: Online deactivation

Use the -ond argument to deactivate SSM. See the example below. Enter ssmlicense –ond. The deactivation status will be shown onscreen.

[softlab:/opt/Supermicro/SSM/shared/License]# ./ssmlicense.sh -ond

SSM is deactivated successfully.

The line in bold indicates the execution results.

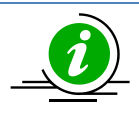

Note: To determine proxy, please use -p [your proxy setting].

### 2.7.3 -c [product key]: Create an activation request file

Creating an offline activation request file requires a product key provided by Supermicro. Contact Supermicro if you don't have one. Use the -c argument to specify your product key. Enter ssmlicense -c [product key]. The activation request will be created as shown below.

[softlab:/opt/Supermicro/SSM/shared/License]# ./ssmlicense.sh -c ABCD-EFGH-1111 -2222-IJKL-3333-WXYZ Create activation request file successfully !! Please email the SSMActivationRequest file to Supermicro and we will email SSMActivationResponse file to let you activate SSM. The file can be found in /opt/Supermicro/SSM/shared/License/SSMActivationRequest.xml

The line in bold indicates the execution results.

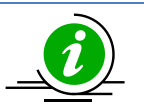

#### Notes:

- To specify the location of the activation request file, use **-of [specified directory]**.
- You have to send the SSMActivationRequest.xml file to Supermicro so that you could get SSMActivationReponse.xml in return.

### 2.7.4 -ofa [product key] -of [specified directory]: Offline activation

Before you execute the command, you need to get an offline activation response file provided by Supermicro. See *2.2 Activating SSM* for more information. Use the -ofa argument to specify your product key. Also, use the -of argument to specify an existing folder where the response file is located. Use the -of argument only when the activation response file is not in the **[install folder]\shared\License** folder. See the example below. Enter ssmlicense -ofa [product key] -of [file folder]. The activation status will be shown onscreen.

[softlab:/opt/Supermicro/SSM/shared/License] # ./ssmlicense.sh -ofa ABCD-EFGH-1111 - 2222-IJKL-3333-WXYZ -of /opt/SSM/shared/xml/

#### SSM is activated successfully.

The line in bold indicates the execution results.

### 2.7.5 -ofd: Offline deactivation

Use the -ofd argument to deactivate SSM. See the example below. Enter ssmlicense -ofd. The deactivation status will be shown onscreen.

[softlab:/opt/Supermicro/SSM/shared/License]# ./ssmlicense.sh -ofd
SSM is deactivated successfully.
Please email SSMDeactivationRequest file to Supermicro to deactivate SSM.
The file can be found in /opt/
Supermicro/SSM/shared/License/SSMDeactivationRequest.xml

The line in bold indicates the execution results.

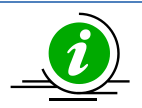

#### Notes:

- To specify the location of the deactivation request file, use -of [specified directory].
- You have to send the SSMDeactivationRequest.xml file to Supermicro so that your activation record in Supermicro can be cleared.

#### 2.7.6 -ons: Online synchronization

Use the -ons argument to sync product features online. See the example below. Enter ssmlicense –ons. The sync status will be shown onscreen.

[softlab:/opt/Supermicro/SSM/shared/License]# ./ssmlicense.sh -ons

Sync product feature successfully.

The line in bold indicates the execution results.

### 2.7.7 -ofs -of [specified directory]: Offline synchronization

Use the -ofs argument to sync product features between your initial copy of SSM and the new activation response file. Use -of argument to specify an existed folder where the response file is located. Use -of argument only when the activation response file is not in the **[install folder]\shared\License** folder. See the example below. Enter ssmlicense -ofs -of [file folder] then the sync status will be shown onscreen.

[softlab:/opt/Supermicro/SSM/shared/License]# ./ssmlicense.sh -ofs -of /opt/Supermicro /SSM/shared/xml/

Sync product feature successfully.

The line in bold indicates the execution results.

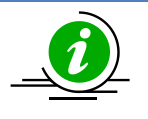

**Note:** You are supposed to receive notifications from Supermicro once the product features are changed. Supermicro will give you an activation response file after receiving your new activation request file.

### 2.7.8 -ia: Check if product activated

Use the -ia argument to check if SSM is activated or not. Enter ssmlicense -ia then the activation status will be shown onscreen as below.

[softlab:/opt/Supermicro/SSM/shared/License]# ./ssmlicense.sh -ia

The product key has been activated.

The line in bold indicates the execution results.

# **2.8Auto-Upgrading in Installer**

The SSM installer provides you with automatic backup of data in an old version of SSM when upgrading, and it is optional for you to either transfer or restore it to a newer version after updating. When you execute the SSMInstaller, it will detect if SSM has been already installed and ask if you want to keep the data in the current version.

The old data in a file system or a database (such as configuration data, settings and reports) can be kept when upgrading. Once the SSMInstaller is finished with the data backup, the upgrade begins in silent mode by uninstalling the current version and installing the new version.

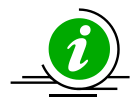

**Note**: This feature is only available when the SSM installer is in interactive mode. Also, make sure you meet the following requirements:

- Your SSM is connected to the built-in database.
- Your current version of SSM is older than the new SSM installer.

#### 2.8.1 Upgrading in Windows

You must have Administrator privileges to upgrade SSM. To upgrade SSM in Windows, follow these steps.

- 1. Execute the SSMInstaller.
- 2. Select Yes to back up the data in the previous version and click the Next button to continue.

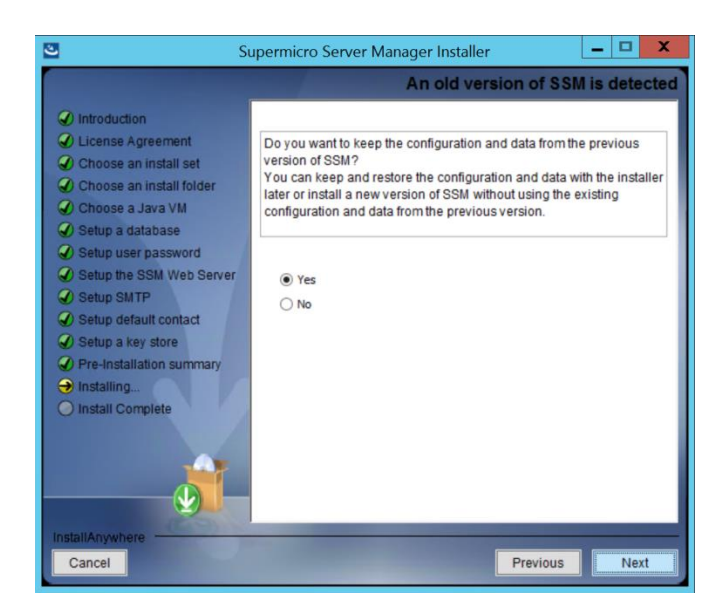

Figure 2-43

3. Input your password and click **Next**. Note that you will be forced to change the password if "ADMIN" is detected to be the password for the built-in ADMIN account.

| Su Su                                                                                                    | ipermicro Server Manager Installer                                                       |
|----------------------------------------------------------------------------------------------------|------------------------------------------------------------------------------------------|
|                                                                                                    | Set the password for built-in ADMIN user                                                 |
| <ul> <li>Introduction</li> <li>License Agreement</li> <li>Choose an install set</li> <li>Choose an install older</li> <li>Choose an install older</li> <li>Setup a database</li> <li>Setup a database</li> <li>Setup the SSM Web Server</li> <li>Setup Stup SMTP</li> <li>Setup a default contact</li> <li>Setup a key store</li> <li>Setup a key store</li> <li>Installing</li> <li>Install Complete</li> </ul> | Please set the built-in ADMIN user's password.         Password         Confirm password |
| Cancel                                                                                                    | Previous                                                                                 |

Figure 2-44

4. Please wait while the data of the current version of SSM is backed up.

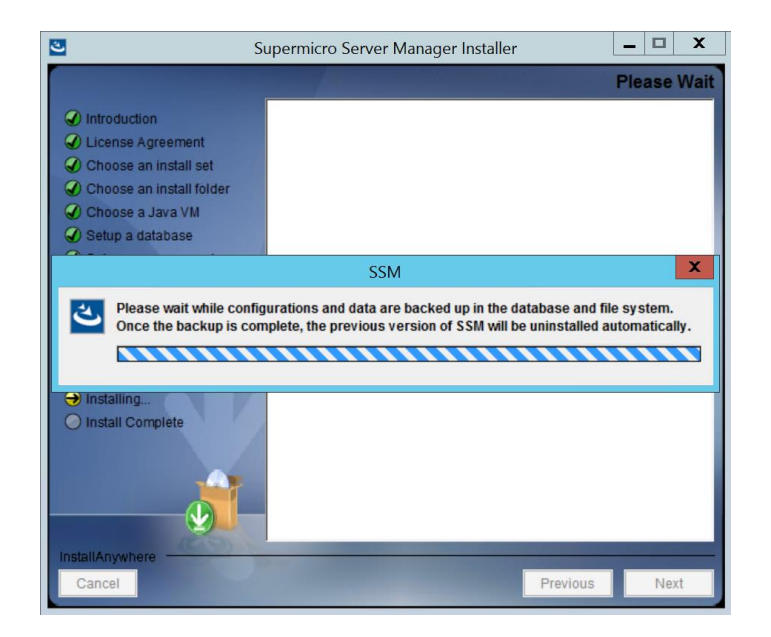

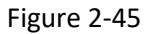

5. Please wait while the data is restored in the newer version of SSM.

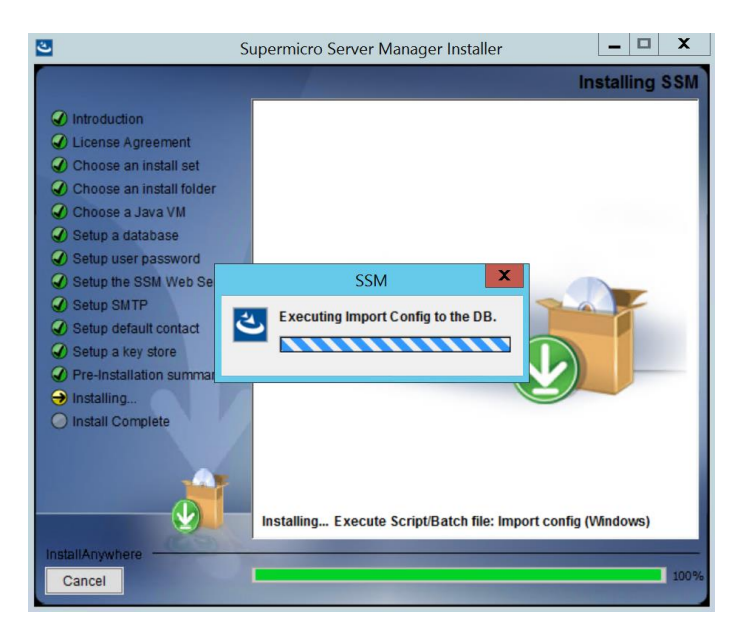

Figure 2-46

6. The upgrade is complete. Click the **Done** button to exit.

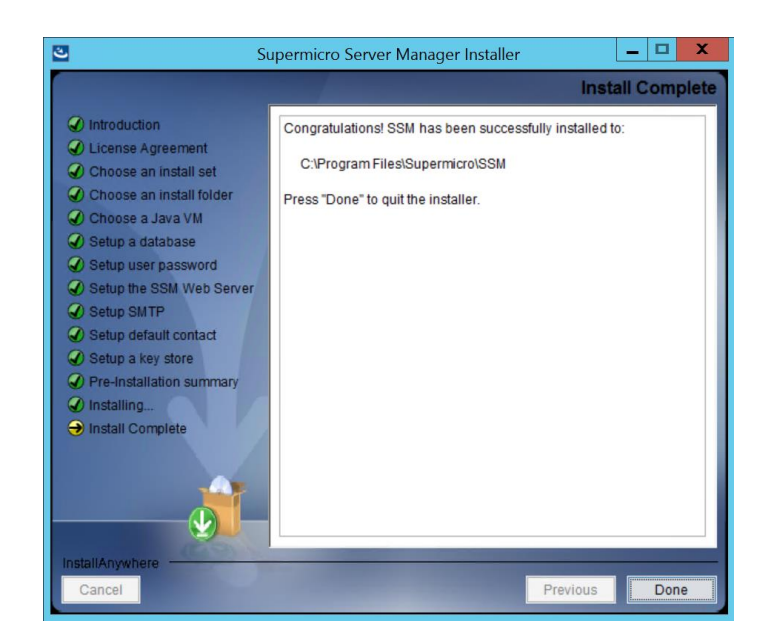

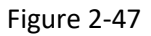

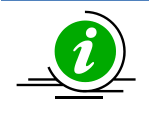

Note: If an error message appears onscreen, check the file [install folder]/installLog/installer\_debug\_upgrade\_backup\_error.txt or the log files generated in both the [install folder]/Uninstall/Logs/ and [install folder]/installLog/ folders. These files can be used for debugging. At the same time, it is highly recommended that you restore your SSM back to its earlier version and refer to 2.8.3 Restoring SSM after Auto-Upgrade Fails for details.

### 2.8.2 Upgrading in Linux

You must have root privileges to install SSM. To upgrade SSM in Linux, follow these steps.

- 1. Execute the SSMInstaller.
- 2. Select **Yes** to back up the data of the current version of SSM and press the **<Enter>** key to continue.

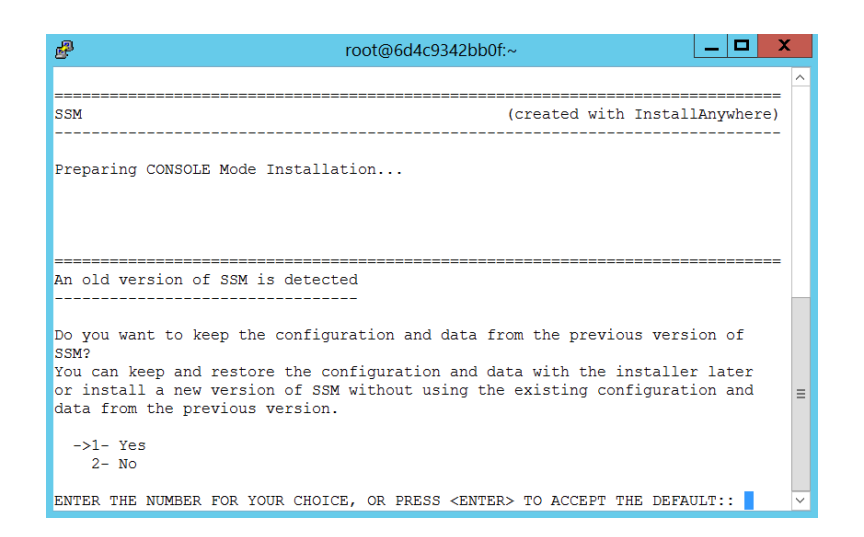

Figure 2-48

3. Please wait while the data of the current version of SSM is backed up. Note that you will be forced to change the password if "ADMIN" is detected to be the password for the built-in ADMIN account.

| Proot@localhost:/opt                                                                                                    |
|----------------------------------------------------------------------------------------------------|
| Do you want to keep the configuration and data from the previous version of SSM?<br>You can keep and restore the configuration and data with the installer later<br>or install a new version of SSM without using the existing configuration and<br>data from the previous version. |
| ->1- Yes<br>2- No                                                                                                    |
| ENTER THE NUMBER FOR YOUR CHOICE, OR PRESS <enter> TO ACCEPT THE DEFAULT::</enter>                                                                                                    |
|                                                                                                    |
| Set the password for built-in ADMIN user                                                                                                    |
|                                                                                                    |
| Please set the built-in ADMIN user's password.                                                                                                    |
| Password (Default: ):                                                                                                    |
| Confirm Password (Default: ):                                                                                                    |

Figure 2-49

4. Please wait while the newer version of SSM is installed and the older version is uninstalled.

| 🖉 root@localhost:/opt 📃 🗖 🗙                         |   |
|-----------------------------------------------------|---|
| /                                                   | ^ |
| Please wait, this may take a few minutes.<br>*<br>* |   |
| *****                                               |   |
| *****                                               |   |
| *****                                               |   |
| *<br>*                                              |   |
| ****                                                |   |
| *******                                             |   |
| ******                                              |   |
|                                                     |   |
|                                                     |   |
| Installing                                          |   |
|                                                     |   |
| [                                                   | 1 |
| [                                                   | ~ |

Figure 2-50

5. The upgrade is complete. Press the **<Enter>** key to exit.

| 🖻 root@localhost:/opt                                                                 |                       |
|---------------------------------------------------------------------------------------|-----------------------|
| Installing                                                                            | ^                     |
| Installation Complete<br><br>Congratulations. SSM has been successfully installed to: |                       |
| /opt/Supermicro/SSM                                                                   |                       |
| SSM Web URL<br>URL https://localhost:8443                                             |                       |
| Copyright (c) 1993-2019 Super Micro Computer, Inc.                                    |                       |
| PRESS <enter> TO EXIT THE INSTALLER:</enter>                                          | $\mathbf{\mathbf{v}}$ |

Figure 2-51

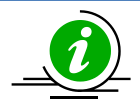

Note: If an error message appears onscreen, check the file [install folder]/installLog/installer\_debug\_upgrade\_backup\_error.txt or the log files generated in both the [install folder]/Uninstall/Logs/ and [install folder]/installLog/ folders. These files can be used for debugging. At the same time, it is highly recommended that you restore your SSM back to its earlier version and refer to 2.8.3 Restoring SSM after Auto-Upgrade Fails for details.

#### 2.8.3 Restoring SSM after Auto-Upgrade Fails

When SSM fails to auto-upgrade, it is highly recommended that you follow these steps to restore SSM:

1. Uninstall SSM. Refer to 2.6 Uninstalling SSM for details. Note that it's recommended you delete the [Install folder] after uninstalling SSM in order to remove SSM completely.

- 2. Execute the SSMInstaller from the previous version. Refer to *2.1 Installing SSM* for details. Note that if you've installed SSM 2.7.0 build 896 before, you need to install this version again.
- 3. Find **SSM\_Backup\_Data\_[x].[y].[z].[###]\_[timestamp].tar.gz** in the ./SSM\_Backup/../[install folder] folder. Note that each time you execute the SSMInstaller for an auto-upgrade, the installer builds a snapshot (.tar.gz) file to back up files such as configuration data, settings, and reports. You may select the latest snapshot (.tar.gz) file for restoration.
- 4. Extract the snapshot (.tar.gz) file and locate the restoreData.sh/.bat file.

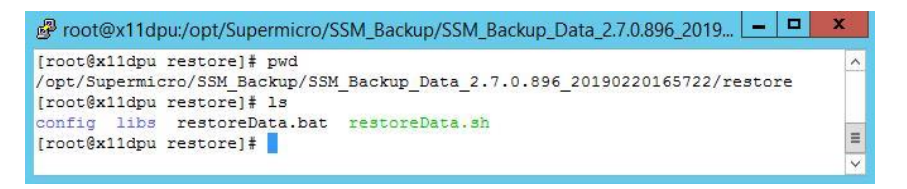

Figure 2-52

5. Execute the recovery program ("restoreData.bat" in Windows and "restoreData.sh" in Linux) to restore SSM back to its earlier version.

| Proot@x11dpu:/opt/Supermicro/SSM_Backup/SSM_Backup_Data_2.7.0.896_2019                                                                                                    | C |
|----------------------------------------------------------------------------------------------------|---|
| [root@x11dpu restore]# ./restoreData.sh<br>SSM_JAVA_HOME=/opt/Supermicro/SSM/jre/bin/java                                                                                                    | ^ |
| >>>> Restoring                                                                                                    |   |
| <pre>&gt;&gt;&gt;&gt;&gt; Checking if versions of SSM and BackupData are matched &gt;&gt; Current SSM version: 2.7.0_build.896-20180725152201 &gt;&gt; Backup file: SSM_Backup_Data_2.7.0.896_20190220165722</pre> |   |
| >>>>> Checking if SSM DB alive                                                                                                    |   |
| >>>>> Stopping Server and Web                                                                                                    |   |
| >>>> Restoring data                                                                                                    |   |
| >>>> Executing PGRestore                                                                                                    | ≡ |
| >>>>> Executing restore setting                                                                                                    |   |
| >>>>> Starting Server and Web                                                                                                    |   |
| >>>> Restore successfully!!!<br>[root@x11dpu restore]#                                                                                                    | ~ |

Figure 2-53

### 2.8.4 Restoring Alert History of Service Calls

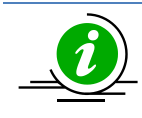

**Note**: If your SSM is earlier than version 3.2 and you plan to upgrade to the latest version, refer to this section for details. Otherwise you may skip this section.

Since SSM version 3.2, the internal database of service calls has been merged into the SSM's PostgreSQL database. By default, three months of alert history is automatically kept in this database. If you wish to keep a longer alert history, follow these steps:

- 1. Find **SSM\_Backup\_Data\_[x].[y].[z].[###]\_[timestamp].tar.gz** in the ./SSM\_Backup/../[install folder] folder. Note that each time you execute the SSMInstaller for an auto-upgrade, the installer builds a snapshot (.tar.gz) file to back up files such as configuration data, settings, and reports. You need to select the file with its build date and time closest to your first upgrade.
- Extract the selected snapshot (.tar.gz) file and locate the migrateTxt2DB.sh/.bat file (under SSM\_Backup\_Data\_[x].[y].[z].[###]\_[timestamp]/Backup\_Data/esbackup folder).

| Proot@lvyCentOS7:/opt/Supermicro/SSM_Backup/SSM_Backup_Data_3.1.0.980_20191                                                                                                    | X      |
|----------------------------------------------------------------------------------------------------|--------|
| <pre>[root@IvyCentOS7 esbackup]# pwd<br/>/opt/Supermicro/SSM_Backup/SSM_Backup_Data_3.1.0.980_20191112170154/Backup_Data/e<br/>kup<br/>[root@IvyCentOS7 esbackup]# ls -al *.sh<br/>-rwxr-xr-x 1 root root 2621 Nov 12 17:01 backupES2Txt.sh</pre> | ^      |
| -rwxr-xr-x 1 root root 2203 Nov 12 17:01 migrateTxt2DB.sh<br>-rwxr-xr-x 1 root root 2659 Nov 12 17:01 restoreTxt2ES.sh<br>[root@IvyCentOS7 esbackup]#                                                                                             | =      |
|                                                                                                    | $\sim$ |

Figure 2-54

3. Execute the data migration program ("migrateTxt2DB.bat" in Windows and "migrateTxt2DB.sh" in Linux) to restore the alert history. Note that by default the backed-up alert history is in the same folder as the migrateTxt2DB tool.

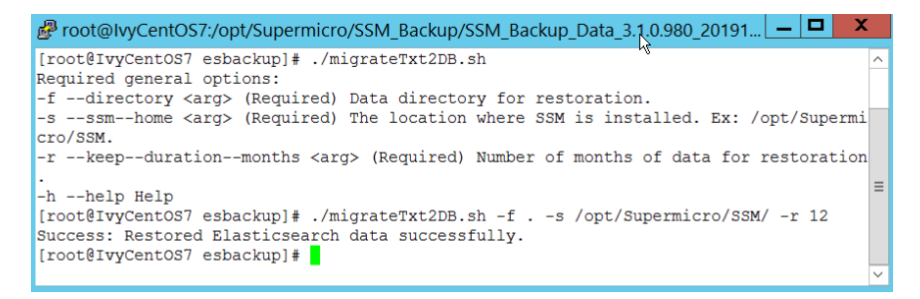

Figure 2-55

Part 2 SSM Server

# **3 SSM Server Configurations**

This chapter introduces the configuration objects for the SSM Server. The SSM Server uses nine types of configuration objects including **instance**, **host**, **hostgroup**, **service**, **contact**, **contactgroup**, **command**, **timeperiod**, and **ptpolicy**. These objects are essential for the SSM Server to perform monitoring, control, and management functions. For example, to monitor the memory health of a computer, a service object needs to be created. The **check\_interval** attribute of the service object tells the SSM Server how frequently the service should be checked. The **check\_command** attribute of the service object specifies the command (a program such as a shell script or a native program) used to check the service. Configuration objects also tell the SSM Server when and how to send alert messages and to whom the alerts should be sent.

## **3.1 SSM Server Operational Concept**

To use the SSM Server to perform monitoring, control, and management functions, you need to define a **managed environment** by using configuration objects. First you define a host object, which represents a server, a desktop computer, a router, or a network printer to be monitored. Basically, devices that can be accessed via a network can be regarded as a host. Next, you define the services on the host. The services, also known as **monitored items**, include hardware-related items such as CPU temperature, fan speed, power consumption, and voltage as well as software-related items such as email servers, Web servers, and FTP servers. Services also include data such as CPU loading, free disk space, and concurrent database transactions. **Hosts** and **Servers** are two subjects monitored and managed by SSM. A host can contain multiple services; a service must belong to a host. When the status of hosts and services has changed, the SSM Server sends alert messages to its users. To receive alerts, you need to define **contacts** and assign the contacts to the hosts and services.

You can tell the SSM Server how to check the health of a host and a service by defining a **command** object, which links to a plug-in (a shell script or a native program) and keeps the necessary arguments required by the plug-in. Each host and service uses a command to check its health.

Suppose that you, David, are the administrator of two servers: mail.supero.com and web.supero.com. You run these servers on mail.supero.com and web.supero.com, respectively. You want to monitor these two servers and receive alerts when the CPU is overheating or when the Web and mail services are not accessible. To simplify your life, you use SSM to do the monitoring for you. First, you define a host object to represent the server mail.supero.com. You then define three services for CPU temperature, the email server, and the Web server. Next, for each service object, you define a command to check the service. Finally, you define a contact, David, and assign the contact to the hosts and service objects.

After setting this up, you will receive email alerts if the hosts and services encounter problems. You can login to the SSM Web to view their status using a Web browser.

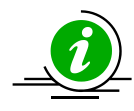

**Note:** SSM configuration objects can be stored in the SSM Database or in text files. By default, the configuration data is stored in the SSM Database. You do not need to manually write configuration objects. The SSM Web provides an easy-to-use interface to manage these configuration objects. See *6.15 Host Discovery Wizard, 6.2.3 Add Service Wizard, 6.3 Host Group Management, 6.4 Contact Management, 6.5 Contact Group Management, 7.3.6 Host Admin Commands, and 7.3.8 Service Admin Commands* for more information.

# **3.2 Configuring the SSM Server with Files**

The SSM Server's configuration data is stored in the SSM Database. One way to manipulate the configuration data in the SSM Database is to use administration functions provided by the SSM Web. Alternatively, you can use the utility program named **innoutconfig** provided by SSM to export configuration data from the SSM Database to files and to import configuration data from files to the SSM Database. In most situations, you do not need to export configuration data to files for modification. However, for advanced users who want to extend SSM by themselves, understanding how to configure the SSM Server with files is necessary.

There are three types of configuration files: the main configuration file, object definition files, and resource files. The main configuration file is the first file from which the SSM Server reads its configuration data. Object definition and resource files are included in the main configuration file with the cfg\_file/cfg\_dir and resource\_file directives, respectively. The main configuration files located in the [install folder]\shared\config\ folder are named ssm\_win.cfg and ssm\_linux.cfg for Windows and Linux platforms, respectively. Object definition and resource files must be placed in the [install folder]\ shared\config\ folder. You can also create sub-folders under the [install folder]\shared\config\ folder to organize configuration files. Always use relative paths to specify folders or files in configuration files. Note that spaces are not allowed in directive statements. A main configuration file example is shown below.

# A single line comment.

resource\_file=resource\_linux.cfg cfg\_dir=builtin cfg\_dir=generated cfg\_file=localhost.cfg

#cfg\_dir = local
#cfg\_file=My personal file.cfg
# The above two statements are incorrect because they contains spaces.

- 1. The **resource\_file** directive tells the SSM Server where to read custom macros. Custom macros are user-defined variables that can be used throughout the whole SSM system. The resource\_file directive must be placed on the top of the main configuration file.
- 2. The cfg\_file directive tells the SSM Server where to read an object definition file.
- 3. The **cfg\_dir** directive tells the SSM Server where to read all object definition files in a folder. In the above examples, the SSM Server will read configuration files from the built-in and generated folders.
- 4. The **#** character indicates a single line comment.

The configuration files are used not only by the SSM Server, but also by SSM Web and SSM CLI. When you use the **innoutconfig** program to export configuration data from the SSM Database without specifying a target folder, configuration files are stored in **[install folder]\shared\config\builtin** and **[install folder]\shared\config\generated.** See 15.1 Export and Import Configuration Data for more information. The former is used to store built-in configuration objects, which should not be modified by users. The latter stores generated configuration objects at runtime when hosts and services are discovered by SSM.
# **3.3 SSM Server Configuration Objects**

# **3.3.1 Instance Definitions**

An instance refers to an instance of the SSM Server. SSM was designed to support multiple instances in a managed domain for load sharing. The current implementation of SSM only supports one instance. The definition of an instance object is shown below.

| define instance {                 |                         |  |  |
|-----------------------------------|-------------------------|--|--|
| instance_name                     | default                 |  |  |
| description                       | default instance of SSM |  |  |
| heartbeat_interval                | 300                     |  |  |
| service_check_timeout             | 120                     |  |  |
| host_check_timeout                | 30                      |  |  |
| notification_timeout              | 30                      |  |  |
| max_thread_count                  | 50                      |  |  |
| job_monitoring_interval           | 20                      |  |  |
| sync_watcher_interval             | 10                      |  |  |
| port                              | 5111                    |  |  |
| use_implied_contact               | 1                       |  |  |
| use_implied_contactgroup          | 1                       |  |  |
| check_scheduled_ptpolicy_interval | 60                      |  |  |
| recalc_ptpolicy_interval          | 120                     |  |  |
| aggregate_power_interval          | 120                     |  |  |
| db_maintenance_time               | 00:00                   |  |  |
| db_maintenance_command            | db_maintenance!2!12!0   |  |  |
| db_maintenance_command_timeout    | 14400                   |  |  |
| }                                 |                         |  |  |

# instance\_name\*

This attribute is used to define a unique name used to identify the instance (i.e., an instance of the SSM Server).

# description\*

This attribute is used to define the description of the instance.

# heartbeat\_interval\*

This attribute specifies the interval in seconds between heartbeats of the SSM Server

and is sent to the SSM Database to measure the health of the SSM Server.

#### service\_check\_timeout

This attribute is used to specify the number of seconds before a service check times out.

# host\_check\_timeout

This attribute is used to specify the number of seconds before a host check times out.

# notification\_timeout

This attribute is used to specify the number of seconds before a notification times out.

# max\_thread\_count

This attribute defines the maximum size of concurrently executed threads used to perform host and service checks.

# job\_monitoring\_interval

This attribute specifies the interval in seconds between checks for misfired jobs. On an overloaded computer, a scheduled job may not be executed on time. The SSM Server regularly checks this situation according to the value of this attribute and reschedules the misfired jobs.

# sync\_watcher\_interval\*

This attribute specifies the interval in seconds between attempts to synchronize the SSM data model with the SSM Database. Users can change the configuration data in the SSM Database when, for example, they add hosts to the SSM Database with the Host Discovery Wizard provided by SSM Web. This attribute tells the SSM Server how often it should synchronize with the SSM Database to update its runtime data model.

#### port\*

This attribute defines the network port number used to indicate that an instance of the SSM Server is running. The SSM Server cannot be started if this port is occupied by another application.

# use\_implied\_contact

This attribute tells the SSM Server whether to notify contacts of a host when the status of the host's services changes. If this attribute is set to 1, you do not need to assign a contact to each service of a host to receive service notification. Just assign a contact to the host and the contact will receive service notification every time the status of a service on the host changes. The default value is 1.

# use\_implied\_ contactgroup

This attribute tells the SSM Server whether to notify the contactgroups of a host when the status of the host's services changes. If this attribute is set to 1, you do not need to assign a contactgroup to each service of a host to receive service notification. Just assign a contactgroup to the host and all contacts in the contactgroup will receive service notification every time the status of a service on the host changes. The default value is 1.

# check\_scheduled\_ptpolicy\_interval

This attribute specifies the interval in seconds between attempts to check whether a scheduled policy should be activated or deactivated. The default value is 60 seconds.

# recalc\_ptpolicy\_interval

This attribute specifies the interval in seconds between attempts to calculate the power limit for every NM host according to the policies of individual hosts and a group of hosts. The SSM Server will assign the calculated power limit to all NM hosts to cap their power consumption. The default value is 120 seconds.

#### aggregate\_power\_interval

This attribute specifies the interval in seconds between attempts to aggregate power consumption of hosts in a host group. The aggregated data is used to display a host group's power consumption trend. The default value is 120 seconds.

# db\_maintenance\_time\*

This attribute defines the time to execute a database maintenance program provided by SSM. The program will perform data aggregation tasks and remove raw performance data as well as monitor historical data to reduce the space needed by the SSM Database.

# db\_maintenance\_command\*

This attribute defines the command and arguments to execute a database maintenance program.

# db\_maintenance\_command\_timeout

This attribute specifies the number of seconds before a database maintenance program times out. The default value is 14400 seconds (4 hours).

(\* indicates a required attribute)

# **3.3.2 Host Definitions**

A host object represents a network device such as a computer, a network printer, or a hub. The definition of a host object is shown below.

| define host{          |                                                   |  |
|-----------------------|---------------------------------------------------|--|
| host_name             | ipmi-kira                                         |  |
| alias                 | ipmi-kira                                         |  |
| address               | 192.168.12.4                                      |  |
| hostgroups            | all-ipmi_server, Room_803                         |  |
| check_period          | 24x7                                              |  |
| contacts              | admin_us, admin_tw                                |  |
| contact_groups        | admin_us_groups, admin_tw_groups                  |  |
| notification_period   | 24x7                                              |  |
| notification_interval | 30                                                |  |
| max_check_attempts    | 3                                                 |  |
| check_interval        | 120                                               |  |
| retry_interval        | 20                                                |  |
| check_command         | ping                                              |  |
| notifications_enabled | 1                                                 |  |
| ipmi_id               | ADMIN                                             |  |
| ipmi_password         | <encoded-admin-password></encoded-admin-password> |  |
| wol_mac_address       | 00-30-48-5B-D8-CC                                 |  |
| derated_ac_power      | 504                                               |  |
| derated_dc_power      | 432                                               |  |
| power_limit_base      | 0                                                 |  |
| max_power_limit       | 32767                                             |  |
| power_limit_type      | 1                                                 |  |
| max_report_period     | 3600                                              |  |
| max_ps_output         | 720                                               |  |
| max_correction_time   | 600                                               |  |
| min_report_period     | 1                                                 |  |
| min_correction_time   | 6                                                 |  |
| contain_perf_data     | 0                                                 |  |
| process_perf_data     | 0                                                 |  |
| nrpe_keypair_port     | 5999                                              |  |
| ipmi_mac_address      | 00:25:90:01:E7:EE                                 |  |
| }                     |                                                   |  |
| -                     |                                                   |  |

# host\_name\*

This attribute specifies a unique name used to identify the host. The maximum size of this attribute is 64 characters in ASCII code.

#### alias\*

This attribute specifies a description of the host.

# address\*

This attribute defines the network address of the host. It could be an IP address or a DNS name.

# Hostgroups

This attribute refers to the hostgroup names that the host belongs to. Multiple values are separated by commas.

# check\_period\*

This attribute refers to the name of a timeperiod object. The SSM Server performs a host check at the time period specified by the referred timeperiod object. This is a reserved attribute. Currently, only the built-in **24x7** timeperiod object is supported.

#### contacts\*

This attribute refers to the names of contacts that are used to receive host notifications. Multiple values are separated by commas.

#### contact\_groups\*

This attribute refers to the names of contact groups that are used to receive host notifications. Multiple values are separated by commas.

#### notification\_period\*

This attribute refers to the name of a timeperiod object defining a time period for

sending notifications. Notifications occurring outside the notification period are ignored and are not sent to contacts. This is a reserved attribute. Currently, only the built-in 24x7 timeperiod object is supported.

#### notification\_interval\*

This attribute is reserved for future use.

#### max\_check\_attempts\*

This attribute defines the maximum retry counts of the host until triggering a hard state change alert from an UP state to a non-UP status (i.e., DOWN or UNREACHABLE). When a host is in an UP state and the host check command returns a non-UP state, the SSM Server will retry the host check command to avoid false alarms due to transient problems such as network connection disruptions and host overloading. During the retry period, the host is in a soft state and will not trigger an alert. Setting this value to 1 indicates that no retry is attempted and an alert is generated immediately when a host state changes from UP to non-UP.

# check\_interval\*

This attribute specifies the interval in seconds between host checks and is executed to measure its status.

# retry\_interval\*

This attribute specifies the interval in seconds between checks of a host that is in soft state.

# check\_command\*

This attribute refers to the name of a command object used to check the host. By default, a host is checked with the ping command provided by the operating system.

#### notifications\_enabled\*

This attribute is used to enable or disable host notifications. A value of 0 means disable and 1 means enable. If this attribute is set to 0, no host notifications will be sent.

#### ipmi\_id

This attribute defines the user account to access IPMI BMC.

#### ipmi\_password

This attribute defines the encoded password to access IPMI BMC. Note that when you use the innoutconfig program, use "<your-BMC-password>" in plain text to import ipmi\_password into the SSM Database. For exporting configuration data from an SSM Database to files, the value of ipmi\_password attribute is encoded.

#### wol\_mac\_address

This attribute specifies the MAC address of the host. It is used to send magic packets of Wake-on-LAN to power up the host.

#### power\_limit\_base

This attribute is reserved for future use.

#### max\_power\_limit

This attribute is reserved for future use.

#### power\_limit\_type

This attribute is reserved for future use.

#### max\_report\_period

This attribute is reserved for future use.

#### derated\_dc\_power

This attribute specifies the power supply's derated DC power of the host. This attribute is only applicable to NM hosts. When the SSM Server monitors the power consumption of an NM host, it monitors both DC and AC power and uses the values in the power consumption trend function. If the SSM Server cannot get DC power, it uses the value of this attribute to represent the host's DC power.

#### derated\_ac\_power

This attribute specifies the power supply's derated AC power of the host. This attribute is only applicable to NM hosts. When the SSM Server monitors the power consumption of an NM host, it monitors both DC and AC power and uses the values in the power consumption trend function. If the SSM Server cannot get AC power, it uses the value of this attribute to represent the host's AC power.

#### max\_ps\_output

This attribute specifies the maximum output of the power supply of the host. This attribute is only applicable to NM hosts. With this value, the host's power efficiency and loading can be calculated.

#### max\_correction\_time

This attribute is reserved for future use.

min\_report\_period

This attribute is reserved for future use.

min\_correction\_time

This attribute is reserved for future use.

contain\_perf\_data

This attribute indicates if the host check contains performance data.

process\_perf\_data

This attribute tells the SSM Server whether to process the performance data (i.e., to store the performance data in the SSM Database). This attribute is handled by the SSM Server only if a host contains performance data (i.e., the contain\_perf\_data attribute of the host is set to 1). Otherwise, the SSM Server ignores this attribute.

nrpe\_keypair\_port

This attribute specifies the port number connecting to a SuperDoctor 5 acceptor.

ipmi\_mac\_address

This attribute specifies the IPMI MAC address of the host.

(\* indicates a required attribute)

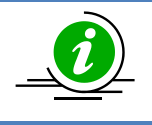

Note: Either one contact or one contact group must be specified in a host definition.

# 3.3.3 Host Group Definitions

Host groups are used to organize hosts and define the hierarchy of hosts through nested host groups. One host could belong to multiple host groups and one host group could contain other host groups. Host groups provide the group management functions of SSM Web and SSM CLI. That is, many commands can be applied to all hosts in a host group. The definition of a host object is shown below.

| define | e hostgroup{      |                           |
|--------|-------------------|---------------------------|
|        | hostgroup_name    | all-ipmi                  |
|        | alias             | all-ipmi                  |
|        | members           | ipmi-1, ipmi-2 ,ipmi-kira |
|        | hostgroup_members | all-blade                 |
|        | hostgroup_type    | 0                         |
| }      |                   |                           |

# hostgroup\_name\*

This attribute specifies a unique name used to identify the host group. The maximum size of this attribute is 128 characters in ASCII code.

# alias\*

This attribute specifies a description for the host group.

# members

This attribute refers to the names of hosts belonging to this host group. Multiple values are separated by commas.

# hostgroup\_members

This attribute refers to the host group names belonging to this host group. Multiple values are separated by commas.

# hostgroup\_type

This attribute specifies the hostgroup type. A hostgroup is either a logical group or a physical group. A value of 0 represents a logical group and a value of 1 represents a

physical group. A host can belong to any number of logical groups but can only belong to one physical group. Physical host groups contain only physical host group members but not logical ones. SSM provides four built-in physical groups: datacenter, room, row, and rack. A physical group must be one of the four types.

# granularity

The grain size of a physical group. A physical group with larger granularity can contain one with smaller granularity. For example, the granularity values of the built-in physical groups datacenter, room, row, and rack are 5, 4, 3, and 2, respectively.

(\* indicates a required attribute)

# **3.3.4 Service Definitions**

A service object represents a "service" running on a host. Services take many forms, such as the attributes and functions of an HTTP server, an email server, a database, or an application. Services could be the attributes of a host or an application, such as CPU temperature, fan speed, the amount of free disk space, the status of a daemon, or the response time to access a database application. The SSM Server performs a service check based on the service definitions. Service object definitions are shown below.

| define service {      |                        |  |
|-----------------------|------------------------|--|
| host_name             | localhost              |  |
| service_description   | All System Information |  |
| check_command         | jcheck_sysinfo         |  |
| max_check_attempts    | 3                      |  |
| check_interval        | 300                    |  |
| retry_interval        | 1                      |  |
| check_period          | 24x7                   |  |
| notifications_enabled | 1                      |  |
| notification_interval | 120                    |  |
| notification_period   | 24x7                   |  |
| contacts              | admin                  |  |
| contact_groups        | admin_group            |  |
| contain_perf_data     | 0                      |  |
| process_perf_data     | 0                      |  |
| }                     |                        |  |

# host\_name\*

The host name that the service belongs to.

# service\_description\*

This attribute specifies a description of the service. The maximum size of this attribute is 100 characters in ASCII code.

#### check\_command\*

This attribute refers to the name of a command object used to check the service.

#### max\_check\_attempts\*

This attribute defines the maximum retry counts of the service before triggering a service state change alert from an OK state to a non-OK status (i.e., UNKNOWN or CRITICAL). When a service is in an OK state and the service check command returns a non-OK state, the SSM Server will retry the service check command to avoid false alarms due to transient problems such as network connection disruptions and host overloading. During the retry period, the service is in a soft state and will not trigger an alert. Setting this value to 1 indicates that no retry is attempted and an alert is generated immediately when a service state changes from OK to non-OK.

#### check\_interval\*

This attribute specifies the interval in seconds between checks of the service and is executed to measure its status.

# retry\_interval\*

This attribute specifies the interval in seconds between checks of a service that is in soft state.

# check\_period\*

This attribute refers to the name of a timeperiod object. The SSM Server performs a service check at the time period specified by the referred timeperiod object. This is a reserved attribute. Currently, only the built-in **24x7** timeperiod object is supported.

# notifications\_enabled\*

This attribute is used to enable or disable service notifications. A value of 0 means disable and 1 means enable. If this attribute is set to 0, no service notifications will be sent.

#### notification\_interval\*

This attribute is reserved for future use.

#### notification\_period\*

This attribute refers to the name of a timeperiod object defining a time period for sending notifications. Notifications occurring outside the notification period are ignored and are not sent to contracts. This is a reserved attribute. Currently, only the built-in **24x7** timeperiod object is supported.

#### contacts\*

This attribute refers to the names of contacts that are used to receive service notifications. Multiple values are separated by commas.

#### contact\_groups\*

This attribute refers to the names of contact groups that are used to receive service notifications. Multiple values are separated by commas.

#### contain\_perf\_data

This attribute indicates if the service check contains performance data.

# process\_perf\_data

This attribute tells the SSM Server whether to process the performance data (i.e., to store the performance data in the SSM Database). This attribute is handled by the SSM Server only if a service contains performance data (i.e., the contain\_perf\_data attribute of the service is set to 1). Otherwise, the SSM Server ignores this attribute.

(\* indicates a required attribute)

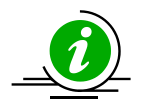

# Notes:

•

- The combination of the host\_name and the service\_description used to identify a service must be unique.
- Either one contact or one contact group must be specified in a service definition.

# **3.3.5 Contact Definitions**

Contacts are used to define a person who will receive notifications when the status of a host or a service changes. The definition of a contact object is shown below.

| define contact {              |                                                      |
|-------------------------------|------------------------------------------------------|
| contact_name                  | admin-tw                                             |
| alias                         | Administrator in Taiwan                              |
| contactgroups                 | admins                                               |
| host_notification_options     | d, r, u                                              |
| host_notifications_enabled    | 0                                                    |
| host_notification_period      | 24x7                                                 |
| host_notification_commands    | host-notify-by-email,host-notify-by-snmptrap,        |
|                               | host-notify-by-locallogger                           |
| service_notification_options  | c,r,u,w                                              |
| service_notifications_enabled | 0                                                    |
| service_notification_period   | 24x7                                                 |
| service_notification_commands | service-notify-by-email, service-notify-by-snmptrap, |
|                               | service-notify-by-locallogger                        |
| pager                         | 011-44-1234-567890#123                               |
| email                         | admin_tw@xyz.com                                     |
| address1                      | 10.134.14.36:162                                     |
| }                             |                                                      |
|                               |                                                      |

contact\_name\*

This attribute defines a unique name of the contact. The maximum size of this attribute is 64 characters in ASCII code.

# alias\*

This attribute specifies a description of the contact.

#### contactgroups

This attribute refers to the contactgroup names that the contact belongs to. Multiple values are separated by commas.

#### host\_notification\_options

This attribute defines the host states for which notifications can be sent out to the contact. Valid options are d (DOWN), r (UNREACHABLE), and u (UP).

#### host\_notifications\_enabled\*

This attribute is used to enable or disable host notifications. A value of 0 means disable and 1 means enable. The contact cannot receive any host notifications if this attribute is set to 0.

#### host\_notification\_period\*

This attribute refers to the name of a timeperiod object that defines a time period for receiving host notifications. Host notifications occurring outside the period are ignored and are not sent to contacts. This is a reserved attribute. Currently, only the built-in 24x7 timeperiod object is supported.

# host\_notification\_commands\*

This attribute is used by the SSM Server to send host notifications. Multiple values are separated by commas.

#### service\_notification\_options

This attribute defines the service states for which notifications can be sent out to the contact. Valid options are c (Critical), r (OK), u (Unknown) and w (Warning).

#### service\_notifications\_enabled\*

This attribute is used to enable or disable service notifications. A value of 0 means disable and a value of 1 means enable. The contact cannot receive any service

notifications if this attribute is set to 0.

#### service\_notification\_period\*

This attribute refers to the name of a timeperiod object that defines a time period for receiving service notifications. Service notifications occurring outside the period are ignored and are not sent to contacts. This is a reserved attribute. Currently, only built-in 24x7 timeperiod objects are supported.

#### service\_notification\_commands\*

This attribute is used by the SSM Server to send service notifications. Multiple values are separated by commas.

#### email

This attribute defines the email address of the contact.

#### pager

This attribute defines the phone number of the contact.

#### address1

This attribute defines the SNMP trap recipients of the contact. Multiple recipients are separated by a comma.

#### address2 to address6

These five attributes define extra notification addresses of the contact.

(\* indicates a required attribute)

# **3.3.6 Contact Group Definitions**

Contact groups are used to organize contacts. They can be used as host and service notification receivers whenever a contact is applied. A contact group can have multiple contacts but cannot contain other contact groups. In other words, nested contact groups are not supported.

| define contactgroup{ |                    |  |
|----------------------|--------------------|--|
| contactgroup_name    | admins             |  |
| alias                | Administrators     |  |
| members              | admin-tw, admin-us |  |
| }                    |                    |  |

contactgroup\_name\*

This attribute specifies a unique name used to identify the contact group. The maximum size of this attribute is 128 characters in ASCII code.

#### alias\*

This attribute specifies a description of the contact group.

# members\*

This attribute refers to the names of contacts that belong to this contact group. Multiple values are separated by commas.

(\*indicates a required attribute)

# **3.3.7 Command Definitions**

A command object specifies a server-side plug-in (a shell script or a native program) that is used by the SSM Server to perform host and service checks as well as for sending notifications. The definition of a command object is shown below.

| define command{ |                                                                |
|-----------------|----------------------------------------------------------------|
| command_name    | check_http                                                     |
| command_line    | \shared\builtin\check_http.bat http://\$HOSTADDRESS\$:\$ARG1\$ |
| }               |                                                                |

command\_name\*

This attribute specifies a unique name used to identify the command.

command\_line\*

This attribute defines a plug-in and its arguments.

(\*indicates a required attribute)

# **3.3.8 Time Period Definitions**

A time period object defines a time range such as "working hours", "maintenance hours", and "national holidays". This is a reserved object and users should not define or use other time period objects except for the built-in **24x7** time period object, which represents 24 hours a day and 7 days a week.

| define timeperiod{ |         |  |
|--------------------|---------|--|
| timeperiod_name    | 24x7    |  |
| alias              | Everday |  |
| }                  |         |  |

timeperiod\_name\*

This attribute specifies a unique name used to identify the time period. The maximum size of this attribute is 64 characters in ASCII code.

alias\*

This attribute specifies a description used to describe the time period.

(\* indicates a required attribute)

# **3.3.9 PTPolicy Definitions**

A ptpolicy object defines power consumption limitations for an individual NM host and a group of NM hosts. When a ptpolicy applies to an individual NM host, it specifies a **static power limit** that the host should obey. For example, a host ptpolicy with a **threshold** value of 600 defines a power usage policy in which the corresponding host should not use more than 600W of power. When a ptpolicy applies to a host group, it specifies a **custom power limit** (also known as **dynamic power limit**) that all NM hosts in the host group should obey. The ptpolicy keeps a priority for each NM host in the host group. The SSM Server periodically uses the priority values, the previous calculated power limit value, and the **current power consumption** of each NM host as reported by the Power Consumption service to calculate a power limit of each NM host. It is called a custom or dynamic power limit because the calculated power limit may change over time due to the fact that the current power consumption value of a NM host may change over time. Basically, if all NM hosts in the same host group have the same priority, those that consume more power will be assigned more power.

A ptpolicy, whether static or custom, can be either **permanent** or **scheduled**. A permanent policy takes effect all the time once it is enabled. A scheduled policy takes effect only during its predefined time period.

| define ptpolicy {          |                                 |
|----------------------------|---------------------------------|
| ptpolicy_name              | Room803_Policy                  |
| description                | 60000W policy for Room803 group |
| policy_type                | 1                               |
| threshold                  | 60000.0                         |
| enabled                    | 1                               |
| permanent                  | 1                               |
| hostgroup_name             | Rack1                           |
| medium_host_members        | Web-001, Web-002                |
| low_host_members           | Batch-Job                       |
| critical_hostgroup_members | DB-Group                        |
| reserved_budget            | 0.0                             |
| nmpolicy_id                | 8                               |
| }                          |                                 |

# ptpolicy\_name\*

This attribute specifies a unique name used to identify the ptpolicy. The maximum size of this attribute is 128 characters in ASCII code.

# description

This attribute specifies the description of the ptpolicy.

# policy\_type

This attribute specifies the type of policy. A value of 0 means static power limit and 1 means custom power limit. A static power limit policy is directly applied to an individual NM host while a custom power limit policy is first calculated by the SSM Server before being applied to NM hosts.

# threshold

This attribute specifies a power limit threshold for the ptpolicy.

# enabled

This attribute is used to enable or disable the ptpolicy. A value of 0 means disable and 1 means enable. If this attribute is set to 0, the ptpolicy will not be processed by the SSM Server.

# permanent

This attribute specifies whether the ptpolicy is permanent or scheduled. A value of 0 means scheduled and 1 means permanent. If this attribute is set to 0 (i.e., a scheduled power limit ptpolicy), the schedule\_period attribute of the popolicy must be specified.

#### host\_name

The host name that the ptpolicy belongs to.

#### hostgroup\_name

The host group name that the ptpolicy belongs to.

#### medium\_host\_members

A list of host names belonging to a medium priority. Multiple values are separated by commas.

#### medium\_hostgroup\_members

A list of hostgroup names belonging to a medium priority. Multiple values are separated by commas.

#### low\_host\_members

A list of host names belonging to a low priority. Multiple values are separated by commas.

#### low\_hostgroup\_members

A list of hostgroup names belonging to a low priority. Multiple values are separated by commas.

#### high\_host\_members

A list of host names belonging to a high priority. Multiple values are separated by commas.

# high\_hostgroup\_members

A list of hostgroup names belonging to a high priority. Multiple values are separated by commas.

# critical\_host\_members

A list of host names belonging to a critical priority. Multiple values are separated by commas.

# critical\_hostgroup\_members

A list of hostgroup names belonging to a critical priority. Multiple values are separated by commas.

# reserved\_budget

This attribute, which is applicable to host group policies only, defines a reserve power value that will not be allocated to the NM hosts of a host group. In other words, the actual power capping value equals the Threshold value minus the Reserve Budget value, which is called the **effective power budget** in SSM.

# nmpolicy\_id

This attribute refers to a policy ID in an NM. This attribute is updated by the SSM Server when users add a ptpolicy via the SSM Web interface. A value of 8 indicates this ptpolicy is active and is added to the NM. Any value rather than 8 indicates an inactive ptpolicy.

# schedule\_period

This attribute refers to a timeperiod name that is used to define a time period for a scheduled ptpolicy.

#### correction\_time

The time in seconds for the NM to take action to meet an assigned power limit. This attribute is for SSM internal use.

# report\_period

The time in seconds for the NM to report power consumption statistics. This attribute is for SSM internal use.

# exception\_action

This attribute specifies an action taken by the NM when the power consumption exceeds the assigned power limit. This attribute is for SSM internal use.

(\* indicates a required attribute)

# 3.3.10 The Use Attribute

SSM supports template objects to simplify configuration object definitions. A template object is similar to a regular object except that it is uniquely identified by the **name** attribute and its **register** attribute is set to 0. You can define common attributes and values in a template object and apply the template object to concrete object definitions with the **use** attribute. A concrete object inherits all attributes and values defined in a used template object and can override inherited attributes and values by redefining them. The definition of a service template object is shown below.

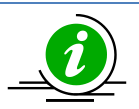

**Note:** The register value in the above generic-service object is set to 0, which means that the generic-service is a template object. Since it is a template object, the SSM Server does not check its status and it is not shown in SSM Web. Template objects are used to define common and generic attributes that can be reused by concrete objects.

| use                 | generic-service    |  |
|---------------------|--------------------|--|
| host_name           | localhost          |  |
| hostgroup_name      | all-IPMI           |  |
| service_description | System Information |  |
| check_command       | jcheck_sysinfo     |  |
| max_check_attempts  | 3                  |  |
| check_interval      | 300                |  |
| contacts            | localadmin         |  |

The definition of a concrete service object using the generic\_service template object is shown above. The System Information service uses the generic-service template and as a result inherits the attributes defined in the template. For example, the check\_period and notification\_interval attributes in the System Information service are 24x7 and 120, respectively. However, the contact attribute defined in the template as admin is overridden in the System Information service as localadmin.

# **3.4 Macros**

Macros enclosed with the **\$** character are variables whose value will be replaced by the SSM Server at runtime. The SSM server has several pre-defined macros such as \$HOSTADDRESS\$ and \$HOSTSTATE\$. These macros are usually used in the command\_line attribute of a command object to refer to static attributes or the dynamic status of a host or a service at runtime. For example, the following ping command uses the \$HOSTADDRESS\$ macro to represent the host address of a host. Suppose that two hosts whose addresses are 192.168.12.3 and 192.168.10.88 are monitored by SSM. When the SSM Server uses the ping command to check the two hosts, the command\_line of the ping command becomes .\scripts\local\check\_ping.bat 192.168.12.3 3 and .\scripts\local\check\_ping.bat 192.168.10.88 3, respectively.

| define command{              |                                                          |
|------------------------------|----------------------------------------------------------|
| command_name<br>command_line | ping<br>.\scripts\local\check_ping.bat \$HOSTADDRESS\$ 3 |
| }                            |                                                          |

The following table lists the macros supported by the SSM Server.

| Macro Name        | Description                                                       |
|-------------------|-------------------------------------------------------------------|
| NOTIFICATIONTYPE  | The type of notification ("Problem", "Recovery")                  |
| CONTACTEMAIL      | The email value of a contact object.                              |
| HOSTALIAS         | The alias value of a host.                                        |
| HOSTADDRESS       | The address value of a host.                                      |
| SERVICEDESC       | The service_description value of a service.                       |
| SERVICESTATE      | The status of the latest service check. ("OK", "Warning",         |
|                   | "Critical", or "Unknown")                                         |
| SERVICEOUTPUT     | The first line of the output message of the latest service check. |
| LONGDATETIME      | The time of host or service check in long datetime format, which  |
|                   | is "yyyy/MM/dd HH:mm:ss.SS". (year, month, day, hour, minute,     |
|                   | second and microsecond.)                                          |
| NOTIFICATIONHOST  | The address of the SSM Server sending notifications.              |
| INSTANCEID        | The object id of an instance stored in the database.              |
| HOSTOBJECTID      | The object id of a host stored in the database.                   |
| SERVICEOBJECTID   | The object id of a service stored in the database.                |
| NRPE_KEYPAIR_PORT | The nrpe_keypair_port of a host.                                  |
| IPMIID            | The ipmi_id value of a host.                                      |
| IPMIPWD           | The ipmi_password value of a host.                                |
| IPMI_MACADDRESS   | The ipmi_mac_address value of a host.                             |
| HOSTSTATE         | The status of the latest host check ("UP", "DOWN", or             |
|                   | UNKEACHABLE J.                                                    |
| HOSTOUTPUT        | The first line of the output message of the latest host check.    |
| WOLMACADDRESS     | The wol_mac_address value of a host.                              |

| Macro Name             | Description                                                           |
|------------------------|-----------------------------------------------------------------------|
| NEWLINETOKEN           | A new line token used to separate two lines.                          |
| CONTACTADDRESS1        | The SNMP trap recipients of the contact.                              |
| CONTACTADDRESS2        | The address2 value of a contact.                                      |
| CONTACTADDRESS3        | The address3 value of a contact.                                      |
| CONTACTADDRESS4        | The address4 value of a contact.                                      |
| CONTACTADDRESS5        | The address5 value of a contact.                                      |
| CONTACTADDRESS6        | The address6 value of a contact.                                      |
| HOSTNAME               | The host_name value of a host.                                        |
| IPMIADDRESS            | The ipmi_address value of a host.                                     |
| HOSTPERFDATA           | The performance data of a host check.                                 |
| SERVICEPERFDATA        | The performance data of a service check.                              |
| HOST_ENTERPRISE_OID    | The enterprise OID of a host notification.                            |
| HOST_SPECIFIC_TYPE     | The specific type of a host notification.                             |
| SERVICE_ENTERPRISE_OID | The enterprise OID of a service notification.                         |
| SERVICE_SPECIFIC_TYPE  | The specific type of a service notification decided by the            |
|                        |                                                                       |
| NOTIFICATIONTYPE_INDEX | The index of the type of notification for Recovery(0) and Problem(1). |
| NEWDQUOTETOKEN         | A new double quote token used to represent double quote.              |
| CONTACTPAGER           | The phone value of a contact object.                                  |
| HOSTSTATETYPE          | The state type of the latest host check ("HARD" or "SOFT").           |
| SERVICESTATETYPE       | The state type of the latest service check ("HARD" or "SOFT").        |
| HOSTATTEMPT            | The retry counts of the latest host check.                            |

| Macro Name       | Description                                   |
|------------------|-----------------------------------------------|
| SERVICESTATETYPE | The retry counts of the latest service check. |

# **4 SSM Server Built-in Commands**

The SSM Server relies on server-side plug-ins to monitor the status of hosts and services. These plug-ins, called **commands** in this Chapter, are external programs that can be directly called by users. In other words, users can write scripts to invoke these commands according to their unique automation needs. Built-in commands include **check\_ftp**, **check\_http**, **check\_ipmi**, **check\_ping**, **check\_smtp**, **check\_wol**, and **jcheck\_nrpe**. All of these commands are located in the **[install folder]\shared\builtin** folder, except the jcheck\_nrpe command, which is located in the **[install folder]\shared\jcheck\_nrpe** folder.

# 4.1 check\_ftp

This command is used to check the health of an FTP server. To execute the command, use **check\_ftp.bat** for Windows platforms and **check\_ftp.sh for** Linux platforms.

# Usage:

check\_ftp [-H | -- host <arg>] [-h | --help ] [-p | --port <arg>] [-u | --name <arg>]

```
[-w | --password <arg>]
```

# **Options:**

| *-H,host    | The FTP server's IP address or a DNS name.                               |
|-------------|--------------------------------------------------------------------------|
| -h,help     | Shows the help menu.                                                     |
| -p,port     | The FTP server's port number. Default value is 21.                       |
| -u,name     | The user account to login to the FTP server. Default value is anonymous. |
| -w,password | The password to login to the FTP server. Default value is anonymous.     |

(\* indicates a required attribute)

# Example:

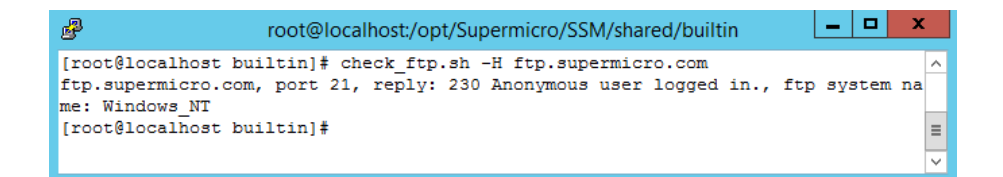

The execution results are shown in bold. Checking the exit code of the command can determine the status of the monitored FTP server. Exit code **0** indicates a normal status and exit code **2** indicates a critical status.

# 4.2 check\_http

This command is used to check the health of an HTTP server. To execute the command, use **check\_http.bat** for Windows platforms and **check\_http.sh** for Linux platforms.

Usage:

check\_http URL

# **Options:**

\* URL

The URL of the HTTP server.

(\* indicates a required attribute)

# Example:

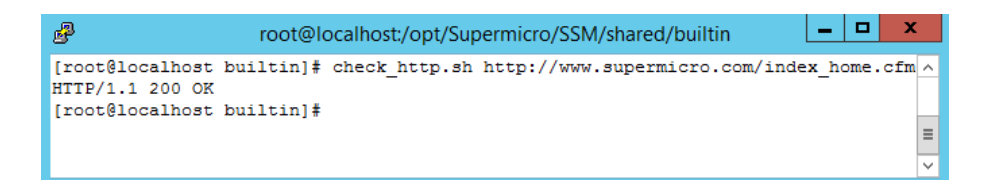

Exit code **0** indicates a normal status and exit code **2** indicates a critical status.

# 4.3 check\_ipmi

This command is used to communicate with a remote IPMI BMC (i.e., an IPMI host). To execute the command, use **check\_ipmi.bat** for Windows platforms and **check\_ipmi.sh** for Linux platforms.

# Usage:

```
check_ipmi [-a | --account <arg>] [-c | --changepassword <arg>] [-d | --definition]
```

```
[-da |--all] [-h | --help] [-hl | --highlimit <arg>] [-i | --ip <arg>]
[-ig |--ignore <arg>] [-l | --lan <arg>] [-ll | --lowlimit <arg>] [-n | --index <arg>]
[-p | --password <arg>] [-t | --type <arg>]
[-pc - crit <arg> -warn <arg>]
[-protocol]
```

# **Options:**

| *-a,account               | The account to login to the BMC.                                                                      |
|---------------------------|----------------------------------------------------------------------------------------------------|
| -c,changepassword         | The new password to be set.                                                                           |
| -d,definition             | Generates definitions of monitored items.                                                             |
| -da,all in one definition | Generates all-in-one definitions of monitored items.                                                  |
| -h,help                   | Shows the help menu.                                                                                  |
| -hl,highlimit             | The up threshold for the monitored item.                                                              |
| *-i,ip                    | The IP address of the BMC.                                                                            |
| -I,Ian                    | LAN Configuration                                                                                     |
| -II,lowlimit              | The low threshold for the monitored item.                                                             |
| -n,index                  | The number of the monitored item.                                                                     |
| *-p,password              | The password to login to the BMC.                                                                     |
| -protocol                 | The protocol used to communicate with the BMC.                                                        |
| -t,tуре                   |                                                                                                    |
| 0                         | Shows the firmware and GUID.                                                                          |
| 1                         | Powers off the BMC host.                                                                              |
| 2                         | Powers on the BMC host.                                                                               |
| 3                         | Resets BMC power.                                                                                     |
| 4                         | Powers off the host gracefully. The BMC raises an ACPI event that triggers a soft-shutdown of the OS. |
| 5                         | Sets a new password for the ADMIN account.                                                            |
| 6                         | Shows the SDR information of the BMC.                                                                 |
| 7                         | Shows the index and name information of all sensors monitored by the BMC.                             |

8 Shows index, name and status information of all sensors monitored by the BMC.
9 Shows the status of the all-in-one monitored items.
10 Resets chassis intrusion.
11 BMC cold reset
12 Enables the UIDLED
13 Disables the UIDLED

# (\* indicates a required attribute)

# Example:

| Proot@localhost:/opt/Supermicro/SSM/shared/builtin                                                                                                    |   |
|----------------------------------------------------------------------------------------------------|---|
| [root@localhost builtin]# check_ipmi.sh -i 10.134.14.138 -a TEST -p TEST -t 9<br>Checked:40, 0K:401                                                                  | ^ |
| FAN_1=9216RPM;0;0;784;33856 FAN_2=10404RPM;0;0;784;33856 FAN_3=9216RPM;0;0;784;3                                                                                     |   |
| 3856 FAN_4=10404RPM;0;0;784;33856 FAN_5=9216RPM;0;0;784;33856 CPU1_Vcore=0.928Vo<br>lts;0;0;0.824;1.352 CPU1 DIMM=1.512Volts;0;0;1.336;1.656 +1.5 V=1.512Volts;0;0;1 |   |
| .336;1.656 +5_V=5.088Volts;0;0;4.48;5.536 +5VSB=5.088Volts;0;0;4.48;5.536 +12_V=                                                                                     |   |
| 12.19Volts;0;0;10.706;13.25 +1.1_V=1.12Volts;0;0;0.976;1.216 +3.3VCC=3.312Volts;<br>0;0;2.928;3.648 +3.3VSB=3.264Volts;0;0;2.928;3.648 VBAT=3.192Volts;0;0;2.928;3.6 |   |
| 48 System_Temp=33degreeC;0;0;-5;75 P1-DIMM1A=38degreeC;0;0;-5;75 P1-DIMM2A=37deg                                                                                     |   |
| reeC;0;0;-5;75 Chassis_Intru=OSWITCH;0;0;-1;2 PS_Status=OSWITCH;0;0;-1;2 PS_Fan<br>1=8544RPM;0;0;720;10000 PS2 Temperature1=44C;0;0;-10000;10000 PS2 Temperature2=3  |   |
| 9C;0;0;-10000;10000 PS2_ACInputCurrent=0.156A;0;0;-10000;10000 PS2_DC12VOutputCu                                                                                     | _ |
| rrent=4.5A;0;0;-10000;10000 PS2_ACInputPower=29W;0;0;-10000;10000 PS2_DC12V0utpu<br>tPower=56W;0;0;-10000;10000 PS2 ACInputVoltage=228Volts;0;0;-10000;10000 PS2 DC1 | = |
| 2VOutputVoltage=12.188Volts;0;0;-10000;10000 PS2 Status=0SWITCH;0;0;-1;2 PS1 Fan                                                                                     |   |
| 9C;0;0;-10000;10000 PS1_1emperature1=44C;0;0;-10000;10000 PS1_1emperature2=3<br>9C;0;0;-10000;10000 PS1 ACInputCurrent=0.359A;0;0;-10000;10000 PS1 DC12VOutputCu     |   |
| rrent=5.75A;0;0;-10000;10000 PS1_ACInputPower=76W;0;0;-10000;10000 PS1_DC12V0utp                                                                                     |   |
| DC12VOutputVoltage=12.062Volts;0;0;-10000;10000 PS1_Status=0SWITCH;0;0;-1;2                                                                                          |   |
| [root@localhost builtin]#                                                                                                    | ~ |

Exit code **0** indicates a normal status and exit code **2** indicates a critical status.

# 4.4 check\_ping

This command is used to check the health of a host with a ping command. To execute the command, use **check\_ping.bat** for Windows platforms and **check\_ping.sh** for Linux platforms.

| Usage:     |                             |                                                |
|------------|-----------------------------|------------------------------------------------|
| check_ping | <arg1> <arg2></arg2></arg1> |                                                |
| Options:   |                             |                                                |
| *arg1      |                             | An IP address or a DNS name.                   |
| arg2       |                             | Timeout in seconds to wait for reply messages. |

(\* indicates a required attribute)

# Example:

| Proot@localhost:/opt/Supermicro/SSM/shared/builtin                                                                                                    | <br>x  |
|----------------------------------------------------------------------------------------------------|--------|
| <pre>[root@localhost builtin]# check_ping.sh ssm3.supermicro.com.tw<br/>PING ssm3.supermicro.com.tw (10.134.15.210) 56(84) bytes of data.<br/>64 bytes from 10.134.15.210: icmp_seq=1 ttl=64 time=0.319 ms<br/>64 bytes from 10.134.15.210: icmp_seq=2 ttl=64 time=0.443 ms</pre> | ^      |
| ssm3.supermicro.com.tw ping statistics<br>2 packets transmitted, 2 received, 0% packet loss, time 1002ms<br>rtt min/avg/max/mdev = 0.319/0.381/0.443/0.062 ms<br>[root@localhost builtin]#                                                                                        | =      |
|                                                                                                    | $\sim$ |

Exit code **0** indicates OK and exit code **1** indicates Critical.

# 4.5 check\_smtp

This command is used to check the health of an SMTP server. To execute the command, use **check\_smtp.bat** for Windows platforms and **check\_smtp.sh** for Linux platforms.

# Usage:

check\_smtp [-H | --host <arg>] [-h | --help] [-p | -- port <arg>]

# **Options:**

| *-h,host | An IP address or a DNS name.                  |
|----------|-----------------------------------------------|
| -h,help  | Shows the help menu.                          |
| -p,port  | SMTP server port number. Default value is 25. |

(\* indicates a required attribute)

# Example:

| 🖉 root@localhost:/opt/Supermicro/SSM/shared/builtin 📃 🗖 🗙                                            | 2            |
|----------------------------------------------------------------------------------------------------|--------------|
| [root@localhost builtin]# check smtp.sh -H ssmmail.supermicro.com.tw -p 26                           | ~            |
| 220 softlab-2003-x6 ESMTP Rainbow Mail Server LOC 5.0.416. Freeware, Tue, 13 May 2014 16:46:35 +0800 | '            |
| [root@localhost builtin]#                                                                            | ≡            |
|                                                                                                    | $\checkmark$ |

Exit code **0** indicates a normal status and exit code **2** indicates a critical status.
# 4.6 check\_wol

This command is used to send "magic packets" to wake up a host supporting Wake-On-LAN. To execute the command, use **check\_wol.bat** for Windows platforms and **check\_wol.sh** for Linux platforms.

#### Usage:

check\_wol [-i | --ip <arg>] [-m | --mac <arg>]

#### **Options:**

\*-i, --ip The broadcast address

\*-m, --mac The MAC address. Format: xx-xx-xx-xx or xx:xx:xx:xx:xx:xx.

(\* indicates a required attribute)

#### Example:

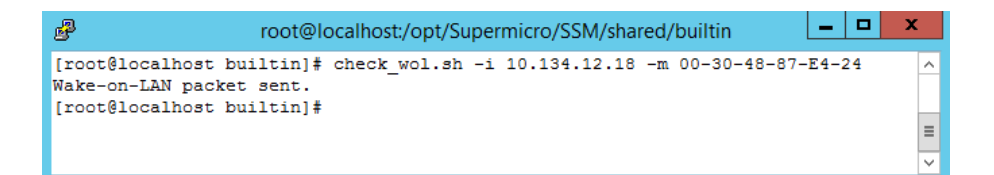

If the magic packets were sent successfully, the exit code is **0** indicating a normal state. Otherwise, the exit code is **2** indicating a critical state.

# 4.7 jcheck\_nrpe

This command is used to communicate with SuperDoctor 5 in order to perform the actions of SuperDoctor 5 plug-ins. Three communication modes are supported. See *3.2 SuperDoctor 5 Connection Modes* in *SuperDoctor 5 User's Guide* for more information. This command is located in the **[install folder]\shared\jcheck\_nrpe** folder. To execute the command, use **jcheck\_nrpe.bat** for Windows platforms and **jcheck\_nrpe.sh** for Linux platforms.

#### Usage:

jcheck\_nrpe [-a <arglist...>] [-c <command>] [-dk] [-H <host>] [-i <instanceId>]

[-j <classes>] [-keyPassword <keyStorePassword>]
[-keyStore <keyStore>] [-n] [-o <hostObjectId>] [-p <port>]
[-plus] [-t <timeout>] [-trustKeyPassword <trustKeyStorePassword>]
[-trustKeyStore <trustKeyStore>] [-u]

#### **Options:**

| -a <arglist></arglist>                             | Optional arguments passed to the command                |
|----------------------------------------------------|---------------------------------------------------------|
| *-c <command/>                                     | The name of an action to run on a SuperDoctor 5         |
| -dk                                                | Use default SSL key store                               |
| *-H <host></host>                                  | An agent-managed host IP address or domain name         |
| -i <instanceid></instanceid>                       | The Instance ID that should be passed to the IObserver  |
| -j <classes></classes>                             | The Java class will be run after executing jcheck_nrpe  |
| -keyPassword <keystorepassword></keystorepassword> | The password to access the SSL key store                |
| -keyStore <keystore></keystore>                    | The location of the SSL key store                       |
| -n                                                 | Use non-SSL connections                                 |
| -o <hostobjectid></hostobjectid>                   | The HostObjectId that should be passed to the IObserver |
| -p <port></port>                                   | The port number connecting to a SuperDoctor 5 acceptor  |
| -plus                                              | Send NRPE Plus packets                                  |
| -t <timeout></timeout>                             | Number of seconds before the connection times out       |

| -trustKeyPassword <trustkeys< th=""><th>torePassword&gt;</th><th>The trust key store password</th></trustkeys<> | torePassword>          | The trust key store password                 |
|----------------------------------------------------------------------------------------------------|------------------------|----------------------------------------------|
| -trustKeyStore <trustkeystore></trustkeystore>                                                                  | •                      | The trust key store location                 |
| -и                                                                                                    | Set socket timeouts as | an UNKNOWN state instead of a CRITICAL state |
| (* indicates a required attribute                                                                               | e)                     |                                              |

Example:

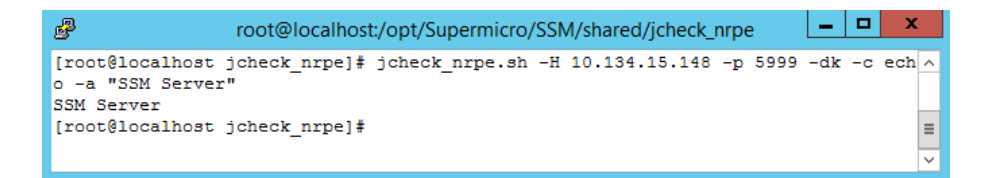

Exit code **0** indicates a normal status and exit code **2** indicates a critical status.

Part 3 SSM Web

# **5 SSM Web Overview**

This Chapter introduces how to login to SSM Web and shows the general layout of SSM Web.

# **5.1 Logging in to SSM Web**

Type the following URL in your browser to connect to SSM Web:

#### https://[SSM Web address]:8443/SSMWeb

To log in SSM Web, you can use the built-in ADMIN account and the password you configure while installing SSM.

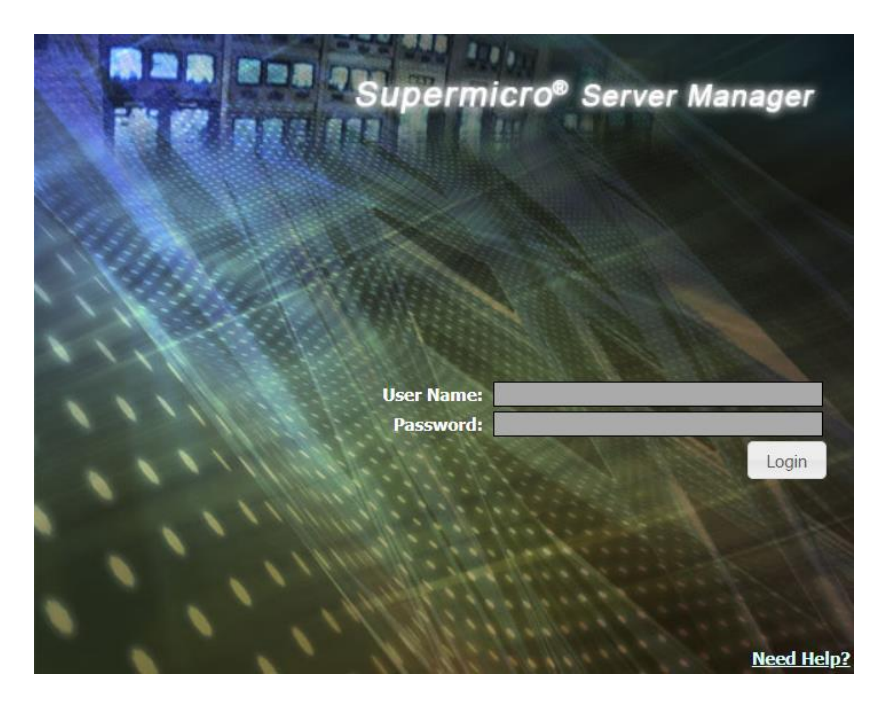

Figure 5-1

# 5.2 SSM Web Layout

After you login, you are directed to a Monitoring Overview page, as shown below. You can see that there is no host or service monitored by SSM. Use the Host Discovery Wizard in the Administration page to add any hosts to be monitored. See *6.2* for more information.

| Monitoring 🛛 🚳 💷     | Monitoring Overv | iew                                      |                      | 5 |
|----------------------|------------------|------------------------------------------|----------------------|---|
| 🖻 🖳 Monitoring       |                  |                                          |                      |   |
| 🕀 🛅 All              | Host Sta         | itus (Total 0)                           | Top 5 OS             |   |
| er 🔄 onderined Group |                  | 0                                        |                      |   |
|                      | U Op             | 0                                        |                      |   |
|                      | Down             | u∎<br>                                   | No Data              |   |
|                      | Unreacha         | ble OL HOData                            | Ho Data              | l |
|                      |                  | <b>O</b> (1) ( <b>T</b> (1) ( <b>D</b> ) |                      |   |
|                      | Service          | Status (Total 0)                         | - OF Top 5 Baseboard |   |
|                      | 👓 ок             | 0 🗖                                      |                      |   |
|                      | Warning          | 0 🗖                                      |                      |   |
|                      | Critical         | 0 🔲 🛛 No Data                            | No Data              |   |
| Monitoring           | Unknown          | 0                                        |                      |   |
| 🧳 Reporting          |                  |                                          |                      |   |
| 🔦 Administration     |                  |                                          |                      |   |

Figure 5-2

As shown below, the layout of SSM Web is divided into three parts:

| Monitoring 🛛 🖸 🛙                                                                                                    | Host View       |                          |                           |                                              |                    | (2) W               | orking Area           | 🔄 Comn  | nands 🛛 🚳          |
|----------------------------------------------------------------------------------------------------|-----------------|--------------------------|---------------------------|----------------------------------------------|--------------------|---------------------|-----------------------|---------|--------------------|
| B-I Monitoring                                                                                                    | Advanced Filter |                          |                           |                                              |                    | (-/                 |                       | > IPMI  |                    |
| e- 📴 All                                                                                                    | Host Status     | Service Status           | ▲Host Name                | Host Type                                    | Address            | Last Check          | Duration              | N Agon  | t Managod          |
| Host View                                                                                                    | 🚫 Up            | 🚱 Critical               | 10.146.27.17              | Agent Managed, IPMI, Linux                   | 10.146.27.17       | 03 minutes ago      | 00d 00h 03m 12s       | ^ //gen |                    |
| Task View                                                                                                    | 🚫 Up            | 😧 Critical               | 10.146.125.30             | Agent Managed,Windows                        | 10.146.125.30      | 03 minutes ago      | 00d 00h 03m 36s       | > Syste | em Information     |
| 🕀 🛅 Talpei                                                                                                    | 🚱 Up            | OK 🛇                     | 10.146.125.31             | Agent Managed, IPMI, Windows                 | 10.146.125.31      | 03 minutes ago      | 00d 00h 03m 11s       | > Remo  | ote Control        |
| DataCenter                                                                                                    | 🚱 Up            | Critical                 | 10.146.125.32             | Agent Managed, IPMI, Linux, NM               | 10.146.125.32      | 02 minutes ago      | 00d 00h 03m 11s       | > Host  | Admin              |
| Impro     Impro     I | 🚱 Up            | () Warning               | 10.146.125.33             | Agent Managed, IPMI, Linux                   | 10.146.125.33      | 02 minutes ago      | 00d 00h 03m 11s       | > Repo  | rts                |
|                                                                                                    | 🚱 Up            | 🙆 Critical               | 10.146.125.35 Maste       | r View Agent Managed, IPMI, NM, Windows      | 10.146.125.35      | 03 minutes ago      | 00d 00h 03m 31s       | -       |                    |
|                                                                                                    | Detail          |                          |                           |                                              |                    |                     |                       | 13      |                    |
| (1)<br>Navigation Area                                                                                                    | Host Status Si  | 5.30<br>ervice Status Sy | Stem Summary Host Pro     | View<br>perties                              |                    |                     |                       | Co      | (3)<br>ommand Area |
|                                                                                                    | Addroce         | 10 146                   | 125.20                    |                                              |                    |                     |                       |         |                    |
|                                                                                                    | Description     | Micros                   | oft Windows Sonior 2012 P | 2 Datacontor IBMI Eimpirara: AMI             |                    |                     |                       |         |                    |
|                                                                                                    | Last Chock      | 2017/                    | 0/01 15:47:04             | 2 Datacenter, 1PM1 Filliware, AM1            |                    |                     |                       |         |                    |
|                                                                                                    | Last Check      | 2017/0                   | /6/01 15:4/:24            |                                              |                    |                     |                       |         |                    |
|                                                                                                    | State Type      | HARD                     |                           |                                              |                    |                     |                       |         |                    |
| Monitoring                                                                                                    | Attempt         | 1/3                      |                           |                                              |                    |                     |                       |         |                    |
| 🗑 Reporting                                                                                                    | Status Infor    | mation PING 1            | 0.146.125.30 (10.146.125. | 30) 56(84) bytes of data. 64 bytes from 10.1 | 46.125.30: icmp_se | eq=1 ttl=128 time=0 | .698 ms 64 bytes from |         |                    |

Figure 5-3

- Navigation Area: designed to change the "theme" of the SSM Web. Three themes are supported: Monitoring, Reporting, and Administration. A tree structure acting as a menu is shown in the navigation area. Each node on the tree structure represents a function, which usually changes the contents of the working area and the command area. Note that the **All** and the **Undefined Group** are two built-in (virtual) tree nodes that cannot be deleted by users.
- Working Area: shows detailed information for users to operate a function. Some functions, such as monitoring and host group management, further divide the working area into a **master view** and a **detailed view**. The master view shows a list of hosts or services while the detailed view shows extra information belonging to a selected host or a service in the master view. Some functions, such as reporting and user roles management, only show a master view in the working area.
- **Command Area** shows commands which can be applied to the items shown in the working area.

When you click a host group on the Navigation Area, the **Working Area** displays a **Group Monitoring Overview** page as shown below. This page is designed to support power management functions against a group of hosts. To use the power management functions, the managed hosts in the group need to support NM and have PMBus instrumented power supplies.

| Monitoring 🛛 🕄 🖪                                                                                                    | Group Monitoring Overvie  | ew: Rack100                |                                        |               |         | 🖸 Commands 🕼            |
|----------------------------------------------------------------------------------------------------|---------------------------|----------------------------|----------------------------------------|---------------|---------|-------------------------|
| - Monitoring                                                                                                    |                           |                            |                                        |               |         | Power Management        |
|                                                                                                    | Host Status (             | Total 0)                   | Service                                | Status (Total | 0)      | Power Consumption Trend |
| Rack100     Rack100     Rack100     Rom 304     Rom 706     Rom 801     Rom 801     Row Service View     Service View     Service View | Up<br>Down<br>Unreachable | 0<br>0<br>0<br>0<br>No Dat | OK<br>Warning<br>a Critical<br>Unknown |               | No Data | Power Policy Management |
|                                                                                                    | Group Power Policy Host G | roup Detail Host Group E   | vents                                  |               |         | •                       |
|                                                                                                    | Policy Name               | Policy Typ                 | e s                                    | Status Er     | abled   |                         |
|                                                                                                    | 10 KM for Rack100         | Custom Po                  | wer Limit (                            | DK Ye         | s       |                         |
| Monitoring                                                                                                    |                           |                            |                                        |               |         |                         |

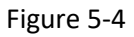

When you click the two built-in host groups **All** and the **Undefined Group**, a group overview page is shown without the **Command Area** as shown below. Since the two host groups are virtual groups that are used for classification purposes, commands are not allowed to apply to hosts in the virtual groups.

| Monitoring 🛛 🕄                                                                                                    | Group Monitoring Overview: All                                                                  | 0                                                                          |
|----------------------------------------------------------------------------------------------------|-------------------------------------------------------------------------------------------------|----------------------------------------------------------------------------|
| Monitoring     All     All     Al | Host Status (Total 9)<br>Up 9<br>Down 0<br>Unreachable 0<br>Host Group Detail Host Group Events | Service Status (Total 35)<br>OK 33<br>Warning 1<br>Critical 1<br>Unknown 0 |
|                                                                                                    | Host Group Name                                                                                 | All                                                                        |
|                                                                                                    | Description                                                                                     |                                                                            |
|                                                                                                    | Host Group Type                                                                                 | Logical                                                                    |
| Monitoring           Reporting           Administration                                                                                                    |                                                                                                 | .::                                                                        |

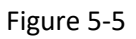

# 6 SSM Web Administration Page

# **6.1 Administration Page Overview**

| Administration 🛛 🖓 🛄    | User Roles         |                                      |          |                 | 9      | Commands 🕼  |
|-------------------------|--------------------|--------------------------------------|----------|-----------------|--------|-------------|
| Administration          | Note: You cannot o | delete the built-in "ADMIN" account. |          |                 |        | Vser Admin  |
| Monitoring Setup        | ▲User Name         | Roles                                | TimeZo   | ne              | Enable | O Add User  |
|                         | ADMIN              | Administrator                        | (UTC+08: | 00) Asia/Taipei | Yes    | Edit User   |
| Directory Service       | Amy                | Operator                             | (UTC+08: | 00) Asia/Taipei | Yes    | Celete User |
| E-Mail SMTP Setup       | David              | Limited Access                       | (UTC+08: | 00) Asia/Taipei | No     |             |
| -D DB Maintenance       | Joshua             | Administrator                        | (UTC+08: | 00) Asia/Taipei | Yes    |             |
| - Server Address        | May                | Operator                             | (UTC+08: | 00) Asia/Taipei | No     |             |
| A Host Discourse Wiread |                    |                                      |          |                 |        |             |
|                         |                    |                                      |          |                 |        |             |
| Monitoring              |                    |                                      |          |                 |        |             |
| 🖉 Reporting             |                    |                                      |          |                 |        |             |
| 🔧 Administration        |                    |                                      |          |                 |        |             |

Figure 6-1

Most SSM administration functions are found on this page. On the administration page, you can perform:

- Monitoring Setup
  - **Host management**: You can delete hosts, assign host groups to a host, and add services to hosts.
  - **Host Group**: You can add, edit, and delete host groups as well as assign host group members (i.e., hosts and host groups).
  - **Contact**: You can add, edit, and delete contacts.
  - **Contact Group**: You can add, edit, and delete contact groups as well as assign contact group members (i.e., contacts).
- **Management Server Setup**: Functions in this category include: (1) adding, editing, and deleting user accounts, (2) setting up directory services configurations, (3) dependent software installations include uploading a VNC viewer and a SUM package, and configuring the SD5 update site (4) setting up e-mail SMTP configurations, (5) the database maintenance program (6) configuring the address of SSM Server, and (7) viewing, deleting and backing up system events.
- **Service Calls**: This feature allows Supermicro to respond more quickly when the host has problems that may require immediate attention. Refer to *12 Service Calls* for details.
- **OS Deployment**: You can edit the answer files, upload the ISO files and check the deployment progress. See *11 OS Deployment* for details.
- About SSM: You can view some SSM information (i.e., SSM version number and the license expiration date).
- Host Discovery Wizard: You can add hosts to be monitored by SSM with the Host Discovery Wizard.

# 6.2 Monitoring Setup

Monitoring Setup allows users to view, edit and delete configuration objects such as a host, a host group, a contact, or a contact group.

| Supermicro <sup>®</sup> Server I                                                               | Manager       |               | Select Languag                                                               | English 🔻 [ADMIN] Logout |
|------------------------------------------------------------------------------------------------|---------------|---------------|------------------------------------------------------------------------------|--------------------------|
| Administration                                                                                 | Agent Managed |               | 0                                                                            | Commands 🚳               |
| 🖻 😋 Administration                                                                             | Host Name     | ▲Address      | Description                                                                  | V Host Admin             |
| Monitoring Setup                                                                               | 10.146.23.152 | 10.146.23.152 | CentOS Linux release 7.2.1511, IPMI Firmware:ATEN_ASPEED                     | Delete Host              |
|                                                                                                | 10.146.125.30 | 10.146.125.30 | Microsoft Windows Server 2012 R2 Datacenter                                  | C Assign Host Group      |
| - 🔓 Agent Managed                                                                              | 10.146.125.31 | 10.146.125.31 | Microsoft Windows Server 2008 R2 Standard Service Pack 1, IPMI Firmware: AT  | Service Admin            |
| IPMI Managed      Dedfich Managed                                                              | 10.146.125.32 | 10.146.125.32 | Red Hat Enterprise Linux Server release 5.6, IPMI Firmware: ATEN, Node Mana  | Add Service Wizard       |
| Linux Managed                                                                                  | 10.146.125.35 | 10.146.125.35 | Microsoft Windows Server 2008 R2 Enterprise Service Pack 1, IPMI Firmware: A |                          |
| - 🎢 Windows Managed                                                                            | 10.146.125.36 | 10.146.125.36 | CentOS Linux release 7.2.1511, IPMI Firmware: AMI                            |                          |
| Contact                                                                                        | 10.146.125.39 | 10.146.125.39 | Microsoft Windows Server 2012 R2 Datacenter, IPMI Firmware: ASPEED, Node     |                          |
| Management Server Setup     System Diagnosis     Service Calls     OS Deployment     About SSM |               |               |                                                                              |                          |
| Kost Discovery Wizard                                                                          |               |               |                                                                              |                          |
| Monitoring                                                                                     |               |               |                                                                              |                          |
| 🐊 Reporting                                                                                    |               |               |                                                                              |                          |
| 🔧 Administration                                                                               |               |               |                                                                              |                          |

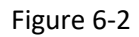

As shown above, in the Host Management function hosts are divided into six groups, including Agentless, Agent, IPMI, Redfish, Linux, and Windows. On this page you can delete hosts, assign host groups to a host, and add a built-in service to multiple hosts. Note that the first time you install and use SSM there are no hosts monitored by SSM. **To add hosts please use the Host Discovery Wizard.** 

A host can be deleted after it has been monitored by SSM. Deleting a host does not actually delete its data from the database. Instead, the deleted host is marked as "disabled" in the database. Once the same host is added to SSM again, you can see its historical monitoring data such as availability reports and state change reports.

Host groups provide a better way to organize your managed hosts. You can assign a host to several host groups in the host management page with the **Assign Host Group** command, or assign group members to a host group in the host group page with the **Assign Members** command. On SSM Web, a host group containing a host view and a service view is displayed on the navigation area of the monitoring page. With SSM CLI, you can apply a command to a host group that will automatically send the command to each host in the host group.

To add built-in services to a host, use the **Add Service Wizard** command, which will guide you through the process.

## 6.2.1 Delete a Host

- 1. Select the hosts to be deleted in the working area. You can delete multiple hosts at a time.
- 2. Click **Delete Host** in the commands area and you will see a Delete Host dialog box as shown below.

| Delete | e Host        |           |
|--------|---------------|-----------|
|        | Host Name     | Status    |
|        | 192.168.12.71 |           |
|        | 192.168.12.31 |           |
|        |               |           |
|        |               |           |
|        |               |           |
|        |               |           |
|        |               |           |
|        |               |           |
|        |               |           |
|        |               |           |
|        |               |           |
|        |               |           |
|        |               |           |
|        |               | Run Close |
|        |               |           |

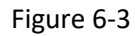

3. Click the **Run** button to delete the selected hosts or the **Close** button to abort and close this dialog box.

# 6.2.2 Assign a Host Group

- 1. Select a host in the working area.
- 2. Click **Assign Host Group** in the command area and you will see an Assign Host Group dialog box as shown below.

| Assign Host Group                |                      |                       |        |
|----------------------------------|----------------------|-----------------------|--------|
| lost Name : Web-No<br>Host Group | de1                  |                       |        |
|                                  | Select Logical Group | Select Physical Group | Remove |
| + Host Group Nan                 | ne                   | Host Group Type       |        |
| No Data Found                    |                      |                       |        |
|                                  |                      |                       |        |
|                                  |                      |                       |        |
|                                  |                      |                       |        |
|                                  |                      |                       |        |
|                                  |                      |                       |        |
|                                  |                      |                       |        |
|                                  |                      |                       |        |
|                                  |                      |                       |        |
|                                  |                      |                       |        |
| [                                |                      |                       |        |
|                                  |                      | Submit                | Close  |

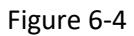

- To remove the host from host groups, click the **Remove** button.
- To assign the host to logical host groups, click the **Select Logical Group** button and you will see a host group query dialog box, as shown below. Select the logical host groups that will include the host and click the **Submit** button.

| Select | Logical Group     |                 | ×               |
|--------|-------------------|-----------------|-----------------|
| Find:  | Query             |                 |                 |
|        | ▲ Host Group Name | Description     | Host Group Type |
|        | San Jose          | San Jose (CA)   | LOGICAL         |
|        | Taipei            | Taipei (Taiwan) | LOGICAL         |
|        | Tokyo             | Tokyo (Japan)   | LOGICAL         |
|        |                   |                 |                 |
|        |                   |                 |                 |
|        |                   |                 |                 |
|        |                   |                 |                 |
|        |                   |                 |                 |
|        |                   |                 |                 |
|        |                   |                 |                 |
|        |                   |                 | Submit Close    |
|        |                   |                 | Submic Close    |

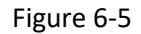

To assign the host to physical host groups, click the **Select Physical Group** button and you will see a host group query dialog box, as shown below. Select the physical host groups that will include the host and click the **Submit** button.

| d: |                   | Query             |                 |             |
|----|-------------------|-------------------|-----------------|-------------|
|    | ▲ Host Group Name | Description       | Host Group Type | Granularity |
| С  | DC_US             | datacenter in USA | PHYSICAL        | DATACENTER  |
| С  | Room304           | Room 304          | PHYSICAL        | ROOM        |
| C  | Room706           | Room 706          | PHYSICAL        | ROOM        |
| D  | Room801           | Room 801          | PHYSICAL        | ROOM        |
|    |                   |                   |                 |             |

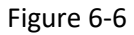

• The selected host groups will be added to the Assign Host Group dialog box, as shown below. Click the **Submit** button to confirm the change or the **Close** button to abort and close the dialog box.

|                                    | Select Logical Group         | Select Physical Group Remo |
|------------------------------------|------------------------------|----------------------------|
| <ul> <li>Host Group Nan</li> </ul> | ne                           | Host Group Type            |
| San Jose                           |                              | LOGICAL                    |
|                                    |                              |                            |
| Host Group Name                    | : San Jose<br>San Jose (CA.) |                            |
| Host Group Name<br>Description:    | : San Jose<br>San Jose (CA)  |                            |

Figure 6-7

### 6.2.3 Add Service Wizard

According to the selected host types, four types of **Add Service Wizards** are provided in SSM, including Wizards for agent-managed hosts, agentless hosts, IPMI, and Redfish hosts. Note that Windows and Linux hosts are subtypes of the Agent Managed hosts.

### 6.2.3.1 Add Agent Managed Services

- 1. Select agent-managed hosts in the working area.
- 2. Click Add Service Wizard in the command area and an Add Service Wizard dialog box will pop up, as shown below.

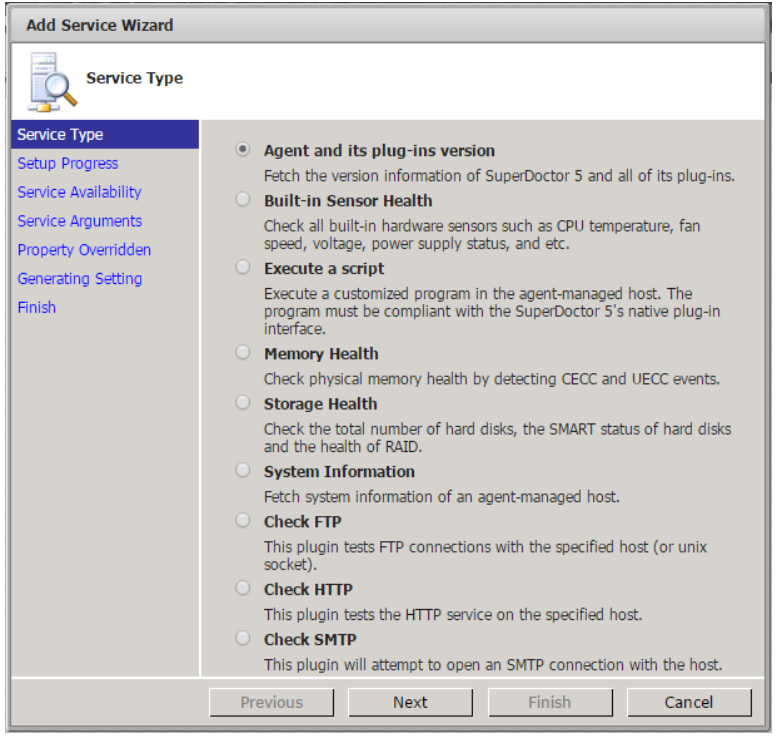

Figure 6-8

Built-in agent-managed services include:

- Agent and its plug-ins versions: Checks the health of a SuperDoctor 5 and display all versions of its plug-ins.
- **Built-in Sensor Health**: Checks the health of a host according to its hardware sensor readings such as fan speeds, temperature, voltages, chassis intrusion status, and so on. Note that this service is hardware dependent and therefore only applicable to Supermicro manufactured servers.
- **Execute a script**: Remotely executes an application (a plug-in) on the host. This service is the key to extending the monitoring features of agent-managed hosts.
- Memory Health: This service supports three checks. It checks the total number of DIMMs as well as the health of physical memory by detecting correctable error checking and correcting (CECC) and uncorrectable error checking and correcting (UECC) events. Note that the CECC

and UECC checks must be BIOS supported.

- Storage Health: Checks the total number of hard disks, the SMART (Self-Monitoring, Analysis and Reporting Technology) status of hard disks and the health status of RAID controllers. Note that the SMART check of hard disks checks non-RAID internal hard disks and does not check USB hard disks and flash disks. It checks the RAID health of LSI MegaRAID 2108, 2208 and 3108 controllers except Windows driver is MR6.6 code set or higher version, and does not check LSI MegaRAID 2008, LSI Fusion-MPT based and Intel Rapid Storage Technology controllers. The health status of a RAID controller includes the states of its components such as battery backup units, virtual drives, and hard disks. See *4.2 Health Information* in *SuperDoctor 5 User's Guide* for more information for more information.
- **System Information**: Checks the system information status, retrieves the system information data, and stores it in the database. If this service is not added to an agent managed host or it is not in the OK state, the **View Details** command under the System Information category on the monitoring page cannot be used or it may show out-of-date data.
- Check HTTP: Checks the health of an HTTP (Web) server.
- **Check FTP**: Checks the health of an FTP server.
- **Check SMTP**: Checks the health of an SMTP (e-mail) server.

Select one service and click the **Next** button to continue.

3. Setup service configuration is in progress. Please wait for a while.

| Add Service (Agent and its plug-ins version)                                                                                       |                                                                                                    |  |  |  |  |
|----------------------------------------------------------------------------------------------------|----------------------------------------------------------------------------------------------------|--|--|--|--|
| Setup Progress                                                                                                    |                                                                                                    |  |  |  |  |
| Service Type<br>Setup Progress<br>Service Availability<br>Service Arguments<br>Property Overridden<br>Generating Setting<br>Finish | Service configuration is in progress Please wait while we set up the default service configuration. |  |  |  |  |
|                                                                                                    | Previous Next Finish Cancel                                                                         |  |  |  |  |

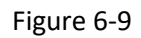

4. If the service is available on a host, the check box of the host is clicked. Click the **Next** button to continue.

| Add Service (Agent and its plug-ins version) |                           |                     |  |  |  |  |
|----------------------------------------------|---------------------------|---------------------|--|--|--|--|
| Service Availability                         |                           |                     |  |  |  |  |
| Service Type                                 |                           |                     |  |  |  |  |
| Setup Progress                               | Service can be added to t | he following hosts: |  |  |  |  |
| Service Availability                         |                           | IP Address          |  |  |  |  |
| Service Arguments                            | win-r08kji18i56           | 10.134.15.152       |  |  |  |  |
| Property Overridden                          |                           |                     |  |  |  |  |
| Generating Setting                           |                           |                     |  |  |  |  |
| Finish                                       |                           |                     |  |  |  |  |
|                                              |                           |                     |  |  |  |  |
|                                              |                           |                     |  |  |  |  |
|                                              |                           |                     |  |  |  |  |
|                                              |                           |                     |  |  |  |  |
|                                              |                           |                     |  |  |  |  |
|                                              |                           |                     |  |  |  |  |
|                                              |                           |                     |  |  |  |  |
|                                              | Desidence                 | Circle Consul       |  |  |  |  |
|                                              | Previous Next             | Finish Cancel       |  |  |  |  |

Figure 6-10

5. If you choose **Check HTTP**, **Check FTP** or **Check SMTP** service in the previous step, you can configure the port number in this step. Usually you accept the default value and click the **Next** button to continue.

| Add Service (Check FTP)                                                                                                    |                             |  |  |  |  |  |
|----------------------------------------------------------------------------------------------------|-----------------------------|--|--|--|--|--|
| Service Argume                                                                                                    | ents                        |  |  |  |  |  |
| Service Type<br>Setup Progress<br>Service Availability<br>Service Arguments<br>Property Overridden<br>Generating Setting<br>Finish | Input Port Port: 21         |  |  |  |  |  |
|                                                                                                    | Previous Next Finish Cancel |  |  |  |  |  |

Figure 6-11

6. You can override the default service monitoring properties in this step. Note that the service name must be unique in a host; otherwise the service cannot be added to the host. Click the **Next** button to continue.

| Add Service (Agent and its plug-ins version) |            |                       |                    |            |  |  |
|----------------------------------------------|------------|-----------------------|--------------------|------------|--|--|
| Property Overri                              | dden       |                       |                    |            |  |  |
| Service Type                                 | Querile    |                       |                    |            |  |  |
| Setup Progress                               | Override-o | controlled parameters |                    |            |  |  |
| Service Availability                         |            |                       |                    |            |  |  |
| Service Arguments                            | Override   | Parameter Name        | Override Setting   |            |  |  |
| Property Overridden                          |            | Check Interval (s)    | 1800               |            |  |  |
| Generating Setting                           |            | Retry Interval (s)    | 60                 |            |  |  |
| Finish                                       |            | Max Check Attempts    | 3                  |            |  |  |
|                                              |            | Service Name          | Agent and its plug | j-ins vers |  |  |
|                                              |            | 1                     |                    |            |  |  |
|                                              |            |                       |                    |            |  |  |
|                                              |            |                       |                    |            |  |  |
|                                              |            |                       |                    |            |  |  |
|                                              |            |                       |                    |            |  |  |
|                                              |            |                       |                    |            |  |  |
|                                              | Previous   | Next                  | Finish             | Cancel     |  |  |

Figure 6-12

7. Please wait while SSM generates service configuration data.

| Add Service (Agent and its plug-ins version)                                                                                       |                                                                                    |  |  |  |  |
|----------------------------------------------------------------------------------------------------|------------------------------------------------------------------------------------|--|--|--|--|
| Generating Set                                                                                                    | ting                                                                               |  |  |  |  |
| Service Type<br>Setup Progress<br>Service Availability<br>Service Arguments<br>Property Overridden<br>Generating Setting<br>Finish | Ceneration is in progress Please wait while we generate service configuration 100% |  |  |  |  |
|                                                                                                    | Previous Next Finish                                                               |  |  |  |  |

Figure 6-13

8. When the service has been successfully added to the host, you can see the newly added service on the monitoring page.

| Add Service (Agent an | d its plug-ins version)                                                |            |
|-----------------------|------------------------------------------------------------------------|------------|
| Finish                |                                                                        |            |
| Service Type          |                                                                        |            |
| Setup Progress        | Generation results                                                     |            |
| Service Availability  | Services are now monitored by SSM Server.                              |            |
| Service Arguments     | Message                                                                | Status     |
| Property Overridden   | Success to save configurations of 'win-r08kji18i56'.                   | <b></b>    |
| Generating Setting    |                                                                        |            |
| HITISA                | Status: Success<br>Message: Success to save configurations of 'win-r08 | kji18i56'. |
|                       |                                                                        |            |
|                       | Previous Next                                                          | Finish     |

Figure 6-14

### 6.2.3.2 Add Agentless Services

- 1. Select agentless hosts in the working area.
- 2. Click Add Service Wizard in the commands area and an Add Service Wizard dialog box will pop up, as shown below.

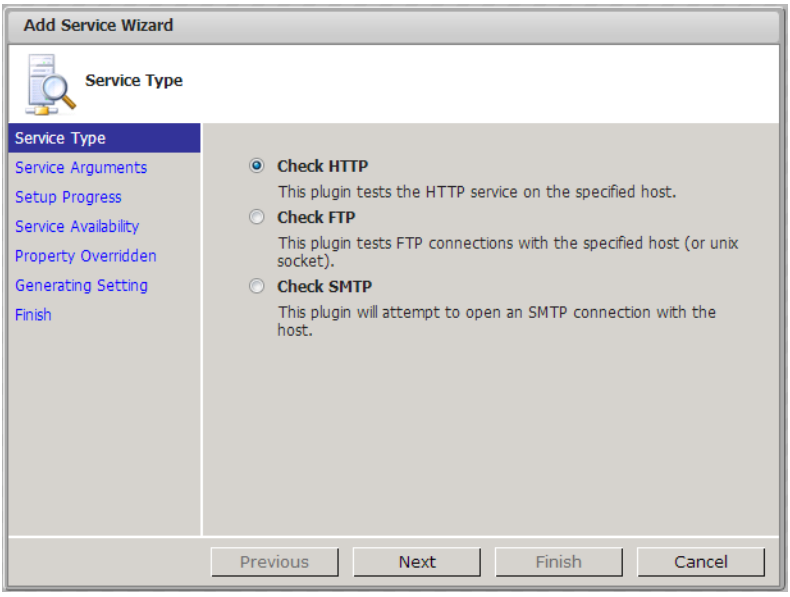

Figure 6-15

Built-in agentless services include:

- Check HTTP: Checks the health of an HTTP (Web) server.
- Check FTP: Checks the health of an FTP server.
- Check SMTP: Checks the health of an SMTP (e-mail) server.

Select one service and click the **Next** button to continue. The subsequent steps are similar to that of adding an agent managed service and so are not repeated here.

#### 6.2.3.3 Add IPMI Services

- 1. Select the IPMI hosts in the working area.
- 2. Click Add Service Wizard in the commands area and an Add Service Wizard dialog box will pop up, as shown below.

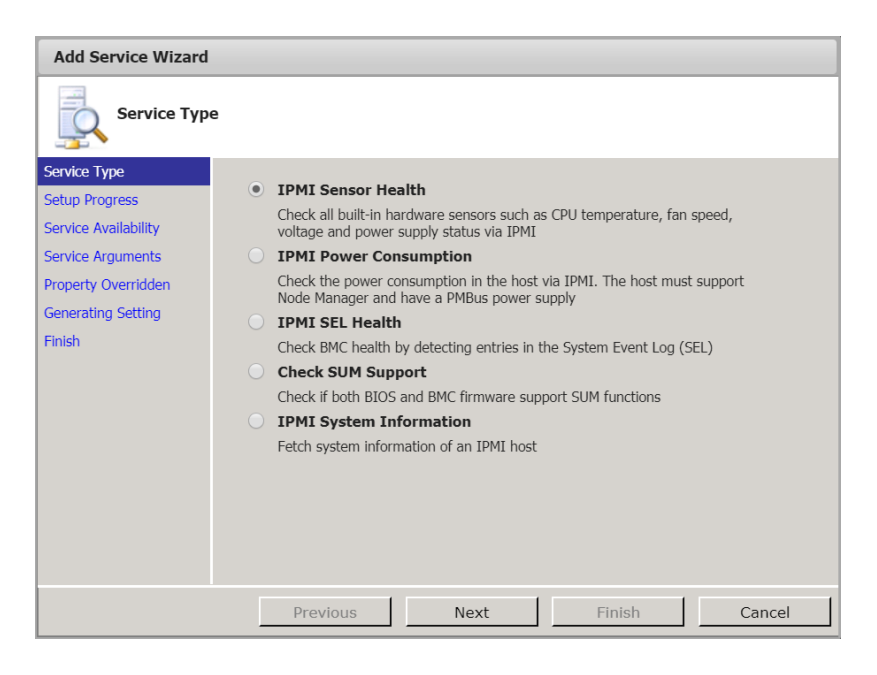

Figure 6-16

Built-in IPMI services include:

- **IPMI Sensor Health**: Checks the health of a host according to its hardware sensor readings such as fan speed, temperature, voltage levels, chassis intrusion status, and so on.
- IPMI Power Consumption: Checks the power consumption of a host. This is the fundamental service for power management functions in SSM. The SSM Server uses this service to monitor a host's power consumption and to draw the power consumption trend of individual hosts and a group of hosts (See 9.2 Power Consumption Trend for more information). When power management policies are assigned to individual hosts and a group of hosts, the SSM server also depends on this service to retrieve a host's current power consumption and to determine if the power management policies can be achieved. This service is added by default when NM enabled hosts are discovered and added by the Host Discovery Wizard.
- **IPMI SEL Health:** Checks the health of a host and is based on the System Event Log or SEL. "Maintenance Window" refers to the period of time when a system is being accessed for repair or replacement of components. Note that this is not logged as an entry but a kind of internal mechanism. To avoid false alarms after a failed component has been repaired, an event is automatically determined as a "Maintenance Window" in SEL when a component is replaced offline. After an "AC Power On" event occurs, and a "Chassis Intrusion" event occurs within an hour, this "Maintenance Window" event only is determined. SSM will then check if the "Maintenance Window" event is real. If a "Maintenance Window" event is found, SSM will report the log after the event "AC Power On." The logs prior to this entry will be ignored.
- **Check SUM Support**: Checks if both BIOS and BMC firmware support SUM functions.
- **IPMI System Information:** Checks the system information status, retrieves the system information data mainly via OOB Full SMBIOS, and stores it in the database.

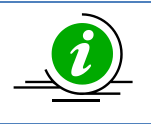

**Note:** Both the Check SUM Support and the IPMI System Information services are designed for SUM. See *10 SUM Integration* for more information about SUM in SSM.

Select one service and click the **Next** button to continue. The subsequence steps are similar to that of adding an agent managed service and are not repeated here.

#### 6.2.3.4 Add Redfish Services

- 1. Select the Redfish hosts in the working area.
- 2. Click Add Service Wizard in the commands area. And the Add Service Wizard dialog box will appear.

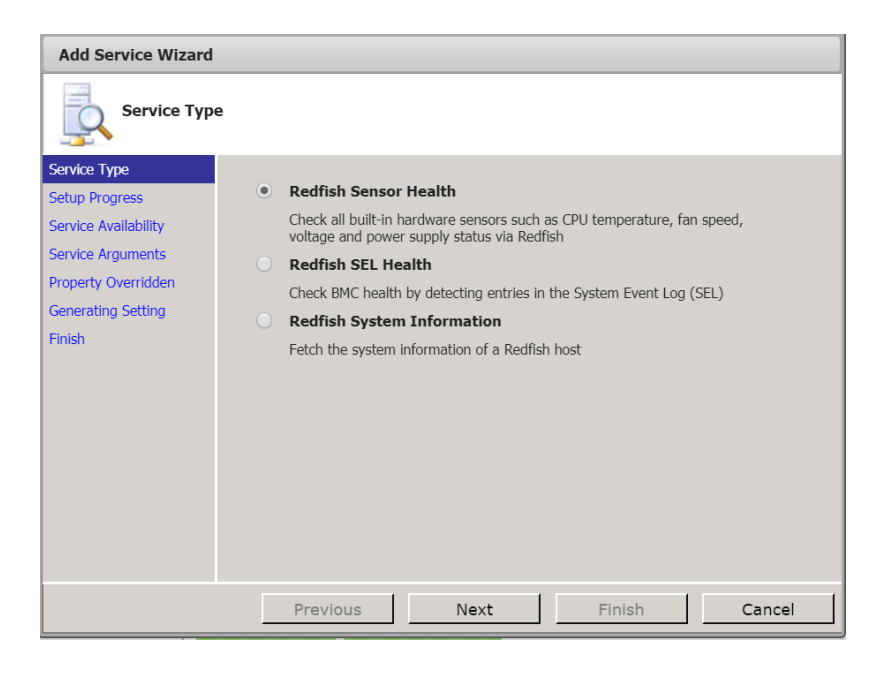

Figure 6-17

Built-in Redfish services include:

- **Redfish Sensor Health**: similar to IPMI Sensor Health, but uses Redfish protocol to communicate with the BMC and not IPMI.
- **Redfish SEL Health:** similar to IPMI SEL Health, but uses Redfish protocol to communicate with the BMC and not IPMI.
- **Redfish System Information:** similar to IPMI System Information, but uses Redfish protocol to communicate with the BMC and not IPMI.

Select one service and click the **Next** button to continue. The subsequence steps are similar to those of adding an agent managed service and are not repeated here.

# 6.3 Host Group Management

Click **Host Group** in the navigation area to perform host group management functions. A host group contains hosts and other host groups. In this page you can add, edit, delete host groups, and assign host group members.

| Administration 🛛 🕼    | Host Group      |                  |                  |        |        |            | G                      | Commands 🔯              |
|-----------------------|-----------------|------------------|------------------|--------|--------|------------|------------------------|-------------------------|
| Administration        | Host Group Name | Description      |                  |        | Host   | Group Type | Granularity            | V Host Group Admin      |
| Host Management       | San Jose        | San Jose (U.S.A) |                  | PHYSIC | AL     | DATACENTER | Add Logical Host Group |                         |
| - Host Group          | Таіреі          | Taipei (Taiwan)  |                  |        | PHYSIC | AL         | DATACENTER             | Add Physical Host Group |
| -D Contact            | Tokyo           | Tokyo (Japan)    |                  |        | PHYSIC | AL         | DATACENTER             | Gelete Host Group       |
| About SSM             |                 |                  |                  |        |        |            |                        |                         |
|                       | Host Group Deta | 11               |                  |        |        |            | 6                      |                         |
|                       | Host Group Name |                  | San Jose         |        |        |            |                        |                         |
|                       | Description     |                  | San Jose (U.S.A) |        |        |            |                        |                         |
| host Discovery Wizard | Members         |                  |                  |        |        |            |                        |                         |
|                       | Group Members   |                  |                  |        |        |            |                        |                         |
| Monitoring            | Host Group Type |                  | PHYSICAL         |        |        |            |                        |                         |
| 💓 Reporting           | Granularity     |                  | DATACENTER       |        |        |            |                        |                         |
| Administration        |                 |                  |                  |        |        |            |                        |                         |

Figure 6-18

# 6.3.1 Adding Host Groups

Host groups are of two types: Logical and Physical. See *3.3.3 Host Group Definitions* for more information about the difference between these two types. Note that you cannot change the host group type once a host group is created.

1. Click **Add Logical Host Group** in the command area and you will see an Add Logical Host Group dialog box, as shown below.

| Add Logical Host Group |        | ×     |
|------------------------|--------|-------|
| * Host Group Name      |        |       |
| * Description          |        | 11    |
|                        | Submit | Close |

Figure 6-19

Or click **Add Physical Host Group** in the command area and an Add Physical Host Group dialog box appears.

| Add Physical Host Grou                              | p X          |
|-----------------------------------------------------|--------------|
| * Host Group Name<br>* Description<br>* Granularity | Choose One   |
|                                                     | Submit Close |

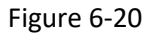

- 2. Input the host group data in this dialog box. For physical group, select RACK, ROW, ROOM or DATACENTER from the Granularity drop-down list.
- 3. Click the **Submit** button to add the host group or the **Close** button to abort and close this dialog box.

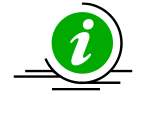

**Note:** Logical host groups and physical host groups show different icons in the Monitoring view. As shown below, San Jose, Taipei, and Tokyo are logical host groups and DC US and Room801 are physical groups.

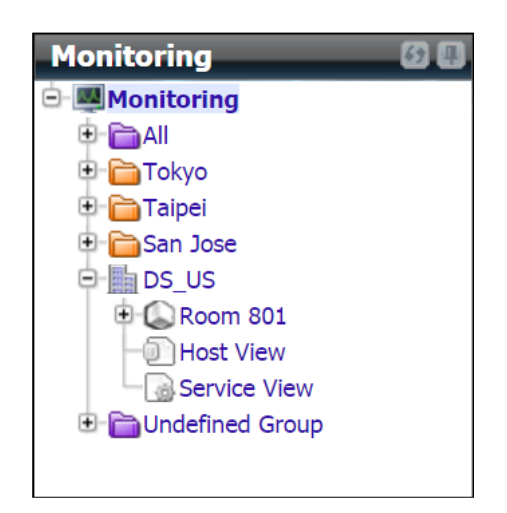

Figure 6-21

# 6.3.2 Editing a Host Group

- 1. Select one host group to be edited in the working area. You can edit only one host group at a time.
- 2. Click **Edit Host Group** in the command area and you will see an Edit Host Group dialog box, as shown below. You can modify the host group data in this dialog box.

| <b>Note:</b> You cannot change the host group type once a host group is created. |
|----------------------------------------------------------------------------------|

| Edit Host Group   |                      | × |
|-------------------|----------------------|---|
| * Host Group Name | San Jose             |   |
| * Description     | San Jose (CA)<br>.:: |   |
| * Host Group Type | LOGICAL              |   |
|                   | Submit Clos          | e |

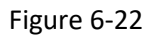

3. Click the **Submit** button to confirm the modification or the **Close** button to abort and close this dialog box.

# **6.3.3 Deleting Host Groups**

1. Select the host group(s) to be deleted in the working area. You can delete multiple host groups at a time.

| Host Group        |                    |                 | 5           | Commands 🛛 🚳                                                                                                    |
|-------------------|--------------------|-----------------|-------------|----------------------------------------------------------------------------------------------------|
| ▲ Host Group Name | Description        | Host Group Type | Granularity | ⊻ Host Group Admin                                                                                                    |
| DC_US             | Datercenter in USA | PHYSICAL        | DATACENTER  | Add Host Group                                                                                                    |
| Room801           | Server Rom 801     | PHYSICAL        | ROOM        | Contract Contract Con |
| San Jose          | San Jose (CA)      | LOGICAL         |             |                                                                                                    |
| Taipei            | Taipei (Taiwan)    | LOGICAL         |             |                                                                                                    |
| Tokyo             | Tokyo (Japan)      | LOGICAL         |             |                                                                                                    |
|                   |                    |                 |             |                                                                                                    |

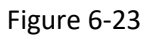

2. Click **Delete Host Group** in the command area and you will see a Delete Host Group dialog box, as shown below.

| Delet | e Host Group    |        |
|-------|-----------------|--------|
|       | Host Group Name | Status |
|       | DC_US           |        |
|       | Room801         |        |
|       | San Jose        |        |
|       | Taipei          |        |
|       | Токуо           |        |
|       |                 |        |
|       |                 |        |
|       |                 |        |
|       |                 |        |
|       |                 |        |
|       |                 |        |
|       |                 |        |
|       |                 |        |
|       |                 |        |
|       | Run             | Close  |

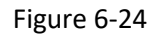

3. Click the **Run** button to delete the selected host groups or the **Close** button to abort and close this dialog box.

# **6.3.4 Assigning Host Members**

- 1. Select a host group in the working area.
- 2. Click **Assign Members** in the command area and you will see an Assign Members dialog box, as shown below.

| Assign Member<br>Host Group Nar<br>Host Host Grou | <b>s</b><br>ne: San Jose<br>up |                    |         |
|---------------------------------------------------|--------------------------------|--------------------|---------|
|                                                   |                                | Add                | Remove  |
| * Host Name                                       |                                |                    |         |
| DB-Node1                                          |                                |                    |         |
| DB-Node2                                          |                                |                    |         |
| DB-Node3                                          |                                |                    |         |
|                                                   |                                |                    |         |
| Host Name:                                        | DB-Node2                       |                    |         |
| IP Address:                                       | 192.168.12.13                  | Manager Userian -  | ~ ~     |
| Description:                                      | rmiware: ATEN, Node            | Manayer Vetsion: . | 2.0     |
|                                                   |                                | Submi              | t Close |

Figure 6-25

- 3. Select the **Host** tab.
- 4. To remove a host from the host groups, click the **Remove** button.
- 5. To add a host to the host group, click the **Add** button and you will see a host query dialog box, as shown below. Select hosts to be included in the host group. When completed, click the **Submit** button to add the selected hosts to this host group.

| Add Ho | st             |                                                                                                    | ×             |
|--------|----------------|----------------------------------------------------------------------------------------------------|---------------|
| Find:  |                | Query                                                                                                    |               |
|        | DB-Node1       | Firmware: ATEN, Node Manager Version: 1.5                                                                      | 192.168.12.8  |
|        | DB-Node2       | Firmware: ATEN, Node Manager Version: 2.0                                                                      | 192.168.12.13 |
|        | DB-Node3       | Red Hat Enterprise Linux Server release 5.6, IPMI<br>Firmware: ATEN, Node Manager Version: 1.5                 | 192.168.12.32 |
|        | linux-2.local  | Red Hat Enterprise Linux Server release 6.0, IPMI<br>Firmware: ATEN, Node Manager Version: 2.0                 | 192.168.12.38 |
|        | softlab3.local | Red Hat Enterprise Linux Server release 5.6, IPMI<br>Firmware: ATEN, Node Manager Version: 1.5                 | 192.168.12.32 |
|        | tw-soft-lab1   | Microsoft Windows Server 2008 R2 Standard Service<br>Pack 1, IPMI Firmware: ATEN, Node Manager Version:<br>1.5 | 192.168.12.31 |
|        | tw-soft-lab4   | SUSE Linux Enterprise Server 11, IPMI Firmware: AMI                                                            | 192.168.12.33 |
|        | Web-Node1      | Firmware: AMI                                                                                                  | 192.168.12.14 |
|        |                | Su                                                                                                    | ubmit Close   |

Figure 6-26

# 6.3.5 Assigning Host Group Members

- 1. Select a host group in the working area.
- 2. Click **Assign Members** in the command area and you will see an Assign Members dialog box, as shown below.

| ssign Members                         |          |     |        |
|---------------------------------------|----------|-----|--------|
| ost Group Name: DC<br>Host Host Group | _US      |     |        |
|                                       |          | Add | Remove |
| * Host Group Name                     | 2        |     |        |
| Room801                               |          |     |        |
|                                       |          |     |        |
|                                       |          |     |        |
|                                       |          |     |        |
|                                       |          |     |        |
|                                       |          |     |        |
| Host Group Name:                      | Room801  |     |        |
| Description:                          | Room 801 |     |        |
|                                       |          |     |        |
|                                       |          |     |        |
|                                       |          |     |        |
|                                       |          |     |        |
|                                       |          |     |        |

Figure 6-27

- 3. Select the Host Group tab.
- 4. To remove a host group from the host group, click the **Remove** button.
- 5. To add a host group to this host group, click the **Add** button and you will see a host group query dialog box, as shown below. Select which host groups will be included in the host group. When completed, click the **Submit** button to add the selected host groups to this host group.

| Add H | ost Group       |             |                 | ×           |
|-------|-----------------|-------------|-----------------|-------------|
| Find: |                 | juery       |                 |             |
|       | Host Group Name | Description | Host Group Type | Granularity |
|       | Room304         | Room 304    | PHYSICAL        | ROOM        |
|       | Room706         | Room 706    | PHYSICAL        | ROOM        |
|       | Room801         | Room 801    | PHYSICAL        | ROOM        |
|       |                 |             |                 |             |
|       |                 |             |                 |             |
|       |                 |             |                 |             |
|       |                 |             |                 |             |
|       |                 |             |                 |             |
|       |                 |             |                 |             |
|       |                 |             |                 |             |
|       |                 |             | S               | ubmit Close |

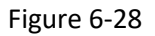

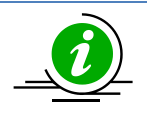

**Note:** As shown below, physical host groups can be added to logical host groups. For example, the DC\_US physical host group is a member of the San Jose logical host group. However, logical host groups cannot be added to physical groups. In other words, Physical host groups contain only physical host group members but not logical ones. Thus, logical host groups will not be shown in the Host Group tab when you edit a physical host group.

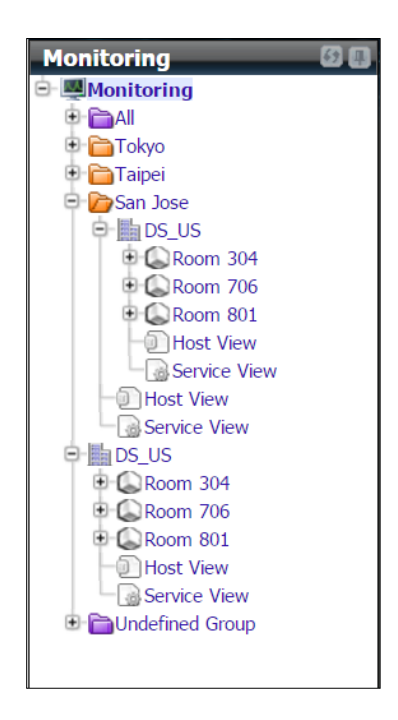

Figure 6-29

# **6.4 Contact Management**

Click **Contact** in the navigation area to manage contacts. A contact is the receiver of a notification message, which is sent by the SSM Server when the status of a host or service has changed. Here you can add, edit, and delete host contacts. In addition, you can set up the host and server notifications for each contact on the same page.

| Administration 🛛 🕲 🔳                                            | Contact                            |              |                                                                                                  |                        | 3 | Commands 🚳              |
|-----------------------------------------------------------------|------------------------------------|--------------|--------------------------------------------------------------------------------------------------|------------------------|---|-------------------------|
| - Administration                                                | Contact Name                       | ▲Descriptio  | n                                                                                                | E-Mail                 |   | Contact Admin           |
| Monitoring Setup                                                | admin                              | Administrato | or                                                                                               | admin@mail.xyz.com     |   | O Add Contact           |
| Host Group     Contact     Contact Group     Node PK Activation | Allen                              | Allen        |                                                                                                  | allen@abcxyz.com       |   | Edit Contact            |
|                                                                 | Billy                              | Billy (SW)   |                                                                                                  | billy@abcxyz.com       |   | Edit Host Notifications |
|                                                                 | David                              | David (IT)   |                                                                                                  | david@abcxyz.com       |   | Curt Service Houndaris  |
| 🗈 🧰 Management Server Setup                                     | Jack                               | Jack (Datab  | ase)                                                                                             | jack@abcxyz.com        |   |                         |
| Service Calls     System Diagnosis                              | Jerry                              | Jerry (SW)   |                                                                                                  | jack@abcxyz.com        |   |                         |
| About SSM                                                       | May                                | May (Web M   | laster)                                                                                          | may@abcxyz.com         |   |                         |
|                                                                 | Ryan Ryan (IT)                     |              | ryan@abcxyz.com                                                                                  |                        |   |                         |
|                                                                 | Contact Detail                     | _            |                                                                                                  |                        | 6 |                         |
|                                                                 | Contact Name                       |              | Billy                                                                                            |                        |   |                         |
|                                                                 | Description                        |              | Billy (SW)                                                                                       |                        |   |                         |
|                                                                 | Phone Number                       |              | 011-44-1234-567890#306                                                                           |                        |   |                         |
|                                                                 | E-Mail Address                     |              | billy@abcxyz.com                                                                                 |                        |   |                         |
|                                                                 | SNMP Trap Receivers 10.134.15.63:3 |              | 10.134.15.63:306                                                                                 |                        |   |                         |
| by Host Discovery Wizard                                        | Enable Host Notifications          |              | E-Mail                                                                                           |                        |   |                         |
|                                                                 | Enable Service Notifications       |              | E-Mail                                                                                           |                        |   |                         |
| Monitoring                                                      | Receive Notifications On H         | lost         | Down, Recovery (Sunday, Monday, Tuesday, Wednesday, Thursday, Friday,                            | Saturday, 00:00-23:59) |   |                         |
| 🔗 Reporting                                                     | Receive Notifications On S         | ervice       | Warning, Critical, Unknown, Recovery (Sunday, Monday, Tuesday, Wednesd<br>Saturday, 00:00-23:59) | ay, Thursday, Friday,  |   |                         |
| 🔧 Administration                                                |                                    |              |                                                                                                  |                        |   | 4                       |

#### Figure 6-30

### 6.4.1 Adding a Contact

1. Click **Add Contact** in the Command area and an Add Contact dialog box appears. You can only add one contact at a time.

| Add Contact         |                                                                |                      |       |
|---------------------|----------------------------------------------------------------|----------------------|-------|
|                     |                                                                |                      |       |
| * Contact Name      |                                                                |                      |       |
| * Description       |                                                                |                      | h     |
| Phone Number        | (Multiple values are separated by a comma.)                    |                      |       |
| * E-Mail Address    |                                                                |                      |       |
|                     | (Multiple values are separated by a comma.)                    |                      |       |
|                     |                                                                | Send Test E-Mail     |       |
| SNMP Trap Receivers |                                                                |                      |       |
|                     | (Format: IPv4:port or [IPv6]:port and multiple value<br>comma) | s are separated by a |       |
|                     |                                                                | Send Test Trap       |       |
|                     |                                                                | Submit               | Close |

Figure 6-31

- 2. Input the contact data in this dialog box. Please note that the contact's name, description and email address are required.
- 3. Click the **Submit** button to add the contact.

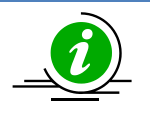

**Notes:** It is highly recommended that you click **Send Test E-Mail** and **Send Test Trap** to ensure your e-mail and trap receiver addresses are respectively accessible.

### 6.4.2 Editing a Contact

- 1. Select one contact to be edited in the working area. You can only edit one contact at a time.
- 2. Click Edit Contact in the command area and an Edit Contact dialog box appears.

| it Contact          |                                                              |                        |    |
|---------------------|--------------------------------------------------------------|------------------------|----|
|                     |                                                              |                        |    |
| * Contact Name      | admin                                                        |                        |    |
| * Description       | Administrator                                                |                        |    |
| Phone Number        | (Multiple values are separated by a comma.)                  |                        |    |
| * E-Mail Address    | admin@mail.xyz.com                                           |                        |    |
|                     | (Multiple values are separated by a comma.)                  |                        |    |
|                     |                                                              | Send Test E-Ma         | 11 |
| SNMP Trap Receivers |                                                              |                        |    |
|                     | (Format: IPv4:port or [IPv6]:port and multiple val<br>comma) | ues are separated by a | a  |
|                     |                                                              | Send Test Tra          |    |
|                     |                                                              | Culturality            | 6  |

Figure 6-32

3. When you are done, click the **Submit** button to save the changes.

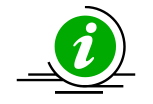

**Notes:** It is highly recommended that you click **Send Test E-Mail** and **Send Test Trap** once you change an e-mail address or a trap receiver address.

# 6.4.3 Editing Host Notifications for One Contact

- 1. Select one contact in the working area.
- 2. Click Edit Host Notifications in the command area and an Edit Host Notifications dialog box appears.

| Receive Notifications On Host         From       0       :       00       T | Down Recovery                                                                                                    |                                       |
|-----------------------------------------------------------------------------|----------------------------------------------------------------------------------------------------|---------------------------------------|
|                                                                             | o 23 : 59                                                                                                    |                                       |
| On Sunday Monda<br>Via E-Mail Send                                          | y ở Tuesday ở Wednesday ở Thursday ở Friday ở Sat<br>Test E-Mail □ SNMP Trap Send Test Trap                              | urday                                 |
| <ul><li>OS Event Log</li><li>Custom:</li></ul>                              | Test OS Event Log                                                                                                    |                                       |
| Script<br>Arguments                                                         | Choose One Upload Te<br>-I \$CONTACTPAGER\$ -b "HOST \$NOTIFICATIONTY<br>\$HOSTNAME\$ Is \$HOSTSTATE\$ by \$NOTIFICATION | est Script<br>PE\$ ALERT:<br>NHOST\$" |
|                                                                             |                                                                                                    | A                                     |

- 3. The **Enable Notification** checkbox is checked by default, meaning the selected contacts are able to receive notifications from hosts through e-mail at any time. You can uncheck the option to not receive any notifications from hosts and then click the **Submit** button to save the changes.
- You can also specify which host states the contacts should be notified about: either down (Down) or recovering (Recovery). By default, the checkboxes of both the Down and Recovery options are selected.
- 5. To define a period of time for contacts to receive notifications, you can modify the From-To and On values:

| From-To | The notification is received during a certain period of time. By   |
|---------|--------------------------------------------------------------------|
|         | default, the time range is between 00:00 and 23:59.                |
| On      | The notification is received on the selected weekdays. By default, |
|         | all seven days in a week are selected.                             |

- 6. Click the checkboxes to enable any or all of the four methods of notifications provided: E-Mail, SNMP Trap, OS Event Log and Custom Script.
  - **E-Mail**: Sends alerts via e-mail. To use this function, you need to set up the e-mail address for the contact and the E-Mail SMTP server for SSM to send the notifications. Please refer to the *6.10 E-Mail SMTP Setup* or details.
  - **SNMP Trap**: Sends alerts with SNMP traps. To use this function, you first need to set up the SNMP Trap receiver address for the contact.
  - **OS Event Log**: Writes alerts to Windows Logs for Windows platforms and system logs for Linux platforms.
  - **Custom Script**: Executes a predefined script for notifications. A script is needed if you want to expand the notification methods.
    - Script: Use the drop-down menu and select one script file. If none is available, click the Upload button, choose a script file and upload the file to SSM. Note that you are not allowed to upload file sizes larger than 50MB.
    - Arguments: You can edit arguments to suit your needs by referring to 3.4 Macro. By default, SSM provides general information of notifications from hosts. In the figure below, a custom script (send\_ssm.sh) is sent as a text message to a specific contact for notification. The parameters include a phone number (--phone) and a text message (--

message). The message includes the notification type ("PROBLEM" or "RECOVERY"), host name, the state of the host and the address of the SSM Server. For example, the command line might be like "send\_ssm.sh --phone 123456789 --message "HOST PROBLEM ALERT: demohost is CRITICAL by demoSSMServer."

| οριοι  | 15                      |                                                                                                    |
|--------|-------------------------|----------------------------------------------------------------------------------------------------|
| Receiv | e Notifications On Host | 🗹 Down 🗹 Recovery                                                                                                    |
| From   | 0 : 00 T                | o 23 : 59                                                                                                    |
| On     | 🗹 Sunday 🗹 Monda        | y 🗹 Tuesday 🗹 Wednesday 🗹 Thursday 🗹 Friday 🖉 Saturday                                                                             |
| Via    | E-Mail Send             | Test E-Mail SNMP Trap Send Test Trap                                                                                               |
|        | OS Event Log            |                                                                                                    |
|        | Custom:                 |                                                                                                    |
|        | Script                  | send_ssm.sh   Upload Test Script                                                                                                   |
|        | Arguments               | phone \$CONTACTPAGER\$message "Host:<br>\$NOTIFICATIONTYPE\$ Host Alert: \$HOSTNAME\$ is<br>\$HOSTSTATE\$ by \$NOTIFICATIONHOST\$" |

Figure 6-34

7. Click the **Submit** button to save the changes.

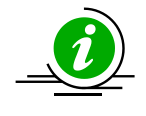

Notes: It is highly recommended that you click the Send Test E-Mail, Send Test Trap, Test OS Event Log or Test Script button to ensure the notification method is correctly set up.

### 6.4.4 Editing Host Notifications for Multiple Contact

- 1. Select multiple contacts in the working area. You can edit multiple contacts at once.
- 2. Click Edit Host Notifications in the command area and an Edit Host Notifications dialog box appears.

| Override | Property                                                                                                    |
|----------|----------------------------------------------------------------------------------------------------|
|          | Receive Notifications On Host 🕜 Down 🖉 Recovery                                                                                                    |
|          | From 0 : 00 To 23 : 59                                                                                                    |
|          | On 📝 Sunday 🖉 Monday 🖉 Tuesday 🖉 Wednesday 🖉 Thursday 🖉 Friday 🖉 Saturday                                                                                                    |
|          | Via E-Mail SNMP Trap<br>OS Event Log<br>Custom:                                                                                                    |
|          | Script         Choose One         V         Upload           -i \$CONTACTPAGER\$ -b "HOST \$NOTIFICATIONTYPE\$<br>ALERT: \$HOSTNAME\$ is \$HOSTSTATE\$ by<br>\$NOTIFICATIONHOST\$"         \$ |

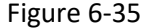

3. By default, the **Enable Notifications** checkbox is unchecked (see the figure above). To have all selected contacts not receive any notifications from hosts, leave the option unchecked and click the **Submit** button to save the changes (see the figures below).

| Upd | ate Options of Multiple Hosts |           |
|-----|-------------------------------|-----------|
|     | Contact Name                  | Status    |
|     | admin                         |           |
|     | Billy                         |           |
|     |                               |           |
|     |                               |           |
|     |                               |           |
|     |                               |           |
|     |                               |           |
|     |                               |           |
|     |                               |           |
|     |                               |           |
|     |                               |           |
|     |                               |           |
|     |                               |           |
|     |                               |           |
|     |                               |           |
|     | Development                   | Dur Char  |
|     | Previous                      | KUN Close |

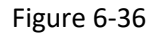

| Co                  | ntact Name                                                                                                    | Status                         |
|---------------------|----------------------------------------------------------------------------------------------------|--------------------------------|
| admir               |                                                                                                    | Status                         |
|                     | 1                                                                                                    |                                |
| Billy               |                                                                                                    | <b>V</b>                       |
|                     |                                                                                                    |                                |
|                     |                                                                                                    |                                |
| Status:             | Success                                                                                                    |                                |
| Status:<br>Message: | Success<br>Apply notification options successfully                                                                                                    |                                |
| Status:<br>Message: | Success<br>Apply notification options successfully<br>Contact 'admin' will receive notifications on host<br>Down, Recovery(Sunday, Monday, Tuesday, Wednesday,<br>Via NO | Thursday, Friday, Saturday, OC |

Figure 6-37

4. You can check the **Enable Notifications** option to enable the **Override** mode. The values you input will apply to all of the selected contacts. You can click the boxes in the Override column to apply the current settings to all selected contacts. If the boxes in the Override column are not selected, the original settings are kept.

| Options  |                                         |                                                          |                                       |                               |              |     |
|----------|-----------------------------------------|----------------------------------------------------------|---------------------------------------|-------------------------------|--------------|-----|
| Override | Property                                |                                                          |                                       |                               |              |     |
|          | Receive Notifications On Ho             | st 🗹 Down 🗹 Reco                                         | overy                                 |                               |              |     |
|          | From 0 : 00                             | To 23 : 59                                               |                                       |                               |              |     |
|          | On 🛛 Sunday 🗹 Mone                      | day 🗹 Tuesday 🗹 We                                       | ednesday 🖂                            | Thursday 🗹 Fr                 | iday 🗹 Satur | day |
|          | Via E-Mai SN<br>OS Event Log<br>Custom: | MP Trap                                                  |                                       |                               |              |     |
|          | Script                                  | Choose One                                               | ~                                     |                               |              |     |
|          | Arguments                               | -i \$CONTACTPAGE<br>ALERT: \$HOSTNAM<br>\$NOTIFICATIONHC | R\$ -b "HOS<br>IE\$ is \$HO:<br>ST\$" | ST \$NOTIFICA<br>STSTATE\$ by | TIONTYPE\$   | .:: |

Figure 6-38

- 5. You can specify on which host states the contacts should be notified about: either down (**Down**) or recovering (**Recovery**). By default, the **Down** and **Recovery** options are both checked.
- 6. To define a period of time for contacts to receive notifications, you can modify the From-To and On values:

| From-To | The notification is received during a certain period of time. By   |
|---------|--------------------------------------------------------------------|
|         | default, the time range is between 00:00 and 23:59.                |
| On      | The notification is received on the selected weekdays. By default, |
|         | all seven days in a week are selected.                             |

- 7. Click the checkboxes to enable any or all of the four methods of notifications provided: E-Mail, SNMP Trap, OS Event Log and Custom Script.
  - **E-Mail**: Sends alerts via e-mail. To use this function, you need to set up both the e-mail address for the contact and the e-mail SMTP server for SSM to send e-mail notifications. Please refer to the *6.10 E-Mail SMTP Setup* for details.
  - **SNMP Trap**: Sends alerts with SNMP traps. To use this function, you need to set up the SNMP Trap receiver address for the contact first.
  - **OS Event Log**: Writes alerts to Windows Logs for Windows platforms and system logs for Linux platforms.
  - **Custom Script**: Executes a predefined script for notification. A script is needed if you want to expand the notification methods.
    - Script: Use the drop-down menu and select one script file. If none is available, click the Upload button and choose a script file, then upload the file to SSM. Note that you are not allowed to upload files larger than 50MB.
    - Arguments: You can edit arguments to suit your needs by referring to 3.4 Macro. By default, SSM provides general information of notifications from hosts. In the figure below, a custom script (send\_ssm.sh) is sent as a text message to a specific contact for notification. The parameters include a phone number (--phone) and a text message (--message). The message includes the notification type ("PROBLEM" or "RECOVERY"), host name, the state of the

host and the address of the SSM Server. For example, the command line might be "send\_ssm.sh --phone 123456789 --message "HOST PROBLEM ALERT: demohost is CRITICAL by demoSSMServer."

| Override     | Property                                                                                                    |   |
|--------------|----------------------------------------------------------------------------------------------------|---|
|              | Receive Notifications On Host 🛛 Down 🖓 Recovery                                                                                                    |   |
|              | From 0 : 00 To 23 : 59                                                                                                    |   |
|              | On 🗹 Sunday 🗹 Monday 🗹 Tuesday 🗹 Wednesday 🗹 Thursday 🗹 Friday 🗹 Saturday                                                                                      |   |
|              | Via □ E-Mai □ SNMP Trap<br>□ OS Event Log<br>☑ Custom:                                                                                                    |   |
| $\checkmark$ | Script send_ssm.sh ~ Upload                                                                                                    |   |
|              | Arguments<br>Arguments<br>+-phone \$CONTACTPAGER\$message "Host:<br>\$NOTIFICATIONTYPE\$ Host Alert: \$HOSTNAME\$ is<br>\$HOSTSTATE\$ by \$NOTIFICATIONHOST\$" | ( |

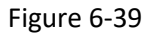

8. When you are done, click the **Submit** button to save the changes (see the figure below), and all selected contacts will be applied with settings in the Override column. For the attributes in the Override column that are not selected, the original settings are kept.

| Update Options of Multiple Hosts |              |        |
|----------------------------------|--------------|--------|
| 1                                | Contact Name | Status |
| 1                                | admin        |        |
| 1                                | Billy        |        |
|                                  |              |        |
|                                  |              |        |
|                                  |              |        |
|                                  |              |        |
|                                  |              |        |
|                                  |              |        |
|                                  |              |        |
|                                  |              |        |
|                                  |              |        |
|                                  |              |        |
|                                  |              |        |
|                                  |              |        |
|                                  |              |        |
|                                  |              |        |

Figure 6-40

| Con                 | tact Name                                                                                                    | Status                                                                |
|---------------------|----------------------------------------------------------------------------------------------------|-----------------------------------------------------------------------|
| admin               |                                                                                                    | Ø                                                                     |
| Billy               |                                                                                                    | Ö                                                                     |
|                     |                                                                                                    |                                                                       |
|                     |                                                                                                    |                                                                       |
|                     |                                                                                                    |                                                                       |
|                     |                                                                                                    |                                                                       |
|                     |                                                                                                    |                                                                       |
|                     |                                                                                                    |                                                                       |
| Status:             | Success                                                                                                    |                                                                       |
| Status:<br>Message: | Success<br>Apply notification options successfully                                                                                                    |                                                                       |
| Status:<br>Message: | Success<br>Apply notification options successfully<br>Contact 'admin' will receive notifications on host<br>Down, Recovery(Sunday, Monday, Tuesday, Wednesd<br>Via OS Event Log, Custom Script(script.bar + sCONTA/    | ay, Thursday, Friday, Saturday, O0<br>CTPAGER5 - b "HOST \$NOTIFICATI |
| Status:<br>Message: | Success<br>Apply notification options successfully<br>Contact 'admin' will receive notifications on host<br>Down, Recovery(Sunday, Monday, Tuesday, Wednesdi<br>Via OS Event Log, Custom Script(script.bat -i \$CONTAG | ay, Thursday, Friday, Saturday, 00<br>CTPAGERŞ -b "HOST ŞNOTIFICATI   |

Figure 6-41

### 6.4.5 Editing Service Notifications for One Contact

- 1. Select multiple contacts in the working area. You can edit multiple contacts at once.
- 2. Click **Edit Service Notifications** in the command area and an Edit Service Notifications dialog box appears.

| optio  | ns                             |                                                                                                    |  |  |  |  |
|--------|--------------------------------|----------------------------------------------------------------------------------------------------|--|--|--|--|
| Receiv | e Notifications On Servi       | ce 🖻 Warning 🖻 Critical 🖻 Unknown 🖻 Recovery                                                                                                |  |  |  |  |
| From   | 0 : 00 T                       | 0 23 : 59                                                                                                    |  |  |  |  |
| On     | 🗹 Sunday 🗹 Monda               | y 🗹 Tuesday 🗹 Wednesday 🗹 Thursday 🖉 Friday 🖉 Saturday                                                                                      |  |  |  |  |
| Via    | E-Mail Send 1                  | fest E-Mail SNMP Trap Send Test Trap                                                                                                    |  |  |  |  |
|        | OS Event Log Test OS Event Log |                                                                                                    |  |  |  |  |
|        | Custom:                        |                                                                                                    |  |  |  |  |
|        | Script                         | Choose One   Upload Test Script                                                                                                    |  |  |  |  |
|        | Arguments                      | -i \$CONTACTPAGER\$ -b "SERVICE \$NOTIFICATIONTYPE\$<br>ALERT: \$HOSTNAME\$/\$SERVICEDESC\$ is \$SERVICESTATE\$ by<br>\$NOTIFICATIONHOST\$" |  |  |  |  |

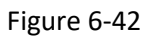

- 3. By default, the **Enable Notifications** checkbox is selected, meaning the selected contacts are capable of receiving notifications from services by e-mail at any time. You can uncheck the option to not receive any notifications from services and click the **Submit** button to save the changes.
- 4. You can also specify which service states contacts should be notified about. Services are either problematic or recovering: Warning, Unknown, Critical and Recovery. By default, the Warning, Unknown, Critical and Recovery options are all checked.
- 5. To define a period of time for contacts to receive notifications, you can modify the From-To and On data:

**From-To** The notification is received during a certain period of time. By default, the time range is between 00:00 and 23:59.
The notification is received on the selected weekdays. By default, all seven days in a week are selected.

- 6. Click the checkboxes to enable any or all of the four methods of notifications provided: E-Mail, SNMP Trap, OS Event Log and Custom Script.
  - E-Mail: Sends alerts via e-mail. Note that to use this function, you need to set up both the email address for the contact and the e-mail SMTP server for SSM to send e-mail notifications. Please refer to the 6.10 E-Mail SMTP Setup for details.
  - **SNMP Trap**: Sends alerts with SNMP traps. Note that to use this function, you need to set up the SNMP Trap Receiver address for the contact first.
  - OS Event Log: Writes alerts to Windows Logs for Windows platforms and system logs for Linux platforms.
  - **Custom Script**: Executes a predefined script for notification. A script is needed if you want to expand the notification methods.
    - 0 Script: Use the drop-down menu and select one script file. If none is available, click the **Upload** button and choose a script file then upload the file to SSM. Note that you are not allowed to upload files larger than 50MB.
    - Arguments: You can edit arguments to suit your needs by referring to 3.4 Macro. By 0 default, SSM provides general information of notifications from services. In the figure below, a custom script (send ssm.sh) is sent as a text message to a specific contact for notification. The parameters include a phone number (--phone) and a text message (-message). The message includes the notification type ("PROBLEM" or "RECOVERY"), host name, service description, the state of the service and the address of the SSM Server. For example, the command line might be like "send\_ssm.sh --phone 123456789 --message "SERVICE PROBLEM ALERT: demohost/System Information is CRITICAL by demoSSMServer."

| Optio  | ns                       |                                                                                                    |  |
|--------|--------------------------|----------------------------------------------------------------------------------------------------|--|
| Receiv | e Notifications On Servi | ce 🗹 Warning 🗹 Critical 🗹 Unknown 🖉 Recovery                                                                                                |  |
| From   | 0 : 00 T                 | p 23 : 59                                                                                                    |  |
| On     | 🗹 Sunday 🗹 Monda         | y 🖉 Tuesday 🖉 Wednesday 🖉 Thursday 🖉 Friday 🖉 Saturday                                                                                      |  |
| Via    | E-Mail Send              | Fest E-Mail SNMP Trap Send Test Trap                                                                                                    |  |
|        | OS Event Log             |                                                                                                    |  |
|        | Custom:                  |                                                                                                    |  |
|        | Script                   | send_ssm.sh   Upload Test Script                                                                                                    |  |
|        | Arguments                | -i \$CONTACTPAGER\$ -b "SERVICE \$NOTIFICATIONTYPE\$<br>ALERT: \$HOSTNAME\$/\$SERVICEDESC\$ is \$SERVICESTATE\$<br>by \$NOTIFICATIONHOST\$" |  |
|        |                          | LA                                                                                                    |  |

Figure 6-43

7. Click the **Submit** button to save the changes.

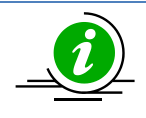

On

Note: It is highly recommended that you click the Send Test E-Mail, Send Test Trap, Test **OS Event Log** or **Test Script** button to ensure the notification method is correctly set up.

## 6.4.6 Editing Service Notifications for Multiple Contacts

- 1. Select multiple contacts in the working area. You can edit multiple contacts at once.
- 2. Click **Edit Service Notifications** in the command area and an Edit Service Notifications dialog box appears.

| Override | Property                                                                                                    |
|----------|----------------------------------------------------------------------------------------------------|
|          | Receive Notifications On Service 🖉 Warning 🧭 Critical 🖉 Unknown 🧭 Recovery                                                                                                    |
|          | From 0 : 00 To 23 : 59                                                                                                    |
|          | On 🖉 Sunday 🖉 Monday 🖉 Tuesday 🖉 Wednesday 🖉 Thursday 🖉 Friday 🖉 Saturday                                                                                                    |
|          | Via E-Mail SNMP Trap<br>OS Event Log<br>Custom:                                                                                                    |
|          | Script         Choose One         Vupload           -i \$CONTACTPAGER\$ -b "SERVICE \$NOTIFICATIONTYPE\$<br>ALERT: \$HOSTNAME\$/\$SERVICEDESC\$ is<br>\$SERVICESTATE\$ by \$NOTIFICATIONHOST\$" |

Figure 6-44

3. By default, the **Enable Notifications** checkbox is not selected (see the figure above). For all selected contacts to not receive any notifications from services, you can leave the option unchecked and click the **Submit** button to save the changes (see the figures below).

| • | Contact Name | Status |
|---|--------------|--------|
| / | Allen        |        |
| 1 | Billy        |        |
|   |              |        |
|   |              |        |
|   |              |        |
|   |              |        |
|   |              |        |
|   |              |        |
|   |              |        |
|   |              |        |
|   |              |        |
|   |              |        |
|   |              |        |
|   |              |        |
|   |              |        |
|   |              |        |

Figure 6-45

| Con                 | tact Name                                                                                                    | Status                       |
|---------------------|----------------------------------------------------------------------------------------------------|------------------------------|
| Allen               |                                                                                                    | 0                            |
| Billy               |                                                                                                    | 0                            |
|                     |                                                                                                    |                              |
|                     |                                                                                                    |                              |
|                     |                                                                                                    |                              |
|                     |                                                                                                    |                              |
|                     |                                                                                                    |                              |
|                     |                                                                                                    |                              |
| Status:             | Success                                                                                                    |                              |
| Status:<br>Message: | Success<br>Apply notification options successfully                                                                                                    |                              |
| Status:<br>Message: | Success<br>Apply notification options successfully<br>Contact 'Allen' will receive notifications on service<br>Critical, Unknown, Recovery, Warning(Sunday, Monday,<br>Via NO | Tuesday, Wednesday, Thursday |
| Status:<br>Message: | Success<br>Apply notification options successfully<br>Contact 'Allen' will receive notifications on service<br>Critical, Unknown, Recovery, Warning(Sunday, Monday,<br>Via NO | Tuesday, Wednesday, Thursday |

Figure 6-46

4. You can click the Enable Notification option to enable Override mode so that the values you input will be set to all of the selected contacts. Or you can select the boxes in the Override column to apply the current settings to all selected contacts. If the boxes in the Override column are not selected, the original settings are kept.

| Options  |                                               |                                                                                            |                                          |                  |     |
|----------|-----------------------------------------------|--------------------------------------------------------------------------------------------|------------------------------------------|------------------|-----|
| Override | Property                                      |                                                                                            |                                          |                  |     |
|          | Receive Notifications On Ser                  | vice 🗹 Warning 🗹 Critical 🗹                                                                | Unknown                                  | Recovery         |     |
|          | From 0 : 00 T                                 | o 23 : 59                                                                                  |                                          |                  |     |
|          | On 🖉 Sunday 🖉 Monda                           | ay 🗹 Tuesday 🗹 Wednesday 🗹 1                                                               | Thursday 🗹 F                             | riday 🗹 Saturday |     |
|          | Via E-Mail SNM<br>♥ OS Event Log<br>♥ Custom: | IP Trap                                                                                    |                                          |                  |     |
|          | Script                                        | send_ssm.sh 🔹                                                                              | Upload                                   |                  |     |
|          | Arguments                                     | i \$CONTACTPAGER\$ -b "SER\<br>ALERT: \$HOSTNAME\$/\$SERVI<br>\$SERVICESTATE\$ by \$NOTIF! | VICE \$NOTIF<br>CEDESC\$ is<br>CATIONHOS | TCATIONTYPE\$    | ] • |

Figure 6-47

- 5. You can also specify which service states the contacts should be notified about. Services are either problematic or recovering: Warning, Unknown, Critical and Recovery. By default, the Warning, Unknown, Critical and Recovery options are all checked.
- 6. To define a period of time for contacts to receive notifications, you can modify the From-To and On value:

| From-To | The notification is received during a certain period of time. By   |
|---------|--------------------------------------------------------------------|
|         | default, the time range is between 00:00 and 23:59.                |
| On      | The notification is received on the selected weekdays. By default, |
|         | all seven days in a week are selected.                             |

- 7. Click the checkboxes to enable any or all of the four methods of notifications provided: E-Mail, SNMP Trap, OS Event Log and Custom Script.
  - E-Mail: Sends alerts via e-mail. To use this function, you need to set up both the e-mail address for the contact and the e-mail SMTP server for SSM to send e-mail notifications. Please refer to the 6.10 E-Mail SMTP Setup for details.
  - **SNMP Trap**: Sends alerts with SNMP traps. To use this function, you need to first set up the SNMP Trap receiver address for the contact.
  - OS Event Log: Writes alerts to Windows Logs for Windows platforms and system logs for Linux platforms.
  - Custom Script: Executes a predefined script for notification. A script is needed if you want to expand the notification methods.
    - Script: Use the drop-down menu and select one script file. If none is available, click the 0 Upload button then choose a script file and upload the file to SSM. Note that you are not allowed to upload files larger than 50MB.
    - Arguments: You can edit arguments to suit your needs by referring to 3.4 Macro. By 0 default, SSM provides general information of notifications from services. In the figure below, a custom script (send\_ssm.sh) is sent as a text message to a specific contact for notification. The parameters include a phone number (--phone) and a text message (-message). The message includes the notification type ("PROBLEM" or "RECOVERY"), host name, service description, the state of the service and the address of the SSM Server. For example, the command line might be "send ssm.sh --phone 123456789 --message "SERVICE PROBLEM ALERT: demohost/System Information is CRITICAL by demoSSMServer."

| Override | Property                                                                                                    |        |
|----------|----------------------------------------------------------------------------------------------------|--------|
|          | Receive Notifications On Service Warning Critical Unknown Recovery                                                                                                    |        |
|          | From 0 : 00 To 23 : 59                                                                                                    |        |
|          | On Sunday Monday Tuesday Wednesday Thursday Friday Saturd                                                                                                    | lay    |
| Y        | Via E-Mai ⊆ SNMP Trap<br>☐ OS Event Log<br>☑ Custom:<br>Script send_ssm.sh ∨ Upload                                                                                           |        |
|          | Arguments<br>Arguments<br>Arguments<br>4 CONTACTPAGER\$ -b "SERVICE \$NOTIFICATIONTYPE<br>ALERT: \$HOSTNAME\$/\$SERVICEDESC\$ is<br>\$SERVICESTATE\$ by \$NOTIFICATIONHOST\$" | \$<br> |

Figure 6-48

8. When you are done, click the **Submit** button to save the changes (see the figure below), and all selected contacts will be applied with the settings in the Override column. For the attributes in the Override column that are not selected, the original settings are kept.

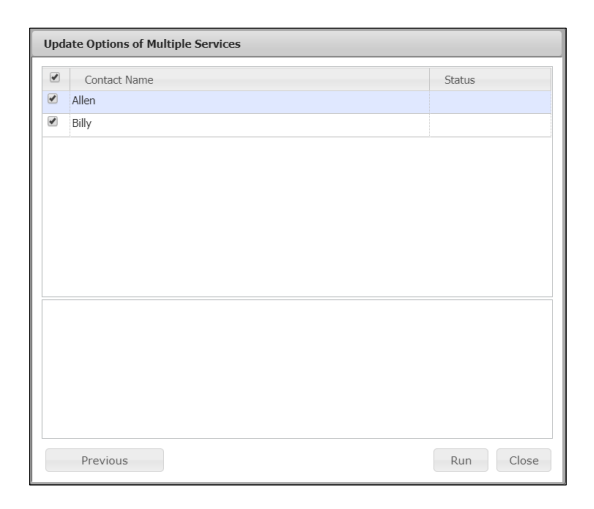

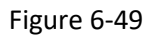

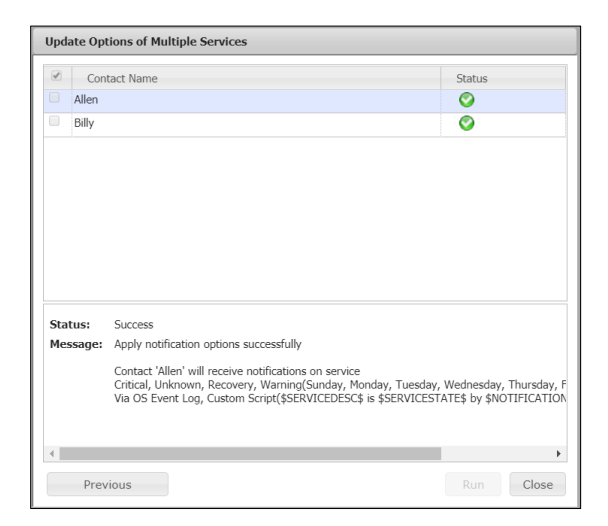

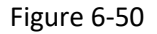

### 6.4.7 Example of Simple Custom Script

The example below illustrates how all arguments are echoed into the console. You are required to edit the custom script to meet your needs. Note that your own scripts must meet the OS your SSM Server is running on, for example, batch file (.bat) for Windows platforms and shell script (.sh) for Linux platforms.

| Proot@6d4c9342bb0f:~/customscript                                                           | _ <b>D</b> X  |
|---------------------------------------------------------------------------------------------|---------------|
| [root@6d4c9342bb0f customscript]# cat send_ssm.sh<br>#!/bin/sh                              | ^             |
| echo \$1<br>echo \$2<br>echo \$3<br>echo \$4                                                |               |
| hostNaddress=\$2<br>text=\$(echo \$4   sed "s/'//g")<br>text=\$(echo \$text   sed 's/"//g') |               |
| echo \"\$hostNaddress \$text\" >> ./ENSTest.log                                             | -             |
| [root@6d4c9342bb0f customscript]#                                                           | <b>≡</b><br>✓ |

Figure 6-51

# **6.5 Contact Group Management**

Click **Contact Group** in the navigation area to perform contact group management functions. Similar to a contact, a contact group represents a group of receivers. Each of the contacts in a contact group receives a notification message sent from the SSM Server when the status of a host or service has changed. On this page you can add, edit, delete contact groups, and assign contact group members.

| Administration 🕼 🔲                        | Contact Group        | ()                                 | Commands 🕼               |
|-------------------------------------------|----------------------|------------------------------------|--------------------------|
| Administration                            | Contact Group Name   | Description                        | Contact Group Admin      |
| Monitoring Setup     Host Management      | App Group            | Contact group for App team         | Add Contact Group        |
| - Host Group                              | DB Group             | Contact group for DB team          | Generation Contact Group |
| Contact                                   | SW Group             | Contact group for SW team          | Delete Contact Group     |
| Contact Group     Management Server Setup | Web Group            | Contact group for Web team         | - Hongi Homouro          |
| 🖲 🧰 System Diagnosis                      |                      |                                    |                          |
| Gervice Calls     Gervice Calls           |                      |                                    |                          |
| About SSM                                 |                      |                                    |                          |
|                                           |                      |                                    |                          |
|                                           |                      |                                    |                          |
|                                           |                      |                                    | 1                        |
|                                           | Contact Group Detail | O                                  |                          |
|                                           | Contact Group Name   | App Group                          |                          |
|                                           | Description          | Contact group for App team         |                          |
|                                           | Contact Members      | Joshua, Ishara, David, May, Julius |                          |
|                                           |                      |                                    |                          |
|                                           |                      |                                    |                          |
|                                           |                      |                                    |                          |
| lost Discovery Wizard                     |                      |                                    |                          |
| Manitoring                                |                      |                                    |                          |
| The round ing                             |                      |                                    |                          |
|                                           |                      |                                    |                          |
| 🖉 Reporting                               |                      |                                    |                          |

Figure 6-52

### 6.5.1 Adding a Contact Group

1. Click **Add Contact Group** in the commands area and you will see an Add Contact Group dialog box, as shown below.

| Add Contact Group                        |              | × |
|------------------------------------------|--------------|---|
| * Contact Group<br>Name<br>* Description | .::          |   |
|                                          | Submit Close |   |

Figure 6-53

- 2. Input the contact group data in this dialog box.
- 3. When completed, click the **Submit** button to add the contact group or the **Close** button to abort and close this dialog box.

## 6.5.2 Editing a Contact Group

- 1. Select one contact group to be edited in the working area. You can edit only one contact group at a time.
- 2. Click **Edit Contact Group** in the area and you will see an Edit Contact Group dialog box, as shown below.

| Edit Contact Group                       |                                                | × |
|------------------------------------------|------------------------------------------------|---|
| * Contact Group<br>Name<br>* Description | DB group<br>Contact groups for DB servers<br>: |   |
|                                          | Submit Close                                   | • |

Figure 6-54

3. When completed, click the **Submit** button to confirm the modification or the **Close** button to abort and close this dialog box.

# 6.5.3 Deleting a Contact Group

1. Select contact groups to be deleted in the working area. You can delete multiple contact groups at a time.

| Contact Group                        |                | <u> </u> | Commands              | 5 |
|--------------------------------------|----------------|----------|-----------------------|---|
| ▲ Contact Group Name                 | Description    |          | 🗹 Contact Group Admin |   |
| Group1                               | Contact Group1 |          | Delete Contact Group  |   |
| Group2                               | Contact Group2 |          |                       |   |
|                                      |                |          |                       |   |
|                                      |                |          |                       |   |
|                                      |                |          |                       |   |
|                                      |                |          |                       |   |
|                                      |                |          |                       |   |
| No Detail                            |                | <u> </u> |                       |   |
| Select an object to view its details |                |          |                       |   |
|                                      |                |          |                       |   |
|                                      |                |          |                       |   |
|                                      |                |          |                       |   |

Figure 6-55

2. Click **Delete Contact Group** in the commands area and you will see a Delete Contact Group dialog box, as shown below.

| Delete | Contact Group      |     |        |
|--------|--------------------|-----|--------|
|        | Contact Group Name |     | Status |
|        | Group2             |     |        |
|        | Group1             |     |        |
|        |                    |     |        |
|        |                    |     |        |
|        |                    |     |        |
|        |                    |     |        |
|        |                    |     |        |
|        |                    |     |        |
|        |                    |     |        |
|        |                    |     |        |
|        |                    |     |        |
|        |                    |     |        |
|        |                    | Run | Close  |
|        |                    |     |        |

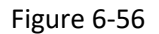

3. Click the **Run** button to delete the selected contact groups or the **Close** button to abort and close this dialog box.

## **6.5.4 Assigning Members**

- 1. Select a contact group in the working area.
- 2. Click **Assign Members** in the command area and you will see an Assign Members dialog box, as shown below.

| Contact Group Name: App Group                                                                                                    |                                                                                                    |   |
|----------------------------------------------------------------------------------------------------|----------------------------------------------------------------------------------------------------|---|
|                                                                                                    | Add Remove                                                                                                    |   |
| Contact Name                                                                                                    | Description                                                                                                    |   |
| David                                                                                                    | David (IT)                                                                                                    |   |
| Jack                                                                                                    | Jack (Web Master)                                                                                              |   |
|                                                                                                    |                                                                                                    |   |
| Contact:                                                                                                    | lack                                                                                                    | • |
| Contact:<br>Description:                                                                                                    | Jack<br>Jack (Web Master)                                                                                      | • |
| Contact:<br>Description:<br>Phone Number:                                                                                                    | Jack<br>Jack (Web Master)<br>011-44-1234-567890#789                                                            | • |
| Contact:<br>Description:<br>Phone Number:<br>Receive Notifications On Host:                                                                    | Jack<br>Jack (Web Master)<br>011-44-1234-567890#789<br>Down                                                    | • |
| Contact:<br>Description:<br>Phone Number:<br>Receive Notifications On Host:<br>Receive Notifications On Service:                               | Jack<br>Jack (Web Master)<br>011-44-1234-567890#789<br>Down<br>Warning, Critical, Unknown                      | • |
| Contact:<br>Description:<br>Phone Number:<br>Receive Notifications On Host:<br>Receive Notifications On Service:<br>Enable Host Notifications: | Jack<br>Jack (Web Master)<br>011-44-1234-567890#789<br>Down<br>Warning, Critical, Unknown<br>E-Mail, SNMP Trap | • |

Figure 6-57

3. To remove a contact from the contact group, click the **Remove** button. To assign contacts to the contact group, click the **Add** button and you will see a contact query dialog box, as shown below. Select the contacts to be included in the contact group. When completed, click the **Submit** button to add the selected contacts to this contact group or the **Close** button to abort and close this dialog box.

| Add Contact  |                |                    |  |  |  |
|--------------|----------------|--------------------|--|--|--|
| Find:        |                |                    |  |  |  |
| Contact Name | Description    | E-Mail             |  |  |  |
| admin admin  | Administrator  | admin@mail.xyz.com |  |  |  |
| Sue Sue      | Sue (Web Team) | sue@gmail.com      |  |  |  |
|              |                |                    |  |  |  |
|              |                | Submit Close       |  |  |  |

Figure 6-58

# **6.6Node PK Activation**

Before using SSM functions, IPMI hosts and Redfish hosts need to be activated. The **Node PK Activation** page allows you to activate numerous product keys from a file. Two types of license key formats are supported:

- xxxx-xxxx-xxxx-xxxx, e.g., SFT-OOB-LIC
- a 344-byte ASCII string, e.g., SFT-DCMS-Single, SFT-SUM-LIC or SFT-DCMS-SVC-KEY

Contact Supermicro if you are not sure if your license key is supported.

SSM activates the BMC via the Redfish protocol. If required Redfish API is not found, SSM will activate the BMC via the IPMI protocol.

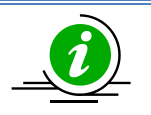

#### Notes:

- This feature is for hosts that have not been managed by the SSM. For hosts that have been added to the SSM, please see 10.2.1 Checking Activation Status.
- The Supermicro Redfish API does not support the activation of SFT-OOB-LIC key. The IPMI protocol must work on a BMC to activate a SFT-OOB-LIC key.

Here you will be guided through the steps on the Node PK Activation page to activate your product key.

| Administration 🛛 🚳 🔳                                             | Node PK Activation                                                                                                 |                                                                                                    |
|------------------------------------------------------------------|----------------------------------------------------------------------------------------------------|----------------------------------------------------------------------------------------------------|
| 🖻 🔁 Administration                                               | Activate multiple noo                                                                                              | le product keys from the file obtained from Supermicro.                                                                                                    |
| Monitoring Setup                                                 | Follow the steps to complete                                                                                       | the activation:                                                                                                    |
| - Host Group<br>- Contact                                        | Step 1                                                                                                    |                                                                                                    |
| Contact Group     Node PK Activation     Management Server Setup | You need to collect the I<br>DCMS-Single, SFT-DCMS<br>activation request file, N                                   | MAC addresses of the managed systems before contacting Supermicro to generate your node product keys (SFT-OOB-LIC Key, SFT-<br>-SVC-KEY, etc.). Enter the BMC addresses, IDs and passwords of the managed systems and click the "Collect" button to download the<br>tote that all managed systems can be only accessed with the provided BMC ID and password. |
| Gervice Calls                                                    |                                                                                                    |                                                                                                    |
| OS Deployment     About SSM                                      | BMC Address                                                                                                    | 192.168.34.1,192.168.34.2,192.168.34.3                                                                                                    |
|                                                                  | BMC ID                                                                                                    |                                                                                                    |
|                                                                  | BMC Password                                                                                                    |                                                                                                    |
|                                                                  |                                                                                                    | Collect                                                                                                    |
|                                                                  | Step 2<br>Contact Supermicro and p<br>product keys.<br>Step 3<br>Upload the activation re<br>managed systems can b | rovide the activation request file to generate a node product key. Supermicro will send you an activation response file with your node<br>sponse file and click the "Activate" button, and SSM will activate the managed systems one by one according to the file. Note that all<br>only accessed with the provided BMC ID and password.                      |
|                                                                  |                                                                                                    |                                                                                                    |
| 👰 Host Discovery Wizard                                          | File                                                                                                    | Choose File No file Chosen                                                                                                    |
|                                                                  | BMC ID                                                                                                    |                                                                                                    |
| Monitoring                                                       | BMC Password                                                                                                    |                                                                                                    |
| 🖉 Reporting                                                      |                                                                                                    | Activate                                                                                                    |
| 🔧 Administration                                                 |                                                                                                    |                                                                                                    |

Figure 6-59

- 1. Before activating any product key, you need to collect the MAC addresses of the managed systems.
  - (1). Fill out the fields Managed Systems, BMC ID and BMC Password, and then click the **Collect** button.

| Step 1                                                                   |                                                                                                    |
|--------------------------------------------------------------------------|----------------------------------------------------------------------------------------------------|
| You need to collect to<br>DCMS-Single, SFT-DC<br>activation request file | ne MAC addresses of the managed systems before contacting Supermicro to generate your node product keys (SFT-OOB-LIC Key, SFT-<br>IMS-SVC-KEY, etc.). Enter the BMC addresses, IDs and passwords of the managed systems and click the "Collect" button to download the<br>a. Note that all managed systems can be only accessed with the provided BMC ID and password. |
| BMC Address                                                              | 172.31.50.101, 172.31.50.104, 172.31.50.86                                                                                                    |
| BMC ID                                                                   | ADMIN                                                                                                    |
| BMC Password                                                             | •••••                                                                                                    |
|                                                                          | Collect                                                                                                    |

Figure 6-60

(2). The Collect MAC Addresses dialog box will pop up if the input data in the three fields is valid. Note that SSM will eliminate redundant BMC addresses. Click the **Run** button to start collecting the MAC addresses of the managed systems.

| un th | e command on these targets<br>BMC IP Address<br>172.31.50.101<br>172.31.50.104<br>172.31.50.86 | Status |
|-------|------------------------------------------------------------------------------------------------|--------|
|       | BMC IP Address<br>172.31.50.101<br>172.31.50.104<br>172.31.50.86                               | Status |
|       | 172.31.50.101<br>172.31.50.104<br>172.31.50.86                                                 |        |
| 2 1   | 172.31.50.104<br>172.31.50.86                                                                  |        |
| 2 1   | 172.31.50.86                                                                                   |        |
|       |                                                                                                |        |
|       |                                                                                                |        |
|       |                                                                                                |        |
|       |                                                                                                |        |
|       |                                                                                                |        |

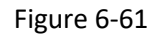

(3). Click the **Export MAC(s)** File button to export MAC addresses to a file. The output file ("mymacs.txt") includes a MAC address and a BMC address.

| tun the com         | imand on these targets           |             |              |                  |            |
|---------------------|----------------------------------|-------------|--------------|------------------|------------|
| BMC                 | : IP Address                     |             |              |                  | Status     |
| 172.31              | 50.101                           |             |              |                  | $\bigcirc$ |
| 172.31              | .50.104                          |             |              |                  | $\bigcirc$ |
| 172.31              | .50.86                           |             |              |                  | <b>Ø</b>   |
|                     |                                  |             |              |                  |            |
| Status:             | Success<br>MAC address · 0C·C4·  | 74-D5-7D-97 |              | cfully generated |            |
| Status:<br>Message: | Success<br>MAC address : 0C:C4:7 | 7A:D5:7D:8[ | D was succes | sfully generated |            |
| Status:<br>Message: | Success<br>MAC address : 0C:C4:7 | 7A:D5:7D:8[ | D was succes | sfully generated |            |
| Status:<br>Message: | Success<br>MAC address : 0C:C4:7 | 7A:D5:7D:80 | ) was succes | sfully generated |            |

#### Example:

Figure 6-62

0CC47AD57D8D;172.31.50.101

0CC47AD57D8F;softlab-bmc.supermicro.com.tw

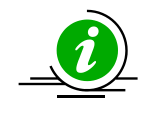

**Note:** SSM does not support the node product key activation for an IPv6 address of a BMC.

 Contact Supermicro to generate an activation file with the exported MAC file. The activation file ("mymacs.txt") includes a MAC address, a BMC address and a product key, which are separated with semicolons.

| Step 2                                                                                                    |                                                          |
|----------------------------------------------------------------------------------------------------|----------------------------------------------------------|
| Contact Supermicro and provide the activation request file to generate a node product key. Supermicro w product keys. | vill send you an activation response file with your node |

#### Figure 6-63

#### Example:

0CC47AD57D8D;172.31.50.101;AAkAAAAAAAAAAAAAAAAAAAAAMjnO7OIeNNWpc63TFto8dp6A5UrXzkBpQ dkhtnMrUR/oTFKIdhLPpIi6b32lQJFaoPly7uj2OztgzUxjKy1kdMDrEEFra1KILDrBoZC88fAWfuVXmnVBhjR7t NKSa4r29owr8M3ETun+GxqerDT8kDa+jafMEkETjDJ2Gln6sk7oRCLA7xVZhG1RfkyjcrO+qyYL4OOHH8GG8 CUTDx/dIBCXH8i3TL3g5d7X8U/B2XO/z85JUWOeVgwEzUXxK0eN5I3ub/OGYXVzMAH0fiq0LU6srDV+Qvc8 2gwckcrUKGpi0c6DUXI/qWUWDsWFrG48w==

- 3. To upload the activation file provided by Supermicro, follow these steps:
  - (1). Click the Choose File button and select the activation file ("mymacs.txt"), fill in the BMC ID and BMC Password fields, and then click the Activate button.

| Upload the activation response file and click the "Activate" button, and SSM will activate the managed systems one by one according to the file. Note that all managed systems can be only accessed with the provided BMC ID and password. |                        |  |  |  |  |  |
|----------------------------------------------------------------------------------------------------|------------------------|--|--|--|--|--|
| File                                                                                                    | Choose File mymacs.bxt |  |  |  |  |  |
| BMC ID                                                                                                    | ADMIN                  |  |  |  |  |  |
| BMC Password                                                                                                    |                        |  |  |  |  |  |
|                                                                                                    | Activate               |  |  |  |  |  |

#### Figure 6-64

(2). The Node PK Activation dialog box will pop up if the input data in the text fields is valid. Click the **Run** button to start activating the product keys on the managed systems. Note that if duplicated product keys are found, confirm the product keys with Supermicro and upload the product key again.

| Node PK Activation |                             |                                        |        |  |  |
|--------------------|-----------------------------|----------------------------------------|--------|--|--|
| Run                | the command on these target | S                                      |        |  |  |
| 1                  | BMC Address                 | Product Key                            | Status |  |  |
| 1                  | 172.31.50.101               | AAkAAAAAAAAAAAAAAAAAAAAAAMjnO7OIe      |        |  |  |
| 1                  | 172.31.50.104               | AAYAAAAAAAAAAAAAAAAAAAAAAAAAAAAAAAAAAA |        |  |  |
| 1                  | 172.31.50.86                | AAYAAAAAAAAAAAAAAAAAAAAAAAAJnph9IFTG   |        |  |  |
|                    |                             |                                        |        |  |  |
|                    |                             |                                        |        |  |  |
|                    |                             |                                        |        |  |  |
|                    |                             |                                        |        |  |  |
|                    |                             |                                        |        |  |  |
|                    |                             |                                        |        |  |  |

Figure 6-65

(3). Then the activation results are listed.

| un the co          | ommand on these targets                  |                                        |        |
|--------------------|------------------------------------------|----------------------------------------|--------|
| ✓ BI               | MC Address                               | Product Key                            | Status |
| 172.               | 31.50.101                                | AAkAAAAAAAAAAAAAAAAAAAAAMjnO7OIe       | 0      |
| 172.               | 31.50.104                                | AAYAAAAAAAAAAAAAAAAAAAAAAAAAAAAAAAAAAA | 0      |
| 172.               | 31.50.86                                 | ΑΑΥΑΑΑΑΑΑΑΑΑΑΑΑΑΑΑΑΑΑΑΑΑΑΑΑΑ           | 0      |
|                    |                                          |                                        |        |
| Status:<br>Message | Success<br>: Activate SFT-DCMS-SVC-KEY k | key successfully.                      |        |

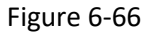

When a product key fails to activate on a host, it is automatically selected to be re-activated later. Click the **Run** button to activate the product key again in case the BMC is not available at the time.

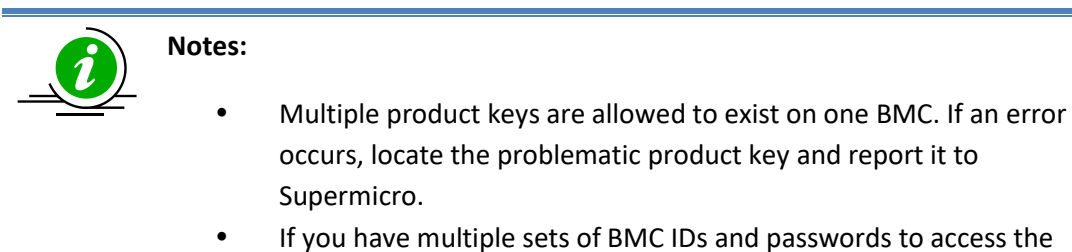

managed systems, it's required to divide the activation process into multiple groups.

# 6.7 User Roles

| Administration 🛛 🕼                             | User Roles                                            |                |                                | 6            | Commands 🚳  |
|------------------------------------------------|-------------------------------------------------------|----------------|--------------------------------|--------------|-------------|
| 🖻 😋 Administration                             | Note: You cannot delete the built-in "ADMIN" account. |                |                                | 🗸 User Admin |             |
| Monitoring Setup                               | <i>▲User Name</i>                                     | Roles          | TimeZone                       | Enable       | O Add User  |
| User Roles                                     | ADMIN                                                 | Administrator  | (UTC+08:00) Asia/Taipei        | 😑 Yes        | 🕗 Edit User |
| E Cirectory Service                            | Amy                                                   | Operator       | (UTC+10:00) Australia/Canberra | 😑 Yes        | Delete User |
| Goftware Setup     E-Mail SMTR Setup           | David                                                 | Limited Access | (UTC+01:00) Europe/Rome        | No No        |             |
| - DB Maintenance                               | Joshua                                                | Administrator  | (UTC-05:00) America/New_York   | 😑 Yes        |             |
| - Server Address                               | May                                                   | Operator       | (UTC-08:00) Pacific/Pitcairn   | - No         |             |
| e Service Calls<br>C Deployment<br>D About SSM |                                                       |                |                                |              |             |
| Monitoring                                     |                                                       |                |                                |              |             |
| Reporting                                      |                                                       |                |                                |              |             |

#### Figure 6-67

Click **User Roles** in the navigation area to perform user management functions. In this page you can add, edit, and delete users. A user represents a login account that can be used to access SSM Web. SSM supports role-based access control, which contains three different roles:

- **Limited Access**: Users with this role are basic users who can log in to SSM Web and perform read only monitoring and reporting functions.
- **Operator**: Users with the operator role can perform the monitoring, reporting and remote control functions.
- Administrator: Users with the admin role can perform all functions. SSM has a built-in ADMIN user belonging to this role. Note that the built-in ADMIN user cannot be deleted.

A user can be enabled or disabled. If a user is disabled, their account cannot be used to log in to SSM.

• The following matrix lists the specific commands for Limited Access, Operator and Administrator roles. To obtain the role of the login account, log into the SSM Web and click the upper-right corner.

| Select Language: | English | T | [ | david] | Lo  | gout |
|------------------|---------|---|---|--------|-----|------|
|                  | _       |   |   | Operat | tor | 5    |

Figure 6-68

| Feature                             |               | Role       |                |
|-------------------------------------|---------------|------------|----------------|
| [Command category]<br>Command       | Administrator | Operator   | Limited Access |
| [Monitoring Page] / [Agent Managed] |               |            |                |
| Graceful Power Off                  | $\bigcirc$    | $\bigcirc$ |                |
| Graceful Reboot                     | $\bigcirc$    | $\bigcirc$ |                |
| Reset Chassis Intrusion             | 0             |            |                |
| Reset SD5 User Password             | $\bigcirc$    | $\bigcirc$ |                |
| Update SD5                          | 0             | $\bigcirc$ |                |
| Wake on LAN                         | $\bigcirc$    | $\bigcirc$ |                |
| [Monitoring Page] / [IPMI]          |               |            |                |
| BMC Cold Reset                      | $\bigcirc$    |            |                |
| Blink UID LED                       | $\bigcirc$    | $\bigcirc$ |                |
| Clear BMC Log                       | $\bigcirc$    | $\bigcirc$ |                |
| Clear BMC and BIOS Log              | $\bigcirc$    |            |                |
| Clear TPM Provision                 | $\bigcirc$    |            |                |
| Deploy OS                           | $\bigcirc$    |            |                |
| Edit DMI Info                       | $\bigcirc$    |            |                |
| Enable TPM Provision                | $\bigcirc$    |            |                |
| Export Asset Info                   | $\bigcirc$    |            |                |
| Export BIOS Cfg                     | $\bigcirc$    |            |                |
| Export BMC Cfg                      | $\bigcirc$    |            |                |
| Export BMC Log                      | $\bigcirc$    |            |                |
| Export DMI Info                     | 0             |            |                |
| Export Factory BIOS Cfg             | $\bigcirc$    |            |                |
| Export System Utilization           | 0             |            |                |

| Feature                                  |            | Role       |   |
|------------------------------------------|------------|------------|---|
| Graceful Power Off                       | $\bigcirc$ | $\bigcirc$ |   |
| Import BIOS Cfg                          | $\bigcirc$ |            |   |
| Import BMC Cfg                           | $\bigcirc$ |            |   |
| Import DMI Info                          | $\bigcirc$ |            |   |
| Load Factory BIOS Cfg                    | $\bigcirc$ |            |   |
| Mount ISO Image                          | $\bigcirc$ |            |   |
| Power Off                                | $\bigcirc$ | $\bigcirc$ |   |
| Power On                                 | $\bigcirc$ | $\bigcirc$ |   |
| Reset                                    | $\bigcirc$ | $\bigcirc$ |   |
| Reset Chassis Intrusion                  | $\bigcirc$ |            |   |
| Stop Blink UID LED                       | $\bigcirc$ | $\bigcirc$ |   |
| Sync Node PK                             | $\bigcirc$ |            |   |
| Unmount ISO Image                        | 0          |            |   |
| Update BIOS                              | $\bigcirc$ |            |   |
| Change BMC Password                      | 0          |            |   |
| Update BMC                               | $\bigcirc$ |            |   |
| [Monitoring Page] / [Redfish]            |            |            |   |
| BMC Cold Reset                           | 0          |            |   |
| Blink UID LED                            | 0          |            |   |
| Clear BMC Log                            | 0          |            |   |
| Diagnose System                          | 0          |            |   |
| Disable System Lockdown                  | 0          |            |   |
| Enable System Lockdown                   | 0          |            |   |
| Graceful Power Off                       | 0          | $\bigcirc$ |   |
| Power Off                                | 0          | $\bigcirc$ |   |
| Power On                                 | 0          | $\bigcirc$ |   |
| Reset                                    | 0          | $\bigcirc$ |   |
| Reset Chassis Intrusion                  | 0          |            |   |
| Stop Blink UID LED                       | 0          |            |   |
| Sync Node PK                             | 0          |            |   |
| [Monitoring Page] / [Power Management]   |            |            |   |
| Power Consumption Trend                  | 0          | $\bigcirc$ | 0 |
| Power Policy Management                  | 0          | $\bigcirc$ |   |
| [Monitoring Page] / [System Information] |            |            |   |

| Feature                              |            | Role       |            |
|--------------------------------------|------------|------------|------------|
| View Details                         | $\bigcirc$ | $\bigcirc$ | $\bigcirc$ |
| [Monitoring Page] / [Remote Control] | $\bigcirc$ | 0          |            |
| [Monitoring Page] / [Host Admin]     | $\bigcirc$ |            |            |
| [Monitoring Page] / [Reports]        | $\bigcirc$ | 0          | $\bigcirc$ |
| [Monitoring Page] / [Service Admin]  |            |            |            |
| Service Properties                   | $\bigcirc$ |            |            |
| Notification Properties              | $\bigcirc$ |            |            |
| Change Arguments                     | $\bigcirc$ |            |            |
| Assign Contact and Contact Group     | $\bigcirc$ |            |            |
| Check Now                            | $\bigcirc$ |            |            |
| Delete Service                       | $\bigcirc$ |            |            |
| Performance Data                     | $\bigcirc$ | $\bigcirc$ | $\bigcirc$ |
| [Reporting Page]                     | $\bigcirc$ | 0          | $\bigcirc$ |
| [Administration Page]                | $\bigcirc$ |            |            |

## 6.7.1 Adding a User

1. Click Add User in the command area and you will see an Add User dialog box as shown below.

| Add User               |                                                                             |              |   |
|------------------------|-----------------------------------------------------------------------------|--------------|---|
|                        |                                                                             |              |   |
| * User Name            |                                                                             |              |   |
| * Password             |                                                                             |              |   |
| Phone Number           |                                                                             |              |   |
| Address                |                                                                             |              |   |
| * Refresh Interval (s) | 60                                                                          |              |   |
| * Rows of per page     | 10                                                                          |              |   |
| * TimeZone             | (UTC+08:00) Asia/Taipei                                                     | •            |   |
| Enable                 | YES V                                                                       |              |   |
| Roles                  | <ul> <li>Administrator</li> <li>Operator</li> <li>Limited Access</li> </ul> | 0            |   |
|                        |                                                                             | Submit Close | e |

Figure 6-69

- 2. Enter the user data in this dialog box.
- 3. Click the **Submit** button to add the user or the **Close** button to abort and close this dialog box.

# 6.7.2 Editing a User

- 1. Select one user to be edited in the working area. You can edit only one user at a time.
- 2. Click **Edit User** in the command area and you will see an Edit User dialog box as shown below.

| Edit User              |                                                                             |       |
|------------------------|-----------------------------------------------------------------------------|-------|
|                        |                                                                             | _     |
| * User Name            | Amy                                                                         |       |
| Password               | Hidden Password                                                             |       |
| Phone Number           |                                                                             |       |
| Address                |                                                                             |       |
| * Refresh Interval (s) | 60                                                                          |       |
| * Rows of per page     | 10                                                                          |       |
| * TimeZone             | (UTC+10:00) Australia/Canberra                                              | •     |
| Enable                 | YES V                                                                       |       |
| Roles                  | <ul> <li>Administrator</li> <li>Operator</li> <li>Limited Access</li> </ul> | 0     |
|                        | Submit                                                                      | Close |

Figure 6-70

- 3. Modify the user data in this dialog box. Note that you cannot change the user name. To change a user name, you need to delete the user and add a new user.
- 4. Click the **Submit** button to confirm the modification or the **Close** button to abort and close this dialog box.

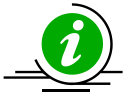

**Note:** A local user may modify his or her password, time zone, etc. by clicking [account name] in the upper right corner after logging in to SSM Web as shown below. It is not possible to see the detailed information of or to modify the login account for LDAP or AD accounts.

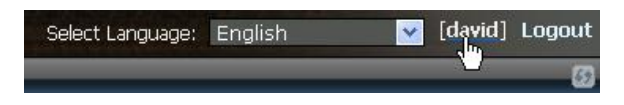

Figure 6-71

# 6.7.3 Deleting a User

1. Select users to be deleted in the working area. You can delete multiple users at a time<sup>8</sup>.

| User Roles              |                               |                                | Ø      | Commands 🕼   |
|-------------------------|-------------------------------|--------------------------------|--------|--------------|
| Note: You cannot delete | the built-in "ADMIN" account. |                                |        | 🗸 User Admin |
| <i>▲User Name</i>       | Roles                         | TimeZone                       | Enable | 🖸 Add User   |
| ADMIN                   | Administrator                 | (UTC+08:00) Asia/Taipei        | 😑 Yes  | Delete User  |
| Amy                     | Operator                      | (UTC+10:00) Australia/Canberra | 😑 Yes  |              |
| David                   | Limited Access                | (UTC+01:00) Europe/Rome        | 🔵 No   |              |
| Joshua                  | Administrator                 | (UTC-05:00) America/New_York   | 😑 Yes  |              |
| May                     | Operator                      | (UTC-08:00) Pacific/Pitcairn   | No No  |              |
|                         |                               |                                |        |              |

Figure 6-72

2. Click **Delete User** in the command area and you will see a Delete User dialog box, as shown below.

| User Name<br>David<br>Amy<br>Joshua |      |      | Status |       |
|-------------------------------------|------|------|--------|-------|
| David<br>Amy<br>Joshua              |      |      |        |       |
| Amy<br>Joshua                       |      |      |        |       |
| Joshua                              |      |      |        |       |
|                                     |      |      |        |       |
|                                     |      |      |        |       |
|                                     |      |      |        |       |
|                                     |      |      |        |       |
|                                     |      |      |        |       |
|                                     |      |      |        |       |
|                                     |      |      |        |       |
|                                     |      |      |        |       |
|                                     |      |      |        |       |
|                                     |      |      |        |       |
|                                     |      |      |        |       |
|                                     |      |      |        |       |
|                                     |      |      |        |       |
|                                     | <br> | <br> |        |       |
|                                     |      |      | Run    | Close |
|                                     |      |      |        | Bun   |

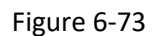

3. Click the **Run** button to delete the selected users or the **Close** button to abort and close this dialog box.

<sup>&</sup>lt;sup>8</sup> Use [ctrl] + [left mouse click button] to select multiple users in the working area.

# **6.8 Directory Services**

| Administration 🛛 🕼 🔲                         | LDAP Setu    | ip            | _      |                                                                 | _             | 3         | Commands 🛛 🚳                  |
|----------------------------------------------|--------------|---------------|--------|-----------------------------------------------------------------|---------------|-----------|-------------------------------|
| 🖻 😋 Administration                           | Server Setup | Group Mapping |        |                                                                 | Enable Local  | User : ON | O Add Server                  |
| Monitoring Setup     Management Server Setup | Search Order | Name          |        | URL                                                             | Security Type | Enable    | Edit Server     Delete Server |
| User Roles                                   | 1            | ApacheDS      | 1      | dap://ssmldap-1.supermicro.com.tw:10389/dc=supermicro,dc=com,dc | TLS           | O No      | Server                        |
| E C Directory Service                        | 2            | OpenLDAP      | 1      | dap://ssmldap-1.supermicro.com.tw:11389/dc=supermicro,dc=com,dc | TLS           | Yes       | 📀 Disable Server              |
| AD Setup                                     | 3            | OpenDJ2.6.2   | 1      | dap://ssmldap-1.supermicro.com.tw:12389/dc=supermicro,dc=com,dc | TLS           | No        | Grant Higher Search Order     |
| 🖲 🧰 Software Setup                           | 4            | OpenDJ3.0.0   | 1      | dap://ssmldap-1.supermicro.com.tw:13389/dc=supermicro,dc=com,dc | TLS           | Yes       | Grant Lower Search Order      |
| E-Mail SMTP Setup                            |              |               |        |                                                                 |               |           |                               |
| Berver Address                               |              |               |        |                                                                 |               |           |                               |
| System Events                                | Detail       | Detail        |        | ß                                                               |               |           |                               |
| System Diagnoss     Seprice Calls            | Anache       | IS .          |        |                                                                 |               |           | i                             |
| OS Deployment                                | Search Orde  |               | 1      |                                                                 |               |           |                               |
| - About SSM                                  |              | -1            | Idan:/ | /esmldan_1 supermicro.com.tw:10380/dc=supermicro.dc=com.dc=tw   |               |           |                               |
|                                              | Security Ty  | TIS           |        | asindap-1.3dpermicro.com.cw.10303/dc=3dpermicro/dc=com/dc=cw    |               |           |                               |
|                                              | Enable       |               |        |                                                                 |               |           |                               |
| 💩 Host Discovery Wizard                      | Bind DN      |               | uid=a  | dmin dc=supermicro dc=com dc=tw                                 |               |           |                               |
|                                              | Dind Dit     |               | and a  |                                                                 |               |           |                               |
| Monitoring                                   |              |               |        |                                                                 |               |           |                               |
| 🖉 Reporting                                  |              |               |        |                                                                 |               |           |                               |
| Administration                               |              |               |        |                                                                 |               |           |                               |

Figure 6-74

Click **LDAP Setup** (or **AD Setup**, whichever one suits your needs) in the navigation area to perform the **Directory Service** function. The **Directory Service** function allows SSM to contact Lightweight Directory Access Protocol (LDAP<sup>9</sup>) services or Active Directory (AD) services to authenticate the user.

The master view shows a list of directory servers while the detailed view shows the detailed contents of the directory server. The master view includes two tabs: **Server Setup** and **Group Mapping**. Select the **Server Setup** tab to add, edit, and delete directory servers in the commands area.

If configured, users are able to use their LDAP accounts to log into SSM. SSM searches the account in the directory servers one at a time until the login user is found or until all of the enabled servers are searched. Only accounts found in LDAP are allowed to access SSM.

By default, SSM will allow local users to log into SSM even if the directory service is configured. The **Enable Local User** toggle in the upper right corner of the master view is for users to enable or disable local users. Note that if you disable local users before properly configuring directory services, you will be unable to log onto SSM.

<sup>&</sup>lt;sup>9</sup> LDAPv3 (LDAP version 3) is supported only because LDAPv3 was developed in the late 1990's to replace LDAPv2.

# 6.8.1 Configuring Directory Services

#### 6.8.1.1 Adding an LDAP Server

1. Click Add Server in the command area. The Add Server dialog box appears.

| ame             |                        | Copy From | Not selec | ct               |
|-----------------|------------------------|-----------|-----------|------------------|
| Connection      |                        |           |           |                  |
| * Host          |                        |           |           |                  |
| * Port          | 389                    |           |           |                  |
| * Security Type | ● NONE ○ TLS           |           |           | View Certificate |
| Account         |                        |           |           |                  |
|                 | Allow Anonymous Access |           |           |                  |
| Bind DN         |                        |           |           |                  |
| Bind Password   |                        |           |           |                  |
|                 |                        |           |           |                  |

Figure 6-75

- 2. Input the LDAP server settings in this dialog box. An LDAP server is determined by the following attributes:
  - Name: A unique name used to identify the directory server.
  - Host: The host of the LDAP server. Either a DNS name (FQDN), an IPv4 address, or an IPv6 address. If a TLS connection is used between SSM and the LDAP server, only FQDN can be specified.
  - Port: The directory server's port number.
  - Security Type: The security type of the connection. If the directory server does not provide TLS connections, select NONE, otherwise, select TLS. StartTLS is used here to establish an encrypted connection within an already established unencrypted connection.
  - Allow anonymousChecks whether the Bind requires a Distinguished Name (DN) as wellaccess:as a password.
  - Bind DN: Used to connect to the directory server.
  - Bind Password: Used to connect to the directory server.

|                 | Copy From                                                  | Not select •     |
|-----------------|------------------------------------------------------------|------------------|
| Connection      |                                                            |                  |
| * Host          | ssmldap-1.supermicro.com.tw                                |                  |
| * Port          | 11389                                                      |                  |
| * Security Type | ● NONE ○ TLS                                               | View Certificate |
| Account         |                                                            |                  |
|                 |                                                            |                  |
|                 | Allow Anonymous Access                                     |                  |
| Bind DN         | Allow Anonymous Access<br>cn=admin,dc=supermicro,dc=com,dc | c=tw             |
|                 | Allow Anonymous Access                                     |                  |

Figure 6-76

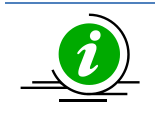

**Note:** You can click the selection of the **Copy From** option to copy the server settings from an existing LDAP server.

3. Click the **Test Connection** button to check if the server settings are correct. If you select a TLS connection between SSM and the directory server, you need to install the certificate first. A certificate information dialog box pops up. Read the certificate carefully and click **Install Certificate** to continue the installation or click **Cancel** to abort.

| С | Certificate                                                                                 |                             |  |  |  |
|---|---------------------------------------------------------------------------------------------|-----------------------------|--|--|--|
|   | Certificate Information This certificate is not trusted. To enable trust, click the Install |                             |  |  |  |
|   | Certificate button to store this certificate.                                               |                             |  |  |  |
|   | Issued To                                                                                   | ssmldap-1.supermicro.com.tw |  |  |  |
|   | Issued By                                                                                   | ssmldap-1.supermicro.com.tw |  |  |  |
|   | Valid From                                                                                  | 2016/05/12 To 2066/04/30    |  |  |  |
|   |                                                                                             |                             |  |  |  |
|   |                                                                                             | Cancel Install Certificate  |  |  |  |

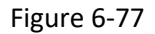

4. After the certificate is installed, you can click **View Certificate** to check the certificate. The host in the Issued To field indicates the LDAP server. If the certificate's host name does not match the host name in the dialog box, an error message appears in the Certificate dialog box after the **Test Connection** button is clicked.

| Certificate           |                                 |       |  |  |
|-----------------------|---------------------------------|-------|--|--|
| Certificate 1         | Information                     |       |  |  |
| This certificate is i | This certificate is installed.  |       |  |  |
| Issued To             | ssmldap-1.supermicro.com.tw     |       |  |  |
| Issued By             | ssmldap-1.supermicro.com.tw     |       |  |  |
| Valid From            | 2016/05/12 <b>To</b> 2066/04/30 |       |  |  |
|                       |                                 |       |  |  |
|                       |                                 | Close |  |  |

Figure 6-78

5. Click the **Submit** button to add the LDAP server or the **Close** button to abort and close this dialog box. Note that the LDAP server setting in this dialog box will be added no matter what the connection status of the LDAP server is; therefore it's recommended that you click **Test Connection** before **Submit** to ensure that it is connectable.

#### 6.8.1.2 Adding an AD Server

1. Click Add Server in the command area. The Add Server dialog box appears.

| Name            |      | Conv From Not sel | ect 1            |
|-----------------|------|-------------------|------------------|
|                 |      | Copy from Not Ser |                  |
| Connection      |      |                   |                  |
| * Host          |      |                   |                  |
| * Domain        |      |                   |                  |
| * Security Type | NONE |                   | View Certificate |
| Account         |      |                   |                  |
| * Bind DN       |      |                   |                  |
| * Bind Password |      |                   |                  |
|                 |      |                   |                  |
|                 |      | Test Connection   | Cubmit           |

Figure 6-79

- 2. Input the AD server settings in this dialog box. An AD server is determined by the following attributes:
  - Name: A unique name used to identify the directory server.
  - Host: The host of the AD server. Either a DNS name (FQDN), an IPv4 address, or an IPv6 address. If a TLS connection is used between SSM

and the LDAP server, only FQDN can be specified.

- Domain: The domain of the AD server. The name should consist of one or more labels separated by a period (".").
- Bind DN: Used to connect to the directory server.

Bind Password: Used to connect to the directory server.

Security Type: The security type of the connection. If the directory server does not provide TLS connections, select NONE, otherwise, select TLS. StartTLS is used here to establish an encrypted connection within an already established unencrypted connection.

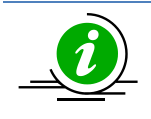

**Note:** You can click the selection of the **Copy From** option to copy the server settings from an existing AD server.

3. Click the **Test Connection** button to check if the server settings are correct. If you select the TLS connection between SSM and the directory server, you need to install a certificate first. A certificate information dialog box (see the figure below) pops up. Read the certificate carefully and click **Install Certificate** to continue the installation or click **Cancel** to abort.

| ertificate                                |                                                                            |
|-------------------------------------------|----------------------------------------------------------------------------|
| Certificate                               | Information                                                                |
| This certificate is<br>Certificate button | not trusted. To enable trust, click the Install to store this certificate. |
| Issued To                                 | SSMAD-1.supermicro.com.tw                                                  |
| Issued By                                 | supermicro-SSMAD-1-CA                                                      |
| Valid From                                | 2016/04/13 <b>To</b> 2066/04/01                                            |
|                                           | Cancel Install Certificate                                                 |

#### Figure 6-80

4. After the installation of the certificate, you can click **View Certificate** to check the certificate. The host in the Issued To field indicates the AD server. If the certificate's host name does not match the host name in the dialog box, an error message appears in the Certificate dialog box after the **Test Connection** button is clicked.

| ertificate            |                                 |       |  |  |
|-----------------------|---------------------------------|-------|--|--|
| Certificate           | Information                     |       |  |  |
| This certificate is i | This certificate is installed.  |       |  |  |
| Issued To             | SSMAD-1.supermicro.com.tw       |       |  |  |
| Issued By             | supermicro-SSMAD-1-CA           |       |  |  |
| Valid From            | 2016/04/13 <b>To</b> 2066/04/01 |       |  |  |
|                       |                                 |       |  |  |
|                       |                                 | Close |  |  |

Figure 6-81

5. Click the Submit button to add the AD server or the Close button to abort and close this dialog box. Note that the LDAP server setting in this dialog box will be added no matter what the connection status of the LDAP server is; therefore it's recommended that you click Test Connection before Submit to ensure that it is connectable.

#### 6.8.1.3 Editing an LDAP/AD Server

1. Click **Edit Server** in the command area and you will see the Edit Server dialog box. You can modify the LDAP (edit an AD Server is similar to edit an LDAP server) server settings in this dialog box.

| Name OpenLdap   |                        | Copy From Not se   | lect             |
|-----------------|------------------------|--------------------|------------------|
| Connection      |                        |                    |                  |
| * Host          | ssmldap-1.supermic     | ro.com.tw          |                  |
| * Port          | 11389                  |                    |                  |
| * Security Type | ● NONE ○ TLS           |                    | View Certificate |
| Account         | Allow Anonymous Acces  | 5                  |                  |
| Bind DN         | ,<br>cn=admin,dc=super | micro,dc=com,dc=tw |                  |
| Bind Password   | Hidden Password        |                    |                  |
|                 |                        |                    |                  |

Figure 6-82

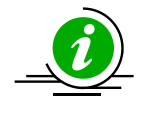

**Note:** The certificate for the TLS connection is host-dependent so that you have to reinstall the certificate if you change the host in this dialog box.

2. Click the **Submit** button to confirm the modification or the **Close** button to abort and close this dialog box.

### 6.8.1.4 Deleting an LDAP/AD Server

1. Select one or more servers in the working area. You can delete multiple servers at a time.

| LDAP Setup   | p             |                                                                     |               | G              | Commands         | 6 |
|--------------|---------------|---------------------------------------------------------------------|---------------|----------------|------------------|---|
| Server Setup | Group Mapping |                                                                     | Enable Lo     | cal User : 🔼 🔘 | Add Server       |   |
| Search Order | Name          | URL                                                                 | Security Type | Enable         | Delete Server    |   |
| 1            | ApacheDS      | ldap://ssmldap-1.supermicro.com.tw:10389/dc=supermicro,dc=com,dc=tw | TLS           | 🔵 No           | O Disable Server |   |
| 2            | OpenLDAP      | ldap://ssmldap-1.supermicro.com.tw:11389/dc=supermicro,dc=com,dc=tw | TLS           | Yes            |                  |   |
| 3            | OpenDJ2.6.2   | ldap://ssmldap-1.supermicro.com.tw:12389/dc=supermicro,dc=com,dc=tw | TLS           | No No          |                  |   |
| 4            | OpenDJ3.0.0   | ldap://ssmldap-1.supermicro.com.tw:13389/dc=supermicro,dc=com,dc=tw | TLS           | Yes            |                  |   |
|              | OpenD33.0.0   | logp.//samoep-1.supermiclo.com.twi.1509/uc=supermiclo/uc=com,uc=tw  |               | - Yes          |                  |   |

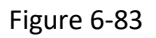

2. Click **Delete Server** in the command area and a Delete Server dialog box appears.

| Dele | ete Server   |           |
|------|--------------|-----------|
|      | <i>▲Name</i> | Status    |
|      | ApachDS      |           |
|      | OpenLDAP     |           |
|      |              |           |
|      |              |           |
|      |              |           |
|      |              |           |
|      |              |           |
|      |              |           |
|      |              |           |
|      |              |           |
|      |              |           |
|      |              |           |
|      |              |           |
|      |              |           |
|      |              | Run Close |
|      |              | Run Close |

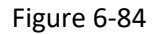

3. Click the **Run** button to delete the selected servers or the **Close** button to abort and close this dialog box.

#### 6.8.1.5 Changing the Status of an LDAP/AD Server

The **Enable** column in the master view shows the status of the LDAP/AD server. Note that only the enabled directory servers will be used to look for the login users.

1. To enable or disable the directory servers, select multiple servers at a time in the working area.

| LDAP Setup   | )             |                                                                     |               | ß             | Commands         | 3 |
|--------------|---------------|---------------------------------------------------------------------|---------------|---------------|------------------|---|
| Server Setup | Group Mapping |                                                                     | Enable Loca   | al User : 🔼 🔘 | Add Server       |   |
| Search Order | Name          | URL                                                                 | Security Type | Enable        | Delete Server    |   |
| 1            | ApacheDS      | ldap://ssmldap-1.supermicro.com.tw:10389/dc=supermicro,dc=com,dc=tw | TLS           | O No          | O Disable Server |   |
| 2            | OpenLDAP      | ldap://ssmldap-1.supermicro.com.tw:11389/dc=supermicro,dc=com,dc=tw | TLS           | Yes           | -                |   |
| 3            | OpenDJ2.6.2   | ldap://ssmldap-1.supermicro.com.tw:12389/dc=supermicro,dc=com,dc=tw | TLS           | 🔵 No          |                  |   |
| 4            | OpenDJ3.0.0   | ldap://ssmldap-1.supermicro.com.tw:13389/dc=supermicro,dc=com,dc=tw | TLS           | 😑 Yes         |                  |   |
|              |               |                                                                     |               |               |                  |   |

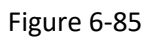

2. Click **Enable Server** (or **Disable Server**, the procedure is similar to that of enabling directory servers procedure) in the command area and a dialog box appears.

| ◄ | Name        | Status |
|---|-------------|--------|
| 1 | apachLdap   |        |
| 1 | OpenDJ2.6.2 |        |
| 1 | OpenDJ3.0.0 |        |
|   |             |        |
|   |             |        |
|   |             |        |
|   |             |        |
|   |             |        |
|   |             |        |
|   |             |        |
|   |             |        |
|   |             |        |
|   |             |        |
|   |             |        |
|   |             |        |
|   |             |        |

Figure 6-86

3. Click the **Run** button to enable or disable the selected servers or the **Close** button to abort and close this dialog box.

### 6.8.1.6 Changing the Search Order of an LDAP/AD Server

The **Search Order** column in the master view shows the search priority of the directory server. To give higher priority to the directory server, select one directory server in the working area, and then click **Grant Higher Search Order** in the commands area. To give lower priority to the directory server, select one directory server in the working area, and then click **Grant Lower Search Order** in the commands area. You can only select one server at a time to change the search order. SSM looks for the login user in the directory servers by the sequence of the predefined search orders.

| LDAP Setup   | p             |                                                                     |               | 6               | Commands                  | 5 |
|--------------|---------------|---------------------------------------------------------------------|---------------|-----------------|---------------------------|---|
| Server Setup | Group Mapping |                                                                     | Enable Lo     | ocal User : 🔼 🔘 | O Add Server              |   |
| Search Order | Name          | URL                                                                 | Security Type | Enable          | C Edit Server             |   |
| 1            | ApacheDS      | ldap://ssmldap-1.supermicro.com.tw:10389/dc=supermicro,dc=com,dc=tw | TLS           | No              | Server                    |   |
| 2            | OpenLDAP      | ldap://ssmldap-1.supermicro.com.tw:11389/dc=supermicro,dc=com,dc=tw | TLS           | Yes             | Oisable Server            |   |
| 3            | OpenDJ2.6.2   | ldap://ssmldap-1.supermicro.com.tw:12389/dc=supermicro,dc=com,dc=tw | TLS           | No No           | Grant Higher Search Order |   |
| 4            | OpenDJ3.0.0   | ldap://ssmldap-1.supermicro.com.tw:13389/dc=supermicro,dc=com,dc=tw | TLS           | Yes             | Grant Lower Search Order  |   |
|              |               |                                                                     |               |                 |                           |   |
|              |               |                                                                     |               |                 |                           |   |

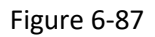

# 6.8.2 Configuring User and Group Search Criteria

The **Group Mapping** tab in the master view (see the figure below) is used to configure the user and group search criteria. The setting will be used to check if the login user has permission to access SSM and what permission the login user has. Note that the **Group Mapping** tab is available when at least one directory server exists. After you define search criteria in the **Group Mapping** tab, the settings will apply to all of the directory servers in the **Server Setup** tab.

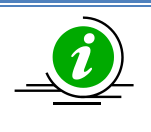

**Note:** The configuration of group mapping in AD servers is a subset of that in LDAP servers. The following figure shows an example of Group Mapping for LDAP servers and will omit the explanation of AD.

| ver Setup Group Mapping |                                                                                        | Enable Local User : 🚺       |
|-------------------------|----------------------------------------------------------------------------------------|-----------------------------|
| User Search Options     |                                                                                        |                             |
| * Base DN               | dc=supermicro,dc=com,dc=tw                                                             | ]                           |
| * User Search Filter    | uid={0}                                                                                |                             |
|                         | Define user search criteria. Use 'uid={0}' as default.                                 | 1                           |
| User Search Base        | ou=SW                                                                                  | ,dc=supermicro,dc=com,dc=tw |
|                         | If you want to specify more precise user search criteria, specify here. e.g. 'ou=users | ,ou=Supermicro'.            |
| Group Search Options    |                                                                                        |                             |
| * Group Search Filter   | uniqueMember={0}                                                                       |                             |
|                         | Define group search criteria. Use 'uniqueMember={0}' as default.                       | 1                           |
| Group Search Base       | ou=ssm,ou=Supermicro                                                                   | ,dc=supermicro,dc=com,dc=tw |
|                         | If you want to specify more precise group search criteria, specify here. e.g. 'ou=grou | ups,ou=Supermicro'.         |
|                         | adminGroup                                                                             |                             |
| Role : Administrator    |                                                                                        |                             |
|                         | Specify groups that have Administrator Role and multiple values are separated by a d   |                             |
|                         | specify groups and have Administrator kole and malaple values are separated by a c     |                             |
|                         | opGroup                                                                                |                             |
| Role : Operator         |                                                                                        |                             |
|                         | Specify groups that have Operator Role and multiple values are separated by a comm     | ana.                        |
|                         | limitedGroup                                                                           | ]                           |
| Role : Limited Access   |                                                                                        |                             |
| Noie - Emilied Access   |                                                                                        |                             |
|                         | Specify groups that have Limited Access Role and multiple values are separated by a    | comma.                      |
|                         |                                                                                        |                             |

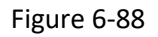

- User Search Options is used to identify the login user. Note that it's necessary for you to configure the following attributes to ensure the uniqueness of the login user. Otherwise the user is likely to fail to log in.
  - Base DN:The base address for SSM to start a search. For example, if the Base<br/>DN is "dc=supermicro,dc=com,dc=tw", SSM will search the login user<br/>from "dc=supermicro,dc=com,dc=tw" for any account that matches<br/>the login user.User Search Filter:A search filter to identify the user. The default is "uid={0}".
  - User Search Base: A DN is used to limit the search range. If not specified, SSM will search the login user from the base DN.
- Group Search Options is used to check the permissions a user has. Note that it's necessary for you to configure the following attributes to ensure the uniqueness of the group the login user belongs

to. Otherwise the user is likely to fail to log in.

| Group Search Filter:  | A search filter identifies the group member. The default value is<br>"uniqueMember={0}".              |
|-----------------------|----------------------------------------------------------------------------------------------------|
| Group Search Base:    | A DN is used to limit the search range. If not specified, SSM will search the group from the base DN. |
| Role: Administrator:  | Groups of LDAP servers act as Administrators in SSM.                                                  |
| Role: Operator:       | Groups of LDAP servers act as Operators in SSM.                                                       |
| Role: Limited Access: | Groups of LDAP servers are granted with Limited Access in SSM.                                        |

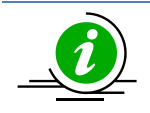

**Note:** Do not specify the primary group in the "Role: Administrator", "Role: Operator" and "Role: Limited Access" fields. For example, a group named as "Domain Users" group is the primary group of users in the Active Directory. If you specify "Domain Users" in the Role fields, no roles can be assigned to the users of "Domain Users".

- **Test Search Options** button is for a user to test a login account before submitting the settings. Follow these steps to check whether a user is able to log into SSM or not.
  - 1). Click **Test Search Options** and the Test Search Options dialog box appears.

| Test Search G | )ptions |        | ×     |
|---------------|---------|--------|-------|
| User Name:    |         | Search | 0     |
|               |         |        | Close |

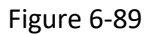

- 2). Input the user name and then click **Search**.
- 3). SSM will check if the user is valid and will find the role permissions of the user. In this example (see the figure below), the account "tony" is found in the LDAP, and it belongs to Admin and SW groups of the LDAP. Meanwhile, the assigned roles for Ivy allow it to access SSM as an Administrator. (If multiple roles are assigned to a user, the user will have the highest privilege among the roles.)

| Test Search O | ptions |                               |      |     | ×    |
|---------------|--------|-------------------------------|------|-----|------|
| User Name:    | tony   |                               | Sear | rch | 0    |
| tony is valid | l. –   |                               |      |     |      |
| Groups        |        | Admin, SW                     |      |     |      |
| Assigned Ro   | les    | Administrator, Limited Access |      |     |      |
|               |        |                               |      | 6   | lose |
|               |        |                               |      |     | 1056 |

Figure 6-90

# 6.9 Software Update

## 6.9.1 Uploading a VNC Viewer

SSM Web supports remote control via VNC. To use this function, you need to install and setup a VNC Server on the host site and provide a VNC client to SSM Web so that you can use the VNC client to connect to a VNC server.

There are two ways of installing a VNC viewer.

To install a VNC viewer in the navigation area, click **Install VNC Viewer**. To install a VNC viewer in the working area, you can either upload a VNC viewer or directly install from the Internet.

| Install VNC Viewer                                     |                                                                                                    |
|--------------------------------------------------------|----------------------------------------------------------------------------------------------------|
| Please install the VNC View<br>the VNC Viewer named Vn | wer to enable the VNC Viewer web command on the Monitoring page. You can find<br>cViewerSigned_webstart.zip in the CDROM or install it from the Internet directly. |
| (1) Install from URL:                                  | ftp://ftp.supermicro.com/GPL/TightVNC/VncViewerSigned_webstart.zip                                                                                                 |
| (2) or upload viewer file :                            | Install                                                                                                    |
|                                                        |                                                                                                    |

Figure 6-91

#### Install from URL

Select this option and a GPL (GNU General Public License) 2.0 license agreement dialog box appears. Read the agreement carefully and click **I Agree** to continue installation if you accept the terms of the agreement.

|   | VNC Viewer applet Installation                                                                                                    | ×     |
|---|----------------------------------------------------------------------------------------------------|-------|
| Γ | IMPORTANT - READ CAREFULLY BEFORE INSTALLING:                                                                                                    |       |
|   | GNU GENERAL PUBLIC LICENSE<br>Version 2, June 1991                                                                                                    |       |
|   | Copyright (C) 1989, 1991 Free Software Foundation, Inc.<br>59 Temple Place - Suite 330, Boston, MA 02111-1307, USA<br>Everyone is permitted to copy and distribute verbatim copies<br>of this license document, but changing it is not allowed.<br>Preamble | •     |
| ľ | ,<br>If you accept the terms of the agreement, click <b>I Agree</b> to continue. You must a<br>the agreement to install VNC Viewer applet.                                                                                                    | ccept |
|   | Cancel I Agre                                                                                                    | ee    |

Figure 6-92

#### • Upload VNC Viewer file

You can find a VNC viewer named VncViewerSigned\_webstart.zip on the Supermicro FTP site (http://www.supermicro.com/wftp/GPL/TightVNC/). After uploading, click the **Install** button to upload the VNC viewer to SSM Web.

## 6.9.2 Updating Site

The **Update Site** function allows users to setup a place to update a number of SD5s with the **Update SD5** web command. To use the **Update SD5** web command, you need to enable the **Update Site** first. Then, upload a SuperDoctor 5 update file to the SSM Web. Please contact Supermicro to get a SuperDoctor 5 update file.

| Update Site                                                                                                    |                                              |
|----------------------------------------------------------------------------------------------------|----------------------------------------------|
| Update Site allows users to set up a place to update a number of SD5s with the Update SD5 web comma<br>page. To use the Update SD5 web command, you need to enable the Update Site first. Then, upload a Se<br>file. Please contact Super Micro Computer, Inc. to get a SuperDoctor 5 update file. | and on the Monitoring<br>uperDoctor 5 update |
| Enable Update Site                                                                                                    |                                              |
| SuperDoctor 5 update file: Browse No file selected.                                                                                                    |                                              |
|                                                                                                    | Upload                                       |
|                                                                                                    |                                              |

Figure 6-93

Click the **Upload** button to submit the update file. As shown below, if the update file is uploaded successfully, its file name and last upload date is shown on the Web page.

| Update Site                                                                                                    |                                                                                |                                                                                                    |
|----------------------------------------------------------------------------------------------------|--------------------------------------------------------------------------------|----------------------------------------------------------------------------------------------------|
| Jpdate Site allows users to set up a place to upda<br>page. To use the Update SD5 web command, you<br>file. Please contact Super Micro Computer, Inc. to | te a number of SD5s with<br>need to enable the Upda<br>get a SuperDoctor 5 upd | a the Update SD5 web command on the Monitoring<br>Ite Site first. Then, upload a SuperDoctor 5 update<br>date file. |
| 🗹 Enable Update Site                                                                                                    |                                                                                |                                                                                                    |
| SuperDoctor 5 update file: Browse SuperDocto                                                                                                    |                                                                                | 02175821.zp                                                                                                    |
|                                                                                                    | Upload File OK!                                                                | Upload                                                                                                    |
| <ul> <li>Last upload date:2016/12/07 13:59:13 (upload f</li> </ul>                                                                                       |                                                                                | 0161202175821.zin.manifest.properties)                                                                              |

Figure 6-94

## 6.9.3 Updating SUM

The **Update SUM** function allows users to update the SUM package. Contact Supermicro to get a SUM update file before you begin.

| Update SUM                                                                                                    |        |  |
|----------------------------------------------------------------------------------------------------|--------|--|
| Please contact Supermicro for the SUM update package. You may upload it to update the<br>SUM library in SSM. Before you start, make sure SUM is not in use. |        |  |
| SUM Version: V1.6.1 (2016/05/19)                                                                                                    |        |  |
| SUM update file: Choose File No file chosen                                                                                                    |        |  |
|                                                                                                    | Upload |  |

#### Figure 6-95

Click the **Upload** button to submit the update file. If the update file is uploaded successfully, both the SUM version and the last upload date are shown immediately (see the figure below).

| Update SUM<br>Please contact Supermicro for the SUM update package. You may upload it to update<br>the SUM library in SSM. Before you start, make sure SUM is not in use. |        |  |                                  |
|----------------------------------------------------------------------------------------------------|--------|--|----------------------------------|
|                                                                                                    |        |  | SUM Version: V1.7.0 (2016/10/13) |
| SUM update file: Choose File sum_1.7.0_Li1013.tar.gz                                                                                                    |        |  |                                  |
|                                                                                                    | Upload |  |                                  |
| • Last upload date:2016/12/06 17:54:07                                                                                                    |        |  |                                  |

Figure 6-96
## 6.10 E-Mail SMTP Setup

The **E-Mail SMTP Setup** function allows users to modify the sender's e-mail, an SMTP mail server, an SMTP port, as well as a user name, the password and the connection security to access the SMTP server. These settings are used by SSM to send e-mail notifications. Note that both SSL and StartTLS provide a secure connection for TLS 1.2, TLS 1.1 and TLS 1.0. The latest TLS version supported by your SMTP server will be selected. For example, TLS 1.1 will be selected if your SMTP server supports both TLS 1.1 and TLS 1.0.

|                     | incation in this information is not configured o |   |
|---------------------|--------------------------------------------------|---|
| * Sender's E-Mail   | ssmtest@ssmmail.supermicro.com.tw                |   |
| * Mail Server       | ssmmail.supermicro.com.tw                        |   |
| * Port              | 25                                               |   |
| •                   | E-Mail Server requires authentication            |   |
| User Name           | ssmtest                                          |   |
| Password            | Hidden Password                                  |   |
| Connection Security | None SSI  StartTI S                              | 6 |

Figure 6-97

# 6.11 DB Maintenance

SSM has a database maintenance program that performs housekeeping jobs for the SSM Database daily. One of its primary jobs is to delete performance data from the SSM Database (see 7.3.8.7 Performance Data Command for more information). The SSM Database stores five types of performance data:

- Performance raw data for individual hosts
- Aggregated one-hour performance data for individual hosts
- Aggregated one-day performance data for individual hosts
- Performance raw data for host groups
- Aggregated one-hour performance data for host groups

The records of the five types of performance data, especially the raw data of hosts and host groups, can grow very fast if there are a number of performance-data-enabled services that are being monitored by the SSM Server. Holding a huge volume of performance data in the SSM Database will reduce the database performance. Thus, the database maintenance program removes out-of-date performance data to alleviate the performance impact.

| B Maintenance                                                        |        |
|----------------------------------------------------------------------|--------|
|                                                                      |        |
| Maintenance start hour 00 • : 00 •                                   |        |
| * Keep performance raw data 2 🔻 day(s)                               |        |
| * Keep aggregated performance data 12 v month(s)                     |        |
| * Maintenance job timeout 240 minutes                                |        |
| Back up raw and aggregated performance data to files before deletion |        |
|                                                                      | Submit |
|                                                                      |        |

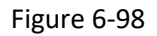

The **DB Maintenance** function allows users to setup arguments for the database maintenance program.

- Maintenance start hour: The time that the SSM Server executes the database maintenance program.
  - **Keep performance raw data**: This argument specifies how many days the performance raw data of hosts and host groups will be kept in the SSM Database.
  - **Keep aggregated performance data**: This argument specifies how many months the aggregated one-hour and one-day performance data of hosts and host groups will be kept in the SSM Database.
  - **Maintenance job timeout**: This argument specifies how many minutes the database maintenance program is allowed to be executed.
- Backup raw and aggregated performance data to files before deleting: If this argument is checked, the database maintenance program stores raw and aggregated performance data to files while it removes the out-of-date data from the SSM Database. The files are stored in the [install folder]\ share\dbmaintance folder in the CSV (Comma Separated Values) format and can be processed by

other drawing tools. The following figure shows a service performance raw data file opened by Microsoft<sup>®</sup> Excel.

|      | А                             | В        | С        | D        | E             | F          | G       | Н       | Ι       | J       | K        | L 🔼     |
|------|-------------------------------|----------|----------|----------|---------------|------------|---------|---------|---------|---------|----------|---------|
| 1    | SERVICE                       | INSTANCI | SERVICE_ | SERVICEO | NAME          | MEASURE    | CURRENT | MIN_VAL | MAX_VAI | WARN_VA | CRIT_VAI | иом 🦰   |
| 2    |                               |          |          |          |               |            |         |         |         |         |          |         |
| 3    | 9031                          | 1        | 158      | 1117     | PS_Status     | Fri Sep 16 | 0       | -1      | 2       | 0       | 0        | SWITCH  |
| 4    | 9030                          | 1        | 158      | 1117     | Chassis_Intru | Fri Sep 16 | 0       | -1      | 2       | 0       | 0        | SWITCH  |
| 5    | 9029                          | 1        | 158      | 1117     | P1-DIMM1A     | Fri Sep 16 | 40      | -5      | 65      | 0       | 0        | degreeC |
| 6    | 9028                          | 1        | 158      | 1117     | System_Temp   | Fri Sep 16 | 36      | -5      | 75      | 0       | 0        | degreeC |
| 7    | 9027                          | 1        | 158      | 1117     | VBAT          | Fri Sep 16 | 3.192   | 2.928   | 3.648   | 0       | 0        | Volts   |
| 8    | 9026                          | 1        | 158      | 1117     | +3.3VSB       | Fri Sep 16 | 3.24    | 2.928   | 3.648   | 0       | 0        | Volts   |
| 9    | 9025                          | 1        | 158      | 1117     | +3.3VCC       | Fri Sep 16 | 3.312   | 2.928   | 3.648   | 0       | 0        | Volts   |
| 10   | 9024                          | 1        | 158      | 1117     | CPU1_DIMM     | Fri Sep 16 | 1.536   | 1.336   | 1.656   | 0       | 0        | Volts   |
| 11   | 9023                          | 1        | 158      | 1117     | +12_V         | Fri Sep 16 | 12.031  | 10.706  | 13.25   | 0       | 0        | Volts   |
| 12   | 9022                          | 1        | 158      | 1117     | +5VSB         | Fri Sep 16 | 5.056   | 4.48    | 5.536   | 0       | 0        | Volts   |
| 13   | 9021                          | 1        | 158      | 1117     | +5_V          | Fri Sep 16 | 5.056   | 4.48    | 5.536   | 0       | 0        | Volts   |
| 14   | 9020                          | 1        | 158      | 1117     | +1.5_V        | Fri Sep 16 | 1.528   | 1.336   | 1.656   | 0       | 0        | Volts 🗸 |
| I4 4 | servicePerfRawData 20110916 0 |          |          |          |               |            |         |         |         |         |          |         |

Figure 6-99

## 6.12 Server Address

For a Supermicro server equipped with multiple network interfaces, it is required to configure a valid address for SSM to receive messages from the managed hosts.

| Server Address                                  |                                                                                  | 5 |
|-------------------------------------------------|----------------------------------------------------------------------------------|---|
| Set up a server addres<br>address or a DNS name | s for SSM to receive messages from managed hosts. Either an IP<br>e may be used. | _ |
| * Server Address                                | 10.146.160.19                                                                    |   |
|                                                 |                                                                                  |   |

Figure 6-100

# 6.13 System Events

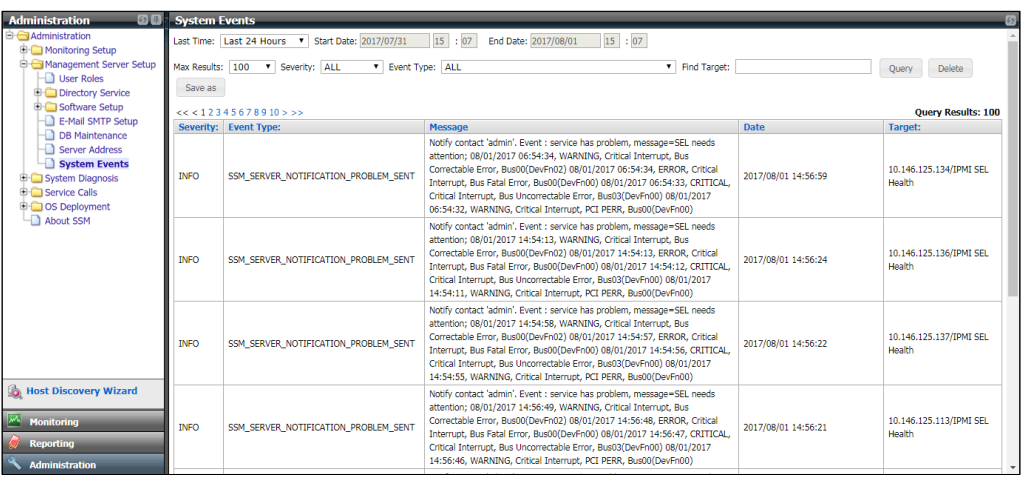

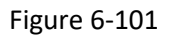

The **System Events** function is designed to display SSM system events including events of the SSM Server, the SSM Web, the SSM CLI, etc. The **Event Type** field as shown above lists all event types. Currently, only a subset of events is supported:

- **SSM\_SERVER\_DB\_MAINTENANCE\_START**: An instance of this event is created when the SSM Server starts to execute the database maintenance program.
- **SSM\_SERVER\_DB\_MAINTENANCE\_STOP**: An instance of this is created when the SSM Server stops executing the database maintenance program.
- **SSM\_SERVER\_NOTIFICATION\_PROBLEM\_SENT**: An instance of this event is created when the SSM Server sends a problem alert to contacts and contact groups.
- **SSM\_SERVER\_NOTIFICATION\_RECOVERY\_SENT**: An instance of this event is created when the SSM Server sends a recovery alert to contacts and contact groups.
- **SSM\_SERVER\_POLICY\_PROBLEM**: An instance of this event is created when power management policies of hosts or host groups are violated.
- **SSM\_SERVER\_POLICY\_RECOVERY**: An instance of this event is created when violated power management policies become normal.

Events can be deleted and saved by clicking the **Delete** and **Save as** buttons, respectively. Note that the events will not be deleted by the database maintenance program and need to be manually deleted.

# 6.14 About SSM

This function shows the version number of the SSM installer, the SSM Web information, the database information, and the license information. The SSM Web information includes its version number and the server time. The database information includes the URL used to connect the SSM database and the SSM Database schema revision number as well as creation date. The license information includes the SSM edition, the number of monitored and managed nodes, and the expiration date.

| About SSM                                                                                                    |
|----------------------------------------------------------------------------------------------------|
| Supermicro Server Manager<br>version 3.1.0_build.980-20190424150711                                                                                                    |
| Copyright(c) 1993-2019 Super Micro Computer, Inc. All rights reserved.                                                                                                    |
| SSM Web information                                                                                                    |
| <ul> <li>SSM Web version: 3.1.0_build.980-20190424150711</li> <li>Server Time (By Client Session): 2019/05/16 17:21:53 (Asia/Taipei)</li> <li>Server Time: 2019/05/16 17:21:53 (Asia/Taipei)</li> </ul> |
| DB information                                                                                                    |
| DB URL: jdbc:postgresql://127.0.0.1:9002/ssm                                                                                                    |
| License information                                                                                                    |
| <ul> <li>Edition: Standard</li> <li>SW Product Key: 5 (current: 1)</li> <li>Node Product Key: Unlimited (current: 1)</li> <li>Expiration Date: Unlimited</li> </ul>                                     |
|                                                                                                    |

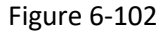

# 6.15 Host Discovery Wizard

1. On the Administration page, click **Host Discovery Wizard**.

| Administration 🛛 🕼                                                                          | Host Group        | _                |                  | _               | 6           | Commands 🚳                |
|---------------------------------------------------------------------------------------------|-------------------|------------------|------------------|-----------------|-------------|---------------------------|
| Administration                                                                              | ▲Host Group Name  | Description      |                  | Host Group Type | Granularity | Host Group Admin          |
| Monitoring Setup     Host Management                                                        | San Jose          | San Jose (U.S.A) |                  | PHYSICAL        | DATACENTER  | O Add Logical Host Group  |
| - Host Group                                                                                | Taipei            | Taipei (Taiwan)  |                  | PHYSICAL        | DATACENTER  | O Add Physical Host Group |
| - Contact                                                                                   | Tokyo             | Tokyo (Japan)    |                  | PHYSICAL        | DATACENTER  | Edit Host Group           |
| Contact Group     Management Server Setup     Service Calls     Service Calls     About SSM |                   |                  |                  |                 |             | Assign Members            |
|                                                                                             | Host Group Detail |                  |                  |                 | 6           |                           |
|                                                                                             | Host Group Name   |                  | San Jose         |                 |             |                           |
|                                                                                             | Description       |                  | San Jose (U.S.A) |                 |             |                           |
| Ch. Hart Discourse Missord                                                                  | Members           |                  |                  |                 |             |                           |
| Nost Discovery wizard                                                                       | Group Members     |                  |                  |                 |             |                           |
| Monitoring                                                                                  | Host Group Type   |                  | PHYSICAL         |                 |             |                           |
| Reporting                                                                                   | Granularity       |                  | DATACENTER       |                 |             |                           |
| Administration                                                                              |                   |                  |                  |                 |             |                           |

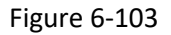

2. In the Discovery Type step of the Host Discovery Wizard, select the **Agent managed** option and click the **Next** button.

| Host Discovery Wizard                                                                                                    |                                                                                                    |
|----------------------------------------------------------------------------------------------------|----------------------------------------------------------------------------------------------------|
| Discovery Type                                                                                                    |                                                                                                    |
| Discovery Type<br>Discovery Argument<br>IP Range<br>Discovery Progress<br>Discovery Warning<br>Discovery Result<br>Property Overridden<br>Generating Settings<br>Finish | <ul> <li>Agent managed<br/>Search for computers with SuperDoctor 5 installed.</li> <li>Agentless<br/>Search for computers or devices without SuperDoctor 5 installed.</li> <li>IPMI<br/>Search for computers or devices with IPMI capability.</li> <li>Redfish<br/>Search for computers or devices with Redfish capability.</li> </ul> |
|                                                                                                    | Previous Next Finish Cancel                                                                                                    |

Figure 6-104

3. In the Discovery Argument step you can set the SuperDoctor 5 Port number and BMC ID (note that only accounts with the Administrator privileges can perform all IPMI commands) as well as the password. Click the **Next** button to continue.

| Host Discovery Wizard (Agent Managed)                                                                                                    |                                                                                                    |                                                                                                    |                                                                                                    |                                 |  |  |
|----------------------------------------------------------------------------------------------------|----------------------------------------------------------------------------------------------------|----------------------------------------------------------------------------------------------------|----------------------------------------------------------------------------------------------------|---------------------------------|--|--|
| Discovery A                                                                                                    | rgument                                                                                                    |                                                                                                    |                                                                                                    |                                 |  |  |
| Discovery Type<br>Discovery Argument<br>IP Range<br>Discovery Progress<br>Discovery Warning<br>Discovery Result<br>Property Overridden<br>Generating Settings<br>Finish | Please enter the Supe<br>your agent-managed<br>explore the IPMI func<br>entering BMC ID and<br>SuperDoctor 5 Port<br>BMC ID<br>BMC Password<br>✓ Use DNS name to | rDoctor 5 port numl<br>computers are equip<br>tions by clicking the<br>password.<br>5999<br>ADMIN<br>manage hosts () | ber (default value i<br>pped with IPMI, yo<br>Detect IPMI check<br>Detect IPM<br>Detect IPM<br>Detect NM | s 5999). If<br>u can<br>box and |  |  |
|                                                                                                    | Previous                                                                                                    | Next                                                                                                    | Finish                                                                                                   | Cancel                          |  |  |

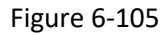

If your hosts support Intel<sup>®</sup> Intelligent Power Node Manager (NM) and you want to use the power management functions provided by SSM, please click the **Detect NM** checkbox.

| Host Discovery Wizard (Agent Managed)                                                                                                    |                                                                                                    |                                                                                                    |                                                                                                    |               |  |  |  |  |
|----------------------------------------------------------------------------------------------------|----------------------------------------------------------------------------------------------------|----------------------------------------------------------------------------------------------------|----------------------------------------------------------------------------------------------------|---------------|--|--|--|--|
| Discovery Argument                                                                                                    |                                                                                                    |                                                                                                    |                                                                                                    |               |  |  |  |  |
| Discovery Type<br>Discovery Argument<br>IP Range<br>Discovery Progress<br>Discovery Warning<br>Discovery Result<br>Property Overridden<br>Generating Settings<br>Finish | Please enter the Supe<br>your agent-managed<br>explore the IPMI func<br>entering BMC ID and<br>SuperDoctor 5 Port<br>BMC ID<br>BMC Password<br>✓ Clear existing poli<br>✓ Use DNS name to | rDoctor 5 port numl<br>computers are equip<br>tions by clicking the<br>password.<br>5999<br>ADMIN<br>cies for a new mana<br>manage hosts 1 | Der (default value is 599<br>pped with IPMI, you can<br>Detect IPMI check box a<br>Detect IPMI<br>Detect IPMI<br>Detect NM<br>aged entity | 9). If<br>and |  |  |  |  |
|                                                                                                    | Previous                                                                                                    | Next                                                                                                    | Finish                                                                                                    | Cancel        |  |  |  |  |

Figure 6-106

If the **Clear existing policies for a new managed entity** checkbox is checked, the Host Discovery Wizard will clear all existing policies on an NM of the discovered hosts. Doing so makes sure that the NM is occupied by SSM and will not be affected by policies that were previously added by other power management software. Note that clearing all policies on a NM takes time. As a result, the entire discovery process takes longer if this checkbox is checked. You can uncheck this option to reduce the host discovery time if you are sure that SSM is the only power management software managing your NMs. See 9 *Power Management* for more information about power management in SSM. Also, if the **Use DNS name to manage hosts** checkbox is clicked, the Host Discovery Wizard will allow the domain name to take precedence over the IP address to manage the host. Click the check box if your network environment uses DHCP.

4. In the IP range step you can input an IP address, an IP range (e.g., 192.168.12.10 to 192.168.12.80), a class C range (e.g., 192.168.12.\*), or DNS names to discover hosts. Click the **Next** button to start the discovery process.

| Host Discovery Wiz                                                                                                    | ard (Agent Managed)                                                                                                    |
|----------------------------------------------------------------------------------------------------|----------------------------------------------------------------------------------------------------|
| IP Range                                                                                                    |                                                                                                    |
| Discovery Type<br>Discovery Argument<br>IP Range<br>Discovery Progress<br>Discovery Warning<br>Discovery Result<br>Property Overridden<br>Generating Settings<br>Flinish | Please enter an IP or an IP range to find hosts.         IP Range       Single IP       Class C Range       DNS Name         From:       .       .       .         To:       .       .       . |
|                                                                                                    | Previous Next Finish Cancel                                                                                                    |

Figure 6-107

5. Please wait while the Discovery Wizard searches.

| Host Discovery Wizard (Agent Managed)                                                                                                    |                                                                                                    |  |  |  |  |
|----------------------------------------------------------------------------------------------------|----------------------------------------------------------------------------------------------------|--|--|--|--|
| Discovery P                                                                                                    | rogress                                                                                                    |  |  |  |  |
| Discovery Type<br>Discovery Argument<br>IP Range<br>Discovery Progress<br>Discovery Warning<br>Discovery Result<br>Property Overridden<br>Generating Settings<br>Finish | Please wait while we find computers on your network. This may take<br>some time depending on the size of your network. |  |  |  |  |
|                                                                                                    | Previous Next Finish Cancel                                                                                            |  |  |  |  |

Figure 6-108

6. The currently unavailable hosts are then listed.

| Host Discovery Wizard (Agent Managed)               |                                                   |              |                        |               |  |  |  |
|-----------------------------------------------------|---------------------------------------------------|--------------|------------------------|---------------|--|--|--|
| Discovery W                                         | /arning                                           |              |                        |               |  |  |  |
| Discovery Type                                      | Discovery warning                                 |              |                        |               |  |  |  |
| IP Range<br>Discovery Progress<br>Discovery Warning | Some hosts might have prol<br>later if necessary. | blems and ca | nnot be managed. Pleas | e re-discover |  |  |  |
| Discovery Result                                    | Host Name                                         |              | Problem                |               |  |  |  |
| Property Overridden                                 | 10.146.123.123                                    |              | Host unreachable       |               |  |  |  |
| Generating Settings                                 |                                                   |              |                        |               |  |  |  |
| Finish                                              |                                                   |              |                        |               |  |  |  |
|                                                     | Previous                                          | Next         | Finish                 | Cancel        |  |  |  |

Figure 6-109

7. Select the hosts to be monitored by SSM. Note that if an agent-managed host supports IPMI, the IPMI IP address is shown in the IPMI column. Otherwise, "None" is shown in the IPMI column. If a host with an IPMI IP address supports the Node Product Key and the Node Product Key is activated, "Yes" is shown in the Node PK column. Otherwise, "No" is shown. If a host with an IPMI IP address does not support the Node Product Key, "None" is shown in the Node PK column. The green icon in the Valid BMC field indicates that the BMC ID and password are valid.

| Host Discovery Wiza                                    | ard (Agen      | t Managed)       |                                                   |              |                        |              |      |
|--------------------------------------------------------|----------------|------------------|---------------------------------------------------|--------------|------------------------|--------------|------|
| Discovery R                                            | esult          |                  |                                                   |              |                        |              |      |
| Discovery Type                                         | Disco          | overy results    |                                                   |              |                        |              |      |
| Discovery Argument<br>IP Range<br>Discovery Progress   | The f<br>Selec | ollowing 2 hosts | were discovered.<br><b>you want to ma</b>         | nage:        |                        |              |      |
| Discovery Warning Discovery Result Property Overridden |                | Host Name        | Description                                       | ВМС          | Node<br>Product<br>Key | Valid<br>BMC |      |
| Generating Settings<br>Finish                          |                | 10.134.12.10     | Ubuntu<br>16.04 LTS,<br>IPMI<br>Firmware:<br>ATEN | 10.134.15.25 | YES                    | 0            |      |
|                                                        |                | 10.134.12.31     | CentOS                                            | 10.134.15.26 | YES                    | 0            | -    |
|                                                        |                |                  |                                                   | Select All   | De                     | eselect A    |      |
|                                                        |                | Previous         | Next                                              | Fin          | ish                    | Car          | ncel |

Figure 6-110

8. In the Property Overridden step you can set the "Check Interval", "Retry Interval" and "Max Check Attempts" arguments.

| Host Discovery Wizar                    | d (Agent Mai | naged)                |                  |        |
|-----------------------------------------|--------------|-----------------------|------------------|--------|
| Property Ove                            | rridden      |                       |                  |        |
| Discovery Type                          | Ourmide      |                       |                  |        |
| Discovery Argument                      | Override-d   | controlled parameters |                  |        |
| Discovery Progress                      | Override     | Parameter Name        | Override Setting |        |
| Discovery Warning                       |              | Check Interval (s)    | 300              |        |
| Discovery Result<br>Property Overridden |              | Retry Interval (s)    | 30               | _      |
| Generating Settings                     |              | Max Check Attempts    | 3                | _      |
| Finish                                  |              | 1                     |                  |        |
|                                         |              |                       |                  |        |
|                                         |              |                       |                  |        |
|                                         |              |                       |                  |        |
|                                         |              |                       |                  |        |
|                                         |              |                       |                  |        |
|                                         | Prev         | ious Next             | Finish           | Cancel |

Figure 6-111

If NM enabled hosts are discovered, three more arguments, "Derated DC Power", "Derated AC Power", and "Max PS Output" are available to override.

| Host Discovery Wizard | l (Agent Ma | anaged)                |                 |          |
|-----------------------|-------------|------------------------|-----------------|----------|
| Property Over         | ridden      |                        |                 |          |
| Discovery Type        |             |                        |                 |          |
| Discovery Argument    | Override    | -controlled parameters |                 |          |
| IP Range              |             |                        |                 |          |
| Discovery Progress    |             | Check Interval (s)     | 300             | <b>A</b> |
| Discovery Warning     |             | Retry Interval (s)     | 30              |          |
| Discovery Result      |             | Max Check Attempts     | 3               |          |
| Property Overridden   |             | Derated DC Power       | (Default value) | -        |
| Generating Settings   |             | Derated AC Power       | (Default value) |          |
|                       |             | Max PS Output          | (Default value) |          |
|                       |             | That P3 Output         |                 | -        |
|                       |             |                        |                 |          |
|                       |             |                        |                 |          |
|                       |             |                        |                 |          |
|                       |             |                        |                 |          |
|                       |             | . 11                   | . 11            | 1        |
|                       | Pre         | vious Nex              | t Finish        | Cancel   |

Figure 6-112

9. Please wait while SSM generates the settings.

| Host Discovery Wiz                                                                                                    | ard (Agent Managed)                                                                  |
|----------------------------------------------------------------------------------------------------|--------------------------------------------------------------------------------------|
| Generating                                                                                                    | Settings                                                                             |
| Discovery Type<br>Discovery Argument<br>IP Range<br>Discovery Progress<br>Discovery Warning<br>Discovery Result<br>Property Overridden<br>Generating Settings<br>Finish | Generation is in progress Please wait while we generate the host configurations. 83% |
|                                                                                                    | Previous Next Finish                                                                 |

Figure 6-113

10. When the Host Discovery Wizard is complete, click the **Finish** button to close the wizard.

| Host Discovery Wizard | (Agent Managed)                                                       |                  |          |
|-----------------------|-----------------------------------------------------------------------|------------------|----------|
| Finish                |                                                                       |                  |          |
| Discovery Type        |                                                                       |                  |          |
| Discovery Argument    | Generation results                                                    |                  |          |
| IP Range              | 22 discovered hosts are now monitored by the SS                       | M Server.        |          |
| Discovery Progress    | Message                                                               | Status           |          |
| Discovery Warning     | Configurations of '192.168.12.104' have been succe                    | 0                | <b>A</b> |
| Property Overridden   | Configurations of '192.168.12.116' have been succe                    | $\bigotimes$     |          |
| Generating Settings   | Configurations of '192.168.12.149' have been succe                    | 0                |          |
| Finish                | Configurations of '192.168.12.150' have been succe                    | $\bigcirc$       |          |
|                       | Configurations of '192.168.12.151' have been succe                    | $\bigcirc$       | -        |
|                       | Status: Success<br>Message: Configurations of '192.168.12.104' have b | een successfully | save     |
|                       | Previous Next                                                         | Fir              | nish     |

Figure 6-114

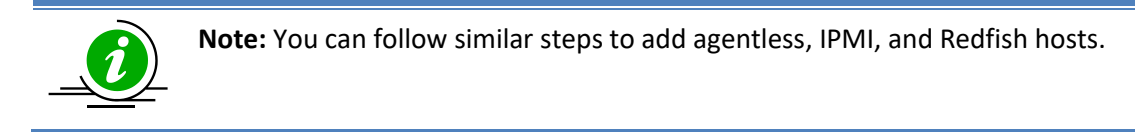

# 7 SSM Web Monitoring Page

The monitoring page displays the status of the hosts and services managed by SSM. Users can also issue commands to perform functions such as power control, remote control, and reporting on this page.

## 7.1 Navigation Area

A typical monitoring page is shown below. The navigation area located on the left side of the page shows a tree structure of the host groups. Each node represents a host group, which contains a **host view** and a **service view**. A host view contains all hosts belonging to the host group while a service view contains all services belonging to all hosts in the host group. When you click the host or service view, its content is shown in the working area.

The root node of the tree is a special node that shows an SSM overview page, which includes the number of monitored hosts and services as well as the top five types of motherboards and operating systems. Except for the root node, there are two built-in nodes in the tree: the **All** node and the **Undefined Group** nodes. The former comprises all hosts monitored by SSM and the latter includes all hosts not belonging to any host groups.

| Monitoring 🛛 🕄 🖩       | Host View         | _                        |                                                                  |                                                                                | _                                        | _                                             | 6                            | Cor  | mmands 🛛 🕼       |
|------------------------|-------------------|--------------------------|------------------------------------------------------------------|--------------------------------------------------------------------------------|------------------------------------------|-----------------------------------------------|------------------------------|------|------------------|
| □-IIII Monitoring      | Y Advanced Filter |                          |                                                                  |                                                                                |                                          |                                               |                              | > IP | MI               |
|                        | Host Status       | Service Status           | ▲Host Name                                                       | Host Type                                                                      | Address                                  | Last Check                                    | Duration                     | 2 40 | nent Managed     |
| Host View              | 🚫 Up              | 🔞 Critical               | 10.146.27.17                                                     | Agent Managed, IPMI, Linux                                                     | 10.146.27.17                             | 03 minutes ago                                | 00d 00h 03m 12s              |      |                  |
| Task View              | 🚫 Up              | 🚱 Critical               | 10.146.125.30                                                    | Agent Managed, Windows                                                         | 10.146.125.30                            | 03 minutes ago                                | 00d 00h 03m 36s              | > Sy | stem Information |
| 🖲 🛅 Taipei             | 🚫 Up              | 🚫 ОК                     | 10.146.125.31                                                    | Agent Managed, IPMI, Windows                                                   | 10.146.125.31                            | 03 minutes ago                                | 00d 00h 03m 11s              | ≥ Re | emote Control    |
| DataCenter     TwinPro | 🚫 Up              | 😧 Critical               | 10.146.125.32                                                    | Agent Managed, IPMI, Linux, NM                                                 | 10.146.125.32                            | 02 minutes ago                                | 00d 00h 03m 11s              | > Ho | ost Admin        |
| E Coup                 | 🚫 Up              | 🕛 Warning                | 10.146.125.33                                                    | Agent Managed, IPMI, Linux                                                     | 10.146.125.33                            | 02 minutes ago                                | 00d 00h 03m 11s              | ≥ Re | eports           |
|                        | 🚫 Up              | 🔞 Critical               | 10.146.125.35                                                    | Agent Managed, IPMI, NM, Windows                                               | 10.146.125.35                            | 03 minutes ago                                | 00d 00h 03m 31s              |      |                  |
|                        | Detail            |                          |                                                                  |                                                                                |                                          |                                               | 8                            | 1    |                  |
|                        | E 10.146.125      | 5.30<br>ervice Status Si | vstem Summary Host Properti                                      | ies                                                                            |                                          |                                               |                              | Ì    |                  |
|                        | Address           | 10.146                   | 5.125.30                                                         |                                                                                |                                          |                                               |                              |      |                  |
|                        | Description       | Micros                   | oft Windows Server 2012 R2 Da                                    | atacenter, IPMI Firmware: AMI                                                  |                                          |                                               |                              |      |                  |
|                        | Last Check        | 2017/0                   | 08/01 15:47:24                                                   |                                                                                |                                          |                                               |                              |      |                  |
|                        | State Type        | HARD                     |                                                                  |                                                                                |                                          |                                               |                              |      |                  |
| Monitoring             | Attempt           | 1/3                      |                                                                  |                                                                                |                                          |                                               |                              |      |                  |
| Reporting              | Status Infor      | mation PING 10.146       | 10.146.125.30 (10.146.125.30)<br>5.125.30: icmp_seq=2 ttl=128 ti | 56(84) bytes of data. 64 bytes from 10.1<br>ime=0.470 ms 10.146.125.30 ping st | 46.125.30: icmp_se<br>atistics 2 packets | eq=1 ttl=128 time=0.<br>transmitted, 2 receiv | 698 ms 64 bytes from<br>ved, |      |                  |

Figure 7-1

## 7.2 Working Area

The working area is located at the center of the monitoring page. Depending on the tree node selected, the working area shows one of the following four views:

## 7.2.1 Monitoring Overview

As shown below, selecting the **Monitoring** node on the navigation area displays a monitoring overview page in the working area. Clicking the **Host Status** link and the **Service Status** link can change the working area to the host view and the service view of the **All** group respectively.

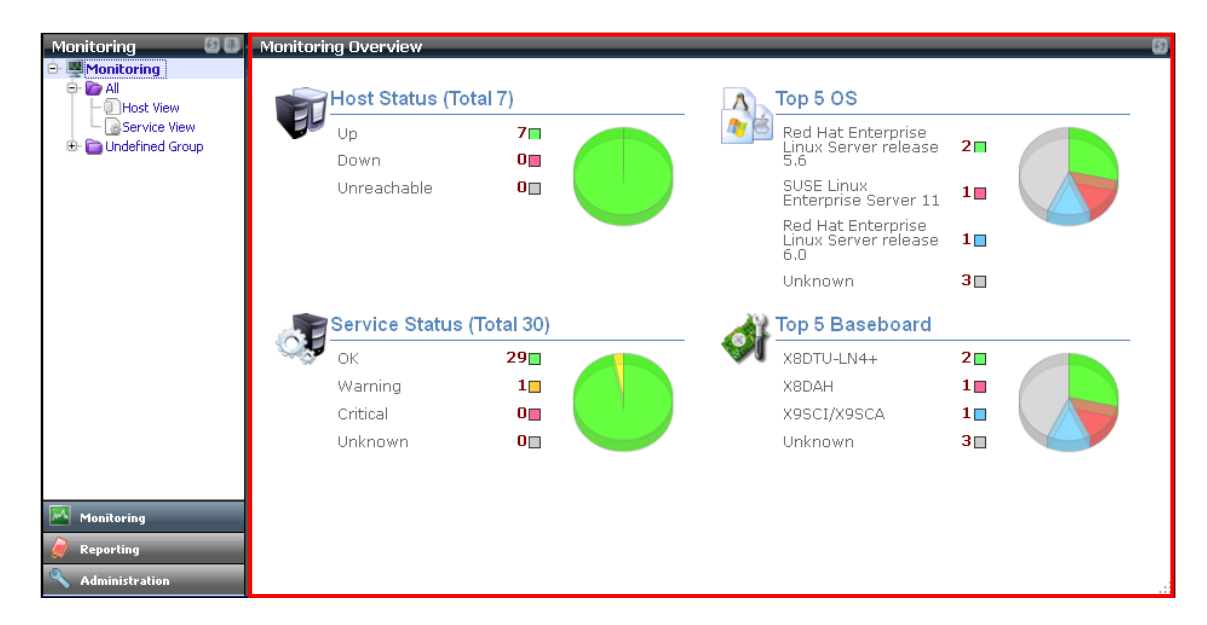

Figure 7-2

#### 7.2.2 Host View

Selecting a Host View on the navigation area displays the content of the Host View in the working area. Clicking the **Host Status** link and the **Service Status** link can change the working area to the host view and the service view of the **All** group, respectively.

The working area is further divided into a host view and a detailed view.

- **Host View**: This table contains all hosts in the host group. The contents of the host table are:
- Host Status: This shows the current status of a host. Valid values are Up, Down, and Unreachable. If the host can be reached, this column shows Up or Down depends on the host whether is running. Otherwise, the column shows Unreachable that means the path from the server to the host is blocked, and the server can't know the host is running or offline. The states can help you quickly determine the root cause of network problems.
- Service Status: This displays the combined service status. If all services belonging to the host are OK, this column shows an OK state. Otherwise, it could be Warning, Unknown or Critical depends on the states of the services.
- Host Name: The name of the host is displayed here.
- Host Type: This displays the type of the host as identified by the Host Discovery Wizard. Valid values include Agent Managed, Agentless, IPMI, Redfish, NM, Linux, and Windows.
- Address: Host IP address or DNS name.
- Last Check: This displays the last check time.
- Duration: The total time the current host state has lasted is shown here.

| nitoring          | 🖸 🔲 🛛 Host View     |                                |                                                |                    |                        |                       | 6        | Commands           |
|-------------------|---------------------|--------------------------------|------------------------------------------------|--------------------|------------------------|-----------------------|----------|--------------------|
| Monitoring        | Advanced Filter     |                                |                                                |                    |                        |                       | >        | IPMI               |
| B- Call           | Host Status Service | Status Allost Name             | Host Type                                      | Address            | Last Check             | Duration              |          | Agent Managed      |
| - Host View       | 📀 Up 🚱 Cri          | tical 10.146.27.17             | Agent Managed, IPMI, Linux                     | 10.146.27.17       | 03 minutes ago         | 00d 00h 03m 12s       | <u>^</u> | Agent Hanageu      |
| Task View         | 🚫 Up 😯 Cri          | tical 10.146.125.30            | Agent Managed, Windows                         | 10.146.125.30      | 03 minutes ago         | 00d 00h 03m 36s       | >        | System Information |
| Taipei            | 🚫 Up 🚫 OK           | 10.146.125.31                  | Agent Managed, IPMI, Windows                   | 10.146.125.31      | 03 minutes ago         | 00d 00h 03m 11s       | >        | Remote Control     |
| DataCenter        | 🚱 Up 🛛 🚱 Cri        | tical 10.146.125.32            | Agent Managed, IPMI, Linux, NM                 | 10.146.125.32      | 02 minutes ago         | 00d 00h 03m 11s       | >        | Host Admin         |
| - Undefined Group | 📀 Up  🕕 Wa          | arning 10.146.125.33           | Agent Managed, IPMI, Linux                     | 10.146.125.33      | 02 minutes ago         | 00d 00h 03m 11s       | >        | Reports            |
|                   | 🙆 Up 🚱 Cri          | tical 10.146.125.35            | Agent Managed, IPMI, NM, Windows               | 10.146.125.35      | 03 minutes ago         | 00d 00h 03m 31s       |          |                    |
|                   | Tios: Status        | atus System Summary Mosc P     | roperties                                      |                    |                        |                       | _        |                    |
|                   | Status              | 🚱 Up                           |                                                |                    |                        |                       |          |                    |
|                   | Address             | 10.146.125.30                  |                                                |                    |                        |                       |          |                    |
|                   | Description         | Microsoft Windows Server 2012  | R2 Datacenter, IPMI Firmware: AMI              |                    |                        |                       |          |                    |
|                   | Last Check          | 2017/08/01 15:47:24            |                                                |                    |                        |                       |          |                    |
|                   | State Type          | HARD                           |                                                |                    |                        |                       |          |                    |
| Monitoring        | Attempt             | 1/3                            |                                                |                    |                        |                       |          |                    |
| Reporting         | Status Information  | PING 10.146.125.30 (10.146.12  | 5.30) 56(84) bytes of data. 64 bytes from 10.1 | 46.125.30: icmp_se | eq=1 ttl=128 time=0    | .698 ms 64 bytes from |          |                    |
| Administration    |                     | 10.146.125.30: icmp_seq=2 ttl= | =128 time=0.4/0 ms 10.146.125.30 ping sta      | tistics 2 packets  | s transmitted, 2 recei | ved,                  |          |                    |

Figure 7-3

• Detailed View: This is a tab component that shows detailed information related to the host.

#### 7.2.3 Service View

As shown below, selecting **Service View** on the navigation area displays the content of the Service View in the working area. A Service View is similar to a Host View except that the subjects monitored are services instead of hosts.

| Monitoring 🛛 🕄 🕕                      | S   | ervice View     |            |                                                                                                    |                  |                |                 |         | 6        | Commands 🛛 🛐  |
|---------------------------------------|-----|-----------------|------------|----------------------------------------------------------------------------------------------------|------------------|----------------|-----------------|---------|----------|---------------|
|                                       | Se  | rvice Status: A | l Status 🔻 | Find:                                                                                                    |                  |                |                 |         |          | Service Admin |
| - Host View                           | - 5 | Service Status  | ▲Service   | Name                                                                                                    | Host Name        | Last Check     | Duration        | Attempt |          | Agent Managed |
| - Service View                        | Ø   | ) OK            | Agent and  | its plug-ins version                                                                                                    | 10.146.27.17     | 06 minutes ago | 00d 00h 07m 54s | 1/3     | •        |               |
| E- Taipei                             | 0   | ОК              | Check SU   | 1 Support                                                                                                    | 10.146.125.113   | 04 minutes ago | 00d 00h 07m 40s | 1/5     |          |               |
| E-III DataCenter                      | 0   | ) OK            | Check SU   | 1 Support                                                                                                    | 10.146.125.134   | 05 minutes ago | 00d 00h 07m 41s | 1/5     |          |               |
| TwinPro     Torrend Group             | 0   | ) OK            | Check SU   | 1 Support                                                                                                    | 10.146.125.136   | 04 minutes ago | 00d 00h 07m 41s | 1/5     |          |               |
|                                       | 0   | ) OK            | Check SU   | 1 Support                                                                                                    | 10.146.125.137   | 03 minutes ago | 00d 00h 07m 41s | 1/5     |          |               |
|                                       | 0   | Critical        | Check SU   | 1 Support                                                                                                    | 10.146.125.140   | 01 second ago  | 00d 00h 02m 58s | 3/5     |          |               |
|                                       | D   | etail           |            |                                                                                                    |                  |                |                 |         | 6        |               |
|                                       |     | Host Name       |            | 10.146.27.17                                                                                                    |                  |                |                 |         | <b>^</b> |               |
|                                       |     | Service Name    |            | Agent and its plug-ins version                                                                                                    |                  |                |                 |         |          |               |
|                                       |     | Status          |            | OK                                                                                                    |                  |                |                 |         |          |               |
|                                       |     | Last Check      |            | 2017/08/01 15:48:52                                                                                                    |                  |                |                 |         |          |               |
|                                       |     | State Type      |            | HARD                                                                                                    |                  |                |                 |         |          |               |
|                                       |     | Attempt         |            | 1/3                                                                                                    |                  |                |                 |         |          |               |
| Monitoring  Reporting  Administration |     | r               |            | Agent version = 5.6.0-build.365<br>Plugin version<br>receive_passive_check_plugin =<br>storage_health_plugin = 1.0.0<br>echo_plugin = 1.0.0 | 4-20170727110629 |                |                 |         |          |               |

Figure 7-4

#### 7.2.4 ACK Events

By acknowledging the current events on **IPMI/Redfish SEL Health** services, users can focus on major problems without being distracted by the minor ones. The acknowledged events will be stored and could be included in decision making at next service check. If the IPMI/Redfish SEL Health service is caused by one acknowledged event to be in a non-OK state, the state of the service will change to be OK. At the same time, the contacts are notified by a recovery alert accordingly. Clicking the **ACK Events** link

under the Service View group in the navigation area displays an acknowledgement page in the working area. The ACK Events view shows all non-OK SEL items from IPMI/Redfish SEL Health services. You can mark the selected events to be acknowledged or clear acknowledgements in this view.

| Monitoring 🛛 🕄  | ACK E   | vents         | _              |                    |                                       |                     | 6  | Commands 🔯          |
|-----------------|---------|---------------|----------------|--------------------|---------------------------------------|---------------------|----|---------------------|
| Monitoring      | ACK Sta | tus: All 🔻 Se | verity: All 🔻  | Find:              |                                       |                     |    | Ark as Acknowledged |
| Host View       | ACK     | Severity      | Host Name      | Sensor Type        | Description                           | ▼ Timestamp         |    |                     |
| Service View    |         | Warning       | 10.146.125.137 | Session Audit      | Invalid Username or Password          | 2018/07/19 15:41:36 | ^  |                     |
| Task View       |         | 🦲 Warning     | 10.146.125.35  | Session Audit      | Invalid Username or Password          | 2018/07/19 09:34:22 |    |                     |
| Dudefined Group |         | Critical      | 10.146.125.36  | System             | System NIC(0) Link Down               | 2018/07/19 05:57:54 |    |                     |
|                 |         | Critical      | 10.146.125.36  | System             | System NIC(2) Link Down               | 2018/07/19 05:57:54 |    |                     |
|                 |         | Critical      | 10.146.125.36  | System             | System NIC(3) Link Down               | 2018/07/19 05:57:54 |    |                     |
|                 |         | Error         | 10.146.125.113 | CPU                | CPU Error2                            | 2018/07/19 05:33:57 |    |                     |
|                 |         | Warning       | 10.146.125.113 | Critical Interrupt | Bus Correctable Error, Bus00(DevFn02) | 2018/07/19 05:33:57 |    |                     |
|                 |         | Critical      | 10.146.125.113 | CPU                | CPU Error1                            | 2018/07/19 05:33:56 |    |                     |
|                 |         | 🦲 Warning     | 10.146.125.113 | Critical Interrupt | PCI PERR, Bus00(DevFn00)              | 2018/07/19 05:33:55 |    | ,                   |
|                 |         | 🖲 Warning     | 10.146.125.60  | Critical Interrupt | Bus Correctable Error, Bus00(DevFn02) | 2018/07/18 21:34:17 |    |                     |
|                 |         | Error         | 10.146.125.60  | CPU                | CPU Error2                            | 2018/07/18 21:34:16 |    |                     |
|                 | T       | Critical      | 10.146.125.60  | CPU                | CPU Error1                            | 2018/07/18 21:34:15 | Ŧ  |                     |
|                 | Detai   |               |                |                    |                                       |                     | 6  |                     |
|                 | Ever    | nt ID         | 6              |                    |                                       |                     | 1  |                     |
|                 | Host    | Name          | 10.146.125.1   | .37                |                                       |                     | 11 |                     |
|                 | ВМС     | Address       | 10.146.125.1   | .37                |                                       |                     |    |                     |
|                 | Time    | estamp        | 2018/07/19     | 15:41:36           |                                       |                     |    |                     |
| Monitoring      | Seve    | erity         | Warning        |                    |                                       |                     |    |                     |
| 🔗 Reporting     | Sens    | sor Type      | Session Audi   | t                  |                                       |                     |    |                     |
| Administration  | Desc    | cription      | Invalid Userr  | name or Password   |                                       |                     |    |                     |

Figure 7-5

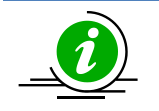

#### Notes:

- The events in this view result from the periodical checks of IPMI/Redfish SEL Health services by SSM, thus the real-time SEL items on BMC may not be the same. You can manually refresh the view if necessary.
- The acknowledged events should be set manually by users. By default, all SEL items on this view are not marked as acknowledged events.
- The combination of the Event ID and Timestamp is used to identify a unique SEL item. That is, if you acknowledge one SEL item of "Correctable ECC@DIMMA1(CPU1)" when another event "Correctable ECC@DIMMA1(CPU1)" shows, the second one will be regarded as a new event.

The working area is further divided into ACK Events and Detailed View.

• ACK Events: This table contains all non-OK SEL items from IPMI/Redfish SEL Health services. Here is the content of an SEL item:

| ACK:      | Shows the current acknowledgement status of an SEL item. The 🚩                      |
|-----------|-------------------------------------------------------------------------------------|
|           | icon is shown to indicate the item has been acknowledged.                           |
| Severity: | Shows the severity ( $ullet$ Error, $ullet$ Critical and $ullet$ Warning) of an SEL |

item. The severity is defined by BMC SEL by default.

| Host Name:   | The name of the host is displayed here. |
|--------------|-----------------------------------------|
| Sensor Type: | Shows the sensor type of an SEL item.   |
| Description: | Shows the description of an SEL item.   |
| Timestamp:   | Shows the timestamp of an SEL item.     |
|              |                                         |

• **Detailed View:** This tab component shows the detailed information of the SEL item.

Event ID: Shows the unique ID to identify the SEL item.

BMC Address: BMC IP address or DNS name.

#### 7.2.4.1 Mark as Acknowledged Command

[Scenario]

As shown below, some non-OK SEL items are found during the IPMI/Redfish SEL Health service check. Now, two items haven been confirmed: one event type is "CPU Error2" (the severity is "ERROR") and the other is "CPU Error1" (the severity is "CRITICAL"). To highlight the remaining items that require more attention, we can mark the item "CPU Error2" and "CPU Error1" as the acknowledged events.

| Service View        |                                                                                                    |                                                                                                    |                             |                 |         | 6 | Commands         |
|---------------------|----------------------------------------------------------------------------------------------------|----------------------------------------------------------------------------------------------------|-----------------------------|-----------------|---------|---|------------------|
| Service Status: All | Status 🔻 Find:                                                                                                    |                                                                                                    |                             |                 |         |   | Q Find Commands  |
| Service Status      | Service Name                                                                                                    | Host Name                                                                                                    | Last Check                  | Duration        | Attempt |   | > Service Admin  |
| Oritical            | IPMI SEL Health                                                                                                    | 10.146.125.40                                                                                                    | 00 second ago               | 00d 05h 56m 02s | 1/1     | - | > IPMI           |
| Ӯ ОК                | IPMI SEL Health                                                                                                    | 10.146.125.45                                                                                                    | 00 second ago               | 00d 05h 57m 28s | 1/1     |   | > Remote Control |
| Ӯ ОК                | IPMI SEL Health                                                                                                    | 10.146.125.50                                                                                                    | 02 seconds ago              | 00d 05h 57m 22s | 1/1     |   |                  |
| Oritical            | IPMI SEL Health                                                                                                    | 10.146.125.60                                                                                                    | 05 seconds ago              | 00d 05h 56m 13s | 1/1     |   |                  |
| Ӯ ОК                | IPMI SEL Health                                                                                                    | 10.146.160.53                                                                                                    | 00 second ago               | 00d 05h 57m 28s | 1/3     |   |                  |
| Critical            | IPMI SEL Health                                                                                                    | 10.146.23.151                                                                                                    | 00 second ago               | 00d 05h 55m 28s | 1/1     |   |                  |
| S 6.00 1            | TOMT CEL Hoolth                                                                                                    | 10 146 22 152                                                                                                    | 02 minutos ago              | 00d 05h 40m 54c | 1/1     |   |                  |
| Detail              |                                                                                                    |                                                                                                    |                             |                 |         | 3 |                  |
| Host Name           | 10.146.125.60                                                                                                    |                                                                                                    |                             |                 |         | • |                  |
| Service Name        | IPMI SEL Health                                                                                                    |                                                                                                    |                             |                 |         |   |                  |
| Status              | 🐼 Critical                                                                                                    |                                                                                                    |                             |                 |         |   |                  |
| Last Check          | 2018/07/19 15:55:21                                                                                                    |                                                                                                    |                             |                 |         |   |                  |
| State Type          | HARD                                                                                                    |                                                                                                    |                             |                 |         |   |                  |
| Attempt             | 1/1                                                                                                    |                                                                                                    |                             |                 |         |   |                  |
| Status Informa      | SEL needs attention;<br>07/18/2018 21:34:17, WA<br>tion 07/18/2018 21:34:16, ERF<br>07/18/2018 21:34:15, CRI<br>07/18/2018 21:34:14, WA | RNING, Critical Interrupt, Bus Correctable Erro<br>IOR, CPU, CPU Error2<br>TICAL, CPU, CPU Error1<br>RNING, Critical Interrupt. PCI PERR. Bus00/DE | r, Bus00(DevFn02)<br>vFn00) |                 |         |   |                  |

Figure 7-6

1. Click **ACK Events** in the navigation area to see all SEL items in the top right window. Select "CPU Error2" and "CPU Error1" in the working area. You can acknowledge multiple SEL items simultaneously.

| ACK Sta | itus: All 🔻 Ser | Aark as Acknowledged |                    |                                       |                     |  |  |
|---------|-----------------|----------------------|--------------------|---------------------------------------|---------------------|--|--|
| ACK     | Severity        | Host Name            | Sensor Type        | Description                           | Timestamp           |  |  |
|         | 🖲 Warning       | 10.146.125.60        | Critical Interrupt | PCI PERR, Bus00(DevFn00)              | 2018/07/18 21:34:14 |  |  |
|         | Critical        | 10.146.125.60        | CPU                | CPU Error1                            | 2018/07/18 21:34:15 |  |  |
|         | Error           | 10.146.125.60        | CPU                | CPU Error2                            | 2018/07/18 21:34:16 |  |  |
|         | Warning         | 10.146.125.60        | Critical Interrupt | Bus Correctable Error, Bus00(DevFn02) | 2018/07/18 21:34:17 |  |  |

Figure 7-7

2. Click Mark as Acknowledged in the command area and a Mark as Acknowledged dialog box appears.

| Mar | k as Acknowledg | jed      |             |             |           |
|-----|-----------------|----------|-------------|-------------|-----------|
|     | Host Name       | Severity | Sensor Type | Description | Status    |
|     | 10.146.125.60   | CRITICAL | CPU         | CPU Error1  |           |
|     | 10.146.125.60   | ERROR    | CPU         | CPU Error2  |           |
|     |                 |          |             |             |           |
|     |                 |          |             |             |           |
|     |                 |          |             |             |           |
|     |                 |          |             |             |           |
|     |                 |          |             |             |           |
|     |                 |          |             |             |           |
|     |                 |          |             |             |           |
|     |                 |          |             |             |           |
|     |                 |          |             |             |           |
|     |                 |          |             |             |           |
|     |                 |          |             |             |           |
|     |                 |          |             |             |           |
|     |                 |          |             |             |           |
|     |                 |          |             |             | Dun Class |
|     |                 |          |             |             | Close     |

Figure 7-8

3. Click the **Run** button to acknowledge the selected SEL items or the **Close** button to abort and close this dialog box. After the **Mark as Acknowledged** command is executed, click the **Close** button and return to the ACK Events page.

| _         |                                 |                  |                         |             |       |
|-----------|---------------------------------|------------------|-------------------------|-------------|-------|
| 1         | Host Name                       | Severity         | Sensor Type             | Description | Statu |
|           | 10.146.125.60                   | CRITICAL         | CPU                     | CPU Error1  |       |
|           | 10.146.125.60                   | ERROR            | CPU                     | CPU Error2  | <     |
|           |                                 |                  |                         |             |       |
|           |                                 |                  |                         |             |       |
| ita<br>1e | tus: Success<br>ssage: Mark the | log as acknowled | iged event sucessfully. |             |       |

Figure 7-9

4. In ACK Events master view, the ▼ icons appear **before** the items "CPU Error2" and "CPU Error1" in the ACK column.

| ACK     | Events          | 6                  | Commands           | 3                                     |                               |                       |  |
|---------|-----------------|--------------------|--------------------|---------------------------------------|-------------------------------|-----------------------|--|
| ACK Sta | atus: All 🔻 Sev | verity: All • Find | 10.146.125.60      |                                       |                               | Clear Acknowledgement |  |
| ACK     | Severity        | Host Name          | Sensor Type        | Description                           | <ul> <li>Timestamp</li> </ul> |                       |  |
|         | Warning         | 10.146.125.60      | Critical Interrupt | Bus Correctable Error, Bus00(DevFn02) | 2018/07/18 21:34:17           |                       |  |
| V       | Error           | 10.146.125.60      | CPU                | CPU Error2                            | 2018/07/18 21:34:16           |                       |  |
|         | Critical        | 10.146.125.60      | CPU                | CPU Error1                            | 2018/07/18 21:34:15           |                       |  |
|         | Warning         | 10.146.125.60      | Critical Interrupt | PCI PERR, Bus00(DevFn00)              | 2018/07/18 21:34:14           |                       |  |
|         |                 |                    |                    |                                       |                               |                       |  |
|         |                 |                    |                    |                                       |                               |                       |  |

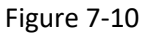

5. Return to the Service View and select the IPMI SEL Health service for host "10.146.125.60." Wait until the next service check is performed, both items "CPU Error2" and "CPU Error1" have "Ack-ed" as the suffix. Meanwhile, the IPMI SEL Health service now changes from a Critical state to a Warning state.

| Service View    |              |                                                                                                    |                                                                                                    |                                                  |                 |         | 5   | Commands         |
|-----------------|--------------|----------------------------------------------------------------------------------------------------|----------------------------------------------------------------------------------------------------|--------------------------------------------------|-----------------|---------|-----|------------------|
| Service Status: | All Status 🔻 | Find:                                                                                                    |                                                                                                    |                                                  |                 |         |     | Q Find Commands  |
| Service Status  | Service I    | Vame                                                                                                    | Host Name                                                                                                    | Last Check                                       | Duration        | Attempt |     | > Service Admin  |
| 😮 Critical      | IPMI SEL H   | ealth                                                                                                    | 10.146.125.40                                                                                                    | 14 seconds ago                                   | 00d 00h 08m 43s | 1/1     | *   | > IPMI           |
| 📀 ок            | IPMI SEL H   | ealth                                                                                                    | 10.146.125.45                                                                                                    | 13 seconds ago                                   | 00d 00h 10m 03s | 1/1     |     | > Remote Control |
| 📀 ок            | IPMI SEL H   | ealth                                                                                                    | 10.146.125.50                                                                                                    | 15 seconds ago                                   | 00d 00h 10m 03s | 1/1     |     | -                |
| 🕛 Warning       | IPMI SEL H   | ealth                                                                                                    | 10.146.125.60                                                                                                    | 14 seconds ago                                   | 00d 00h 06m 43s | 1/1     |     |                  |
| 📀 ОК            | IPMI SEL H   | ealth                                                                                                    | 10.146.160.53                                                                                                    | 45 seconds ago                                   | 00d 00h 09m 33s | 1/3     |     |                  |
| 🕄 Critical      | IPMI SEL H   | ealth                                                                                                    | 10.146.23.151                                                                                                    | 01 minute ago                                    | 00d 00h 05m 33s | 1/1     |     |                  |
| Detail          |              |                                                                                                    |                                                                                                    |                                                  | -               |         | 53. |                  |
| Host Name       |              | 10.146.125.60                                                                                               |                                                                                                    |                                                  |                 |         |     |                  |
| Service Name    | e            | IPMI SEL Health                                                                                             |                                                                                                    |                                                  |                 |         |     |                  |
| Status          |              | 🕛 Warning                                                                                                   |                                                                                                    |                                                  |                 |         | ŀ   |                  |
| Last Check      |              | 2018/07/19 16:28:2                                                                                          | 2                                                                                                    |                                                  |                 |         |     |                  |
| State Type      |              | HARD                                                                                                    |                                                                                                    |                                                  |                 |         |     |                  |
| Attempt         |              | 1/1                                                                                                    |                                                                                                    |                                                  |                 |         |     |                  |
| Status Inform   | nation       | SEL needs attention<br>2018/07/18 21:34:1<br>2018/07/18 21:34:1<br>2018/07/18 21:34:1<br>2018/07/18 21:34:1 | ;<br>7, WARNING, Critical Interrupt, Bus Corre<br>6, ERROR, CPU, CPU Error2, Ack-ed<br>5, CRITICAL, CPU, CPU Error1, Ack-ed<br>4, WARNING, Critical Interrupt, PCI PERR | ctable Error, Bus00(DevFn02)<br>, Bus00(DevFn00) |                 |         |     |                  |

Figure 7-11

#### 7.2.4.2 Clear an Acknowledgement Command

[Scenario]

As shown below, both SEL items "CPU Error2" and "CPU Error1" are marked as the acknowledged events.

| ervice View                                                                |             |                                                                                   |               |                |                 |         | 3 Commands       |
|----------------------------------------------------------------------------|-------------|-----------------------------------------------------------------------------------|---------------|----------------|-----------------|---------|------------------|
| ervice Status: A                                                           | II Status 🔻 | Find:                                                                             |               |                |                 |         | Q Find Commands  |
| Service Status                                                             | ▲Service    | Name                                                                              | Host Name     | Last Check     | Duration        | Attempt | > Service Admin  |
| Critical                                                                   | IPMI SEL H  | Health                                                                            | 10.146.125.40 | 14 seconds ago | 00d 00h 08m 43s | 1/1     | ▲ > IPMI         |
| ОК                                                                         | IPMI SEL H  | Health                                                                            | 10.146.125.45 | 13 seconds ago | 00d 00h 10m 03s | 1/1     | > Remote Control |
| ) ок                                                                       | IPMI SEL H  | Health                                                                            | 10.146.125.50 | 15 seconds ago | 00d 00h 10m 03s | 1/1     |                  |
| Warning                                                                    | IPMI SEL H  | Health                                                                            | 10.146.125.60 | 14 seconds ago | 00d 00h 06m 43s | 1/1     |                  |
| ) ок                                                                       | IPMI SEL H  | Health                                                                            | 10.146.160.53 | 45 seconds ago | 00d 00h 09m 33s | 1/3     |                  |
| Critical                                                                   | IPMI SEL H  | Health                                                                            | 10.146.23.151 | 01 minute ago  | 00d 00h 05m 33s | 1/1     |                  |
| Host Name                                                                  |             | 10.146.125.60                                                                     |               |                |                 |         | 27               |
| Host Name                                                                  |             | 10.146.125.60                                                                     |               |                |                 |         | 27               |
| Host Name<br>Service Name                                                  | 2           | 10.146.125.60<br>IPMI SEL Health                                                  |               |                |                 |         |                  |
| Host Name<br>Service Name<br>Status                                        | 2           | 10.146.125.60<br>IPMI SEL Health<br>Warning<br>2018/07/19 16:28:22                |               |                |                 |         |                  |
| Host Name<br>Service Name<br>Status<br>Last Check<br>State Type            | 2           | 10.146.125.60<br>IPMI SEL Health<br>Warning<br>2018/07/19 16:28:22<br>HARD        |               |                |                 |         |                  |
| Host Name<br>Service Name<br>Status<br>Last Check<br>State Type<br>Attempt | 2           | 10.146.125.60<br>IPMI SEL Health<br>Warning<br>2018/07/19 16:28:22<br>HARD<br>1/1 |               |                |                 |         |                  |

Figure 7-12

1. To clear acknowledgements, click **ACK Events** in the navigation area to see all SEL items in the top right window. Find and select the items "CPU Error2" and "CPU Error1" in the working area. You can remove acknowledgements from multiple SEL items simultaneously.

| ACK E   | ACK Events        |                  |                    |                                       |                     |                       |  |  |  |
|---------|-------------------|------------------|--------------------|---------------------------------------|---------------------|-----------------------|--|--|--|
| ACK Sta | tus: All 🔻 Severi | ty: All  V Find: | 10.146.125.60      |                                       |                     | Clear Acknowledgement |  |  |  |
| ACK     | Severity          | Host Name        | Sensor Type        | Description                           | ▼Timestamp          |                       |  |  |  |
|         | 🖲 Warning         | 10.146.125.60    | Critical Interrupt | Bus Correctable Error, Bus00(DevFn02) | 2018/07/18 21:34:17 |                       |  |  |  |
|         | Error             | 10.146.125.60    | CPU                | CPU Error2                            | 2018/07/18 21:34:16 |                       |  |  |  |
|         | Critical          | 10.146.125.60    | CPU                | CPU Error1                            | 2018/07/18 21:34:15 |                       |  |  |  |
|         | 🖲 Warning         | 10.146.125.60    | Critical Interrupt | PCI PERR, Bus00(DevFn00)              | 2018/07/18 21:34:14 |                       |  |  |  |
|         |                   |                  |                    |                                       |                     |                       |  |  |  |
|         |                   |                  |                    |                                       |                     |                       |  |  |  |

Figure 7-13

2. Click **Clear Acknowledgement** in the command area and a Clear Acknowledgement dialog box appears.

| • | Host Name     | Severity | Sensor Type | Description | Status |
|---|---------------|----------|-------------|-------------|--------|
| - | 10.146.125.60 | CRITICAL | CPU         | CPU Error1  |        |
| 1 | 10.146.125.60 | ERROR    | CPU         | CPU Error2  |        |
|   |               |          |             |             |        |
|   |               |          |             |             |        |
|   |               |          |             |             |        |
|   |               |          |             |             |        |
|   |               |          |             |             |        |
|   |               |          |             |             |        |
|   |               |          |             |             |        |
|   |               |          |             |             |        |
|   |               |          |             |             |        |
|   |               |          |             |             |        |
|   |               |          |             |             |        |
|   |               |          |             |             |        |
|   |               |          |             |             |        |
|   |               |          |             |             |        |
|   |               |          |             |             |        |
|   |               |          |             |             |        |
|   |               |          |             |             |        |
|   |               |          |             |             |        |
|   |               |          |             |             |        |
|   |               |          |             |             |        |
|   |               |          |             |             |        |
|   |               |          |             |             |        |

Figure 7-14

3. Click the **Run** button to clear acknowledgements of the selected SEL items or the **Close** button to abort and close this dialog box. After the **Clear Acknowledgement** command is executed, click **Close** button and return to the ACK Events page.

|            | ar Acknowledgeme                    | ent            |                    |             |        |
|------------|-------------------------------------|----------------|--------------------|-------------|--------|
| 1          | Host Name                           | Severity       | Sensor Type        | Description | Status |
|            | 10.146.125.60                       | CRITICAL       | CPU                | CPU Error1  | 0      |
|            | 10.146.125.60                       | ERROR          | CPU                | CPU Error2  | 0      |
|            |                                     |                |                    |             |        |
|            |                                     |                |                    |             |        |
|            |                                     |                |                    |             |        |
| Sta        | tus: Success                        |                |                    |             |        |
| Sta<br>Me: | itus: Success<br>ssage: Clear the a | cknowledged ev | vent successfully. |             |        |
| Sta<br>Me: | Itus: Success<br>ssage: Clear the a | cknowledged ev | vent successfully. |             |        |
| Sta<br>Me: | tus: Success<br>ssage: Clear the a  | cknowledged ev | vent successfully. |             |        |

Figure 7-15

4. In the ACK Events master view, the ▼ icons before both items "CPU Error2" and "CPU Error1" in the ACK column disappear.

| ACK E   | CK Events 0                                           |               |                    |                                       |                     |  |  |  |  |
|---------|-------------------------------------------------------|---------------|--------------------|---------------------------------------|---------------------|--|--|--|--|
| ACK Sta | ICK Status: All ▼ Severity: All ▼ Find: 10.146.125.60 |               |                    |                                       |                     |  |  |  |  |
| ACK     | Severity                                              | Host Name     | Sensor Type        | Description                           | ▼Timestamp          |  |  |  |  |
|         | Warning                                               | 10.146.125.60 | Critical Interrupt | Bus Correctable Error, Bus00(DevFn02) | 2018/07/18 21:34:17 |  |  |  |  |
|         | Error                                                 | 10.146.125.60 | CPU                | CPU Error2                            | 2018/07/18 21:34:16 |  |  |  |  |
|         | Critical                                              | 10.146.125.60 | CPU                | CPU Error1                            | 2018/07/18 21:34:15 |  |  |  |  |
|         | Warning                                               | 10.146.125.60 | Critical Interrupt | PCI PERR, Bus00(DevFn00)              | 2018/07/18 21:34:14 |  |  |  |  |

Figure 7-16

 Return to the Service View and select the IPMI SEL Health service for host "10.146.125.60." Wait until the next service check is performed, the "Ack-ed" suffixes in both items "CPU Error2" and "CPU Error1" have disappeared. The IPMI SEL Health service now changes from a Warning state to a Critical state.

| Service View     |             |                                             |                                          |                               |                 |         | 3          | Commands        |
|------------------|-------------|---------------------------------------------|------------------------------------------|-------------------------------|-----------------|---------|------------|-----------------|
| ervice Status: 4 | II Status 🔻 | Find:                                       |                                          |                               |                 |         | (          | Q Find Commands |
| Service Status   | ▲ Service   | Name                                        | Host Name                                | Last Check                    | Duration        | Attempt |            | Service Admin   |
| Critical         | IPMI SEL    | Health                                      | 10.146.125.40                            | 12 seconds ago                | 00d 00h 42m 51s | 1/1     | -          | IPMI            |
| 🕥 ОК             | IPMI SEL    | Health                                      | 10.146.125.45                            | 00 second ago                 | 00d 00h 44m 16s | 1/1     |            | Remote Control  |
| 🕥 ОК             | IPMI SEL    | Health                                      | 10.146.125.50                            | 12 seconds ago                | 00d 00h 44m 11s | 1/1     |            |                 |
| Critical         | IPMI SEL    | Health                                      | 10.146.125.60                            | 12 seconds ago                | 00d 00h 02m 53s | 1/1     |            |                 |
| ) OK             | IPMI SEL    | Health                                      | 10.146.160.53                            | 43 seconds ago                | 00d 00h 44m 11s | 1/3     |            |                 |
| Critical         | IPMI SEL    | Health                                      | 10.146.23.151                            | 01 minute ago                 | 00d 00h 40m 35s | 1/1     | - <b>.</b> |                 |
| Host Name        | 2           | 10.146.125.60                               |                                          |                               |                 |         |            |                 |
| Status           | -           | 😧 Critical                                  |                                          |                               |                 |         | •          |                 |
| Last Check       |             | 2018/07/19 17:02:22                         |                                          |                               |                 |         |            |                 |
| State Type       |             | HARD                                        |                                          |                               |                 |         |            |                 |
| Attempt          |             | 1/1                                         |                                          |                               |                 |         |            |                 |
| P                |             | SEL needs attention;<br>2018/07/18 21:34:17 | , WARNING, Critical Interrupt, Bus Corre | ectable Error, Bus00(DevFn02) |                 |         |            |                 |

Figure 7-17

#### 7.2.5 Task View

A Task View is similar to a Host View except that the subjects are task-generated after web commands are issued.

The working area is further divided into Task View and Detailed View.

- Task View: This table contains all tasks. Here is the list of tasks:
- Task Status:Shows the current status of a task. The status values include<br/>RUNNING (the task has not completed), FAILED (the task has not<br/>completed successfully), FINISHED (the task has completed<br/>successfully) and PENDING (the task has been accepted but not yet

processed).

| Task ID:       | Shows the unique key to identify the Task.                                                                                                    |
|----------------|----------------------------------------------------------------------------------------------------|
| Task Name:     | The asynchronous task represents a web command to managed hosts. Total number of selected hosts will be shown onscreen as well.                                                 |
| Start Time:    | Shows the start time of running the Task.                                                                                                    |
| Duration:      | Shows the total time of running a Task.                                                                                                    |
| Host Name:     | Displays the name of the host.                                                                                                    |
| Address:       | Shows the IP address or DNS name of the host.                                                                                                    |
| Task Progress: | Shows the progress of the task. SSM will periodically automatically refresh the progress to reflect current status. Note that each web command has its progress representation. |

| 🖸 🔲 🛛 Task Vie | w              |                             |                        |                     |                    |                  |                             | Command  |
|----------------|----------------|-----------------------------|------------------------|---------------------|--------------------|------------------|-----------------------------|----------|
| Task Status    | All T          | ind:                        |                        |                     |                    |                  |                             |          |
| Task Stat      | is Task ID     | Task Name                   | ▼Start Time            | Duration            | Host Name          | Address          | Task Progress               |          |
| 🗱 Running      | 700336481      | Export BIOS Cfg (8 hosts)   | 2016/12/07 10:         | 00d 00h 00m 06s     |                    |                  | 50%                         |          |
| S Finished     | 611899416      | Export BIOS Cfg (3 hosts)   | 2016/12/07 10:         | 00d 00h 00m 12s     |                    |                  |                             |          |
| 📀 Failed       | 820890164      | Export BMC Cfg (4 hosts)    | 2016/12/07 10:         | 00d 00h 00m 08s     |                    |                  |                             |          |
| 📀 Finished     | 149698150      | Export DMI Info (3 hosts)   | 2016/12/07 10:         | 00d 00h 00m 12s     |                    |                  |                             |          |
|                |                |                             |                        |                     |                    |                  |                             |          |
|                |                |                             |                        |                     |                    |                  |                             |          |
|                |                |                             |                        |                     |                    |                  |                             |          |
|                |                |                             |                        |                     |                    |                  |                             |          |
|                |                |                             |                        | × /                 |                    |                  |                             |          |
| Detail         |                |                             |                        |                     |                    |                  |                             | <b>3</b> |
| Task Info      | Console Output | Status List                 |                        |                     |                    |                  |                             |          |
| Task ID        |                | 7003364815947922994         |                        |                     |                    |                  |                             | 1        |
| Task Na        | me             | Export BIOS Cfg             |                        |                     |                    |                  |                             |          |
| Start Ti       | ne             | 2016/12/07 10:08:02         |                        |                     |                    |                  |                             |          |
| Duratio        | 1              | 00d 00h 00m 06s             |                        |                     |                    |                  |                             |          |
| Task St        | itus           | 🏂 Running                   |                        |                     |                    |                  |                             |          |
| F<br>Host Na   | me             | 10.146.125.36 (10.146.125.5 | 5), twinpro-1 (10.146. | 125.50), 10.146.125 | 5.35 (10.146.125.1 | 10), 10.146.125. | 40, softlab4 (10.146.125.9) |          |
| Source         |                | SSM Web                     |                        |                     |                    |                  |                             |          |
| Submit         | ed By          | ADMIN                       |                        |                     |                    |                  |                             |          |
|                |                |                             |                        |                     |                    |                  |                             |          |
|                |                |                             |                        |                     |                    |                  |                             |          |
|                |                |                             |                        |                     |                    |                  |                             |          |
|                |                |                             |                        |                     |                    |                  |                             |          |
|                |                |                             |                        |                     |                    |                  |                             |          |

#### Figure 7-18

• **Detailed View:** This tab component shows the detailed information of the task. Task Info: Includes information such as start time, duration and arguments.

Console Output: Shows the task execution message.

Status List: Shows the execution status and artifact link for each host. This tab is

available only when each host has its exit code returned on the Console Output tab.

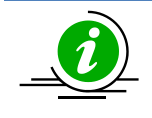

Note: The tasks will be kept for only 30 minutes.

#### 7.2.6 Host Group View

Selecting a Host Group view on the navigation area displays a Host Group Overview page in the working area. If the selected host group contains NM hosts, you can use the **Power Consumption Trend** command to display a host group power consumption trend graph and use the **Power Policy Management** command to add, delete and update power capping policies for the host group (see 9.2.2 *Power Consumption Trend of a Group of Hosts* and 9.3.2 *Host Group Policies* for more information).

| Monitoring 🛛 🕲 🔳        | Group Monitoring Overview: San Jose |                           | 🕼 Commands 🕼            |
|-------------------------|-------------------------------------|---------------------------|-------------------------|
| 🖻 🕎 Monitoring          |                                     |                           | ⊻ Power Management      |
| tt 💼 All                | Host Status (Total 3)               | Service Status (Total 11) |                         |
| Host View               |                                     |                           | Rever Policy Management |
| Service View            |                                     |                           |                         |
| 🕀 🛅 Taipei              | Down U                              | warning 1                 |                         |
| 🕒 🧰 Tokyo               | Unreachable 🛛 🗖                     | Critical 🛛 🗖              |                         |
| E- Countration of Group |                                     | Unknown 🛛 🗖               |                         |
|                         |                                     |                           |                         |
|                         |                                     |                           | ì                       |
|                         | Host Group Detail Host Group Events |                           |                         |
|                         |                                     |                           |                         |
|                         | Host Group Name                     | San Jose                  |                         |
|                         | Description                         | San Jose (CA)             |                         |
| Manitaving              | Host Group Type                     | Logical                   |                         |
| Fioincornig             |                                     |                           |                         |
| 🕖 Reporting             |                                     |                           |                         |
| Administration          |                                     |                           |                         |

Figure 7-19

# 7.3 Command Area

| Monitoring 3             |      | Host View       | _               | _                              |                                          | _                     | _                     | _                   | 3   | Commands 🚳                  |
|--------------------------|------|-----------------|-----------------|--------------------------------|------------------------------------------|-----------------------|-----------------------|---------------------|-----|-----------------------------|
| Monitoring               | 7    | Advanced Filter |                 |                                |                                          |                       |                       |                     |     | Agent Managed               |
| P-PAII                   |      | Host Status     | Service Status  | ▲Host Name                     | Host Type                                | Address               | Last Check            | Duration            |     | Graceful Power Off          |
| - Host View              |      | 🌍 Up            | 🚱 Critical      | 10.146.27.17                   | Agent Managed, IPMI, Linux               | 10.146.27.17          | 04 minutes ago        | 00d 00h 08m 58s     | -   | Graceful Reboot             |
| Task View                |      | 🌍 Up            | 📀 ОК            | 10.146.125.30                  | Agent Managed, Windows                   | 10.146.125.30         | 01 minute ago         | 00d 00h 02m 06s     |     | Reset Chassis Intrusion     |
| 🖲 🧰 All                  |      | 🕑 Up            | 📀 ОК            | 10.146.125.31                  | Agent Managed, IPMI, Windows             | 10.146.125.31         | 04 minutes ago        | 00d 00h 08m 56s     |     | Reset SD5 User Password     |
| B DataCenter     TwinPro |      | 🗿 Up            | 🔞 Critical      | 10.146.125.32                  | Agent Managed, IPMI, Linux, NM           | 10.146.125.32         | 04 minutes ago        | 00d 00h 08m 56s     |     | Wake on LAN                 |
| Dundefined Group         |      | 🗿 Up            | 🔞 Critical      | 10.146.125.33                  | Agent Managed, IPMI, Linux               | 10.146.125.33         | 04 minutes ago        | 00d 00h 09m 36s     |     | System Information          |
|                          |      | 🗿 Up            | 🔞 Critical      | 10.146.125.35                  | Agent Managed, IPMI, NM, Windows         | 10.146.125.35         | 04 minutes ago        | 00d 00h 08m 56s     |     | Stew Details                |
|                          |      | 🕥 Up            | 🔞 Critical      | 10.146.125.36                  | Agent Managed, IPMI, Linux               | 10.146.125.36         | 03 minutes ago        | 00d 00h 08m 55s     |     | Remote Control              |
|                          |      | -<br>🔊 Up       | 🔞 Critical      | 10.146.125.39                  | Agent Managed, IPMI, NM, Windows         | 10.146.125.39         | 03 minutes ago        | 00d 00h 08m 56s     |     | SD5 Web                     |
|                          |      | 2               |                 | 10 146 125 40                  | TOMT NM                                  | 10 146 125 40         | 04 minutos ago        | 00d 00b 08m 57c     |     | VNC Viewer                  |
|                          |      | Detail          |                 |                                |                                          |                       |                       |                     | 5   | 🕑 Host Admin                |
|                          | - 15 | 10.146.125      | .30             |                                |                                          |                       |                       |                     |     | Assign Contact and Contact  |
|                          |      | Host Status Se  | rvice Status Sv | stem Summary Host Properti     | PS                                       |                       |                       |                     |     | Check Now                   |
|                          | - 11 |                 |                 |                                |                                          |                       |                       |                     | - 1 | Delete Host                 |
|                          | - 11 | Status          | 🚫 Up            |                                |                                          |                       |                       |                     |     | Host Properties             |
|                          | - 11 | Address         | 10.146          | 125.30                         |                                          |                       |                       |                     |     | Notification Properties     |
|                          | - 11 | Description     | Microso         | ft Windows Server 2012 R2 Da   | tacenter                                 |                       |                       |                     |     | Le Resolve Host Name        |
|                          | - 11 | Last Check      | 2017/0          | B/01 10:54:50                  |                                          |                       |                       |                     |     | ✓ Reports                   |
|                          |      | State Type      | HARD            |                                |                                          |                       |                       |                     |     | Host Availability Report    |
| Monitoring               |      | Attempt         | 1/3             |                                |                                          |                       |                       |                     | 1   | Let our Availability Report |
| Reporting                |      |                 | PING 1          | 0.146.125.30 (10.146.125.30) ! | 56(84) bytes of data. 64 bytes from 10.1 | 146.125.30: icmp_seq  | =1 ttl=128 time=0.5   | 47 ms 64 bytes from | 11  |                             |
|                          |      | Status Inform   | nation 10.146.  | 125.30: icmp_seq=2 ttl=128 ti  | me=0.508 ms 10.146.125.30 ping st        | atistics 2 packets ti | ransmitted, 2 receive | ed,                 |     |                             |
| Administration           |      |                 |                 |                                |                                          |                       |                       |                     | - 1 |                             |

Figure 7-20

The Command Area as shown above displays a number of commands that can be used to perform management and control functions. Commands in this area are grouped by categories such as **Agent Managed**, **IPMI**, **System Information**, **Remote Control**, **Host Admin**, **Power Management** and **Reports**. A category will be displayed only if the applicable hosts are selected in the working area. For example, the IPMI category is not shown in the command area if a non-IPMI host is selected. For another example, the Agent Managed category is visible only if an agent-managed host is selected.

#### 7.3.1 Agent Managed Commands

| Host View         |                |                               |                                  |              |                |                 | Commands                |
|-------------------|----------------|-------------------------------|----------------------------------|--------------|----------------|-----------------|-------------------------|
| Y Advanced Filter |                |                               |                                  |              |                |                 | V Agent Managed         |
| Host Status       | Service Status | <ul> <li>Host Name</li> </ul> | Host Type                        | Address      | Last Check     | Duration        | Graceful Power Off      |
| 📀 Up              | 🕦 Warning      | win-pk4vtsa0asi               | Agent Managed, IPMI, Windows     | 10.134.14.34 | 37 seconds ago | 00d 00h 10m 13s | Graceful Reboot         |
| 📀 Up              | 📀 ок           | win-98c2b8enf4v               | Agent Managed, IPMI, Windows     | 10.134.14.35 | 37 seconds ago | 00d 00h 10m 14s | Reset Chassis Intrusion |
| 📀 Up              | 🥥 OK           | ssmlab2                       | Agent Managed, IPMI, NM, Windows | 10.134.14.31 | 37 seconds ago | 00d 00h 10m 14s | Reset SD5 User Password |
| 📀 Up              | 🐼 Critical     | 10.134.14.89                  | Agent Managed, IPMI, Linux       | 10.134.14.89 | 38 seconds ago | 00d 00h 10m 14s | Wake on LAN             |
| 📀 Up              | 🐼 Critical     | 10.134.14.86                  | Agent Managed, IPMI, Linux       | 10.134.14.86 | 38 seconds ago | 00d 00h 10m 15s | System Information      |
| 📀 Up              | 😧 Critical     | 10.134.14.84                  | Agent Managed, IPMI, Linux       | 10.134.14.84 | 38 seconds ago | 00d 00h 10m 15s | > Remote Control        |
| 📀 Up              | 🕦 Warning      | 10.134.14.36                  | Agent Managed, inux              | 10.134.14.36 | 38 seconds ago | 00d 00h 10m 15s | > Host Admin            |
| 📀 Up              | 😧 Critical     | 10.134.14.32                  | Agent Managed, IPMI, Linux, NM   | 10.134.14.32 | 38 seconds ago | 00d 00h 10m 15s | Reports                 |

Figure 7-21

Commands in this category apply only to Agent Managed hosts. Six commands are included:

- Graceful Power Off: Powers off a host gracefully.
- Graceful Reboot: Reboots a host gracefully.
- Reset Chassis Intrusion: Resets a chassis intrusion flag.
- **Reset SD5 User Password**: Resets the user account and password on a host.
- **Update SD5**: Updates a SuperDoctor 5.
- Wake-on-LAN: Sends Wake-on-LAN magic packets to a host.

The command related to service will also appear in the Service View. For example, the command "Update SD5" will appear in the command area when a user clicks **Agent and its plug-ins version**.

| Service View       | ervice View                    |                |                |                 |         |          |               |  |  |  |  |
|--------------------|--------------------------------|----------------|----------------|-----------------|---------|----------|---------------|--|--|--|--|
| Service Status: Al | Service Admin                  |                |                |                 |         |          |               |  |  |  |  |
| Service Status     | Service Name                   | Host Name      | Last Check     | Duration        | Attempt |          | Agent Managed |  |  |  |  |
| ОК                 | Agent and its plug-ins version | 10.146.125.36  | 27 seconds ago | 00d 00h 01m 03s | 2/3     | •        | Update SD5    |  |  |  |  |
| 🐼 Critical         | Agent and its plug-ins version | 10.146.125.39  | 27 minutes ago | 00d 00h 10m 34s | 1/3     |          |               |  |  |  |  |
| 📀 ок               | Agent and its plug-ins version | 10.146.27.17   | 28 minutes ago | 00d 00h 15m 34s | 1/3     |          |               |  |  |  |  |
| 📀 ОК               | Built-in Sensor Health         | 10.146.125.30  | 30 seconds ago | 00d 00h 24m 16s | 1/8     |          |               |  |  |  |  |
| 📀 ОК               | Check SUM Support              | 10.146.125.113 | 30 minutes ago | 00d 00h 23m 27s | 1/5     | <b>.</b> |               |  |  |  |  |
|                    |                                |                |                |                 |         | _        |               |  |  |  |  |

Figure 7-22

To execute a command, first select one or more hosts<sup>10</sup> in the Host View table. Then click the command to be executed in the Command area. As shown below, a Command Execution dialog box will pop up with the selected hosts displayed. Click the **Run** button to perform the command (in this example, the Wake on LAN command) on each selected host.

|   | Agent Managed Cor | mmand Wake on LAN |                          |        |
|---|-------------------|-------------------|--------------------------|--------|
| 1 | Host Name         | Address           | Description              | Status |
| / | 10.146.125.30     | 10.146.125.30     | Microsoft Windows Server |        |
| 1 | 10.146.125.39     | 10.146.125.39     | Microsoft Windows Server |        |
|   |                   |                   |                          |        |
|   |                   |                   |                          |        |
|   |                   |                   |                          |        |
|   |                   |                   |                          |        |
|   |                   |                   |                          |        |
|   |                   |                   |                          |        |
|   |                   |                   |                          |        |
|   |                   |                   |                          |        |
|   |                   |                   |                          |        |
|   |                   |                   |                          |        |
|   |                   |                   |                          |        |
|   |                   |                   |                          |        |
|   |                   |                   |                          |        |
|   |                   |                   |                          |        |

Figure 7-23

<sup>&</sup>lt;sup>10</sup> Use [ctrl] + [left mouse click button] to select multiple hosts in the working area.

The executed results are shown in the **Status** column of the host table.

| Run Agent Man                                                          | aged Comman                                                         | d - Wake on LAN                           |                                                                       |        |
|------------------------------------------------------------------------|---------------------------------------------------------------------|-------------------------------------------|-----------------------------------------------------------------------|--------|
| <ul> <li>Host Nam</li> <li>10.146.125.</li> <li>10.146.125.</li> </ul> | e<br>.30<br>.39                                                     | Address<br>10.146.125.30<br>10.146.125.39 | Description<br>Microsoft Windows Server.<br>Microsoft Windows Server. | Status |
| Host Name:<br>Start Time:<br>Status:<br>Submitted By:<br>Output:       | 10.146.125.3(<br>2016/12/07 1)<br>Success<br>ADMIN<br>Wake-on-LAN ( | )<br>0:12:45<br>packet sent.              | Run                                                                   | Close  |

Figure 7-24

## 7.3.2 IPMI Commands

|                                                                                                    |                                                                                             |                                                                                                    |                                                                                                    |                                                                | _                                                    | _                                     | 6   | Commands                                                                                                    |
|----------------------------------------------------------------------------------------------------|---------------------------------------------------------------------------------------------|----------------------------------------------------------------------------------------------------|----------------------------------------------------------------------------------------------------|----------------------------------------------------------------|------------------------------------------------------|---------------------------------------|-----|----------------------------------------------------------------------------------------------------|
| Advanced Filte                                                                                                    | er                                                                                          |                                                                                                    |                                                                                                    |                                                                |                                                      |                                       |     | Q Find Commands                                                                                                    |
| Host Status                                                                                                    | Service Statu                                                                               | is Alost Name                                                                                                    | Host Type                                                                                                    | Address                                                        | Last Check                                           | Duration                              |     |                                                                                                    |
| Up                                                                                                    | OK 🚫                                                                                        | 10.146.125.30                                                                                                    | Agent Managed, Windows                                                                                                    | 10.146.125.30                                                  | 00 second ago                                        | 00d 18h 24m 52s                       | -   |                                                                                                    |
| Down                                                                                                    | 😧 Critical                                                                                  | 10.146.125.31                                                                                                    | Agent Managed, IPMI, NM, Windows                                                                                                    | softlab7                                                       | 00 second ago                                        | 00d 16h 44m 10s                       |     | Blick LID LED                                                                                                    |
| Up                                                                                                    | 🚱 Critical                                                                                  | 10.146.125.35                                                                                                    | Agent Managed, IPMI, NM, Windows                                                                                                    | 10.146.125.35                                                  | 04 minutes ago                                       | 00d 18h 23m 00s                       |     | Change BMC Password                                                                                                    |
| Up                                                                                                    | 🚫 ОК                                                                                        | 10.146.125.36                                                                                                    | Agent Managed, IPMI, Linux                                                                                                    | 10.146.125.36                                                  | 04 minutes ago                                       | 00d 18h 22m 59s                       |     | Clear BMC Log                                                                                                    |
| Up                                                                                                    | 💮 Warning                                                                                   | 10.146.125.39                                                                                                    | Agent Manager, IPMI, IM, Windows                                                                                                    | 10.146.125.39                                                  | 02 minutes ago                                       | 00d 01h 41m 21s                       |     | Clear BMC and BIOS Log                                                                                                    |
| Up                                                                                                    | 😧 Critical                                                                                  | 10.146.125.40                                                                                                    | IPMI,NM                                                                                                    | 10.146.125.40                                                  | 00 second ago                                        | 00d 18h 35m 05s                       |     | Edit DMI Info                                                                                                    |
| Up                                                                                                    | 😧 Critical                                                                                  | softlab4                                                                                                    | Agent Managed, IPMI, Linux                                                                                                    | softlab4-os.super                                              | 04 minutes ago                                       | 00d 12h 23m 03s                       |     | Enable TPM Provision                                                                                                    |
| Up                                                                                                    | () Warning                                                                                  | ssmlab2                                                                                                    | Agent Managed, IPMI, Linux, NM                                                                                                    | 10.146.125.32                                                  | 04 minutes ago                                       | 00d 18h 22m 59s                       |     | Export Asset Info                                                                                                    |
|                                                                                                    |                                                                                             |                                                                                                    |                                                                                                    |                                                                | -                                                    |                                       | 100 | Export BIOS Cfg                                                                                                    |
| ost Status                                                                                                    | Service Status S                                                                            | system Summary Host Eve                                                                                                    | nts Host Properties                                                                                                    |                                                                |                                                      |                                       |     | Export DMI Info                                                                                                    |
| iost Status                                                                                                    | Service Status S                                                                            | ystem Summary Host Eve                                                                                                    | nts Host Properties                                                                                                    |                                                                |                                                      |                                       | _   | Export DMI Info<br>Export Pactory BIOS Cfg<br>Export System Utilization                                                                                                    |
| Status                                                                                                    | Service Status S                                                                            | iystem Summary Host Eve                                                                                                    | Host Properties                                                                                                    |                                                                |                                                      |                                       |     | Export DMI Info<br>Export PAIL Info<br>Export Factory BIOS Cfg<br>Export System Utilization<br>Graceful Power Off                                                                                                    |
| ost Status<br>Status<br>Address<br>Description                                                                                                    | Service Status S                                                                            | iystem Summary Host Eve<br>Ip<br>I6.125.39<br>soft Windows Server 2012 R                                                                           | Host Properties                                                                                                    | Node Manager Vers                                              | ion: 3.0                                             |                                       |     | Export DMI Info<br>Export Factory BIOS Cfg<br>Export System Utilization<br>Graceful Power Off<br>Import BIOS Cfg                                                                                                    |
| Status<br>Status<br>Address<br>Description<br>Last Check                                                                                                    | Service Status S<br>0 U<br>10.14<br>Micros<br>2016/                                         | hystem Summary Host Eve<br>Ho<br>H6.125.39<br>soft Windows Server 2012 R<br>/12/07 10:13:37                                                        | Host Properties     Datacenter, IPMI Firmware: ATEN_ASPEED                                                                               | Node Manager Vers                                              | ion: 3.0                                             |                                       |     | Export DMI Info     Export DMI Info     Export Factory BIOS Cfg     Export System Utilization     Graceful Power Off     Import BIOS Cfg     Import BMC Cfg     Import DMI Info                                         |
| Status<br>Address<br>Description<br>Last Check<br>State Type                                                                                                    | Service Status S                                                                            | ystem Summary Host Eve<br>Ho<br>H6.125.39<br>Soft Windows Server 2012 R<br>/12/07 10:13:37                                                         | 15 Host Properties                                                                                                    | Node Manager Vers                                              | ion: 3.0                                             |                                       |     | Export DNI Info<br>Export DNI Info<br>Export System Utilization<br>Graceful Power Off<br>Import BIOS Cfg<br>Import BIOC Cfg<br>Import DMI Info<br>Load Factory BIOS Cfg                                                 |
| Status<br>Status<br>Address<br>Description<br>Last Check<br>State Type<br>Attempt                                                                                                    | Service Status S                                                                            | ystem Summary Host Eve<br>Ho. 125.39<br>Soft Windows Server 2012 R<br>/12/07 10:13:37                                                              | 15 Host Properties                                                                                                    | Node Manager Vers                                              | ion: 3.0                                             |                                       |     | Export DNI Info<br>Export Sport Factory BIOS Cfg<br>Export System Utilization<br>Graceful Power Off<br>Import BIOS Cfg<br>Import BIOS Cfg<br>Load Factory BIOS Cfg<br>Mount ISO Image                                   |
| International International In | Service Status S<br>© 0<br>10.14<br>Micror<br>2016/<br>HARD<br>1/3<br>Prmation PING<br>from | ystem Summary Host Eve<br>19<br>16.125.39<br>56.Windows Server 2012 R<br>12/07 10:13:37<br>10.146.125.39 (10.146.122<br>10.146.125.39 (20.146.122) | August 2 Datacenter, IPMI Firmware: ATEN_ASPEED<br>5.39) 56(84) bytes of data. 64 bytes from 11<br>tt tt=128 time=0.255 ms 10.146.125.39 | Node Manager Vers<br>1.146.125.39: icmp<br>ping statistics 2 p | ion: 3.0<br>seq=1 ttl=128 tim<br>lackets transmitted | ie=0.425 ms 64 bytes<br>, 2 received, |     | Export DNI Info<br>Export Pactory BIOS Cfg<br>Export System Utilization<br>Graceful Power Off<br>Import BIOS Cfg<br>Import BMC Cfg<br>Import DMI Info<br>Load Factory BIOS Cfg<br>Mount ISO Image<br>Power Off<br>Reset |

Figure 7-25

Commands in this category as shown below apply only to IPMI hosts.

- BMC Cold Reset: Resets (reboots) a host's BMC.
- Blink UID LED: Causes a host's UID LED to blink to identify a specific physical host in a data center.
- Change BMC Password: Resets the BMC password and updates the password saved by SSM.
- Clear BMC Log: Clears the BMC event logs.
- **Deploy OS**: Deploy Linux OS on a host. See 11 OS Deployment for details.
- Diagnose System: Diagnose server components. See 13 System Diagnostics for details.
- Graceful Power Off: Powers off a host gracefully.
- **Power Off**: Powers off a host immediately.
- **Power On**: Powers on a host.
- Reset: Resets (reboots) a host immediately.
- Reset Chassis Intrusion: Resets a chassis intrusion flag
- **Stop Blinking UID LED**: Stops a host's UID LED from blinking.
- Sync Node PK: Sync node product keys between SSM and BMC.

The command related to service will also appear in the Service View. For example, both commands "Update BIOS" and "Update BMC" commands will appear in the command area when a user clicks **Check SUM Support**.

| Service View      | ervice View       |               |                |                 |         |   |                  |  |  |  |  |
|-------------------|-------------------|---------------|----------------|-----------------|---------|---|------------------|--|--|--|--|
| Service Status: A |                   | Service Admin |                |                 |         |   |                  |  |  |  |  |
| Service Status    | Service Name      | Host Name     | Last Check     | Duration        | Attempt |   | ✓ IPMI           |  |  |  |  |
| ОК                | Check SUM Support | 10.146.125.39 | 36 minutes ago | 00d 00h 37m 17s | 1/5     | • | Update BIOS      |  |  |  |  |
| 📀 ОК              | Check SUM Support | 10.146.125.40 | 32 minutes ago | 00d 00h 15m 34s | 1/5     |   | > Remote Control |  |  |  |  |
| 🔞 Critical        | Check SUM Support | 10.146.125.44 | 26 minutes ago | 00d 00h 04m 08s | 1/5     |   |                  |  |  |  |  |
| 📀 ОК              | Check SUM Support | 10.146.125.45 | 36 minutes ago | 00d 00h 15m 33s | 1/5     |   |                  |  |  |  |  |
| 🔞 Critical        | Check SUM Support | 10.146.125.49 | 26 minutes ago | 00d 00h 04m 23s | 1/5     | + |                  |  |  |  |  |
|                   |                   |               |                |                 |         |   |                  |  |  |  |  |

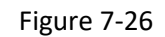

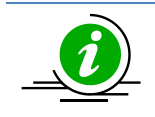

**Note:** 19 commands are designed for SSM and SUM integration, see *10.4 SUM Web Commands* for more information.

#### 7.3.3 Power Management Commands

| Host View         |                    |                               |                 |                |               |                 | 6 | Commands 🛛 🚳                                        |
|-------------------|--------------------|-------------------------------|-----------------|----------------|---------------|-----------------|---|-----------------------------------------------------|
| Advanced Filte    | er                 |                               |                 |                |               |                 | _ | > IPMI                                              |
| Host Status       | Service Status     | <ul> <li>Host Name</li> </ul> | Host Type       | Address        | Last Check    | Duration        |   |                                                     |
| 🚫 Up              | 🐼 Critical         | 10.146.125.50                 | IPMI,NM         | 10.146.125.50  | 01 minute ago | 00d 00h 40m 48s | - | ✓ Power Management                                  |
| 🚫 Up              | <b>О</b> К         | 10.146.125.60                 | IPMI,NM         | 10.146.125.60  | 01 minute ago | 00d 00h 41m 33s |   | Power Consumption Trend     Power Policy Management |
| 🚫 Up              | 📀 ОК               | 10.146.125.113                | IPMI,NM         | 10.146.125.113 | 01 minute ago | 00d 00h 41m 40s |   | > System Information                                |
| 🚫 Up              | 😧 Critical         | 10.146.125.134                | IPMI            | 10.146.125.134 | 01 minute ago | 00d 00h 40m 30s |   | > Remote Control                                    |
| 🚫 Up              | 🔞 Critical         | 10.146.125.135                | IPMI            | 10.146.125.135 | 01 minute ago | 00d 00h 40m 31s | + | > Host Admin                                        |
| Detail            |                    |                               |                 |                |               |                 | 5 | > Reports                                           |
| <b>10.146.1</b> 2 | 5.113              |                               |                 |                |               |                 |   |                                                     |
| Host Status       | Service Status Sys | stem Summary Host Ever        | Host Properties |                |               |                 |   |                                                     |
| Status            | 🚫 Up               |                               |                 |                |               |                 |   |                                                     |
| V                 |                    |                               |                 |                |               |                 | _ |                                                     |

Figure 7-27

The power management commands are applicable for IPMI hosts with NM support (A NM host is always an IPMI host as well).

- **Power Consumption Trend**: Shows a power consumption trend graph containing the real-time and historical power consumption data of individual hosts and a group of hosts
- **Power Policy Management**: Adds, updates and deletes power policies of individual hosts and a group of hosts

The command related to service will also appear in the Service View. For example, the command "Power Policy Management" will appear in the command area when a user clicks **IPMI Power Consumption**.

| Service View       |                        |                |                |                 |         | 6 | Commands 🛛                                   |
|--------------------|------------------------|----------------|----------------|-----------------|---------|---|----------------------------------------------|
| Service Status: Al | I Status 🔻 Find:       |                |                |                 |         |   | Service Admin                                |
| Service Status     | ▲Service Name          | Host Name      | Last Check     | Duration        | Attempt |   | Power Management     Dewer Policy Management |
| <b>ОК</b>          | Check SUM Support      | 10.146.27.17   | 43 minutes ago | 00d 00h 45m 24s | 1/5     |   | Remote Control                               |
| 🚫 ОК               | IPMI Power Consumption | 10.146.125.113 | 10 seconds ago | 00d 00h 10m 10s | 1/10    |   |                                              |
| 📀 ОК               | IPMI Power Consumption | 10.146.125.136 | 34 seconds ago | 00d 00h 45m 35s | 1/10    |   |                                              |
| 📀 ОК               | IPMI Power Consumption | 10.146.125.32  | 50 seconds ago | 00d 00h 45m 23s | 1/10    |   |                                              |
| 🚱 Critical         | IPMI Power Consumption | 10.146.125.35  | 48 seconds ago | 00d 00h 40m 18s | 1/10    | - |                                              |

Figure 7-28

See 9 *Power Management* for more information about the power management functions.

### 7.3.4 System Information Commands

System Information commands apply to Agent Managed hosts and IPMI hosts. The System Information category is visible if any of these conditions exist:

- an agent-managed host is selected,
- a System Information service is selected,
- a Storage Health service is selected,
- an IPMI host is selected,
- an IPMI System Information service is selected.

Currently, only the View Details command is available for use.

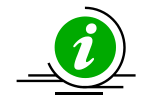

Note: The function for an IPMI host is available when the node product key is activated.

| Host View       |                |                   |                                  | _             | _              | 6                 | 3    | Commands 🛛 🛐       |
|-----------------|----------------|-------------------|----------------------------------|---------------|----------------|-------------------|------|--------------------|
| Advanced Filter |                |                   |                                  |               |                |                   |      | > Agent Managed    |
| Host Status     | Service Status | <i>▲Host Name</i> | Host Type                        | Address       | Last Check     | Duration          | -1   |                    |
| 🐼 Up            | Critical       | 10.146.27.17      | Agent Managed, IPMI, Linux       | 10.146.27.17  | 03 minutes ago | 00d 00h 58m 42s   | 4    | System Information |
|                 | © or           | 10 145 125 30     | Agent Managed Windows            | 10 146 125 30 | 01 minute ano  | 00d 00h 51m 14s   |      | View Details       |
| O OD            | <b>V</b>       | 1011101120100     | Agent Managed Annaovio           | 1011101120100 | or minute ago  | 000 001 5111 1 15 | -1   | > Remote Control   |
| 🚫 Up            | 📀 ОК           | 10.146.125.31     | Agent Managed, IPMI, Windows     | 10.146.125.31 | 03 minutes ago | 00d 00h 58m 42s   |      |                    |
| 🚫 Up            | 🚱 Critical     | 10.146.125.32     | Agent Managed, IPMI, Linux, NM   | 10.146.125.32 | 03 minutes ago | 00d 00h 58m 41s   | - 14 | > Host Admin       |
| C Llo           | Critical       | 10.146.125.33     | Agent Managed IPMI Linux         | 10.146.125.33 | 03 minutes ago | 00d 00h 58m 41s   |      | > Reports          |
| O Ob            | Chucai         |                   |                                  |               |                |                   | 1    |                    |
| 🚫 Up            | 🚱 Critical     | 10.146.125.35     | Agent Managed, IPMI, NM, Windows | 10.146.125.35 | 03 minutes ago | 00d 00h 58m 41s   | -    |                    |

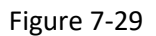

| Service View    |                                    |                |                |                 | Commands 🚳                            |                    |
|-----------------|------------------------------------|----------------|----------------|-----------------|---------------------------------------|--------------------|
| Service Status: | Service Status: All Status V Find: |                |                |                 |                                       | Service Admin      |
| Service Status  | ▲Service Name                      | Host Name      | Last Check     | Duration        | Attempt                               | System Information |
| Ondear          |                                    |                | 1              |                 | · · · · · · · · · · · · · · · · · · · | View Details       |
| 📀 ОК            | Storage Health                     | 10.146.125.36  | 28 minutes ago | 00d 00h 57m 46s | 1/3                                   | > Remote Control   |
| 🐼 Critical      | Storage Health                     | 10.146.125.39  | 24 minutes ago | 00d 00h 51m 20s | 1/3                                   |                    |
| 🚱 Critical      | Storage Health                     | 10.146.23.152  | 23 minutes ago | 00d 00h 50m 30s | 1/3                                   |                    |
| 📀 ОК            | System Information                 | 10.146.125.119 | 26 minutes ago | 00d 00h 57m 47s | 1/3                                   |                    |
| 📀 ОК            | System Information                 | 10.146.125.30  | 27 minutes ago | 00d 00h 57m 19s | 1/3                                   |                    |
| 📀 ОК            | System Information                 | 10.146.125.31  | 29 minutes ago | 00d 00h 57m 03s | 1/3                                   |                    |

Figure 7-30

As shown below, after executing the command, a new window containing system information objects will pop up. By default, the **Compact** view is displayed, and only the available objects are shown. Alternatively, you can select **All** in the top left corner to view all types of the system information objects.

| All   Compact            | Host Name: 10.146   | .23.152              | Last Check : 2017/12/07 10:46:50 |  |  |  |
|--------------------------|---------------------|----------------------|----------------------------------|--|--|--|
| - BIOS                   | AVAGO 3108 MegaRAID |                      |                                  |  |  |  |
| Chassis                  | Properties          |                      |                                  |  |  |  |
| Computer System          | Adapter ID          | 0                    |                                  |  |  |  |
| - 🗃 Onboard Controller   | Product Name        | AVAGO 3108 MegaRA    | ID                               |  |  |  |
| VD 0, RAID1, 465.25 GB   | Serial No           | FW-ALLVVG6AARBWA     | NA                               |  |  |  |
| VD 1, RAID10, 930.5 GB   | FW Package Build    | 24.18.0-0021         |                                  |  |  |  |
|                          | FW Version          | 4.670.00-6500        |                                  |  |  |  |
| - Processor              | BIOS Version        | 6.34.01.0_4.19.08.00 | _0x06160200                      |  |  |  |
| - System Slot<br>- 🛱 BMC |                     |                      |                                  |  |  |  |
| G: Software              |                     |                      |                                  |  |  |  |

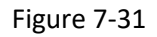

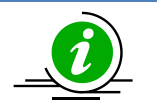

#### Notes:

- For Agent Managed hosts, the system information contents are platform dependent. That is, particular information that is available on a Windows host may not be presented on a Linux host, and vice versa. Also, Linux does not support all types of system information objects in the same way that Windows supports them. Types including Desktop Monitor, Floppy, Keyboard, Port Connector, Parallel Port, Pointing Device, Serial Port, Computer Summary, Startup Command, and Video Controller are supported on Windows platforms only.
- Besides onboard controller, only LSI MegaRAID 2108, 2208 and 3108 RAID controllers are currently supported in the Storage category on both Windows and Linux platforms of SuperDoctor 5. Other LSI MegaRAID RAID controllers (i.e. LSI MegaRAID 2008 and 2308 RAID controllers) are not fully tested and non-LSI MegaRAID RAID controllers (i.e. LSI Fusion-MPT based and Intel Rapid Storage Technology) are not supported in this version.
- For IPMI hosts, BIOS, BaseBoard, Chassis, Computer System, Storage (onboard controller), Memory, Network, Processor, IPMI, Power Supply, OEM Strings, and System Cfg Options are supported.
- The **Current Clock Speed (MHz)** in the **Processor** category as shown below is read from the DMI table. It may not reflect the real time data when you check the current clock speed under operating systems.

|                                 | All   Compact | Host Name: 10.146.125     | .30                         | Last Check : 2017/12/07 10:48:06 |
|---------------------------------|---------------|---------------------------|-----------------------------|----------------------------------|
| Computer Summary                |               | Processor                 |                             |                                  |
| - 📾 BaseBoard                   |               | Processor                 |                             |                                  |
| Chassis                         |               | Name:                     | Intel(R) Xeon(R) CPU E5520  | @ 2.27GHz                        |
| E Gomputer System               |               | Description:              | Intel Xeon processor Family | 6 Model 26 Stepping 5            |
| Keyboard                        |               | Version:                  | Intel(R) Xeon(R) CPU E5520  | @ 2.27GHz                        |
| - Network                       |               | Manufacturer:             | GenuineIntel                |                                  |
| - Pointing Device               |               | Current Clock Speed(MHz): | 2266                        |                                  |
| - Processor                     |               | Socket Designation:       | CPU 2                       |                                  |
| System Slot                     |               | Core Count:               | 4                           |                                  |
| - 📑 Video Controller<br>- 🛱 BMC |               | Core Enabled:             | 4                           |                                  |
| CS) Power Supply                |               | Thread Count:             | 8                           |                                  |

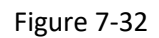

## 7.3.5 Remote Control Commands

| Host View       | _              |               |                                  | _             | _              |                 | 69 | Commands 🛛         |
|-----------------|----------------|---------------|----------------------------------|---------------|----------------|-----------------|----|--------------------|
| Advanced Filter | r              |               |                                  |               |                |                 |    | > IPMI             |
| Host Status     | Service Status | ▲Host Name    | Host Type                        | Address       | Last Check     | Duration        |    |                    |
| 🚫 Up            | 🐼 Critical     | 10.146.27.17  | Agent Managed, IPMI, Linux       | 10.146.27.17  | 02 minutes ago | 00d 01h 03m 09s | ^  | 2 Agent Manageo    |
| 📀 Up            | 📀 ОК           | 10.146.125.30 | Agent Managed,Windows            | 10.146.125.30 | 43 seconds ago | 00d 00h 55m 31s |    | System Information |
| 🚫 Up            | 📀 ОК           | 10.146.125.31 | Agent Managed, IPMI Windows      | 10.146.125.31 | 02 minutes ago | 00d 01h 03m 12s |    | Remote Control     |
| 🚫 Up            | 🚱 Critical     | 10.146.125.32 | Agent Managed, IPMI, Linux, NM   | 10.146.125.32 | 02 minutes ago | 00d 01h 02m 47s | Т  | IPMI Web           |
| 📀 Up            | 🐼 Critical     | 10.146.125.33 | Agent Managed, IPMI, Linux       | 10.146.125.33 | 02 minutes ago | 00d 01h 02m 47s |    | VNC Viewer         |
| 🚫 Up            | 🚱 Critical     | 10.146.125.35 | Agent Managed, IPMI, NM, Windows | 10.146.125.35 | 02 minutes ago | 00d 01h 02m 47s |    | > Host Admin       |
| 🚱 Down          | 🚱 Critical     | 10.146.125.36 | Agent Managed, IPMI, Linux       | 10.146.125.36 | 01 minute ago  | 00d 00h 31m 06s |    | > Reports          |
| 🚫 Up            | 🔞 Critical     | 10.146.125.39 | Agent Managed, IPMI, NM, Windows | 10.146.125.39 | 02 minutes ago | 00d 01h 02m 46s |    |                    |
| 🙆 Up            | Critical       | 10.146.125.40 | IPMI,NM                          | 10.146.125.40 | 02 minutes ago | 00d 01h 02m 48s | -  |                    |

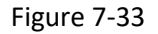

Commands in this category apply only to Agent Managed hosts and IPMI hosts. For Agent Managed hosts, two remote control commands are available:

**VNC Viewer:** Use the VNC viewer to control a remote host. Note that you need to properly install and configure a VNC server on the remote host and upload the VNC viewer via the SSM Web before using this function. See *6.9 Software Update* 

#### Uploading a VNC Viewer

for more information about how to upload a VNC viewer to the SSM Web to use this function. Clicking the **VNC Viewer** command opens a VNC connection window, as shown below. Input the VNC host address and port then click the **Connect** button to connect to the VNC server.

| <u>Vic</u>        | New TightVNC Connection 📃 🗖 | x |
|-------------------|-----------------------------|---|
| Remote Host: 10.1 | 34.14.26                    | - |
| Port: 5900        |                             |   |
| Connect           | Options Clear history Close |   |
|                   |                             |   |

Figure 7-34

Input the VNC password and click the Login button to connect to the VNC server.

| Vic        | VNC Authentication                           |
|------------|----------------------------------------------|
| Server '10 | .134.14.26:5900' requires VNC authentication |
| Passwo     | rd:                                          |
|            | Login Cancel                                 |

Figure 7-35

After connecting to the VNC server, you can see the remote desktop, as shown below.

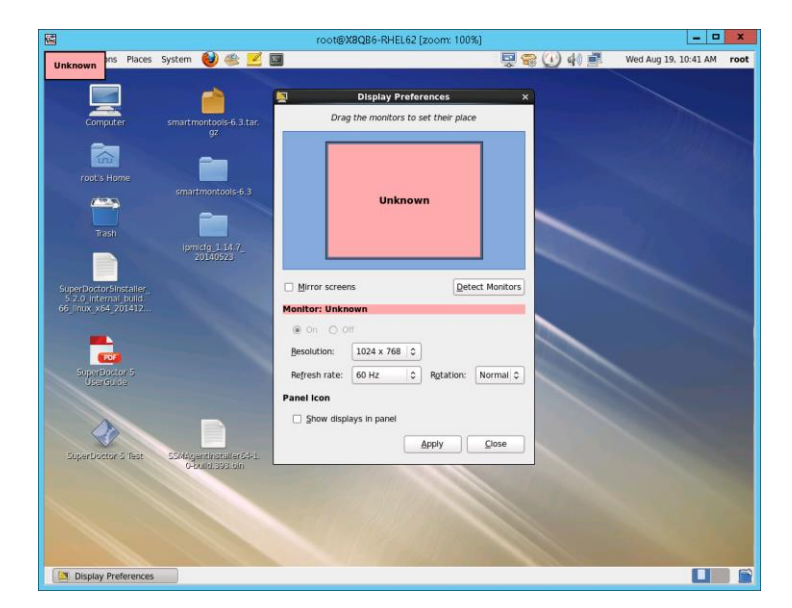

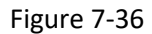

• **SD5 Web:** This opens a Web browser to connect *to an* SD5 Web. See *CHAPTER 4 SD5 Web* in *SuperDoctor 5 User's Guide for* more information.

For IPMI Managed hosts, one remote control command is available:

• **IPMI Web:** This opens a Web browser to connect to an IPMI Web running on an IPMI BMC. You can **use this command** to perform many IPMI functions, such as opening remote KVM, refreshing the IPMI firmware, viewing health information, using virtual media and so on.

Click the **IPMI Web** command to open a browser and connect to the IPMI Web. Enter an IPMI username and password to login to the IPMI Web.

| 3 🕤 🖻 h | ttp://192.168.12.9/page/login.html |                  |       |
|---------|------------------------------------|------------------|-------|
| SUPERM  | ICR● <sup>®</sup>                  |                  |       |
|         |                                    |                  |       |
|         |                                    |                  |       |
|         | Please Login                       |                  |       |
|         | Please log in to access the device |                  |       |
|         | Username                           |                  |       |
|         | Password                           |                  |       |
|         | Login                              |                  |       |
|         |                                    |                  |       |
|         |                                    |                  |       |
|         |                                    |                  |       |
|         |                                    |                  |       |
|         |                                    |                  |       |
| <       |                                    |                  | >     |
| Done    |                                    | 🧕 Online Friends | 🚊 💷 🧩 |

Figure 7-37

An IPMI Web example is shown below. Please read your IPMI user manual for more information about how to use the IPMI Web.
| 😂 🕜 🗟 🗋 htt                             | tp://192.168.12.9/index.html                                                                                                  | l                                                                                                    |                                                      |                                                                                                    |                                                                              |
|-----------------------------------------|----------------------------------------------------------------------------------------------------|----------------------------------------------------------------------------------------------------|------------------------------------------------------|----------------------------------------------------------------------------------------------------|------------------------------------------------------------------------------|
| SUPERMI                                 | CR•°                                                                                                    |                                                                                                    | Host Identification —<br>Server: SMC0025<br>User: AD | 59001E7EE ( 192.168<br>MIN ( Adminis                                                                          | 1.12.9 )<br>trator )                                                         |
| System Information Ser                  | ver Health   Configura                                                                                                    | ation   Remote Co                                                                                                    | ntrol   Maintenance                                  | Miscellaneous                                                                                                 | Language                                                                     |
|                                         | Server Heald<br>This section shows yo<br>readings and the ever                                                                | <b>th</b><br>ou data related to the<br>nt log.                                                                         | server's health, such a                              | s sensor                                                                                                    |                                                                              |
| Ontions                                 | Sensor Readings                                                                                                    |                                                                                                    |                                                      |                                                                                                    | <u>^</u>                                                                     |
| Server Health Sensor Readings Event Log | This page displays sys<br>the thresholds for the s<br>Select a sensor type ca<br>All Sensors                                  | stem sensor informa<br>sensors by pressing<br>ategory:                                                                 | tion, including readings<br>the Show Thresholds b    | and status. You can t<br>utton below.<br>Sensor Reading                                                       | toggle viewing<br>s: 27 sensors                                              |
| 🗟 Refresh Page                          |                                                                                                    |                                                                                                    |                                                      |                                                                                                    |                                                                              |
| <sub> 10</sub> Logout                   | CPU1 Temp<br>CPU2 Temp<br>System Temp<br>CPU1 Vcore<br>CPU2 Vcore<br>CPU1 VTT<br>CPU2 VTT<br>DIMM1<br>DIMM2<br>+1.5V<br>+1.8V | Normal<br>Normal<br>Normal<br>Nort Available<br>Normal<br>Not Available<br>Normal<br>Not Available<br>Normal<br>Normal |                                                      | Low<br>No Rea<br>48 degr<br>0.92 Vo<br>No Rea<br>1.152 V<br>No Rea<br>1.52 Vo<br>No Rea<br>1.472 V<br>1.816 V | ding<br>ees C<br>tts<br>ding<br>olts<br>ding<br>ding<br>olts<br>olts<br>olts |
| Done                                    | 1.07                                                                                                    | Honnar                                                                                                    |                                                      | 🧕 Online Friends                                                                                              |                                                                              |

Figure 7-38

## 7.3.6 Host Admin Commands

| Host View      |                |               |                                  | _             | _              | 5                                     | Commands 🛛 🙆                        |
|----------------|----------------|---------------|----------------------------------|---------------|----------------|---------------------------------------|-------------------------------------|
| Advanced Filte | r              |               |                                  |               |                |                                       | > IPMI                              |
| Host Status    | Service Status | ▲Host Name    | Host Type                        | Address       | Last Check     | Duration                              | · · · · · ·                         |
| 📀 Up           | 🔞 Critical     | 10.146.27.17  | Agent Managed, IPMI, Linux       | 10.146.27.17  | 18 seconds ago | 00d 01h 05m 38s 🔺                     | Agent Managed                       |
| 🚫 Up           | 📀 ок           | 10.146.125.30 | Agent Managed,Windows            | 10.146.125.30 | 03 minutes ago | 00d 00h 55m 31s                       | > System Information                |
| 📀 Up           | 📀 ОК           | 10.146.125.31 | Agent Managed, IPMI, Windows     | 10.146.125.31 | 13 seconds ago | 00d 01h 05m 42s                       | Remote Control                      |
| 🚫 Up           | 😮 Critical     | 10.146.125.32 | Agent Managed, IPMI, Linux, NM   | 10.146.125.32 | 11 seconds ago | 00d 01h 05m 42s                       | Host Admin                          |
| 🚫 Up           | 😮 Critical     | 10.146.125.33 | Agent Managed, IPMI, Linux       | 10.146.125.33 | 10 seconds ago | 00d 01h 05m 42s                       | Assign Contact and Contact<br>Group |
| 📀 Up           | 🚱 Critical     | 10.146.125.35 | Agent Managed, IPMI, NM, Windows | 10.146.125.35 | 12 seconds ago | 00d 01h 05m 42s                       | Check Now                           |
| 🚱 Down         | 🔞 Critical     | 10.146.125.36 | Agent Managed, IPMI, Linux       | 10.146.125.36 | 04 minutes ago | 00d 00h 31m 06s                       | Delete Host                         |
| 🚫 Up           | 🔞 Critical     | 10.146.125.39 | Agent Managed, IPMI, NM, Windows | 10.146.125.39 | 09 seconds ago | 00d 01h 05m 46s                       | Notification Properties             |
| 📀 Up           | 📀 ОК           | 10.146.125.40 | IPMI,NM                          | 10.146.125.40 | 17 seconds ago | 00d 01h 05m 38s                       | Resolve Host Name                   |
| 🔞 Down         | 🔞 Critical     | 10.146.125.44 | IPMI,NM                          | 10.146.125.44 | 04 minutes ago | 00d 01h 01m 13s                       | > Reports                           |
| 🚫 Up           | 📀 Critical     | 10.146.125.45 | IPMI,NM                          | 10.146.125.45 | 16 seconds ago | 00d 01h 05m 37s                       |                                     |
|                |                |               |                                  |               |                | · · · · · · · · · · · · · · · · · · · | 4                                   |

| Figure | 7-39 |
|--------|------|
| inguic | , 55 |

Commands in this category are used to modify host configurations such as **Host Name**, **Host Address**, **Check Interval**, **Resolve Host Name** and so on. Host admin commands apply to all types of hosts.

- Host Properties: Views and modifies basic host configuration data.
- Notification Properties: Views and modifies host notification configurations.
- Assign Contact and Contact Group: Views and assigns Contacts and Contact Groups to a host.
- Check Now: Forces a host to check to be checked immediately.
- **Delete Host:** Deletes hosts from the SSM Database.
- **Resolve Host Name:** Updates the host name by its address.

#### 7.3.6.1 Host Properties Command

A Host Properties dialog box pops up when a host is selected and the **Host Properties** command is executed. Note that a host object represents a network device. Before your modifications, see *3.3.2 Host Definitions* for detailed attribute information.

| Host Properties      |                                                                                  | ×     |
|----------------------|----------------------------------------------------------------------------------|-------|
| * Host Name          | 10.146.125.31                                                                    |       |
| * Description        | Microsoft Windows Server 2008 R2 Standard Service Pack 1,<br>IPMI Firmware: ATEN |       |
| * Address            | 10.146.125.31                                                                    |       |
| * SuperDoctor 5 Port | 5999                                                                             |       |
| * Check Interval (s) | 300                                                                              |       |
| * Retry Interval (s) | 30                                                                               |       |
| * Max Check Attempts | 3                                                                                |       |
| Location             |                                                                                  |       |
| Notes                |                                                                                  |       |
| * BMC ID             | ADMIN                                                                            |       |
| BMC Password         | Hidden Password                                                                  |       |
| * BMC Address        | 10.146.125.8                                                                     |       |
| BMC MAC Address      | 00:25:90:2B:0F:C7                                                                |       |
| WOL MAC Address      | 00-25-90-2b-08-40                                                                |       |
| 1                    | Submit                                                                           | Close |

Figure 7-40

When selecting multiple hosts and executing the command, a Host Properties dialog will pop up as shown below. The values you input will be set to all of the selected hosts. You can select the boxes in the Override column to apply the current settings to all selected hosts. If the boxes in the Override column are not selected, the original settings are kept.

| Override | Property           |  |
|----------|--------------------|--|
|          | SuperDoctor 5 Port |  |
|          | Check Interval (s) |  |
|          | Retry Interval (s) |  |
|          | Max Check Attempts |  |
|          | Notes              |  |
|          | BMC ID             |  |
|          | BMC Password       |  |

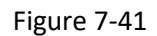

When multiple hosts<sup>11</sup> are selected, only the **Common Attributes** of the selected hosts are shown in the Host Properties dialog box. For example, suppose that you select an Agent-Managed host and an IPMI host and execute the **Host Properties** command.

| Host View       |                | _                             |                            | _             | _              | _               | 3 | Commands 🛛                                                                                        |
|-----------------|----------------|-------------------------------|----------------------------|---------------|----------------|-----------------|---|---------------------------------------------------------------------------------------------------|
| Advanced Filter |                |                               |                            |               |                |                 |   | System Information                                                                                |
| Host Status     | Service Status | <ul> <li>Host Name</li> </ul> | Host Type                  | Address       | Last Check     | Duration        |   | View Details                                                                                      |
| 🚫 Up            | 🚱 Critical     | 10.146.27.17                  | Agent Managed, IPMI, Linux | 10.146.27.17  | 02 minutes ago | 00d 02h 32m 09s |   | ✓ Host Admin                                                                                      |
| 🚫 Up            | 📀 ОК           | 10.146.125.30                 | Agent Managed,Windows      | 10.146.125.30 | 05 seconds ago | 00d 02h 25m 12s |   | Assign Contact and Contact                                                                        |
| 🚫 Up            | 🐼 Critical     | 10.146.160.26                 | IPMI                       | 10.146.160.26 | 02 minutes ago | 00d 02h 32m 32s |   | Group                                                                                             |
|                 |                |                               |                            |               |                |                 |   | Delete Host     Delete Host     Host Properties     Notification Properties     Resolve Host Name |
|                 |                |                               |                            |               |                |                 |   | ✓ Reports                                                                                         |
|                 |                |                               |                            |               |                |                 |   | Host Availability Report                                                                          |

Figure 7-42

A Host Properties dialog pops up as shown below. **BMC ID** and **BMC Password** are not displayed in the dialog since the Agent-Managed host does not contain these attributes.

| Host Prope | erties             |             | × |
|------------|--------------------|-------------|---|
| Override   | Property           |             |   |
|            | Check Interval (s) |             |   |
|            | Retry Interval (s) |             |   |
|            | Max Check Attempts |             |   |
|            | Notes              |             |   |
|            |                    |             |   |
|            |                    | Submit Clos | e |

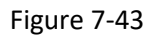

For another example, suppose that you select two IPMI with NM hosts and execute the **Host Properties** command.

| Host View      | _              | _              |           |                | _              | _               | 6 | Commands 🛛 🚳            |
|----------------|----------------|----------------|-----------|----------------|----------------|-----------------|---|-------------------------|
| Advanced Filte | r              |                |           |                |                |                 |   | > IPMI                  |
| Host Status    | Service Status | ▲Host Name     | Host Type | Address        | Last Check     | Duration        |   |                         |
| 🚫 Up           | 🐼 Critical     | 10.146.125.40  | IPMI,NM   | 10.146.125.40  | 03 minutes ago | 00d 02h 37m 54s |   | Power Management        |
| 🔕 Down         | 🐼 Critical     | 10.146.125.44  | IPMI,NM   | 10.146.125.44  | 02 minutes ago | 00d 02h 36m 19s |   | Power Consumption Trend |
| 📀 Up           | 🐼 Critical     | 10.146.125.45  | IPMI,NM   | 10.146.125.45  | 03 minutes ago | 00d 02h 37m 54s |   | > System Information    |
| 📀 Up           | 🐼 Critical     | 10.146.125.49  | IPMI,NM   | 10.146.125.49  | 03 minutes ago | 00d 02h 37m 54s | _ | > Remote Control        |
| 🚫 Up           | 🐼 Critical     | 10.146.125.50  | IPMI,NM   | 10.146.125.50  | 03 minutes ago | 00d 02h 37m 53s |   | ✓ Host Admin            |
| 📀 Up           | 📀 ОК           | 10.146.125.60  | IPMI,NM   | 10.146.125.60  | 03 minutes ago | 00d 02h 38m 48s |   | Group                   |
| 📀 Up           | 📀 ок           | 10.146.125.113 | IPMI,NM   | 10.146.125.113 | 03 minutes ago | 00d 02h 38m 50s |   | Check Now               |
| 📀 Up           | 🐼 Critical     | 10.146.125.134 | IPMI      | 10.146.125.134 | 03 minutes ago | 00d 02h 37m 55s |   | Host Properties         |
| 📀 Up           | 🐼 Critical     | 10.146.125.135 | IPMI      | 10.146.125.135 | 03 minutes ago | 00d 02h 37m 55s |   | Notification Properties |
| 🚫 Up           | 🚱 Critical     | 10.146.125.136 | IPMI,NM   | 10.146.125.136 | 03 minutes ago | 00d 02h 38m 51s |   | Resolve Host Name       |
| 🔿 Un           | Critical       | 10.146.125.137 | IPMI      | 10.146.125.137 | 03 minutes ago | 00d 02h 38m 50s | - | > Reports               |

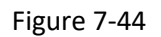

<sup>&</sup>lt;sup>11</sup> Use [ctrl] + [left mouse click button] to select multiple hosts in the working area.

A Host Properties dialog pops up as shown below. You can see that IPMI specific attributes including **BMC ID** and **BMC Password.** Also, NM specific attributes including **Derated DC Power, Derated AC Power** and **Max PS Output** are displayed in the dialog.

| Override | Property           |  |
|----------|--------------------|--|
|          | Check Interval (s) |  |
|          | Retry Interval (s) |  |
|          | Max Check Attempts |  |
|          | Notes              |  |
|          | BMC ID             |  |
|          | BMC Password       |  |
|          | Derated DC Power   |  |
|          | Derated AC Power   |  |
|          | Max PS Output      |  |

Figure 7-45

#### 7.3.6.2 Notification Properties Command

Select one host in the Host View table, execute the **Notification Properties** command and a Notification Properties dialog box pops up.

| Notification Properties                                                                                                    | ?   | × |
|----------------------------------------------------------------------------------------------------|-----|---|
| Enable Notifications                                                                                                    |     |   |
| Options         Send Notifications On       Down         From       0         To       23         On       Sunday         Monday       Tuesday         Wednesday       Thursday         Friday       Saturday         Notification       Interval (m)         0       Image: The second second |     |   |
| Submit                                                                                                    | ose | , |

Figure 7-46

- Send Notifications On When a host is down (**Down**) or recovering (**Recovery**), the contact is notified according to the host state. By default, the **Down** and **Recovery** options are both checked.
- From-To The notification is sent during a period of time. By default, the time range is between 00:00 and 23:59 in a day.

| On                    | The notification is sent on the selected days. By default, all 7 days in a week are selected.                                                                                                    |
|-----------------------|----------------------------------------------------------------------------------------------------|
| Notification Interval | Sets the time interval for re-sending notifications when the host is<br>still in a non-UP state. The default value of 0 means no notification<br>will be sent again if the host remains problematic. |

#### 7.3.6.3 Assign Contact and Contact Group Command

A dialog box pops up when a host is selected and the **Contact** and **Contact Group** command is executed. You can modify the contacts and contact groups of a host in this dialog box.

| ost Name: DB-Node3<br>Contact Contact Group                                               | 0                           |                                                                     |                                  |      |
|-------------------------------------------------------------------------------------------|-----------------------------|---------------------------------------------------------------------|----------------------------------|------|
|                                                                                           |                             |                                                                     | Add Re                           | move |
| Contact Name                                                                              | Descri                      | ption                                                               | E-Mail                           |      |
| admin                                                                                     | Administ                    | rator                                                               | admin@mail.xyz.com               |      |
| Jack                                                                                      | Jack (We                    | eb Master)                                                          | jack@gmail.com                   |      |
|                                                                                           |                             |                                                                     |                                  |      |
| Contact:                                                                                  |                             | Jack                                                                |                                  |      |
| Contact:<br>Description:                                                                  |                             | Jack<br>Jack (Web Mast                                              | ter)                             | _    |
| Contact:<br>Description:<br>Phone Number:                                                 |                             | Jack<br>Jack (Web Mast<br>011-44-1234-5                             | ter)<br>67890#789                |      |
| Contact:<br>Description:<br>Phone Number:<br>Receive Notification                         | s On Host:                  | Jack<br>Jack (Web Mast<br>011-44-1234-5<br>Down                     | ter)<br>67890#789                | ĺ    |
| Contact:<br>Description:<br>Phone Number:<br>Receive Notification<br>Receive Notification | s On Host:<br>s On Service: | Jack<br>Jack (Web Mast<br>011-44-1234-5<br>Down<br>Warning, Critica | ter)<br>67890#789<br>al, Unknown | ľ    |

Figure 7-47

## 7.3.6.4 Check Now Command

Normally, the SSM Server knows how frequently a host should be checked based on the **check\_interval** attribute of the host. The **Check Now** command allows a user to forcibly perform a host check immediately on the SSM Server. A Check Now dialog box pops up when the hosts are selected and the Check Now command is executed. Click the **Run** button to wait for all check results, or you can click the **Background** button to view the health status check result on the monitoring page.

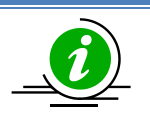

**Note:** A host check is not exactly performed immediately. If the command is executed to run on multiple hosts simultaneously, the selected hosts to be checked will have to wait.

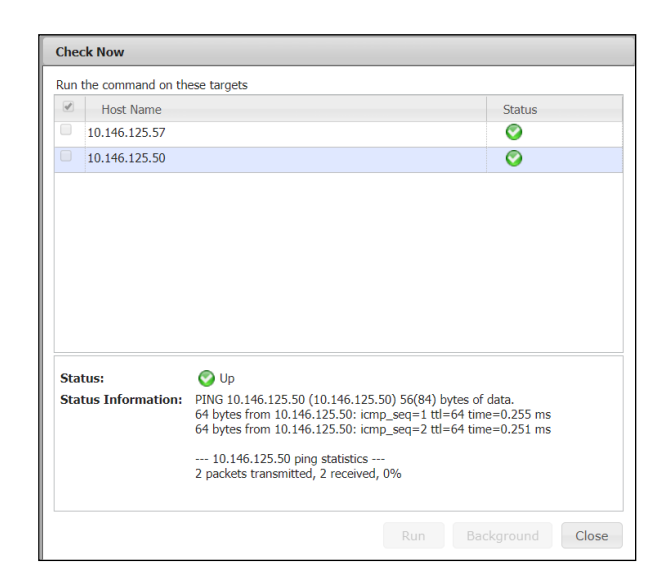

Figure 7-48

#### 7.3.6.5 Delete Host Command

A Delete Host dialog box pops up when hosts are selected and the **Delete Host** command is executed. Click the **Run** button to delete the selected hosts from the SSM Database.

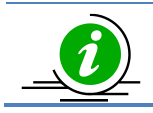

**Note:** There is NO Undo function provided, so data cannot be recovered once it has been modified or deleted.

| un | the command on these targets |        |
|----|------------------------------|--------|
| •  | Host Name                    | Status |
| /  | 10.146.125.50                |        |
| /  | 10.146.125.60                |        |
| 1  | 10.146.125.49                |        |
|    |                              |        |
|    |                              |        |
|    |                              |        |
|    |                              |        |
|    |                              |        |
|    |                              |        |
|    |                              |        |
|    |                              |        |
|    |                              |        |
|    |                              |        |
|    |                              |        |

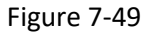

#### 7.3.6.6 Resolve Host Name Command

A dialog box pops up when multiple hosts are selected, and the **Resolve Host Name** command is executed. You can change these hosts' names to the DNS names in this dialog box. Note that the command is applicable for a host with an IP address in the Address field.

| n the cor                        | mmand on these targets                                       |                                     |
|----------------------------------|--------------------------------------------------------------|-------------------------------------|
| Ad Ad                            | dress                                                        | Status                              |
| 10.13                            | 4.14.34                                                      | 0                                   |
| 10.13                            | 4.14.31                                                      | 0                                   |
| 10.13                            | 4.14.30                                                      | <b></b>                             |
|                                  |                                                              |                                     |
| iommand (                        | Jutput                                                       |                                     |
| ommand (<br>Status:              | Dutput<br>Success                                            |                                     |
| iommand (<br>Status:<br>Message: | Dutput<br>Success<br>The host name of Address '10.134.14.31' | has been synchronized successfully. |
| iommand (<br>Status:<br>Message: | Dutput<br>Success<br>The host name of Address '10.134.14.31' | has been synchronized successfully. |
| iommand (<br>Status:<br>Message: | Dutput<br>Success<br>The host name of Address '10.134.14.31' | has been synchronized successfully, |

Figure 7-50

## 7.3.7 Report Commands

Commands in this category are used to show availability reports of hosts and services. They apply to all types of hosts.

- Host Availability Report: Shows a host availability report during a user-defined time period
- Service Availability Report: Shows a service availability report during a user-defined time period

You can also find the same availability reports on the **Reporting** page. The two commands above are shortcuts to generate the two availability reports. See 8 *SSM Web Reporting Page* for more information.

| Monitoring <b>RN</b>       | Heat View                             |                  |                 |                              |                |       | Commanda                    |
|----------------------------|---------------------------------------|------------------|-----------------|------------------------------|----------------|-------|-----------------------------|
|                            | nost view                             | A Warping        | 102 169 12 22   | Agent Managed IRMI Linux     | 102 169 12 22  | 2     | Commands                    |
|                            | Op                                    | Vvarning         | 192.106.12.55   | Agent Managed, IPMI, Linux   | 192.108.12.33  | - î î | > IPMI                      |
| Host View                  | 🔮 Up                                  | U Warning        | SSM-X8DTU-LN4   | Agent Managed, IPMI, Linux   | 192.168.12.131 | -     | > Agent Managed             |
| Service View               | 💙 Up                                  | 📀 ок             | 192.168.12.104  | Agent Managed, IPMI, Linux   | 192.168.12.104 | 1     | Sevetem Information         |
| -                          | 📀 Up                                  | 📀 ок             | BRIAN-X8DTL-TW  | Agent Managed, IPMI, Linux   | 192.168.12.93  |       | 2 System Information        |
|                            | 🛇 Up                                  | 🚱 Critical       | 192.168.12.32   | Agent Managed, IPMI, Linux   | 192.168.12.32  | ;≡    | Remote Control              |
|                            | 📀 Up                                  | 📀 ок             | 192.168.12.37   | Agent Managed, IPMI, Linux   | 192.168.12.37  | 1     | Host Admin                  |
|                            | 📀 Up                                  | 📀 ок             | WIN-98C2B8ENF4V | Agent Managed, IPMI, Windows | 192.168.12.35  | :     | Reports                     |
|                            | 📀 Up                                  | 📀 ок             | ssmlab2         | Agent Managed, IPMI, Windows | 192.168.12.31  | 1     | 🗔 Host Availability Report  |
|                            | 📀 Up                                  | 📀 ок             | WIN-9HKQCH1VD6Q | Agent Managed, IPMI, Windows | 192.168.12.153 | 1     | Service Availability Report |
|                            | 📀 Up                                  | 📀 ок             | 192.168.12.173  | Agent Managed, Linux         | 192.168.12.173 | 2     |                             |
|                            | 📀 Up                                  | 📀 ок             | 192.168.12.82   | Agent Managed,Linux          | 192.168.12.82  | 1     | •                           |
|                            | 📀 Up                                  | 😧 Critical       | 192.168.12.116  | Agent Managed,Linux          | 192.168.12.116 | 1     |                             |
|                            | 📀 Up                                  | 📀 ок             | 192.168.12.36   | Agent Managed,Linux          | 192.168.12.36  | 1     |                             |
|                            | 📀 Up                                  | 📀 ок             | 192.168.12.159  | IPMI                         | 192.168.12.159 | (     |                             |
|                            | 🙆 lin                                 | 🚱 Critical       | 192.168.12.156  | трмт                         | 192.168.12.156 | ( *   |                             |
|                            | 1                                     |                  |                 |                              |                | _     |                             |
|                            | Detail                                |                  |                 |                              |                | 6     |                             |
|                            | WIN-08C2F                             | RENEAV           |                 |                              |                | ^     |                             |
| Monitoring                 | Host Status                           | envice Status Sv | stem Summary    |                              |                | E     |                             |
|                            | indice dealers and                    | Since Status Sy  | ocorribaninary  |                              |                | 1     |                             |
| W Reporting                | Status                                | 🚫 Up             |                 |                              |                | -     |                             |
| 19 1cAdministrationsMWeb/# | I I I I I I I I I I I I I I I I I I I |                  |                 |                              |                |       |                             |

#### Figure 7-51

| • Host Name: 10.146.125.35,10.146.125.3                                             |                          |                     |                    |                   |  |  |  |  |
|-------------------------------------------------------------------------------------|--------------------------|---------------------|--------------------|-------------------|--|--|--|--|
| Last Time: Last 7 Days                                                              | ▼ Start Date: 2016/11/30 | 10 : 53 End Date: 2 | 2016/12/07 10 : 53 | Query             |  |  |  |  |
| Date Period : 2016/11/30 10:53:20 To 2016/12/07 10:53:20 Duration : 07d 00h 00m 00s |                          |                     |                    |                   |  |  |  |  |
| ▲Host Name                                                                          | Time Up                  | Time Down           | Time Unreachable   | Time Undetermined |  |  |  |  |
| 10.146.125.35                                                                       | 100% (11.3%)             | 0% (0%)             | 0% (0%)            | 88.7%             |  |  |  |  |
| 10.146.125.39                                                                       | 41.47% (4.67%)           | 58.53% (6.6%)       | 0% (0%)            | 88.73%            |  |  |  |  |

#### Figure 7-52 Host Availability Report (Example)

| Host Name: 10                                                                     | .146.125.35,10.146.1 | 25.3 <sup>!</sup> |                             |                 |                |                 |  |  |
|-----------------------------------------------------------------------------------|----------------------|-------------------|-----------------------------|-----------------|----------------|-----------------|--|--|
| Last Time: Last 7 I                                                               | Days ▼ Start Da      | ate: 2016/11/30   | 10 : 55 End Da              | ate: 2016/12/07 | 10 : 55 Query  |                 |  |  |
| Date Period :2016/11/30 10:55:58 To 2016/12/07 10:55:58 Duration: 07d 00h 00m 00s |                      |                   |                             |                 |                |                 |  |  |
| ▲Host Name                                                                        | Service Name         | Time OK           | Time Warning                | Time Unknown    | Time Critical  | Time Undetermin |  |  |
| 10.146.125.35                                                                     | Check SUM Support    | 1.16% (0.1%)      | 0% (0%)                     | 0% (0%)         | 98.84% (8.74%) | 91.15%          |  |  |
| 10.146.125.35                                                                     | System Information   | 100% (11.08%)     | 0% (0%)                     | 0% (0%)         | 0% (0%)        | 88.92%          |  |  |
| 10.146.125.35                                                                     | Memory Health        | 98.68% (11.15%)   | 0% (0%)                     | 0% (0%)         | 1.32% (0.15%)  | 88.7%           |  |  |
| 10.146.125.35                                                                     | IPMI Sensor Health   | 100% (11.3%)      | 0% (0%)                     | 0% (0%)         | 0% (0%)        | 88.7%           |  |  |
| 10.146.125.35                                                                     | Storage Health       | 97.34% (10.88%)   | 0% (0%)                     | 0% (0%)         | 2.66% (0.3%)   | 88.82%          |  |  |
| 10.146.125.35                                                                     | IPMI Power Cons      | 100% (11.3%)      | 0% (0%)                     | 0% (0%)         | 0% (0%)        | 88.7%           |  |  |
| 10.146.125.39                                                                     | Storage Health       | 0.37% (0.04%)     | <mark>38.48% (4.31%)</mark> | 2.62% (0.29%)   | 58.53% (6.55%) | 88.81%          |  |  |
| 10.146.125.39                                                                     | System Information   | 44.08% (4.93%)    | 0% (0%)                     | 0% (0%)         | 55.92% (6.25%) | 88.82%          |  |  |
| 10.146.125.39                                                                     | Memory Health        | 39.86% (4.5%)     | 0% (0%)                     | 0% (0%)         | 60.14% (6.79%) | 88.7%           |  |  |

Figure 7-53 Service Availability Report (Example)

## 7.3.8 Service Admin Commands

| Monitoring 🛛 🕄 🛄 | Serv    | rice View     |                               | _                        | _                          | _                           | _                           | _              | 3  | Commands 🚳                                 |
|------------------|---------|---------------|-------------------------------|--------------------------|----------------------------|-----------------------------|-----------------------------|----------------|----|--------------------------------------------|
| - Monitoring     | Service | e Status: All | Status 🔻                      | Find:                    |                            |                             |                             |                |    | <ul> <li>Service Admin</li> </ul>          |
| Host View        | Servi   | ice Status    | ▲ <i>Service</i><br>IPMI Sens | <i>Name</i><br>or Health | Host Name<br>10.146.125.60 | Last Check<br>01 minute ago | Duration<br>00d 02h 57m 13s | Attempt<br>1/8 |    | Service Properties Notification Properties |
| Task View        | 📀 ок    | (             | IPMI Sens                     | or Health                | 10.146.160.26              | 01 minute ago               | 00d 02h 57m 13s             | 1/8            |    | Group                                      |
| DataCenter       | 📀 Crit  | tical         | IPMI Sens                     | or Health                | 10.146.27.17               | 01 minute ago               | 00d 02h 53m 07s             | 1/8            |    | Check Now                                  |
| TwinPro          | 📀 ок    |               | IPMI Syste                    | m Information            | 10.146.125.113             | 02 hours ago                | 00d 02h 55m 41s             | 1/5            |    | Performance Data                           |
| Undefined Group  | 📀 ок    | (             | IPMI Syste                    | m Information            | 10.146.125.134             | 02 hours ago                | 00d 02h 48m 41s             | 1/5            |    | > IPMI                                     |
|                  | 📀 ОК    | (             | IPMI Syste                    | m Information            | 10.146.125.136             | 02 hours ago                | 00d 02h 48m 41s             | 1/5            |    | > Remote Control                           |
|                  | 📀 ок    | (             | IPMI Syste                    | m Information            | 10.146.125.137             | 02 hours ago                | 00d 02h 48m 40s             | 1/5            | Ŧ  |                                            |
|                  | Deta    | nil           |                               |                          |                            | ÷                           |                             |                | 63 |                                            |
|                  | Но      | st Name       |                               | 10.146.160.26            |                            |                             |                             |                |    |                                            |
|                  | Se      | rvice Name    |                               | IPMI Sensor Health       |                            |                             |                             |                |    |                                            |
|                  | Sta     | atus          |                               | 🥝 ок                     |                            |                             |                             |                |    |                                            |
| Monitoring       | Las     | st Check      |                               | 2017/08/01 13:43:43      |                            |                             |                             |                |    |                                            |
|                  | Sta     | ate Type      |                               | HARD                     |                            |                             |                             |                |    |                                            |
| W Reporting      | Att     | tempt         |                               | 1/8                      |                            |                             |                             |                |    |                                            |
| 🔨 Administration | Sta     | atus Informa  | tion                          | System is power off.     |                            |                             |                             |                |    |                                            |

Figure 7-54

As shown above, **Service Admin** commands are available while using a Service View. Commands in this category are used to modify service configurations such as service name, check interval and so on.

- Service Properties: Views and modifies the basic service properties of selected services.
- Notification Properties: Views and modifies the service notification configurations.
- **Change Arguments:** Views and modifies the command arguments of selected services. (Note that this command will be displayed only when the selected services require command arguments such as Check HTTP, Check FTP, Check SMTP, Execute a script, Storage Health and Memory Health.)
- Check Now: Forces a service check to be performed immediately.
- Contact and Contact Group: Views and assigns Contacts and Contact Groups to selected services.
- **Delete Service:** Deletes services from the SSM Database.
- **Performance Data:** Shows a dialog to display a service's performance data. Note that this command is available when **Contain Perf Data** property in the Service Properties is Yes.

#### 7.3.8.1 Service Properties Command

When selecting a service and executing the command, a Service Properties dialog box will pop up as shown below. Note that a service object represents a "service" running on a host. Before your modifications, see *3.3.4 Service Definitions* for detailed attribute information.

| rvice Properties     |                    | 1         |
|----------------------|--------------------|-----------|
| * Service Name       | IPMI Sensor Health |           |
| * Check Interval (s) | 120                |           |
| * Check Timeout (s)  | 300                |           |
| * Retry Interval (s) | 30                 |           |
| * Max Check Attempts | 8                  |           |
| Contain Perf Data    | Yes                |           |
| Process Perf Data    | No 🔻               |           |
|                      | Sub                | mit Close |

Figure 7-55

Also, when selecting multiple services<sup>12</sup> and executing the command, a Service Properties dialog will pop up as shown below. The values you input will be set to all of the selected services. You can select the boxes in the Override column to apply the current settings to all selected services. If the boxes in the Override column are not selected, the original settings are kept.

| Override | Property           |              |
|----------|--------------------|--------------|
|          | Check Interval (s) |              |
|          | Check Timeout (s)  |              |
|          | Retry Interval (s) |              |
|          | Max Check Attempts |              |
|          | Contain Perf Data  | Yes          |
|          | Process Perf Data  | Choose One 🔻 |

Figure 7-56

When multiple services are selected, only the **Common Attributes** of the selected services are shown in the Service Properties dialog box. For example, suppose that you select an IPMI Power Consumption service and a Storage Health service and execute the **Service Properties** command.

| Service View    | N                      |               |                |                 |         | 🖸 Commands 🕼               |
|-----------------|------------------------|---------------|----------------|-----------------|---------|----------------------------|
| Service Status: | All Status 🔻 Find:     |               |                |                 |         | Service Admin              |
| Service Status  | ▲Service Name          | Host Name     | Last Check     | Duration        | Attempt | Service Properties         |
| 🚱 Critical      | IPMI Power Consumption | 10.146.125.35 | 03 seconds ago | 00d 03h 02m 03s | 1/10    | Assign Contact and Contact |
| 📀 ОК            | IPMI Power Consumption | 10.146.125.39 | 57 seconds ago | 00d 00h 12m 44s | 1/10    | Check Now                  |
| 📀 ОК            | Storage Health         | 10.146.125.31 | 04 minutes ago | 00d 03h 06m 03s | 1/3     | Delete Service             |
| 🚱 Critical      | Storage Health         | 10.146.125.32 | 29 minutes ago | 00d 02h 58m 48s | 1/3     |                            |
| 📀 ОК            | Storage Health         | 10.146.125.33 | 05 minutes ago | 00d 03h 06m 54s | 1/3     |                            |
| 🚱 Critical      | Storage Health         | 10.146.125.35 | 29 minutes ago | 00d 02h 58m 33s | 1/3     | •                          |
| Critical        | Storage Health         | 10.146.125.36 | 29 minutes ago | 00d 02h 28m 37s | 1/3     | <b>•</b>                   |

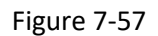

A Service Properties dialog pops up as shown below. **Contain Perf Data** and **Process Perf Data** attributes are not displayed in the dialog since the Storage Health service does not contain these attributes.

<sup>&</sup>lt;sup>12</sup> Use [ctrl] + [left mouse click button] to select multiple services in the working area.

| Override | Property           |  |
|----------|--------------------|--|
|          | Check Interval (s) |  |
|          | Check Timeout (s)  |  |
|          | Retry Interval (s) |  |
|          | Max Check Attempts |  |

Figure 7-58

For another example, suppose that you select two IPMI Power Consumption services and execute the **Service Properties** command.

| Service View    | N                      |               |                |                 |         | 3 | Commands 0                 |
|-----------------|------------------------|---------------|----------------|-----------------|---------|---|----------------------------|
| Service Status: | All Status 🔻 Find:     |               |                |                 |         |   | Service Admin              |
| Service Status  | ▲Service Name          | Host Name     | Last Check     | Duration        | Attempt |   | Service Properties         |
| 📀 ОК            | Check SUM Support      | 10.146.125.39 | 03 hours ago   | 00d 03h 06m 02s | 1/5     | * | Assign Contact and Contact |
| 📀 ОК            | IPMI Power Consumption | 10.146.125.32 | 36 seconds ago | 00d 00h 41m 36s | 1/10    |   | Group                      |
| 🐼 Critical      | IPMI Power Consumption | 10.146.125.35 | 34 seconds ago | 00d 03h 06m 33s | 1/10    |   |                            |
| 📀 ОК            | IPMI Power Consumption | 10.146.125.39 | 29 seconds ago | 00d 00h 17m 29s | 1/10    |   | Performance Data           |
| 📀 ОК            | Storage Health         | 10.146.125.31 | 08 minutes ago | 00d 03h 06m 03s | 1/3     |   | > Remote Control           |
| 🔞 Critical      | Storage Health         | 10.146.125.32 | 04 minutes ago | 00d 03h 00m 13s | 1/3     | Ţ | *                          |
|                 |                        |               |                |                 |         | - |                            |

Figure 7-59

A Service Properties dialog pops up as shown below. You can see that the IPMI Power Consumption specific attributes **Contain Perf Data** and **Process Perf Data** are displayed in the dialog.

| Service Pro | operties           |              | × |
|-------------|--------------------|--------------|---|
| Override    | Property           |              |   |
|             | Check Interval (s) |              |   |
|             | Check Timeout (s)  |              |   |
|             | Retry Interval (s) |              |   |
|             | Max Check Attempts |              |   |
|             | Contain Perf Data  | Yes          |   |
|             | Process Perf Data  | Choose One 🔻 |   |
|             |                    | Submit Close |   |

Figure 7-60

#### 7.3.8.2 Notification Properties Command

Select one service in the Service View table, execute the **Notification Properties** command and a Notification Properties dialog box pops up.

| Notification Properties                                                   | ?   | × |
|---------------------------------------------------------------------------|-----|---|
| Enable Notifications                                                      |     |   |
| Options                                                                   |     | 1 |
| Send Notifications On 🛛 Warning 🖓 Critical 🖓 Unknown 🖓 Recovery           |     |   |
| From 0 : 00 To 23 : 59                                                    |     |   |
| On 🗹 Sunday 🗹 Monday 🗹 Tuesday 🗹 Wednesday 🗹 Thursday 🗹 Friday 🗹 Saturday |     |   |
| Notification Interval (m) 0 🚖 🗊                                           |     |   |
|                                                                           |     |   |
|                                                                           |     |   |
| Submit Cl                                                                 | ose |   |

Figure 7-61

| Send Notifications On | When services are either problematic or recovering, the notification is sent according to the service state (Warning, Unknown, Critical and Recovery). By default, the Warning, Unknown, Critical and Recovery options are all checked. |
|-----------------------|----------------------------------------------------------------------------------------------------|
| From-To               | The notification is sent during a period of time. By default, the time range is between 00:00 and 23:59 in a day.                                                                                                    |
| On                    | The notification is sent on the selected days. By default, all 7 days in a week are selected.                                                                                                    |
| Notification Interval | Sets the time interval for re-sending notifications when the host is<br>still in a non-UP state. The default value of 0 means no notification<br>will be sent again if the host remains problematic.                                    |

#### 7.3.8.3 Change Arguments Command

This function is used to modify the command arguments of selected services. Currently, only these services are supported: Check HTTP, Check FTP, Check SMTP, Execute a script, Storage Health, Memory Health and IPMI SEL Health. Note that only these services require command arguments, so the Change Arguments command is visible in the command area only when the above services are selected. The Check SMTP, Storage Health, and IPMI SEL Health services are given as examples below.

#### **Check SMTP**

When you select a **Check SMTP** service and execute the command, a Change Arguments dialog box will appear.

| Change Arguments - Check SMTP |              |
|-------------------------------|--------------|
| Port 25                       |              |
|                               | Submit Close |

Figure 7-62

When you select multiple Check SMTP services and execute the command, a Change Arguments dialog will pop up. Note that the values you enter will apply to all of the selected services.

| Change Ar | guments - Check SMTP |
|-----------|----------------------|
| Override  | Argument             |
|           | Port                 |
|           | Submit Close         |
|           |                      |

Figure 7-63

#### Storage Health

When you select a **Storage Health** service and execute the command, a Change Arguments dialog box will appear.

| Change Arguments - Storage Health                                                                                       |              |
|----------------------------------------------------------------------------------------------------|--------------|
| <ul> <li>Check the number of hard disk</li> <li>Check hard disk health with SMART</li> <li>Check RAID health</li> </ul> | ]            |
|                                                                                                    | Submit Close |

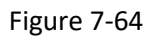

When you select multiple **Storage Health** services and execute the command, a Change Arguments dialog will appear. The values you enter will apply to all of the selected services. You can select the boxes in the Override column to apply the current settings to all selected services. If the boxes in the Override column are not selected, the original settings are kept.

In the figure below, the number of hard disks will be checked based on the settings on each system. The hard disk health of all systems will not be checked whether this service is already enabled or not. The RAID health of all systems will be checked.

| Override | Argument                          |
|----------|-----------------------------------|
|          | Check the number of hard disk 0   |
|          | Check hard disk health with SMART |
| <b>v</b> | Check RAID health                 |

Figure 7-65

#### **IPMI SEL Health**

To avoid minor notifications sent due to issues with the IPMI SEL Health service, you can use the Change Arguments command to filter SEL items by specifying either severities or specific events. Those specified severities and events will not be checked by the IPMI SEL Health service. The example below illustrates the steps taken to ignore specific events.

#### [Scenario]

A SEL item is checked by the IPMI SEL Health service. The severity of this SEL item is "ERROR", its sensor type is "Memory" and its event type is "Uncorrectable ECC."

| wice Status: All Stat                                                               | us Y Eind: 10.146.125.127                                                           |                |                |                 |         |
|-------------------------------------------------------------------------------------|-------------------------------------------------------------------------------------|----------------|----------------|-----------------|---------|
| Vice Status. All Stat                                                               | us · Find. 10.140.123.137                                                           |                |                |                 |         |
| Service Status                                                                      | Service Name                                                                        | Host Name      | Last Check     | Duration        | Attempt |
| Critical IF                                                                         | MI SEL Health                                                                       | 10.146.125.137 | 45 seconds ago | 00d 00h 04m 11s | 1/3     |
| OK IF                                                                               | MI Sensor Health                                                                    | 10.146.125.137 | 01 minute ago  | 00d 00h 06m 19s | 1/8     |
| OK IF                                                                               | MI System Information                                                               | 10.146.125.137 | 05 minutes ago | 00d 00h 05m 07s | 1/5     |
| etail                                                                               |                                                                                     |                |                |                 |         |
| etail                                                                               |                                                                                     |                |                |                 |         |
| etail<br>Host Name                                                                  | 10.146.125.137                                                                      |                |                |                 |         |
| etail<br>Host Name<br>Service Name                                                  | 10.146.125.137<br>IPMI SEL Health                                                   |                |                |                 |         |
| etail<br>Host Name<br>Service Name<br>Status                                        | 10.146.125.137<br>IPMI SEL Health<br>Ortical                                        |                |                |                 |         |
| etail<br>Host Name<br>Service Name<br>Status<br>Last Check                          | 10.146.125.137<br>IPMI SEL Health<br>Ortical<br>2017/11/13 16:22:05                 |                |                |                 |         |
| etail<br>Host Name<br>Service Name<br>Status<br>Last Check<br>State Type            | 10.146.125.137<br>IPMI SEL Health<br>Critical<br>2017/11/13 16:22:05<br>HARD        |                |                |                 |         |
| etail<br>Host Name<br>Service Name<br>Status<br>Last Check<br>State Type<br>Attempt | 10.146.125.137<br>IPMI SEL Health<br>Critical<br>2017/11/13 16:22:05<br>HARD<br>1/3 |                |                |                 |         |

#### Figure 7-66

1. To filter this event, execute the command, and a Change Arguments dialog box appears. There are events such as temperature, voltage, and fan already filtered by default so it is unnecessary to repeat the same checkup done by other services.

| Severity: ERROR            |   | CRITICAL WARNING          |   |          |          |
|----------------------------|---|---------------------------|---|----------|----------|
|                            |   |                           |   | A        | dd Event |
| Sensor Type                |   | Event Type                |   | Severity |          |
| Temperature                | * | All Events                | - |          |          |
| Voltage                    | Ŧ | All Events                | - |          | -        |
| Current                    | * | All Events                | - |          | -        |
| Fan                        | * | All Events                | * |          | -        |
| Physical Security (Chassis | * | General Chassis Intrusion | - | CRITICAL | -        |
|                            |   |                           |   |          |          |
|                            |   |                           |   |          |          |
|                            |   |                           |   |          |          |

Figure 7-67

2. Click the **ERROR** check box to ignore all events with ERROR severity.

|                            |   |                           |   |          | Add Even |
|----------------------------|---|---------------------------|---|----------|----------|
| Sensor Type                |   | Event Type                |   | Severity |          |
| Temperature                | * | All Events                | - |          | -        |
| Voltage                    | - | All Events                | - |          | -        |
| Current                    | - | All Events                | - |          | -        |
| Fan                        | * | All Events                | • |          | -        |
| Physical Security (Chassis | * | General Chassis Intrusion | * | CRITICAL | -        |
|                            |   |                           |   |          |          |

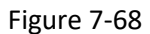

- 3. Otherwise, click the Add Event button to specify the event.
- 4. Add an event with its sensor type as "Memory" and event type as "Uncorrectable ECC." Note that "All Events" can be selected as the "Memory" sensor type, which means all events classified as "Memory" will be ignored by the IPMI SEL Health service.

|                            |   |                           |   | А        | dd Eveni |
|----------------------------|---|---------------------------|---|----------|----------|
| Sensor Type                |   | Event Type                |   | Severity |          |
| Memory                     | - | Uncorrectable ECC         | - | ERROR    | -        |
| Temperature                | - | All Events                | - |          | -        |
| Voltage                    | - | All Events                | - |          | -        |
| Current                    | - | All Events                | * |          | -        |
| Fan                        | Ŧ | All Events                | * |          | -        |
| Physical Security (Chassis | * | General Chassis Intrusion | * | CRITICAL | -        |
|                            |   |                           |   |          |          |

Figure 7-69

- 5. Click the **Submit** button to complete the configuration. Note that the excluded events will belong to both severities and event types.
- 6. Wait until the next service check is performed. The IPMI SEL Health service now changes from a non-OK state to an OK state.

| Service View                                                                           |                                                                        |                |                |                 |         |
|----------------------------------------------------------------------------------------|------------------------------------------------------------------------|----------------|----------------|-----------------|---------|
| Service Status: Al                                                                     | I Status 🔻 Find: 10.146.125.137                                        |                |                |                 |         |
| Service Status                                                                         | Service Name                                                           | Host Name      | Last Check     | Duration        | Attempt |
| 📀 ок                                                                                   | IPMI SEL Health                                                        | 10.146.125.137 | 09 seconds ago | 00d 00h 00m 11s | 1/3     |
| 📀 ОК                                                                                   | IPMI Sensor Health                                                     | 10.146.125.137 | 01 minute ago  | 00d 00h 26m 04s | 1/8     |
| 📀 ОК                                                                                   | IPMI System Information                                                | 10.146.125.137 | 03 minutes ago | 00d 00h 26m 04s | 1/5     |
| Detail                                                                                 |                                                                        |                |                |                 |         |
| Detail<br>Host Name                                                                    | 10.146.125.137                                                         |                |                |                 |         |
| -<br>Detail<br>Host Name<br>Service Name                                               | 10.146.125.137<br>IPMI SEL Health                                      |                |                |                 |         |
| -<br>Detail<br>Host Name<br>Service Name<br>Status                                     | 10.146.125.137<br>IPMI SEL Health                                      |                |                |                 |         |
| -<br>Detail<br>Host Name<br>Service Name<br>Status<br>Last Check                       | 10.146.125.137<br>IPMI SEL Health<br>ОК<br>2017/11/13 16:41:38         |                |                |                 |         |
| - Detail<br>FHost Name<br>Service Name<br>Status<br>Last Check<br>State Type           | 10.146.125.137<br>IPMI SEL Health<br>ОК<br>2017/11/13 16:41:38<br>НАRD |                |                |                 |         |
| - Detail<br>Host Name<br>Service Name<br>Status<br>Last Check<br>State Type<br>Attempt | 10.146.125.137<br>IPMI SEL Health                                      |                |                |                 |         |

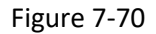

7. If you select multiple **IPMI SEL Health** services and execute the command, a Change Arguments dialog box appears. You can select **Append** or **Override** to set up events of the selected service.

| You can specify severities or | add a | a specific event to be ignored by the | IPMI/Redfi | sh SEL Healt | h service. |  |
|-------------------------------|-------|---------------------------------------|------------|--------------|------------|--|
| Severity: ERROR               |       | CRITICAL WARNING                      |            |              |            |  |
| bbb                           |       |                                       |            |              |            |  |
| Sensor Type                   |       | Event Type                            |            | Severity     |            |  |
| Temperature                   | Ŧ     | All Events                            | *          |              |            |  |
| Voltage                       | Ŧ     | All Events                            | Ŧ          |              |            |  |
| Current                       | Ŧ     | All Events                            | *          |              |            |  |
| Fan                           | Ŧ     | All Events                            | *          |              | -          |  |
| Physical Security (Chassis    | Ŧ     | General Chassis Intrusion             | *          | CRITICAL     |            |  |
|                               |       |                                       |            |              |            |  |
|                               |       |                                       |            |              |            |  |
|                               |       |                                       |            |              |            |  |
|                               |       |                                       |            |              |            |  |

Figure 7-71

#### 7.3.8.4 Contact and Contact Group Command

When selecting a service and executing the **Contact** and **Contact Group** command, a dialog box will pop up. You can modify the contacts and contact groups of a service in this dialog box.

| ervice Name: DB-Node                                                                                              | 3: Check SUM S                          | upport                                                                                |                                         |      |
|----------------------------------------------------------------------------------------------------|-----------------------------------------|---------------------------------------------------------------------------------------|-----------------------------------------|------|
| Contact Contact Group                                                                                             | C                                       |                                                                                       |                                         |      |
|                                                                                                    |                                         |                                                                                       | Add Ren                                 | nove |
| Contact Name                                                                                                    | Descrip                                 | ption                                                                                 | E-Mail                                  |      |
| admin                                                                                                    | Administ                                | rator                                                                                 | admin@mail.xyz.com                      |      |
| Jack                                                                                                    | Jack (We                                | eb Master)                                                                            | jack@gmail.com                          |      |
|                                                                                                    |                                         |                                                                                       |                                         |      |
| Contact:                                                                                                    |                                         | Jack                                                                                  |                                         |      |
| Contact:<br>Description:                                                                                          |                                         | Jack<br>Jack (Web Mast                                                                | ter)                                    |      |
| Contact:<br>Description:<br>Phone Number:                                                                         |                                         | Jack<br>Jack (Web Mast<br>011-44-1234-5                                               | ter)<br>67890#789                       | •    |
| Contact:<br>Description:<br>Phone Number:<br>Receive Notification                                                 | s On Host:                              | Jack<br>Jack (Web Mast<br>011-44-1234-5<br>Down                                       | ter)<br>67890#789                       | •    |
| Contact:<br>Description:<br>Phone Number:<br>Receive Notification<br>Receive Notification                         | is On Host:<br>is On Service:           | Jack<br>Jack (Web Mast<br>011-44-1234-5<br>Down<br>Warning, Critica                   | ter)<br>67890#789<br>al, Unknown        | •    |
| Contact:<br>Description:<br>Phone Number:<br>Receive Notification<br>Receive Notification<br>Enable Host Notifica | s On Host:<br>s On Service:<br>titions: | Jack<br>Jack (Web Mast<br>011-44-1234-5<br>Down<br>Warning, Critica<br>E-Mail, SNMP T | ter)<br>67890#789<br>al, Unknown<br>rap | •    |

Figure 7-72

#### 7.3.8.5 Check Now Command

Normally, the SSM Server knows how frequently the service should be checked based on the check\_interval attribute of the service. The Check Now command allows a user to forcibly perform a

service check immediately on the SSM Server. A Check Now dialog box pops up when the services are selected and the Check Now command is executed. Click the **Run** button to wait for all check results, or you can click the **Background** button to see the health status result on the monitoring page.

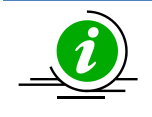

**Note:** The time a service check is not exactly performed immediately. The commands will be queued for execution if multiple services are submitted simultaneously.

| •        | Service Name                                                                                                    | Host Name              | Status   |
|----------|----------------------------------------------------------------------------------------------------|------------------------|----------|
|          | IPMI Sensor Health                                                                                                    | 10.146.125.50          | Ø Status |
|          | IPMI Sensor Health                                                                                                    | 10.146.125.57          | 0        |
| /        | IPMI SEL Health                                                                                                    | 10.146.125.50          | 0        |
|          | Check SUM Support                                                                                                    | 10.146.125.57          | <b></b>  |
|          | IPMI SEL Health                                                                                                    | 10.146.125.57          | 0        |
|          |                                                                                                    |                        |          |
|          | IPMI System Information                                                                                                    | 10.146.125.50          | 8        |
| ₹<br>Sta | IPMI System Information IPMI System Information Itus: Itus: Itus: Content of the system of the system of the syste | 10.146.125.50<br>)K:56 | Ø        |
| Sta      | IPMI System Information Itus: Itus: Itus Information: Checked:56, C                                                                                                    | 10.146.125.50<br>K:56  | 8        |

Figure 7-73

#### 7.3.8.6 Delete Service Command

A Delete Service dialog box pops up when services are selected and the **Delete Service** command is executed. Click the **Run** button to delete the selected services from the SSM Database.

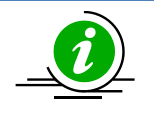

**Note:** There is no undo function provided so data cannot be recovered once it is modified or deleted.

| • | Service Name                   | Host Name      | Status |
|---|--------------------------------|----------------|--------|
| 1 | IPMI SEL Health                | 10.146.125.60  |        |
|   | System Information             | 10.146.125.30  |        |
| / | Agent and its plug-ins version | 10.146.125.30  |        |
| / | Storage Health                 | 10.146.125.30  |        |
| / | IPMI Power Consumption         | 10.146.125.32  |        |
| / | Memory Health                  | 10.146.125.30  |        |
| / | IPMI Sensor Health             | 10.146.125.113 |        |
| / | Built-in Sensor Health         | 10.146.125.30  |        |
|   |                                |                |        |

Figure 7-74

#### 7.3.8.7 Performance Data Command

Three SSM built-in services, the **IPMI Sensor Health**, **Built-in Sensor Health**, and **IPMI Power Consumption** support performance data. The **Contain Perf Data** property in the Service Properties dialog denotes whether a service supports performance data or not. For a service supporting performance data, you can further setup the **Process Perf Data** property to tell SSM Server to handle the data and to store it in the SSM Database. If the **Process Perf Data** property is set to **No**, performance data will not be processed by the SSM Server and thus no performance data will be shown.

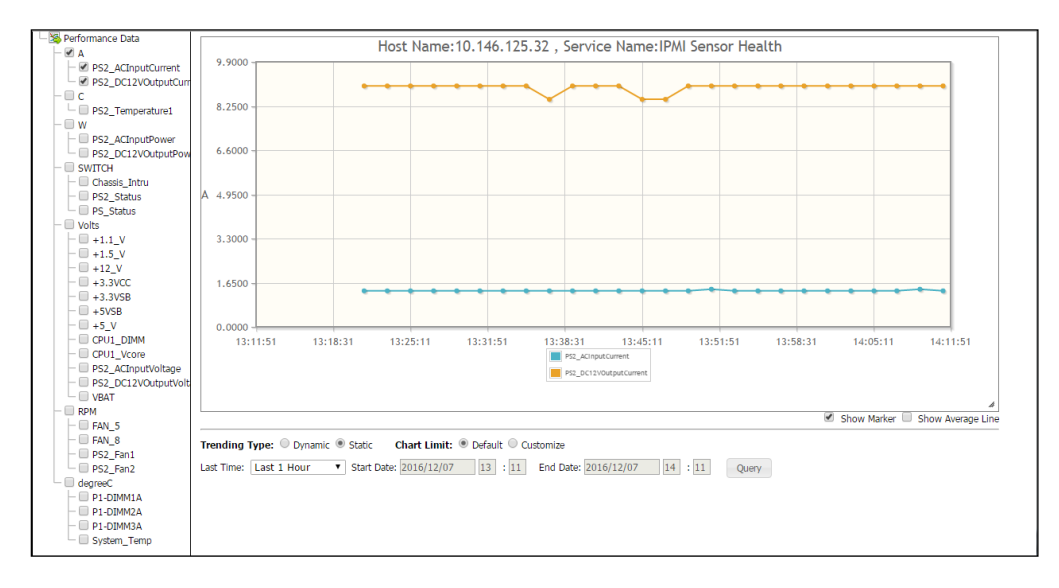

Figure 7-75: Performance Data dialog of an IPMI Sensor Health service

The performance data of an individual host stored in the SSM Database contains three different formats: raw data, aggregated one-hour data and aggregated one-day data. The Performance Data dialog shows raw data when the query time period is less than the setting of the **Keep performance raw data attribute** of the database maintenance program (see *6.11 DB Maintenance* for more information). The aggregated one-hour data is shown when the query time period is greater than the setting of the **Keep performance raw data attribute** of the database maintenance program, and less than 30 days. The aggregated one-day data is shown when the query time period is greater than 30 days.

The performance data of a host group stored in the SSM Database contains two different formats: raw data and aggregated one-hour data. The Performance Data dialog applies the same logic to show performance data of an individual host and a host group except that for a host group the aggregated one-day performance data is not available. In other words, The Performance Data dialog uses the aggregated one-hour data of a host group when the query time period is greater than the setting of the **Keep performance raw data attribute** of the database maintenance program.

A service's performance data usually contains more than one item. For example, performance data of the IPMI Sensor Health service as shown above contains 23 items: **PS1\_ACInputPower(W)**, **PS1\_DC12VOuput(W)**, **P1\_DIMM1A(°C)** and **System\_Temp(°C)**, and so on. A new record of an item in the performance data is created and stored in the SSM Database every time a service is checked by the SSM Server.

Suppose that the check interval of the IPMI Sensor Health service is 60 seconds, which means 23 different records in the SSM Database are created every 60 seconds for a single **IPMI Sensor Health** service. If you have 100 IPMI Sensor Health services, 3312,000 records will be created in one day. As a result, a huge volume of records will be stored in the SSM Database over time. Storing too many records in the SSM Database causes serious performance issues. To alleviate this, by default only the **IPMI Power Consumption** service's performance data is enabled and processed by the SSM Server. You can enable other services' performance data manually using the **Service Properties** command. SSM Server removes the performance data from the SSM Database regularly; see *6.11 DB Maintenance* for more information.

## 7.3.9 Task Commands

| Monitoring 🛛 🕄   | Task View     | -             |                                   |                         |                    | _                  |                  | 3                            | Commands 🛛 🖸 |
|------------------|---------------|---------------|-----------------------------------|-------------------------|--------------------|--------------------|------------------|------------------------------|--------------|
| D- Monitoring    | Task Status A | JI 🔻 Fi       | nd:                               | 1                       |                    |                    |                  |                              |              |
| Host View        | Task Status   | Task ID       | Task Name                         | ▼Start Time             | Duration           | Host Name          | Address          | Task Progress                |              |
| - Service View   | ∛≽ Running    | 700336481     | Export BIOS Cfg (8 hosts)         | 2016/12/07 10:          | 00d 00h 00m 06s    |                    |                  | 50%                          |              |
| Task View        | Finished      | 611899416     | Export BIOS Cfg (3 hosts)         | 2016/12/07 10:          | 00d 00h 00m 12s    |                    |                  |                              |              |
| 🕀 🧰 Taipei       | R Failed      | 820890164     | Export BMC Cfg (4 hosts)          | 2016/12/07 10:          | 00d 00h 00m 08s    |                    |                  |                              |              |
| Can Jose         | S Finished    | 149698150     | Export DMI Info (3 hosts)         | 2016/12/07 10:          | 00d 00h 00m 12s    |                    |                  |                              |              |
| Undefined Group  |               |               |                                   |                         |                    |                    |                  |                              |              |
|                  |               |               |                                   |                         |                    |                    |                  |                              |              |
|                  |               |               |                                   |                         |                    |                    |                  |                              |              |
|                  |               |               |                                   |                         |                    |                    |                  |                              |              |
|                  |               |               |                                   |                         |                    |                    |                  |                              |              |
|                  | Detail        | and Ordered   | Charles 11st                      |                         |                    |                    |                  | 5                            |              |
|                  | Task Inio     | onsole Output | Status List                       |                         |                    |                    |                  |                              | •            |
|                  | Task ID       |               | 7003364815947922994               |                         |                    |                    |                  |                              |              |
|                  | Task Name     |               | Export BIOS Cfg                   |                         |                    |                    |                  |                              |              |
|                  | Start Time    |               | 2016/12/07 10:08:02               |                         |                    |                    |                  |                              |              |
|                  | Duration      |               | 00d 00h 00m 06s                   |                         |                    |                    |                  |                              |              |
|                  | Task Statu    | 5             | 🎊 Running                         |                         |                    |                    |                  |                              |              |
|                  | Host Name     |               | 10.146.125.36 (10.146.125<br>More | .5), twinpro-1 (10.146. | 125.50), 10.146.12 | 5.35 (10.146.125.1 | 10), 10.146.125. | .40, softlab4 (10.146.125.9) |              |
|                  | Source        |               | SSM Web                           |                         |                    |                    |                  |                              |              |
|                  | Submitted     | Ву            | ADMIN                             |                         |                    |                    |                  |                              |              |
|                  |               |               |                                   |                         |                    |                    |                  |                              |              |
| Monitoring       |               |               |                                   |                         |                    |                    |                  |                              |              |
| 🔗 Reporting      |               |               |                                   |                         |                    |                    |                  |                              |              |
| 🔦 Administration |               |               |                                   |                         |                    |                    |                  |                              |              |

Figure 7-76

As shown above, **Task** commands are available when the Task View is in use.

- **Run Again:** Retries the task with the original arguments. The command is only available when the task status is **Failed**.
- **Delete Task:** Deletes the task when the task is complete.
- **Download Artifacts:** Downloads artifacts generated by the task.

#### 7.3.9.1 Run Again Command

The Run Again command applies to the failed tasks. Follow these steps to issue a Run Again request.

| 1 | Host Name     | Address       | Description              | Statu |
|---|---------------|---------------|--------------------------|-------|
| / | soft-32       | soft-32       | Red Hat Enterprise Linux |       |
|   | 10.146.125.31 | 10.146.125.31 | Microsoft Windows Server |       |
|   |               |               |                          |       |
|   |               |               |                          |       |
|   |               |               |                          |       |
|   |               |               |                          |       |
|   |               |               |                          |       |
|   |               |               |                          |       |
|   |               |               |                          |       |
|   |               |               |                          |       |
|   |               |               |                          |       |
|   |               |               |                          |       |
|   |               |               |                          |       |
|   |               |               |                          |       |
|   |               |               |                          |       |
|   |               |               |                          |       |
|   |               |               |                          |       |

1. When you select a task and execute the command, a **Run Again** dialog box appears.

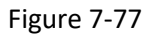

- 2. Click the **Run** button to start the original arguments and commands of the task. The host of the OK status returned in the task will not be in the run-again list. For example, both "10.146.125.31" and "soft\_32" are in the run-again list because the users did not successfully export BIOS Cfg from them.
- 3. Check the retry status of each host. In the example below, the **Export BIOS Cfg** command for "soft\_32" is successfully executed while the command for "10.146.125.31" is not.

| Host Nai                                                           | ne                                                   | Address                       | Description              | Status |
|--------------------------------------------------------------------|------------------------------------------------------|-------------------------------|--------------------------|--------|
| soft-32                                                            |                                                      | soft-32                       | Red Hat Enterprise Linux | 0      |
| 10.146.125                                                         | 5.31                                                 | 10.146.125.31                 | Microsoft Windows Server | ۵      |
|                                                                    |                                                      |                               |                          |        |
|                                                                    |                                                      |                               |                          |        |
|                                                                    |                                                      |                               |                          |        |
|                                                                    |                                                      |                               |                          |        |
|                                                                    |                                                      |                               |                          |        |
|                                                                    |                                                      |                               |                          |        |
| Task ID:                                                           | 296222                                               | 31994818145074                |                          |        |
| Task ID:<br>Host Name:                                             | € 296223<br>soft-32                                  | 31994818145074                |                          |        |
| Task ID:<br>Host Name:<br>Start Time:                              | C 296223<br>soft-32<br>2016/12/1                     | 31994818145074                |                          |        |
| Task ID:<br>Host Name:<br>Start Time:<br>Status:                   | C 296222<br>soft-32<br>2016/12/1<br>Success          | 31994818145074<br>15 15:41:53 |                          |        |
| Task ID:<br>Host Name:<br>Start Time:<br>Startus:<br>Submitted By: | C 296223<br>soft-32<br>2016/12/1<br>Success<br>ADMIN | 31994818145074<br>15 15:41:53 |                          |        |

Figure 7-78

#### 7.3.9.2 Delete Task Command

The **Delete Task** command applies to the finished or failed tasks. When you select multiple tasks and execute the command, a dialog box (see the figure below) appears. Click the **OK** button to delete the selected tasks from SSM.

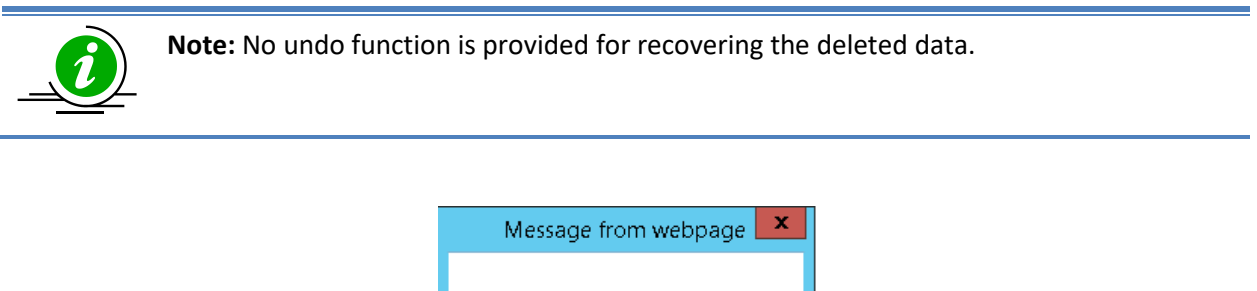

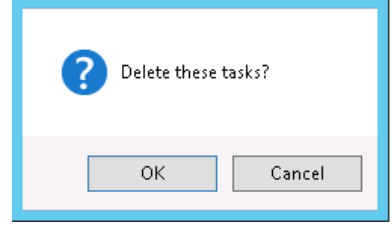

Figure 7-79

#### 7.3.9.3 Download artifact Command

The **Download Artifacts** command applies to the tasks that have generated artifacts. Follow these steps to make a request and retrieve the artifacts.

1. When you select multiple tasks and execute the command, a **Download Artifacts** dialog box appears.

| 1 | Task ID             | Task Name                 | Status |
|---|---------------------|---------------------------|--------|
| • | 2677501463328497975 | Export System Utilization |        |
| 1 | 6282724946058208448 | Export BIOS Cfg           |        |
| 1 | 7599607235211758386 | Export BMC Cfg            |        |
| 1 | 6029561491819472830 | Export DMI Info           |        |
|   |                     |                           |        |
|   |                     |                           |        |

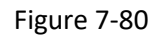

2. Click the **Run** button to start packing artifacts or click the **Close** button to abort and close this dialog box. In the dialog box (see the figure below), the green check icon in the Status field

indicates that the request has been sent. Check the output message and retry if there is no green check icon.

|     | nload Artifacts                                           |                           |        |
|-----|-----------------------------------------------------------|---------------------------|--------|
|     | Task ID                                                   | Task Name                 | Status |
|     | 2677501463328497975                                       | Export System Utilization | 0      |
| 1   | 6282724946058208448                                       | Export BIOS Cfg           | 8      |
|     | 7599607235211758386                                       | Export BMC Cfg            | 0      |
|     | 6029561491819472830                                       | Export DMI Info           | 0      |
|     |                                                           |                           |        |
| Dov | vnload: 🕹 all_26775014633<br>tput: Pack artifacts success | 28497975.zip<br>fully.    |        |
| Dov | wnload: 🕹 all_26775014633<br>tput: Pack artifacts success | 28497975.zip<br>fully.    |        |

Figure 7-81

3. Select the first item and click the **Download** link to download the artifacts it generates. For example, in the figure above, select the task # 2677501463328497975 and click the **Download** link. The all-in-one zip file contains log files, the output files from the selected hosts, and a readable file in CSV format stores all exported Information from the selected hosts if available.

## 7.3.10 Redfish Commands

| Host View       |                     |                                                                    |                                                                |                                         |                                          |                                               | 62 | Commands 🛛 🖉                                       |
|-----------------|---------------------|--------------------------------------------------------------------|----------------------------------------------------------------|-----------------------------------------|------------------------------------------|-----------------------------------------------|----|----------------------------------------------------|
| Advanced Filter |                     |                                                                    |                                                                |                                         |                                          |                                               |    | Q Find Commands                                    |
| Host Status     | Service Status      | Host Name                                                          | Host Type                                                      | ▲ Address                               | Last Check                               | Duration                                      |    | Sp. 10.1                                           |
| 📀 Up            | 🚱 Critical          | 10.146.24.24                                                       | IPMI                                                           | 10.146.24.24                            | 03 minutes ago                           | 00d 00h 42m 41s                               | -  | ✓ Redfish                                          |
| 🤣 Up            | 📀 ок                | 10.146.42.11                                                       | Redfish                                                        | 10.146.42.11                            | 03 minutes ago                           | 00d 00h 37m 33s                               |    | BIINK UID LED                                      |
| 📀 Up            | 🚱 Unknown           | VM_20                                                              | Agent Managed,Linux                                            | 10.146.125.20                           | 01 minute ago                            | 00d 00h 00m 54s                               |    | Change BMC Password                                |
| 🥝 Up            | 🚱 Unknown           | VM_22                                                              | Agent Managed,Linux                                            | 10.146.125.22                           | 01 minute ago                            | 00d 00h 00m 59s                               |    | Clear BMC Log                                      |
| 📀 Up            | 🚱 Unknown           | 10.146.125.23                                                      | Agent Managed,Windows                                          | 10.146.125.23                           | 01 minute ago                            | 00d 00h 00m 53s                               |    | Disable System Lockdown     Enable System Lockdown |
| 📀 Up            | 🚱 Unknown           | 10.146.125.27                                                      | Agent Managed,Windows                                          | 10.146.125.27                           | 01 minute ago                            | 00d 00h 00m 53s                               |    | Graceful Power Off                                 |
| 📀 Up            | 🕜 Unknown           | 10.146.125.29                                                      | Agent Managed,Windows                                          | 10.146.125.29                           | 01 minute ago                            | 00d 00h 00m 53s                               |    | Power Off                                          |
| 📀 Up            | 🔞 Critical          | 10.146.125.30                                                      | Agent Managed, IPMI, Windows                                   | 10.146.125.30                           | 01 minute ago                            | 00d 00h 01m 49s                               | -  | Power On                                           |
| Detail          |                     |                                                                    |                                                                |                                         |                                          |                                               | 73 | Reset Chassis Intrusion                            |
| 10 146 42 t     | 14                  |                                                                    |                                                                |                                         |                                          |                                               |    | Stop Blinking UID LED                              |
| 10.140.42.      |                     |                                                                    |                                                                |                                         |                                          |                                               |    | Sync Node PK                                       |
| Host Status     | Service Status      | System Summary Host I                                              | Properties                                                     |                                         |                                          |                                               |    | System Information                                 |
| Status          | <b>(</b>            | Jp                                                                 |                                                                |                                         |                                          |                                               |    | Remote Control                                     |
| Address         | 10.14               | 46.42.11                                                           |                                                                |                                         |                                          |                                               |    | > Host Admin                                       |
| Description     | Firm                | ware: AST2500, With Node Manag                                     | er                                                             |                                         |                                          |                                               |    | > Reports                                          |
| Last Check      | 2019                | /10/28 16:19:46                                                    |                                                                |                                         |                                          |                                               | 11 |                                                    |
| State Type      | HAR                 | )                                                                  |                                                                |                                         |                                          |                                               |    |                                                    |
| Attempt         | 1/3                 |                                                                    |                                                                |                                         |                                          |                                               |    |                                                    |
| Status Inform   | mation PING<br>from | 10.146.42.11 (10.146.42.11) 56(<br>10.146.42.11: icmp_seq=2 ttl=64 | 84) bytes of data. 64 bytes from<br>time=0.409 ms 10.146.42.11 | 10.146.42.11: icmp<br>ping statistics 2 | _seq=1 ttl=64 time<br>packets transmitte | =0.347 ms 64 bytes<br>ed, 2 received, 0% pack |    |                                                    |

Figure 7-82

Commands in this category as shown below apply only to Redfish hosts. They are similar to those in the IPMI category, but are run with the Redfish protocol to communicate with the BMC.

- **BMC Cold Reset**: Resets (reboots) a host's BMC.
- Blink UID LED: Causes a host's UID LED to blink to identify a specific physical host in a data center.
- Change BMC Password: Resets the BMC password and updates the password saved by SSM.
- Clear BMC Log: Clears the BMC event logs.
- Enable System lockdown: Enables a host's lockdown mode. Note that the managed system must be Supermicro X12/H12 series or later.
- **Disable System lockdown:** Disables a host's lockdown mode. Note that the managed system must be Supermicro X12/H12 series or later.
- Graceful Power Off: Powers off a host gracefully.
- **Power Off**: Powers off a host immediately.
- **Power On**: Powers on a host.
- **Reset**: Resets (reboots) a host immediately.
- Reset Chassis Intrusion: Resets a chassis intrusion flag
- Stop Blinking UID LED: Stops a host's UID LED from blinking.
- Sync Node PK: Sync node product keys between SSM and BMC.

## 7.4 Notifications

## 7.4.1 Alert Events

SSM will trigger a problem alert when the following two conditions are met: a hard state change occurs on a host, and the status of the host changes from an UP state to a non-UP state<sup>13</sup> (i.e. DOWN or UNREACHABLE).

SSM will send a recovery alert when the status of the host changes from a non-UP state to an UP state. If the host is in the soft state, SSM will retry the host check command and will not trigger an alert.

In terms of services, SSM will trigger a hard state change alert when the state changes: an OK state changes to a non-OK state<sup>14</sup> (i.e. WARNING, UNKNOWN or CRITICAL) or a non-OK state changes to an OK state. If the service is in a soft state, SSM will retry the service check command and will not trigger an alert.

By default, all hosts and services enable notifications. Select one host in the Host View table, execute the **Notification Properties** command and a Notification Properties dialog box pops up. Notifications will be sent 24 hours a day, 7 days a week when the host is in a non-UP or Recovery state.

| Notification Properties                                                                                                    | ?   | × |
|----------------------------------------------------------------------------------------------------|-----|---|
| Enable Notifications                                                                                                    |     |   |
| Options         Send Notifications On       Down @ Recovery         From       0       To       23       : 59         On       Sunday @ Monday @ Tuesday @ Wednesday @ Thursday @ Friday @ Saturday         Notification Interval (m)       0       (a) |     |   |
| Submit                                                                                                    | ose |   |

Figure 7-83

Select one service in the Service View table, execute the **Notification Properties** command and a Notification Properties dialog box pops up. Notifications will be sent 24 hours a day, 7 days a week when the service is in a non-OK or Recovery state.

<sup>&</sup>lt;sup>13</sup> The status of the host changes from a non-UP state to another non-UP state will also trigger a problem alert.

<sup>&</sup>lt;sup>14</sup> The status of the service changes from a non-OK state to another non-OK state will also trigger a problem alert.

|                                                                           | •    |   |
|---------------------------------------------------------------------------|------|---|
| Enable Notifications                                                      |      |   |
| Options                                                                   |      | 1 |
| Send Notifications On 🛛 Warning 🗹 Critical 🖓 Unknown 🖓 Recovery           |      |   |
| From 0 : 00 To 23 : 59                                                    |      |   |
| On 🗹 Sunday 🗹 Monday 🗹 Tuesday 🗹 Wednesday 🗹 Thursday 🗹 Friday 🗹 Saturday |      |   |
| Notification Interval (m) 0 🖨 🗊                                           |      |   |
|                                                                           |      |   |
|                                                                           |      |   |
| Submit C                                                                  | lose |   |

Figure 7-84

#### 7.4.2 Alert Receivers

To receive alerts, you need to define contacts or contact groups and then assign them to the hosts and services. Select one host in the Host View table, execute the **Contact and Contact Group** command and a dialog box pops up. In the figure below, "admin" and "Jack" are DB-Node3 host's contacts.

| Contact Contact Group                                                                     |                             |                                                                 |                                     |          |
|-------------------------------------------------------------------------------------------|-----------------------------|-----------------------------------------------------------------|-------------------------------------|----------|
|                                                                                           |                             |                                                                 | Add                                 | Remove   |
| Contact Name                                                                              | Descrip                     | tion                                                            | E-Mail                              |          |
| admin                                                                                     | Administra                  | ator                                                            | admin@mail.xyz.co                   | m        |
| Jack                                                                                      | Jack (Web                   | Master)                                                         | jack@gmail.com                      |          |
|                                                                                           |                             |                                                                 |                                     |          |
| Contact:                                                                                  |                             | Jack                                                            |                                     | <b>•</b> |
| Contact:<br>Description:                                                                  |                             | Jack<br>Jack (Web Ma                                            | ster)                               | •        |
| Contact:<br>Description:<br>Phone Number:                                                 |                             | Jack<br>Jack (Web Ma<br>011-44-1234-                            | ster)<br>567890#789                 | •        |
| Contact:<br>Description:<br>Phone Number:<br>Receive Notification:                        | s On Host:                  | Jack<br>Jack (Web Ma<br>011-44-1234-<br>Down                    | ster)<br>567890#789                 | •        |
| Contact:<br>Description:<br>Phone Number:<br>Receive Notification<br>Receive Notification | s On Host:<br>s On Service: | Jack<br>Jack (Web Ma<br>011-44-1234-<br>Down<br>Warning, Critie | ster)<br>567890#789<br>cal, Unknown | •        |

Figure 7-85

Each contact can define its time period and notification methods to receive notifications. See *0 Figure 6-30* 

Adding a Contact for details.

When you are unable to receive notifications, use the checklist below to find the possible cause:

- Have any hosts or services had a hard state change?
- Is notification enabled for hosts or services?
- Have hosts or services been assigned to contacts or contact groups?
- Have the notification options (Down and Recovery for Hosts; Warning, Unknown, Critical and Recovery for Services) for hosts or services been checked?

- Has the notification period for hosts or services expired?
- Have the notification options (Down and Recovery for hosts; Warning, Unknown, Critical and Recovery for services) for the contact been checked?
- Has the notification period for the contact expired?

## 7.4.3 Alert Format

The message format in E-Mail and SNMP trap are defined by the following attributes:

Item 1: the address of the SSM Server sending notifications

Item 2: the type of alert ("Problem", "Recovery")

Item 3: the information of the monitored item (host name, host address, service name, etc.)

Item 4: the status of the monitored item ("UP", "DOWN", "OK", "Warning", "Critical" or "Unknown")

Item 5: the time of an alert in date time format

Item 6: the output message about the status of the monitored item

### 7.4.4 Supermicro MIB

The Supermicro proprietary management information bases (MIBs) subtree begins from .1.3.6.1.4.1.10876. Please find a file named **SSM\_MIB.zip** on your SSM CD to get detailed SNMP MIB/OID information.

- **SUPERMICRO-SMI.my:** The file contains Supermicro MIB information used by SuperDoctor<sup>®</sup>, SuperDoctor 5 and SSM.
- **SUPERMICRO-HEALTH-MIB.my:** The file contains HEALTH MIB module used by SuperDoctor<sup>®</sup> and SuperDoctor 5.
- SUPERMICRO-SSM-MIB.my: The file contains SSM MIB module used by SSM.
- **SUPERMICRO-SD5-MIB.my:** The file contains SSM MIB module used by SuperDoctor 5.
- **xtree.txt:** The file represents HEALTH, SD5 and SSM module structure in tree structure format.
- **xiden.txt:** The file represents HEALTH, SD5 and SSM module structure in identifier format.

Several trap OIDs have been defined in the SSM-MIB file to identify different service state changes. The figure below indicates that SSM will trigger a trapStorageHealthStatusCritical alert if the status of Storage Health service changes from an OK state to a CRITICAL state.

| 🔷 Trap Recei                                      | ver                                                                                                    |                       |                     |          |  |  |  |
|---------------------------------------------------|----------------------------------------------------------------------------------------------------|-----------------------|---------------------|----------|--|--|--|
| Operations                                        | Tools Database                                                                                                    |                       |                     |          |  |  |  |
| 0 8 2 2 4                                         |                                                                                                    |                       |                     |          |  |  |  |
| Description                                       |                                                                                                    | Source                | Time                | Severity |  |  |  |
| trapStorageHealt                                  | hStatusCritical                                                                                                    | 10.134.15.152         | 2015-05-11 11:41:09 | <u>^</u> |  |  |  |
| · · · · · · · · ·                                 | <u></u>                                                                                                    | 10.10115.150          | 0015 05 11 14 14 00 |          |  |  |  |
| Source:                                           | 10.134.15.152 Timestamp:                                                                                                    | 3 minutes 27 seco     | onds SNMP Version:  | 1        |  |  |  |
| Enterprise:                                       | .iso.org.dod.internet.private.enterprises.superm                                                                              | icro.smSSMInfo.smSSMT | rapMIB              |          |  |  |  |
| Specific:                                         | 703                                                                                                    |                       |                     |          |  |  |  |
| Generic:                                          | enterpriseSpecific                                                                                                    |                       |                     |          |  |  |  |
| Variable Bir                                      | ndings:                                                                                                    |                       |                     |          |  |  |  |
| Name:                                             | .iso.org. dod.internet.mgmt.mib-2.system.sysUpTime.0                                                                          |                       |                     |          |  |  |  |
| Value:                                            | [TimeTicks] 3 minutes 27 seconds (20702)                                                                                      |                       |                     |          |  |  |  |
| Name:                                             | smpTrapOID                                                                                                    |                       |                     |          |  |  |  |
| Value:                                            | [OID] .1.3.6.1.4.1.10876.100.4.0.703                                                                                          |                       |                     |          |  |  |  |
| Name:                                             | .1.3.6.1.4.1.10876.100.4.0.703                                                                                                |                       |                     |          |  |  |  |
|                                                   | [OctetString] SSM Server: [localhost.localdomain/10.134.15.152] Notification Type: PROBLEM Service: Storage Health Host:      |                       |                     |          |  |  |  |
|                                                   | 10.134.14.32 Description: Red Hat Enterprise Linux Server release 5.6, IPMI Firmware: ATEN Address: 10.134.14.32 State:       |                       |                     |          |  |  |  |
| Value:                                            | CRITICAL Date/Time: 2015-05-11 11:40:49.362 Additional Info: 2 physical disk(s) on the system. Intel Corporation 82801JI (ICH |                       |                     |          |  |  |  |
|                                                   | Family) SATA AHCI Controller 2 physical disk(s) /dev/sda (5RA7N3A7) is SMART check OK, /dev/sdb                               |                       |                     |          |  |  |  |
|                                                   | (WD-WMAM98062725) is SMART check faile                                                                                        | ed                    |                     |          |  |  |  |
| Description: "Storage Health service is Critical" |                                                                                                    |                       |                     |          |  |  |  |
|                                                   |                                                                                                    |                       |                     |          |  |  |  |

Figure 7-86

# 8 SSM Web Reporting Page

## **8.1SSM Server Report**

Three reports related to the SSM Server are supported:

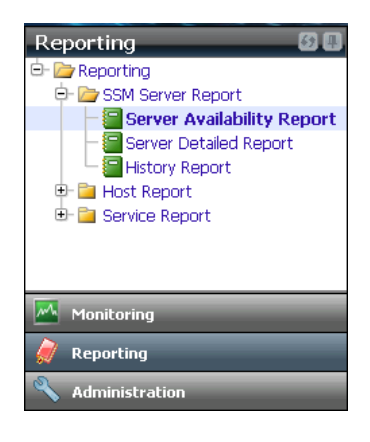

Figure 8-1

- Server Availability Report: Shows the availability of the SSM Server over time.
- Server Detailed Report: Shows the records over a time period in which the SSM Server was started and stopped.
- History Report: Shows the historical monitoring records that the SSM Server stores in the SSM Database when it checks hosts and services. Each record includes the host name, service name, state time, state, state type, attempt, and status information.

## 8.1.1 Server Availability Report

Click **Reporting**  $\rightarrow$  **SSM Server Report**  $\rightarrow$  **Server Availability Report** to use the Server Availability Report function. At the top of the working area, you can set the time period of the availability report by modifying the year and month options. When completed, click the **Query** button to generate the report. Note that in the availability report, the **Time Up** column indicates the total time in a period (one day) that the SSM Server was running. By contrast, the **Time Down** column shows the total time the SSM Server was not running.

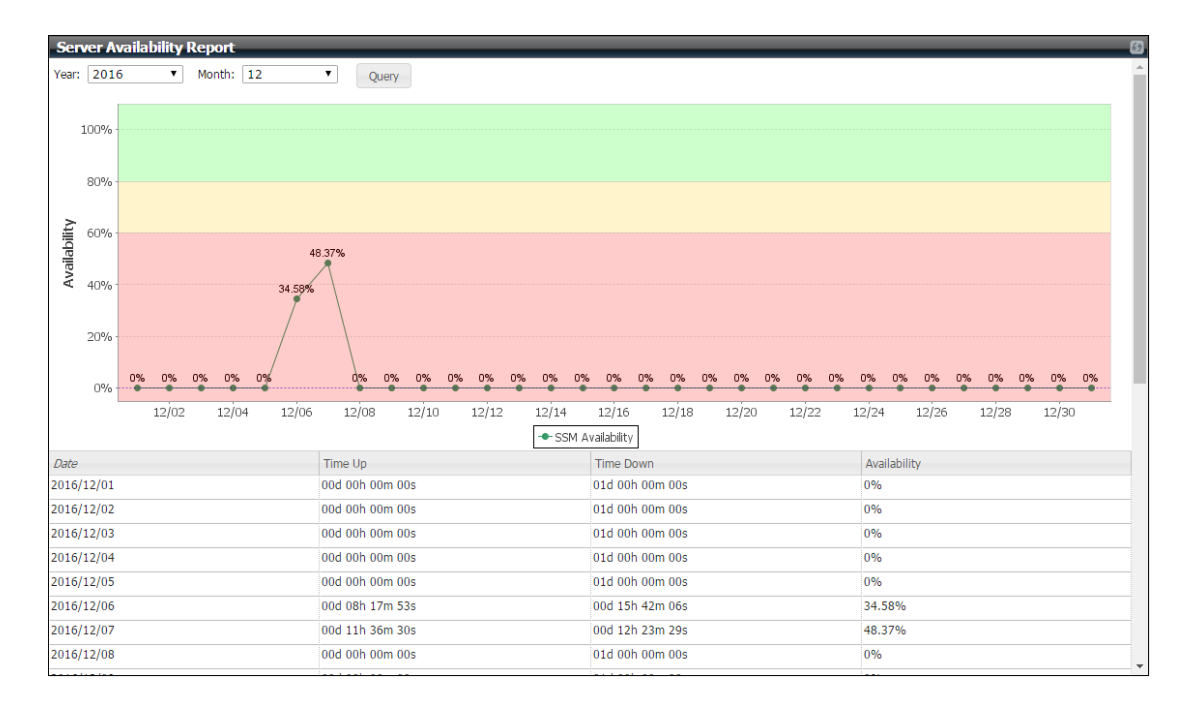

Figure 8-2

## 8.1.2 Server Detailed Report

Click **Reporting**  $\rightarrow$  **SSM Server Report**  $\rightarrow$  **Server Detailed Report** to use the Server Detailed Report function. At the top of the working area you can set the time period of the detail report and click the **Query** button to generate the report. In this report, the **Start Date** and the **Stop Date** columns indicate the date the SSM Server was started and stopped, respectively. The **Duration** column shows the total time in a session that the SSM Server was started and stopped.

| Server Detailed Report                                                                     |                     |                 |  |  |  |  |
|--------------------------------------------------------------------------------------------|---------------------|-----------------|--|--|--|--|
| Last Time: Last 7 Days V Start Date: 2016/11/30 11 : 41 End Date: 2016/12/07 11 : 41 Query |                     |                 |  |  |  |  |
| Date Period : 2016/11/30 11:41:42 To 2016/12/07 11:41:42 Duration : 07d 00h 00m 00s        |                     |                 |  |  |  |  |
| Start Date                                                                                 | Stop Date           | Duration        |  |  |  |  |
| 2016/12/06 15:40:44                                                                        | 2016/12/06 15:41:33 | 00d 00h 00m 49s |  |  |  |  |
| 2016/12/06 15:41:41                                                                        | 2016/12/06 15:46:24 | 00d 00h 04m 43s |  |  |  |  |
| 2016/12/06 15:46:36                                                                        | 2016/12/06 17:31:02 | 00d 01h 44m 26s |  |  |  |  |

Figure 8-3

## 8.1.3 History Report

Click **Reporting**  $\rightarrow$  **SSM Server Report**  $\rightarrow$  **History Report** to use the History Report function. At the top of the working area you can set the time period and click the **Query** button to generate the report.

| History Report                                                                                   |                       |                        |          |            |         |                                                                                                    |
|--------------------------------------------------------------------------------------------------|-----------------------|------------------------|----------|------------|---------|----------------------------------------------------------------------------------------------------|
| History Type : State History 🔻 Monitor : All 🔻 State : All State 🔻 State Type : All State Type 🔻 |                       |                        |          |            |         |                                                                                                    |
| Last Time: Last 24 Hours V Start Date: 2016/12/06 11 : 43 End Date: 2016/12/07 11 : 43 Query     |                       |                        |          |            |         |                                                                                                    |
| Host Name                                                                                        | Service<br>Name       |                        | State    | State Type | Attempt | Status Information                                                                                                    |
| 10.146.20.23                                                                                     | IPMI Sensor<br>Health | 2016/12/06<br>15:41:43 | Critical | HARD       | 1/1     | Checked:18, OK:17, Critical:1 Critical items:<br>Chassis Intru=Bad;                                                                                                    |
| 10.146.125.60                                                                                    | IPMI SEL<br>Health    | 2016/12/06<br>15:41:48 | Critical | HARD       | 1/1     | SEL needs attention; 12/06/2016 07:28:45,<br>Critical Interrupt, Bus Correctable Error,<br>Bus00(DevFn02) 12/06/2016 07:28:44, Critical<br>Interrupt, Bus Fatal Error, Bus00(DevFn00)<br>12/06/2016 07:28:43, Critical Interrupt, Bus<br>Uncorrectable Error, Bus03(DevFn00) 1 |
| 10.146.125.40                                                                                    | IPMI SEL<br>Health    | 2016/12/06<br>15:41:50 | Critical | HARD       | 1/1     | SEL needs attention; 12/06/2016 07:28:52,<br>Critical Interrupt, Bus Correctable Error,<br>Bus00(DevFn02) 12/06/2016 07:28:51, Critical<br>Interrupt, Bus Fatal Error, Bus00(DevFn00)<br>12/06/2016 07:28:50, Critical Interrupt, Bus<br>Uncorrectable Error, Bus03(DevFn00) 1 |
| 10.146.125.113                                                                                   | IPMI SEL<br>Health    | 2016/12/06<br>15:41:50 | Critical | HARD       | 1/1     | SEL needs attention; 12/06/2016 07:28:57,<br>Critical Interrupt, Bus Correctable Error,<br>Bus00(DevFn02) 12/06/2016 07:28:56, Critical<br>Interrupt, Bus Fatal Error, Bus00(DevFn00)<br>12/06/2016 07:28:55, Critical Interrupt, Bus<br>Uncorrectable Error, Bus03(DevFn00) 1 |
| 10.146.125.137                                                                                   | IPMI SEL<br>Health    | 2016/12/06<br>15:41:51 | Critical | HARD       | 1/1     | SEL needs attention; 12/06/2016 15:29:09,<br>Critical Interrupt, Bus Correctable Error,<br>Bus00(DevFn02) 12/06/2016 15:29:08, Critical<br>Interrupt, Bus Fatal Error, Bus00(DevFn00)<br>12/06/2016 15:29:07, Critical Interrupt, Bus<br>Uncorrectable Error, Bus03(DevFn00) 1 |

Figure 8-4

## 8.2 Host Report

Four types of host reports are supported:

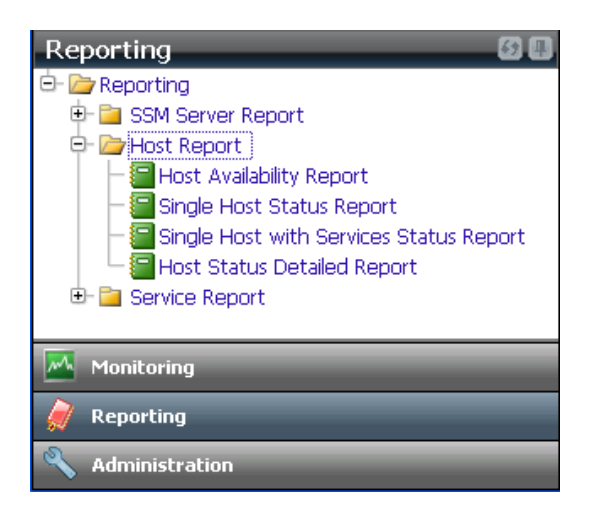

Figure 8-5

- Host Availability Report: Shows an availability report of hosts or host groups.
- **Single Host Status Report:** Shows the percentages of the three status types of a host (up, down, and unreachable) over a time period. This information is calculated on a daily basis.
- Single Host with Service Status Report: This is similar to the Single Host Status Report except that it includes the status of all services in a host.
- Host Status Detailed Report: This draws a diagram to show every status change of a host over time.

## 8.2.1 Host Availability Report

Click **Reporting**  $\rightarrow$  **Host Report**  $\rightarrow$  **Host Availability Report** to use the Host Availability Report function. At the top of the working area you can click the  $\square$  icon to select the hosts to be included in the report and set the time period by modifying the **Last Time** or the **Start Date**, as well as the **End Date** options. When completed, click the **Query** button to generate the report. In the host availability report, the **Time Up**, **Time Down**, and **Time Unreachable** columns show the percentage by time over the specified time period in which a host was running, not running, and unreachable, respectively. The **Time Undetermined** column indicates the percentage by time during the specified time period in which the SSM Server was not running. If you specify a time period in the past or in the future in which the SSM Server was not or will be not running, then there is no way to determine the status of a monitored host. In such cases, the percentage of time is displayed in the **Time Undetermined** column.

| Host Availability Report                                                                                                    |               |           |                  |                   |  |
|----------------------------------------------------------------------------------------------------|---------------|-----------|------------------|-------------------|--|
| ● Host Name:       10.146.125.32       ● Host Group:       ●         Last Time:       Last 7 Days       ▼ Start Date:       2016/11/30       11       : 46       End Date:       2016/12/07       11       : 46       Query         Date Period       : 2016/11/30       11:46:03       To 2016/12/07       11:46:03       Duration:       07d 00h 00m 00s |               |           |                  |                   |  |
| ▲Host Name                                                                                                    | Time Up       | Time Down | Time Unreachable | Time Undetermined |  |
| 10.146.125.32                                                                                                    | 100% (11.79%) | 0% (0%)   | 0% (0%)          | 88.21%            |  |
|                                                                                                    |               |           |                  |                   |  |

Figure 8-6

## 8.2.2 Single Host Status Report

Click **Reporting**  $\rightarrow$  **Host Report**  $\rightarrow$  **Single Host Status Report** to use the Single Host Status Report function. At the top of the working area you can click the icon to select a host to be included in the report and set the time period by modifying the **Year** and the **Month** options. You can choose the generated graphic style by selecting the **Stacked Bar Chart** radio button or the **Line Chart** radio button. Any undetermined time will be included if you click the **Include undetermined** check box. When completed, click the **Query** button to generate the report.

| Single                                        | Host Status Report                                                                   |                        |                     |       | <u> </u>    |  |  |
|-----------------------------------------------|--------------------------------------------------------------------------------------|------------------------|---------------------|-------|-------------|--|--|
| Host Nam                                      | ne: 10.134.14.32                                                                     | 🔩 Year: Not select 🔻   | Month: Not select 🔻 | Query |             |  |  |
| Stacke                                        | d Bar Chart 🔍 Line Chart                                                             | Include "undetermined" |                     |       |             |  |  |
| 100<br>90<br>70<br>60<br>50<br>30<br>20<br>10 | 0.00% 1<br>0.00% -<br>0.00% -<br>0.00% -<br>0.00% -<br>0.00% -<br>0.00% -<br>0.00% - | 100.00%                |                     |       |             |  |  |
| 0                                             |                                                                                      | 2016<br>YEAR           |                     |       |             |  |  |
| Up 📕 Down 🗕 Unreachable                       |                                                                                      |                        |                     |       |             |  |  |
| Single H                                      | lost Status Report                                                                   |                        |                     |       |             |  |  |
| Year                                          |                                                                                      | Up                     | Down                |       | Unreachable |  |  |
| 2016                                          |                                                                                      | 100.00%                | 0.00%               |       | 0.00%       |  |  |
|                                               |                                                                                      |                        |                     |       |             |  |  |

Figure 8-7
## 8.2.3 Single Host with Services Status Report

Click **Reporting**  $\rightarrow$  **Host Report**  $\rightarrow$  **Single Host with Services Status Report** to use the Single Host with Services Status Report function. At the top of the working area you can click the  $\square$  icon to select a host with all its services to be included in the report and set the time period by modifying the Last Time and the **Start Date** as well as the **End Date** options. You can choose the generated graphic style by selecting the **Bar Chart** radio button or the **Pie Chart** radio button. When completed, click the **Query** button to generate the report.

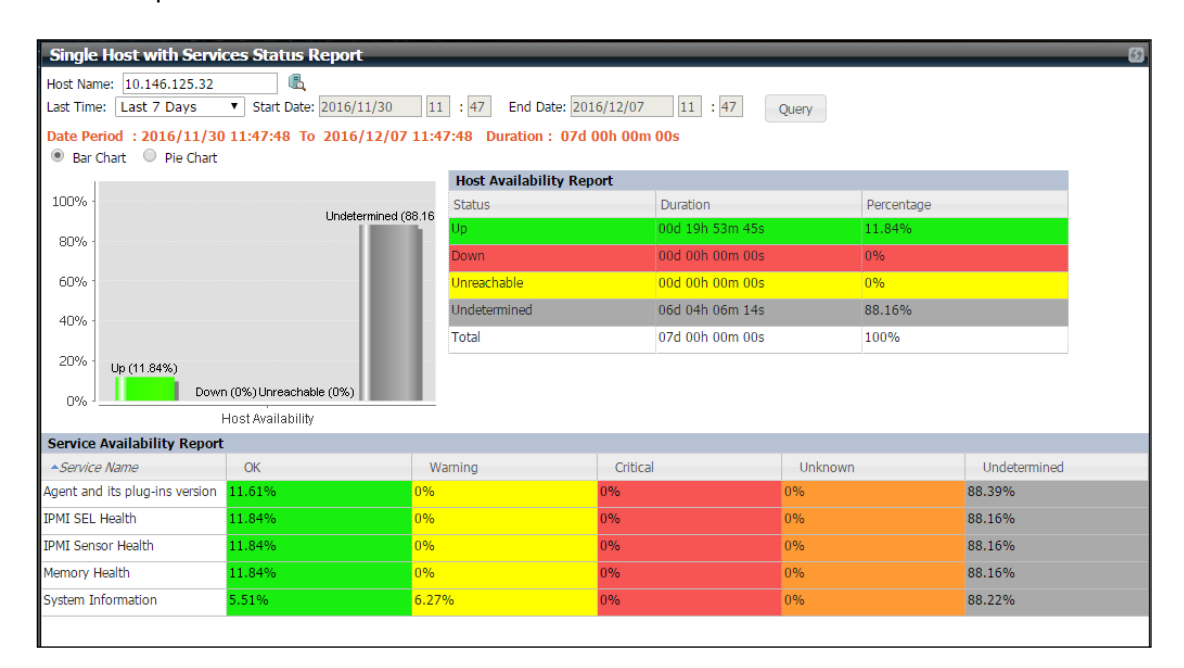

Figure 8-8

## 8.2.4 Host Status Detailed Report

Click **Reporting**  $\rightarrow$  **Host Report**  $\rightarrow$  **Host Status Detail Report** to use the Host Status Detailed Report function. At the top of the working area you can click the sile icon to select a host to be included in the report and set the time period by modifying the **Last Time** and the **Start Date** as well as the **End Date** options. When completed, click the **Query** button to generate the report.

| Host Status Detail                                                       | ed Report                                                |                                                                                                    |
|--------------------------------------------------------------------------|----------------------------------------------------------|----------------------------------------------------------------------------------------------------|
| Host Name: 10.146.125<br>Last Time: Last 10 Min<br>Date Period : 2016/12 | .32 &<br>utes v Start Date: 201<br>2/20 13:32:44 To 2016 | 16/12/20       13       : 32       End Date: 2016/12/20       13       : 42       Query         5/12/20       13:42:44       Duration: 00d 00h 10m 00s                                                                                                    |
| Up                                                                       |                                                          |                                                                                                    |
| 면<br>Unreachable -<br>Down -                                             |                                                          |                                                                                                    |
| State Time                                                               | State (Hard State)                                       | State (Hard State)                                                                                                    |
| 2016/12/20 13:39:52                                                      | Up                                                       | PING 10.146.125.32 (10.146.125.32) 56(84) bytes of data. 64 bytes from 10.146.125.32: icmp_seq=1 ttl=64<br>time=0.194 ms 64 bytes from 10.146.125.32: icmp_seq=2 ttl=64 time=0.175 ms 10.146.125.32 ping statistics 2<br>packets transmitted, 2 received, 0% |
| 2016/12/20 13:33:14                                                      | Up                                                       |                                                                                                    |

Figure 8-9

# 8.3 Service Report

Three types of service reports are supported:

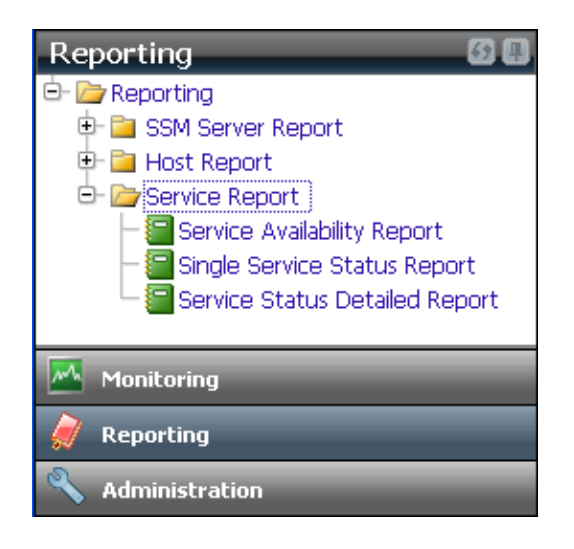

Figure 8-10

- Service Availability Report: Shows the availability records of services belonging to the selected hosts or host groups.
- **Single Service Status Report:** This shows the percentages of the four status types of a service (OK, warning, unknown, and critical) in a time period. This information is calculated on a daily basis.
- Service Status Detailed Report: This draws a diagram to show every status change of a service over time.

# 8.3.1 Service Availability Report

Click **Reporting**  $\rightarrow$  **Service Report**  $\rightarrow$  **Service Availability Report** to use the Service Availability Report function. At the top of the working area you can click the  $\square$  icon to select the hosts to be included in the report and set the time period by modifying the **Last Time** or the **Start Date** as well as the **End Date** options. When completed, click the **Query** button to generate the report.

In this report, the **Time OK**, **Time Warning**, **Time Unknown** and **Time Critical** columns show the percentage of time in the specified time period in which the status of a service was normal, warning, unknown, and critical, respectively. The **Time Undetermined** column indicates the percentage of time in the specified time period in which the SSM Server was not running. If you specify a time period in the past or in the future in which the SSM Server was not, or will be not running, then there is no way to determine the status of a monitored service. In such cases, the percentage of time is displayed in the **Time Undetermined** column.

| Service Availabi                     | ity Report                            |                               |                        |               |               | (                 |
|--------------------------------------|---------------------------------------|-------------------------------|------------------------|---------------|---------------|-------------------|
| Host Name: 10.1 Last Time: Last 7 Da | 46.125.32 Card ays  Start Date: 2016/ | Host Group:<br>/11/30 11 : 51 | End Date: 2016/12/07   | 11 : 51 Query |               |                   |
| Date Period : 2016                   | /11/30 11:51:05 10 2010               | 5/12/07 11:51:05 Dur          | ation : 07d 00h 00m 00 | Js            |               |                   |
| <ul> <li>Host Name</li> </ul>        | Service Name                          | Time OK                       | Time Warning           | Time Unknown  | Time Critical | Time Undetermined |
| 10.146.125.32                        | IPMI SEL Health                       | 100% (11.84%)                 | <mark>0% (0%)</mark>   | 0% (0%)       | 0% (0%)       | 88.16%            |
|                                      | Agent and its plug-ins v              | 100% (11.61%)                 | 0% (0%)                | 0% (0%)       | 0% (0%)       | 88.39%            |
|                                      | System Information                    | 46.8% (5.51%)                 | 53.2% (6.27%)          | 0% (0%)       | 0% (0%)       | 88.22%            |
|                                      | IPMI Sensor Health                    | 100% (11.84%)                 | 0% (0%)                | 0% (0%)       | 0% (0%)       | 88.16%            |
|                                      | Memory Health                         | 100% (11.84%)                 | 0% (0%)                | 0% (0%)       | 0% (0%)       | 88 16%            |

Figure 8-11

### 8.3.2 Single Service Status Report

Click **Reporting**  $\rightarrow$  **Service Report**  $\rightarrow$  **Single Service Status Report** to use the Single Service Status Report function. At the top of the working area first click the  $\square$  icon to select a host and then select a service from the **Service** drop-down list to be included in the report. You can set the time period by modifying the **Year** and the **Month** options. You can choose the generated graphic style by selecting the **Stacked Bar Char** radio button or the **Line Chart** radio button. Undetermined time will be included if you click the **Include undetermined** check box. When completed, click the **Query** button to generate the report.

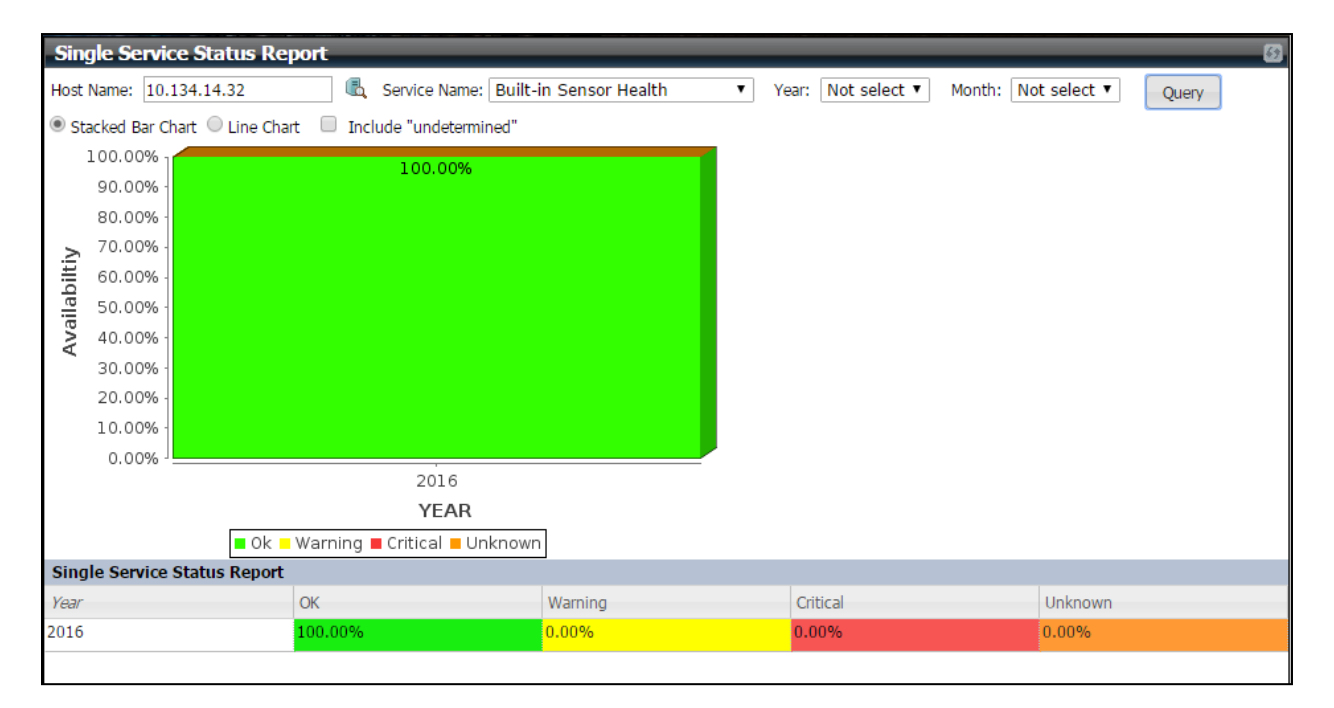

Figure 8-12

### 8.3.3 Service Status Detailed Report

Click **Reporting**  $\rightarrow$  **Service Report**  $\rightarrow$  **Service Status Detailed Report** to use the Service Status Detailed Report function. At the top of the working area first click the icon to select a host and then select a service from the **Service** drop-down list to be included in the report. You can set the time period by modifying the **Last Time** and the **Start Date** as well as the **End Date** options. When completed, click the **Query** button to generate the report.

| Service Status Det                                                       | tailed Report                                                                |                                                                                                    |
|--------------------------------------------------------------------------|------------------------------------------------------------------------------|----------------------------------------------------------------------------------------------------|
| Host Name: 10.146.125<br>Last Time: Last 10 Mir<br>Date Period : 2016/17 | .32 <b>&amp;</b> Service<br>hutes v Start Date: 201<br>2/20 13:31:28 To 2016 | Name:         Agent and its plug-ins version         Image: Comparison         Image: Comparison |
| ok                                                                       |                                                                              |                                                                                                    |
| Warning<br>to<br>Critical-<br>Unknown                                    |                                                                              |                                                                                                    |
| State Time                                                               | State (Hard State)                                                           | Output                                                                                                    |
| 2016/12/20 13:34:51                                                      | OK                                                                           | Agent version = 5.5.0-buld.2470-20161219155153 Plugin version receive_passive_check_plugin = 1.0.0<br>storage_health_plugin = 1.0.0 echo_plugin = 1.0.0 executable_plugin = 1.0.0 bios_log_plugin = 1.0.0 fashBIOS_plugin =<br>1.0.0 systeminfo_plugin = 1.0.0 ipmi_plugin = 1.0.0 autoexec_plugin = 1.0.0 healthinfo_plugin = 1.0.0 power_plugin =<br>1.0.0 notification_plugin = 1.0.0 smart_plugin = 1.0.0 kiraid_plugin = 1.0.0 send_passive_check_plugin = 1.0.0<br>processor_plugin = 1.0.0 admin_plugin = 1.0.1 ke_healthinfo_plugin = 1.0.0 compound_health_plugin = 1.0.0<br>agent_web = 1.0.1 memory_health_plugin = 1.0.0                                                                                                    |
| 2016/12/20 13:33:14                                                      | ок                                                                           |                                                                                                    |

Figure 8-13

# **9 Power Management**

# 9.1Power Management in SSM

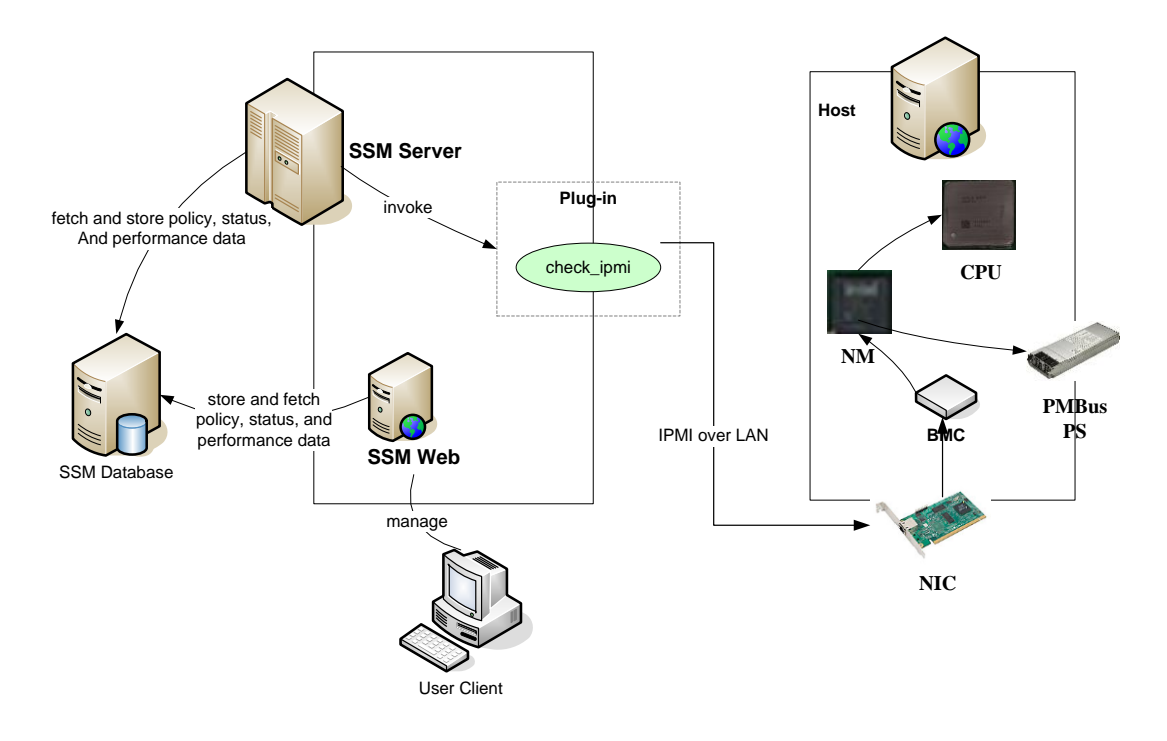

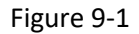

SSM enables you to monitor and manage power consumption for Intel<sup>®</sup> Intelligent Power Node Manager (NM) equipped hosts. As shown below, the SSM Server gets power consumption readings from NM via BMC, using IPMI over LAN and stores power consumption as well as performance data in the SSM Database. Users can use the data to view power consumption trends on the SSM Web interface.

Users can cap power consumption across individual hosts and groups of hosts by assigning policies on individual hosts or host groups via the SSM Web interface. The SSM Server will be notified about the newly added policies and calculate a power limit for each individual host and groups of hosts. Then, the SSM Server sets a power limit policy on the NM of each host, allowing the NM to control the host's power consumption. The NM is responsible for achieving the assigned power limit by adjusting the CPU's P-State and T-State according to the real-time power consumption data reading from the PMBus instrumented power supply.

To use the SSM power management functions, your hosts must have a **BMC**, a **PMBus instrumented power supply**, and support **NM 1.5**. When you use the Host Discovery Wizard to add an IPMI host and enable the NM detection check box, the SSM Web will determine whether a discovered host supports NM or not. If a discovered host supports NM, the NM host type is assigned to the host and the built-in Power Consumption service is added as well, which is used to periodically gather the raw power consumption data of a host. The SSM Web uses this raw data to draw the power consumption trend of a host and a group of hosts. To summarize, only NM hosts and the built-in Power Consumption service is not working (e.g., has been removed by users).

# **9.2 Power Consumption Trend**

Before you start to set a policy to cap the power consumption of individual hosts or a group of hosts, you can use the Power Consumption Trend function to determine a power limit for each host. The Power Consumption Trend can also be used to observe the real-time and historical power consumption of individual hosts or a group of hosts.

## 9.2.1 Power Consumption Trend of Individual Hosts

| Host View      |                |          |                                | 6             | Commands 🛛 🚳       |
|----------------|----------------|----------|--------------------------------|---------------|--------------------|
| Host Status: A | ll Status 🛛 🔽  |          |                                |               | ≥ IPMI             |
| Host Status    | Service Status | Host     | Host Type                      | Address       | Agent Managed      |
| 📀 Up           | 📀 ок           | DB-Node3 | Agent Managed, IPMI, Linux, NM | 192.168.12.32 | 🗹 Power Management |
| 📀 Up           | 📀 ок           | DB-Node1 | IPMI,NM                        | 192.168.12.8  |                    |
| 📀 Up           | 🥝 OK           | DB-Node2 | IPMI,NM                        | 192.168.12.13 |                    |
|                |                |          |                                |               | System Information |

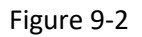

Select an NM host (a host with the NM Host Type) on the Monitoring page and click the Power Consumption Trend command. A Power Consumption Trend window pops up as shown below.

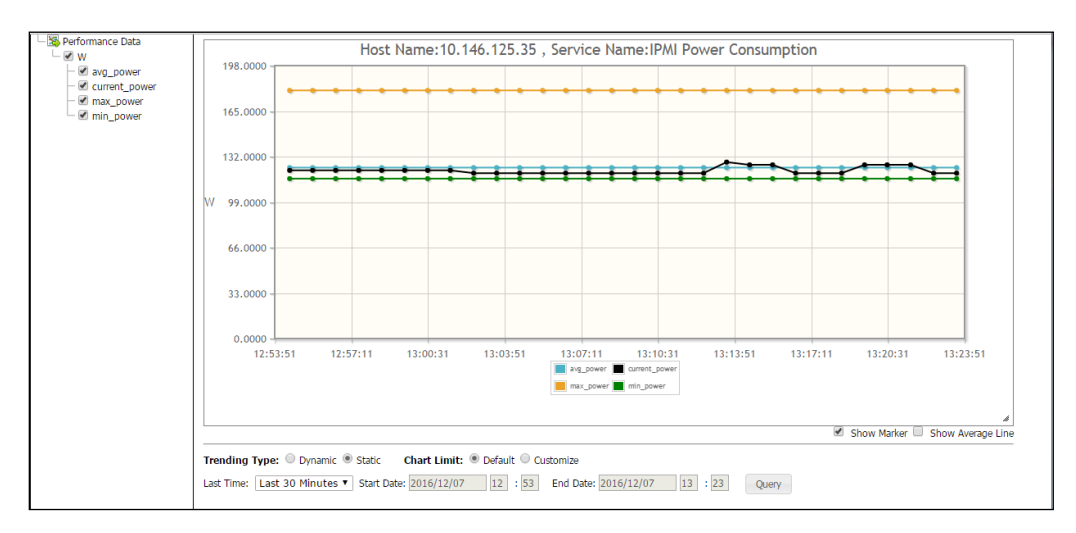

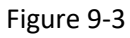

One item is supported and shown on the left side of the Power Consumption Trend window:

- current\_power: The current power trend of the power supply used by the monitored NM host.
- **max\_power**: The maximum power trend of the power supply used by the monitored NM host.
- **min\_power**: The minimum power trend of the power supply used by the monitored NM host.
- **avg\_power**: The average power trend of the power supply used by the monitored NM host.

The values are sampled from the NM and stored in the SSM Database every time the Power Consumption service is executed by the SSM Server. You can change the sampling frequency by setting the **Check Interval** attribute of the Power Consumption service.

Two trending types are supported:

- **Dynamic**: Shows the dynamic power consumption trend. The power consumption trend graph automatically refreshes periodically to include new power consumption data.
- **Static**: Shows the static (historical) power consumption trend based on the specified display period. Newly added power consumption data is not illustrated in the static power consumption trend graph after this graph is generated.

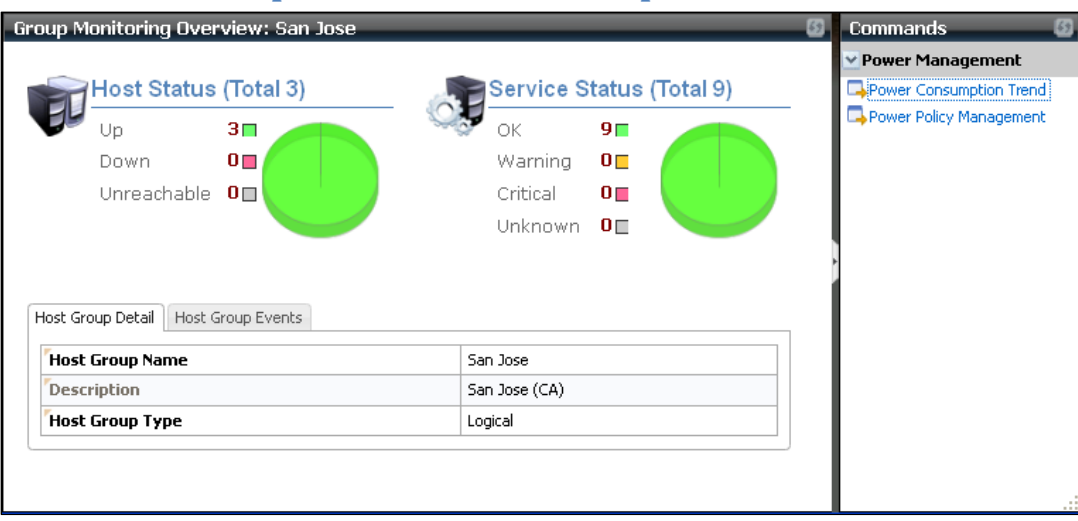

# 9.2.2 Power Consumption Trend of a Group of Hosts

Figure 9-4

This function is similar to the Power Consumption Trend of Individual Hosts except that it shows the power consumption trend of a group of hosts. To use this function, select a host group on the Monitoring page and click the Power Consumption Trend command.

# **9.3 Power Policy Management**

This function allows users to define power capping policies for individual NM hosts or a group of NM hosts. A policy is either permanent or scheduled. A permanent policy takes effect all the time once it is enabled. A scheduled policy is activated when it enters its scheduled time period and deactivated when it leaves its scheduled time period. See *3.3.9 PTPolicy Definitions* for more information.

## 9.3.1 Host Policies

1. Select a NM host and execute the Power Policy Management command.

| Host View | _    |                 |                                  |                | 8                 | Commands 🛛 🚳            |
|-----------|------|-----------------|----------------------------------|----------------|-------------------|-------------------------|
| 🚫 Up      | 📀 ок | ssm-vm-win7-x64 | Agent Managed, Windows           | 192.168.12.23  | 35 s 🔺            | > IPMI                  |
| 📀 Up      | 📀 ок | WIN-MBB5AV8VL0E | Agent Managed, IPMI, Windows     | 192.168.12.179 | 37 s              | Agent Managed           |
| 🔇 Up      | 📀 ок | WIN-D5AJ5DD5D8D | Agent Managed, Windows           | 192.168.12.29  | 37 s              | Agent Hanageu           |
| 📀 Up      | 📀 ок | WIN-9HKQCH1VD6Q | Agent Managec, IPMI, NM, Windows | 192.168.12.153 | 40 s              | Power Management        |
| 📀 Up      | 📀 ок | SSMVMWIN2003X32 | Agent Managed, Windows           | 192.168.12.26  | 41 s <sup>≣</sup> | Power Consumption Trend |
| 📀 Up      | 📀 ок | SUPERMIC-LLR150 | Agent Managed, Windows           | 192.168.12.27  | 41 s              | Custom Information      |
| 📀 Up      | ОК   | SSM-XP          | Agent Managed, Windows           | 192.168.12.24  | 43 s              | System Information      |
| 🚫 Un      | 🐼 ок | 192,168,12,22   | Agent Managed, Linux             | 192,168,12,22  | 44 s              | > Remote Control        |

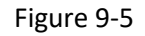

2. A Power Policy Management dialog pops up as shown below. This dialog shows existing policies of the selected NM host. Click the **Add** button to create a new policy.

| Power Policy Manage | ement       |        |         | ×           |
|---------------------|-------------|--------|---------|-------------|
| Host Name:10.134.15 | .25         |        |         | Add 👳       |
| Policy Name         | Policy Type | Status | Enabled | Last Update |
|                     |             |        |         |             |
|                     |             |        |         |             |
|                     |             |        |         |             |
|                     |             |        |         |             |
|                     |             |        |         |             |
|                     |             |        |         |             |
|                     |             |        |         |             |
|                     |             |        |         |             |
|                     |             |        |         |             |
|                     |             |        |         |             |
|                     |             |        |         |             |
|                     |             |        |         |             |
|                     |             |        |         |             |
|                     |             |        |         |             |
|                     |             |        |         | Close       |

Figure 9-6

3. A Policy Properties dialog pops up as shown below. The **Threshold** attribute defines the power capping value for the host. In other words, the host is not supposed to consume more power than the specified threshold value. If the **Enabled** attribute is not set, the SSM Server will not handle this policy after it is created.

| Policy Properties      |                      | ×      |
|------------------------|----------------------|--------|
| Policy Detail Schedule |                      |        |
| * Policy Name:         |                      | 1      |
| Description:           |                      |        |
| Policy Type:           | Static Power Limit 💌 |        |
| * Threshold(W):        |                      |        |
| Enabled:               |                      |        |
|                        |                      |        |
|                        |                      |        |
|                        |                      |        |
|                        |                      |        |
|                        |                      |        |
|                        | Submit               | Cancel |

Figure 9-7

4. To modify a policy's schedule attribute, click the **Schedule** tab. A policy is permanent by default, which means it takes effect all the time. Uncheck the **Permanent** checkbox to create a scheduled policy.

| Policy Properties                                                      | × |
|------------------------------------------------------------------------|---|
| Policy Detail Schedule                                                 |   |
| Permanent: 🔽                                                           |   |
| Begin Date :                                                           |   |
| End Date                                                               |   |
| Apply Between To To :                                                  |   |
| Days                                                                   |   |
| 🛛 Sunday 🗹 Monday 🗹 Tuesday 🗹 Wednesday 🗹 Thursday 🗹 Friday 🗹 Saturday |   |
|                                                                        |   |
|                                                                        |   |
| Submit Cance                                                           | I |

Figure 9-8

A scheduled policy is determined by the following attributes:

- **Begin Date**: When the policy begins to take effect. If the Begin Date is not specified, the policy takes effect immediately (from the day the policy is created).
- End Date: When the policy ends. If the End Date is not specified, the policy never expires.
- Apply Between: Which time in a day the policy takes effect. If the Apply Between is not specified,

the policy takes effect all day long (24 hours a day).

• **Days**: Which days in a week the policy takes effect.

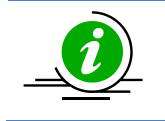

**Note:** As shown below, if all the above attributes are not specified, a permanent policy will be created even if the **Permanent** checkbox is unchecked.

| Policy Properties                                                                                                    | x |
|----------------------------------------------------------------------------------------------------|---|
| Policy Properties         Policy Detail         Schedule         Permanent:         Ø Begin Date         2016/12/07         13         End Date         2016/12/07         13         Apply Between 0         : 00         To 23         Days         Sunday Ø Monday Ø Tuesday Ø Wednesday Ø Thursday Ø Friday Ø Saturday | × |
| Submit Close                                                                                                    |   |

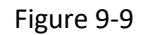

5. Click the **Submit** button to add the policy and the Policy Properties dialog will be closed. In the Power Policy Management dialog, you can see a "The policy is adding to NM" message, which means that the policy is adding to the SSM Database. At this time, the policy is still waiting to be added to the NM by the SSM Server. Thus, its **Active** status is **No**.

|                                                                                                    | 2                                                                                           |        |         |        |                 |      |
|----------------------------------------------------------------------------------------------------|---------------------------------------------------------------------------------------------|--------|---------|--------|-----------------|------|
| Host Name:10.13                                                                                                    | 4.15.25                                                                                     |        | Add     | Modify | Delete          | φ    |
| Policy Name                                                                                                    | Policy Type                                                                                 | Status | Enabled |        | Last Update     |      |
| p1-500w                                                                                                    | Static Power Limit                                                                          | ОК     | 😑 Yes   | 2      | 2016/12/07 13:3 | 1:04 |
|                                                                                                    |                                                                                             |        |         |        |                 |      |
|                                                                                                    |                                                                                             |        |         |        |                 |      |
|                                                                                                    |                                                                                             |        |         |        |                 |      |
|                                                                                                    |                                                                                             |        |         |        |                 |      |
|                                                                                                    |                                                                                             |        |         |        |                 |      |
|                                                                                                    |                                                                                             |        |         |        |                 |      |
|                                                                                                    |                                                                                             |        |         |        |                 |      |
|                                                                                                    |                                                                                             |        |         |        |                 |      |
|                                                                                                    |                                                                                             |        |         |        |                 |      |
| Policy Name:                                                                                                    | p1-500w                                                                                     |        |         |        |                 |      |
| Policy Name:<br>Description:<br>Policy Type:                                                                              | p1-500w<br>Static Power Limit                                                               |        |         |        |                 |      |
| Policy Name:<br>Description:<br>Policy Type:<br>Threshold(W):                                                             | p1-500w<br>Static Power Limit<br>500                                                        |        |         |        |                 |      |
| Policy Name:<br>Description:<br>Policy Type:<br>Threshold(W):<br>Status:                                                  | p1-500w<br>Static Power Limit<br>500<br>OK                                                  |        |         |        |                 |      |
| Policy Name:<br>Description:<br>Policy Type:<br>Threshold(W):<br>Status:<br>Message:                                      | p1-500w<br>Static Power Limit<br>500<br>OK<br>The policy is adding to N                     | iM.    |         |        |                 |      |
| Policy Name:<br>Description:<br>Policy Type:<br>Threshold(W):<br>Status:<br>Message:<br>Enabled:                          | p1-500w<br>Static Power Limit<br>500<br>OK<br>The policy is adding to N<br>Yes              | iM.    |         |        |                 |      |
| Policy Name:<br>Description:<br>Policy Type:<br>Threshold(W):<br>Status:<br>Message:<br>Enabled:<br>Permanent:            | p1-SUUW<br>Static Power Limit<br>500<br>OK<br>The policy is adding to N<br>• Yes<br>Yes     | IM.    |         |        |                 |      |
| Policy Name:<br>Description:<br>Policy Type:<br>Threshold(W):<br>Status:<br>Message:<br>Enabled:<br>Permanent:<br>Active: | p1-500w<br>Static Power Limit<br>500<br>OK<br>The policy is adding to N<br>Yes<br>Yes<br>No | M.     |         |        |                 |      |
| Policy Name:<br>Description:<br>Policy Type:<br>Threshold(W):<br>Status:<br>Enabled:<br>Permanent:<br>Active:             | p1-500w<br>Static Power Limit<br>500<br>OK<br>The policy is adding to N<br>Yes<br>Yes<br>No | IM.    |         |        |                 |      |

Figure 9-10

The **Active** status becomes **Yes** after the SSM Server successfully adds the policy to the NM. You can see the message "The policy is added to NM successfully" in the dialog.

| Power Policy Ma                                                                                                    | nagement                                                                                     |                 |         |        |                    | x |
|----------------------------------------------------------------------------------------------------|----------------------------------------------------------------------------------------------|-----------------|---------|--------|--------------------|---|
| Host Name:10.13                                                                                                    | 4.15.25                                                                                      |                 | Add     | Modify | / Delete 4         | þ |
| Policy Name                                                                                                    | Policy Type                                                                                  | Status          | Enabled |        | Last Update        |   |
| p1-500w                                                                                                    | Static Power Limit                                                                           | ОК              | Yes     |        | 2016/12/07 13:31:2 | 0 |
|                                                                                                    |                                                                                              |                 |         |        |                    |   |
|                                                                                                    |                                                                                              |                 |         |        |                    |   |
|                                                                                                    |                                                                                              |                 |         |        |                    |   |
|                                                                                                    |                                                                                              |                 |         |        |                    |   |
|                                                                                                    |                                                                                              |                 |         |        |                    |   |
|                                                                                                    |                                                                                              |                 |         |        |                    |   |
|                                                                                                    |                                                                                              |                 |         |        |                    |   |
|                                                                                                    |                                                                                              |                 |         |        |                    |   |
| Policy Name:                                                                                                    | p1-500w                                                                                      |                 |         |        |                    | • |
| Policy Name:<br>Description:                                                                                              | p1-500w                                                                                      |                 |         |        |                    | • |
| Policy Name:<br>Description:<br>Policy Type:                                                                              | p1-500w<br>Static Power Limit                                                                |                 |         |        |                    | • |
| Policy Name:<br>Description:<br>Policy Type:<br>Threshold(W):                                                             | p1-500w<br>Static Power Limit<br>500                                                         |                 |         |        |                    | • |
| Policy Name:<br>Description:<br>Policy Type:<br>Threshold(W):<br>Status:                                                  | p1-500w<br>Static Power Limit<br>500<br>OK                                                   |                 |         |        |                    | • |
| Policy Name:<br>Description:<br>Policy Type:<br>Threshold(W):<br>Status:<br>Message:                                      | p1-500w<br>Static Power Limit<br>500<br>OK<br>The policy is added to NI                      | M successfully. |         |        |                    | • |
| Policy Name:<br>Description:<br>Policy Type:<br>Threshold(W):<br>Status:<br>Message:<br>Enabled:                          | p1-500w<br>Static Power Limit<br>500<br>OK<br>The policy is added to NI<br>• Yes             | M successfully. |         |        |                    | • |
| Policy Name:<br>Description:<br>Policy Type:<br>Threshold(W):<br>Status:<br>Message:<br>Enabled:<br>Permanent:            | p1-500w<br>Static Power Limit<br>500<br>OK<br>The policy is added to NI<br>OK<br>Yes         | M successfully. |         |        |                    | • |
| Policy Name:<br>Description:<br>Policy Type:<br>Threshold(W):<br>Status:<br>Message:<br>Enabled:<br>Permanent:<br>Active: | p1-500w<br>Static Power Limit<br>500<br>OK<br>The policy is added to NI<br>Yes<br>Yes        | M successfully. |         |        |                    | • |
| Policy Name:<br>Description:<br>Policy Type:<br>Threshold(W):<br>Status:<br>Message:<br>Enabled:<br>Permanent:<br>Active: | p1-500w<br>Static Power Limit<br>500<br>OK<br>The policy is added to NI<br>Yes<br>Yes<br>Yes | M successfully. |         |        |                    | • |

Figure 9-11

# 9.3.2 Host Group Policies

1. Select a host group and execute the Power Policy Management command.

| Monitoring 🛛 🕄 🕕                                                                                                    | Group Monitoring Overview: San Jose                                                             |                                                                          | Commands 🕼                                                               |
|----------------------------------------------------------------------------------------------------|-------------------------------------------------------------------------------------------------|--------------------------------------------------------------------------|--------------------------------------------------------------------------|
| Monitoring     Mi     Most View     Service View     Service View     Service View     Tapei     Tokyo     Undefined Group | Host Status (Total 3)<br>Up 3<br>Down 0<br>Unreachable 0<br>Host Group Detail Host Group Events | Service Status (Total 9)<br>OK 9<br>Warning 0<br>Critical 0<br>Unknown 0 | Power Management     Power Consumption Trend     Power Policy Management |
|                                                                                                    | Host Group Name                                                                                 | San Jose                                                                 |                                                                          |
|                                                                                                    | Description                                                                                     | San Jose (CA)                                                            |                                                                          |
| Monitoring                                                                                                    | Host Group Type                                                                                 | Logical                                                                  |                                                                          |
| 🗑 Reporting                                                                                                    |                                                                                                 |                                                                          |                                                                          |
| Administration                                                                                                    |                                                                                                 |                                                                          |                                                                          |

Figure 9-12

2. A Power Policy Management dialog pops up as shown below. This dialog shows the existing policies of the selected NM host group. Click the **Add** button to create a new policy.

| Power Policy Mana | agement     |        |         |             |
|-------------------|-------------|--------|---------|-------------|
| Host Group:rack1  |             |        |         | (Add Ø      |
| Policy Name       | Policy Type | Status | Enabled | Last Update |
|                   |             |        |         |             |
|                   |             |        |         |             |
|                   |             |        |         |             |
|                   |             |        |         |             |
|                   |             |        |         |             |
|                   |             |        |         |             |
|                   |             |        |         |             |
|                   |             |        |         |             |
|                   |             |        |         |             |
|                   |             |        |         |             |
|                   |             |        |         |             |
|                   |             |        |         |             |
|                   |             |        |         |             |

Figure 9-13

3. A Policy Properties dialog pops up as shown below. The **Threshold** attribute defines the power capping value for the group. The **Reserve Budget** attribute, which is not available in the host policy function, defines a reserve power value that will not be allocated to NM hosts in this group. In other words, the actual power capping value equals the Threshold minus the Reserve Budget, which is called the **effective power budget** in SSM. For example, a group policy has a Threshold of 1000 W and a Reserve Budget of 200 W. Only 800 W (the effective power budget) will be allocated to all NM hosts in the group. All NM hosts in this host group are not supposed to consume more power than the effective power budget. If the **Enabled** attribute is not set, the SSM Server will not handle this policy after it is created.

| Policy Properties                                                                                     |                           | ×  |
|----------------------------------------------------------------------------------------------------|---------------------------|----|
| Policy Detail Schedule                                                                                | Priority                  |    |
| * Policy Name:<br>Description:<br>Policy Type:<br>* Threshold(W):<br>* Reserve Budget(W):<br>Enabled: | Custom Power Limit V<br>0 |    |
|                                                                                                    | Submit                    | el |

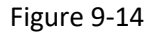

The purpose of the Reserve Budget attribute is to reserve power for non-NM hosts located in a host group. For example, suppose that there are ten hosts in a host group named DB-Servers. Eight are NM hosts and two are non-NM hosts. Your power budget for the entire DB-Servers group is 2000W, which is supposed to be equally allocated to each host in the group (i.e., 200W per host). If you add a policy with a Threshold of 2000W to the host group, each NM host gets 250W (i.e., 2000W / 8 = 250W). The actual power consumption of the DB-Servers group will be greater than 2000W since the power consumption values of other two non-NM hosts are not included. To deal with this situation, you should add a policy with a Threshold 2000W and a Reserve Budget 400W (assuming the other two non-NM hosts consume 400W in total). By so doing, only 1600W (i.e., the effective power budget) is allocated to the eight NM hosts and each of the NM hosts will get a 200W power limit.

4. To modify a group policy's schedule attribute, click the **Schedule** tab. Please refer to the *9.3.1 Host Policies* (Step 4) for more information.

| Policy Properties                                                      | ×  |
|------------------------------------------------------------------------|----|
| Policy Detail Schedule Priority                                        |    |
| Permanent: 🔽                                                           |    |
| Begin Date                                                             |    |
| End Date :                                                             |    |
| Apply Between : To :                                                   |    |
| Days                                                                   |    |
| 🛛 Sunday 🗹 Monday 🗹 Tuesday 🖉 Wednesday 🗹 Thursday 🖤 Friday 🖤 Saturday |    |
|                                                                        |    |
|                                                                        |    |
| Submit Cance                                                           | el |

#### Figure 9-15

5. Click the **Priority** tab to modify the power consumption priority of all NM hosts in the group. It is important to notice that only NM hosts are shown in this tab. If a host group contains non-NM hosts, they are not included in this tab. In fact, the power consumption of non-NM hosts, even they are in the host group, will not be controlled and affected by any host group policy. The SSM will allocate more power to a host with a higher priority than a host with a lower priority.

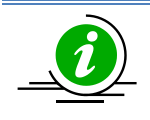

Note: LOW<MEDIUM<HIGH<CRITICAL.

| Policy Properties               | ×             |
|---------------------------------|---------------|
| Policy Detail Schedule Priority |               |
| Child Name                      | Priority      |
| DB-Node1                        | MEDIUM 💌      |
| DB-Node2                        | MEDIUM        |
|                                 |               |
|                                 |               |
|                                 |               |
|                                 |               |
|                                 |               |
|                                 |               |
|                                 |               |
|                                 | Submit Cancel |

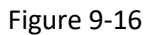

6. Click the Submit button to add the policy and the Policy Properties dialog will be closed. In the Power Policy Management dialog, you can see a "The policy is adding to NM" message, which means that the group policy is adding to the SSM Database. At this time, the policy is still waiting to be added to each NM host in the host group by the SSM Server. Thus, its Active status is No.

| Power Policy Ma                                                                                                    | nagement                                                                                                    |              |         |                    |
|----------------------------------------------------------------------------------------------------|----------------------------------------------------------------------------------------------------|--------------|---------|--------------------|
| Host Group: <b>rack1</b>                                                                                                  |                                                                                                    |              | Add     | Modify Delete      |
| Policy Name                                                                                                    | Policy Type                                                                                                    | Status       | Enabled | Last Update        |
| p-Room801                                                                                                    | Custom Power Limit                                                                                                    | ОК           | 😑 Yes   | 2016/12/07 13:40:2 |
|                                                                                                    |                                                                                                    |              |         |                    |
|                                                                                                    |                                                                                                    |              |         |                    |
|                                                                                                    |                                                                                                    |              |         |                    |
|                                                                                                    |                                                                                                    |              |         |                    |
|                                                                                                    |                                                                                                    |              |         |                    |
|                                                                                                    |                                                                                                    |              |         |                    |
|                                                                                                    |                                                                                                    |              |         |                    |
|                                                                                                    |                                                                                                    |              |         |                    |
| Policy Name:                                                                                                    | p-Room801                                                                                                    |              |         |                    |
| Policy Name:<br>Description:                                                                                              | p-Room801<br>50000w power limit for R                                                                                         | oom801       |         |                    |
| Policy Name:<br>Description:<br>Policy Type:                                                                              | p-Room801<br>50000w power limit for Ri<br>Custom Power Limit                                                                  | oom801       |         |                    |
| Policy Name:<br>Description:<br>Policy Type:<br>Threshold(W):                                                             | p-Room801<br>50000w power limit for Ri<br>Custom Power Limit<br>50000                                                         | oom801       |         |                    |
| Policy Name:<br>Description:<br>Policy Type:<br>Threshold(W):<br>Status:                                                  | p-Room801<br>50000w power limit for Ri<br>Custom Power Limit<br>50000<br>OK                                                   | oom801       |         |                    |
| Policy Name:<br>Description:<br>Policy Type:<br>Threshold(W):<br>Status:<br>Message:                                      | p-Room801<br>50000w power limit for Ro<br>Custom Power Limit<br>50000<br>OK<br>The policy is adding to NM                     | oom801<br>4. |         |                    |
| Policy Name:<br>Description:<br>Policy Type:<br>Threshold(W):<br>Status:<br>Message:<br>Enabled:                          | p-Room801<br>50000w power limit for Ro<br>Custom Power Limit<br>50000<br>OK<br>The policy is adding to NM                     | oom801<br>4. |         |                    |
| Policy Name:<br>Description:<br>Policy Type:<br>Threshold(W):<br>Status:<br>Message:<br>Enabled:<br>Permanent:            | P-Room801<br>50000w power limit for Ro<br>Custom Power Limit<br>50000<br>OK<br>The policy is adding to NM<br>Yes<br>Yes       | oom801<br>4. |         |                    |
| Policy Name:<br>Description:<br>Policy Type:<br>Threshold(W):<br>Status:<br>Message:<br>Enabled:<br>Permanent:<br>Active: | P-Room801<br>50000w power limit for Ro<br>Custom Power Limit<br>50000<br>OK<br>The policy is adding to NM<br>Yes<br>Yes<br>No | oom801<br>4. |         |                    |
| Policy Name:<br>Description:<br>Policy Type:<br>Threshold(W):<br>Status:<br>Message:<br>Enabled:<br>Permanent:<br>Active: | P-Room801<br>50000w power limit for Ro<br>Custom Power Limit<br>50000<br>OK<br>The policy is adding to NM<br>Yes<br>Yes<br>No | oom801<br>4. |         |                    |

Figure 9-17

When the host group policy is processed by the SSM Server, its **Active** status changes to **Yes**. You can see the message "The policy is processed successfully" in the dialog.

| Power Policy Pla                                                                                                    | inagement                                                                                                    |                        |         |                     |
|----------------------------------------------------------------------------------------------------|----------------------------------------------------------------------------------------------------|------------------------|---------|---------------------|
| Host Group: <b>rack1</b>                                                                                                  |                                                                                                    |                        | Add     | Modify Delete \$    |
| Policy Name                                                                                                    | Policy Type                                                                                                    | Status                 | Enabled | Last Update         |
| p-Room801                                                                                                    | Custom Power Limit                                                                                                    | ОК                     | Yes     | 2016/12/07 13:40:55 |
|                                                                                                    |                                                                                                    |                        |         |                     |
|                                                                                                    |                                                                                                    |                        |         |                     |
|                                                                                                    |                                                                                                    |                        |         |                     |
|                                                                                                    |                                                                                                    |                        |         |                     |
|                                                                                                    |                                                                                                    |                        |         |                     |
|                                                                                                    |                                                                                                    |                        |         |                     |
|                                                                                                    |                                                                                                    |                        |         |                     |
|                                                                                                    |                                                                                                    |                        |         |                     |
|                                                                                                    |                                                                                                    |                        |         |                     |
| Policy Name:                                                                                                    | p-Room801                                                                                                    |                        |         |                     |
| Policy Name:<br>Description:                                                                                              | p-Room801<br>50000w power limit for R                                                                                                | oom801                 |         |                     |
| Policy Name:<br>Description:<br>Policy Type:                                                                              | p-Room801<br>50000w power limit for Ri<br>Custom Power Limit                                                                         | oom801                 |         |                     |
| Policy Name:<br>Description:<br>Policy Type:<br>Threshold(W):                                                             | p-Room801<br>50000w power limit for R<br>Custom Power Limit<br>50000                                                                 | oom801                 |         |                     |
| Policy Name:<br>Description:<br>Policy Type:<br>Threshold(W):<br>Status:                                                  | p-Koom801<br>50000w power limit for R<br>Custom Power Limit<br>50000<br>OK                                                           | oom801                 |         |                     |
| Policy Name:<br>Description:<br>Policy Type:<br>Threshold(W):<br>Status:<br>Message:                                      | p-Koom801<br>50000w power limit for R<br>Custom Power Limit<br>50000<br>OK<br>The policy is processed st                             | oom801<br>uccessfully. |         |                     |
| Policy Name:<br>Description:<br>Policy Type:<br>Threshold(W):<br>Status:<br>Message:<br>Enabled:                          | p-Koom801<br>50000w power limit for R<br>Custom Power Limit<br>50000<br>OK<br>The policy is processed st                             | oom801<br>uccessfully, |         |                     |
| Policy Name:<br>Description:<br>Policy Type:<br>Threshold(W):<br>Status:<br>Message:<br>Enabled:<br>Permanent:            | p-Room801<br>50000w power limit for Ri<br>Custom Power Limit<br>50000<br>OK<br>The policy is processed su<br>Pes<br>Yes              | oom801<br>uccessfully. |         |                     |
| Policy Name:<br>Description:<br>Policy Type:<br>Threshold(W):<br>Status:<br>Message:<br>Enabled:<br>Permanent:<br>Active: | p-Room801<br>50000w power limit for Ri<br>Custom Power Limit<br>50000<br>OK<br>The policy is processed su<br>OK<br>Yes<br>Yes<br>Yes | oom801<br>uccessfully. |         |                     |
| Policy Name:<br>Description:<br>Policy Type:<br>Threshold(W):<br>Status:<br>Message:<br>Enabled:<br>Permanent:<br>Active: | p-Room801<br>50000w power limit for Ro<br>Custom Power Limit<br>50000<br>OK<br>The policy is processed su<br>Ves<br>Yes<br>Yes       | oom801<br>uccessfully. |         |                     |

Figure 9-18

# 9.3.3 Policy Conflicts

When several policies are added to a host and a host group, there may be conflicts among these policies. Conflicts may be caused by the policies of a host or a host group and the interaction among host policies and host group policies. For example, adding two permanent policies to a host (or a host group) causes a conflict since only one permanent policy of a host (or a host group) can be active at any time. The SSM Server will inform users about the conflicts via the SSM Web interface.

#### 9.3.3.1 Conflicts caused by Multiple Enabled Policies

Conflicts happen when several enabled policies are added to a host or a host group. For example, adding two permanent policies to a host or a host group causes a conflict. For another example, adding two scheduled policies to a host or a host group causes a conflict if the scheduled time periods of these two policies overlap. This section shows a conflict example caused by two enabled permanent host policies.

Suppose that a permanent policy named p1-500W for a host named 10.134.15.25 is active. You are adding another permanent policy p2-300W to the 10.134.15.25 host, as shown below.

| Power Policy Mai | nagement     | 114          | lah ghah gha | ちちんちんちょう | 11111111            |
|------------------|--------------|--------------|--------------|----------|---------------------|
| Host Name:10.134 | 4.15.25      |              |              | Add      | odify Delete 🖗      |
| Policy Name      | Policy       | Туре         | Status       | Enabled  | Last Update         |
| o1-500w          | Static Po    | wer Limit    | ОК           | Yes      | Oct 19, 2015 12:38: |
|                  |              |              |              |          |                     |
| Policy Propert   | ties         |              |              | *****    | ×                   |
| Policy Detail    | Schedule     |              |              |          |                     |
| * p              | Policy Name: | p2-300w      | 1            |          |                     |
|                  | Description: | power lin    | nit of 300w  |          |                     |
|                  | Policy Type: | Static Po    | wer Limit 🗸  |          |                     |
| * Th             | nreshold(W): | 300          |              |          | ×                   |
|                  | Enabled:     | $\checkmark$ |              |          |                     |
|                  |              |              |              |          |                     |
|                  |              |              |              |          |                     |
|                  |              |              |              |          |                     |
|                  |              |              |              |          |                     |
|                  |              |              |              | (        |                     |
|                  |              |              |              | 5        | Submit Close        |

Figure 9-19

After the p2-300W policy was added, the Power Policy Management dialog shows the message "The policy is adding to NM", which means that it was added to the SSM Database. Right now, the Status of the p2-300W policy is OK.

| Host Name: <b>10.1</b> 3                                                                                       | 4.15.25                                                                                                    |                  | Add Mo  | Delete             |
|----------------------------------------------------------------------------------------------------|----------------------------------------------------------------------------------------------------|------------------|---------|--------------------|
| Policy Name                                                                                                    | Policy Type                                                                                                    | Status           | Enabled | Last Update        |
| p1-500w                                                                                                    | Static Power Limit                                                                                                 | ОК               | Yes     | 2016/12/07 13:44:4 |
| p2-300w                                                                                                    | Static Power Limit                                                                                                 | Critical         | Yes     | 2016/12/07 13:45:4 |
|                                                                                                    |                                                                                                    |                  |         |                    |
|                                                                                                    |                                                                                                    |                  |         |                    |
| Policy Name:                                                                                                   | p2-300w                                                                                                    |                  |         |                    |
| Policy Name:<br>Description:                                                                                   | p2-300w<br>power limit of 300w                                                                                     |                  |         |                    |
| Policy Name:<br>Description:<br>Policy Type:                                                                   | p2-300w<br>power limit of 300w<br>Static Power Limit                                                               |                  |         |                    |
| Policy Name:<br>Description:<br>Policy Type:<br>Threshold(W):                                                  | p2-300w<br>power limit of 300w<br>Static Power Limit<br>300                                                        |                  |         |                    |
| Policy Name:<br>Description:<br>Policy Type:<br>Threshold(W):<br>Status:                                       | p2-300w<br>power limit of 300w<br>Static Power Limit<br>300<br>Critical                                            |                  |         |                    |
| Policy Name:<br>Description:<br>Policy Type:<br>Threshold(W):<br>Status:<br>Message:                           | p2-300w<br>power limit of 300w<br>Static Power Limit<br>300<br>Critical<br>Conflict power policies o               | n '10.134.15.25' |         |                    |
| Policy Name:<br>Description:<br>Policy Type:<br>Threshold(W):<br>Status:<br>Message:<br>Enabled:               | p2-300w<br>power limit of 300w<br>Static Power Limit<br>300<br>Critical<br>Conflict power policies o               | n '10.134.15.25' |         |                    |
| Policy Name:<br>Description:<br>Policy Type:<br>Threshold(W):<br>Status:<br>Message:<br>Enabled:<br>Permanent: | p2-300w<br>power limit of 300w<br>Static Power Limit<br>300<br>Critical<br>Conflict power policies o<br>Yes<br>Yes | n '10.134.15.25' |         |                    |

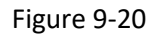

A few seconds later, when the SSM Server tries to add the p2-300W policy to the NM, it detects that the p2-300W conflicts with the p1-500W policy. Since only one active policy on a host is allowed at a time and the p1-500W policy is already in the Active state, the p2-300W policy is not activated. In other words, although the p2-300W policy is enabled, it will not be processed by the SSM Server since it is not in the Active state.

| Host Name:10.1                                                                                                 | 34.15.25                                                                                                    |                    | Add     | Modify Delete 4   |
|----------------------------------------------------------------------------------------------------|----------------------------------------------------------------------------------------------------|--------------------|---------|-------------------|
| Policy Name                                                                                                    | Policy Type                                                                                                    | Status             | Enabled | Last Update       |
| p1-500w                                                                                                    | Static Power Limit                                                                                                 | ОК                 | Yes     | 2016/12/07 13:44: |
| p2-300w                                                                                                    | Static Power Limit                                                                                                 | Critical           | Yes     | 2016/12/07 13:45: |
|                                                                                                    |                                                                                                    |                    |         |                   |
|                                                                                                    |                                                                                                    |                    |         |                   |
| Policy Name:                                                                                                   | p2-300w                                                                                                    |                    |         |                   |
| Policy Name:<br>Description:                                                                                   | p2-300w<br>power limit of 300w                                                                                     |                    |         |                   |
| Policy Name:<br>Description:<br>Policy Type:                                                                   | p2-300w<br>power limit of 300w<br>Static Power Limit                                                               |                    |         |                   |
| Policy Name:<br>Description:<br>Policy Type:<br>Threshold(W):                                                  | p2-300w<br>power limit of 300w<br>Static Power Limit<br>300                                                        |                    |         |                   |
| Policy Name:<br>Description:<br>Policy Type:<br>Threshold(W):<br>Status:                                       | p2-300w<br>power limit of 300w<br>Static Power Limit<br>300<br>Critical                                            |                    |         |                   |
| Policy Name:<br>Description:<br>Policy Type:<br>Threshold(W):<br>Status:<br>Message:                           | p2-300w<br>power limit of 300w<br>Static Power Limit<br>300<br>Critical<br>Conflict power policies o               | yn '10.134.15.25'. |         |                   |
| Policy Name:<br>Description:<br>Policy Type:<br>Threshold(W):<br>Status:<br>Message:<br>Enabled:               | p2-300w<br>power limit of 300w<br>Static Power Limit<br>300<br>Critical<br>Conflict power policies o<br>Yes        | n '10.134.15.25'.  |         |                   |
| Policy Name:<br>Description:<br>Policy Type:<br>Threshold(W):<br>Status:<br>Message:<br>Enabled:<br>Permanent: | p2-300w<br>power limit of 300w<br>Static Power Limit<br>300<br>Critical<br>Conflict power policies o<br>Yes<br>Yes | n '10.134.15.25'.  |         |                   |

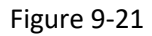

However, if you delete the active policy (in this case, the p1-500W policy) and there are other enabled policies on the host, the SSM Server will select a suitable policy and try to activate it automatically.

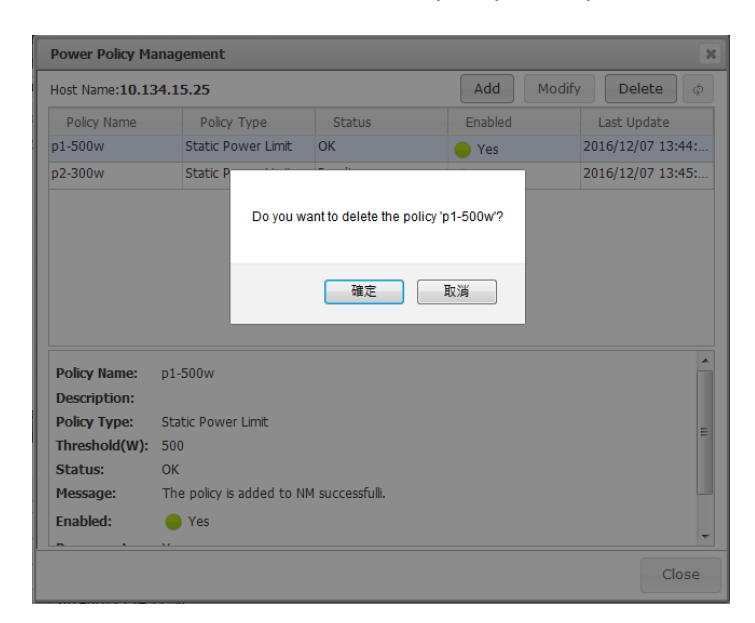

Figure 9-22

You can see that the p1-500W policy was deleted. At this time, the p2-300W policy is not in the Active state yet.

| Power Policy Ma | nagement                   |                |            | ×                   |
|-----------------|----------------------------|----------------|------------|---------------------|
| Host Name:10.13 | 4.15.25                    |                | Add Modify | y Delete 🕼          |
| Policy Name     | Policy Type                | Status         | Enabled    | Last Update         |
| p2-300w         | Static Power Limit         | Critical       | 😑 Yes      | 2016/12/07 15:12:02 |
|                 |                            |                |            |                     |
|                 |                            |                |            |                     |
|                 |                            |                |            |                     |
|                 |                            |                |            |                     |
|                 |                            |                |            |                     |
|                 |                            |                |            |                     |
|                 |                            |                |            |                     |
| Policy Name:    | p2-300w                    |                |            |                     |
| Description:    | power limit of 300w        |                |            |                     |
| Policy Type:    | Static Power Limit         |                |            |                     |
| Threshold(W):   | 300                        |                |            |                     |
| Status:         | Critical                   |                |            |                     |
| Message:        | Conflict power policies on | '10.134.15.25' |            |                     |
| Enabled:        | 😑 Yes                      |                |            |                     |
| Permanent:      | Yes                        |                |            | _                   |
| Active:         | No                         |                |            | <b>*</b>            |
| -               |                            |                |            | Close               |

Figure 9-23

Few seconds later, the p2-300W policy is automatically activated by the SSM Server.

|                                                                                                    | mayement                                                                                                    |                 |         |                    |
|----------------------------------------------------------------------------------------------------|----------------------------------------------------------------------------------------------------|-----------------|---------|--------------------|
| Host Name:10.13                                                                                                    | 4.15.25                                                                                                    |                 | Add     | Modify Delete      |
| Policy Name                                                                                                    | Policy Type                                                                                                    | Status          | Enabled | Last Update        |
| p2-300w                                                                                                    | Static Power Limit                                                                                               | OK              | Yes     | 2016/12/07 15:13:1 |
|                                                                                                    |                                                                                                    |                 |         |                    |
|                                                                                                    |                                                                                                    |                 |         |                    |
|                                                                                                    |                                                                                                    |                 |         |                    |
|                                                                                                    |                                                                                                    |                 |         |                    |
|                                                                                                    |                                                                                                    |                 |         |                    |
|                                                                                                    |                                                                                                    |                 |         |                    |
|                                                                                                    |                                                                                                    |                 |         |                    |
|                                                                                                    |                                                                                                    |                 |         |                    |
|                                                                                                    |                                                                                                    |                 |         |                    |
|                                                                                                    |                                                                                                    |                 |         |                    |
| Policy Name:                                                                                                    | p2-300w                                                                                                    |                 |         |                    |
| Policy Name:<br>Description:                                                                                              | p2-300w<br>power limit of 300w                                                                                   |                 |         |                    |
| Policy Name:<br>Description:<br>Policy Type:                                                                              | p2-300w<br>power limit of 300w<br>Static Power Limit                                                             |                 |         |                    |
| Policy Name:<br>Description:<br>Policy Type:<br>Threshold(W):                                                             | p2-300w<br>power limit of 300w<br>Static Power Limit<br>300                                                      |                 |         |                    |
| Policy Name:<br>Description:<br>Policy Type:<br>Threshold(W):<br>Status:                                                  | p2-300w<br>power limit of 300w<br>Static Power Limit<br>300<br>OK                                                |                 |         |                    |
| Policy Name:<br>Description:<br>Policy Type:<br>Threshold(W):<br>Status:<br>Message:                                      | p2-300w<br>power limit of 300w<br>Static Power Limit<br>300<br>OK<br>The policy is added to                      | NM successfully |         |                    |
| Policy Name:<br>Description:<br>Policy Type:<br>Threshold(W):<br>Status:<br>Message:<br>Enabled:                          | p2-300w<br>power limit of 300w<br>Static Power Limit<br>300<br>OK<br>The policy is added to                      | NM successfully |         |                    |
| Policy Name:<br>Description:<br>Policy Type:<br>Threshold(W):<br>Status:<br>Message:<br>Enabled:<br>Permanent:            | p2-300w<br>power limit of 300w<br>Static Power Limit<br>300<br>OK<br>The policy is added to<br>Yes<br>Yes        | NM successfully |         |                    |
| Policy Name:<br>Description:<br>Policy Type:<br>Threshold(W):<br>Status:<br>Message:<br>Enabled:<br>Permanent:<br>Active: | p2-300w<br>power limit of 300w<br>Static Power Limit<br>300<br>OK<br>The policy is added to<br>Yes<br>Yes<br>Yes | NM successfully |         |                    |
| Policy Name:<br>Description:<br>Policy Type:<br>Threshold(W):<br>Status:<br>Message:<br>Enabled:<br>Permanent:<br>Active: | p2-300w<br>power limit of 300w<br>Static Power Limit<br>300<br>OK<br>The policy is added to<br>Yes<br>Yes<br>Yes | NM successfully |         |                    |

Figure 9-24

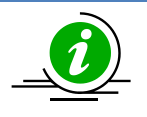

**Note:** Although only host policies are presented, the above situation applies to policies of hosts and hostgroups. It is recommended that only one permanent policy is added to a host/hostgroup at a time. If a host has multiple enabled policies, when the active policy is deleted the SSM Server will iterate all of the enabled policies until one is successfully added to the NM. Such an automatic reactivation process is non-determined; you cannot predict which one will be reactivated if an active policy is removed. Keeping one enabled policy for a host at a time can prevent such non-determined behavior.

#### 9.3.3.2 Conflicts Between a Hostgroup Policy and a Permanent Host Policy

Suppose that a host named DB-Node1 is in the rack1 host group.

| Monitoring 🛛 🕄 🛄                            | Host View       | _              |          |                                |               | 8   |
|---------------------------------------------|-----------------|----------------|----------|--------------------------------|---------------|-----|
| <ul> <li>Monitoring</li> <li>All</li> </ul> | Host Status: Al | l Status 🛛 💌   |          |                                |               |     |
| 🖻 🙋 Rack1                                   | Host Status     | Service Status | Host     | Host Type                      | Address       | ₩ L |
| Host View                                   | 📀 Up            | 📀 ок           | DB-Node3 | Agent Managed, IPMI, Linux, NM | 192.168.12.32 | 02  |
| E Caipei                                    | 📀 Up            | 🔞 Critical     | DB-Node1 | IPMI,NM                        | 192.168.12.8  | 25  |
| 🕀 🛅 Tokyo                                   | 📀 Up            | 🥝 ОК           | DB-Node2 | IPMI,NM                        | 192.168.12.13 | 13  |
| 🕀 🛅 Undefined Group                         |                 |                |          | 1                              |               |     |

Figure 9-25

DB-Node1 has an active permanent policy named host-p-800w with a threshold of 800W.

| Host Name:DB-N                                                                                                    | ode1                                                                                                    |                     | Add     | 1odify Delete ශ්   |
|----------------------------------------------------------------------------------------------------|----------------------------------------------------------------------------------------------------|---------------------|---------|--------------------|
| Policy Name                                                                                                    | Policy Type                                                                                                    | Status              | Enabled | Last Update        |
| host-p-800w                                                                                                    | Static Power Limit                                                                                                    | OK                  | Yes     | 2016/12/07 15:16:1 |
|                                                                                                    |                                                                                                    |                     |         |                    |
|                                                                                                    |                                                                                                    |                     |         |                    |
|                                                                                                    |                                                                                                    |                     |         |                    |
|                                                                                                    |                                                                                                    |                     |         |                    |
|                                                                                                    |                                                                                                    |                     |         |                    |
|                                                                                                    |                                                                                                    |                     |         |                    |
|                                                                                                    |                                                                                                    |                     |         |                    |
|                                                                                                    |                                                                                                    |                     |         |                    |
|                                                                                                    |                                                                                                    |                     |         |                    |
|                                                                                                    |                                                                                                    |                     |         |                    |
|                                                                                                    |                                                                                                    |                     |         |                    |
|                                                                                                    |                                                                                                    |                     |         |                    |
|                                                                                                    |                                                                                                    |                     |         |                    |
| Policy Name:                                                                                                    | host-p-800w                                                                                                    |                     |         |                    |
| Policy Name:<br>Description:                                                                                              | host-p-800w<br>power limit of DB-Node1                                                                                        |                     |         |                    |
| Policy Name:<br>Description:<br>Policy Type:                                                                              | host-p-800w<br>power limit of DB-Node1<br>Static Power Limit                                                                  |                     |         |                    |
| Policy Name:<br>Description:<br>Policy Type:<br>Threshold(W):                                                             | host-p-800w<br>power limit of DB-Node1<br>Static Power Limit<br>800                                                           | L                   |         |                    |
| Policy Name:<br>Description:<br>Policy Type:<br>Threshold(W):<br>Status:                                                  | host-p-800W<br>power limit of DB-Node1<br>Static Power Limit<br>800<br>OK                                                     | L                   |         |                    |
| Policy Name:<br>Description:<br>Policy Type:<br>Threshold(W):<br>Status:<br>Message:                                      | host-p-800w<br>power limit of DB-Node1<br>Static Power Limit<br>800<br>OK<br>The policy is added to N                         | L<br>M successfully |         |                    |
| Policy Name:<br>Description:<br>Policy Type:<br>Threshold(W):<br>Status:<br>Message:<br>Enabled:                          | host-p-800w<br>power limit of DB-Node1<br>Static Power Limit<br>800<br>OK<br>The policy is added to N<br>• Yes                | L<br>M successfully |         |                    |
| Policy Name:<br>Description:<br>Policy Type:<br>Threshold(W):<br>Status:<br>Message:<br>Enabled:<br>Permanent:            | host-p-800w<br>power limit of DB-Node1<br>Static Power Limit<br>800<br>OK<br>The policy is added to N<br>• Yes<br>Yes         | L<br>M successfully |         |                    |
| Policy Name:<br>Description:<br>Policy Type:<br>Threshold(W):<br>Status:<br>Message:<br>Enabled:<br>Permanent:<br>Active: | host-p-8000w<br>power limit of DB-Node1<br>Static Power Limit<br>800<br>OK<br>The policy is added to N<br>• Yes<br>Yes<br>Yes | l<br>M successfully |         |                    |
| Policy Name:<br>Description:<br>Policy Type:<br>Threshold(W):<br>Status:<br>Message:<br>Enabled:<br>Permanent:<br>Active: | host-p-8000w<br>power limit of DB-Node1<br>Static Power Limit<br>800<br>OK<br>The policy is added to N<br>• Yes<br>Yes<br>Yes | l<br>M successfully |         |                    |

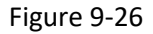

You add a new permanent policy named group-p-500w to the rack1 host group. When the policy is processed by the SSM Server, it detects that the policy cannot be calculated because the group-p-500w policy contains the DB-Node1 host, which has an active 800w static policy. There is just not enough power budgeted for the group policy to allocate to its members.

| Power Policy Ma  | nagement                   |                           |                 |           |           |                  | 5 |  |
|------------------|----------------------------|---------------------------|-----------------|-----------|-----------|------------------|---|--|
| Host Group:rack1 |                            |                           | Add             | Modify    | / De      | lete             | ¢ |  |
| Policy Name      | Policy Type                | Status                    | Enabled         |           | Last Up   |                  |   |  |
| group-p-500w     | Custom Power Limit         | Critical                  | 😑 Yes           |           | 2016/12/0 | 5/12/07 15:22:06 |   |  |
|                  |                            |                           |                 |           |           |                  |   |  |
|                  |                            |                           |                 |           |           |                  |   |  |
|                  |                            |                           |                 |           |           |                  |   |  |
|                  |                            |                           |                 |           |           |                  |   |  |
|                  |                            |                           |                 |           |           |                  |   |  |
|                  |                            |                           |                 |           |           |                  |   |  |
|                  |                            |                           |                 |           |           |                  |   |  |
|                  |                            |                           |                 |           |           |                  |   |  |
| Policy Name:     | group-p-500w               |                           |                 |           |           |                  |   |  |
| Description:     | policy of rack1            |                           |                 |           |           |                  |   |  |
| Policy Type:     | Custom Power Limit         |                           |                 |           |           |                  |   |  |
| Threshold(W):    | 500                        |                           |                 |           |           |                  |   |  |
| Status:          | Critical                   |                           |                 |           |           |                  |   |  |
| Message:         | Unable to calculate. Assig | nable power limit '-300.0 | )' is equal and | less than | zero      |                  |   |  |
| Enabled:         | 😑 Yes                      |                           |                 |           |           |                  |   |  |
| Permanent:       | Yes                        |                           |                 |           |           |                  | - |  |
|                  |                            |                           |                 |           |           |                  |   |  |
|                  |                            |                           |                 |           |           |                  |   |  |

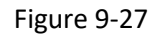

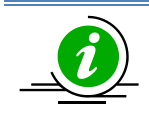

**Note:** When multiple policies (host and host group policies) apply to an NM host, the static host policies (either permanent or scheduled) have priority.

# **9.4 Power Management Events**

When a power capping policy cannot be achieved, an event is added to the SSM Database and is displayed on the **Host Events** or **Host Group Events** tab in the monitoring page. When the capping policy is recovered, a recovery event is added to the SSM Database and is shown on the Host Events or Host Group Events tab as well.

## 9.4.1 Host Events

Suppose that a permanent policy with a 100W threshold is added to a host named DB-Node3. The host is running a number of jobs and its CPU loading is very high. The NM of the DB-Node3 tries to limit its power consumption but fails to do so. The DB-Node3 still consumes more than 100W of power. The SSM Server detects this situation and writes a problem event to the SSM Database, which is displayed on the SSM Web interface as shown below. To achieve the power limit, some of the jobs running on the DB-Node3 are migrated to other hosts and the CPU loading of the DB-Node3 is reduced. The NM can now limit the DB-Node3's power consumption to under 100W and a recovery event is shown on the Host Events tab to indicate this situation.

| r Advancod Fill                                                | tor            |                          |                                                                                                    |                          |                             |                                   |
|----------------------------------------------------------------|----------------|--------------------------|----------------------------------------------------------------------------------------------------|--------------------------|-----------------------------|-----------------------------------|
| Host Status                                                    | Service Status | ▲Host Name               | Host Type                                                                                                    | Address                  | Last Check                  | Duration                          |
| 🕥 Up                                                           | 🚫 ОК           | DB-Node1                 | Agent Managed, IPMI, NM                                                                                                    | 4, 10.146.125            | .31 09 seconds a            | 00d 00h 35r                       |
| 🕑 Up                                                           | 😧 Critical     | DB-Node3                 | Agent Managed, IPMI, NM                                                                                                    | 4, 10.146.125            | .35 44 seconds a            | 00d 00h 35r                       |
|                                                                |                |                          |                                                                                                    |                          |                             |                                   |
| Detail                                                         | _              | _                        |                                                                                                    | _                        | _                           |                                   |
| DB-Node                                                        | 3              |                          |                                                                                                    |                          |                             |                                   |
|                                                                |                |                          |                                                                                                    |                          |                             |                                   |
| Host Status                                                    | Service Status | System Summary           | Host Events Host Properties                                                                                                    |                          |                             |                                   |
| Host Status                                                    | Service Status | System Summary           | Host Events Host Properties                                                                                                    |                          |                             |                                   |
| Host Status<br>Max Results:                                    | Service Status | System Summary           | Host Events Host Properties                                                                                                    |                          |                             |                                   |
| Host Status<br>Max Results:                                    | Service Status | System Summary<br>Delete | Host Events Host Properties                                                                                                    |                          | Data                        | Query Resu                        |
| Host Status<br>Max Results:<br><< < 1 > 2<br>Severity:<br>INFO | Service Status | System Summary<br>Delete | Host Events Host Properties<br>Message<br>Recovery: Host 'DB-Node3' current<br>consumption(90W) belows the th<br>defined in policy 'p-100w'. | t power<br>reshold(100W) | Date<br>2016/12/07 15:28:51 | Query Resu<br>Target:<br>DB-Node3 |

Figure 9-28

You can clear the host events by clicking the **Delete** button and the events will be deleted from the SSM Database.

## 9.4.2 Host Group Events

Host group events show events related to the policies of a host group and the policies of individual hosts in the host group. For example, suppose that a DB-Node3 host is a member of a Rack1 host group. The DB-Node3 host's events are shown on the Rack1's Host Group Events tab. Note that events of the nested host groups are not shown on the Host Group Event tab of the outer host group.

| Monitoring 🛛 🖸 🖪 | Group Monito        | oring Overview: Rack1      |                                                                                                    | _                      |                             |
|------------------|---------------------|----------------------------|----------------------------------------------------------------------------------------------------|------------------------|-----------------------------|
|                  | Hos                 | t Status (Total 2)         | Service S                                                                                                    | tatus (Total 1         | 5)                          |
| - Host View      | Up Up               | 2                          | ок                                                                                                    | 13                     |                             |
| Group            | Dow                 | /n 0🔳 🧹                    | Warning                                                                                                    | 0                      |                             |
|                  | Unr                 | eachable 0                 | Critical                                                                                                    | 2                      |                             |
|                  |                     |                            | Unknown                                                                                                    | 0                      |                             |
|                  | << < 1 >> Severity: | Event Type:                | Message                                                                                                    | Date                   | Query Results: 2<br>Target: |
|                  | INFO                | SSM_SERVER_POLICY_RECOVERY | Recovery: Host group 'Rack1' current power<br>consumption(208W) belows the<br>threshold(250W) defined in policy 'p1'. | 2016/12/07<br>15:28:51 | DB-Node3                    |
| -                | ERROR               | SSM_SERVER_POLICY_PROBLEM  | Problem: Host group 'Rack1' current power<br>consumption(270W) exceeds the<br>threshold(250W) defined in policy 'p1'. | 2016/12/07<br>15:26:51 | DB-Node3                    |
| Monitoring       |                     |                            |                                                                                                    | 1                      |                             |
|                  |                     |                            |                                                                                                    |                        |                             |
| Reporting        |                     |                            |                                                                                                    |                        |                             |

Figure 9-29

You can clear the host group events by clicking the **Delete** button and the events will be deleted from the SSM Database.

# **10 SUM Integration**

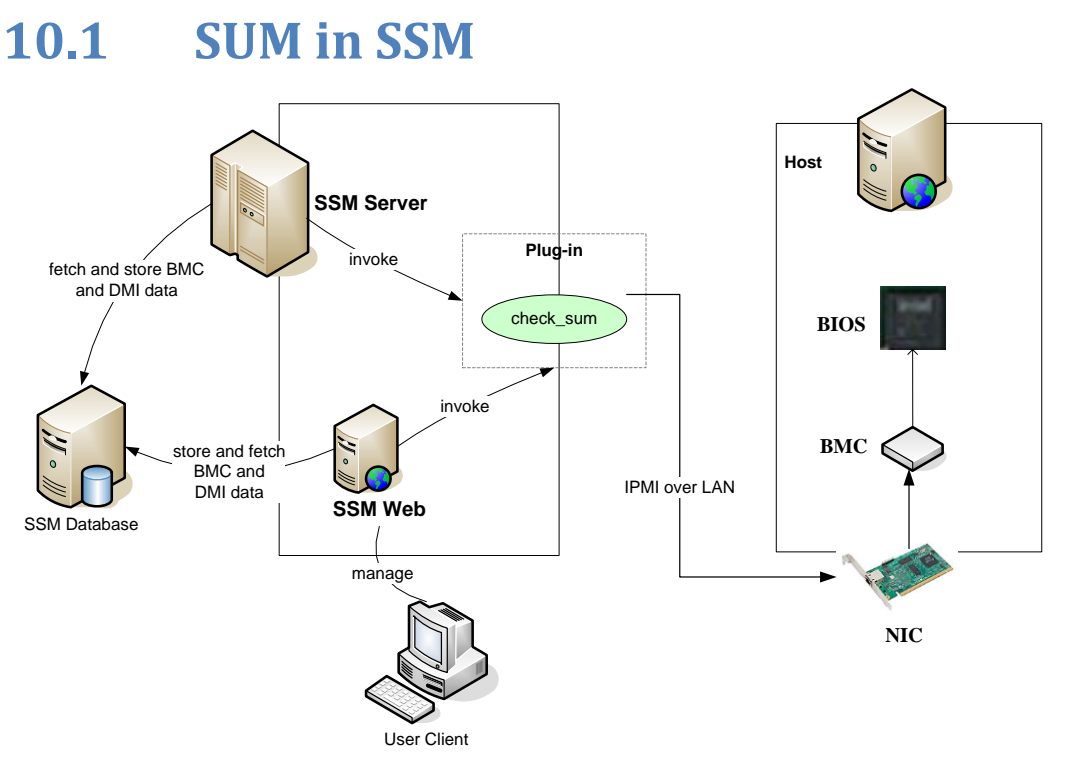

Figure 10-1

SSM enables user to manage IPMI hosts by integrating the Supermicro Update Manager (SUM) as check\_sum plug-in, as shown above. For more information on what SUM is, see *Supermicro Update Manager User's Guide* in the **[install folder]\shared\sum\sum** folder.

Currently, SSM integrates SUM functions including:

- BIOS Management
  - Export BIOS configuration (both current and factory)
  - Export DMI information
  - Change BIOS configuration
  - Change DMI information
  - Update BIOS
- BMC Management
  - Export BMC configuration
  - Change BMC configuration
  - Update BMC
- Other System Management
  - Export Asset information
  - Export BMC event logs

- Clear BMC and BIOS event logs
- Export System Utilization
- o Mount and unmount ISO image
- Enable and clear TPM module capabilities

These functions all work through the OOB (Out-Of-Band) communication channel. By the OOB channel, operations are independent of the OS on the managed system and can be executed before the system OS is installed.

To use SUM functions in SSM, check the requirements before use. For the managed system, your motherboard/system of Supermicro X9/X10 series and later generations must have a **BMC** with node product key activation. Firmwares on the managed system must meet the following requirements:

| Firmware     | Requirements                                                                                |
|--------------|---------------------------------------------------------------------------------------------|
| BMC Version  | X9 ATEN platform (SMT_X9): 3.14 or later                                                    |
|              | X10 ATEN platform (SMT_X10): 1.52 or later                                                  |
|              | X11 ATEM platform (SMT_X11): 1.00 or later                                                  |
|              | X9 AMI platform (SMM_X9): 2.32 or later                                                     |
| BIOS Version | Version 2.0 or later for select X9 Intel <sup>®</sup> Xeon <sup>®</sup> processor E5-2600   |
|              | product family and X10 Intel <sup>®</sup> Xeon <sup>®</sup> Processor E3-1200 v3 Product    |
|              | Family systems.                                                                             |
|              | Version 1.0 or later for select X10 Intel <sup>®</sup> Xeon <sup>®</sup> Processor E5 v3/v4 |
|              | Product Family/X11 systems                                                                  |

The CheckSystemUtilization command requires additional packages to be installed on the managed system.

| Program/Script | Description                                                                                                    |  |  |  |  |  |
|----------------|----------------------------------------------------------------------------------------------------|--|--|--|--|--|
| TAS_XXX        | The Thin Agent Service (TAS) program should be installed on the managed systems. It collects utilization information on managed system and update information to BMC. |  |  |  |  |  |

When you use the Host Discovery Wizard to add an IPMI host, the built-in Check SUM Support service and IPMI System Information service are added. Check SUM Support service is used to check if both BIOS and BMC firmware support OOB functions. Meanwhile, IPMI System Information service is used to periodically gather the DMI data and Asset information from an IPMI host. Users can see system information on the SSM Web interface.

Besides built-in services, the SSM Web interface provides web commands to update BIOS image, BIOS settings and DMI information. For flashing BIOS image, user can upload new BIOS to update multiple IPMI hosts. For changing the BIOS settings and the DMI information, user can use these commands to export readable text files from managed systems, edit the files, and then import them later to managed systems. Other commands will show in the following chapters.

# **10.2** Activating an IPMI Host

Before using SUM functions, you must activate the IPMI hosts. Users only need to activate the product key of an IPMI host once. The supported product keys include **SFT-DCMS-Single**, **SFT-SUM-LIC** and **SFT-OOB-LIC**. The product key is bound with the MAC address of the BMC LAN port. To access the SUM functions, make sure your **Node Product Key** includes at least one of the three product keys above and has not expired.

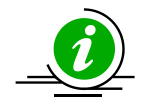

**Note:** SFT-DCMS-Single and SFT-SUM-LIC product keys only support Supermicro motherboards of X10 series and later generations.

# **10.2.1 Checking Activation Status**

| Administration 🛛 🕄 🔲        | IPMI Managed        |                |             |                     |                                                           | 6 | Commands 🛛 🔄                                                                                                    |
|-----------------------------|---------------------|----------------|-------------|---------------------|-----------------------------------------------------------|---|----------------------------------------------------------------------------------------------------|
| Administration              | Host Name           | BMC Address    | Has         | Node Product Key S  | Description                                               |   | Host Admin                                                                                                    |
| e Host Management           | 10.146.125.44       | 10.146.125.50  | YES         | ОК                  | Firmware: ATEN_ASPEED, Node Manager Version: 3.0          | ^ | Export MAC Address                                                                                                    |
| - Agentiess Managed         | 10.146.125.60       | 10.146.125.60  | YES         | OK                  | Firmware: ATEN_MICROBLADE_NODE, Node Manager Version: 2.0 |   | Content Content Conten |
| P P IPMI Managed            | TokyoMachine        | 10.146.125.113 | YES         | ОК                  | Firmware: ATEN_MICROBLADE_NODE, Node Manager Version: 2.0 |   | Assign Host Group                                                                                                    |
| -D Node PK Activation       | 10.146.125.134      | 10.146.125.134 | No          | ОК                  | Firmware: ATEN_MICROBLADE_NODE                            |   | Service Admin                                                                                                    |
| Redfish Managed             | 10.146.125.135      | 10.146.125.135 | No          | Not Available       | Firmware: ATEN                                            |   | O Add Service Wizard                                                                                                    |
| - 🎢 Windows Managed         | TaipeiMachine       | 10.146.125.136 | YES         | OK                  | Firmware: ATEN_ASPEED, Node Manager Version: 3.0          |   |                                                                                                    |
| Host Group                  | 10.146.125.137      | 10.146.125.137 | No          | ОК                  | Firmware: ATEN_ASPEED                                     |   |                                                                                                    |
| Contact                     | 10.146.125.138      | 10.146.125.138 | No          | Not Available       | Firmware: ATEN                                            |   |                                                                                                    |
| 🖲 🦲 Management Server Setup | 10.146.125.139      | 10.146.125.139 | No          | Not Available       | Firmware: ATEN                                            | - |                                                                                                    |
| Ganadas Calla               | Detail              |                |             |                     |                                                           | 6 |                                                                                                    |
| OS Deployment               | <b>10.146.125.4</b> | 4              |             |                     |                                                           |   |                                                                                                    |
| L About SSM                 | Host Name           |                | 10.146.125  | .44                 |                                                           |   |                                                                                                    |
|                             | BMC Address         |                | 10.146.125  | .50                 |                                                           |   |                                                                                                    |
|                             | Has NM              |                | YES         |                     |                                                           |   |                                                                                                    |
|                             | Description         |                | Firmware: A | TEN_ASPEED, Node Ma | nager Version: 3.0                                        |   |                                                                                                    |
|                             | Node Product Key    | Status         | SFT-DCMS    | S-Single SFT-DCMS-C | ALL-HOME SFT-OOB-LIC                                      |   |                                                                                                    |
| 🔬 Host Discovery Wizard     |                     |                |             |                     |                                                           |   |                                                                                                    |
| Monitoring                  |                     |                |             |                     |                                                           |   |                                                                                                    |
| ~                           |                     |                |             |                     |                                                           |   |                                                                                                    |
| 🖉 Reporting                 |                     |                |             |                     |                                                           |   |                                                                                                    |

#### Figure 10-2

The **Node Product Key Status** of each host is shown on the **IPMI Managed** page under the Host Management category (see the figure above). This shows the activation status of an IPMI host. Valid values are Not Available, OK, Warning and Critical. If the node product key is activated and has not

expired, the value shows OK. If the node product key is going to expire in 15 days, the value shows Warning. Critical means product keys are expired. If the IPMI host does not have any node product key, "Not Available" is shown in the Node Product Key Status column.

Note that if the product keys SFT-DCMS-Single and SFT-SUM-LIC exist, SFT-DCMS-Single is prioritized and decides the **Node Product Key Status.** For example, if the SFT-DCMS-Single will soon expire, the value shows Warning no matter what the status of the SFT-SUM-LIC product key is.

The **Node Product Key Status** column in the Detailed View shows extra product key information belonging to a selected host in the master view. In the above example, the status of each node product key is shown, including SFT-DCMS-Single and SFT-SUM-LIC.

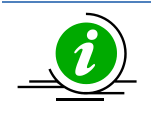

**Note:** SSM periodically checks the activation status of an IPMI host, thus it may not reflect the real time data when you check the activation status.

## **10.2.2 Collecting MAC Addresses**

You need to collect MAC addresses of managed systems before you contact Supermicro to generate your node product keys (SFT-OOB-LIC Key, SFT-DCMS-Single, SFT-DCMS-SVC-KEY, etc.). On the **IPMI Managed** page, SSM allows user to collect IPMI MAC addresses and list them in one file. The output file ("mymacs.txt") includes the MAC address and IP address.

Example:

003048001012;192.168.34.1 003048001013;192.168.34.2 003048001014;192.168.34.3

To perform **Export MAC Address** function, select multiple hosts and click **Export MAC Address** in the command area. Click the **Run** button and wait SSM to get MAC addresses. When finished, clicking the **Export File** button will download the output file ("mymacs.txt"), as shown below.

| .xport MA           | C Address                              |                                   |          |
|---------------------|----------------------------------------|-----------------------------------|----------|
| Run the con         | nmand on these targets                 |                                   |          |
| ✓ Hos               | st Name                                | BMC Address                       | Status   |
| softlab             | 03                                     | 10.134.14.4                       | <b>S</b> |
| 10.134              | 4.14.12                                | 10.134.14.12                      | <b></b>  |
| 10.134              | 4.14.31                                | 10.134.14.8                       | <b></b>  |
| softlab             | 01                                     | 10.134.14.11                      | <b>S</b> |
|                     |                                        |                                   |          |
| Status:             | Success                                |                                   |          |
| Status:<br>Message: | Success<br>MAC address : 00:25:90:25:6 | 53:E9 was successfully generated. |          |
| Status:<br>Message: | Success<br>MAC address : 00:25:90:25:6 | 53:E9 was successfully generated. |          |

Figure 10-3

# **10.2.3** Activating Node Product Keys of IPMI Hosts

Contact Supermicro to generate a node product key to activate. For an SFT-OOB-LIC key, the example below shows how to activate this key via the SSM Web console.

The **activation response file** ("mymacs.txt") from Supermicro includes the MAC address, IP address and product key.

Example:

003048001012;192.168.34.1;1111-1111-1111-1111-1111-1111

003048001013;192.168.34.2;2222-2222-2222-2222-2222-2222

003048001014;192.168.34.3;3333-3333-3333-3333-3333-3333

**Node PK Activation** page allows users to activate numerous product keys from a file. To activate IPMI hosts, upload the file obtained from Supermicro, set the BMC ID as well as the password then click the **Activate** button. A **Node PK Activation** dialog box will pop up as shown below if the uploaded file is valid.

Click the **Run** button to start activating or the **Close** button to abort and close this dialog box. Note that all IPMI hosts in the file should be accessed with the provided ID and password.

| Nod | e PK Activation              |                             |      |        |
|-----|------------------------------|-----------------------------|------|--------|
| Run | the command on these targets |                             |      |        |
|     | BMC Address                  | Product Key                 |      | Status |
|     | 10.146.125.12                | 1D1C-D24T-3BH8-48G4-CD95-6  | 56A1 |        |
|     | 10.146.125.45                | 2J22-1KO3-4444-5HK6-6CC9-FF | -77  |        |
|     | 10.146.125.47                | 2EER-3CC5-4UI7-55CC-5896-77 | 77   |        |
|     |                              |                             |      |        |
|     |                              |                             |      |        |
|     |                              |                             |      |        |
|     |                              |                             |      |        |
|     |                              |                             |      |        |
|     |                              |                             | Run  | Close  |

Figure 10-4

# **10.3 SUM Services**

Two services, **Check SUM Support** and **IPMI System Information** designed for SUM functions, are supported in SSM. The services are added by default when using the Host Discovery Wizard to add an IPMI host.

- **Check SUM Support:** This shows if the IPMI host supports SUM or not. The health of this service is a combined status that depends on the states of the following items:
  - Product Key Activated. The valid values are: No/OOB/SUM/SUM (expired)/DCMS/DCMS (expired).
  - BMC Supports OOB BIOS Config. The valid values are: No/Yes.
  - BMC Supports OOB DMI Edit. The valid values are: No/Yes.

If one item is No or expired, the status of the service shows Critical. Otherwise, it shows OK. You can check if the IPMI host supports OOB by viewing this service.

| Service Status [      | Detail                                                                                                    |
|-----------------------|----------------------------------------------------------------------------------------------------|
| Host Name             | 10.146.125.136                                                                                                    |
| Service Name          | Check SUM Support                                                                                                    |
| Service Status        | 📀 ок                                                                                                    |
| State Type            | HARD                                                                                                    |
| Attempt               | 1/5                                                                                                    |
| Status<br>Information | [KEY]<br>Product Key Activated=DCMS;<br>[BMC]<br>BMC FW Version=03.45;BMC Supports OOB BIOS Config=Yes;BMC Supports OOB<br>DMI Edit=Yes;<br>[BIOS]<br>BIOS Board ID=086F;BIOS Build Date=2016/3/18; |

Figure 10-5

- **IPMI System Information:** This service gathers system information via FRU, OOB Full SMBIOS, and Supermicro BMC Redfish API. It periodically retrieves the **Asset Information** and **DMI information** from BIOS via BMC, and Ethernet interfaces and storage information via BMC Redfish API, and then stores them in the database. Meanwhile, SSM also adds itself as an event subscriber to the target BMC. Besides regular fetching frequency, SSM will then fetch system information immediately whenever BMC SEL changes.
- Users can use this data to see system information on the SSM Web interface. If this service is not added to an IPMI managed host, the View Details command under the System Information

category on the monitoring page cannot be used. See *10.4 SUM Web Commands* for more information.

| Service Status D      | )etail                        |
|-----------------------|-------------------------------|
| Host Name             | 10.146.125.136                |
| Service Name          | IPMI System Information       |
| Service Status        | 📀 ок                          |
| State Type            | HARD                          |
| Attempt               | 1/5                           |
| Status<br>Information | Get System Info successfully. |
|                       |                               |

Figure 10-6

Besides the System Information command, the System Summary tab in the Detailed View also depends on the service, as shown below.

| Monitoring 🛛 🕄 🛄 | Host View     |               | _             |             |                            | _             |             |                 | 6 | Commands 👩                |
|------------------|---------------|---------------|---------------|-------------|----------------------------|---------------|-------------|-----------------|---|---------------------------|
| 🖻 👼 Monitoring   | Advanced File | er            | 10            |             | 2                          |               |             |                 |   | Q Find Commands           |
| D- DAII          | Host Status   | Service Sta   | ▲Host Name    |             | Host Type                  | Address       | Last Check  | Duration        |   |                           |
| - Host View      | 🕥 Up          | 🚫 ОК          | 10.146.125.31 |             | Agent Managed, IPMI, NM,   | 10.146.125.31 | 01 minute a | 00d 01h 22m 31s | + |                           |
| Task View        | 🕥 Up          | <b>ОК</b>     | 10.146.125.32 |             | Agent Managed, IPMI, Lin   | 10.146.125.32 | 01 minute a | 00d 01h 22m 30s |   | Blick UID LED             |
| ⊕- 🛅 Tokyo       | 🕥 Up          | 🚫 ОК          | 10.146.125.33 |             | Agent Managed, IPMI, Linux | 10.146.125.33 | 01 minute a | 00d 01h 22m 30s |   | Change BMC Password       |
| Taipei           | Down          | Critical      | 10.146.125.39 |             | Agent Managed, IPMI, NM,   | 10.146.125.39 | 01 minute a | 00d 01h 16m 50s |   | Clear BMC Log             |
| ⊕ lim DS US      | 🕥 Up          | 🚫 ОК          | 10.146.125.40 |             | IPMI,NM                    | 10.146.125.40 | 01 minute a | 00d 01h 22m 31s |   | Clear BMC and BIOS Log    |
| Condefined Group |               |               |               |             |                            |               |             |                 | - | Clear TPM Provision       |
|                  | Detail        |               |               |             |                            |               |             |                 | 6 | Edit DMI Info             |
| 1                | 10.146.1      | 25.31         |               |             |                            |               |             |                 |   | Enable TPH Provision      |
|                  | Host Status   | Service Statu | System Sum    | mary Host   | Events Host Properties     |               |             |                 |   | Export BIOS Cfg           |
|                  | THOSE STATES  | Service State | System Sum    | nory inour  | Levenes most reperies      |               |             |                 | _ | Export BMC Cfg            |
|                  | Computer      | Summary       |               |             |                            |               |             |                 |   | Export BMC Log            |
|                  | Name          |               |               | SSMLAB2     |                            |               |             |                 |   | Export DMI Info           |
|                  | Operating     | System        |               | Microsoft V | Vindows Server 2008 R2 Sta | ndard         |             |                 |   | Export Factory BIOS Cfg   |
|                  | Manufact      | irer          |               | Supermicro  | ) <mark>.</mark>           |               |             |                 |   | Export System Utilization |
|                  | Model         |               |               | X8DTN+-F    |                            |               |             |                 |   | Graceful Power Off        |
|                  | Processor     |               |               | Intel(R) Xe | on(R) CPU E5520 @ 2.27GH   | łz            |             |                 |   | Import BIOS Cfg           |
|                  | Number o      | f Processors  |               | 1           |                            |               |             |                 |   | Import DMI Info           |
|                  | Total Phys    | sical Memory  |               | 10.00 GB,   | 4 DIMM                     |               |             |                 |   | Load Factory BIOS Cfg     |
|                  | Number o      | f Hard Disk D | rive          | 1           |                            |               |             |                 |   | Mount ISO Image           |
|                  | UUID          |               |               | 58384454    | -544E-0025-902B-0025902B   | 0840          |             |                 |   | Power Off                 |
| Monitoring       |               |               |               |             |                            |               |             |                 |   | Power On                  |
|                  |               |               |               |             |                            |               |             |                 |   | Reset                     |
| 🐖 Reporting      |               |               |               |             |                            |               |             |                 |   | Stop Blinking LID LED     |
| Administration   |               |               |               |             |                            |               |             |                 |   | Sync Node PK              |

Figure 10-7

# **10.4 SUM Web Commands**

The SUM web commands are applicable for IPMI hosts. SSM supports the following commands:

- **Export DMI Info:** Exports the editable DMI information.
  - 1). Select hosts in the working area. You can select multiple hosts at a time.
  - 2). Click **Export DMI Info** in the command area and an Export DMI Info dialog box will pop up.
  - 3). Click the **Run** button to get the DMI information or the **Close** button to abort and close this dialog box.

| Host Nam                                                                     | ne                                                                               | Address                                         | Description                         | Status     |  |  |
|------------------------------------------------------------------------------|----------------------------------------------------------------------------------|-------------------------------------------------|-------------------------------------|------------|--|--|
| 10.146.125.32                                                                |                                                                                  | 10.146.125.32                                   | Red Hat Enterprise Linux            | 0          |  |  |
|                                                                              |                                                                                  |                                                 |                                     |            |  |  |
|                                                                              |                                                                                  |                                                 |                                     |            |  |  |
|                                                                              |                                                                                  |                                                 |                                     |            |  |  |
|                                                                              |                                                                                  |                                                 |                                     |            |  |  |
|                                                                              |                                                                                  |                                                 |                                     |            |  |  |
|                                                                              |                                                                                  |                                                 |                                     |            |  |  |
|                                                                              |                                                                                  |                                                 |                                     |            |  |  |
|                                                                              |                                                                                  |                                                 |                                     |            |  |  |
|                                                                              |                                                                                  |                                                 |                                     |            |  |  |
| Task ID:                                                                     | 333822899                                                                        | 6181731777                                      |                                     |            |  |  |
| Task ID:<br>Host Name:                                                       | C 333822899<br>10.146.125.32                                                     | 6181731777                                      |                                     |            |  |  |
| Task ID:<br>Host Name:<br>Start Time:                                        | C 333822899<br>10.146.125.32<br>2016/12/07 16                                    | 6181731777                                      |                                     |            |  |  |
| Task ID:<br>Host Name:<br>Start Time:<br>Status:                             | C 333822899<br>10.146.125.32<br>2016/12/07 16<br>Success                         | 6181731777                                      |                                     |            |  |  |
| Task ID:<br>Host Name:<br>Start Time:<br>Status:<br>Submitted By:            | C 333822899<br>10.146.125.32<br>2016/12/07 16<br>Success<br>ADMIN                | 6181731777<br>5:06:53                           |                                     |            |  |  |
| Task ID:<br>Host Name:<br>Start Time:<br>Status:<br>Submitted By:<br>Output: | C 333822899<br>10.146.125.32<br>2016/12/07 16<br>Success<br>ADMIN<br>The command | 6181731777<br>5:06:53<br>to 10.146.125.32 is fi | red. Go to the Task View to check i | ts status. |  |  |

Figure 10-8

- 4). Click the **Task ID** link to go the Task View. SSM uses an asynchronous task to represent the request for the long task completion.
- Import DMI Info: Imports the DMI information.
  - 1). Prepare a new-configured DMI information file. You can download and edit the DMI Info text file from **Export DMI Info** command. Note that you can select one IPMI host as the golden sample for DMI information.
  - 2). Select hosts in the working area. You can select multiple hosts at a time.
  - 3). Click **Import DMI Info** in the command area and you will see a Change DMI Info Arguments dialog box pop up.
  - 4). Click the **Browse** button to upload the new-configured DMI information file, as shown below.

| PMI - Import DMI Info Arguments                                                        |            |
|----------------------------------------------------------------------------------------|------------|
| Upload DMI information file DMI information file Bxxxxxxxxxxxxxxxxxxxxxxxxxxxxxxxxxxxx |            |
| Options<br>Reboot                                                                      |            |
| Forces the managed system to reboot                                                    |            |
|                                                                                        | Next Close |

Figure 10-9

- 5). Click the **Reboot** check box to force the host reboot for the changes to take effect.
- 6). Click the **Next** button to continue or the **Close** button to abort and close this dialog box.
- 7). Click the **Previous** button to return to the previous Arguments page, as shown below.

| Run IPMI Command - Import DMI Info        |              |                      |       |  |  |  |
|-------------------------------------------|--------------|----------------------|-------|--|--|--|
| Image: Image: Address         Description |              |                      |       |  |  |  |
| 10.134.14.12                              | 10.134.14.12 | Firmware: ATEN_ASPEE | D     |  |  |  |
|                                           |              |                      |       |  |  |  |
|                                           |              |                      |       |  |  |  |
|                                           |              |                      |       |  |  |  |
|                                           |              |                      |       |  |  |  |
|                                           |              |                      |       |  |  |  |
|                                           |              |                      |       |  |  |  |
|                                           |              |                      |       |  |  |  |
|                                           |              |                      |       |  |  |  |
|                                           |              |                      |       |  |  |  |
|                                           |              |                      |       |  |  |  |
|                                           |              |                      |       |  |  |  |
|                                           |              |                      |       |  |  |  |
|                                           |              |                      |       |  |  |  |
| Provious                                  |              | Rup                  | Close |  |  |  |
| Previous                                  |              | Run                  | close |  |  |  |

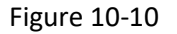

- 8). Click the **Run** button to start updating a managed system's DMI information or the **Close** button to abort and close this dialog box.
- 9). Click the **Task ID** link to go to the Task View. SSM uses an asynchronous task to represent the request for the long task completion.

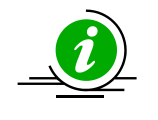

**Note:** The DMI information will only take effect after a system reboots or powers up. You can select the **Reboot** option in Arguments dialog box for rebooting after updating.

• Edit DMI Info: Changes specific of DMI information items. The execution is similar to that of the

**Import DMI Info** command. You can select the specific DMI items or inputs if there are no existing DMI items to be updated.

- **Export BIOS Cfg:** Exports the BIOS settings. The operation and result are similar to those of the **Export DMI Info** command.
- **Import BIOS Cfg:** Imports the BIOS settings. The operation is similar to that of the **Import DMI Info** command. You need to upload a new-configured BIOS setting file in the Arguments dialog box.
- **Export Factory BIOS Cfg:** Exports the default factory BIOS settings. The operation and result are similar to those of the **Export DMI Info** command.
- Load Factory BIOS Cfg: Restores the BIOS to the default factory settings. The operation is similar to that of the Import BIOS Cfg command. The configurations will only take effect after the selected hosts reboot or power up.
- **Update BIOS:** Updates the selected hosts with a BIOS image file. In Arguments dialog box, you need to upload a BIOS image file and choose the flash options, as shown below.

| BIO | S image file Browse No file selected.                                                                                                    |
|-----|----------------------------------------------------------------------------------------------------|
| Op  | otions                                                                                                    |
|     | Reboot                                                                                                    |
|     | Forces the managed system to reboot                                                                                                    |
|     | Flash SMBIOS                                                                                                    |
|     | Overwrites SMBIOS data. This option is used only for specific purposes. Unless you are<br>familiar with SMBIOS data, do not use this option.       |
|     | Preserve ME                                                                                                    |
|     | Preserves ME firmware region. This option is used only for specific purposes. Unless you<br>are familiar with ME firmware, do not use this option. |
|     | Preserve NVRAM                                                                                                    |
|     | Preserves NVRAM. This option is used only for specific purposes. Unless you are familiar<br>with BIOS NVRAM, do not use this option.               |

Figure 10-11

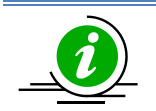

#### Notes:

- You have to reboot or power up the selected hosts for the changes to take effect. You can select the **Reboot** option for rebooting after updating.
- The **Preserve NVRAM** and **Flash SMBIOS** functions cannot be used at the same time.
- **Export BMC Cfg:** Exports the BMC settings. The operation and result are similar to those of the **Export DMI Info** command.
- Import BMC Cfg: Imports the BMC settings. The operation is similar to that of the Import DMI Info command. You need to upload a new-configured BMC setting file in the Arguments dialog box.
- Update BMC: Updates the selected hosts with a BMC image file. You need to upload a BMC image

file in the Arguments dialog box.

- **Export Asset Info:** Exports the Asset Information. The operation and result are similar to those of the **Export DMI Info** command.
- **Export System Utilization:** Exports the system utilization information. The operation and result are similar to those of the **Export DMI Info** command.
- **Export BMC Log:** Exports the BMC event logs. The operation and result are similar to those of the **Export DMI Info** command.
- Clear BMC and BIOS Log: Clears the BMC and BIOS event logs.
  - Event logs in BMC will be cleared immediately.
  - Event logs in BIOS will be cleared only after system reboot.
- Mount ISO Image: Provides the selected hosts an ISO Image as a Virtual Media through BMC and SAMBA Server. In Arguments dialog box, you need to designate an image URL and input the access options, as shown below.

| IPMI - Mount ISO Image Arguments                                                                                                    |  |  |  |  |  |
|----------------------------------------------------------------------------------------------------|--|--|--|--|--|
| ISO image URL ISO image URL ISO image URL The URL to access the shared image file SAMBA URL: 'smb:// <host ip="" name="" or="">/<shared point="">/<file path="">' SAMBA UNC: '\\<host ip="" name="" or="">/<shared point="">/<file path="">' HTTP URL: 'http://<host ip="" name="" or="">/<shared point="">/<file path="">'</file></shared></host></file></shared></host></file></shared></host> |  |  |  |  |  |
| Access options ID The specified ID to access the shared file Password The specified password to access the shared file                                                                                                    |  |  |  |  |  |
| Next Close                                                                                                    |  |  |  |  |  |

Figure 10-12

- **Unmount ISO Image:** Removes ISO image as a virtual media from the selected hosts.
- Enable TPM Provision: Enables TPM module capabilities for the selected hosts.
- **Clear TPM Provision:** Clears TPM module capabilities from the selected hosts.
- System Information Command: Shows the system information of individual selected hosts. Currently, and View Details are provided.

| Host View 0       |              |                |           |                |              | Commands        |                |                                        |
|-------------------|--------------|----------------|-----------|----------------|--------------|-----------------|----------------|----------------------------------------|
| Y Advanced Filter |              |                |           |                |              |                 | > IPMI         |                                        |
| Host Status       | Service Stat | ►Host Name     | Host Type | Address        | Last Check   | Duration        | -              |                                        |
| O Up              | Critical     | 10.146.125.135 | IPMI      | 10.146.125.135 | 03 minutes a | 00d 00h 04m 00s |                | <ul> <li>System Information</li> </ul> |
| O Up              | Critical     | 10.146.125.136 | IPMI,NM   | 10.146.125.136 | 03 minutes a | 00d 00h 04m 00s |                | View Details                           |
| 🚫 Up              | 😡 Critical   | 10.146.125.137 | IPMI      | 10.146.125.137 | 03 minutes a | 00d 00h 04m 34s |                | > Remote Control                       |
| 🚫 Up              | 🚫 ОК         | 10.146.125.138 | IPMI      | 10.146.125.138 | 03 minutes a | 00d 00h 03m 59s |                | > Host Admin                           |
| 🚫 Up              | 🙆 Critical   | 10.146.125.139 | IPMI      | 10.146.125.139 | 03 minutes a | 00d 00h 04m 00s | N. Contraction | > Poports                              |
| 🚫 Up              | <b>О</b> К   | 10.146.125.140 | IPMI      | 10.146.125.140 | 03 minutes a | 00d 00h 03m 59s |                | 7 Reports                              |

Figure 10-13
A new window containing all types of system information objects (see the figure below) will pop up after the execution of this command.

| <u>All</u>   Compact                                                                                                    | Host Name: 10.146           | .125.119       | Last Check : 2017/12/07 10:48:58 |
|----------------------------------------------------------------------------------------------------|-----------------------------|----------------|----------------------------------|
| Hardware     Minimized Bios     Minimized Bios     Minimized BioseBoard                                                                           | BaseBoard                   |                |                                  |
| - Chassis                                                                                                    | Baseboard                   |                |                                  |
|                                                                                                    | Product:                    | X10DRW-ET      |                                  |
| Memory                                                                                                    | Manufacturer:               | Supermicro     |                                  |
| - 💼 Network<br>🗊 Processor                                                                                                    | <sup>r</sup> Serial Number: | HM14CS000053   |                                  |
| - System Slot                                                                                                    | Asset Tag:                  | Default string |                                  |
| CH: Power Supply                                                                                                    | Version:                    | 1.01           |                                  |
| <ul> <li>Software</li> <li>Account</li> <li>Operating System</li> <li>Process</li> <li>Service</li> <li>Time Zone</li> <li>OEM Strings</li> </ul> |                             |                |                                  |

#### Figure 10-14

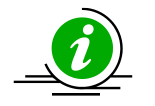

#### Notes:

- The system information is based on SUM through OOB channel. Available types: BIOS, BaseBoard, Chassis, Computer System, Disk Drive, Memory, Network, Processor, BMC, Power Supply, OEM Strings, and System Cfg Options.
- The Check Interval attribute of the **IPMI System Information** service determines the fetch frequency.

# **11 OS Deployment**

The **Deploy OS** function allows users to deploy Linux OS on the managed IPMI hosts. The supported versions of 64-bit Linux OS include:

- Red Hat Enterprise Linux Server 6.x, 7.x, 8.x
- CentOS Server 6.x, 7.x, 8.x
- Ubuntu Server 14.x, 15.x, 16.4
- SUSE Linux Enterprise Server 11 SP3<sup>15</sup>, 11 SP4, 12.x, 15.x
- VMware ESXi 5.5, 6.0<sup>16</sup>, 6.5, 6.7

To use this function in SSM, check the requirements before use.

For network environment,

• For mass deployment, DHCP is required. If multiple subnets are present, then multiple DHCP servers for each subnet are needed unless the gateway acts as a DHCP relay.

For the management server,

- The **Deploy OS** function is currently only available on Linux platforms.
- TCP ports 139, 445 and 514<sup>17</sup> need to be opened. UDP port 514 needs to be opened.
- For SSM to receive the installation logs from the managed host, the SSM server address is required for configuration if the management server is equipped with multiple network interfaces. See 6.12 *Server Address* for more information.

For the managed system,

- Your motherboard/system of Supermicro X10 series and later generations must have a **BMC** with its SFT-DCMS-Single product key activated and both BMC and system LAN are accessable from the network.
- The Deploy OS function is based on SUM through the OOB channel, so the managed system must meet SUM's requirements. See *10 SUM Integration* for more details.
- It's recommended that you use the latest version of BIOS and BMC for the managed host before you install the OS on it. See *10.4 SUM Web Commands* for the steps to update the BMC and BIOS.

<sup>&</sup>lt;sup>15</sup> SLES versions older than 11.3 are no longer supported.

<sup>&</sup>lt;sup>16</sup> SSM does not support VMware ESXi 5.5 or VMware ESXi 6.0 Update 2 OS deployment on Supermicro H11 series.

<sup>&</sup>lt;sup>17</sup> SSM will disable the local SAMBA server and use its built-in SAMBA server for the OS Deployment function.

SSM allows users to deploy an OS in unattended mode. In this mode, users will only have to provide an answer file (e.g., Kickstart<sup>18</sup> in RHEL, AutoYAST<sup>19</sup> in SLES) and an OS image (the file format must be ISO) to start the automatic installation. Make sure you have both an answer file and an OS image before beginning. For more details on OS images, see *11.1 OS Images*.

The example below shows how to use the **Deploy OS** web command to deploy RHEL 7 to multiple IPMI hosts. Follow these steps to make a request and retrieve the deployment.

1. Select multiple IPMI hosts (hosts with node product keys) on the Monitoring page for mass deployment.

| monitoring              | B Host View                                                                                        |               |                                                                                                    |                                                                                                    |                                      |                                |                                          | 2 Commands                                                                                                    |
|-------------------------|----------------------------------------------------------------------------------------------------|---------------|----------------------------------------------------------------------------------------------------|----------------------------------------------------------------------------------------------------|--------------------------------------|--------------------------------|------------------------------------------|----------------------------------------------------------------------------------------------------|
| B- Monitoring           | Y Advanced Fil                                                                                     | ter           |                                                                                                    |                                                                                                    |                                      |                                |                                          | O Find Commands                                                                                                    |
| 🕂 🍘 All                 | Host Status                                                                                        | Service Stat. | . • Host Name                                                                                                    | Host Type                                                                                                    | Address                              | Last Check                     | Duration                                 |                                                                                                    |
| - Host View             | 🚫 Up                                                                                               | 😧 Critical    | linux-155                                                                                                    | IPMI,NM                                                                                                    | 10.146.23.155                        | 04 minutes                     | 00d 01h 24m 47s                          |                                                                                                    |
| Service View            | 🚫 Up                                                                                               | Critical      | DB-Node3                                                                                                    | Agent Managed, IPMI, NM,                                                                                        | 10.146.125.35                        | 01 minute ago                  | 00d 01h 26m 40s                          | BMC Cold Reset                                                                                                    |
| E-CRack1                | 🚫 Up                                                                                               | OK OK         | DB-Node1                                                                                                    | Agent Managed, IPMI, NM,                                                                                        | 10.146.125.31                        | 01 minute ago                  | 00d 01h 26m 41s                          | Change BMC Password                                                                                                    |
| Undefined Group         | 🚫 Up                                                                                               | OK OK         | 10.146.125.142                                                                                                    | IPMI                                                                                                    | 10.146.125.142                       | 01 minute ago                  | 00d 01h 25m 49s                          | Clear BMC Log                                                                                                    |
|                         | 🚫 Up                                                                                               | 🚫 ОК          | 10.146.125.141                                                                                                    | IPMI                                                                                                    | 10.146.125.141                       | 01 minute ago                  | 00d 01h 25m 49s                          | Clear BMC and BIOS Log                                                                                                    |
|                         | 🚫 Up                                                                                               | 📀 ОК          | 10.146.125.140                                                                                                    | IPMI                                                                                                    | 10.146.125.140                       | 01 minute ago                  | 00d 01h 25m 49s                          | E Edit DML Info                                                                                                    |
|                         | 🚫 Up                                                                                               | 😧 Critical    | 10.146.125.139                                                                                                    | IPMI                                                                                                    | 10.146.125.139                       | 01 minute ago                  | 00d 01h 25m 49s                          | Enable TPM Provision                                                                                                    |
|                         | 🚫 Up                                                                                               | Critical      | 10.146.125.138                                                                                                    | IPMI                                                                                                    | 10.146.125.138                       | 01 minute ago                  | 00d 01h 25m 49s                          | Export Asset Info                                                                                                    |
|                         | 0.0                                                                                                | 0.01          | 10 146 125 127                                                                                                    | IDMI                                                                                                    | 10 146 125 127                       | 01 minuto ano                  | 00d 01b 25m 50c                          | <ul> <li>Export BIOS Cfg</li> </ul>                                                                                                    |
|                         |                                                                                                    |               |                                                                                                    |                                                                                                    |                                      |                                |                                          | - Contraction of the second                                                                                                    |
|                         | Host Status                                                                                        | Service Statu | Host Events Host P                                                                                                    | roperties                                                                                                    |                                      |                                | 1                                        | Export Factory BIOS Cfg<br>Export System Utilization                                                                                                    |
|                         | Host Status                                                                                        | Service Statu | s Host Events Host P                                                                                                    | roperties                                                                                                    |                                      |                                |                                          | Export Factory BIOS Cfg<br>Export System Utilization<br>Graceful Power Off                                                                                                    |
|                         | Host Status<br>Status<br>Address                                                                   | Service Statu | B Host Events Host P Host P Up 10.146.23.155                                                                                                    | roperties                                                                                                    |                                      |                                |                                          | Export Factory BIOS Cfg<br>Export System Utilization<br>Graceful Power Off<br>Import BIOS Cfg                                                                                                    |
|                         | Host Status<br>Status<br>Address<br>Description                                                    | Service Statu | Host Events Host P     Up     U10.146.23.155     Firmware: ATEN_ASPEED,                                                                                                    | Node Manager Version: 3.0                                                                                       |                                      |                                |                                          | Export Factory BIOS Cfg<br>Export System Utilization<br>Graceful Power Off<br>Import BIOS Cfg<br>Import BIOS Cfg<br>Import BMC Cfg                                                                                                    |
|                         | Host Status<br>Status<br>Address<br>Descriptio                                                     | Service Statu | Host Events Host P     Up     U146.23.155     Irmware: ATEN_ASPEED,     2016/12/07 16:21:24                                                                                                    | roperties<br>Node Manager Version: 3.0                                                                          |                                      |                                |                                          | Export Factory BIOS Cfg     Export System Utilization     Graceful Power Off     Import BIOS Cfg     Import BIOS Cfg     Import BMC Cfg     Import DMI Info     Load Factory BIOS Cfg                                                  |
|                         | Host Status<br>Status<br>Address<br>Descriptio<br>Last Check<br>State Type                         | Service Statu | Host Events Host P<br>Up<br>U0.146.23.155<br>Immware: ATEN_ASPEED,<br>2016/12/07 16:21:24<br>4ARD                                                                                                    | roperties<br>Node Manager Version: 3.0                                                                          |                                      |                                |                                          | Export Factory BIOS Cfg     Export Factory BIOS Cfg     Graceful Power Off     Import BIOS Cfg     Import BIOS Cfg     Import BIOS Cfg     Import DMI Info     Load Factory BIOS Cfg     Mount ISO Image                               |
|                         | Host Status<br>Status<br>Address<br>Descriptio<br>Last Chec<br>State Type<br>Attempt               | Service Statu | Host Events Host P<br>Up<br>Un146.23.155<br>Host P<br>Up<br>Un146.23.155<br>Host P<br>Up<br>Un146.23.155<br>Un146.23.155<br>Un146.255<br>Un146.255<br>Un | roperties<br>Node Manager Version: 3.0                                                                          |                                      |                                |                                          | Export Factory BIOS Cfg     Export System Utilization     Grazeful Power Off     Import BIOS Cfg     Import BIOS Cfg     Import BIOS Cfg     Import BIOS Cfg     Import BIOS Cfg     Import BIOS Cfg     Mount IS DImage     Power Off |
| Nonitoring              | Host Status<br>Status<br>Address<br>Descriptio<br>Last Check<br>State Typ<br>Attempt               | Service Statu | <ul> <li>Host Events Host P</li> <li>Up</li> <li>10.146.23.155</li> <li>Immware: ATEN_ASPEED,</li> <li>2016/12/07 16:21:24</li> <li>4ARD</li> <li>1/3</li> <li>PING 10.146.23.155 (10.</li> </ul>                                                                                                    | Node Manager Version: 3.0                                                                                       | 64 bytes from 10                     | 146.23.155: Icr                | np_seq=1 tt=64                           | Export Factory BIOS Cfg     Export System Utilization     Graceful Power Off     Import BIOS Cfg     Import BIOS Cfg     Import BIOS Cfg     Import BIOS Cfg     Mount ISO Image     Power Off     Power Off     Power On              |
| Monitoring<br>Reporting | Host Status<br>Status<br>Address<br>Descriptio<br>Last Check<br>State Typ<br>Attempt<br>Status Int | Service Statu | I Host Events         Host P           © Up         0.146.23.155           Firmware: ATEN_ASPEED, 2016/12/07 16:21:24         4ARD           1/3         7Wink 10.146.23.155 (10.000)           Imme-0.379 ms 64 bytes 10.23 ackords transmitted         2016 bytes                                                                                                    | Node Manager Version: 3.0<br>146.23.155) 56(84) bytes of data.<br>101.04.02.355: [cmp_seq=2.1<br>2 motived (08) | 64 bytes from 10<br>ti=64 time=0.321 | 146.23.155: icr<br>ms 10.146.2 | np_seq=1 ttl=64<br>3.155 ping statistics | Export Factory BIOS Cfg     Export System Ullitation     Gracedul Power Off     Import BIOS Cfg     Import BIOS Cfg     Import BIOS Cfg     Mount ISO Image     Power Off     Power On     Reset                                       |

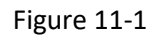

2. Click **Deploy OS** in the command area and a Deploy OS Arguments dialog box will appear.

| Deploy OS           |                              |
|---------------------|------------------------------|
| Operating system    | RHEL-Server-6 🗸 (            |
| Installation source | rhel-server-6.7-x86_64-dvd ▼ |
| Answer file         | RHEL6_template.cfg -         |
|                     |                              |

Figure 11-2

<sup>&</sup>lt;sup>18</sup> Kickstart, a file containing the system installation information and configurations used on most Linux systems, can be used without user intervention.

<sup>&</sup>lt;sup>19</sup> AutoYAST, an XML file containing the system installation information and configurations used on SLES systems, can be used without user intervention.

- 3. Use the drop-down menus and click the checkbox to select the **Operating system**, **UEFI Boot**, **Installation source** and **Answer file**. Note that only operating systems such as RHEL Server CentOSUbuntuSLES, and VMware ESXi are supported in SSM. The options for Installation source and Answer file are determined by what you choose for the Operating system and the UEFI Boot. Note that the Deploy OS function supports installations in legacy bootable devices and UEFI bootable devices; however, not all operating systems are UEFI-aware<sup>20</sup>. For example, if you select RHEL-Server-6 and clear the selection of the UEFI Boot option, the Installation source options and Answer file options will include all RHEL-Server-6 OS images and all RHEL-Server-6 answer files. If you select RHEL-Server-6 and check the UEFI Boot option, the Installation source options and the Answer file options will include all RHEL-Server-6 64-bit OS images (RHEL-Server-6 32-bit OS does not support UEFI) and all RHEL-Server-6 answer files. Click the **Next** button to continue or the **Close** button to abort and close this dialog box.
- 4. Click the **Run** button to start deployment or the **Close** button to abort and close this dialog box. In the figure below, the green check icons in the Status fields indicate that the request has been sent. If no green check icons appear, check the output message and retry.

|                                                                  |                                                                | ٦                              |                        |        |
|------------------------------------------------------------------|----------------------------------------------------------------|--------------------------------|------------------------|--------|
| . Host Name                                                      |                                                                | Address                        | Description            | Status |
| X10SRL                                                           |                                                                | 10.146.23.155                  | Firmware: ATEN_ASPEED, | 0      |
| U_X9DRD                                                          |                                                                | 10.146.20.23                   | Firmware: ATEN, Node M | 0      |
| 10.146.125                                                       | .134                                                           | 10.146.125.134                 | Firmware: ATEN_MICROB  | 0      |
| 10.146.125                                                       | .60                                                            | 10.146.125.60                  | Firmware: ATEN_MICROB  | 0      |
| 10.146.125                                                       | .40                                                            | 10.146.125.40                  | Firmware: ATEN_MICROB  | 0      |
|                                                                  |                                                                |                                |                        |        |
| Host Name:                                                       | X10SRL                                                         |                                |                        |        |
| Host Name:<br>Start Time:                                        | X10SRL<br>2016/12/07 1                                         | 6:45:44                        |                        |        |
| Host Name:<br>Start Time:<br>Status:                             | X10SRL<br>2016/12/07 1<br>Success                              | 6:45:44                        |                        |        |
| Host Name:<br>Start Time:<br>Status:<br>Submitted By:            | X10SRL<br>2016/12/07 1<br>Success<br>ADMIN                     | 6:45:44                        |                        |        |
| Host Name:<br>Start Time:<br>Status:<br>Submitted By:<br>Output: | X10SRL<br>2016/12/07 1<br>Success<br>ADMIN<br>The installation | 6:45:44<br>n command to X10SRL | is fired.              |        |

Figure 11-3

5. SSM uses an asynchronous task to represent the request. To view the deployment results, click **Deployment Progress** in the navigation area on the administration page to see five tasks running in the top right window.

<sup>&</sup>lt;sup>20</sup> To select an operating system supporting UEFI, see if its OS image contains the EFI\Boot folder.

| Administration (3)                              | Deplo                              | mont Drog                                                   | TOCC                              |                           |                                      | ß                   | Commande 🕅            |
|-------------------------------------------------|------------------------------------|-------------------------------------------------------------|-----------------------------------|---------------------------|--------------------------------------|---------------------|-----------------------|
| Administration                                  | Pending                            | (0) Denlovir                                                | a (5) Finished                    | (5) Failed (0)            |                                      | <b>W</b>            | Deployment Task Admin |
| Monitoring Setup                                | Task                               | Host Name                                                   | Address                           | Stage                     | Installation source                  | ▼Start Time         | Cancel Task           |
| System Diagnosis                                | 8076 )                             | X10SRL                                                      | 10.146.23.155                     | Preparing files           | ubuntu-16.04-server-i386             | 2016/12/07 17:13:11 |                       |
| Service Calls     GOS Deployment     Deployment | 1784 :                             | 10.146.125                                                  | 10.146.125                        | Boot from CD/DVD          | rhel-server-7.2-x86_64-dvd           | 2016/12/07 17:13:11 |                       |
| Answer File                                     | 1757 1                             | 1U_X9DRD                                                    | 10.146.20.23                      | Boot from CD/DVD          | rhel-server-7.2-x86_64-dvd           | 2016/12/07 17:13:07 |                       |
| Install Stunnel     About SSM                   | 6890 :                             | 10.146.125.60                                               | 10.146.125.60                     | Installing OS             | SLE-12-SP1-Server-DVD-x86_64-GM      | 2016/12/07 17:11:50 |                       |
| About 55M                                       | 7099 :                             | 10.146.125.40                                               | 10.146.125.40                     | Boot from CD/DVD          | VMware-VMvisor-Installer-6.0.0.updat | 2016/12/07 17:11:50 |                       |
|                                                 |                                    |                                                             |                                   |                           |                                      |                     |                       |
|                                                 |                                    |                                                             |                                   |                           |                                      |                     |                       |
|                                                 |                                    |                                                             |                                   |                           |                                      |                     |                       |
|                                                 |                                    |                                                             |                                   |                           |                                      |                     |                       |
|                                                 | Deplo                              | yment Sumi                                                  | na <b>ry</b>                      |                           |                                      | ≙ ≞ Ø               |                       |
|                                                 | >> Prep<br>Insta                   | aring files .<br>llation sourc                              | <br>:e : VMware-VMv               | visor-Installer-6.0.0.upd | ate02-3620759.x86_64                 |                     |                       |
| 🔬 Host Discovery Wizard                         | Answe<br>Runni<br>Files<br>>> Boot | r file : ESXi<br>ng : Pack a r<br>are ready.<br>from CD/DVD | 6_template.cfg<br>new ISO DVD. Pl | lease wait for a while.   |                                      |                     |                       |
| Monitoring                                      | Runni<br>Runni                     | ng : Mount IS<br>ng : Change b                              | 0 image to the<br>loot from CD/DV | e target host.<br>/D.     |                                      |                     |                       |
| 🧑 Reporting                                     |                                    |                                                             |                                   |                           |                                      |                     |                       |
| Administration                                  |                                    |                                                             |                                   |                           |                                      |                     |                       |

Figure 11-4

- 6. On the Deployment Progress page, the master view shows a list of hosts. In the Deployment Summary, the detailed progress of a selected host is shown. The master view includes 4 tabs: **Pending**, **Deploying**, **Finished** and **Failed**. See *11.3* for more details on the Deployment Progress.
- 7. Continue to inquire about the task status until the task is finished (see the figure below). You will see the task shown in the **Finished** tab if the deployment succeeds.

| Pendry (i)         Deploying (1)         Finished (4)         Finished (3)           Task ID         Hott Name         Address         Stage         Installation source         Start Time         End Time           28330.         10.146.125.00         10.146.125.00         Boot from did drive         Phelserver-6.7.x86_64-dvd         2016/12/07 16:45:57         2016/12/07 17:02:20           66782         10.146.125.134         10.146.125.134         Boot from did drive         Uburtu-16.04-server-amd64         2016/12/07 16:45:57         2016/12/07 17:05:47           96780         10.146.125.134         10.146.125.134         Boot from did drive         SLE12-SP1-Server-DVD-x86_64-GH-OVD1         2016/12/07 16:45:53         2016/12/07 17:05:47           10282         10146.20.23         Boot from did drive         Whware-VMvisor-Installer-6.0.0.update02         2016/12/07 16:45:53         2016/12/07 17:05:33           Start Time intervision of the source intervision of the drive           Pendering files           Start from did drive           Pendering files           Start from did drive           Start from did drive           Pendering files           Penderin introm files drive                                                                                                    | Deplo                                                                          | yment Progre                                                                                                    | 55                                                           |                          |                            |                                   | <u> </u>            |
|----------------------------------------------------------------------------------------------------|--------------------------------------------------------------------------------|----------------------------------------------------------------------------------------------------|--------------------------------------------------------------|--------------------------|----------------------------|-----------------------------------|---------------------|
| Task ID         Host Name         Address         Stage         Instalation source         Start Time         End Time           28350.         10.146.125.50         10.146.125.60         10.146.125.40         10.146.125.40         2016/12/07 16:45:57         2016/12/07 17:02:20           68782.         10.146.125.14         10.146.125.14         Boot from diak drive         ubuntu-16.04-server-amd64         2016/12/07 16:45:57         2016/12/07 17:05:47           10282.         10.146.125.14         10.146.125.14         Boot from diak drive         SLE 12-SP1-Server-DVD-x86_64-GM-DVD1         2016/12/07 16:45:53         2016/12/07 17:05:47           10282.         10.146.20.23         Boot from diak drive         VMware-VMvisor-Instaler-6.0.0.update02:         2016/12/07 16:45:53         2016/12/07 17:05:33           Programmer file           Instalation source : uburu-16.04-server-and64           Assert file         Nongo: Endo ta drive         VMware-VMvisor-Instaler-6.0.0.update02:         2016/12/07 16:45:53         2016/12/07 17:05:33           Nongo: Endo ta mer ISD UPD. Please with for a while.           Files x ready.         Nongo: Endo ta mer ISD UPD. Please with for a while.           Files x ready.         Nongo: Endo ta mer ISD UPD.         Setting the drive         Setting the drive <td< th=""><th>Pending</th><th>(0) Deploying</th><th>(1) Finished (4)</th><th>Failed (0)</th><th></th><th></th><th></th></td<>                                                                                                    | Pending                                                                        | (0) Deploying                                                                                                    | (1) Finished (4)                                             | Failed (0)               |                            |                                   |                     |
| 28350       10.146.125.60       10.146.125.60       10.146.125.60       10.146.125.60       2016/12/07 17:02:20         66780       10.146.125.134       10.146.125.134       10.146.125.134       10.146.125.134       2016/12/07 17:05:47         10282       10.146.125.134       10.146.20.23       Boot from diak drive       SLE-12-SP1-Server-DVD-x86_64-6M-OVD1       2016/12/07 16:45:57       2016/12/07 17:05:47         10282       10.146.125.134       10.146.20.23       Boot from diak drive       VMware-VMvisor-Installer-6.0.0.update02       2016/12/07 16:45:53       2016/12/07 17:05:33         Preparing file         Installation source : uburtur 16.04-server - and64         Amming : Roat a rew 100 IDVD         Not from diak drive         V Mware-VMvisor-Installer-6.0.0.update02         2016/12/07 16:45:53       2016/12/07 17:05:33         Decificanglate : cfg         Not from diak drive       2016/12/07 16:45:53       2016/12/07 17:05:33         VMware-VMvisor-Installer-6.0.0.update02       2016/12/07 16:45:53       2016/12/07 17:05:33         Stat in rew 100 IDVD         Installation source : uburtur 16.04-server - and64         Amming : Roat is rew 100 IDVD       Ins                                                                                                    | Task ID                                                                        | Host Name                                                                                                    | Address                                                      | Stage                    | Installation source        | Start Time                        | End Time            |
| 68782       10.146.125.40       10.146.125.40       10.146.125.40       10.146.125.134       10.146.125.134       10.146.125.134       10.146.125.134       10.146.125.134       10.146.125.134       10.146.125.134       10.146.125.134       10.146.125.134       10.146.125.134       10.146.125.134       10.146.125.134       10.146.125.134       10.146.125.134       10.146.125.134       10.146.125.134       10.146.125.134       10.146.125.134       10.146.125.134       10.146.125.134       10.146.125.134       10.146.125.134       10.146.125.134       10.146.125.134       10.146.125.134       10.146.125.134       10.146.125.134       10.146.125.134       10.146.125.134       10.146.125.134       10.146.125.134       10.146.125.134       10.146.125.134       10.146.125.134       10.146.125.134       10.146.125.134       10.146.125.134       10.146.125.134       10.146.125.134       10.146.125.134       10.146.125.134       10.146.125.134       10.146.125.134       10.146.125.134       10.146.125.134       10.146.125.134       10.146.125.134       10.146.125.134       10.146.125.134       10.146.125.134       10.146.125.134       10.146.125.134       10.146.125.134       10.146.125.134       10.146.125.134       10.146.125.134       10.146.125.134       10.146.125.134       10.146.125.134       10.146.125.134       10.146.125.134       10.146.125.134       10.146.125.134       10.146.125.134                                                                                                    | 28350                                                                          | 10.146.125.60                                                                                                    | 10.146.125.60                                                | Boot from disk drive     | rhel-server-6.7-x86_64-dvd | 2016/12/07 16:46:14               | 2016/12/07 17:02:20 |
| 96780       10.146.125.134       10.146.125.134       10.146.125.134       10.146.125.134       2016/12/07 17:05:47         10282       1U_X9DRD       10.146.20.23       Boot from dak drive       VMware-VMvisor-Installer-6.0.0.update02       2016/12/07 16:45:53       2016/12/07 17:05:33         Deployment Summary         >> Preparing files         Dutallation source : ubutu-16.04-server-and64         Answer file : Ubutu-16.04-server-and64         Answer file : Ubutuutuuuuuuuuuuuuuuuuuuuuu                                                                                                    | 68782                                                                          | 10.146.125.40                                                                                                    | 10.146.125.40                                                | Boot from disk drive     | ubuntu-16.04-server-amd6   | 4 2016/12/07 16:45:57             | 2016/12/07 17:00:46 |
| 10282       1U_X90RD       10.146.20.23       Boot from dak drive       VMware-VMvkor-Installer-6.0.0.update02       2016/12/07 16:45:53       2016/12/07 17:05:33         Deployment Summary         >> Preparing files       Installation source : ubutu-16.04-server-and64         Answer file : Ubuntul6.template.cfg       Running : Fack a new ISD DVD. Plesse wit for a while.         Files are ready.       >> Boot from CO/DVD         Noming : Hount ISD image to the target host.       Running : Hount ISD image bot for co (C/DVD)         Installation is started.       >>         >> Installing G       Analyzing Horden re                                                                                                    | 96780                                                                          | 10.146.125.134                                                                                                    | 10.146.125.134                                               | Boot from disk drive     | SLE-12-SP1-Server-DVD-x8   | 6_64-GM-DVD1 2016/12/07 16:45:57  | 2016/12/07 17:05:47 |
| Deployment Summary       Imatallation source : ubmu-16.04-server-and64         Answer File : Ubmutul:6.template.cfg       Running : Bock a new ISO DVD. Plese wait for a while.         Files are ready.       Nont ISO image toot the target host.         Running : Hount ISO image boot from CO/DVD.       Image boot from CO/DVD.         Itstallation is started.       Nontified Science Science Sci | 10282                                                                          | 1U_X9DRD                                                                                                    | 10.146.20.23                                                 | Boot from disk drive     | VMware-VMvisor-Installer-6 | .0.0.update02 2016/12/07 16:45:53 | 2016/12/07 17:05:33 |
| Muning : Nack a new ISD DTD. Please wait for a while.<br>Files are ready.<br>> Boot from CD/DTD<br>Running : Mount ISD image to the target host.<br>Running : Mount ISD image host for CD/DTD.<br>Installation is started.<br>> Installing OS<br>Analyzing Hardware<br>MB Model: BISLI-F<br>                                                                                                    | Deplo<br>>> Prepa<br>Instal                                                    | yment Summa<br>ring files<br>lation source :<br>file : Wentulf                                                                       | a <b>ry</b><br>ubuntu-16.04-serv<br>template.cfg             | er-amd64                 |                            |                                   | ± ()                |
| MB Model: BISLI-F                                                                                                    | Runnin<br>Files<br>>> Boot<br>Runnin<br>Runnin<br>Instal<br>>> Insta<br>Analyz | g : Pack a new I<br>are ready.<br>from CD/DVD<br>g : Mount ISO im<br>g : Change boot<br>lation is starte<br>lling OS<br>ing Hardware | SO DVD. Flease wa<br>age to the target<br>from CD/DVD.<br>d. | it for a while.<br>host. |                            |                                   |                     |
| MB Model: BISII-F Disk Space(sda): 120 GB Model: INTEL SSIBC28B12006                                                                                                    |                                                                                |                                                                                                    |                                                              |                          |                            |                                   |                     |
| Disk Space(sda): 120 G8<br>Model: INTEL SSIBSC28812006                                                                                                    | MB Mod                                                                         | el: B1SL1-F                                                                                                    |                                                              |                          |                            |                                   |                     |
| Disk Space(sda): 120 08<br>Model: INTEL SSIBSC28612006                                                                                                    |                                                                                |                                                                                                    |                                                              |                          |                            |                                   |                     |
| Hodel: INTEL SSISC2BB12006                                                                                                    | Disk S                                                                         | pace(sda): 120 G                                                                                                    | В                                                            |                          |                            |                                   |                     |
|                                                                                                    | Model:                                                                         | INTEL SSDSC2BB1                                                                                                    | 2006                                                         |                          |                            |                                   |                     |

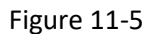

8. If the deployment fails, the task is shown in the **Failed** tab. You can see the screenshot of the target host by clicking **View** link, or click the **Download Result icon** for troubleshooting. See *11.3 Deployment Progress* for more details.

| Don                 | loumont Drog                                         | 2000                                      |                     |                              |                     |                     | 6           |
|---------------------|------------------------------------------------------|-------------------------------------------|---------------------|------------------------------|---------------------|---------------------|-------------|
| Pend                | ing (0) Deployin                                     | a (0) Finished (0)                        | Failed (5)          |                              |                     |                     | e           |
| Tas                 | ▲Host Name                                           | Address                                   | Stage               | Installation source          | Start Time          | End Time            | Screenshot  |
| 336                 | 10.146.125.134                                       | 10.146.125.134                            | Installing OS       | ubuntu-16.10-server-amd64    | 2017/03/01 10:05:56 | 2017/03/01 10:10:15 | View        |
| 650                 | X10SRL                                               | 10.146.125.133                            | Boot from CD/DVD    | CentOS-7-x86_64-Minimal-1511 | 2017/03/01 10:25:12 | 2017/03/01 10:26:18 | N/A (Error) |
| 857                 | 10.146.20.23                                         | 10.146.20.23                              | Installing OS       | ubuntu-16.10-server-amd64    | 2017/03/01 10:01:52 | 2017/03/01 10:07:09 | View        |
| 706                 | X10DRI-T                                             | 10.146.23.155                             | Installing OS       | ubuntu-16.10-server-amd64    | 2017/03/01 10:06:09 | 2017/03/01 10:12:14 | View        |
| 528                 | linux-155                                            | 10.146.23.155                             | Boot from CD/DVD    | CentOS-7-x86_64-Minimal-1511 | 2017/03/01 10:24:23 | 2017/03/01 10:25:41 | View        |
|                     |                                                      |                                           |                     |                              |                     |                     |             |
| _                   |                                                      |                                           |                     |                              |                     |                     |             |
| >> Pr               | eparing files .                                      |                                           |                     |                              |                     |                     |             |
| In:<br>An:          | tallation sourc<br>wer file : Ubun                   | e : ubuntu-16.10-<br>tu16_template.cfg    | server-amd64        |                              |                     |                     |             |
| Fil                 | es are ready.                                        | ew 150 DVD. Pleas                         | e wait for a while. |                              |                     |                     |             |
| >> Bo<br>Rur<br>Bur | ot from CD/DVD<br>ning : Mount IS<br>ning : Change b | <br>O image to the ta<br>oot from CD/DVD. | rget host.          |                              |                     |                     |             |
| Ins                 | tallation is st                                      | arted.                                    |                     |                              |                     |                     |             |
| Tir                 | ed out. The ins                                      | tallation log is                          | returned.           |                              |                     |                     |             |
| Add<br>[cd          | mmon header]                                         | tion:                                     |                     |                              |                     |                     |             |
| ver                 | sion: 0x01<br>sion_offset: 0x                        | 04                                        |                     |                              |                     |                     |             |
| det                 | uginfo_offset:                                       | 0x15                                      |                     |                              |                     |                     |             |
| [se                 | ssion info]                                          |                                           |                     |                              |                     |                     |             |
| Upo<br>Sta          | late Stage: 0<br>rtTime: 1488334                     | 135875                                    |                     |                              |                     |                     |             |
| [ne                 | twork info]                                          |                                           |                     |                              |                     |                     |             |
| PCI                 | Eth num: 0x02                                        |                                           |                     |                              |                     |                     |             |
| >80                 | 1861f45<br>1861f45                                   |                                           |                     |                              |                     |                     |             |
| Sys                 | Eth num: 0x02                                        | 67102) . I TNK-UP                         |                     |                              |                     |                     |             |
| >er                 | p0s20f1(002590e                                      | b7193): NO-CARRIE                         | R                   |                              |                     |                     |             |
|                     |                                                      |                                           |                     |                              |                     |                     |             |

#### Figure 11-6

9. You can also use the IPMI Web command to remotely troubleshoot with IPMI KVM. See 7.3.5 *Remote Control Commands* for details.

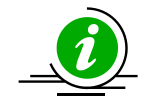

Note: Finished/Failed tasks will be kept for 24 hours.

# 11.1 OS Images

An OS image is necessary for the OS installation. For example, if you use RHEL Server 6.4, you need to run the **Upload ISO** web command to upload an OS image (an ISO file, such as rhel-server-6.4-x86\_64-dvd.iso). Note that SSM will unpack the files in the image when it is put in the SSM folder. Delete the original OS image afterwards. Use **OS Repository** in the navigation area on the administration page to manage OS images.

| Administration                            | OS Repository                                          |        | Ø                   | Commands 3          |
|-------------------------------------------|--------------------------------------------------------|--------|---------------------|---------------------|
| 🖻 😋 Administration                        | ▼OS Name                                               | Status | Last Modified Date  | OS Repository Admin |
| Monitoring Setup                          | ubuntu-16.04-server-amd64                              | Ready  | 2016/12/07 16:31:32 | O Upload ISO        |
| General Server Setup     System Diagnosis | rhel-server-6.7-x86_64-dvd                             | Ready  | 2016/12/07 16:31:25 | Delete ISO          |
| 🖲 🧰 Service Calls                         | VMware-VMvisor-Installer-6.0.0.update02-3620759.x86_64 | Ready  | 2016/12/07 16:50:20 |                     |
| OS Deployment     Deployment Progress     |                                                        |        |                     |                     |
| - Answer File                             |                                                        |        |                     |                     |
| OS Repository     Install Stunnel         |                                                        |        |                     |                     |
| About SSM                                 |                                                        |        |                     |                     |
|                                           |                                                        |        |                     |                     |
|                                           |                                                        |        |                     |                     |
|                                           |                                                        |        |                     |                     |
|                                           |                                                        |        |                     |                     |
|                                           |                                                        |        |                     |                     |
|                                           |                                                        |        |                     |                     |
|                                           |                                                        |        |                     |                     |
|                                           |                                                        |        |                     |                     |
|                                           |                                                        |        |                     |                     |
| 💩 Host Discovery Wizard                   |                                                        |        |                     |                     |
|                                           |                                                        |        |                     |                     |
| rionitoring                               |                                                        |        |                     |                     |
| 🐖 Reporting                               |                                                        |        |                     |                     |
| Administration                            |                                                        |        |                     |                     |

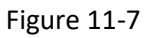

## **11.1.1 Uploading an ISO File**

1. Click **Upload ISO** in the command area and an Upload ISO File dialog box appears (see the figure below).

| OS Repository             | Commands 🛛 🚳 |                     |                     |
|---------------------------|--------------|---------------------|---------------------|
| ▼OS Name                  | Status       | Last Modified Date  | OS Repository Admin |
| ubuntu-16.04-server-amd64 | Ready        | 2016/12/07 16:31:32 | O Upload ISO        |
|                           |              |                     | Delete ISO          |
|                           |              |                     |                     |

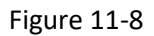

- 2. Two methods of selecting ISO files are supported in this dialog box. You can select multiple ISO files at a time. In the figure below, rhel-server-6.4-x86\_64-dvd.iso is ready to be uploaded.
- 3. Drag and drop the ISO files to the gray area (drag and drop ISO files to here or click here).
- 4. Click the gray area, and select the ISO files in the File Browse dialog box.

| Upload ISO File                                |     |
|------------------------------------------------|-----|
| rhel-server-6.4.x86_64-dvd.lso (3GB)           | ۲   |
|                                                |     |
|                                                |     |
|                                                |     |
|                                                |     |
|                                                |     |
|                                                |     |
|                                                |     |
| Drag and drop ISO Files to here or click here. |     |
|                                                |     |
| Upload Ch                                      | ose |
|                                                |     |

Figure 11-9

5. Click the **Upload** button to start uploading ISO files to the SSM folder. The upload progress is shown.

| OS Repository              |        | <u> </u>            | Commands 🚳          |
|----------------------------|--------|---------------------|---------------------|
| ▼OS Name                   | Status | Last Modified Date  | OS Repository Admin |
| ubuntu-16.04-server-amd64  | Ready  | 2016/12/07 16:31:32 | 😳 Upload ISO        |
| rhel-server-6.7-x86_64-dvd | 12%    | 2015/8/14 15:12:01  | 🕒 Delete ISO        |
|                            |        |                     |                     |
|                            |        |                     |                     |

Figure 11-10

#### 6. Users may run the **Cancel Uploading ISO** web command to cancel the upload.

|        |                        | 6                                                                                                    | Commands                                                                                                    | 5                                                                                                    |
|--------|------------------------|----------------------------------------------------------------------------------------------------|----------------------------------------------------------------------------------------------------|----------------------------------------------------------------------------------------------------|
| Status | Last Modified Date     |                                                                                                    | OS Repository Admin                                                                                                    |                                                                                                    |
| Ready  | 2016/12/07 16:31:32    |                                                                                                    | 🕑 Upload ISO                                                                                                    |                                                                                                    |
| 24%    | 2015/8/14 15:12:01     |                                                                                                    | Cancel Uploading ISO                                                                                                   |                                                                                                    |
|        |                        |                                                                                                    |                                                                                                    |                                                                                                    |
|        |                        |                                                                                                    |                                                                                                    |                                                                                                    |
|        | Status<br>Ready<br>24% | Status         Last Modified Date           Ready         2016/12/07 16:31:32           24%         2015/8/14 15:12:01 | Status         Last Modified Date           Ready         2016/12/07 16:31:32           24%         2015/8/14 15:12:01 | Commands       Status     Last Modified Date       Ready     2016/12/07 16:31:32       24%     2015/8/14 15:12:01 |

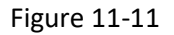

## **11.1.2** Checking Image Status

Use **OS Repository** to see the status of OS images. A **Ready** status means the OS image has been uploaded and unpacked completely. Please wait until the Status changes to "Ready" to start your OS installation. If the Status shows "**Initial**", "**Extracting**" or "**Failed**", the OS image cannot be used for OS deployment.

| OS Repository                                              |         | 5                   | Commands 0 |                        |
|------------------------------------------------------------|---------|---------------------|------------|------------------------|
| ▼OS Name                                                   | Status  | Last Modified Date  |            | S Repository Admin     |
| ubuntu-16.04-server-amd64                                  | Ready   | 2016/12/07 16:31:32 |            | O Upload ISO           |
| rhel-server-6.7-x86_64-dvd                                 | Ready   | 2016/12/07 17:29:36 |            | Contraction Delete ISO |
| VMware-VMvisor-Installer-6.0.0.update02-3620759.x86_64.iso | Initial | 2016/12/07 17:32:33 |            |                        |
|                                                            |         |                     |            |                        |

Figure 11-12

# **11.1.3 Deleting an ISO File**

1. Select the ISO file(s) to be deleted in the working area. You can delete multiple ISO files at a time.

| OS Repository                                          |        |                     | Commands 🚳             |
|--------------------------------------------------------|--------|---------------------|------------------------|
| ▼OS Name                                               | Status | Last Modified Date  | OS Repository Admin    |
| ubuntu-16.04-server-amd64                              | Ready  | 2016/12/07 16:31:32 | OUpload ISO            |
| rhel-server-6.7-x86_64-dvd                             | Ready  | 2016/12/07 17:29:36 | Contraction Delete ISO |
| VMware-VMvisor-Installer-6.0.0.update02-3620759.x86_64 | Ready  | 2016/12/07 17:32:44 |                        |
|                                                        |        |                     |                        |

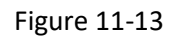

2. Click **Delete ISO** in the command area and a Delete ISO File dialog box appears.

|   | OS Name                        | Status |
|---|--------------------------------|--------|
| • | ubuntu-15.10-server-amd64      |        |
| 1 | SLES-11-SP4-DVD-x86_64-GM-DVD1 |        |
|   |                                |        |
|   |                                |        |
|   |                                |        |
|   |                                |        |
|   |                                |        |
|   |                                |        |
|   |                                |        |
|   |                                |        |
|   |                                |        |
|   |                                |        |
|   |                                |        |
|   |                                |        |
|   |                                |        |
|   |                                |        |

Figure 11-14

3. Click the **Run** button to delete the selected ISO files or the **Close** button to abort and close this dialog box.

# **11.2** Answer File

To install the OS automatically, an answer file is required. To alleviate this, SSM provides built-in answer files (templates) for supported operating systems, e.g., RHEL6\_template for RHEL-Server-6.x, CentOS6\_template for CentOS 6.x, and Ubuntu14\_template for Ubuntu 14.x and so on. These answer files are fully validated by Supermicro and are designed to have minimal installation steps so that users can quickly deploy the OS to remote hosts. Knowing how to use answer file configurations helps you edit your own answer file to suit your needs.

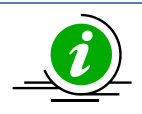

**Note:** Although each template answer file is designed to be used in all major versions, there are some differences between the minor versions. For example, a CentOS6\_template cannot be used for an unattended CentOS 6.1 installation; an installation menu or dialog box will pop up to require user configuration.

Click **Answer File** in the navigation area to perform file management functions. The master view shows a list of answer files while the detailed view shows the contents of the answer file. As shown below, the master view includes two tabs: **User Defined** and **Template**. Select the **User Defined** tab to add, edit, and delete answer files in the commands area.

| Addiministration       Alswer File       Commands         Ider Defined       Template       Image and Server Setup         Image ment Server Setup       Answer File       OS       -Last Modified Date         Image Service Calls       Cent05-6       2016/12/07 17:34:52       Image Administration         Image Service Calls       RHEL7.2       RHEL-Server-7       2016/12/07 17:35:01         Image Service Calls       SLESI2SP1_UEFI       SLES-12       2016/12/07 17:35:24         Image Service Calls       Answer File       OS       -Last Modified Date         Image Service Calls       RHEL7.2       RHELServer-7       2016/12/07 17:35:01         Image Service Calls       SLESI2SP1_UEFI       SLES-12       2016/12/07 17:35:24         Image Service Calls       Answer File       Delete Answer File         Image Service Calls       Stepository       Image Service Calls       Delete Answer File         About SSM       Answer File Content       Image Service Calls       Image Service Calls                                                                                                    |                         |                                                                          |                           |                     |                      |  |
|----------------------------------------------------------------------------------------------------|-------------------------|--------------------------------------------------------------------------|---------------------------|---------------------|----------------------|--|
| Image: Second Administration       User Defined       Image: Image: Imag                                                  | Administration 🔛 🔛      | Answer File                                                              |                           |                     | Commands (           |  |
| Answer File Answer File Answer | Administration          | User Defined Template                                                    |                           |                     | Answer File Admin    |  |
| CenoS6.7       CentoS-6       2016/12/07 17:34:52         CenoS6.7       CentoS-6       2016/12/07 17:35:01         Service Calls       RHEL7.2       RHELServer-7       2016/12/07 17:35:01         Os Deployment       SLES12       2016/12/07 17:35:24       Delete Answer File         Os Repository       Install Stunnel       Answer File Content       Image: ContoS6         About SSM       Answer File Content       Image: ContoS6       Image: ContoS6                                                                                                    | Monitoring Setup        | Answer File                                                              | OS                        | ▲Last Modified Date | Add Answer File      |  |
| Answer File       Answer File Content         Answer File Content       Image: Content Content         Answer File Content       Image: Content Content         Answer File Content       Image: Content Content         Image: Content Content       Image: Content Content         Image: Content Content       Image: Content Content         Image: Content Content       Image: Content Content         Image: Content Content       Image: Content Content         Image: Content Content Content       Image: Content Content Content Content         Image: Content Content                                                                                                    | Management Server Setup | CenOS6.7                                                                 | CentOS-6                  | 2016/12/07 17:34:52 | 🖉 Edit Answer File   |  |
| Image: Second second second                                | System Diagnosis        | PHEL7 2                                                                  | PHEL-Senver-7             | 2016/12/07 17:25:01 | 😑 Delete Answer File |  |
| SLES1291_UEFI SLES-12 2016/12/07 17:35:24                                                                                                    |                         |                                                                          |                           | 2010/12/07 17:33:01 |                      |  |
| Answer File Content                                                                                                    | Deployment Progress     | SLES12SP1_UEFI                                                           | SLES-12                   | 2016/12/07 17:35:24 |                      |  |
| Answer File Content                                                                                                    | Answer File             |                                                                          |                           |                     |                      |  |
| Answer File Content                                                                                                    | OS Repository           |                                                                          |                           |                     |                      |  |
| About SSM                                                                                                    | Install Stunnel         |                                                                          |                           |                     |                      |  |
| Answer File Content                                                                                                    | About SSM               |                                                                          |                           |                     |                      |  |
| Answer File Content (Content ( |                         |                                                                          |                           |                     |                      |  |
| Answer File Content (3)<br>#version=Cent056<br>install                                                                                                    |                         |                                                                          |                           |                     |                      |  |
| #version=Cent056<br>install                                                                                                    |                         | Answer File Content                                                      |                           |                     | 53                   |  |
| #version=CentOS6<br>install                                                                                                    |                         |                                                                          |                           |                     |                      |  |
| Install                                                                                                    |                         | #version=CentOS6                                                         |                           |                     |                      |  |
| cdrom                                                                                                    | 1                       | cdrom                                                                    |                           |                     |                      |  |
| lang en_US.UTF-8                                                                                                    | 1                       | lang en_US.UTF-8                                                         |                           |                     |                      |  |
| keyboard us                                                                                                    |                         | keyboard us                                                              |                           |                     |                      |  |
| rector 23456                                                                                                    |                         | rootpw 123456                                                            |                           |                     |                      |  |
| #firewalldisabled                                                                                                    |                         | #firewalldisabled                                                        |                           |                     |                      |  |
| authconfigenableshadowpassalgo=sha512<br>#telinwdicabled                                                                                                    | 1                       | authconfigenableshadowpassal                                             |                           |                     |                      |  |
| #scillar -olsalcu<br>timezone - utc Asia/Taipei                                                                                                    | 1                       | timezoneutc Asia/Taipei                                                  |                           |                     |                      |  |
| bootloaderlocation=mbrdriveorder=sdaappend="crashkernel=auto rhgb quiet"                                                                                                    | -                       | bootloaderlocation=mbrdriveorder=sdaappend="crashkernel=auto rhgb quiet" |                           |                     |                      |  |
| Kost Discovery Wizard text                                                                                                    | lost Discovery Wizard   | text                                                                     |                           |                     |                      |  |
| # The following is the partition information you requested                                                                                                    |                         | # The following is the partition f                                       | information you requested |                     |                      |  |
| Monitoring # Note that any partitions you deleted are not expressed                                                                                                    | Monitoring              | # Note that any partitions you del                                       |                           |                     |                      |  |
| # here so unless you clear all partitions first, this is<br>the of guaranteed to work.                                                                                                    |                         | # here so unless you clear all par<br># not guaranteed to work           |                           |                     |                      |  |
| Keporting Titlearpartalldrives=sda                                                                                                    | 🐙 Keporting             | #clearpartalldrives=sda                                                  |                           |                     |                      |  |
| Administration #volgroup VolGrouppesize=4096 pv.008002                                                                                                    | 🔧 Administration        | #volgroup VolGrouppesize=4096 p                                          | ov.008002                 |                     | *                    |  |

### Figure 11-15

### The functions of adding, editing and deleting are not supported in the **Template** tab.

| Administration 🛛 🖉 🛄                                                                                                    | Answer File                                                                                                    |                        | <u></u>                 |  |  |
|----------------------------------------------------------------------------------------------------|----------------------------------------------------------------------------------------------------|------------------------|-------------------------|--|--|
| Administration                                                                                                    | User Defined Template                                                                                                    |                        |                         |  |  |
| Monitoring Setup     Management Server Setup                                                                                                    | ▲Answer File                                                                                                    | OS                     | Last Modified Date      |  |  |
| Gignosis                                                                                                    | CentOS6_template                                                                                                    | CentOS-6               | 2016/12/07 14:26:46     |  |  |
| E Service Calls                                                                                                    | CentOS7_template                                                                                                    | CentOS-7               | 2016/12/07 14:26:46     |  |  |
| OS Deployment     Deployment                                                                                                    | ESXi5_template                                                                                                    | VMware-ESXi-5.5        | 2016/12/07 14:26:46     |  |  |
| Answer File                                                                                                    | ESXi6_template                                                                                                    | VMware-ESXi-6.0        | 2016/12/07 14:26:46     |  |  |
| OS Repository                                                                                                    | RHEL6_template                                                                                                    | RHEL-Server-6          | 2016/12/07 14:26:46     |  |  |
| Install Stunnel                                                                                                    | RHEL7_template                                                                                                    | RHEL-Server-7          | 2016/12/07 14:26:46     |  |  |
| About SSM                                                                                                    | SLES11_efi_template                                                                                                    | SLES-11                | 2016/12/07 14:26:46     |  |  |
|                                                                                                    | SLES11_template                                                                                                    | SLES-11                | 2016/12/07 14:26:46 🗸 🗸 |  |  |
| Ancuer Ele Content a                                                                                                    |                                                                                                    |                        |                         |  |  |
| <pre>#version=Cent056 install cdrom lang en_US.UTF-8 keyboard us networkonboot yesbootproto dhcpipv6=autodhcptimeout=90 rootpw 123456 #firewalldisabled authconfgenableshadowpassalgo=sha512 #selinuxdisabled time:oneutc.Asi/Taipei</pre> |                                                                                                    |                        |                         |  |  |
| 👰 Host Discovery Wizard                                                                                                    | bootloaderlocation=mbrdriveorder=sdaappend="crashke                                                                                                    | ernel=auto rhgb quiet" |                         |  |  |
| Monitoring                                                                                                    | Ignorediskonly-use=sda<br># The following is the partition information you requested<br># Note that any partitions you deleted are not expressed<br># here so unless you clear all partitions first, this is<br># not guaranteed to work |                        |                         |  |  |
| 🔧 Administration                                                                                                    | <pre>#clearpartalldrives=sda #volgroup VolGroupnesize=4096 pv.008002</pre>                                                                                                    |                        | •                       |  |  |

Figure 11-16

# **11.2.1** Attributes in Template Answer Files

| Template<br>Answer Files | Attribute                      | Description                                                                         |
|--------------------------|--------------------------------|-------------------------------------------------------------------------------------|
| CentOS/                  | ignorediskonly-use= <b>sda</b> | Specifies that only the <b>sda</b> drive is used and other disks should be ignored. |

| Template<br>Answer Files | Attribute                                                                                                    | Description                                                                                                    |
|--------------------------|----------------------------------------------------------------------------------------------------|----------------------------------------------------------------------------------------------------|
| RHEL/<br>Ubuntu          |                                                                                                    | Note: Use of the attribute "ignoredisk" is<br>recommended so that other disk except sda<br>can be ignored.                                                                                         |
|                          | clearpartinitlabeldrives= <b>sda</b>                                                                                                    | Removes partitions of the <b>sda</b> drive.                                                                                                    |
|                          | autopart / part                                                                                                    | Creates partitions.<br>Note: One of the attributes "autopart", "part /<br>partition", "raid", "logvol" or "volgroup"<br>should be selected.                                                        |
|                          | Zerombr                                                                                                    | Clears the master boot record of the sda drive.<br>Note: The attribute "zerombr" should be<br>specified to clear any invalid partition tables<br>or previously initialized data on disks.          |
| CentOS/<br>RHEL          | bootloaderdriveorder= <b>sda</b>                                                                                                    | Selects the <b>sda</b> drive to be the first in the BIOS<br>boot order.<br>Note: Specifying how the bootloader should                                                                              |
| Ubuntu                   | user ubuntupassword 123456                                                                                                    | be loaded is required.<br>Creates the account "ubuntu" with the<br>password "123456" to log on the Ubuntu OS.<br>It's recommended that you change the<br>account and password in your answer file. |
| Ubuntu                   | %post<br>echo "blacklist mei_me" >><br>/etc/modprobe.d/blacklist.conf                                                                                                    | To solve a known issue in some Ubuntu OSs,<br>the post section is used to force the Ubuntu<br>OS not to load the mei driver.                                                                       |
| Ubuntu                   | bootloaderlocation=mbr                                                                                                    | Demands the boot record to be written to<br>mbr. UEFI is enabled to determine the value<br>to be partition.                                                                                        |
| SLES                     | <enable_firewall<br>config:type="boolean"&gt;truele_firewall&gt;<br/><start_firewall<br>config:type="boolean"&gt;true_firewall&gt;</start_firewall<br></enable_firewall<br> | Specifies the firewall is enabled.                                                                                                    |

| Template<br>Answer Files | Attribute                                       | Description                                                                                                    |
|--------------------------|-------------------------------------------------|----------------------------------------------------------------------------------------------------|
| SLES                     | <boot_mbr>true</boot_mbr>                       | Demands the boot record to be written to<br>mbr. UEFI is enabled to determine the value<br>to be false.                                     |
| SLES                     | <device>/dev/<b>sda</b></device>                | Specifies the <b>sda</b> drive is used and configured.                                                                                      |
| CentOS/<br>RHEL/         | networkbootproto= <b>dhcp</b>                   | Specifies that <b>DHCP</b> should be used on a Linux<br>OS. For mass deployment, it is recommended<br>that you specify DHCP when you deploy |
| Ubuntu                   |                                                 | multiple hosts at a time, and then configure<br>each host's network setting after the                                                       |
| VMware ESXi              | network<br>bootproto=dhcpdevice=vmnic0          | installation is complete.<br>(CentOS/RHEL/Ubuntu)Note: In order to                                                                          |
| SLES                     | <bootproto><b>dhcp</b></bootproto>              | remotely check the installation progress, the<br>options "noipv4", "onboot=no", and "<br>onboot no" may not be used.                        |
|                          |                                                 | (VMware ESXi) Note: Only one record of network is allowed or the installation will fail.                                                    |
| SLES                     | <loader_type>grub2&gt;</loader_type>            | Uses <b>grub2</b> as the boot loader. The loader type is determined by the SLES version and the fact that UEFI is enabled.                  |
| CentOS/<br>RHEL/         | rootpw 123456                                   | Defines the password for the root account to<br>log on the Linux OS. It's recommended that<br>you change the password in your answer file.  |
|                          |                                                 | Note: It's required when performing an                                                                                                    |
| SLES                     | <user_password>123456ssword&gt;</user_password> |                                                                                                    |
|                          | <username>root</username>                       |                                                                                                    |
| VMware ESXi              | rootpw default_PW                               |                                                                                                    |
| CentOS/                  | install<br>cdrom                                | Install from the first optical drive on the system.                                                                                         |
| RHEL                     |                                                 | Note: It is required to specify "cdrom" to be the data source for installation.                                                             |
| VMware ESXi              | installfirstdiskoverwritevmfs                   | Install from the first drive and overwrite VMFS partitions on the system.                                                                   |

| Template<br>Answer Files | Attribute                           | Description                                                                                                    |
|--------------------------|-------------------------------------|----------------------------------------------------------------------------------------------------|
|                          |                                     | Note: The first drive on system is decided by<br>the port sequence instead of the disk order on<br>BIOS SETUP configurations. You can specify a<br>disk by giving a specific model name of the<br>disk, for example, installfirstdisk='KINGSTON<br>SV300S3,local' –overwritevmfs. |
| CentOS/                  | reboot                              | Specifying that the system should be rebooted                                                                                                    |
| RHEL/                    |                                     | arter the installation is successfully completed.                                                                                                    |
| VMware ESXi              |                                     | Note: It's required so that the remote host can verify the system status.                                                                                                    |
| CentOS/                  | lang en_US.UTF-8                    | Defines the default language to be used                                                                                                    |
| RHEL                     |                                     | system.                                                                                                    |
|                          |                                     | Note: It's required when performing an unattended installation on a system.                                                                                                    |
| CentOS/                  | keyboard us                         | Defines the type of keyboard layouts on the system.                                                                                                    |
| RHEL                     |                                     | Note: It's required when performing an                                                                                                    |
| VMware ESXi              | keyboard 'US Default'               | unattended installation on a system.                                                                                                    |
| CentOS/                  | authconfigenableshadow              | Sets up the authentication options on the                                                                                                    |
| RHEL                     | passaig0=sila512                    | system.                                                                                                    |
|                          | authenableshadow<br>passalgo=sha512 | Note: Either "auth" or "authconfig" is required to configure the authentication on the system.                                                                                                    |
| VMware ESXi              | vmaccepteula                        | Accept the VMware End User License Agreement.                                                                                                    |

# 11.2.2 Adding an Answer File

1. Click **Add Answer File** in the command area and an Add Answer File dialog box appears (see the figure below).

| OS                    | CentOS-6                                                                                                    |
|-----------------------|----------------------------------------------------------------------------------------------------|
| Template Answer File  | CentOS6_template.cfg •                                                                                                    |
| * Answer File Name    |                                                                                                    |
| * Answer File Content | <pre>#version=CentOS6 install cdrom lang en_US.UTF-8 keyboard us networkonboot yesdevice eth0bootproto dhcpnoipv6 rootpw 123456 #firewalldisabled authconfigenableshadowpassalgo=sha512 #selinuxdisabled authconfigenableshadowpassalgo=sha512 #selinuxdisabled authconfigenableshadowpassalgo=sha512 #selinuxdisabled #The following is the partition information you requested # Note that any partitions you deleted are not expressed # here so unless you clear all partitions first, this is # not guaranteed to work #clearpatalldrives=sda #volgroup VolGrouppesize=4096 pv.008002 #logvol /-nemfstype=ext4name=lv_nomevgname=VolGroupgrowsize=100 #logvol /-stype=ext4name=lv_nomevgname=VolGroupgrowsize=1024maxsize #logvol symaname=lv_smapvgname=VolGroupgrowsize=7992 # Clear the Master Boot Record zerombr # Dattion clearing information</pre> |

Figure 11-17

2. Select the OS type.

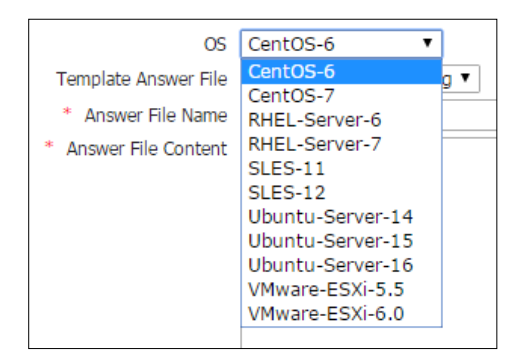

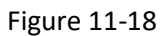

3. Select the template answer file. The drop-down list options may vary depending on the OS you selected.

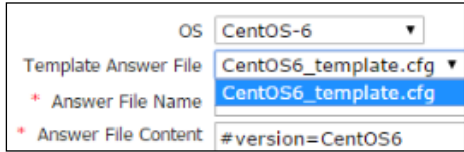

Figure 11-19

- 4. Input the Answer File Name.
- The Answer File Content shows the contents of the template answer file. If you select RHEL-Server-7 for the OS, the default Answer File Content options come from the RHEL7\_template. You can modify the contents to meet your needs.
- 6. Click the **Submit** button to add the answer file or the **Close** button to abort and close this dialog box.

 If the answer file contains incorrect usages, a Precheck Result of Answer File dialog will appear, . Read the details carefully and click Cancel to go back to edit the answer file, or click Save to ignore the precheck result.

| Precheck Result of Answer File                                                                                                    |  |  |
|----------------------------------------------------------------------------------------------------|--|--|
| This answer file may contain incorrect usages. See below for details. Click Cancel to go back to edit the answer file, or click Save to ignore the precheck. |  |  |
| The attribute "network" is required Details                                                                                                    |  |  |
| Specifying the network for the remote host to check the installation progress on the system is required.                                                     |  |  |
| Use of the attribute "zerombr" is recommended Details                                                                                                    |  |  |
| <ul> <li>The attribute "zerombr" should be specified to clear any invalid partition tables or previously initialized data<br/>on disks.</li> </ul>           |  |  |
|                                                                                                    |  |  |
|                                                                                                    |  |  |
| Save Cancel                                                                                                    |  |  |

Figure 11-20

## **11.2.3 Editing an Answer File**

- 1. Select one answer file to be edited in the working area. You can edit only one answer file at a time.
- 2. Click **Edit Answer File** in the command area and an Edit Answer File dialog box appears. You can modify the answer file name and content in this dialog box.

| Edit Answer File                         |                                                                                                    |            | 1     | 2 |
|------------------------------------------|----------------------------------------------------------------------------------------------------|------------|-------|---|
| OS<br>* Answer File Name                 | CentOS-7 •                                                                                                    |            | _     |   |
| Answer File Kame     Answer File Content | Ltest2         # version = RHEL7         # version = RHEL7         # version = RHEL7         # version = RHEL7         # version = RHEL7         # version = RHEL7         # version = RHEL7         # version = RHEL7         # use the constant of the constant of | 198pf8CYZu |       |   |
|                                          |                                                                                                    | Submit     | Close |   |

Figure 11-21

- 3. Click the **Submit** button to confirm the modification or the **Close** button to abort and close this dialog box.
- 4. If the answer file contains incorrect usages, a Precheck Result of Answer File dialog will appear. Read the details carefully and click **Cancel** to go back to edit the answer file, or click **Save** to ignore the precheck result.

| Precheck Result of Answer File                                                                                                    |
|----------------------------------------------------------------------------------------------------|
| This answer file may contain incorrect usages. See below for details. Click Cancel to go back to edit the answer file, or click Save to ignore the precheck. |
| The attribute "network" is required Details                                                                                                    |
| Specifying the network for the remote host to check the installation progress on the system is required.                                                     |
| Use of the attribute "zerombr" is recommended Details                                                                                                    |
| <ul> <li>The attribute "zerombr" should be specified to clear any invalid partition tables or previously initialized data<br/>on disks.</li> </ul>           |
|                                                                                                    |
|                                                                                                    |
|                                                                                                    |
| Save Cancel                                                                                                    |

Figure 11-22

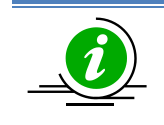

Note: The OS type is unchangeable once an answer file is created.

# **11.2.4 Deleting an Answer File**

1. Select the answer file(s) to be deleted in the working area. You can delete multiple answer files at a time.

| Answer File           |               |                     | Commands 3           |
|-----------------------|---------------|---------------------|----------------------|
| User Defined Template |               |                     | Answer File Admin    |
| Answer File           | OS            | ▲Last Modified Date | Add Answer File      |
| CenOS6.7              | CentOS-6      | 2016/12/07 17:34:52 | 😑 Delete Answer File |
| RHEL7.2               | RHEL-Server-7 | 2016/12/07 17:35:01 |                      |
| SLES12SP1_UEFI        | SLES-12       | 2016/12/07 17:35:24 |                      |
|                       |               |                     |                      |
|                       |               |                     |                      |

Figure 11-23

2. Click **Delete Answer File** in the command area and a Delete Answer File dialog box appears.

| Dele | ete Answer File |               |          | x |
|------|-----------------|---------------|----------|---|
|      | Answer File     | OS            | Statu    | s |
|      | test1           | CentOS-6      |          |   |
|      | test2           | CentOS-7      |          |   |
|      | test3           | RHEL-Server-6 |          |   |
|      |                 |               |          |   |
|      |                 |               |          |   |
|      |                 |               |          |   |
|      |                 |               |          |   |
|      |                 |               |          |   |
|      |                 |               |          |   |
|      |                 |               |          |   |
|      |                 |               |          |   |
|      |                 |               |          |   |
|      |                 |               |          |   |
|      |                 |               |          |   |
|      |                 |               |          |   |
|      |                 |               | Run Clos | e |
|      |                 |               |          |   |

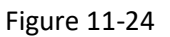

3. Click the **Run** button to delete the selected answer files or the **Close** button to abort and close this dialog box.

# **11.3 Deployment Progress**

The working area is further divided into a task view and a detailed view. The Deployment Progress includes 4 tabs: **Pending**, **Deploying**, **Finished** and **Failed**. The detailed view shows a detailed progress of the selected task in the master view.

| ասթ                                                                                                    | loyment Prog                                                                                                    | ress                                                                                                    |                                                                   |                              |                     |                     |             |
|----------------------------------------------------------------------------------------------------|----------------------------------------------------------------------------------------------------|----------------------------------------------------------------------------------------------------|-------------------------------------------------------------------|------------------------------|---------------------|---------------------|-------------|
| Pend                                                                                                    | ing (0) Deployin                                                                                                    | g (0) Finished (0)                                                                                                    | Failed (5)                                                        |                              |                     |                     |             |
| Tas                                                                                                    | ▲Host Name                                                                                                    | Address                                                                                                    | Stage                                                             | Installation source          | Start Time          | End Time            | Screenshot  |
| 36                                                                                                    | 10.146.125.134                                                                                                    | 10.146.125.134                                                                                                    | Installing OS                                                     | ubuntu-16.10-server-amd64    | 2017/03/01 10:05:56 | 2017/03/01 10:10:15 | View        |
| 50                                                                                                    | X10SRL                                                                                                    | 10.146.125.133                                                                                                    | Boot from CD/DVD                                                  | CentOS-7-x86_64-Minimal-1511 | 2017/03/01 10:25:12 | 2017/03/01 10:26:18 | N/A (Error) |
| 57                                                                                                    | 10.146.20.23                                                                                                    | 10.146.20.23                                                                                                    | Installing OS                                                     | ubuntu-16.10-server-amd64    | 2017/03/01 10:01:52 | 2017/03/01 10:07:09 | View        |
| 06                                                                                                    | X10DRI-T                                                                                                    | 10.146.23.155                                                                                                    | Installing OS                                                     | ubuntu-16.10-server-amd64    | 2017/03/01 10:06:09 | 2017/03/01 10:12:14 | View        |
| 28                                                                                                    | linux-155                                                                                                    | 10.146.23.155                                                                                                    | Boot from CD/DVD                                                  | CentOS-7-x86_64-Minimal-1511 | 2017/03/01 10:24:23 | 2017/03/01 10:25:41 | View        |
|                                                                                                    |                                                                                                    |                                                                                                    |                                                                   |                              |                     |                     |             |
|                                                                                                    |                                                                                                    |                                                                                                    |                                                                   |                              |                     |                     |             |
| )en                                                                                                    | owment Sum                                                                                                    | nanv                                                                                                    |                                                                   |                              |                     |                     |             |
| > Pr<br>Ins<br>Ans<br>Rur<br>Fil<br>> Bo                                                                                                    | reparing files .<br>stallation sourc<br>wer file : Ubun<br>ining : Pack a n<br>es are ready.<br>sot from CD/DVD                                                                                                    | <br>te : ubuntu-16.10-<br>tu16_template.cfg<br>ew ISO DVD. Pleas<br>                                                                                                    | server-amd64<br>;<br>e wait for a while.                          |                              |                     |                     |             |
| > Pr<br>Ins<br>Ans<br>Rur<br>Fil<br>> Bo<br>Rur<br>Ins<br>> Ir<br>Tim<br>Ado<br>[CO                                                                                                    | reparing files .<br>ttallation source<br>aver file : Ubun<br>ming : Pack a n<br>les are ready.<br>sout from CD/DVD<br>ming : Mount IS<br>ming : Change b<br>tallation is st<br>istalling OS<br>red out. The ins<br>mittonal Informa<br>mmon header]                                                                                                    | <br>e: ubuntu-16.10-<br>tu16_template.cfg<br>ew ISO DVD. Pleas<br><br>0 image to the ta<br>oot from CD/DVD.<br>arted.<br>tallation log is<br>tion:                             | -server-amd64<br>te wait for a while.<br>Arget host.<br>returned. |                              |                     |                     |             |
| Pr<br>Ins<br>Ans<br>Rur<br>Fil<br>>> Bo<br>Rur<br>Rur<br>Ins<br>>> Ir<br>Tin<br>Addo<br>[cc<br>ver<br>ses<br>che<br>[se<br>Uppc<br>Che<br>St<br>St<br>St                                                                       | reparing files.<br>titlation source<br>titlation source<br>testarte ready.<br>to tron CU/DUD<br>noing: (Namet b)<br>totalion is si<br>totaling (S<br>ed out, The ing<br>sion: 0x01<br>sion: 0x01<br>sion: 0x0 | <br>e: :ubuntu-16.10-<br>tui6_template.cfg<br>lew ISO DVD. Pleas<br><br>0 image to the ta<br>coot from CD/DVD.<br>.arted.<br>tallation log is<br>tion:<br>04<br>0x15<br>135275 | server-amd64<br>te wait for a while.<br>rrget host.<br>returned.  |                              |                     |                     |             |
| >>> Pr<br>Ins<br>Ans<br>Rur<br>Fil<br>Fil<br>Solution<br>Rur<br>Rur<br>Rur<br>Tin<br>Add<br>(CC<br>Ver<br>Sta<br>(De<br>Upp<br>Sta<br>(Ins<br>Che<br>(Se<br>Sta<br>Sta<br>Sta<br>Sta<br>Sta<br>Sta<br>Sta<br>Sta<br>Sta<br>Sta | reparing files.<br>reparing files.<br>titlation source<br>ner file : Ubun<br>les are ready.<br>tot from CD/DVD<br>ning : Change b<br>tatlation is st<br>stalling OS<br>stalling OS<br>stalling OS<br>stalling OS<br>stalling OS<br>titlation 100<br>stalling OS<br>stalling OS<br>titlation 100<br>stalling OS<br>stalling OS<br>stalling OS<br>titlation 100<br>stalling OS<br>titlation 100<br>stalling OS<br>stalling OS                                                                                                    | <br>e: :ubuntu-16.10-<br>tul6_template.cPcf<br>ew ISO DVD. Plate<br><br><br><br><br><br><br>                                                                                   | server-amd64<br>e wait for a while.<br>arget host.<br>returned.   |                              |                     |                     |             |

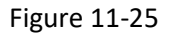

• The four tabs in Deployment Progress are:

| Pending:   | The task has been accepted but not yet processed by SSM. By default, SSM allows up to 10 execution tasks to run simultaneously. When 10 tasks are concurrently being executed, any remaining tasks will be queued. Users can run the <b>Cancel Task</b> web command to cancel a task. |
|------------|----------------------------------------------------------------------------------------------------|
| Deploying: | The task has been accepted and processed by SSM. Users can run the <b>Cancel Task</b> web command to cancel the task.                                                                                                    |
| Finished:  | The task has completed successfully.                                                                                                    |
| Failed:    | The task has not completed successfully.                                                                                                    |

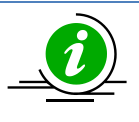

Note: The task will disappear immediately once it is canceled.

The contents of the task table in the Deployment Progress are: Task ID: The asynchronous task represents a request to deploy OS to an IPMI host. Host Name: The name of the host is displayed here. Address: Host IP address or DNS name. Stage: The stages of the task. SSM will periodically automatically refresh the stages to reflect current progress. The four stages are: (1) Preparing files: in this stage, the task will check if the system is on and prepare the selected answer file and OS image for installation. (2) Boot from CD/DVD: in this stage, the task will ask BIOS to boot from a CD/DVD by changing the BIOS boot menu and rebooting the system. (3) Installing OS: in this stage, the task begins to deploy OS on the IPMI host and gets feedback with an installation message in the deployment summary area. (4) Boot from disk drive: in this stage, the task detects if installation is complete and asks BIOS to boot from a disk drive. Installation Source The version of the OS you installed. Start Time: Task start time. End Time: Task end time. Screenshot: SSM will capture the screen view of the IPMI host only when the deployment task fails. The four status of the screenshot are: (1) View: A screenshot has been captured successfully. Click the View link to view the screen of the deployment host. (2) N/A (Error): An error occurred while capturing the screenshot. (3) N/A (Not supported): Screenshot capturing is not supported for the IPMI host. (4) N/A: SSM will not capture a screenshot when deployment fails during file preparation or booting from CD/DVD.

The **Download Result** icon **D** on the detailed view: •

host.

The **Download Result icon** 🗳 becomes available on the detailed view when the deployment task is in "Deploying", "Finished" or "Failed" progress. Click the Download Result icon 🖪 to download a zip file of the configuration files and installation information during the deployment process. The all-in-one zip file includes:

| Summary file: | The detailed progress of the deployment.                                                                                                    |
|---------------|----------------------------------------------------------------------------------------------------|
| Answer file:  | The answer file chosen for the deployment.                                                                                                    |
| Screenshot:   | A screen view of the IPMI host. Note that this file will appear<br>depends on task status (failed), task stage (neither Installing OS<br>stage nor Boot from disk drive stage), and the capability of the IPMI |

Tar file: The local information from the IPMI host, such as hardware information and network settings. SSM will collect information only when the task has timed out.

# **11.4** Installing Stunnel

SSM will capture the screen view of the IPMI host only when the deployment task fails. To use this function, you need to install Stunnel so that you can see the screenshot shown in Deploy Progress. Note that since BMC version 3.0 or later, the screen capture needs Stunnel for security manner.

If you haven't installed Stunnel, SSM will show the license agreement dialog box when you click **Deploy Progress**. Read the agreement carefully and click **I Agree** to continue installation.

| Administration 🕼 🕼                           | Deployment Progress                     | -                                                                                  |                                                                                                    |                     |           | 0                                       | Commands 🕼 |
|----------------------------------------------|-----------------------------------------|------------------------------------------------------------------------------------|----------------------------------------------------------------------------------------------------|---------------------|-----------|-----------------------------------------|------------|
| B Administration                             | Pending (0) Deploying (0)               |                                                                                    |                                                                                                    |                     |           |                                         |            |
| Monitoring Setup     Management Server Setup | Task Host Name A                        | ddress                                                                             | Stage                                                                                                    | Installation sour   | ce        | ▼Start Time                             |            |
| Gervice Calls                                |                                         |                                                                                    |                                                                                                    |                     |           | 11111111                                |            |
| CS Deployment                                |                                         |                                                                                    |                                                                                                    |                     |           | (////////////////////////////////////// |            |
| Deployment Progress                          |                                         |                                                                                    |                                                                                                    |                     |           |                                         |            |
| OS Repository                                | 11///////////////////////////////////// | Stunnel I                                                                          | nstallation                                                                                                    |                     |           |                                         |            |
| Install Stunnel                              |                                         | IMPORTA                                                                            | NT - READ CAREFULLY BEFORE INSTALLI                                                                                                    | NG:                 |           |                                         |            |
| About SSM                                    | 11111111                                | stunnel lic                                                                        | ense (see COPYRIGHT.GPL for detaile                                                                                                    | d GPL conditions)   | A         | /////////////////////////////////////// |            |
|                                              | 111111111                               | Copyright                                                                          | (C) 1998-2015 Michal Trojnara                                                                                                    |                     |           | 111111111                               |            |
|                                              | /////////////////////////////////////// | This progr                                                                         | am is free software: you can redistrib                                                                                                    | ute it and/or mod   | lify it   | /////////////////////////////////////// |            |
|                                              | 11/11/11/1                              | under the                                                                          | terms of the GNU General Public Lice                                                                                                    |                     |           |                                         |            |
|                                              | (////////                               | option) ar                                                                         | vare Foundation; either version 2 of the light of the light of the lig | te License, or (at  | your      |                                         |            |
|                                              |                                         | This prog                                                                          | am is distributed in the hone that it w                                                                                                    | ill he useful but   | WITHOUT * |                                         |            |
|                                              | /////////////////////////////////////// | If you accept the terms of the agreement, click I Agree to continue. To enable the |                                                                                                    |                     |           |                                         |            |
|                                              |                                         | screenshol                                                                         | function, you must accept the agreement                                                                                                    | to install Stunnel. |           |                                         |            |
|                                              | No Detail                               |                                                                                    |                                                                                                    | Cancol              | T Aaraa   | £ ± Ø                                   |            |
|                                              | Select an object to view its de         |                                                                                    |                                                                                                    | Cancer              | 1 Agree   |                                         |            |
|                                              |                                         |                                                                                    |                                                                                                    | 11111               |           | 111111111                               |            |
| A Hard Discourse Warred                      | 1////////////////////////////////////// |                                                                                    |                                                                                                    |                     |           | /////////////////////////////////////// |            |
| in nost biscovery wizard                     | /////////////////////////////////////// |                                                                                    |                                                                                                    |                     |           | 11/1/1/1/                               |            |
| Monitoring                                   | 11111111                                |                                                                                    |                                                                                                    |                     |           |                                         |            |
| 🔵 Reporting                                  | 11111111                                |                                                                                    |                                                                                                    |                     |           | 111111111                               |            |
| 🔨 Administration                             | 11/1/1/1                                |                                                                                    |                                                                                                    |                     |           | 11/1/1/1/                               |            |

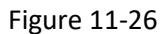

To install Stunnel, click **Install Stunnel** in the navigation area. You can either upload a Stunnel zip file or directly install from the Internet.

| Install Stunnel                                            | 3                                                                                                    |
|------------------------------------------------------------|----------------------------------------------------------------------------------------------------|
| To capture the screen view<br>is required. You can install | of the target host when the deployment task fails, the Stunnel library<br>It from the Internet directly. |
| (1) Install from URL:                                      | ftp://ftp.supermicro.com/GPL/stunnel.zip                                                                 |
| (2) or Upload Stunnel file :                               | Install                                                                                                  |
|                                                            |                                                                                                    |

Figure 11-27

#### • Install from URL

Select this option and a license agreement dialog box appears. Read the agreement carefully and click **I Agree** to continue installation.

| Stunnel Installation                                                                                                    |
|----------------------------------------------------------------------------------------------------|
| IMPORTANT - READ CAREFULLY BEFORE INSTALLING:                                                                                                    |
| stunnel license (see COPYRIGHT.GPL for detailed GPL conditions)                                                                                                    |
| Copyright (C) 1998-2015 Michal Trojnara                                                                                                    |
| This program is free software; you can redistribute it and/or modify it under<br>the terms of the GNU General Public License as published by the Free<br>Software Foundation; either version 2 of the License, or (at your option)<br>any later version. |
| This program is distributed in the base that it will be useful, but WITUOUT                                                                                                    |
| If you accept the terms of the agreement, click <b>I Agree</b> to continue. To enable<br>screenshot function, you must accept the agreement to install Stunnel.                                                                                          |
| Cancel I Agree                                                                                                    |

Figure 11-28

### • Upload Stunnel file

You can find a Stunnel zip file named "stunnel.zip" on the Supermicro FTP site (http://www.supermicro.com/wftp/GPL/stunnel/). After selecting the Stunnel zip file, click the **Install** button to upload it.

# **12 Service Calls**

Service Calls is an SSM feature capable of promptly responding to hosts' urgent problems. Service calls are delivered via email with messages to help the recipient diagnose the issue.

The following are some prominent features of Service Calls:

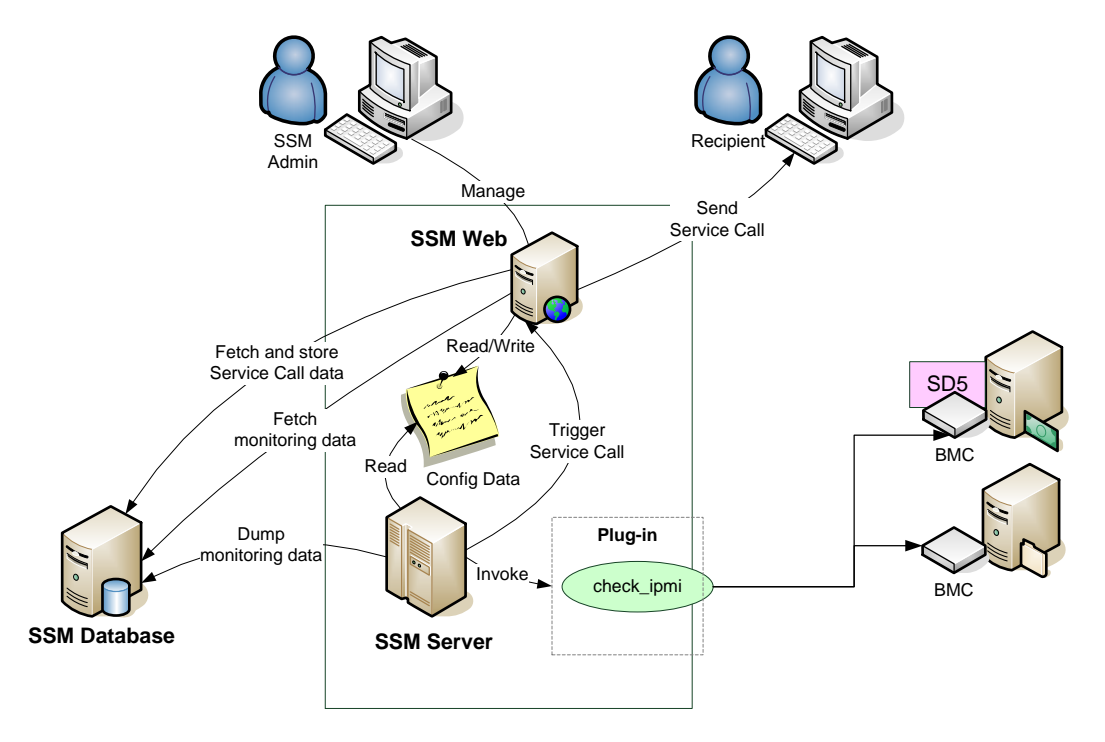

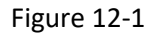

- **SSM Server:** The SSM server is a service (a daemon) program that periodically monitors hosts and services to check their status. When hosts and services encounter problems, SSM server will send internal messages to notify SSM Web.
- **SSM Web:** The SSM Web is a service program that provides a Web-based interface for Service Calls configurations. Users can manage setups, devices, customers, recipients, etc. When SSM Web receives a message from SSM Server, it will process the message and check with the setup configurations to see if any recipients are interested in the problematic host. All contacts in the recipients will be notified via emails.
- **Recipients:** Any contact in the recipients list will receive emails when their affiliated hosts have problems.

Before use, check if your managed Supermicro X10 series system is equipped with a dedicated network interface and a **BMC** with **SFT-DCMS-SVC-KEY** key activated. This means your host must be an IPMI host.

# **12.1 Service Calls Configurations**

## 12.1.1 Setup Management

Setup is a management unit allowing users to configure a group of hosts to trigger service calls when errors occur. Click **Setup Management** in the navigation area to perform Setup Management functions. The master view shows a list of setups and the detailed view shows devices belonging to a selected setup. Besides the **Devices** tab, the detailed view also includes the **Customer** and **Recipients** tabs. Devices are a list of hosts that are defined in the setup. For example, the setup (SW Team's Machine) includes 2 groups (DataCenter/ER/Autotest and DataCenter/ER/TwinPro) and one individual host (10.146.125.45). Therefore, the total devices in SW Team's Machine will be 10.146.125.136 (belonging to DataCenter/ER/Autotest), 10.146.125.137 (belonging to DataCenter/ER/Autotest), 10.146.125.139 (belonging to DataCenter/ER/Autotest), 10.146.125.49 (belonging to DataCenter/ER/TwinPro), 10.146.125.50 (belonging to DataCenter/ER/TwinPro), and 10.146.125.45. Each device can be assigned to trigger service calls or not.

To complete a Service Call setup, you first need to add a site location (See 12.1.4.1 Adding a Site Location), a customer (See 12.1.2.1 Adding a Customer), and a recipient (See 12.1.3.1 Adding a Recipient).

| Administration 3                                | Setup Manager       | nent           |                 |                |                       |             |              |              |                    | F - 5       | Commands                                             |
|-------------------------------------------------|---------------------|----------------|-----------------|----------------|-----------------------|-------------|--------------|--------------|--------------------|-------------|------------------------------------------------------|
| Administration                                  | Find:               |                |                 |                |                       |             |              |              |                    |             |                                                      |
| Monitoring Setup Image: Management Server Setup | ▼Setup Name         | Custom         | ier R           | Recipients     |                       | Host Grou   | q            | Device       | Enable             | Protocol    | <ul> <li>Edit Setup</li> <li>Delete Setup</li> </ul> |
| System Diagnoss                                 | 🗆 SW Team's Machine | Small Serv     | ver, B.V. Plus  | s Computer, In | ic., MicroX Corporat  |             |              |              |                    |             | Assign Customer                                      |
| Setup Management                                |                     |                |                 |                |                       | DataCenter/ | ER/Autotest  | 10.146.125.1 | 36 😑 Yes           | SMTP        | Assign Recipients                                    |
| Customer Management                             |                     |                |                 |                |                       | DataCenter/ | ER/Autotest  | 10.146.125.1 | 37 🥚 Yes           | SMTP        |                                                      |
| Recipient Management                            |                     |                |                 |                |                       | DataCenter/ | ER/Autotest  | 10.146.125.1 | 39 😑 Yes           | SMTP        |                                                      |
| History                                         |                     |                |                 |                |                       | DataCenter/ | ER/TwinPro   | 10.146.125.4 | 9 💮 No             | SMTP        |                                                      |
| 🗉 🧰 OS Deployment                               |                     |                |                 |                |                       | DataCenter/ | ER/TwinPro   | 10.146.125.5 | D O No             | SMTP        |                                                      |
| L About SSM                                     |                     |                |                 |                |                       |             |              | 10.146.125.4 | 5 💮 No             | SMTP        |                                                      |
|                                                 | MicroX Team         | Small Serv     | ver, B.V. Plus  | s Computer, In | c., Big Server, B.V.  |             |              |              |                    |             |                                                      |
|                                                 |                     |                |                 |                |                       |             |              | 10.146.125.1 | 18 🦲 Yes           | SMTP        |                                                      |
|                                                 |                     |                |                 |                |                       |             |              | 10.146.23.15 | 0 🖳 No             | SMTP        |                                                      |
|                                                 |                     |                |                 |                |                       |             |              | 10.146.23.15 | 2 <u> </u>         | SMTP        |                                                      |
|                                                 |                     |                |                 |                |                       |             |              | 10.146.23.15 | 5 <u>yes</u>       | SMTP        |                                                      |
|                                                 |                     |                |                 |                |                       |             |              |              |                    |             |                                                      |
|                                                 | Detail              | _              | _               | _              | _                     | _           | _            | _            | _                  | 6           |                                                      |
|                                                 | Devices Customer    | Recipients     |                 |                |                       |             |              |              |                    |             |                                                      |
|                                                 | Host Name           | Asset Tag      | Motherboard Mod | del Number     | Motherboard Seri      | al Number   | System Mo    | odel Number  | System Serial Numb | er BMC IP / |                                                      |
| Host Discovery Wizard                           | 10.146.125.136      | Default string | X10DRT-LIBF     |                | UM14BS000009          |             | Super Server | r            | 0123456789         | 10.146. ^   |                                                      |
| ×,,,                                            | 10.146.125.137      | Default string | X10DRFF-C       |                | SMCI1029384756        |             | Super Server | r            | 0123456789         | 10.146.     |                                                      |
| Monitoring                                      | 10.146.125.139      |                | X8SIA-F         |                |                       |             |              |              |                    | 10.146.     |                                                      |
| Reporting                                       | 10.146.125.45       | Default string | X10DRW-iT       |                | To be filled by O.E.M | I.          | X10DRW-IT    |              | 0123456789         | 10.146.     |                                                      |
| Administration                                  | 10.146.125.49       | 478065         | H8DGU-F         |                | FF8A85702D69          |             | H8DGU-F      |              | 59F62C21874        | 10.146. *   |                                                      |

Figure 12-2

## 12.1.1.1 Adding a Setup

1. Click Add Setup in the commands area and an Add Setup dialog box appears.

| Add Setup        |            |       |
|------------------|------------|-------|
| Basic Properties |            |       |
| * Setup Name     |            |       |
| * Customer       | Choose One |       |
| * Recipients     |            | Q     |
| Devices          |            |       |
| Physical Groups  |            | Q     |
| Hosts            |            | Q     |
|                  |            | )     |
|                  | Submit     | Close |

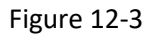

2. Input the Setup settings in this dialog box.

| Name            | A unique name used to identify the setup.                                                                                                    |
|-----------------|----------------------------------------------------------------------------------------------------|
| Customer        | The customer of the selected devices. Select a customer from the <b>Customer</b> drop-down list. To add customers, see <i>12.1.2.1 Adding a Customer</i> for details.                                                                                                    |
| Recipients      | Contacts defined as a recipient can be notified by Service Calls. Click the $\bigcirc$ icon and a query dialog box appears. Multiple recipients may be selected simultaneously, but selecting at least one is required. To add recipients, see 12.1.3.1 Adding a Recipient for details. |
| Physical Groups | Click the $\bigcirc$ icon to select the physical host groups. Hosts that belong to physical host groups will send Service Calls when problems occur. Multiple physical host groups may be selected simultaneously.                                                                      |
| Hosts           | Select a host that will send Service Calls when problems occur. Click the $\bigcirc$ icon to select a host which is either an individual host or belongs to a logical group. Multiple hosts may be selected simultaneously.                                                             |

| d | :                   |                         |                 |                     |
|---|---------------------|-------------------------|-----------------|---------------------|
|   | Company             | Address                 | Contact Persons | Trigger Level       |
|   | MicroY Corporation  | 3F., No.150, Jian 1st R | Joshua          | Local Administrator |
|   | Big Server, B.V.    | Het Sterrenbeeld 28, 52 | David, May      | Local Administrator |
|   | Plus Computer, Inc. | 980 Rock Avenue, San    | Ishara, Julius  | Local Administrator |
|   |                     |                         |                 |                     |
|   |                     |                         |                 |                     |

Figure 12-4

3. When completed, click the **Submit** button to add the setup or the **Close** button to abort and close this dialog box.

## 12.1.1.2 Editing a Setup

1. Select the setup to be edited in the working area. You can only edit one setup at a time.

| Setup Manageme    | ent                |                                      |                        | _              |        | ÷ - Ø    | Commands                         |
|-------------------|--------------------|--------------------------------------|------------------------|----------------|--------|----------|----------------------------------|
| Find:             |                    |                                      |                        |                |        |          | C Add Setup                      |
| Setup Name        | Customer           | Recipients                           | Host Group             | Device         | Enable | Protocol | <ul> <li>Delete Setup</li> </ul> |
| SW Team's Machine | Small Server, B.V. | Plus Computer, Inc., MicroX Corporat |                        |                |        |          | Assign Customer                  |
|                   |                    |                                      | DataCenter/ER/Autotest | 10.146.125.136 | 😑 Yes  | SMTP     | Assign Recipients                |
|                   |                    |                                      | DataCenter/ER/Autotest | 10.146.125.137 | 😑 Yes  | SMTP     |                                  |
|                   |                    |                                      | DataCenter/ER/Autotest | 10.146.125.139 | 😑 Yes  | SMTP     |                                  |
|                   |                    |                                      | DataCenter/ER/TwinPro  | 10.146.125.49  | - No   | SMTP     |                                  |
|                   |                    |                                      | DataCenter/ER/TwinPro  | 10.146.125.50  | - No   | SMTP     |                                  |
|                   |                    |                                      |                        | 10.146.125.45  | - No   | SMTP     |                                  |

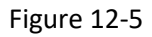

2. Click Edit Setup in the commands area and an Edit Setup dialog box appears.

| Edit Setup       |                                         |        |       |
|------------------|-----------------------------------------|--------|-------|
| Basic Properties |                                         |        |       |
| * Setup Name     | SW Team's Machine                       |        |       |
| * Customer       | Small Server, B.V.                      |        |       |
| * Recipients     | MicroY Corporation, Plus Computer, Inc. | li li  | Q     |
| Devices          |                                         |        |       |
| Physical Groups  | Autotest, TwinPro                       |        | Q     |
| Hosts            | 10.146.125.45                           | 1.     | 0     |
|                  |                                         |        |       |
|                  |                                         | Submit | Close |

Figure 12-6

- 3. Modify the setup data in the dialog box.
- 4. Click the **Submit** button to confirm the modification or the **Close** button to abort and close this dialog box.

### 12.1.1.3 Deleting a Setup

1. Select one or more setups to be deleted in the working area. You can delete multiple setups simultaneously.

| Setup Management 🗄 🖃 🕼 |                    |                                       |                        |                |        | Commands |                   |
|------------------------|--------------------|---------------------------------------|------------------------|----------------|--------|----------|-------------------|
| Find:                  |                    |                                       |                        |                |        |          | C Add Setup       |
| ▼Setup Name            | Customer           | Recipients                            | Host Group             | Device         | Enable | Protocol | Assign Customer   |
| SW Team's Machine      | Small Server, B.V. | Plus Computer, Inc., MicroX Corporat  |                        |                |        |          | Assign Recipients |
|                        |                    |                                       | DataCenter/ER/Autotest | 10.146.125.136 | 😑 Yes  | SMTP     |                   |
|                        |                    |                                       | DataCenter/ER/Autotest | 10.146.125.137 | 😑 Yes  | SMTP     |                   |
|                        |                    |                                       | DataCenter/ER/Autotest | 10.146.125.139 | - Yes  | SMTP     |                   |
|                        |                    |                                       | DataCenter/ER/TwinPro  | 10.146.125.49  | No     | SMTP     |                   |
|                        |                    |                                       | DataCenter/ER/TwinPro  | 10.146.125.50  | - No   | SMTP     |                   |
|                        |                    |                                       |                        | 10.146.125.45  | - No   | SMTP     |                   |
| 🗆 MicroX Team          | Small Server, B.V. | Plus Computer, Inc., Big Server, B.V. |                        |                |        |          |                   |
|                        |                    |                                       |                        | 10.146.125.118 | 😑 Yes  | SMTP     |                   |
|                        |                    |                                       |                        | 10.146.23.150  | No     | SMTP     | Þ                 |

Figure 12-7

2. Click **Delete Setup** in the command area and a Delete Setup dialog box appears.

| Dele | ete Setup         |        |
|------|-------------------|--------|
|      | Setup Name        | Status |
| 1    | MicroX Team       |        |
|      | SW Team's Machine |        |
|      |                   |        |
|      |                   |        |
|      |                   |        |
|      |                   |        |
|      |                   |        |
|      |                   |        |
|      |                   |        |
|      |                   |        |
|      |                   |        |
|      |                   |        |
|      |                   |        |
|      |                   |        |
|      |                   |        |
|      |                   | Pup    |
|      |                   | Close  |

Figure 12-8

3. Click the **Run** button to delete the selected setups or the **Close** button to abort and close this dialog box.

## 12.1.1.4 Assigning a Customer

1. Select the setup to be edited in the working area. You can apply the same customer to different setups simultaneously.

| Setup Management 🗉 🖬 🖸                    |                                |                                                    |                        |                |        | Commands |                                                                |
|-------------------------------------------|--------------------------------|----------------------------------------------------|------------------------|----------------|--------|----------|----------------------------------------------------------------|
| Find:                                     |                                |                                                    |                        |                |        |          | Add Setup                                                      |
| <i>▼Setup Name</i><br>□ SW Team's Machine | Customer<br>Small Server, B.V. | Recipients<br>Plus Computer, Inc., MicroX Corporat | Host Group             | Device         | Enable | Protocol | <ul> <li>Assign Customer</li> <li>Assign Recipients</li> </ul> |
|                                           |                                |                                                    | DataCenter/ER/Autotest | 10.146.125.136 | Yes    | SMTP     |                                                                |
|                                           |                                |                                                    | DataCenter/ER/Autotest | 10.146.125.137 | Yes    | SMTP     |                                                                |
|                                           |                                |                                                    | DataCenter/ER/Autotest | 10.146.125.139 | Yes    | SMTP     |                                                                |
|                                           |                                |                                                    | DataCenter/ER/TwinPro  | 10.146.125.49  | No     | SMTP     |                                                                |
|                                           |                                |                                                    | DataCenter/ER/TwinPro  | 10.146.125.50  | No     | SMTP     |                                                                |
|                                           |                                |                                                    |                        | 10.146.125.45  | - No   | SMTP     |                                                                |
| 🗆 MicroX Team                             | Small Server, B.V.             | Plus Computer, Inc., Big Server, B.V.              |                        |                |        |          |                                                                |
|                                           |                                |                                                    |                        | 10.146.125.118 | 😑 Yes  | SMTP     |                                                                |
|                                           |                                |                                                    |                        | 10.146.23.150  | No     | SMTP     | •                                                              |

Figure 12-9

2. Click Assign Customer in the command area and an Assign Customer query dialog box appears.

| As   | sign Customer             |                                 |                 |
|------|---------------------------|---------------------------------|-----------------|
| Find | d:                        |                                 |                 |
|      | Company                   | Address                         | Contact Persons |
| 0    | MicroX Corporation        | 3F., No.150, Jian 1st Rd., Jhon | Joshua          |
|      | Small Server, B.V.        | Het Sterrenbeeld 28, 5215 ML, ' | David, May      |
|      | Super Plus Computer, Inc. | 980 Rock Avenue, San Jose, CA   | Ishara, Julius  |
|      |                           |                                 |                 |
|      |                           |                                 |                 |
|      |                           |                                 | Submit Close    |

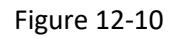

3. Select the customer to be assigned and click the **Submit** button.

## 12.1.1.5 Assigning a Recipient

1. Select one or more setups to be edited in the working area. You can apply the same recipients to different setups simultaneously.

| Setup Management 🗄 🖬 🕼 |                    |                                       |                        |                | Commands |          |                   |
|------------------------|--------------------|---------------------------------------|------------------------|----------------|----------|----------|-------------------|
| Find:                  |                    |                                       |                        |                |          |          | Add Setup         |
| Setup Name             | Customer           | Recipients                            | Host Group             | Device         | Enable   | Protocol | Assign Customer   |
| □ SW Team's Machine    | Small Server, B.V. | Plus Computer, Inc., MicroX Corporat  |                        |                |          |          | Assign Recipients |
|                        |                    |                                       | DataCenter/ER/Autotest | 10.146.125.136 | 😑 Yes    | SMTP     |                   |
|                        |                    |                                       | DataCenter/ER/Autotest | 10.146.125.137 | 😑 Yes    | SMTP     |                   |
|                        |                    |                                       | DataCenter/ER/Autotest | 10.146.125.139 | 😑 Yes    | SMTP     |                   |
|                        |                    |                                       | DataCenter/ER/TwinPro  | 10.146.125.49  | - No     | SMTP     |                   |
|                        |                    |                                       | DataCenter/ER/TwinPro  | 10.146.125.50  | - No     | SMTP     |                   |
|                        |                    |                                       |                        | 10.146.125.45  | - No     | SMTP     |                   |
| ⊡ MicroX Team          | Small Server, B.V. | Plus Computer, Inc., Big Server, B.V. |                        |                |          |          |                   |
|                        |                    |                                       |                        | 10.146.125.118 | 😑 Yes    | SMTP     |                   |
|                        |                    |                                       |                        | 10.146.23.150  | No       | SMTP     | <b>F</b>          |

Figure 12-11

2. Click Assign Recipients in the command area and an Assign Recipients query dialog box appears.

| nd | : [                 |                         |                 |                     |
|----|---------------------|-------------------------|-----------------|---------------------|
| )  | Company             | Address                 | Contact Persons | Trigger Level       |
|    | MicroY Corporation  | 3F., No.150, Jian 1st R | Joshua          | Local Administrator |
| )  | Big Server, B.V.    | Het Sterrenbeeld 28, 52 | David, May      | Local Administrator |
| )  | Plus Computer, Inc. | 980 Rock Avenue, San    | Ishara, Julius  | Local Administrator |
|    |                     |                         |                 |                     |

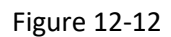

3. Select the recipients to be assigned and click the **Submit** button.

### 12.1.1.6 Editing a Device

Device data is the information that will be included in the Service Call alert. Ensure the device data you enter or edit is correct or it will be hard to identify the problematic device.

1. Select a device to be edited in the working area. This **Edit Device Data** only supports IPMI hosts with the SFT-DCMS-SVC-KEY product key activated. You can only edit one device at a time.

| Setup Manageme    | Commands 🛛         |                                      |                        |                |        |          |                                      |
|-------------------|--------------------|--------------------------------------|------------------------|----------------|--------|----------|--------------------------------------|
| Find:             |                    |                                      |                        |                |        |          | Add Setup                            |
| ▼Setup Name       | Customer           | Recipients                           | Host Group             | Device         | Enable | Protocol | Control Device Options               |
| SW Team's Machine | Small Server, B.V. | Plus Computer, Inc., MicroX Corporat |                        |                |        |          | Assign Site Location                 |
|                   |                    |                                      | DataCenter/ER/Autotest | 10.146.125.136 | 😑 Yes  | SMTP     | Service Call<br>Disable Service Call |
|                   |                    |                                      | DataCenter/ER/Autotest | 10.146.125.137 | 😑 Yes  | SMTP     | Stable Service call                  |
|                   |                    |                                      | DataCenter/ER/Autotest | 10.146.125.139 | 😑 Yes  | SMTP     | Service Call                         |
|                   |                    |                                      | DataCenter/ER/TwinPro  | 10.146.125.49  | - No   | SMTP     |                                      |
|                   |                    |                                      | DataCenter/ER/TwinPro  | 10.146.125.50  | - No   | SMTP     |                                      |
|                   |                    |                                      |                        | 10.146.125.45  | 🔵 No   | SMTP     |                                      |

Figure 12-13

2. Click Edit Device Data in the commands area and an Edit Device Data dialog box appears.

| Edit Device Data               |                                              |                             |
|--------------------------------|----------------------------------------------|-----------------------------|
| Please select the types of dat | ta below to be included in the Service Call. |                             |
| Host Name                      | 10.146.125.137                               | Include  Exclude            |
| Asset Tag                      | Default string                               | ● Include ○ Exclude         |
| * Motherboard Model Number     | X10DRFF-C                                    | Include                     |
| Motherboard Serial Number      | SMCI1029384756                               | ● Include ○ Exclude         |
| System Model Number            | Super Server                                 | ◉ Include ○ Exclude         |
| * System Serial Number         | 0123456789                                   | Include                     |
| BMC IP Address                 | 10.146.125.137                               | Include  Exclude            |
| Host Group Name                | DataCenter/ER/Autotest                       | Include  Exclude            |
| Service Key                    | SFT-DCMS-CALL-HOME                           | Include Exclude             |
| * Site Location                | Plus Server, B.V.                            | <ul> <li>Include</li> </ul> |
|                                |                                              | Submit Close                |

Figure 12-14

3. Edit the device data in the dialog box.

| Host Name                 | A unique name used to identify the host.                                                                                                    |
|---------------------------|----------------------------------------------------------------------------------------------------|
| Asset Tag                 | The asset tag of the motherboard. The value will be<br>automatically provided by System Information Service<br>(if available).                                                                    |
| Motherboard Model Number  | The model number of the motherboard. The value will be automatically provided by System Information Service (if available).                                                                       |
| Motherboard Serial Number | The serial number of the motherboard. The value will be automatically provided by System Information Service (if available).                                                                      |
| System Model Number       | The model number of the system. The value will be<br>automatically provided by System Information Service<br>(if available).                                                                      |
| System Serial Number      | The serial number of the system. The value will be<br>automatically provided by System Information Service<br>(if available).                                                                     |
| IPMI IP Address           | The IP address of the IPMI host. The read only value is converted from the address of the host.                                                                                                   |
| Host Group Name           | The host group that the host belongs to.                                                                                                    |
| Service Key               | The service key of the host.                                                                                                    |
| Site Location             | The site location of the host. Select a site location from the <b>Site Location</b> drop-down list. See <i>12.1.4.1 Adding a Site Location</i> for more information about adding a site location. |

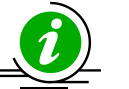

### Notes:

- Only when the **Include** checkbox is checked will the Service Call alert include all of the attributes.
- "Asset Tag", "Motherboard Model Number", "Motherboard Serial Number", "System Model Number", and "System Serial Number" in device data will be updated later whenever DMI or Asset data are gathered by

System Information service. You should check if the status of IPMI System Information/System Information service is in OK Hard state, if not, try to resolve the failed items and execute "Check Now" web command to force the service check to be performed immediately.

4. Click the **Submit** button to confirm the modification or the **Close** button to abort and close this dialog box.

#### 12.1.1.7 Control Device Options

1. Select one or more devices to be edited in the working area. You can apply the same device options to different devices simultaneously.

| Setup Manageme    | ent                |                                       |                        | _              | _      | + - 🛽    | Commands 🛛 🚳                             |  |
|-------------------|--------------------|---------------------------------------|------------------------|----------------|--------|----------|------------------------------------------|--|
| Find:             | Find:              |                                       |                        |                |        |          |                                          |  |
| ▼Setup Name       | Customer           | Recipients                            | Host Group             | Device         | Enable | Protocol | <ul> <li>Assign Site Location</li> </ul> |  |
| SW Team's Machine | Small Server, B.V. | Plus Computer, Inc., MicroX Corporati |                        |                |        |          | Service Call                             |  |
|                   |                    |                                       | DataCenter/ER/Autotest | 10.146.125.136 | 😑 Yes  | SMTP     | Contract Disable Service Call            |  |
|                   |                    |                                       | DataCenter/ER/Autotest | 10.146.125.137 | 😑 Yes  | SMTP     | V rest Service Call                      |  |
|                   |                    |                                       | DataCenter/ER/Autotest | 10.146.125.139 | 😑 Yes  | SMTP     |                                          |  |
|                   |                    |                                       | DataCenter/ER/TwinPro  | 10.146.125.50  | 🔵 No   | SMTP     |                                          |  |
|                   |                    |                                       |                        | 10.146.125.45  | - No   | SMTP     |                                          |  |
| MicroX Team       | Small Server, B.V. | Plus Computer, Inc., Big Server, B.V. |                        |                |        |          |                                          |  |
|                   |                    |                                       |                        | 10.146.125.118 | 😑 Yes  | SMTP     |                                          |  |
|                   |                    |                                       |                        | 10.146.23.150  | No     | SMTP     |                                          |  |

Figure 12-15

2. Click **Control Device Options** in the command area and a Control Device Options query dialog box appears.

| Please select the types of data bel | ow to be included in the Service Call.                            |
|-------------------------------------|-------------------------------------------------------------------|
| Host Name                           | <ul> <li>Include          <ul> <li>Exclude</li> </ul> </li> </ul> |
| Asset Tag                           | Include O Exclude                                                 |
| Motherboard Model Number            | Include                                                           |
| Motherboard Serial Number           | Include O Exclude                                                 |
| System Model Number                 | Include O Exclude                                                 |
| System Serial Number                | Include                                                           |
| BMC IP Address                      | Include  Exclude                                                  |
| Host Group Name                     | Include Include                                                   |
| Service Key                         | Include O Exclude                                                 |
| Site Location                       | Include                                                           |

Figure 12-16

3. Select the attributes to be included in Service Call alert and click the **Submit** button.

## 12.1.1.8 Assigning a Site Location

1. Select one or more devices to be edited in the working area. You can apply the same site location to different devices simultaneously.

| Setup Management 🗄 🖃 🕼 |                    |                                       |                        |                |        |          |                      |
|------------------------|--------------------|---------------------------------------|------------------------|----------------|--------|----------|----------------------|
| Find:                  |                    |                                       |                        |                |        |          |                      |
| Setup Name             | Customer           | Recipients                            | Host Group             | Device         | Enable | Protocol | Assign Site Location |
| SW Team's Machine      | Small Server, B.V. | Plus Computer, Inc., MicroX Corporati |                        |                |        |          | Enable Service Call  |
|                        |                    |                                       | DataCenter/ER/Autotest | 10.146.125.136 | 😑 Yes  | SMTP     | Test Service Call    |
|                        |                    |                                       | DataCenter/ER/Autotest | 10.146.125.137 | 😑 Yes  | SMTP     |                      |
|                        |                    |                                       | DataCenter/ER/Autotest | 10.146.125.139 | 😑 Yes  | SMTP     |                      |
|                        |                    |                                       | DataCenter/ER/TwinPro  | 10.146.125.50  | - No   | SMTP     |                      |
|                        |                    |                                       |                        | 10.146.125.45  | - No   | SMTP     |                      |
| MicroX Team            | Small Server, B.V. | Plus Computer, Inc., Big Server, B.V. |                        |                |        |          |                      |
|                        |                    |                                       |                        | 10.146.125.118 | 😑 Yes  | SMTP     |                      |
|                        |                    |                                       |                        | 10.146.23.150  | No     | SMTP     |                      |

Figure 12-17

2. Click Assign Site Location in the command area and an Assign Site Location query dialog box appears.

| ١Ċ | :                    |                                  |                 |
|----|----------------------|----------------------------------|-----------------|
|    | Company              | Address                          | Contact Persons |
|    | Super Computer, Inc. | 980 Rock Avenue, San Jose, CA    | Ishara, Julius  |
|    | MicroZ Corporation   | 3F., No.150, Jian 1st Rd., Jhong | Joshua          |
|    | Plus Server, B.V.    | Het Sterrenbeeld 28, 5215 ML, 's | David, May      |
|    |                      |                                  |                 |

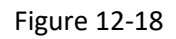

3. Select the site location to be assigned and click the **Submit** button.

### 12.1.1.9 Editing Trigger

SSM fetches the trigger items from the SDR information and SEL definitions in the BMC based on the last check result of IPMI/Redfish Sensor Health services. It will collect all trigger items and store them into the cache. After initialization, the trigger items will be loaded from the cache. The cache is changed while the service check of IPMI/Redfish Sensor Health is performed. Note that only hardware failures in SEL can be selected as the trigger items.

Follow these steps to edit the triggers for a device:

1. Select one device to set for triggering in the working area.

| Setup Management 🚯 🖃 🗊 |                    |                                      |                        |                |        |          | Commands                   |
|------------------------|--------------------|--------------------------------------|------------------------|----------------|--------|----------|----------------------------|
| Find:                  |                    |                                      |                        |                |        |          | Add Setup Edit Device Data |
| ▼Setup Name            | Customer           | Recipients                           | Host Group             | Device         | Enable | Protocol | Ocontrol Device Options    |
| SW Team's Machine      | Small Server, B.V. | Plus Computer, Inc., MicroX Corporat |                        |                |        |          | Assign Site Location       |
|                        |                    |                                      | DataCenter/ER/Autotest | 10.146.125.136 | 😑 Yes  | SMTP     | C Enable Service Call      |
|                        |                    |                                      | DataCenter/ER/Autotest | 10.146.125.137 | 😑 Yes  | SMTP     | Sedit Trigger              |
|                        |                    |                                      | DataCenter/ER/Autotest | 10.146.125.139 | 😑 Yes  | SMTP     | Test Service Call          |
|                        |                    |                                      | DataCenter/ER/TwinPro  | 10.146.125.49  | - No   | SMTP     |                            |
|                        |                    |                                      | DataCenter/ER/TwinPro  | 10.146.125.50  | No     | SMTP     |                            |
|                        |                    |                                      |                        | 10.146.125.45  | No     | SMTP     |                            |

Figure 12-19

#### 2. Click Edit Trigger in the command area and the Edit Trigger dialog box appears.

| Edit Trigger                                             |                             |          |         |                               |  |
|----------------------------------------------------------|-----------------------------|----------|---------|-------------------------------|--|
| Find Trigger Item:                                       |                             |          |         |                               |  |
| Trigger Items                                            | Local Administrator Setting |          |         | Supermicro Service<br>Setting |  |
| 55                                                       | Error                       | Critical | Warning | Error                         |  |
| BMC is not available                                     | Error                       |          |         |                               |  |
| FAN1                                                     | Error                       | Critical | Warning | Error                         |  |
| FAN2                                                     | Error                       | Critical | Warning | Error                         |  |
| FAN3                                                     | Error                       | Critical | Warning | Error                         |  |
| FAN4                                                     | Error                       | Critical | Warning | Error                         |  |
| FANA                                                     | Error                       | Critical | Warning | Error                         |  |
| FANB                                                     | Error                       | Critical | Warning | Error                         |  |
| PS2 Status                                               | Error                       |          |         | Error                         |  |
| Memory - Correctable ECC                                 |                             |          | Warning |                               |  |
| Memory - Uncorrectable ECC                               | Error                       |          |         | Error                         |  |
| Drive Slot (Bay) - Drive Presence (HDD removed)          | Error                       |          |         |                               |  |
| CPLD - CATERR                                            | Error                       |          |         | Error                         |  |
| BIOS OEM - Failing DIMM: DIMM location and<br>Mapped-Out | Error                       |          |         | Error                         |  |
|                                                          |                             |          |         | Submit                        |  |

Figure 12-20

- 3. Check any trigger items that Local Administrator recipients are interested in. By default, all triggers for a device are left unchecked. For Local Administrator recipients, you can select the checkboxes of all Error items in the Error column under the Local Administrator Setting. For Supermicro Service recipients, the type of triggers is limited: only Error items are available. Also, all triggers for a device are locked and checked by default.
- 4. Click the **Submit** button or the **Close** button to exit.

Follow these steps to edit triggers for multiple devices:

1. Select more devices to be set triggers simultaneously in the working area.

| Setup Management  |                                                                  |                                      |                        |                |       |      | Commands                                                                                                    |  |
|-------------------|------------------------------------------------------------------|--------------------------------------|------------------------|----------------|-------|------|----------------------------------------------------------------------------------------------------|--|
|                   |                                                                  |                                      |                        |                |       |      | O Add Setup                                                                                                    |  |
| ▼Setup Name       | Setup Name Customer Recipients Host Group Device Enable Protocol |                                      |                        |                |       |      |                                                                                                    |  |
| SW Team's Machine | Small Server, B.V.                                               | Plus Computer, Inc., MicroX Corporat |                        |                |       |      | Enable Service Call                                                                                                    |  |
|                   |                                                                  |                                      | DataCenter/ER/Autotest | 10.146.125.136 | 😑 Yes | SMTP | Contraction Contraction Contra |  |
|                   |                                                                  |                                      | DataCenter/ER/Autotest | 10.146.125.137 | 😑 Yes | SMTP | Test Service Call                                                                                                    |  |
|                   |                                                                  |                                      | DataCenter/ER/Autotest | 10.146.125.139 | 😑 Yes | SMTP |                                                                                                    |  |
|                   |                                                                  |                                      | DataCenter/ER/TwinPro  | 10.146.125.49  | - No  | SMTP |                                                                                                    |  |
|                   |                                                                  |                                      | DataCenter/ER/TwinPro  | 10.146.125.50  | No    | SMTP |                                                                                                    |  |
|                   |                                                                  |                                      |                        | 10.146.125.45  | No    | SMTP |                                                                                                    |  |

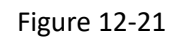

2. Click **Edit Trigger** in the command area and the Edit Trigger dialog box appears. You can select the boxes in the Override column to apply the current settings to all selected devices. If the boxes in the Override column are not selected, the original settings are kept. When multiple devices<sub>11</sub> are selected, only the **Common Trigger Items** of the selected devices are shown in the Edit Trigger dialog box.

| Find Trigge | er Item:                                                                         |         |              |                                  |         |   |
|-------------|----------------------------------------------------------------------------------|---------|--------------|----------------------------------|---------|---|
| Override    | Trigger Items                                                                    | Local A | dministrator | Supermicro<br>Service<br>Setting |         |   |
|             |                                                                                  | Error   | Critical     | Warning                          |         |   |
|             | BMC is not available                                                             | Error   |              |                                  |         | 1 |
|             | FAN1                                                                             | Error   | Critical     | Warning                          | Error   |   |
|             | FAN3                                                                             | Error   | Critical     | Warning                          | Error   |   |
|             | FAN4                                                                             | Error   | Critical     | Warning                          | Error   |   |
|             | Memory - Correctable ECC                                                         |         |              | Warning                          |         |   |
|             | Memory - Uncorrectable ECC                                                       | Error   |              |                                  | ✓ Error |   |
|             | Drive Slot (Bay) - Drive Presence (HDD removed)                                  | Error   |              |                                  |         |   |
|             | CPLD - CATERR                                                                    | Error   |              |                                  | ✓ Error |   |
|             | BIOS OEM - Failing DIMM: DIMM location and<br>Mapped-Out                         | Error   |              |                                  | Crror   |   |
|             | BIOS OEM - Uncorrectable error found, Memory<br>Rank is disabled                 | Error   |              |                                  | error   |   |
|             | BIOS OEM - Failing DIMM: DIMM location<br>(Uncorrectable memory component found) | Error   |              |                                  | Error   |   |

Figure 12-22

- 3. Check any trigger items that Local Administrator recipients are interested in. For Local Administrator recipients, you can select the checkbox in the Error column under the Local Administrator Setting, to check all Error items at once. For Supermicro Service recipients, the type of triggers is limited: only Error items are available. Also, all triggers for a device are locked and checked by default.
- 4. Click the **Submit** button or the Close button to exit.
## 12.1.1.10 Enabling a Service Call

The Enable status means the device is configured and is ready to trigger alerts whenever the device encounters an error. Hosts requiring immediate attention should have the value of the Enable attribute set to **Yes**. By default, all devices disable service calls. The **Enable Service Call** command is designed for users to quickly enable multiple devices simultaneously. Note that **Enable Service Call** only supports IPMI hosts with the SFT-DCMS-SVC-KEY product key activated. In the figure below, all devices in the setup are shown in the detailed view. Follow these steps:

| Detail                      | petail 6    |                |                        |                    |               |                |                        |        |          |             |                   |
|-----------------------------|-------------|----------------|------------------------|--------------------|---------------|----------------|------------------------|--------|----------|-------------|-------------------|
| Devices Customer Recipients |             |                |                        |                    |               |                |                        |        |          |             |                   |
| Host Name                   | Asset Tag   | Motherboard Mo | Motherboard Serial     | System Model Nu    | System Serial | BMC IP Ad      | Host Group Name        | Enable | Protocol | Service Key | Site Location     |
| 10.146.125.136              | Default str | X10DRT-LIBF    | UM14BS000009           | Super Server       | 0123456789    | 10.146.125.136 | DataCenter/ER/Autotest | 😑 Yes  | SMTP     | ок          | Plus Server, B.V. |
| 10.146.125.137              | Default str | X10DRFF-C      | SMCI1029384756         | Super Server       | 0123456789    | 10.146.125.137 | DataCenter/ER/Autotest | 😑 Yes  | SMTP     | ОК          | Plus Server, B.V. |
| 10.146.125.139              |             | X8SIA-F        |                        |                    |               | 10.146.125.139 | DataCenter/ER/Autotest | 😑 Yes  | SMTP     | NOK         | Plus Server, B.V. |
| 10.146.125.45               | Default str | X10DRW-IT      | To be filled by O.E.M. | X10DRW-IT          | 0123456789    | 10.146.125.45  |                        | 🔵 No   | SMTP     | ОК          |                   |
| 10.146.125.49               | 478065      | H8DGU-F        | FE8A85702D69           | H8DGU-F            | 59E62C21874   | 10.146.125.49  | DataCenter/ER/TwinPro  | No     | SMTP     | NOK         |                   |
| 10.146.125.50               | SUMTEST     | X10DRT-PT      | ZM15AS013805           | @@Super Server Mac | 0123456789    | 10.146.125.50  | DataCenter/ER/TwinPro  | No     | SMTP     | ОК          |                   |

Figure 12-23

1. Select one or more devices to be enabled in the working area. You can enable multiple devices simultaneously.

| Setup Manageme    | ent                |                                      |                        | _              | _      | ÷ - 🚳    | Commands 🔯                           |
|-------------------|--------------------|--------------------------------------|------------------------|----------------|--------|----------|--------------------------------------|
| Find:             |                    |                                      |                        |                |        |          | Add Setup     Control Daviso Ontions |
| Setup Name        | Customer           | Recipients                           | Host Group             | Device         | Enable | Protocol | Salar Site Location                  |
| SW Team's Machine | Small Server, B.V. | Plus Computer, Inc., MicroX Corporat |                        |                |        |          | Service Call                         |
|                   |                    |                                      | DataCenter/ER/Autotest | 10.146.125.136 | 😑 Yes  | SMTP     | Contraction Call                     |
|                   |                    |                                      | DataCenter/ER/Autotest | 10.146.125.137 | 😑 Yes  | SMTP     | Test Service Call                    |
|                   |                    |                                      | DataCenter/ER/Autotest | 10.146.125.139 | 😑 Yes  | SMTP     |                                      |
|                   |                    |                                      | DataCenter/ER/TwinPro  | 10.146.125.49  | - No   | SMTP     |                                      |
|                   |                    |                                      | DataCenter/ER/TwinPro  | 10.146.125.50  | No     | SMTP     |                                      |
|                   |                    |                                      |                        | 10.146.125.45  | - No   | SMTP     |                                      |

Figure 12-24

2. Click Enable Service Call in the command area and an Enable Service Call dialog box appears.

| lost Name<br>46.125.137<br>46.125.136 | Status |
|---------------------------------------|--------|
| 46.125.137<br>146.125.136             |        |
| 46.125.136                            |        |
|                                       |        |
|                                       |        |
|                                       |        |
|                                       |        |
|                                       |        |
|                                       |        |
|                                       |        |
|                                       |        |
|                                       |        |
|                                       |        |
|                                       |        |
|                                       |        |
|                                       |        |
|                                       |        |
|                                       |        |
|                                       |        |

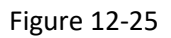

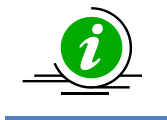

**Note:** Since the IPMI Sensor Health and IPMI SEL Health<sup>21</sup> services are used to check the health status of a device, if both services are unavailable the device will fail to be enabled.

3. Click the **Run** button to enable the selected devices or the **Close** button to abort and close this dialog box.

### 12.1.1.11 Disabling a Service Call

1. Select one or more devices to be disabled in the working area. You can disable multiple devices simultaneously.

| Setup Management 🗄 🖃 🚳 |                    |                                      |                                               |                                  |        |          | Commands                                                                                  |
|------------------------|--------------------|--------------------------------------|-----------------------------------------------|----------------------------------|--------|----------|-------------------------------------------------------------------------------------------|
| Find:                  |                    |                                      |                                               |                                  |        |          | Add Setup     Control Device Options                                                      |
| ▼Setup Name            | Customer           | Recipients                           | Host Group                                    | Device                           | Enable | Protocol | Assign Site Location                                                                      |
| SW Team's Machine      | Small Server, B.V. | Plus Computer, Inc., MicroX Corporat |                                               |                                  |        |          | Enable Service Call                                                                       |
|                        |                    |                                      | DataCenter/ER/Autotest DataCenter/ER/Autotest | 10.146.125.136<br>10.146.125.137 | 😑 Yes  | SMTP     | <ul> <li>Oisable Service Call</li> <li>Edit Trigger</li> <li>Test Service Call</li> </ul> |
|                        |                    |                                      |                                               |                                  | 😑 Yes  | SMTP     |                                                                                           |
|                        |                    |                                      | DataCenter/ER/Autotest                        | 10.146.125.139                   | 😑 Yes  | SMTP     |                                                                                           |
|                        |                    |                                      | DataCenter/ER/TwinPro                         | 10.146.125.49                    | - No   | SMTP     |                                                                                           |
|                        |                    |                                      | DataCenter/ER/TwinPro                         | 10.146.125.50                    | No     | SMTP     |                                                                                           |
|                        |                    |                                      |                                               | 10.146.125.45                    | No     | SMTP     |                                                                                           |

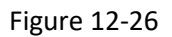

2. Click **Disable Service Call** in the command area and a Disable Service Call dialog box appears.

<sup>&</sup>lt;sup>21</sup> Currently, only hardware failure sensors support Service Calls. When non-hardware sensor item in IPMI SEL Health becomes critical, no alert will be sent.

| Disa | ble Service Call |           |
|------|------------------|-----------|
|      | Host Name        | Status    |
|      | 10.146.125.137   |           |
|      | 10.146.125.136   |           |
|      |                  |           |
|      |                  |           |
|      |                  |           |
|      |                  |           |
|      |                  |           |
|      |                  |           |
|      |                  |           |
|      |                  |           |
|      |                  |           |
|      |                  |           |
|      |                  |           |
|      |                  |           |
|      |                  |           |
|      |                  | Run Close |

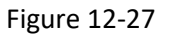

3. Click the **Run** button to disable the selected devices or the **Close** button to abort and close this dialog box.

### 12.1.1.12 Testing Service Call

1. Select one or more devices to be tested in the working area. You can test multiple devices simultaneously.

| Setup Manageme     | ent                            |                                                     |                        | _              | _      | ÷ - 3    | Commands 🚳                                                            |
|--------------------|--------------------------------|-----------------------------------------------------|------------------------|----------------|--------|----------|-----------------------------------------------------------------------|
| Find:              |                                |                                                     |                        |                |        |          | O Add Setup                                                           |
| <i>▼Setup Name</i> | Customer<br>Small Server, B.V. | Recipients<br>Plus Computer, Inc., MicroX Corporati | Host Group             | Device         | Enable | Protocol | <ul> <li>Assign Site Location</li> <li>Enable Service Call</li> </ul> |
|                    |                                |                                                     | DataCenter/ER/Autotest | 10.146.125.136 | 😑 Yes  | SMTP     | O Disable Service Call                                                |
|                    |                                |                                                     | DataCenter/ER/Autotest | 10.146.125.137 | 😑 Yes  | SMTP     |                                                                       |
|                    |                                |                                                     | DataCenter/ER/Autotest | 10.146.125.139 | 😑 Yes  | SMTP     |                                                                       |
|                    |                                |                                                     | DataCenter/ER/TwinPro  | 10.146.125.50  | 🔵 No   | SMTP     |                                                                       |
|                    |                                |                                                     |                        | 10.146.125.45  | 🔵 No   | SMTP     |                                                                       |
| MicroX Team        | Small Server, B.V.             | Plus Computer, Inc., Big Server, B.V.               |                        |                |        |          |                                                                       |
|                    |                                |                                                     |                        | 10.146.125.118 | 😑 Yes  | SMTP     |                                                                       |
|                    |                                |                                                     |                        | 10.146.23.150  | - No   | SMTP     |                                                                       |

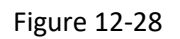

The Test Service Call is designed to pre-check if any settings will prevent users from receiving any service calls. Below is the list of check items:

| Check Items                                                                           | Solution                                                                                                    |  |  |
|---------------------------------------------------------------------------------------|----------------------------------------------------------------------------------------------------|--|--|
| The SFT-DCMS-SVC-KEY product key should be available.                                 | Contact Supermicro if you don't have node product key for BMC.                                                                                                    |  |  |
| At least one of the contacts in the recipient(s) field should have an e-mail address. | You should review the e-mail addresses of the contacts in recipient(s) field since Service Call alerts are delivered via e-mail. See 12.1.3.2 Editing a Recipient, 12.1.2.4 Assigning a Contact, and 6.4 Contact Management for details. |  |  |
| At least one of the trigger items should be set.                                      | By default, none of the trigger items are selected<br>and no Service Call alert is to be sent. Remember<br>to select the triggers that you are interested in.<br>Refer to <i>12.1.1.9 Editing</i> Trigger.                               |  |  |
| Local Administrator triggers should have their recipients.                            | Service Call alerts are delivered to Local<br>Administrator recipients by their designations.                                                                                                    |  |  |
| The services used to check the health status of the device should be available.       | If either one of IPMI Sensor Health and IPMI SEL<br>Health services used to check the health status of<br>a device is not available, you should use the Add<br>Service Wizard to add services. See 6.2.3 Add<br>Service Wizard.          |  |  |
| Attributes for device data cannot be left blank.                                      | To identify the problematic devices, it's required<br>to provide the necessary device data. See 12.1.1.6<br><i>Editing a Device</i> .                                                                                                    |  |  |
| The device is enabled.                                                                | To enable Service Call, see <i>12.1.1.10 Enabling a Service Call</i> for details.                                                                                                    |  |  |

Click Test Service Call in the command area and a Test Service Call dialog box appears. 2.

| • | Host Name      | Status |
|---|----------------|--------|
| 1 | 10.146.125.50  |        |
| 1 | 10.146.125.137 |        |
| 1 | 10.146.125.45  |        |
| 1 | 10.146.125.136 |        |
| 1 | 10.146.125.139 |        |
|   |                |        |
|   |                |        |

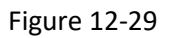

Click the Run button to check the device setting or the Close button to abort and close this dialog 3.

box.

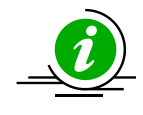

**Note:** You should try to resolve the failed items if the test fails; otherwise you cannot receive any Service Calls alerts.

## 12.1.2 Customer Management

Customers will be used in Setup configurations. Click **Customer Management** in the navigation area to perform Customer Management functions.

| Supermicro <sup>®</sup> Server M                                                                                           | lanager                      |                                                                 | Select Language                     | e: English 🔻 [ADMIN] Logout                        |
|----------------------------------------------------------------------------------------------------|------------------------------|-----------------------------------------------------------------|-------------------------------------|----------------------------------------------------|
| Administration 🛛 🕄                                                                                                    | Customer Managemen           |                                                                 | <u>0</u>                            | Commands 🚳                                         |
| Administration     Host Management     Server Setup                                                                        | <i>▲Company</i><br>Big Think | Address<br>Tokyo, Japan                                         | Contact Persons<br>May, Ryan, Jerry | Add Customer     Edit Customer     Delete Customer |
| E Service Calls                                                                                                    | Rocket Computer, Inc.        | 980 Rock Avenue, San Jose, CA 95131, USA                        | Billy, Jack                         | <ul> <li>Assign Contacts</li> </ul>                |
| Setup Management  Customer Management  Customer Management  Site Management  History  Go S Deployment  Host Group  Contact | Small Step, B.V.<br>Detail   | Het Sterrenbeeld 28, 5215 ML, 's-Hertogenbosch, The Netherlands | David, May                          | 3                                                  |
| System Events                                                                                                    | Company                      | Big Think                                                       |                                     |                                                    |
| - Node PK Activation                                                                                                    | Address                      | Tokyo, Japan                                                    |                                     |                                                    |
| La About SSM                                                                                                    | City                         | токуо                                                           |                                     |                                                    |
| host Discovery Wizard                                                                                                    | State/Province               | ТОКУО                                                           |                                     |                                                    |
| -66                                                                                                    | Zip Code                     | 100                                                             |                                     |                                                    |
| Monitoring                                                                                                    | Country                      | ТОКУО                                                           |                                     |                                                    |
| 🗑 Reporting                                                                                                    | Contact Persons              | May, Ryan, Jerry                                                |                                     |                                                    |
| 🔧 Administration                                                                                                    |                              |                                                                 |                                     |                                                    |

Figure 12-30

### 12.1.2.1 Adding a Customer

1. Click Add Customer in the commands area and an Add Customer dialog box appears.

| Add Customer    |                          |       |
|-----------------|--------------------------|-------|
| * Company       | Copy From Not Selected V |       |
| Address         |                          |       |
| City            |                          |       |
| State/Province  |                          |       |
| Zip Code        |                          |       |
| Country         |                          |       |
| Contact Persons |                          | Q     |
|                 | Submit                   | Close |

Figure 12-31

2. Input the customer data in this dialog box.

| Company         | A unique name used to identify the company of the customer.                                                                                                    |
|-----------------|----------------------------------------------------------------------------------------------------|
| Address         | The address of the customer.                                                                                                    |
| City            | The city where the customer is located.                                                                                                    |
| State/Province  | The state or province where the customer is located.                                                                                                    |
| Zip Code        | The zip code of the address.                                                                                                    |
| Country         | The country of the customer.                                                                                                    |
| Contact Persons | Contacts that belong to the company. Click the $\bigcirc$ icon to select the contact persons and a query dialog box appears. You can refer to <i>6.4 Contact Management</i> to add contacts first. |

| Select Contact Persons |                    |                        |
|------------------------|--------------------|------------------------|
| Find:                  |                    |                        |
| Contact Name           | E-Mail Address     | Phone Number           |
| Joshua                 | joshua@gmail.com   | 011-44-1234-567890#789 |
| Ishara                 | ishara@gmail.com   | 011-44-1234-567890#306 |
| David                  | david@gmail.com    | 011-44-1234-567890#456 |
| May May                | may@gmail.com      | 011-44-1234-567890#123 |
| admin                  | admin@mail.xyz.com |                        |
| Julius                 | julius@gmail.com   | 011-44-1234-567890#306 |
|                        |                    |                        |
|                        |                    |                        |
|                        |                    |                        |
|                        |                    | Submit Close           |
|                        |                    | Subinit Clobe          |

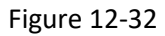

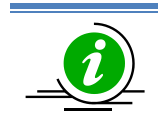

**Note:** You can click on the **Copy From** pull-down menu to copy the customer data from an existing customer.

3. When complete, click the **Submit** button to add the customer or the **Close** button to abort and close this dialog box.

#### 12.1.2.2 Editing a Customer

1. Click **Edit Customer** in the commands area and an Edit Customer dialog box appears. You can only edit one customer at a time.

| Address         | 980 Rock Avenue, San Jose, CA 95131, USA |   |
|-----------------|------------------------------------------|---|
| City            | San Jose                                 |   |
| State/Province  | CA                                       |   |
| Zip Code        | 95131                                    |   |
| Country         | USA                                      |   |
| Contact Persons | Ishara, Julius                           | Q |

Figure 12-33

- 2. Modify the customer data in the dialog box.
- 3. Click the **Submit** button to confirm the modification or the **Close** button to abort and close this dialog box.

#### 12.1.2.3 Deleting a Customer

1. Select one or more customers to be deleted in the working area. You can delete multiple customers simultaneously.

| Customer Management       | Commands                                | 5               |                 |  |
|---------------------------|-----------------------------------------|-----------------|-----------------|--|
| ▼ Company                 | Address                                 | Contact Persons | Add Customer    |  |
| Super Plus Computer, Inc. | 980 Rock Avenue, San Jose, CA 95131,    | Ishara, Julius  | Delete Customer |  |
| Small Server, B.V.        | Het Sterrenbeeld 28, 5215 ML, 's-Hertog | David, May      | Assign contacts |  |
| MicroX Corporation        | 3F., No.150, Jian 1st Rd., Jhonghe Dist | Joshua          |                 |  |
|                           |                                         |                 |                 |  |

Figure 12-34

2. Click **Delete Customer** in the command area and a Delete Customer dialog box appears.

|   | Company                   | Status |
|---|---------------------------|--------|
|   | Super Plus Computer, Inc. |        |
| 1 | MicroX Corporation        |        |
| • | Small Server, B.V.        |        |
|   |                           |        |
|   |                           |        |
|   |                           |        |
|   |                           |        |
|   |                           |        |
|   |                           |        |
|   |                           |        |
|   |                           |        |
|   |                           |        |
|   |                           |        |
|   |                           |        |
|   |                           |        |
|   |                           |        |

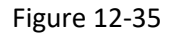

3. Click the **Run** button to delete the selected customers or the **Close** button to abort and close this dialog box.

### 12.1.2.4 Assigning a Contact

1. Select one or more customers in the working area. You can assign multiple contacts to one customer simultaneously.

| Customer Management       |                                         | <u> </u>        | Commands 🚳      |
|---------------------------|-----------------------------------------|-----------------|-----------------|
| Company                   | Address                                 | Contact Persons | Add Customer    |
| Super Plus Computer, Inc. | 980 Rock Avenue, San Jose, CA 95131,    | Ishara, Julius  | Delete Customer |
| Small Server, B.V.        | Het Sterrenbeeld 28, 5215 ML, 's-Hertog | David, May      | Assign contacts |
| MicroX Corporation        | 3F., No.150, Jian 1st Rd., Jhonghe Dist | Joshua          |                 |
|                           |                                         |                 |                 |

Figure 12-36

2. Click Assign Contacts in the command area and an Assign Contacts query dialog box appears.

| As   | Assign Contacts |                    |                        |  |  |
|------|-----------------|--------------------|------------------------|--|--|
| Find | 1:              |                    |                        |  |  |
|      | Contact Name    | E-Mail Address     | Phone Number           |  |  |
|      | Joshua          | joshua@gmail.com   | 011-44-1234-567890#789 |  |  |
|      | Ishara          | ishara@gmail.com   | 011-44-1234-567890#306 |  |  |
|      | David           | david@gmail.com    | 011-44-1234-567890#456 |  |  |
|      | May             | may@gmail.com      | 011-44-1234-567890#123 |  |  |
|      | admin           | admin@mail.xyz.com |                        |  |  |
|      | Julius          | julius@gmail.com   | 011-44-1234-567890#306 |  |  |
|      |                 |                    |                        |  |  |
|      |                 |                    |                        |  |  |
|      |                 |                    |                        |  |  |
|      |                 |                    | Submit Close           |  |  |

Figure 12-37

3. Select the contacts to be assigned and click the **Submit** button.

## 12.1.3 Recipient Management

Recipients will be used in Setup configurations. Click **Recipient Management** in the navigation area to perform Recipient Management functions. Configure it carefully since only contacts listed as recipients will receive emails when their affiliated hosts encounter problems.

| Supermicro <sup>®</sup> Server M                                                                                                    | lanager 💦                   |                                                                                     |                 | Select Langua       | ge: English 🔻 [ADMIN] Logout |  |
|----------------------------------------------------------------------------------------------------|-----------------------------|-------------------------------------------------------------------------------------|-----------------|---------------------|------------------------------|--|
| Administration                                                                                                    | <b>Recipient Managem</b>    | ient                                                                                |                 |                     | Commands 🕼                   |  |
| Administration                                                                                                    | <ul> <li>Company</li> </ul> | Address                                                                             | Contact Persons | Trigger Level       | O Add Recipient              |  |
| Monitoring Setup     Management Server Setup                                                                                                    | Big Server, B.V.            | Het Sterrenbeeld 28, 5215 ML, 's-H                                                  | David, May      | Local Administrator | C Edit Recipient             |  |
| System Diagnosis                                                                                                    | MicroY Corporation          | 3F., No.150, Jian 1st Rd., Jhonghe                                                  | Joshua          | Local Administrator | Assion Contacts              |  |
| E 🔁 Service Calls                                                                                                    | Plus Computer, Inc.         | 980 Rock Avenue, San Jose, CA 95                                                    | Ishara, Julius  | Local Administrator |                              |  |
| Setup Management     Customer Management                                                                                                    |                             |                                                                                     |                 |                     | 1                            |  |
| Recipient Management                                                                                                    |                             |                                                                                     |                 |                     |                              |  |
| Site Management                                                                                                    |                             |                                                                                     |                 |                     |                              |  |
| OS Deployment                                                                                                    |                             |                                                                                     |                 |                     |                              |  |
| Loui SSM                                                                                                    |                             |                                                                                     |                 |                     |                              |  |
|                                                                                                    |                             |                                                                                     |                 |                     |                              |  |
|                                                                                                    |                             |                                                                                     |                 |                     |                              |  |
|                                                                                                    |                             |                                                                                     |                 |                     |                              |  |
|                                                                                                    | Detail                      |                                                                                     |                 |                     |                              |  |
|                                                                                                    | Company                     | MicroY Corporation                                                                  |                 |                     |                              |  |
|                                                                                                    | Address                     | ss 3F., No.150, Jian 1st Rd., Jhonghe Dist., New Taipel City 23511, Taiwan (R.O.C.) |                 |                     |                              |  |
|                                                                                                    | City                        | Jhonghe Dist.                                                                       |                 |                     |                              |  |
|                                                                                                    | State/Province              | New Taipei City                                                                     |                 |                     |                              |  |
| -                                                                                                    | Zip Code                    | 23511                                                                               |                 |                     |                              |  |
| Kan the second second s | Country                     | Taiwan (R.O.C.)                                                                     |                 |                     |                              |  |
| M. Mariharing                                                                                                    | Contact Persons             | Joshua                                                                              |                 |                     |                              |  |
| Montoring                                                                                                    | Trigger Level               | Local Administrator                                                                 |                 |                     |                              |  |
| 🐖 Reporting                                                                                                    |                             |                                                                                     |                 |                     |                              |  |
| Administration                                                                                                    |                             |                                                                                     |                 |                     |                              |  |

Figure 12-38

### 12.1.3.1 Adding a Recipient

1. Click Add Recipient in the commands area and an Add Recipient dialog box appears.

| Add Recipient     |                          |       |
|-------------------|--------------------------|-------|
| * Company         | Copy From Not Selected 🔻 | ]     |
| Address           |                          |       |
| City              |                          |       |
| State/Province    |                          |       |
| Zip Code          |                          |       |
| Country           |                          |       |
| * Contact Persons |                          | Q     |
| Trigger Level     | Local Administrator      |       |
|                   | Submit                   | Close |

Figure 12-39

- Input the recipient data in this dialog box.
   Company
   A unique name used to identify the company of the recipient.
  - Address The address of the recipient.
  - City The city where the recipient is located.

- State/Province The state or province where the recipient is located.
- Zip Code The zip code of the address.
- Country The country of the recipient.
- Contact Persons Contacts that will be notified by SSM when their affiliated hosts encounter problems. Click the  $\bigcirc$  icon to select the contact persons and a query dialog box appears. You can refer to 6.4 Contact Management to add contacts first.
- Trigger LevelSets the level of support. Currently, only the Local Administrator is<br/>supported. Local Administrator is for the local tech support in the<br/>customer's company or the outsourced tech support team.

| Se   | lect Contact Persons |                    |                        |
|------|----------------------|--------------------|------------------------|
| Find | 1:                   |                    |                        |
|      | Contact Name         | E-Mail Address     | Phone Number           |
|      | Joshua               | joshua@gmail.com   | 011-44-1234-567890#789 |
|      | Ishara               | ishara@gmail.com   | 011-44-1234-567890#306 |
|      | David                | david@gmail.com    | 011-44-1234-567890#456 |
|      | May                  | may@gmail.com      | 011-44-1234-567890#123 |
|      | admin                | admin@mail.xyz.com |                        |
|      | Julius               | julius@gmail.com   | 011-44-1234-567890#306 |
|      |                      |                    |                        |
|      |                      |                    | Submit Close           |

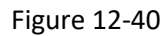

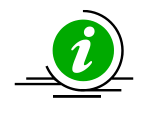

**Note:** You can click on the **Copy From** pull-down menu to copy the recipient data from an existing recipient.

3. When completed, click the **Submit** button to add the recipient or the **Close** button to abort and close this dialog box.

### 12.1.3.2 Editing a Recipient

1. Click **Edit Recipient** in the commands area and an Edit Recipient dialog box appears. You can only edit one recipient at a time.

| * Company         | MicroY Corporation Copy From Not Selected 🔻          |
|-------------------|------------------------------------------------------|
| Address           | 25 No 150 Jian 1et Rd Jhonghe Diet New Tainei City 2 |
| City              | Jhonghe Dist.                                        |
| State/Province    | New Taipei City                                      |
| Zip Code          | 23511                                                |
| Country           | Taiwan (R.O.C.)                                      |
| * Contact Persons | Joshua                                               |
| Trigger Level     | Local Administrator                                  |
|                   | D. hash                                              |

Figure 12-41

- 2. Modify the recipient data in the dialog box.
- 3. Click the **Submit** button to confirm the modification or the **Close** button to abort and close this dialog box.

### 12.1.3.3 Deleting a Recipient

1. Select one or more recipients to be deleted in the working area. You can delete multiple recipients simultaneously.

| Recipient Management 0 |                                |                 |                     | Commands 🛛 🚳     |
|------------------------|--------------------------------|-----------------|---------------------|------------------|
| <i>▲Company</i>        | Address                        | Contact Persons | Trigger Level       | O Add Recipient  |
| Big Server, B.V.       | Het Sterrenbeeld 28, 5215 ML.  | David, May      | Local Administrator | Delete Recipient |
| MicroY Corporation     | 3F., No.150, Jian 1st Rd., Jho | Joshua          | Local Administrator | Assign contacts  |
| Plus Computer, Inc.    | 980 Rock Avenue, San Jose,     | Ishara, Julius  | Supermicro Services |                  |
|                        |                                |                 |                     |                  |

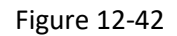

2. Click Delete Recipient in the command area and a Delete Recipient dialog box appears.

| Delete Recipient |                           |           |  |  |
|------------------|---------------------------|-----------|--|--|
|                  | Company                   | Status    |  |  |
|                  | Small Server, B.V.        |           |  |  |
|                  | MicroX Corporation        |           |  |  |
|                  | Super Plus Computer, Inc. |           |  |  |
|                  |                           |           |  |  |
|                  |                           |           |  |  |
|                  |                           |           |  |  |
|                  |                           |           |  |  |
|                  |                           |           |  |  |
|                  |                           |           |  |  |
|                  |                           |           |  |  |
|                  |                           |           |  |  |
|                  |                           |           |  |  |
|                  |                           |           |  |  |
|                  |                           |           |  |  |
|                  |                           |           |  |  |
|                  |                           | Run Close |  |  |
|                  |                           |           |  |  |

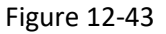

3. Click the **Run** button to delete the selected recipients or the **Close** button to abort and close this dialog box.

#### 12.1.3.4 Assigning a Contact

In Service Calls, users are required to assign contacts when managing the "Customers", "Recipients" and "Site Locations." The steps to assign a contact are all the same in different configurations. For details, please see 12.1.2.4 Assigning a Contact.

## 12.1.4 Site Management

Site Location will be used in Editing a Device. Click **Site Management** in the navigation area to perform Site Management functions.

| Supermicro <sup>®</sup> Server M                                               | lanager 🚽 👘            |                                                           | Select La              | anguage | : English 🔻 [ADMIN] Logout |
|--------------------------------------------------------------------------------|------------------------|-----------------------------------------------------------|------------------------|---------|----------------------------|
| Administration 🛛 🕄 🔲                                                           | Site Management        |                                                           |                        | 5       | Commands 🚳                 |
| 🖻 🚞 Administration                                                             | ▲Company               | Address                                                   | Contact Persons        |         | Add Site Location          |
| Monitoring Setup     Management Server Setup                                   | Messager Corporation   | 3F., No.150, Jian 1st Rd., Jhonghe Dist., N               | Jeny                   |         | C Edit Site Location       |
| System Diagnosis                                                               | Server Mountains, B.V. | Het Sterrenbeeld 28, 5215 ML, 's-Hertogenb                | David, May             |         | Assign Contacts            |
| Gervice Calls                                                                  | United Computer, Inc.  | 980 Rock Avenue, San Jose, CA 95131, USA                  | Billy, Jack            |         |                            |
| Recipient Management     Site Management     History     History     About SSM | Detail                 |                                                           |                        | Ø       |                            |
|                                                                                | Company                | Messager Corporation                                      |                        |         |                            |
|                                                                                | Address                | 3F., No.150, Jian 1st Rd., Jhonghe Dist., New Taipei City | 23511, Taiwan (R.O.C.) |         |                            |
| A Hest Discovery Wizard                                                        | City                   | Jhonghe Dist.                                             |                        |         | 1                          |
| Nost Discovery wizard                                                          | State/Province         | New Taipei City                                           |                        |         |                            |
| Monitoring                                                                     | Zip Code               | 23511                                                     |                        |         |                            |
|                                                                                | Country                | Taiwan (R.O.C.)                                           |                        |         |                            |
| 🐖 Reporting                                                                    | Contact Persons        | Jeny                                                      |                        |         |                            |
| 🔦 Administration                                                               |                        |                                                           |                        | _       |                            |

Figure 12-44

#### 12.1.4.1 Adding a Site Location

1. Click Add Site Location in the commands area and an Add Site Location dialog box appears.

| Add Site Location |                        |       |
|-------------------|------------------------|-------|
| * Company         | Copy From Not Selected |       |
| Address           |                        |       |
| City              |                        |       |
| State/Province    |                        |       |
| Zip Code          |                        |       |
| Country           |                        |       |
| * Contact Persons |                        | O,    |
|                   | Submit                 | Close |

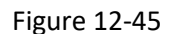

2. Input the site location data in this dialog box.

| Company         | A unique name used to identify the company of the site location.                                                                                                    |
|-----------------|----------------------------------------------------------------------------------------------------|
| Address         | The address of the site location.                                                                                                    |
| City            | The city where the site location is located.                                                                                                    |
| State/Province  | The state or province where the site location is located.                                                                                                    |
| Zip Code        | The zip code of the address.                                                                                                    |
| Country         | The country of the site location.                                                                                                    |
| Contact Persons | Contacts that belong to the company. Click the $\bigcirc$ icon to select the contact persons and a query dialog box appears. You can refer to 6.4 <i>Contact Management</i> to add contacts first. |

| ind:         |                    |                        |
|--------------|--------------------|------------------------|
| Contact Name | E-Mail Address     | Phone Number           |
| Joshua       | joshua@gmail.com   | 011-44-1234-567890#789 |
| Ishara       | ishara@gmail.com   | 011-44-1234-567890#306 |
| David        | david@gmail.com    | 011-44-1234-567890#456 |
| May          | may@gmail.com      | 011-44-1234-567890#123 |
| admin        | admin@mail.xyz.com |                        |
| ) Julius     | julius@gmail.com   | 011-44-1234-567890#306 |
|              |                    | Submit                 |

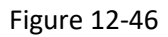

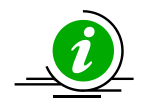

**Note:** You can click on the **Copy From** pull-down menu to copy the site location data from an existing site location.

3. When completed, click the **Submit** button to add the contact or the **Close** button to abort and close this dialog box.

### 12.1.4.2 Editing a Site Location

1. Click **Edit Site Location** in the commands area and an Edit Site Location dialog box appears. You can only edit one site location at a time.

| Edit Site Location |                                                           |       |
|--------------------|-----------------------------------------------------------|-------|
| * Company          | MicroZ Corporation Copy From Not Selected V               |       |
| Address            | 3F., No.150, Jian 1st Rd., Jhonghe Dist., New Taipei City |       |
| City               | Jhonghe Dist.                                             |       |
| State/Province     | New Taipei City                                           |       |
| Zip Code           | 23511                                                     |       |
| Country            | Taiwan (R.O.C.)                                           |       |
| * Contact Persons  | Joshua //                                                 | Q     |
|                    | Submit                                                    | Close |

Figure 12-47

- 2. Modify the site location data in the dialog box.
- 3. Click the **Submit** button to confirm the modification or the **Close** button to abort and close this dialog box.

### 12.1.4.3 Deleting a Site Location

1. Select one or more site locations to be deleted in the working area. You can delete multiple site locations simultaneously.

| Site Management                          |                                                                | <b>6</b>                       | Commands                                   | 5 |
|------------------------------------------|----------------------------------------------------------------|--------------------------------|--------------------------------------------|---|
| <i>▼Company</i><br>United Computer, Inc. | Address<br>980 Rock Avenue, San Jose, CA 95131, USA            | Contact Persons<br>Billy, Jack | Add Site Location     Delete Site Location |   |
| Server Mountains, B.V.                   | Het Sterrenbeeld 28, 5215 ML, 's-Hertogenbosch, The Netherla   | David, May                     | Assign Contacts                            |   |
| Messager Corporation                     | 3F., No.150, Jian 1st Rd., Jhonghe Dist., New Taipei City 2351 | Jerry                          |                                            |   |

Figure 12-48

2. Click **Delete Site Location** in the command area and a Delete Site Location dialog box appears.

|   | Company                | Status |
|---|------------------------|--------|
| • | Server Mountains, B.V. |        |
| 1 | Messager Corporation   |        |
| 1 | United Computer, Inc.  |        |
|   |                        |        |
|   |                        |        |
|   |                        |        |
|   |                        |        |
|   |                        |        |
|   |                        |        |
|   |                        |        |
|   |                        |        |
|   |                        |        |
|   |                        |        |
|   |                        |        |
|   |                        |        |
|   |                        |        |
|   |                        |        |
|   |                        |        |

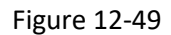

3. Click the **Run** button to delete the selected site locations or the **Close** button to abort and close this dialog box.

#### 12.1.4.4 Assigning a Contact

In Service Calls, users are required to assign contacts when managing the "Customers", "Recipients" and "Site Locations." The steps to assign a contact are all the same in different configurations. For details, please see 12.1.2.4 Assigning a Contact.

## **12.2** Service Calls Alerts

## **12.2.1** Alert Events

Problem and recovery service calls are triggered when these two conditions meet:

- Your managed system of Supermicro X10 series is equipped with a dedicated network interface and a BMC with the **SFT-DCMS-SVC-KEY** product key activated.
- The IPMI host defined in a setup is enabled. See 12.1.1.10 Enabling a Service Call for details.

There are additional conditions specific to each type of service calls.

A problem service call is triggered when

- The IPMI service goes into a **HARD** problem state.
  - The IPMI Sensor Health service is in a non-OK state (i.e. "WARNING", "UNKNOWN" or "CRITICAL") or
  - The IPMI SEL Health<sup>22</sup> service is in a non-OK state (i.e. "WARNING", "UNKNOWN" or "CRITICAL")
- More problematically triggered items are in the current HARD state.

A recovery service call is triggered when

- The IPMI service goes into a HARD state.
- Recovery items are triggered in the current HARD state.

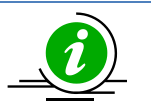

#### Notes:

- SSM supports both hard states and soft states to avoid false alarms. SSM only triggers an alert when the service is in a hard state. While SSM retries checking devices, the service is in a soft state and will not trigger an alert. When the service remains in a hard state, the notification will be sent only once whether the multiple check results are the same or not.
- If necessary, you can change the check interval attributes of the host and its services (IPMI Sensor Health and IPMI SEL Health) to shorten/extend the frequency of checking the monitored items.
- Each sensor item is tracked in a Service Call so that an alert could contain both

<sup>&</sup>lt;sup>22</sup> Currently, only hardware failure sensor items support Service Calls. When non-hardware sensor item in IPMI SEL Health becomes critical, no alert will be sent.

problem and recovery messages. For example, the subject line of an e-mail alert shows "Service Call Alert: 10.146.24.125 has some problems (Error:0 Critical:1 Warning:0) and 1 recovered item(s)."

## 12.2.2 Alert Receivers

To receive alerts, you need to define contacts in recipients and then assign recipients to the setups. Select one setup in the Setup View table to see the detailed contacts in recipients in the detailed view. For example, in the figure below the Setup (SW Team's Machine) has two recipients MicroX Corporation and Super Plus Computer, Inc. with **Joshua** and **Ishara, Julius** as contact persons respectively.

|   | Setup Manag                     | ement                                                                                     |               |                              |          |                    |                |        | + - 8                  | Commands                 | 6 |
|---|---------------------------------|-------------------------------------------------------------------------------------------|---------------|------------------------------|----------|--------------------|----------------|--------|------------------------|--------------------------|---|
| F | ind:                            |                                                                                           |               |                              |          |                    |                |        |                        | Add Setup     Edit Setup |   |
|   | Setup Name                      | Customer                                                                                  | Recip         | pients                       | Host     | Group              | Device         | Enable | Protocol               | Calc Setup               |   |
| - | SW Team's Mach                  | ine Small Server, B.V.                                                                    | Plus Co       | mputer, Inc., MicroX Corpo   | a        |                    |                |        | 4                      | Assign Customer          |   |
|   |                                 |                                                                                           |               |                              | DataCe   | nter/ER/Autotest   | 10.146.125.136 | Yes    | SMTP                   | Assign Recipients        |   |
|   |                                 |                                                                                           |               |                              | DataCe   | nter/ER/Autotest   | 10.146.125.137 | Yes    | SMTP                   |                          |   |
| F |                                 |                                                                                           |               |                              | DataCe   | nter/ER/Autotest   | 10.146.125.139 | Yes    | SMTP                   |                          |   |
|   |                                 |                                                                                           |               |                              | DataCe   | nter/ER/TwinPro    | 10.146.125.50  | No No  | SMTP                   |                          |   |
| F |                                 |                                                                                           |               |                              |          |                    | 10.146.125.45  | No No  | SMTP                   |                          |   |
| • | MicroX Team                     | Small Server, B.V.                                                                        | Plus Co       | mputer, Inc., Big Server, B. | v.       |                    |                |        |                        |                          |   |
|   |                                 |                                                                                           |               |                              |          |                    | 10.146.125.118 | Yes    | SMTP                   |                          |   |
| F |                                 |                                                                                           |               |                              |          |                    | 10.146.23.150  | No     | SMTP                   |                          |   |
| F | Destaril                        |                                                                                           |               |                              |          |                    |                | NO NO  |                        |                          |   |
| Ľ | Devices Custom                  | er Recipients                                                                             |               |                              |          |                    |                |        | 2                      | -                        |   |
| Ľ | Evices Custom                   | recipients                                                                                |               | <b>*</b>                     |          | -                  | <b>*</b>       |        |                        |                          |   |
|   | Company                         | Address                                                                                   | City          | State/Province               | Zip Code | Country            | Contact Pers   | ons    | Trigger<br>Level       |                          |   |
|   | Super Plus<br>Computer,<br>Inc. | 980 Rock Avenue, San<br>Jose, CA 95131, USA                                               | San Jose      | СА                           | 95131    | USA                | Ishara, Julius |        | Supermicro<br>Service  |                          |   |
|   | MicroX<br>Corporation           | 3F., No.150, Jian 1st<br>Rd., Jhonghe Dist.,<br>New Taipei City 23511,<br>Taiwan (B.O.C.) | Jhonghe Dist. | New Taipei City              | 23511    | Taiwan<br>(R.O.C.) | Joshua         |        | Local<br>Administrator |                          |   |

Figure 12-50

## 12.2.3 Alert Format

The message format in E-Mail is defined by the following attributes:

- E-Mail subject line
  - Item 1: the name of the device
  - Item 2: number of the problematic items ("Error", "Critical", and "Warning")
  - Item 3: number of the recovered items
- E-Mail body
  - Item 1 [Event ID]: the unique ID of an event.
  - Item 2 [Event Source]: the host that sent out the alert event.
  - Item 3 [Date/Time]: the time the event occurred in date/time format.

- Item 4 [Problematic Items]: sensor items with problems. Each problematic item includes severity, date, name, message, etc. The value [NEW] is used to point out this item is new.
- Item 5 [Recovered Items (Last Check)]: the recovered sensor items. The errors detected on the last check are displayed. Each recovered item includes severity, date, name, message, etc.
- Item 6 [Summary]: the status of the check.
  - For Local Administrator recipients:
    - Total number of error items
    - Total number of critical items
    - Total number of warning items
    - Total number of recovered items
  - For Supermicro Service recipients:
    - Total number of error items
    - Total number of recovered items
- Item 7 [Device Info]: the information of the host having problems. Note that the attributes included in the mail depend on the device configuration.
- Item 8 [Additional Items]: more information that helps the recipients diagnose the issue. For example, it might include other sensor readings and their thresholds (high/low limits).
- Item 9 [Customer Info]: the customer who owns the host.

## 12.2.4 Alert History

The **History** function shows the historical alerts that the SSM has sent to recipients. SSM will preserve the settings at the time when the events occurred. Each record includes the Event ID, Date, Device, Asset Tag, System Serial Number, Motherboard Serial Number, IPMI IP Address, Trigger Level, and Summary. To delete the alert events, click the **Delete** button. Note that the events cannot be deleted via the database maintenance program and must be manually deleted.

| Administration 🕼 🗐                                                     | History         |                     |                |             |                         |                              |                |                     |                                                                            | 9              |
|------------------------------------------------------------------------|-----------------|---------------------|----------------|-------------|-------------------------|------------------------------|----------------|---------------------|----------------------------------------------------------------------------|----------------|
| Administration     One Monitoring Setup                                | Last Time: Last | 31 Days 🔹 Start Da  | te: 2018/08/21 | 17 : 26 End | Date: 2018/09/21        | 17 : 26                      |                |                     |                                                                            |                |
| Management Server Setup     System Diagnosis                           | Max Results: 10 | 00 ▼ Find:          |                | Query D     | elete Save as           |                              |                |                     |                                                                            |                |
| B G Service Calls                                                      | << < 1 > >>     |                     |                |             |                         |                              |                |                     | Q                                                                          | ery Results: 4 |
| Setup Management                                                       | Event ID        | * Date              | Device         | Asset Tag   | System Serial<br>Number | Motherboard Serial<br>Number | BMC IP Address | Trigger Level       | Summary                                                                    |                |
| Recipient Management     Site Management                               | 8G/REug3zuQ     | 2018/09/21 13:07:03 | 10.146.125.137 | Supermicro  | 0123456789              | SMC11029384756               | 10.146.125.137 | Local Administrator | Error items: 1, Critical items: 0, Warning items: 1,<br>Recovered items: 0 | View Details   |
| - History                                                              |                 |                     |                |             |                         |                              |                | Supermicro Service  | Error items: 1, Recovered items: 0                                         | View Details   |
| About SSM                                                              | 3DQbVI9zbQP     | 2018/09/21 10:44:22 | 10.146.125.137 | Supermicro  | 0123456789              | SMCI1029384756               | 10.146.125.137 | Local Administrator | Error items: 0, Critical items: 0, Warning Items: 1,<br>Recovered items: 0 | View Details   |
|                                                                        | 6IU23U5613k     | 2018/09/21 10:01:31 | 10.146.125.137 | Supermicro  | 0123456789              | SMCI1029384756               | 10.146.125.137 | Local Administrator | Error Items: 1, Critical Items: 0, Warning Items: 1,<br>Recovered Items: 0 | View Details   |
|                                                                        |                 |                     |                |             |                         |                              |                | Supermicro Service  | Error Items: 1, Recovered Items: 0                                         | View Details   |
|                                                                        | 6Lc8WILk11E     | 2018/09/21 09:56:02 | 10.146.125.137 | Supermicro  | 0123456789              | SMC11029384756               | 10.146.125.137 | Local Administrator | Error items: 1, Critical items: 0, Warning items: 1,<br>Recovered items: 0 | View Details   |
|                                                                        |                 |                     |                |             |                         |                              |                | Supermicro Service  | Error items: 1, Recovered items: 0                                         | View Details   |
| 20 Host Discoury Woard<br>™ Boulong<br>© Reporting<br>* Administration |                 |                     |                |             |                         |                              |                |                     |                                                                            |                |

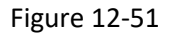

To see the details of the setup settings and alert information, click the **View Details** link of the event and the Detail dialog box appears. The Detail dialog includes 6 tabs: **Problematic Items, Recovered Items, Additional Items, Setup Configuration, Device Info** and **Trigger Setting**.

| Details (Eve    | nt ID: 5QV32ZCrLWJ, Le     | evel: Local Adminis | strator)    |                                       |
|-----------------|----------------------------|---------------------|-------------|---------------------------------------|
| Problematic Ite | ems Additional Items       | Setup Configuration | Device Info | Trigger Setting                       |
| Summary :       | Error items: 1, Critical i | tems: 0, Warning i  | tems: 0     |                                       |
| Severity        | Date                       | Name                |             | Message                               |
| ERROR           | 2018/07/02 17:30:35        | FAN3                |             | 0 RPM, <u>LNR=300;LCR=500;LNC=700</u> |
|                 |                            |                     |             |                                       |
|                 |                            |                     |             |                                       |
|                 |                            |                     |             |                                       |
|                 |                            |                     |             | Close                                 |

Figure 12-52

These five tabs show the following information:

| Problematic Items:   | Shows sensor items with problems. Each problematic item includes severity, date, name, message, etc.                                                            |
|----------------------|----------------------------------------------------------------------------------------------------|
| Recovered Items:     | Shows the recovered sensor items. Each recovered item includes severity, date, name, message, etc.                                                              |
| Additional Items:    | Shows more information that helps the recipient diagnose the issue. For example, it might include other sensor readings and their thresholds (high/low limits). |
| Setup Configuration: | Shows the setup settings (See 12.1.1.1 Adding a Setup), customer data (See 12.1.2.1 Adding a Customer), and recipient data (See 12.1.3.1 Adding a Recipient).   |
| Device Info:         | Shows the device data (See 12.1.1.6 Editing a Device) and site location data (See 12.1.4.1 Adding a Site Location).                                             |
| Trigger Setting:     | Shows the trigger settings. For those sensors triggering alerts, a trigger item is shown in red.                                                                |

| oblematic Items Recovered Items Ad       | ditional Items Setup Configuration De | vice Info Trigger Setting  |    |
|------------------------------------------|---------------------------------------|----------------------------|----|
| Trigger Items                            |                                       | Supermicro Service Setting |    |
| FAN1                                     |                                       | Error                      |    |
| FAN3                                     |                                       | Error                      |    |
| FAN4                                     |                                       | Error                      |    |
| PS1 Status                               |                                       | Error                      |    |
| Memory - Uncorrectable ECC *             |                                       | Error                      |    |
| Drive Slot (Bay) - Drive Fault           |                                       | Error                      |    |
| Critical Interrupt - Bus Fatal Error     |                                       | Error                      |    |
| Ianagement Subsystem Health - Controlle  | r access degraded or unavailable      | Error                      |    |
| Battery - Battery failed                 |                                       | Error                      |    |
| Battery - Battery presence               |                                       | Error                      |    |
| CPLD - CATERR *                          |                                       | Error                      |    |
| BIOS OEM - Failing DIMM: DIMM location   | and Mapped-Out                        | Error                      |    |
| BIOS OEM - Uncorrectable error found, Me | mory Rank is disabled                 | Error                      |    |
| BIOS OEM - Failing DIMM: DIMM location   | (Uncorrectable memory component found | Error                      |    |
|                                          |                                       |                            |    |
|                                          |                                       |                            | CI |

Figure 12-53

## 12.2.5 Alert Report

At the top of the History working area, you can set the time period and click the **Save as** button to generate the results as a PDF file.

| Duration: 2018/06/02 08:25:24 UTC+08:00 ~ 2018/07/03 08:25:24 UTC+08:00 Table of Contents Device: 10.146.125.136 Setup Configuration - SW Team's Machine Device Info Trigger Setting Events (Total: 5) Device: 10.146.125.137 Setup Configuration - SW Team's Machine Device Info Trigger Setting Events (Total: 2) Device: 10.146.33.1 Setup Configuration - SW Team's Machine Device Info                                                                                                    | SS               | M - Service Call History Report                                         |  |
|----------------------------------------------------------------------------------------------------|------------------|-------------------------------------------------------------------------|--|
| Table of Contents         Device: 10.146.125.136         Setup Configuration - SW Team's Machine         Device Info         Trigger Setting         Events (Total: 5)         Device Info         Trigger Setting         Events (Total: 2)         Device: 10.146.33.1         Setup Configuration - SW Team's Machine         Device: 10.146.33.1         Setup Configuration - SW Team's Machine         Device Info         Trigger Setting         Events (Total: 2)         Device Info         Setup Configuration - SW Team's Machine         Device Info | Durat            | Duration: 2018/06/02 08:25:24 UTC+08:00 ~ 2018/07/03 08:25:24 UTC+08:00 |  |
| Device: 10.146.125.136<br>Setup Configuration - SW Team's Machine<br>Device Info<br>Trigger Setting<br>Events (Total: 5)<br>Device: 10.146.125.137<br>Setup Configuration - SW Team's Machine<br>Device Info<br>Trigger Setting<br>Events (Total: 2)<br>Device: 10.146.33.1<br>Setup Configuration - SW Team's Machine<br>Device: Info<br>Setup Configuration - SW Team's Machine<br>Device Info                                                                                                    | Tabl             | le of Contents                                                          |  |
|                                                                                                    | Device<br>Device | e: 10.146.125.136                                                       |  |

Figure 12-54

For each device, the Setup data (Customer and Recipients), Device Info (Device Data and Site Location) and Trigger Setting will be printed first, followed by the events in chronological order.

| Events (Total: 5)                                                                                                    |    |
|----------------------------------------------------------------------------------------------------|----|
| * LNR:Low-Non-Recoverable; LCR:Low-Critical; LNC:Low-Non-Critical; HNC:High-Non-Critical; HCR:High-Critical; HNR:High-Non-Recoverable                                                                    | c  |
| ID: 8URUILdXcYH (2018/07/03 08:09:28 UTC+08:00)<br>Supermicro Service Problematic Items:                                                                                                    |    |
| ERROR, 2018/07/05 08:08:56, Memory, Uncorrectable ECC@DIMIMA1(CPU1) [NEW]                                                                                                    |    |
| ID: 6qKaCnCphIy (2018/07/03 08:12:18 UTC+08:00)<br>Supermicro Service Problematic Items:<br>ERROR, 2018/07/03 08:11:56, CPLD, CATERR [NEW]                                                               |    |
| Supermicro Service Recovered Items:<br>[#Recovered from Event ID: 8URUiLdXcYH] ERROR, 2018/07/03 08:08:56, Memory, Uncorrectable ECC@DIMMA<br>(CPU1)                                                     | 1  |
| ID: evxBm638YT (2018/07/03 08:18:08 UTC+08:00)<br>Supermicro Service Recovered Items:<br>[#Recovered from Event ID: 6qKaCnCphIy] ERROR, 2018/07/03 08:11:56, CPLD, CATERR                                |    |
| ID: 8HH4ZWacqbS (2018/07/03 08:19:54 UTC+08:00)<br>Local Administrator Problematic Items:<br>WARNING, 2018/07/03 08:07:45, Memory, Correctable ECC@DIMMA1(CPU1) [NEW]                                    |    |
| ID: 7pLq3MrLYNt (2018/07/03 08:21:28 UTC+08:00)<br>Local Administrator Recovered Items:<br>[#Recovered from Event ID: 8HH4ZWacqbS] WARNING, 2018/07/03 08:07:45, Memory, Correctable ECC@DIMM/<br>(CPU1) | A1 |

Figure 12-55

# **13 System Diagnostics**

The **System Diagnostics** function helps users determine the root cause of faults or problems at system boot-up on managed Redfish hosts. By diagnosing remote server components, including BIOS, CPUs, memory, fans, HDDs, USB, PCIe, IPMI, power supplies, serial interfaces and networks, the failed components can be identified.

## 13.1 Prerequisites

This function requires support for SDO (Supermicro Super Diagnostics Offline) and BIOS. Please check the detailed requirements of the managed host before use:

- Your motherboard/system based on Supermicro X12/H12 series and later generations must have a **BMC** with its SFT-DCMS-Single product key activated.
- Both the BMC and **system LAN1** must be accessible from the network.
- The boot mode of the managed system must be UEFI or DUAL.
- It's recommended that you use the latest versions of BIOS and BMC for the managed host before you run the **Diagnose System** command.

## **13.2 Diagnosing Multiple Redfish Hosts**

The example below shows how the **Diagnose System** web command is run to diagnose multiple Redfish hosts.

1. In the Monitoring pane, click **Monitoring**, click **All**, click **Host View**, select the desired Redfish hosts listed in Host View to be diagnosed, and then click **Diagnose System** in the command area on the right.

| Monitoring 🛛 🕼      | B Host View      |                      |                               |           |                |                | ß                                                                                                    | Commands 🛛              |
|---------------------|------------------|----------------------|-------------------------------|-----------|----------------|----------------|----------------------------------------------------------------------------------------------------|-------------------------|
| 🖻 🕮 Monitoring      | Y Advanced Filte | r                    |                               |           | 24.020         |                | T and the second second s | Q Find Commands         |
| ⊡- 🎦 All            | Host Status      | Service Status       | <ul> <li>Host Name</li> </ul> | Host Type | Address        | Last Check     | Duration                                                                                                    |                         |
| Host View           | 🚫 Up             | 📀 ок                 | DiagHost_2                    | Redfish   | 10.146.125.63  | 04 minutes ago | 00d 01h 09m 47s                                                                                                    | ✓ Redfish               |
| Task View           | 📀 Up             | <b>О</b> К           | DiagHost_1                    | Redfish   | 10.146.42.11   | 03 minutes ago | 00d 01h 03m 44s                                                                                                    | BINC Cold Reset         |
| 🖲 🛅 Undefined Group | 🚫 Up             | <b>ОК</b>            | 10.146.125.118                | Redfish   | 10.146.125.118 | 08 seconds ago | 00d 01h 20m 19s                                                                                                    | Change BMC Password     |
|                     | 🚫 Up             | 📀 ок                 | 10.146.125.60                 | IPMI      | 10.146.125.60  | 33 seconds ago | 00d 01h 05m 16s                                                                                                    | Clear BMC Log           |
|                     | 🚫 Up             | 📀 ок                 | 10.146.125.57                 | IPMI      | 10.146.125.57  | 33 seconds ago | 00d 01h 05m 16s                                                                                                    | Diagnose System         |
|                     | 🚫 Up             | 🚫 ОК                 | 10.146.125.50                 | IPMI      | 10.146.125.50  | 33 seconds ago | 00d 01h 05m 16s                                                                                                    | Enable System Lockdown  |
|                     | 🚫 Up             | 📀 ок                 | 10.146.125.47                 | IPMI      | 10.146.125.47  | 33 seconds ago | 00d 01h 05m 16s                                                                                                    | Graceful Power Off      |
|                     | 🚫 Up             | 📀 ок                 | 10.146.125.45                 | IPMI      | 10.146.125.45  | 33 seconds ago | 00d 01h 05m 16s                                                                                                    | Power Off               |
|                     | 🚫 Up             | 📀 ок                 | 10.146.125.43                 | IPMI      | 10.146.125.43  | 33 seconds ago | 00d 01h 05m 16s                                                                                                    | Reset                   |
|                     | 🚫 Up             | 📀 ок                 | 10.146.125.40                 | IPMI      | 10.146.125.40  | 33 seconds ago | 00d 01h 05m 16s                                                                                                    | Reset Chassis Intrusion |
|                     | 🚫 Up             | 📀 ок                 | 10.146.20.21                  | IPMI,NM   | 10.146.20.21   | 50 seconds ago | 00d 01h 15m 52s                                                                                                    | Stop Blinking UID LED   |
| Monitoring          | No Detail        |                      |                               |           |                |                | Ø                                                                                                    | > System Information    |
| 🥖 Reporting         | Select an object | to view its details. |                               |           |                |                |                                                                                                    | > Remote Control        |
|                     |                  |                      |                               |           |                |                |                                                                                                    | ✓ Host Admin            |

#### Figure 13-1

2. In the Redfish - Diagnose System Arguments dialog box, click the checkboxes to select the components to be diagnosed, and then click the **Next** button to continue. If you click the **Diagnose** 

**all components** checkbox to have all components diagnosed simultaneously, note that the diagnosis will take a longer time.

| Redfish - Diagnose System Arguments                                                |  |
|------------------------------------------------------------------------------------|--|
| Select the components to be analyzed                                               |  |
| Components  Diagnose all components                                                |  |
| Select the specific components to be diagnosed:                                    |  |
| BIOS CPU Fan Hard Drive IPMI Memory Network PCIe Power Supply Serial Interface USB |  |
| Next Close                                                                         |  |

Figure 13-2

3. Click the **Run** button to start the diagnostic process.

| un | Redfish Command - Diagn | ose System    |        |
|----|-------------------------|---------------|--------|
| •  | Host Name               | BMC Address   | Status |
| 1  | DiagHost_1              | 10.146.42.11  |        |
| /  | DiagHost_2              | 10.146.125.63 |        |
|    |                         |               |        |
|    |                         |               |        |
|    |                         |               |        |
|    |                         |               |        |
|    |                         |               |        |
|    |                         |               |        |
|    |                         |               |        |
|    |                         |               |        |
|    |                         |               |        |
|    |                         |               |        |
|    |                         |               |        |
|    |                         |               |        |

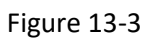

4. The green check icon in the Status field (see the figure below) indicates that the request has been sent. If no green check icons appear, check the output message and retry.

| <ul> <li>Host</li> </ul> | Name                          | BMC Address                  | Status |
|--------------------------|-------------------------------|------------------------------|--------|
| DiagHo                   | st_1                          | 10.146.42.11                 | 0      |
| DiagHo                   | st_2                          | 10.146.125.63                | 0      |
|                          |                               |                              |        |
|                          |                               |                              |        |
| Status:                  | Success                       |                              |        |
| Status:<br>Message:      | Success<br>The diagnostic com | mand to DiagHost_1 is fired. |        |
| Status:<br>Message:      | Success<br>The diagnostic com | mand to DiagHost_1 is fired. |        |
| Status:<br>Message:      | Success<br>The diagnostic com | mand to DiagHost_1 is fired. |        |

Figure 13-4

5. To view the diagnostic progress, click **Administration** in the Administration pane, click **System Diagnostics**, and then click **Diagnostic Progress** to view the tasks running in the Diagnostic Progress pane on the right.

| Administration 🛛 🕄 🔳                         | Diagnost           | ic Progr             | ess                              | _                                  |                                                                      |                     | 6               |  |  |
|----------------------------------------------|--------------------|----------------------|----------------------------------|------------------------------------|----------------------------------------------------------------------|---------------------|-----------------|--|--|
| 🖻 😁 Administration                           | Status             | Task ID              | Host Name                        | Address                            | Stage                                                                | ▼Start Time         | Duration        |  |  |
| Monitoring Setup     Management Server Setup | 🚱 Failed           | 448783               | DiagHost_3                       | 10.146.125.33                      | Diagnosing                                                           | 2019/09/26 14:12:34 | 00d 00h 17m 36s |  |  |
| GS Deployment                                | Finished           | 910862               | DiagHost_4                       | 10.146.125.44                      | Diagnosis finished.                                                  | 2019/09/26 13:34:25 | 00d 00h 03m 21s |  |  |
| Diagnostics                                  | Finished           | 569061               | DiagHost_1                       | 10.146.42.11                       | Diagnosis finished.                                                  | 2019/09/26 13:27:04 | 00d 00h 03m 56s |  |  |
| About SSM                                    | 🔞 Failed           | 169853               | DiagHost_2                       | 10.146.125.63                      | Boot from HTTP                                                       | 2019/09/26 10:24:42 | 00d 00h 20m 41s |  |  |
|                                              | Finished           | 465270               | DiagHost_5                       | 10.146.125.55                      | Diagnosis finished.                                                  | 2019/09/26 10:24:42 | 00d 00h 11m 32s |  |  |
|                                              | Diagnostic Summary |                      |                                  |                                    |                                                                      |                     |                 |  |  |
| 👰 Host Discovery Wizard                      | Summary pro        | ogress 5<br>ogress 5 | 0%. Doing Memo<br>0%. Doing Memo | ry function dia<br>ry function dia | gnosis : 8-Bit Pattern Test 80%<br>gnosis : 8-Bit Pattern Test 90%   |                     | ^               |  |  |
| Monitoring                                   | Summary pro        | ogress 5<br>ogress 5 | 0%. Doing Memo<br>0%. Doing Memo | ry function dia<br>ry function dia | gnosis : 8-Bit Pattern Test 100%<br>gnosis : 8-Bit Bit-Shift Test 0% |                     |                 |  |  |
| 🔗 Reporting                                  | Diagnostic         | process              | timed out.                       | ry funcción dia                    | Ruoziz : o-dir dir-bultt lest 10%                                    |                     |                 |  |  |
| Administration                               | Restored th        | ne BIOS c            | onfigurations                    | successfully.                      |                                                                      |                     | -               |  |  |

Figure 13-5

6. If the diagnostics fail, view the **Diagnostic Summary** pane below to get the detailed messages.

| Diagnost                                                              | ic Progre                                                           | 55                                                                                   |                                                      |                     |      |                 | <u>6</u>        |
|-----------------------------------------------------------------------|---------------------------------------------------------------------|--------------------------------------------------------------------------------------|------------------------------------------------------|---------------------|------|-----------------|-----------------|
| Status                                                                | Task ID                                                             | Host Name                                                                            | Address                                              | Stage               | ▼St  | art Time        | Duration        |
| 🚱 Failed                                                              | 1698538                                                             | DiagHost_2                                                                           | 10.146.125.63                                        | Boot from HTTP      | 2019 | /09/26 10:24:42 | 00d 00h 20m 41s |
| Finished                                                              | 4652706                                                             | DiagHost_1                                                                           | 10.146.42.11                                         | Diagnosis finished. | 2019 | /09/26 10:24:42 | 00d 00h 11m 32s |
| -                                                                     |                                                                     |                                                                                      |                                                      |                     | ,    |                 |                 |
| Diagnost                                                              | ic Summa                                                            | ary                                                                                  |                                                      |                     |      |                 | E 🗄 🛛           |
| Prepare to<br>Enables HT<br>Timed out w<br>Failed to e<br>Restored th | start the<br>P Boot in<br>Waiting for<br>execute the<br>De BIOS cor | diagnostic sud<br>BIOS successfu<br>the diagnostic<br>diagnostic.<br>nfigurations su | ccessfully.<br>ully.<br>ic to start.<br>uccessfully. |                     |      |                 |                 |

Figure 13-6

7. If the diagnostics finish successfully, click the **View Report** icon in the top right corner of Diagnosis Summary toolbar to view the diagnostic report.

| Diagnost                                                                                                    | ic Progres                                                                                                    | 55                                                                                                    |                                                                                                    |                                                                                                    |                     | 69              |
|----------------------------------------------------------------------------------------------------|----------------------------------------------------------------------------------------------------|----------------------------------------------------------------------------------------------------|----------------------------------------------------------------------------------------------------|----------------------------------------------------------------------------------------------------|---------------------|-----------------|
| Status                                                                                                    | Task ID                                                                                                    | Host Name                                                                                                    | Address                                                                                                    | Stage                                                                                                    | ▼Start Time         | Duration        |
| 🚱 Failed                                                                                                    | 1698538                                                                                                    | DiagHost_2                                                                                                    | 10.146.125.63                                                                                                    | Boot from HTTP                                                                                                    | 2019/09/26 10:24:42 | 00d 00h 20m 41s |
| 📀 Finished                                                                                                    | 4652706                                                                                                    | DiagHost_1                                                                                                    | 10.146.42.11                                                                                                    | Diagnosis finished.                                                                                                    | 2019/09/26 10:24:42 | 00d 00h 11m 32s |
|                                                                                                    |                                                                                                    |                                                                                                    |                                                                                                    |                                                                                                    |                     |                 |
| Diagnost                                                                                                    | ic Summa                                                                                                    | iry                                                                                                    |                                                                                                    |                                                                                                    |                     | 😐 🔁 🖸           |
| Summary pro<br>Summary pro<br>Summary pro<br>Summary pro<br>Summary pro<br>Executed th<br>Generated t<br>The diagnos<br>Restored th | ogress 50%<br>ogress 50%<br>ogress 50%<br>ogress 50%<br>ogress 50%<br>ogress 100%<br>ogress 100%<br>ogress 100%<br>ogress 100%<br>ogress 100%<br>ogress 100%<br>ogress 100%<br>ogress 100%<br>ogress 100%<br>ogress 100%<br>ogress 100%<br>ogress 10% | <ol> <li>Doing Memory</li> <li>Doing Memory</li> <li>Doing Memory</li> <li>Doing Memory</li> <li>Doing Memory</li> <li>Doing Memory</li> <li>Uploading 5t</li> <li>Uploading 5t</li> <li>successfully.</li> <li>splete.</li> <li>figurations st</li> </ol> | <pre>/ function diag / function diag / function diag / function diag / function diag perDiag result ly. uccessfully.</pre> | nosis : 8-Bit Bit-Shift lest 60%<br>nosis : 8-Bit Bit-Shift Test 70%<br>nosis : 8-Bit Bit-Shift Test 80%<br>nosis : 8-Bit Bit-Shift Test 90%<br>nosis : 8-Bit Bit-Shift Test 100%<br> |                     | ļ               |

Figure 13-7

8. The diagnostic report is summarized and shown in graphic display in Hypertext (.html) for easier access.

| Test Statistics System Information >>> Event Log(s)>>> Sensor Readings>>>                                                 |                                  |                |            |         |               |                     |  |  |  |  |  |
|----------------------------------------------------------------------------------------------------|----------------------------------|----------------|------------|---------|---------------|---------------------|--|--|--|--|--|
| Total Statistics                                                                                                    | <u>Total</u>                     | Passed         | Aborted    | Warning | <b>Failed</b> | Result              |  |  |  |  |  |
| Component Detection                                                                                                    | 13                               | 9              | 3          | 0       | 1             | Failed              |  |  |  |  |  |
| Component Diagnostics                                                                                                    | 2                                | 2              | 0          | 0       | 0             | Passed              |  |  |  |  |  |
| : Passed 📒 : Aborted.                                                                                                    | /Warning 📒                       | : Failed       |            |         | Download res  | sult as JSON format |  |  |  |  |  |
| Test Execution Log<br>Test: Component Detection<br>Start Time: 2019-09-09 02:<br>Result: Error(s) detected,<br>Summary:>> | Total<br>13:52<br>please check f | or failed comp | ponent(s). |         |               |                     |  |  |  |  |  |
| Test: Component Diagnosti<br>Start Time: 2019-09-09 02:<br>Result: Passed<br><u>Summary:</u> >>                           | cs<br>13:52                      |                |            |         |               |                     |  |  |  |  |  |

Figure 13-8

## 13.3 Diagnostic Progress

Once started, the **Diagnose System** process collects information from the devices installed on the managed system, then detects the devices and ensures their presence. Upon detection, it diagnoses the devices based on the detection results. SSM allows up to 50 diagnostic tasks to run simultaneously. When that threshold is reached, the rest of the diagnostic tasks will be queued.

| Diagnosti   | ic Progr  | ess           |               |                     |                     | 6               |
|-------------|-----------|---------------|---------------|---------------------|---------------------|-----------------|
| Status      | Task ID   | Host Name     | Address       | Stage               | ▼Start Time         | Duration        |
| 😧 Failed    | 448783    | DiagHost_3    | 10.146.125.33 | Diagnosing          | 2019/09/26 14:12:34 | 00d 00h 17m 36s |
| 📀 Finished  | 910862    | DiagHost_4    | 10.146.125.44 | Diagnosis finished. | 2019/09/26 13:34:25 | 00d 00h 03m 21s |
| 📀 Finished  | 569061    | DiagHost_1    | 10.146.42.11  | Diagnosis finished. | 2019/09/26 13:27:04 | 00d 00h 03m 56s |
| 🔞 Failed    | 169853    | DiagHost_2    | 10.146.125.63 | Boot from HTTP      | 2019/09/26 10:24:42 | 00d 00h 20m 41s |
| 🤣 Finished  | 465270    | DiagHost_5    | 10.146.125.55 | Diagnosis finished. | 2019/09/26 10:24:42 | 00d 00h 11m 32s |
| Diagnosti   | ic Summ   | hary          |               |                     |                     | E ( 0           |
| Diagnostic  | process f | timed out.    |               |                     |                     |                 |
| Restored th | ne BIOS c | onfigurations | successfully. |                     |                     | 1               |

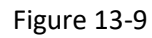

- **Status:** The current status of the running task.
- Task ID: The asynchronous task represents a request to diagnose a Redfish host.
- Host Name: The name of the host is displayed here.
- Address: Host IP address or DNS name.
- Stage: SSM periodically and automatically refreshes the Diagnostic Progress stages.
  - **Prepare:** in this stage, the task will check if the system is on and prepare the diagnostic ISO image.
  - **Change to Boot:** in this stage, the task will change BIOS to HTTP boot mode.
  - **Diagnose:** in this stage, the task begins to diagnose the remote Redfish host and will provide the progress for the selected items.
  - **Generate Report:** in this stage, the task detects if the diagnostic is complete and will restore the BIOS configuration to the pre-diagnosis state.
- Start Time: Task start time.
- End Time: Task end time.
- The icons on the Diagnosis Summary toolbar:
  - The **View Report** icon becomes available on the detailed view when the diagnostic task has completed. Click the **View Report** icon to see the diagnostic report. See *13.3.1 Diagnostic Report* for more information.
  - The **Download Result** icon becomes available on the detailed view when the diagnostic task has completed. Click the **Download Result** icon to download an all-in-one zip file. The file contains the diagnostic results and logs for troubleshooting if available.

## 13.3.1 Diagnostic Report

The summarized diagnostic report uses three labels of different colors to indicate the results in the table: green for passed, brown for aborted/warning, and red for failed. Each type of result is hyperlinked and available for further examination when you click the related column title in the table.

### 13.3.1.1 Total Statistics

The Total Statistics table lists the results of detecting and diagnosing system components. Component Detection is designed to check if the selected components are present, while Component Diagnostics is used to determine if the selected components are healthy.

|                                                                                                    |                                            |                |                | Tot                | al Statistics | atable.             |
|----------------------------------------------------------------------------------------------------|--------------------------------------------|----------------|----------------|--------------------|---------------|---------------------|
| Test Statistics System I                                                                               | nformation>:                               | Event Log(     | s)» Sensor F   | <u>Readings</u> >> |               |                     |
| Total Statistics                                                                                       | <u>Total</u>                               | Passed         | Aborted        | Warning            | Failed        | Result              |
| Component Detection                                                                                    | 13                                         | 8              | 5              | 0                  | 0             | Passed              |
| Component Diagnostics                                                                                  | 11                                         | 8              | <sup>ي</sup> 2 | 0                  | 1             | Failed              |
| 📕 : Passed 📒 : Aborted/                                                                                | /Warning                                   | : Failed       |                |                    | Download re   | sult as JSON format |
| Test Execution Log T                                                                                   | otal                                       |                |                |                    |               |                     |
| Test: Component Detection<br>Start Time: 2019-07-31 14:1<br>Result: Passed                             | 10:37                                      |                |                |                    |               |                     |
| Summary:>>                                                                                             |                                            |                |                |                    |               |                     |
| Test: Component Diagnostic<br>Start Time: 2019-07-31 14:<br>Result: Error(s) detected, p<br>Summary:>> | :s<br>11:03<br><mark>Jlease check</mark> 1 | for failed com | ponent(s).     |                    |               |                     |

Figure 13-10

Here we use the Total results as an example to illustrate the process. To access the Total results, click the column title **Total**.

|                        |              | Column Titles |         |         |             |                     |  |
|------------------------|--------------|---------------|---------|---------|-------------|---------------------|--|
| Total Statistics       | <u>Total</u> | Passed        | Aborted | Warning | Failed      | Result              |  |
| Component Detection    | 13           | 8             | 5       | 0       | 0           | Passed              |  |
| Component Diagnostics  | 11           | 8             | 2       | 0       | 1           | Failed              |  |
| 📕 : Passed 📒 : Aborted | /Warning     | : Failed      |         |         | Download re | sult as JSON format |  |

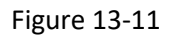

The summary of the selected type of test result then appears. To view a summary of each log record, click **Summary**.

|   | Test: Component Diagnostics                                      |
|---|------------------------------------------------------------------|
|   | Start Time: 2019-07-31 14:11:03                                  |
| _ | Result: Error(s) detected, please check for failed component(s). |
|   | Summary:>>                                                       |

#### Figure 13-12

The summary of results then appears. You can click the result label of the selected test to find out more details. For the failed items, remedial actions are provided in the summary.

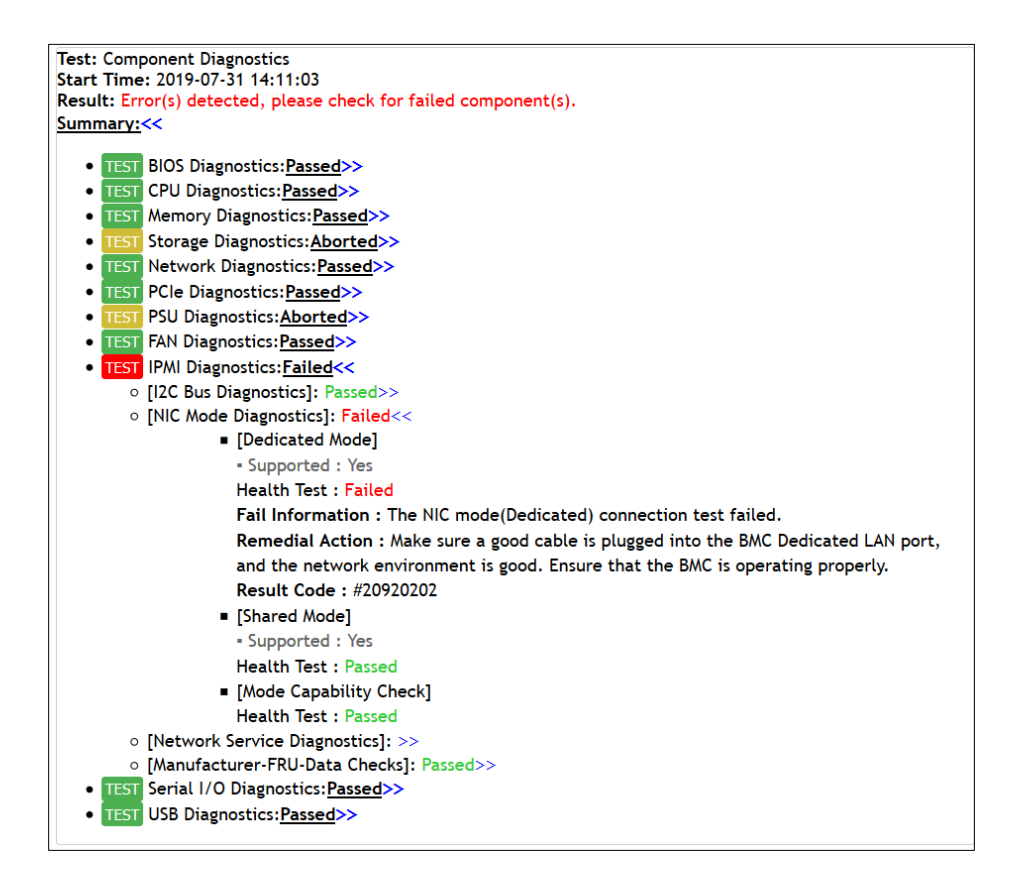

Figure 13-13

### 13.3.1.2 System Information

A list of system components can be viewed in the diagnostic report. Click **System Information** beside Test Statistics.

| Test Statistics System Information> Event Log(s)>> Sensor Readings>> |              |          |         |         |               |                     |
|----------------------------------------------------------------------|--------------|----------|---------|---------|---------------|---------------------|
| Total Statistics                                                     | <u>Total</u> | Passed   | Aborted | Warning | <b>Failed</b> | Result              |
| Component Detection                                                  | 13           | 11       | 2       | 0       | 0             | Passed              |
| Component Diagnostics                                                | 11           | 10       | 1       | 0       | 0             | Passed              |
| 📕 : Passed 📒 : Aborted/Warning 📕                                     |              | : Failed |         |         | Download re   | sult as JSON format |

Figure 13-14

A complete list of system components appears.

| Test Statistics>> System Information Event Log(s)>> Sensor Readings>> |                                                                                                    |                              |              |  |  |  |
|-----------------------------------------------------------------------|----------------------------------------------------------------------------------------------------|------------------------------|--------------|--|--|--|
| Hardware Info                                                         | ormation                                                                                                    | SMBIOS Information           |              |  |  |  |
| CPU                                                                   |                                                                                                    | System                       |              |  |  |  |
| CPU #001                                                              | Intel(R) Xeon(R) Gold 6130 CPU @ 2.10GHz                                                                                                    | Manufacturer                 | Supermicro   |  |  |  |
| Memory                                                                | , , , ,                                                                                                    | Product Name                 | Super Server |  |  |  |
|                                                                       | Manufacturer : Samsung                                                                                                    | Board                        |              |  |  |  |
| DIMM #001                                                             | Device Locator : P1-DIMMA1                                                                                                    | Manufacturer                 | Supermicro   |  |  |  |
| 2                                                                     | ECC Support : Yes                                                                                                    | Product Name                 | X11DPU       |  |  |  |
|                                                                       | Speed: 2133 MHZ SIZe: 8 GB                                                                                                    | Version                      | 1.10         |  |  |  |
| DIMM #002                                                             | Manufacturer : Samsung<br>Device Locator : P1-DIMMB1<br>ECC Support : Yes                                                                                                    | Serial Number                | OM173S033970 |  |  |  |
|                                                                       | Speed: 2133 MHz Size: 8 GB                                                                                                    | Firmware Information         |              |  |  |  |
| PCIe                                                                  |                                                                                                    | BIOS                         |              |  |  |  |
|                                                                       | Manufacturer : ASPEED Technology, Inc.                                                                                                    | Version                      | 3.1a         |  |  |  |
|                                                                       | Device Class : VGA-Compatible Controller<br>Device Location : Onboard                                                                                                    | Release Date                 | 05/27/2019   |  |  |  |
| PCIe #001                                                             |                                                                                                    | ME                           |              |  |  |  |
|                                                                       | Device Designation : ASPEED Video AST2500                                                                                                    | Operational Firmware Version | 4.1.4.296    |  |  |  |
|                                                                       | Link which status : Capability ID not found                                                                                                    | Recovery Firmware Version    | 4.1.4.296    |  |  |  |
|                                                                       | Manufacturer : Intel Corporation                                                                                                    | IPMI                         |              |  |  |  |
|                                                                       | Device Class : Ethernet Controller<br>Device Location : Onboard<br>Device Designation : Intel Ethernet X540 #1                                                               | Revision                     | 1.70         |  |  |  |
| DCIA #002                                                             |                                                                                                    | Build Date                   | 2019-05-20   |  |  |  |
| FCIE #002                                                             |                                                                                                    | GUID                         | 4101MS       |  |  |  |
|                                                                       | Link Width Status : X8                                                                                                    | Board                        |              |  |  |  |
|                                                                       | Link speed status : Gen Z                                                                                                    | CPLD Revision                | 03.B0.06     |  |  |  |
| PCIe #003                                                             | Malufacturer : inter Corporation<br>Device Class : Ethernet Controller<br>Device Designation : Intel Ethernet X540 #2<br>Link Width Status : X8<br>Link Speed Status : Gen 2 |                              |              |  |  |  |
| Storage                                                               |                                                                                                    |                              |              |  |  |  |
| Storage #001                                                          | Interface Type : AHCI<br>Storage Type : HDD<br>Manufacturer : Seagate<br>Model : ST1000NX0303<br>RPM : 7200                                                                  |                              |              |  |  |  |
| RAID                                                                  |                                                                                                    |                              |              |  |  |  |
|                                                                       | No devices installed.                                                                                                    |                              |              |  |  |  |
| PSU                                                                   |                                                                                                    |                              |              |  |  |  |
| PSU #001                                                              | Location : PSU1<br>Manufacturer : SUPERMICRO                                                                                                    |                              |              |  |  |  |

Figure 13-15

### 13.3.1.3Event Logs

A list of event logs can be viewed in the diagnostic report. Click **Event Log(s)**.

| Test Statistics System Information>>> Event Log(s)>>> Sensor Readings>>> |              |        |         |              |                   |        |
|--------------------------------------------------------------------------|--------------|--------|---------|--------------|-------------------|--------|
| Total Statistics                                                         | <u>Total</u> | Passed | Aborted | Warning      | <b>Failed</b>     | Result |
| Component Detection                                                      | 13           | 11     | 2       | 0            | 0                 | Passed |
| Component Diagnostics                                                    | 11           | 10     | 1       | 0            | 0                 | Passed |
| 📕 : Passed 📒 : Aborted                                                   | : Failed     |        |         | Download res | ult as JSON forma |        |

Figure 13-16

A complete list of BIOS DMI event logs and IPMI event logs appears.

| BIOS DMI Event Lo | gs                     | IPMI Event Logs |                                                                                                    |
|-------------------|------------------------|-----------------|----------------------------------------------------------------------------------------------------|
| #001              |                        | #001            |                                                                                                    |
| Date              | 2019-06-28             | Timestamp       | 2019-04-11 05:46:33                                                                                                    |
| Fime              | 09:15:41               | Sensor Name     | Management Subsystem Health                                                                                                    |
| lode              | SMBIOS 0x16            | Event Dir       | Assertion                                                                                                    |
| Severity          | N/A                    | Description     | Unknown Event                                                                                                    |
| escription        | Log Area Reset/Cleared | Remedial Action | N/A                                                                                                    |
| Remedial Action   | N/A                    | #002            |                                                                                                    |
|                   |                        | Timestamp       | 2019-04-11 05:48:27                                                                                                    |
|                   |                        | Sensor Name     | Management Subsystem Health                                                                                                    |
|                   |                        | Event Dir       | Deassertion                                                                                                    |
|                   |                        | Description     | OEM event                                                                                                    |
|                   |                        | Remedial Action | N/A                                                                                                    |
|                   |                        | #003            |                                                                                                    |
|                   |                        | Timestamp       | 2019-05-08 03:15:52                                                                                                    |
|                   |                        | Sensor Name     | OEM                                                                                                    |
|                   |                        | Event Dir       | Assertion                                                                                                    |
|                   |                        | Description     | OEM event                                                                                                    |
|                   |                        | Remedial Action | N/A                                                                                                    |
|                   |                        | #004            |                                                                                                    |
|                   |                        | Timestamp       | 2019-05-16 05:36:23                                                                                                    |
|                   |                        | Sensor Name     | CPU Error                                                                                                    |
|                   |                        | Event Dir       | Assertion                                                                                                    |
|                   |                        | Description     | CPU Error0                                                                                                    |
|                   |                        | Remedial Action | N/A                                                                                                    |
|                   |                        | #005            |                                                                                                    |
|                   |                        | Timestamp       | 2019-05-16 05:37:20                                                                                                    |
|                   |                        | Sensor Name     | CPU Error                                                                                                    |
|                   |                        | Event Dir       | Assertion                                                                                                    |
|                   |                        | Description     | CPU Error0                                                                                                    |
|                   |                        | Remedial Action | N/A                                                                                                    |
|                   |                        | #006            |                                                                                                    |
|                   |                        | Timestamp       | 2019-05-16 05:38:52                                                                                                    |
|                   |                        | Sensor Name     | Memory                                                                                                    |
|                   |                        | Event Dir       | Assertion                                                                                                    |
|                   |                        | Description     | Correctable ECC                                                                                                    |
|                   |                        | Remedial Action | Check the DIMM is properly installed. If this failure persists, please<br>contact Supermico Technical Support or an FAE for toubleshooting |

Figure 13-17

## 13.3.1.4 Sensor Readings

A list of sensor readings can be viewed in the diagnostic report. Click **Sensor Readings**.

| Test Statistics <u>System Information</u> >> <u>Event Log(s)</u> >> <u>Sensor Readings</u> >> |       |          |         |         |             |                     |
|-----------------------------------------------------------------------------------------------|-------|----------|---------|---------|-------------|---------------------|
| Total Statistics                                                                              | Total | Passed   | Aborted | Warning | Failed      | Result              |
| Component Detection                                                                           | 13    | 11       | 2       | 0       | 0           | Passed              |
| Component Diagnostics                                                                         | 11    | 10       | 1       | 0       | 0           | Passed              |
| : Passed 📒 : Aborted/Warning 📒 :                                                              |       | : Failed |         |         | Download re | sult as JSON format |

Figure 13-18

A complete list of sensor readings appears.

| Test Statistics>>> | System Information>>> | Event Log(s)>> | Sensor Readings |
|--------------------|-----------------------|----------------|-----------------|
| IPMI Sensor Reasi  | ngs                   |                |                 |
| Sensor Name        | Status                | Reading        |                 |
| CPU1 Temp          | Normal                | 55C/131F       |                 |
| CPU2 Temp          | N/A                   | Not Present    |                 |
| PCH Temp           | Normal                | 43C/109F       |                 |
| System Temp        | Normal                | 25C/77F        |                 |
| Peripheral Temp    | Normal                | 30C/86F        |                 |
| MB_NIC_Temp1       | Normal                | 47C/117F       |                 |
| MB_NIC_Temp2       | N/A                   | Not Present    |                 |
| VRMCpu1 Temp       | Normal                | 34C/93F        |                 |
| VRMCpu2 Temp       | N/A                   | Not Present    |                 |
| VRMP1ABC Temp      | Normal                | 31C/88F        |                 |
| VRMP1DEF Temp      | Normal                | 30C/86F        |                 |
| VRMP2ABC Temp      | N/A                   | Not Present    |                 |
| VRMP2DEF Temp      | N/A                   | Not Present    |                 |
| FAN1               | N/A                   | Not Present    |                 |
| FAN2               | N/A                   | Not Present    |                 |
| FAN3               | N/A                   | Not Present    |                 |
| FAN4               | N/A                   | Not Present    |                 |
| FAN5               | Normal                | 1900 RPM       |                 |
| FAN6               | N/A                   | Not Present    |                 |
| FAN7               | N/A                   | Not Present    |                 |
| FAN8               | N/A                   | Not Present    |                 |
| RSC FAN            | N/A                   | Not Present    |                 |
| P1-DIMMA1 Temp     | Normal                | 33C/91F        |                 |
| P1-DIMMA2 Temp     | N/A                   | Not Present    |                 |
| P1-DIMMB1 Temp     | Normal                | 32C/90F        |                 |
| P1-DIMMB2 Temp     | N/A                   | Not Present    |                 |
| P1-DIMMC1 Temp     | N/A                   | Not Present    |                 |
| P1-DIMMC2 Temp     | N/A                   | Not Present    |                 |
| P1-DIMMD1 Temp     | N/A                   | Not Present    |                 |
| P1-DIMMD2 Temp     | N/A                   | Not Present    |                 |

Figure 13-19

## 13.3.1.5 Diagnosis in Raw Data

To view the raw data in JSON format, click the **Download result as JSON format** link.

| Test Statistics System Information>> Event Log(s)>> Sensor Readings>> |       |        |         |         |               |        |
|-----------------------------------------------------------------------|-------|--------|---------|---------|---------------|--------|
| Total Statistics                                                      | Total | Passed | Aborted | Warning | <b>Failed</b> | Result |
| Component Detection                                                   | 13    | 11     | 2       | 0       | 0             | Passed |
| Component Diagnostics                                                 | 11    | 10     | 1       | 0       | 0             | Passed |
| Passed : Aborted/Warning : Failed                                     |       |        |         |         |               |        |

Figure 13-20

You can view the JSON log file directly after downloading it.

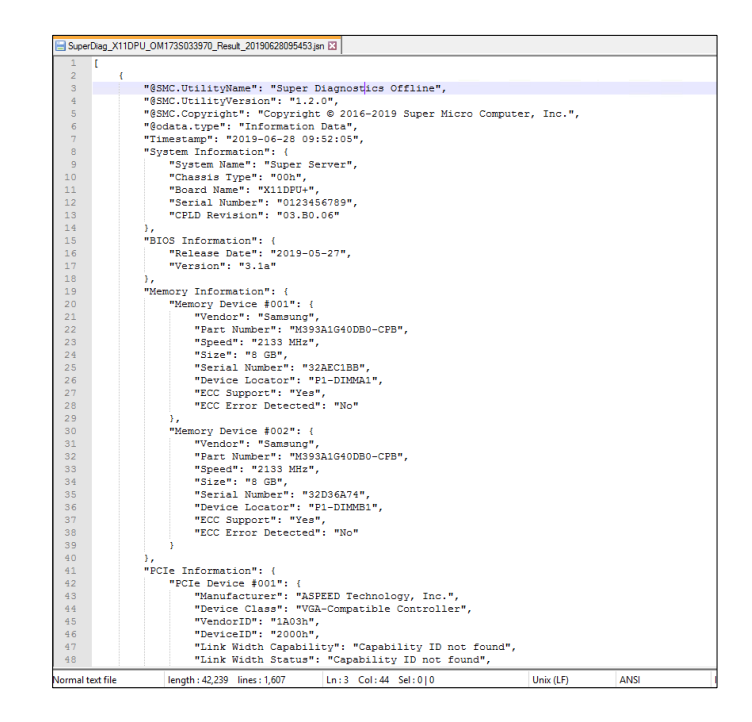

Figure 13-21

## **13.4 Updating Diagnostic Software**

To update the Diagnostic Software package, you can contact Supermicro to get the latest version of the package first, and then follow these steps.

- 1. Click **System Diagnostics**, and then click **Update SDO** in the navigation area on the Administration pane. The Update SDO dialog box appears.
- 2. Click **Choose File** to select the SDO file to be updated, and then click **Upload**.

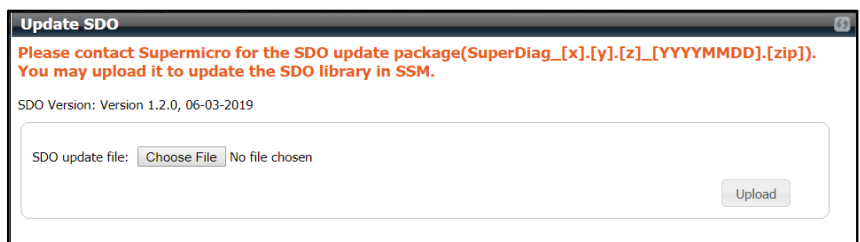

Figure 13-22

3. If the update is successful, both the version and the last upload date of SDO are changed accordingly in the **Update SDO** dialog box.

| Update SDO                                                                                                    | 62 |  |  |
|----------------------------------------------------------------------------------------------------|----|--|--|
| Please contact Supermicro for the SDO update package(SuperDiag_[x].[y].[z]_[YYYYMMDD].[zip]).<br>You may upload it to update the SDO library in SSM. |    |  |  |
| SDO Version: Version 1.2.0, 06-03-2019                                                                                                    |    |  |  |
| SDO update file: Choose File SuperDiag_1190828.zip                                                                                                   |    |  |  |
| Upload                                                                                                    |    |  |  |
| • Last upload date:2019/09/26 11:13:38                                                                                                    |    |  |  |

Figure 13-23

Part 4 SSM CLI

# 14 SSM CLI

## 14.1 SSM CLI Overview

SSM CLI is a command line interface program that talks to SD5s and the IPMI BMC to provide real-time health information and perform power management functions. SSM CLI applies the same configuration data (i.e., hosts, host groups, services, contacts, contact group, and so on) used by the SSM Server and SSM Web. The configuration settings can be read from the SSM Database or from local files. Unlike the SSM Server, SSM CLI does not periodically execute commands issued by users. SSM CLI waits for a command, executes it, and shows the results on the screen or sends them to a file.

SSM CLI supports two usage modes: an **interactive mode** and a **batch mode**. In the interactive mode, SSM CLI waits indefinitely for a user command until the **exit** command is received, which terminates SSM CLI. In the batch mode, SSM CLI returns the result to its caller and terminates immediately when it completes the execution of a command. The batch mode is suitable for script automation where SSM CLI is invoked by user-defined scripts. SSM CLI does not store the command execution results in the SSM Database. Instead, SSM CLI shows the results onscreen or writes the results to a user-specified file.

SSM CLI is typically used for management automation. For example, by writing a script you can use SSM CLI to reboot 100 hosts belonging to a particular host group at 01:00 AM every day. Although the same can be done via the SSM Web console, it requires several mouse clicks and therefore is not suitable for automation.

| Command    | Description                                               |
|------------|-----------------------------------------------------------|
| ipmi       | Checks host health information via IPMI BMC.              |
| power      | Controls host power via SuperDoctor 5, IPMI BMC, and WOL. |
| health     | Checks host health information via the SuperDoctor 5.     |
| list       | Displays host and host group configurations.              |
| status     | Displays host status (Up or Down).                        |
| systeminfo | Displays system information.                              |
| env        | Displays SSM CLI environmental settings.                  |
| storage    | Shows storage health information via the SuperDoctor 5.   |
| memory     | Shows memory health information via the SuperDoctor 5.    |

SSM CLI supports the following commands.
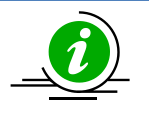

Notes:

- The memory commands do not apply to hosts with desktop motherboards.
- The SMART check of the storage health checks non-RAID internal hard disks; and this function is not available on USB hard disks and flash disks. The RAID check of the storage health is designed to check the health of LSI MegaRAID 2108, 2208 and 3108 controllers.

### 14.2 Using SSM CLI

In the SSM CLI installation folder, you will find two batch programs. One is for the interactive mode (cli.bat for Windows and cli.sh for Linux) and the other is for the batch mode (clibatch.bat in Windows and clibatch.sh in Linux).

#### 14.2.1 Interactive Mode

In a text console, execute **cli.sh and** you will see the SSM CIL prompt as shown below:

| [root@localhost SSMCLI]# cli.sh                                          |  |
|--------------------------------------------------------------------------|--|
| Welcome to SSM command line interface.([1.0.0_build.457-20140708203130]) |  |
| Type in 'help' to see commands.                                          |  |
| Type in 'exit' to logout.                                                |  |
| Enjoy the shell mode!                                                    |  |
| Powered by Supermicro.                                                   |  |
| SSM CLI>                                                                 |  |

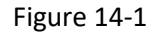

Use the **help** command to show help information.

| SSM CLI>help |                                     |
|--------------|-------------------------------------|
| Command      | Description                         |
|              |                                     |
| ipmi         | Execute IPMI Command                |
| power        | Power Control                       |
| health       | Show Health Info. via SuperDoctor 5 |
| list         | Display Configure Information       |
| status       | Display Host Status                 |
| systeminfo   | Display System Information          |
| env          | Display System Environment          |
| storage      | Show Storage Health Info. via Super |
| 1 1          | Doctor 5                            |
| memory       | Show Memory Health Info. via SuperD |
| 1 1          | octor 5                             |
|              |                                     |
| _            |                                     |
| SSM CLI>     |                                     |

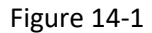

Use the exit command to leave SSM CLI.

#### 14.2.2 Batch Mode

In a text console, type **clibatch.sh help** and you will see the help information shown in the console.

| Command   | Description                         |
|-----------|-------------------------------------|
|           |                                     |
| ipmi      | Execute IPMI Command                |
| power     | Power Control                       |
| health    | Show Health Info. via SuperDoctor 5 |
| list      | Display Configure Information       |
| status    | Display Host Status                 |
| systemini | fo  Display System Information      |
| env       | Display System Environment          |
| storage   | Show Storage Health Info. via Super |
|           | Doctor 5                            |
| memory    | Show Memory Health Info. via SuperD |
| 1         | octor 5                             |

Figure 14-2

### **14.3 Common Arguments**

The following four arguments can be applied to all SSM CLI commands.

| Arguments      | Description                                                                                                |
|----------------|----------------------------------------------------------------------------------------------------|
| -H orhost      | Issues the command to the specified hosts. Use a comma to separate multiple hosts.                         |
| -G orhostgroup | Issues the command to all hosts in the specified host group. Use a comma to separate multiple host groups. |
| -csv orcsv     | Uses the CSV format to display results.                                                                    |
| -f orfile      | Writes results to the specified file and overwrites the file if it already exists.                         |

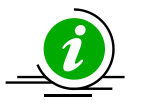

Notes:

•

- Arguments are case sensitive.
- The specified host names and host group names must be defined in the SSM Database or in the configuration files.

### 14.4 Health Command

The **health** command is an in-band command that supports the monitoring of a host's health information via a SuperDoctor 5.

#### 14.4.1 -h: Display health command arguments

Enter health or health –h at the SSM CLI prompt to display all supported arguments onscreen.

```
SSM CLI>health -h
usage: Usage: health (-H|-G) (-a [-x]|-t [-n -ll -hl]} [-csv] [-f] [-h]
Options:
-a,--all
                         Check all monitored items
                        Display query result in the CSV format
-csv,--csv
-f,--file <arg> Output query result to a file
-G,--hostgroup <arg> Host group
 -H,--host <arg>
                         Host
 -h,--help
                         Help
                        High limit
 -hl,--highlimit <arg>
 -11,--lowlimit <arg>
                         Low limit
                        Monitored item index (Starts from O)
 -n,--index <arg>
-t,--type <arg>
                         a:All
                         f:Fan
                         t:Temperature
                         v:voltage
                         s:Switch
                         c:Current
 -x,--exclude <arg>
                         Exclude monitor item(s) by indexes (mutiple items
                         are separated by comma)
SSM CLI>
```

Figure 14-3

#### 14.4.2 -a: Use default thresholds to check all enabled health items

Checking the health status with the -a argument tells SSM CLI to use the default thresholds of each health item to determine its overall health. An OK value will be returned only if all health items are in the normal state. Any non-health item will cause a CRITICAL value to be returned.

Enter **health** –**H** [host name] –a at the SSM CLI prompt to display the health status check results onscreen.

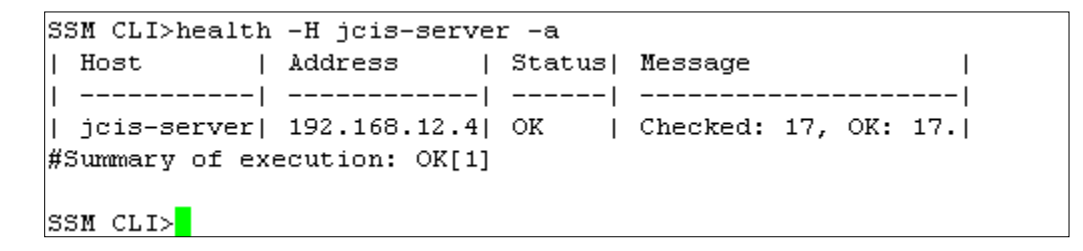

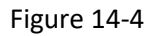

Using the -a argument checks all enabled health items and eliminates the need to manually enumerate every health item to be checked. If all you need to know is whether the relevant items in a particular host are all healthy and do not care about the exact reading of each health item, then the -a argument is suitable for use.

#### 14.4.3 -a -x [index 1, index 2, ...]: Use default thresholds to check all enabled health items excluding those specified in the -x argument

The –a argument checks all enabled health items on a host but sometimes not all enabled health items are used. For example, a host (a motherboard) is designed to support a maximum of five fans but only four are used in a particular configuration. Checking the health items with the –a argument will always get a CRITICAL result due to the false alarm of the non-used health item. In this situation, you can use the –x argument to exclude the non-used item. For example, suppose that items 2 and 3 are not used in the host to be checked. You can use the health -H [host name] -a -x 2,3 command to exclude these items.

 SSM CLI>health -H jcis-server -a -x 2,3

 | Host
 | Address
 | Status| Message
 |

 | ------|
 ------|
 |
 |

 | jcis-server|
 192.168.12.4
 OK
 | Excluded: 2, Checked: 15, O...|

 #Summary of execution:
 OK[1]

 SSM CLI>

Figure 14-5

#### 14.4.4 -t: Display the name and reading of each health item

The **-t** argument displays the number, name, and reading of all health items in a host or category. Enter **health** –**H** [host name] –**t a** at the SSM CLI prompt to display the results of all health items in the specified host. Note that the **Message** column shown below is composed of [health item number] [health item name + health item reading].

The following parameters can be used in the argument.

- a : Lists all health items.
- f : Lists all fan items.
- t : Lists all temperature items.
- v : Lists all voltage items.
- s : Lists all switch items (e.g., chassis intrusion).
- c : Lists all current items.

| SSM CLI>hea | lth -H softlab4 | -ta    |                          |
|-------------|-----------------|--------|--------------------------|
| Host        | Address         | Status | Message                  |
|             |                 |        |                          |
| softlab4    | 192.168.12.33   | OK     | [8]DIMM2 is OV           |
| softlab4    | 192.168.12.33   | OK     | [4]CPU2 Vcore is OV      |
| softlab4    | 192.168.12.33   | OK     | [5]CPU1 VTT is 1.16V     |
| softlab4    | 192.168.12.33   | OK     | [1]CPU2 Temp=NA          |
| softlab4    | 192.168.12.33   | OK     | [O]CPU1 Temp=Low         |
| softlab4    | 192.168.12.33   | OK     | [7]DIMM1 is 1.528V       |
| softlab4    | 192.168.12.33   | OK     | [9]+1.5V is 1.472V       |
| softlab4    | 192.168.12.33   | OK     | [6]CPU2 VTT is OV        |
| softlab4    | 192.168.12.33   | OK     | [3]CPU1 Vcore is 0.92V   |
| softlab4    | 192.168.12.33   | OK     | [2]System Temp is 29C    |
| softlab4    | 192.168.12.33   | OK     | [16]VBAT is 3.24V        |
| softlab4    | 192.168.12.33   | OK     | [11]+5V is 5.12V         |
| softlab4    | 192.168.12.33   | OK     | [10]+1.8V is 1.816V      |
| softlab4    | 192.168.12.33   | OK     | [17]Fan1 is ORPM         |
| softlab4    | 192.168.12.33   | OK     | [12]+12V is 12.19V       |
| softlab4    | 192.168.12.33   | OK     | [15]+3.3VSB is 3.24V     |
| softlab4    | 192.168.12.33   | OK     | [14]+3.3V is 3.264V      |
| softlab4    | 192.168.12.33   | OK     | [13]+1.1V is 1.112V      |
| softlab4    | 192.168.12.33   | OK     | [19]Fan3 is ORPM         |
| softlab4    | 192.168.12.33   | OK     | [18]Fan2 is 1755RPM      |
| softlab4    | 192.168.12.33   | OK     | [26]PS Status is normal  |
| softlab4    | 192.168.12.33   | OK     | [21]Fan5 is ORPM         |
| softlab4    | 192.168.12.33   | OK     | [25] Intrusion is normal |
| softlab4    | 192.168.12.33   | OK     | [22]Fan6 is ORPM         |
| softlab4    | 192.168.12.33   | OK     | [23]Fan7 is ORPM         |
| softlab4    | 192.168.12.33   | OK     | [24]Fan8 is ORPM         |
| softlab4    | 192.168.12.33   | OK     | [20]Fan4 is 2700RPM      |
| #Summary of | execution: OK[  | 27]    |                          |
|             |                 |        |                          |
| SSM CLI>    |                 |        |                          |

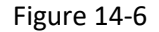

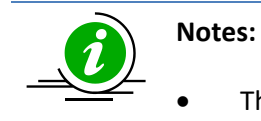

The Status column in the output table shown above indicates the status of

executing the command (i.e., health -H [host name] -t a) rather than the health status of each health item. To determine health status please use -t, -n, -II, and -hI. See 14.4.5 for more information.

• Some SSM CLI commands require the number of a health item as arguments. You can use the **health** –**t a** command to query this information.

#### 14.4.5 -t a -n [index] -ll [low limit] -hl [high limit]: Display a health item status with the specified item number as well as high and low limits.

Using the –t argument with the –n, –II, and –hI arguments will check the health status of a health item.

Argument description:

- -t: The category of a health item to be checked.
- -n: The number of a health item.
- -ll: The user-defined lower limit (threshold) of the health item. This argument must be used with the -n argument.
- -hl: The user-defined higher limit of the health item. This argument must be used with the -n argument.

For example, entering **health** -H [host name] -t a -n 19 -ll 0 -hl 712 at the SSM CLI prompt displays the health status of the 19th health item, as shown below.

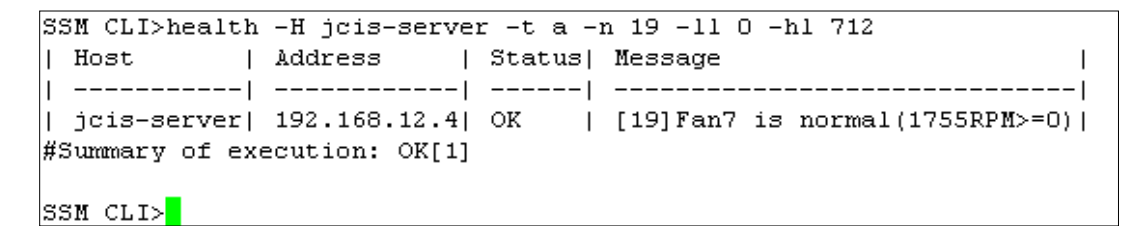

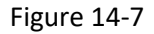

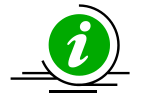

**Note:** The number of a health item is determined by the -t parameter. For example, the number of a +12V item is "10" when the **health** -t **a** command is used (i.e., it is the 10th item among all health items). Its number could be "0" when the **health** -t **v** is issued (i.e., it is the number 0 item in the voltage category). To prevent the incorrect use of item numbers, the -n argument should be used with the -t **a** argument.

### 14.5 IPMI Command

The **ipmi** command is an out-of-band command that supports the monitoring of hosts' health information via IPMI BMC.

#### 14.5.1 -h: Display IPMI command arguments

Entering **ipmi** or **ipmi** – h at the SSM CLI prompt displays all supported arguments onscreen.

```
SSM CLI>ipmi -h
usage: Usage: ipmi {-H|-G} {-a|-t|-l|-n|-n -ll -hl} [-f] [-h] [-csv]
Options:
 -a,--all
                         Display a combind sensor status
 -cr,--coldreset
                         BMC Cold Reset
 -csv,--csv
                        Display query result in the CSV format
 -dul,--disableuidled
                        Stop Blinking UID LED
 -eul,--enableuidled
                        Blink UID LED
 -f,--file <arg>
                        Output query result to a file
 -G,--hostgroup <arg>
                        Host group
 -h,--help
                         Help
 -H,--host <arq>
                         Host
 -hl,--highlimit <arg>
                        High limit
 -1,--list
                         Display all sensor names
 -ll,--lowlimit <arg>
                         Low limit
 -n,--index <arg>
                         Sensor number
 -t,--allofsensor
                        Display status of all sensors
SSM CLI>
```

Figure 14-8

#### 14.5.2 -a: Use default thresholds to check all enabled health items

The use of the **–a** argument in the **ipmi** command is similar to that in the **health** command. Entering **health –H [host name] –a** at the SSM CLI prompt displays the health status results onscreen.

```
SSM CLI>ipmi -H Server-30 -a
| Host | Address | Status| Message |
| ------| ------| ------| -------|
| Server-30| 192.168.12.11| OK | Checked:14, Ok:14|
#Summary of execution: OK[1]
SSM CLI>
```

Figure 14-9

#### 14.5.3 -cr: Cold reset a BMC

The -cr argument resets (reboots) a BMC. At the SSM CLI prompt, enter ipmi -H [host name] -cr.

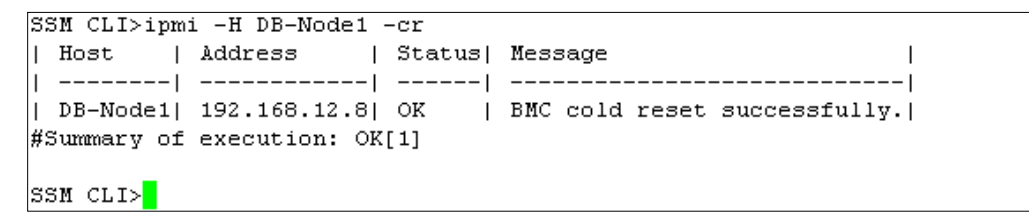

Figure 14-10

#### 14.5.4 -dul: Stop blinking UID LED

The -dul argument stops the UID LED from blinking. At the SSM CLI prompt, enter ipmi -H [host name] -dul

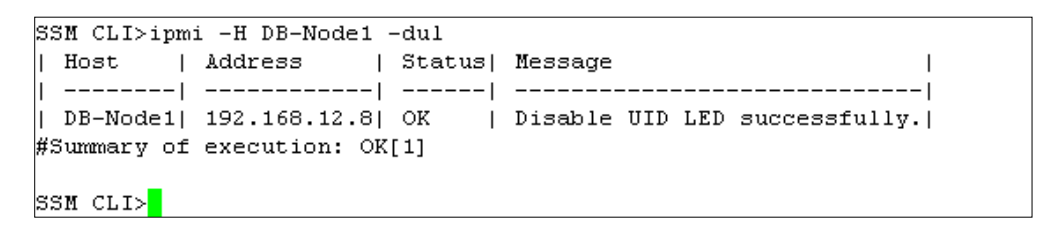

Figure 14-11

#### 14.5.5 -eul: Blink UID LED

The -eul argument causes the UID LED to blink. At the SSM CLI prompt, enter ipmi -H [host name] -eul

| SSM CLI>ipmi -H DB-Node1 -eul |               |        |         |     |     |               |  |
|-------------------------------|---------------|--------|---------|-----|-----|---------------|--|
| Host                          | Address       | Status | Message | :   |     | 1             |  |
|                               |               |        |         |     |     |               |  |
| DB-Node1                      | 192.168.12.8  | ok i   | Enable  | UID | LED | successfully. |  |
| #Summary of                   | execution: OK | [1]    |         |     |     |               |  |
| SSM CLI>                      |               |        |         |     |     |               |  |

Figure 14-12

#### 14.5.6 –I: Display all of monitored items and index

The –I–list argument shows the name and index of all monitored items. At the SSM CLI prompt, enter ipmi –H [host name] –I–list.

| SSM CLI>ipmi  | -H Server-30 -2  | 1      |                   |  |
|---------------|------------------|--------|-------------------|--|
| Host          | Address          | Status | Message           |  |
|               |                  |        |                   |  |
| Server-30     | 192.168.12.11    | OK     | -86:Intrusion     |  |
| Server-30     | 192.168.12.11    | ok I   | 96:P1-DIMM1A Temp |  |
| Server-30     | 192.168.12.11    | OK     | 22:PS Status      |  |
| Server-30     | 192.168.12.11    | ok I   | 13:VBAT           |  |
| Server-30     | 192.168.12.11    | OK     | 11:+5V            |  |
| Server-30     | 192.168.12.11    | ok i   | 12:+12V           |  |
| Server-30     | 192.168.12.11    | ok I   | 3:System Temp     |  |
| Server-30     | 192.168.12.11    | OK     | 21:Fan8           |  |
| Server-30     | 192.168.12.11    | ok I   | 1:CPU1 Temp       |  |
| Server-30     | 192.168.12.11    | OK     | 10:+3.3VSB        |  |
| Server-30     | 192.168.12.11    | OK     | 6:CPU1 DIMM       |  |
| Server-30     | 192.168.12.11    | ok I   | 4:CPU1 Vcore      |  |
| Server-30     | 192.168.12.11    | OK     | 9:+3.3V           |  |
| Server-30     | 192.168.12.11    | OK     | 8:+1.5V           |  |
| #Summary of ( | execution: OK[14 | 1]     |                   |  |
|               |                  |        |                   |  |
| SSM CLI>      |                  |        |                   |  |

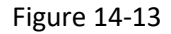

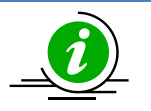

#### Notes:

- The status column in the output table shown above indicates the status of executing the command (i.e., ipmi –H [host name] –t) rather than the health status of each health item. To determine health status, please use –a or –n.
- The ipmi –list command only returns item names and indexes. If you want to see the reading, enter health –t instead.

# 14.5.7 -n [index] -ll [low limit] -hl [high limit]: Display a health item status with the specified item number as well as high and low limits.

Using the **–n** argument will check the health status with default thresholds. Using the **–n** argument with the **–II**, and **–hI** arguments will check the health status of a health item with specified low and high limits. For example, enter **ipmi -H [host name] -n 19 -II 1000 -hI 10000** in the SSM CLI prompt to see the health status of health item number 19, as shown below.

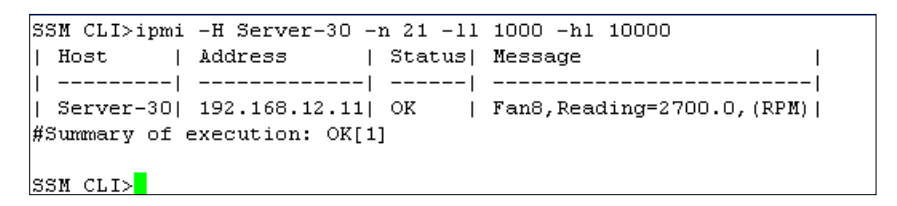

Figure 14-14

Argument description:

- -n: The number of a health item.
- -II : A user-defined lower limit (threshold) of the health item. This argument must be used with the n argument.
- -hl : A user-defined higher limit of the health item. This argument must be used with the -n argument.

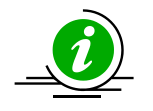

**Note:** The IPMI –H [host name] –n [index] command is similar to health –H [host name] – t a –n [index].

### 14.6 Power Command

The power command supports power control functions via SuperDoctor 5 and IPMI BMC.

#### 14.6.1 -h: Display power command arguments

Enter **power** or **power** – **h** at the SSM CLI prompt to display all supported arguments onscreen.

```
SSM CLI>power -h
usage: Usage: power [-a|-b] {-H|-G} {-r|-s|-p} [-f] [-h]
Options:
            Power control through SuperDoctor 5
-a,--agent
-b,--ipmi
                     Power control through IPMI
-csv,--csv
                     Display query result in the CSV format
-f,--file <arg> Output query result to a file
-G,--hostgroup <arg> Host group
-H,--host <arg>
                     Host
-h,--help
                     Help
-p,--poweron
                     Power on
-r,--reboot
                     Reboot
-s,--shutdown
                      Shutdown
SSM CLI>
```

Figure 14-15

#### 14.6.2 -a -s: Shutdown hosts via SD5

Enter the **power –H [host name] –a –s** command at the SSM CLI prompt to shut down a host via the SuperDoctor 5.

```
      SSM CLI>power -H Server-32 -a -s

      | Host
      | Address
      | Status| Message
      |

      | ------|
      -----|
      |

      | Server-32| 192.168.12.32| OK
      | The shutdown command is fired.|

      #Summary of execution: OK[1]

      SSM CLI>
```

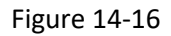

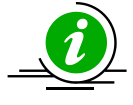

**Note:** After this command is issued, a returned OK status means that the SuperDoctor 5 on the specified host has received the shutdown command and has tried to initiate a shutdown process. It does not mean that the host has been shut down successfully. Many situations, such as an application hanging or an unexpected operating system crash, could prevent the host from being shut down successfully.

#### 14.6.3 -a -r: Reboot hosts via SD5

Enter the **power** –**H** [host name] –a –r command at the SSM CLI prompt to reboot a host via the SuperDoctor 5.

| SSM CLI>power -H Server-32 -a -r |                              |
|----------------------------------|------------------------------|
| Host   Address   Status          | Message                      |
|                                  |                              |
| Server-32  192.168.12.32  OK     | The reboot command is fired. |
| #Summary of execution: OK[1]     |                              |
|                                  |                              |
| SSM CLI>                         |                              |

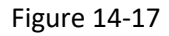

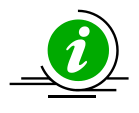

**Note:** After this command is issued, a returned OK status means that the SuperDoctor 5 on the specified host has received the reboot command and has tried to initiate a reboot process. It does not mean that the host has been rebooted successfully. Many situations, such as an application hanging or an unexpected operating system crash, could prevent the host from being rebooted successfully.

#### 14.6.4 -a -p: Power up hosts via Wake on LAN (WOL)

Enter the **power –H [host name] –a –p** command at the SSM CLI prompt to power up a host via WOL.

| SSM CLI>power -H Server-32 -a -p |                          |
|----------------------------------|--------------------------|
| Host   Address   Status          | Message                  |
|                                  |                          |
| Server-32  192.168.12.32  OK     | Wake-on-LAN packet sent. |
| #Summary of execution: OK[1]     |                          |
| SSM CLI>                         |                          |

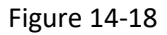

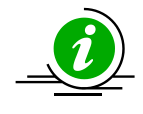

**Note:** To use this function, please make sure your BIOS, OS and network driver all support WOL and have been configured correctly.

#### 14.6.5 -b -s: Shutdown hosts via IPMI

Enter the **power –H [host name] –b** –s command at the SSM CLI prompt to shut down a host via IPMI.

```
      SSM CLI>power -H Server-30 -b -s

      | Host
      | Address
      | Status| Message
      |

      | ------|
      ------|
      ------|
      |

      | Server-30|
      192.168.12.11|
      OK
      | IPMI power down successfully|

      #Summary of execution:
      OK[1]

      SSM CLI>
```

Figure 14-19

#### 14.6.6 -b -r: Reboot hosts via IPMI

Enter the **power –H [host name] –b** –r command at the SSM CLI prompt to reboot a host via IPMI.

 SSM CLI>power -H Server-30 -b -r

 | Host
 | Address
 | Status| Message
 |

 | ------|
 ------|
 ------|

 | Server-30|
 192.168.12.11|
 OK
 | IPMI Reset successfully|

 #Summary of execution:
 OK[1]

 SSM CLI>

Figure 14-20

#### 14.6.7 -b -p: Power up hosts via IPMI

Enter the **power –H [host name] –b –p** command at the SSM CLI prompt to power up a host via IPMI.

```
SSM CLI>power -H Server-30 -b -p
| Host | Address | Status| Message |
| ------| -------| ------| -------|
| Server-30| 192.168.12.11| OK | IPMI power up successfully|
#Summary of execution: OK[1]
SSM CLI>
```

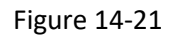

#### 14.6.8 -s: Shutdown hosts by IPMI or SD5

Enter the **power –H [host name]** –s command at the SSM CLI prompt to shut down a host. For IPMI hosts, shutdown is conducted with IPMI. For Agent Managed hosts, shutdown is performed by the SuperDoctor 5. If a host supports IPMI and SD5, IPMI is given priority.

Figure 14-22

#### 14.6.9 -r: Reboot hosts by SD5 or IPMI

Enter the **power –H [host name] –r** command at the SSM CLI prompt to reboot a host. For IPMI hosts, the reboot is conducted with IPMI. For Agent Managed hosts, the reboot is performed by the SuperDoctor 5. If a host supports IPMI and SuperDoctor 5, IPMI is given priority.

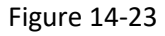

#### 14.6.10 -p: Power up hosts by WOL or IPMI

Enter the **power –H [host name] –p** command at the SSM CLI prompt to power up a host. IPMI hosts are powered up with IPMI while Agent Managed hosts are powered up with WOL. If a host supports IPMI and SuperDoctor 5, IPMI is given priority.

```
      SSM CLI>power -H 192.168.12.9,192.168.12.31 -p

      | Host
      | IP
      | Status| Message
      |

      | ------|
      -----|
      ------|
      |

      | 192.168.12.9 | 0K
      | IPMI power up successfully|
      |

      1 192.168.12.31 | 192.168.12.31 | 0K
      | Wake-on-LAN packet sent.
      |

      #Summary of execution: 0K[2]
      |
      |
      |
```

Figure 14-24

### 14.7 Status Command

The status command checks whether hosts are operating or are down.

#### 14.7.1 -h: Display status command arguments

Enter **status** – **h** at the SSM CLI prompt to display all supported arguments onscreen.

| SSM CLI>status -h                      |                                        |  |  |  |  |
|----------------------------------------|----------------------------------------|--|--|--|--|
| usage: Usage: status (-H -G) [-f] [-h] |                                        |  |  |  |  |
|                                        |                                        |  |  |  |  |
| Options:                               |                                        |  |  |  |  |
| -csv,csv                               | Display query result in the CSV format |  |  |  |  |
| -f,file <arg></arg>                    | Output query result to a file          |  |  |  |  |
| -G,hostgroup <arg></arg>               | Host group                             |  |  |  |  |
| -H,host <arg></arg>                    | Host                                   |  |  |  |  |
| -h,help                                | Help                                   |  |  |  |  |
| SSM CLI>                               |                                        |  |  |  |  |

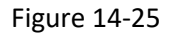

#### 14.7.2 -G: Display host group status

Enter **status** –**G** [host group name] at the SSM CLI prompt to display the status of all hosts belonging to the host group, as shown below.

| SSM CLI>status  | -G Agent_Manage  | ed      |
|-----------------|------------------|---------|
| Host            | IP               | Status  |
|                 |                  |         |
| jcis-server     | 192.168.12.4     | UP      |
| Server-93       | 192.168.12.93    | UP      |
| Server-30       | 192.168.12.30    | DOWN    |
| #Summary of exe | ecution: Up[2] 1 | Down[1] |
|                 |                  |         |
|                 |                  |         |
| SSM CLI>        |                  |         |

Figure 14-26

If a non-existent host group is specified, the specified host group is displayed in the Host column and an Unknown message is shown in the IP and Status columns, respectively, as shown below.

Figure 14-27

Multiple host groups are separated by commas.

| SSM CLI>status -G Agen | t_Managed,IPMI_Host |
|------------------------|---------------------|
| Host   IP              | Status              |
|                        |                     |
| Server-30   192.1      | 68.12.30  UP        |
| Server-93   192.1      | 68.12.93  UP        |
| 192.168.12.56  192.1   | 68.12.56  UP        |
| 192.168.12.53  192.1   | 68.12.53  UP        |
| 192.168.12.57  192.1   | 68.12.57  UP        |
| jcis-server   192.1    | 68.12.4   UP        |
| #Summary of execution: | Up[6]               |
|                        |                     |
| SSM CLI>               |                     |

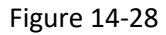

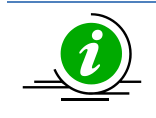

**Note:** Spaces are not allowed after and before a comma when multiple host groups are specified.

#### 14.7.3 -H: Display host status

Enter status -H [host name] at the SSM CLI prompt to display the host status as shown below.

| SSM CLI>status  | -H jcis-serve: | r      |
|-----------------|----------------|--------|
| Host            | IP             | Status |
|                 |                |        |
| jcis-server     | 192.168.12.4   | UP     |
| #Summary of exe | ecution: Up[1] |        |
|                 |                |        |
| SSM CLI>        |                |        |

Figure 14-29

### 14.8 List Command

The **list** command enumerates all hosts and host groups defined in the SSM Database or configuration files.

#### 14.8.1 -h: Display list command arguments

Enter list -h at the SSM CLI prompt to display all supported arguments onscreen.

```
SSM CLI>list -h
usage: Usage: list {-ah|-ag|-H|-G} [-h] [-csv] [-f]
Options:
-ag,--allGroup
                       List all host groups
-ah,--allHost
                       List all hosts
-csv,--csv
                       Display the query in CSV format
-f,--file <arg>
                       Output file
-G,--hostgroup \langle {\tt arg} \rangle . Display host members of host groups
-H,--host <arg>
                        Display host groups of hosts
-h,--help
                        Help
SSM CLI>
```

Figure 14-30

#### 14.8.2 -ag: List all host groups

Enter **list -ag** at the SSM CLI prompt to display all host groups defined in the SSM Database or configuration files.

| SSM CLI>list -ag |                |                |
|------------------|----------------|----------------|
| Group Name       | Member         | Address        |
|                  |                |                |
| Agent_Managed    | Server-30      | 192.168.12.30  |
| Agent_Managed    | jcis-server    | 192.168.12.4   |
| Agent_Managed    | Server-93      | 192.168.12.93  |
| DataCenter1      | 192.168.12.118 | 192.168.12.118 |
| DataCenter1      | 192.168.12.138 | 192.168.12.138 |
| DataCenter1      | 192.168.12.143 | 192.168.12.143 |
| DataCenter1      | 192.168.12.151 | 192.168.12.151 |
| DataCenter1      | 192.168.12.158 | 192.168.12.158 |
| IPMI Host        | 192.168.12.53  | 192.168.12.53  |
| IPMI Host        | 192.168.12.56  | 192.168.12.56  |
| IPMI Host        | 192.168.12.57  | 192.168.12.57  |
|                  |                |                |
|                  |                |                |
| SSM CLI>         |                |                |

Figure 14-31

#### 14.8.3 -ah: List all hosts

Enter **list** -ah at the SSM CLI prompt to display all managed hosts defined in the SSM Database or configuration files, as shown below.

| SSM CLI>list -ah |               |               |
|------------------|---------------|---------------|
| Host Name        | Group Name    | Address       |
|                  |               |               |
| Server-30        | Agent_Managed | 192.168.12.30 |
| Server-32        | Agent_Managed | 192.168.12.32 |
| Server-33        | Agent_Managed | 192.168.12.33 |
| 192.168.12.53    | IPMI_Host     | 192.168.12.53 |
| 192.168.12.55    |               | 192.168.12.55 |
| 192.168.12.54    | 1             | 192.168.12.54 |
| 192.168.12.56    | IPMI_Host     | 192.168.12.56 |
| 192.168.12.24    | I             | 192.168.12.24 |
| 192.168.12.23    | 1             | 192.168.12.23 |
| 192.168.12.36    |               | 192.168.12.36 |
| 192.168.12.9     |               | 192.168.12.9  |
| Server-11        | 1             | 192.168.12.11 |
|                  |               |               |
| _                |               |               |
| SSM CLIN         |               |               |

Figure 14-32

#### 14.8.4 -G: List members of a host group

Enter **list** –**G** all-agent at the SSM CLI prompt to display host group members as defined in the SSM Database or configuration files. Multiple host groups are separated by commas.

| SSM CLI>list -G Agent_Managed |              |
|-------------------------------|--------------|
| Group Name   Member   A       | ddress       |
| -                             |              |
| Agent_Managed  Server-30  1   | 92.168.12.30 |
| Agent_Managed  Server-32  1   | 92.168.12.32 |
| Agent_Managed  Server-33  1   | 92.168.12.33 |
|                               |              |
|                               |              |
| SSM CLI>                      |              |

Figure 14-33

#### 14.8.5 -H: List host groups of hosts

Enter **list** –**H [host name]** at the SSM CLI prompt to display the host groups of the specified hosts as defined in the SSM Database or configuration files. Multiple hosts are separated by commas.

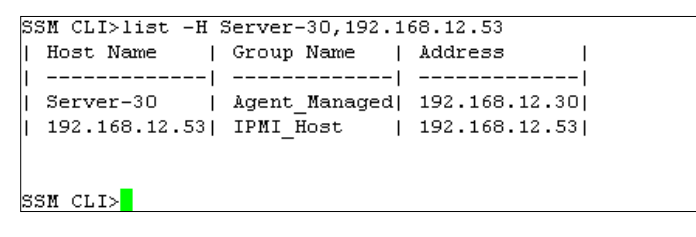

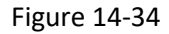

### 14.9 Systeminfo Command

The systeminfo command supports host device information gathered from operating systems by SD5s<sup>23</sup>.

#### 14.9.1 -h: Display systeminfo command arguments

Enter **systeminfo** or systeminfo –h at the SSM CLI prompt to display all supported arguments onscreen.

| SSM CLI>systeminfo -h    |                                        |
|--------------------------|----------------------------------------|
| usage: Usage: systeminf  | o (-H -G) (-n) [-csv] [-f] [-h] [-1]   |
|                          |                                        |
| Options:                 |                                        |
| -csv,csv                 | Display query result in the CSV format |
| -f,file <arg></arg>      | Output query result to a file          |
| -G,hostgroup <arg></arg> | Host group                             |
| -H,host <arg></arg>      | Host                                   |
| -h,help                  | Help                                   |
| -1,list                  | Show device list                       |
| -n,index <arg></arg>     | Assign a device to be shown            |
| SSM CLI>                 |                                        |

Figure 14-35

#### 14.9.2 -l: Display system information types and index

Enter **systeminfo** –**H** [host name] –I command at the SSM CLI prompt to display system information types and indexes.

| 0  | account             |
|----|---------------------|
| 1  | baseboard           |
| 2  | bios                |
| 3  | cdrom               |
| 4  | chassis             |
| 5  | computer system     |
| 6  | disk -              |
| 7  | floppy              |
| 8  | keyboard            |
| 9  | logical disk        |
| 10 | logical memory      |
| 11 | memory              |
| 12 | desktop monitor     |
| 13 | network             |
| 14 | 0\$                 |
| 15 | processor           |
| 16 | process             |
| 17 | port connector      |
| 18 | pointing device     |
| 19 | parallel port       |
| 20 | printer             |
| 21 | service             |
| 23 | share               |
| 24 | serial port         |
| 25 | system slot         |
| 26 | computer summary    |
| 27 | time zone           |
| 28 | uideo controller    |
| 30 | inmi                |
| 34 | startun command     |
| 35 | fm                  |
| 36 | nem strings         |
| 37 | sustem of a ontions |
| 38 | nower supplu        |
| 50 | power suppry        |

Figure 14-36

<sup>&</sup>lt;sup>23</sup> System information is only available on agent-managed hosts.

#### 14.9.3 -n: Display system information

Enter the **systeminfo** –**H** [host name] –n [index] command at the SSM CLI prompt to display the system information of a specified index. For example, enter **system info** –**H** Server-33 –n 2 to display the BIOS information of host Server-33, as shown below.

```
SSM CLI>systeminfo -H Server-33 -n 2
÷
 Server-33
             (10.134.14.33)
  System Info Type
                       bios
  SMBIOSMajor Version!
                        2
 SMBIOSMinor Version!
                        6
  SMBIOSPresent
                        TRUE
                        American Megatrends Inc.
  Manufacturer
  Version
                        2.0a
  Release Date
                        2011-04-08 00:00:00.00
#Summary of execution: OK[1]
SSM CLIŽ
```

Figure 14-37

### 14.10 Env Command

Two configuration data sources (data source for short) are supported by SSM CLI: **SSM Database** and **configuration files**. By default, SSM CLI reads configuration data from the SSM Database. Users can use the **env** command to display current data source setting. Note that the setting affects SSM CLI only.

#### 14.10.1 -h: Display env command arguments

Enter **env** or env **-h** at the SSM CLI prompt to display all supported arguments onscreen.

```
SSM CLI>env -h
usage: Usage: env [-s] [-h]
Options:
-h,--help Help
-s,--show Display current data source mode
SSM CLI>_
```

Figure 14-38

#### 14.10.2 -s: Display current data source setting

Enter the **env** –**s** command at the SSM CLI prompt to display the current data source setting. Two data sources are supported: DB (database) and file. The default value is from the DB.

```
SSM CLI>env -s
Connect datasource from DB.
SSM CLI>
```

Figure 14-39

### 14.11 Storage Command

The **storage** command is an in-band command that supports the monitoring of a host's hard disk health information via a SuperDoctor 5. To use this command, the hard disks must support SMART. Note that the SMART check does not support RAID hard drives, USB hard drives or USB flash drives. The RAID health check function is available on LSI MegaRAID 2108, 2208 and 3108 controllers except Windows driver is MR6.6 code set or higher version, and it is not available on LSI MegaRAID 2008, LSI Fusion-MPT based and Intel Rapid Storage Technology controllers.

#### 14.11.1 -h: Display storage command arguments

Enter **storage** –**h** at the SSM CLI prompt to display all supported arguments onscreen.

```
SSM CLI>storage -h
usage: Usage: storage {-H|-G} {-n|-s|-r} [-csv] [-f] [-h]
Options:
-csv,--csv
                        Display query result in the CSV format
 -f,--file <arg>
                        Output query result to a file
 -G,--hostgroup <arg>
                        Host group
 -H,--host <arg>
                        Host
-h,--help
                        Help
-n,--number <arg>
                        Check the total number of hard disks.
-r,--raid <arg>
                        Check RAID health. 1:enable, O:disable
 -s,--smart <arg>
                        Check hard disk health with SMART. 1: enable,
                        O:disable
SSM CLI>
```

Figure 14-40

#### 14.11.2 -n: Check the total number of hard drives

The –n argument checks the total number of hard disks in a host. Enter storage –H [host name] –n [expected hard disk number] at the SSM CLI prompt to display the hard disk number check results onscreen.

| SSM C | L1>storage -H 192.168. | 12.104 -n 4 |                               |
|-------|------------------------|-------------|-------------------------------|
| Hos   | t   Address            | Status      | Message                       |
|       |                        |             |                               |
| 192   | .168.12.104  192.168.1 | L2.104  OK  | 4 physical disk(s) on system. |
| 1     | I                      | I I         | Intel Corporation Patsburg 6  |
| 1     | I                      | I I         | Port SATA AHCI Controller 1   |
| 1     | I                      | I I         | physical disk(s)              |
| #Summ | ary of execution: OK[1 | L]          |                               |
|       |                        |             |                               |
| SSM C | LI> <mark>.</mark>     |             |                               |

Figure 14-41

#### 14.11.3 -s: Check the hard disks status with SMART

The –s argument checks the hard disk status with SMART. Enter **storage –H [host name] –s 1** at the SSM CLI prompt to display the hard disk status check results onscreen.

| SSM CLI>storage  | -H 192.168.12.104 | <del>1</del> -s 1 |                                |   |
|------------------|-------------------|-------------------|--------------------------------|---|
| Host             | Address           | Status            | Message                        | I |
|                  |                   |                   |                                | I |
| 192.168.12.104   | 4  192.168.12.104 | I OK I            | 4 physical disk(s) on system.  | I |
| I                |                   | I I               | Intel Corporation Patsburg 6   | I |
| I                |                   | I I               | Port SATA AHCI Controller 1    | I |
| I                |                   |                   | physical disk(s) /dev/sda      | I |
| I                |                   |                   | (VNP210B2GHRK3B) is SMART chec | I |
| I                |                   | I I               | k OK                           | I |
| #Summary of exec | ution: OK[1]      |                   |                                |   |
|                  |                   |                   |                                |   |
| SSM CLI>         |                   |                   |                                |   |

Figure 14-42

Using the **-csv** argument you can see the full format of the returned message including the serial number of each disk under monitoring.

```
SSM CLI>storage -H 192.168.12.104 -s 1 -csv
Host, Address, Status, Message
192.168.12.104,192.168.12.104,OK,4 physical disk(s) on system.
Intel Corporation Patsburg 6 Port SATA AHCI Controller
-- 1 physical disk(s)
-- /dev/sda (VNP210B2GHRK3B) is SMART check OK
SSM CLI>
```

Figure 14-43

The -s and -n arguments can be used at the same time. In other words, you can check the total number of hard disks and check the status of hard disks with SMART at the same time. For example, enter

**storage** –**H** [host name] –s 1 –n 3 -csv at the SSM CLI prompt to display the hard disk status and the total number of hard disk drives checked.

```
SSM CLI>storage -H 192.168.12.104 -s 1 -n 3 -csv
Host,Address,Status,Message
192.168.12.104,192.168.12.104,CRITICAL,Physical disk number is incorrect on syst
em, expect: 3, actual: 4
Intel Corporation Patsburg 6 Port SATA AHCI Controller
-- 1 physical disk(s)
-- /dev/sda (VNP210B2GHRK3B) is SMART check OK
SSM CLI>
```

Figure 14-44

#### 14.11.4 -r: Check the RAID status

The –r argument checks the health of RAID controllers. Enter **storage –H [host name] –r 1** at the SSM CLI prompt to display the RAID status check results onscreen.

| SS | M CLI>storage  | -H 192.168. | 12.104 -r 1 | L  |                               |  |
|----|----------------|-------------|-------------|----|-------------------------------|--|
| L  | Host           | Address     | Stat        | us | Message                       |  |
| L  |                |             |             |    |                               |  |
| L  | 192.168.12.104 | 192.168.1   | 2.104  OK   |    | 4 physical disk(s) on system. |  |
| L  |                | I           | I           |    | Intel Corporation Patsburg 6  |  |
| L  |                | I           | I           |    | Port SATA AHCI Controller 1   |  |
| L  |                | I           | I           | 1  | physical disk(s) Supermicro   |  |
| L  |                | 1           | I           | 1  | SMC2108 Controller #0 3 phy   |  |
| L  |                | 1           | I           | 1  | sical disk(s) The status of   |  |
| L  |                | I           | I           |    | RAID is normal.               |  |
| #2 | ummary of exec | ution: OK[1 | ]           |    |                               |  |
|    |                |             |             |    |                               |  |
| SS | M CLI>         |             |             |    |                               |  |
|    |                |             |             |    |                               |  |

Figure 14-45

### 14.12 Memory Command

The **memory** command is an in-band command that supports the monitoring of a host's physical memory health via a SuperDoctor 5. Note that this command does not support desktop computers.<sup>24</sup>

#### 14.12.1 -h: Display memory command arguments

Enter **memory** – h at the SSM CLI prompt to display all supported arguments onscreen.

```
SSM CLI>memory -h
usage: Usage: memory {-H|-G} {-n|-m|-M} [-csv] [-f] [-h]
Options:
-csv,--csv
                        Display query result in the CSV format
-f,--file <arg>
                        Output query result to a file
-G,--hostgroup <arg>
                        Host group
-H,--host <arg>
                        Host
-h,--help
                        Help
-M,--uecc <arg>
                        Check UECC, e.g., 2h1 means 1 time in 2 hours.
-m,--cecc <arg>
                        Check CECC, e.g., 1d2 means 2 times in 1 day per 1
                        G.
-n,--number <arg>
                        Check the total number of DIMM(s)
SSM CLI>
```

Figure 14-46

# 14.12.2 -m: Check memory health by counting the number of CECC error events

Use the **-m** argument to specify a user-defined threshold for a memory health check by counting the number of CECC (correctable ECC) error events during a time period. The argument format is as follows:

#### [duration][failure count]

- [duration]:
  - o d: day
  - o h: hour
  - o m: minute
- [failure count]: The acceptable number of CECC errors. To trigger a critical status, the failure counts must be greater than this value.

For example, **-m 1d2** specifies a threshold for memory that indicates two CECC errors <u>per 1GB RAM</u> within one day (24 hours) are allowed. The threshold for CECC applies to a RAM size of 1GB. If you have a 4GB DIMM and specify the **-m 1d2** threshold, the acceptable CECC error counts for the 4GB DIMM are 8.

<sup>&</sup>lt;sup>24</sup> Not all Supermicro servers support this function. Please refer to the Supermicro Web site for the supported list.

Enter **memory** –**H** [host name] –m 1d2 at the SSM CLI prompt to display the memory health status check results onscreen.

```
      SSM CLI>memory -H jcis-server -m 1d2

      | Host
      | IP
      | Status| Message
      |

      | ------|
      ------|
      ------|

      | jcis-server|
      192.168.12.4| OK
      | Memory is OK; 6 DIMM(s), 24...|

      #Summary of execution:
      OK[1]

      SSM CLI>
```

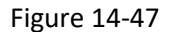

If the memory status is in critical state, the problematic DIMM number is shown onscreen as shown below.

```
SSM CLI>memory -H jcis-server -m 1d2 -csv
Host,IP,Status,Message
jcis-server,192.168.12.4,CRITICAL,6 DIMM(s), 24.0 GB RAM; CECC error, thres
hold: 2 time(s) in 1 day, PO_DIMM3A: 9 time(s) in 1 day
SSM CLI>
```

Figure 14-48

# 14.12.3 -M: Check memory health by counting the number of UECC error events

Use the **–M** argument to specify a user-defined threshold for the memory health check by counting the number of UECC (uncorrectable ECC) error events during a time period. The argument format is as follows:

#### [duration][failure count]

- [duration]:
  - o d: day
  - o h: hour
  - o **m: minute**
- [failure count]: The acceptable number of UECC errors. To trigger a critical status, the failure counts must be greater than this value.

For example, **–M 1d0** specifies a threshold for memory that indicates zero UECC errors within one day (24 hours) are allowed. Unlike the **–m** argument, the threshold for UECC is irrelevant to the DIMM size to be checked.

Enter **memory** –**H** [host name] –**M** 1d0 at the SSM CLI prompt to display the memory health status check results onscreen.

```
      SSM CLI>memory -H jcis-server -M 1d0

      | Host
      IP
      | Status| Message
      |

      | ------|
      ------|
      ------|

      | jcis-server|
      192.168.12.4| OK
      | Memory is OK; 6 DIMM(s), 24...|

      #Summary of execution:
      OK[1]
```

#### Figure 14-49

If the memory status is in critical state, the problematic DIMM is shown onscreen.

```
SSM CLI>memory -H jcis-server -M 1d0 -csv
Host, IP, Status, Message
jcis-server, 192.168.12.4, CRITICAL, 6 DIMM(s), 24.0 GB RAM; ; UECC error, thr
eshold: 0 time(s) in 1 day, P0_DIMM3A: 1 time(s) in 1 day.
SSM CLI>
```

Figure 14-50

The **-m** and **-M** arguments can be used at the same time. For example, enter **memory -H** [host name] - **m 1d1 -M 1d0 -csv** at the SSM CLI prompt to display the memory status check results onscreen.

```
SSM CLI>memory -H jcis-server -m 1d1 -M 1d0 -csv
Host, IP, Status, Message
jcis-server, 192.168.12.4, CRITICAL, 6 DIMM(s), 24.0 GB RAM; CECC OK, threshol
d: 1 time(s) in 1 day; UECC error, threshold: 0 time(s) in 1 day, PO_DIMM3A
: 1 time(s) in 1 day.
SSM CLI>
```

#### Figure 14-51

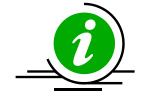

**Notes:** For memory health monitoring, the check logic is based on the following two factors:

- There are memory error logs existing in the BIOS event log.
- A log entry's generated time falls within the check time period specified by users.

For example, suppose that a user employs the -M 1d0 option (i.e., any UECC error occurring in one day will cause a critical state) to conduct a memory error check. Once a UECC error has occurred, the status will remain critical for one day, even after the user has manually replaced the failed memory module. To get an OK status immediately after manually repairing the memory, the user needs to clear the BIOS event logs from the BIOS setup menu.

# **Part 5 Advanced Topics**

## **15 SSM Utilities**

Three SSM utility applications, **innoutconfig**, **dbtool** and **changejvm**, are provided to import/export configuration data, to create a database for SSM and to change Java VM used by SSM. This chapter shows you how to use these three utilities.

### **15.1 Export and Import Configuration Data**

**innoutconfig** is a utility program located in the **[install folder]\shared\tools** folder that can export and import configuration data from and to a database<sup>25</sup>.

#### Usage:

innoutconfig [-h | --help ] [-n <arg>] [-o <arg>] [-t <arg>]

#### **Options:**

| -h,help | Show the help menu.                                                                                                    |
|---------|----------------------------------------------------------------------------------------------------|
| -n      | The instance in the database to be exported in case there are multiple instances in the same database. The default value is "default" if the execution mode is set to "db2f". |
| -0      | The output folder. This argument is required if the execution mode is set to "db2f".                                                                                          |
| *-t     | The execution mode:                                                                                                    |
|         | f2db: import files to database                                                                                                    |
|         | db2f: export database to files                                                                                                    |

<sup>&</sup>lt;sup>25</sup> The configuration data used in SSM 2.0 is not backward compatible with that in SSM 1.0. Make sure you know the version of SSM before importing configuration data to the SSM Database.

There are mainly two scenarios in using innoutconfig utility. Examples are shown as below.

#### Scenario 1:

By default, users employ a Web browser connected to SSM Web to manage configuration data. For example, host and associated built-in service configurations are added by the Host Discovery Wizard. However, it may be more convenient for some users to edit configuration data with a text editor. In such cases, you can use **innoutconfig** (by specifying execution mode db2f) to export configuration data from an SSM database to files, modify them with a text editor, and then import the data into the same SSM database by specifying execution mode f2db for **innoutconfig**.

However, it's strongly recommended that you should only modify configuration files in the [output folder]\shared\config\generated folder. Users are not allowed to modify the built-in configuration files in the [output folder]\shared\config\builtin.

The following figure shows an example using the **innoutconfig** –t **f2db** command to import configurations from files (all file changes have been put in [install folder]\shared\config]) to an SSM database. The result shows that 64 commands, 40 web commands, 9 contact, and 1 time period were imported into the database.

| CIV.                                                                                                    | Administrator: C:\Windows\system32\cmd.exe                                                                                                    |      |     | x  |   |
|----------------------------------------------------------------------------------------------------|----------------------------------------------------------------------------------------------------|------|-----|----|---|
| C:\Program Files<br>Trying to import<br>into databaseljd<br>You should stop<br>Y<br>Stopping SSM Ser<br>Instance object<br>Iotal number of<br>Iotal number of<br>Istal number of<br>Istal number of<br>Istal number of<br>Istal number of<br>Istal number of<br>Istal number of<br>Istal Number of<br>Istal Number of Istal Number of<br>Istal Number of Istal Number of Istal Number of Istal Number of Istal Nu | <pre>\Supermicro\SSM\shared\tools&gt;innoutconfig.bat -t f2db<br/>main configuration file[C:\Program Files\Supermicro\SSM\shared\config\ssm<br/>bc:postgresql://127.0.0.1:9002/ssm]<br/>SSM Server and SSM Web to continue the importing. Stop now? [Y/n] :<br/>ver and SSM Web<br/>id is 1<br/>hosts is 26<br/>hostgroups is 13<br/>services is 64<br/>commands is 64<br/>web commands is 40<br/>contacts is 9<br/>policies is 0<br/>timeperiod is 5<br/>customers is 3<br/>recipients is 6<br/>site locations is 3<br/>devices is 26<br/>setups is 3<br/>iguration file[C:\Program Files\Supermicro\SSM\shared\config\ssm_win.cfg]<br/>sql://127.0.0.1:9002/ssm] is completed.<br/>ver and SSM Web<br/>er and SSM Web</pre> | _win | dat | y] |   |
| C. A POGPAN FILES                                                                                                    | /orbet.mitet.o /oou/2014/en/reoo122                                                                                                    |      |     | 1  | ~ |

Figure 15-1

Besides editing, for the purpose of migrating data between different versions of SSM, you can copy the configuration files from the older version to the newer one, and then use **innoutconfig** to import the data into the newer version of SSM. Two folders [install folder of old SSM]\shared\config\CallHome and [install folder of old SSM]\shared\config\generated must be copied to the corresponding SSM folders of the newer version first.

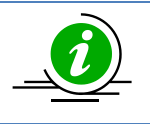

**Note:** You need to manually restart the SSM Server and SSM Web when importing configurations from files to the SSM Database.

#### Scenario 2:

In order to keep the configuration data (of hosts, services, contacts, etc.) while migrating from an old version of SSM to a newer version of SSM, you can use innoutconfig to export configurations from the SSM database to files. Later, after you install the new version of SSM, copy the configuration files stored in **[install folder of old SSM]\shared\config\CallHome** and **[install folder of old SSM]\shared\config\SIM** folders of the newer version.

The following figure shows an example using the **innoutconfig** –t db2f –o /opt/config command to export configurations from an SSM Database to files. The result shows that 56 commands, 30 web commands, 1 contact, and 1 time period were exported from an SSM Database to files. These files are placed in the /opt/config folder.

| Proot@localhost:/opt/Supermicro/SSM/shared/tools                               | -     |     | x   |        |
|--------------------------------------------------------------------------------|-------|-----|-----|--------|
| [root@localhost tools]# ./innoutconfig.sh -t db2f -o /opt/config               |       |     |     | ^      |
| Exporting instance[default] from database[jdbc:postgresql://127.0.0.1:9002/ssm | (] i) | nto | fol |        |
| der[/opt/config]                                                               |       |     |     |        |
| Instance object id is 1                                                        |       |     |     |        |
| Total number of hosts is 27                                                    |       |     |     |        |
| Total number of hostgroups is 13                                               |       |     |     |        |
| Total number of services is 99                                                 |       |     |     |        |
| Total number of commands is 64                                                 |       |     |     |        |
| Total number of web commands is 37                                             |       |     |     |        |
| Total number of contacts is 9                                                  |       |     |     |        |
| Total number of policies is O                                                  |       |     |     |        |
| Total number of timeperiod is 1                                                |       |     |     |        |
| Total number of setups is 3                                                    |       |     |     |        |
| Total number of devices is 25                                                  |       |     |     |        |
| Total number of recipients is 3                                                |       |     |     | Ξ      |
| Total number of customers is 3                                                 |       |     |     |        |
| Total number of site locations is 3                                            |       |     |     |        |
| Export database[jdbc:postgresql://127.0.0.1:9002/ssm] into folder[/opt/config] | is    | con | ple |        |
| ted.                                                                           |       |     |     |        |
| [root@localhost tools]#                                                        |       |     |     | $\sim$ |

Figure 15-2

### **15.2 Using DBTool to Setup an SSM Database**

When users install SSM they can choose which database server is to be used. SSM also provides a utility called **dbtool**, which can be used to create a database for SSM. Suppose that you choose to use the built-in PostgreSQL database when you install SSM. After completing the installation, you decide to use an external PostgreSQL instead of the built-in PostgreSQL. In this situation, you do not need to reinstall SSM. Just use dbtool to create a new database on the PostgreSQL then use innoutconfig to import/export default configuration data.

The following shows the steps to use dbtool.

 Execute the dbtool.bat or dbtool.sh command located in the [install folder]\shared\tools folder. Type Y to accept the SSM\_HOME path, which represents the root folder of SSM, and then press the <Enter> key to continue.

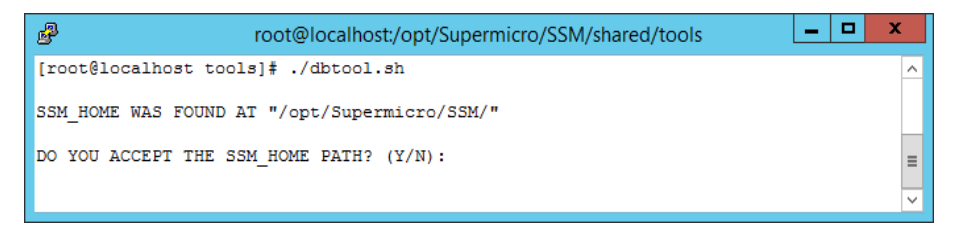

Figure 15-3

2. Choose the database to be used from the menu. PostgreSQL is chosen as an example. Type **1** and press the **<Enter>** key to continue.

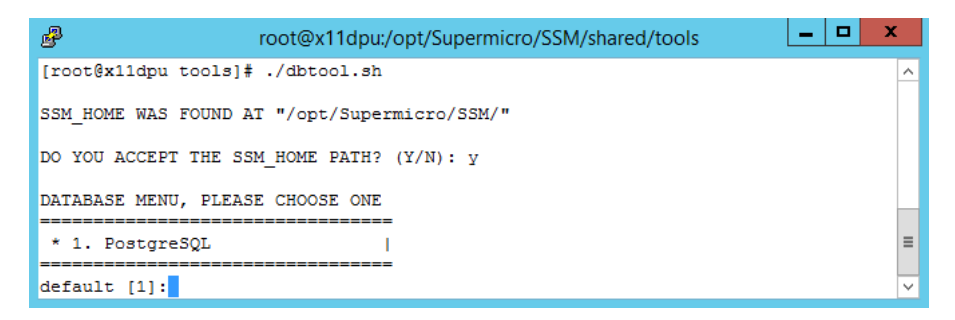

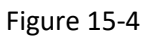

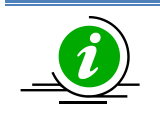

Note: The dbtool can create the SSM databases and required tables for PostgreSQL.

3. Choose built-in PostgreSQL database or external PostgreSQL database. Type **N** and press the **<Enter>** key to continue.
| root@x11dpu:/opt/Supermicro/SSM/shared/tools               | _ <b>D</b> X |
|------------------------------------------------------------|--------------|
| DATABASE MENU, PLEASE CHOOSE ONE                           | ^            |
| * 1. PostgreSQL                                            |              |
| default [1]:<br>DETECT DATABASE JDBC DRIVER<br>FIND DRIVER | =            |
| IS BUILT-IN DATABASE OF SSM ? (Y/N)<br>default [N]         | ~            |

Figure 15-5

4. Enter the SSM database name and press the **<Enter>** key to continue.

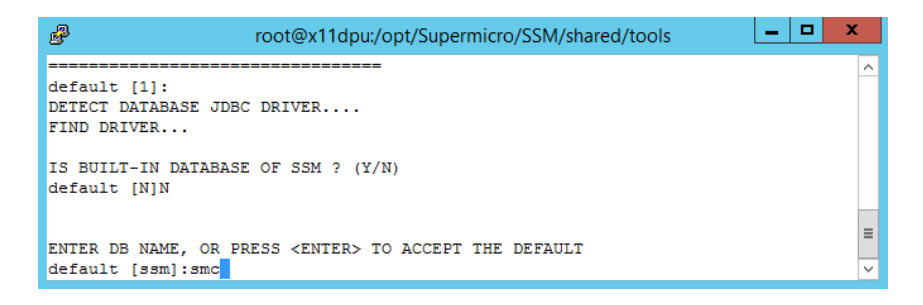

Figure 15-6

5. Enter the database IP address or DNS name and press the **<Enter>** key to continue.

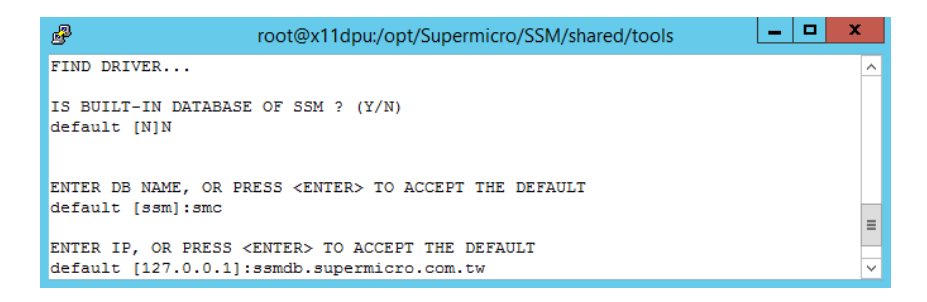

Figure 15-7

6. Enter the database port number and press the **<Enter>** key to continue.

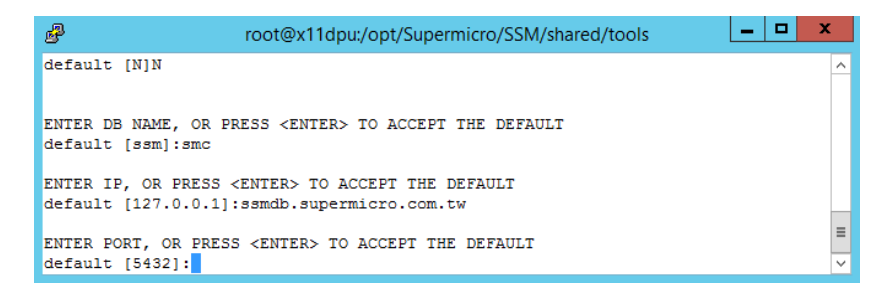

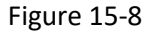

7. Enter the database account and press the **<Enter>** key to continue.

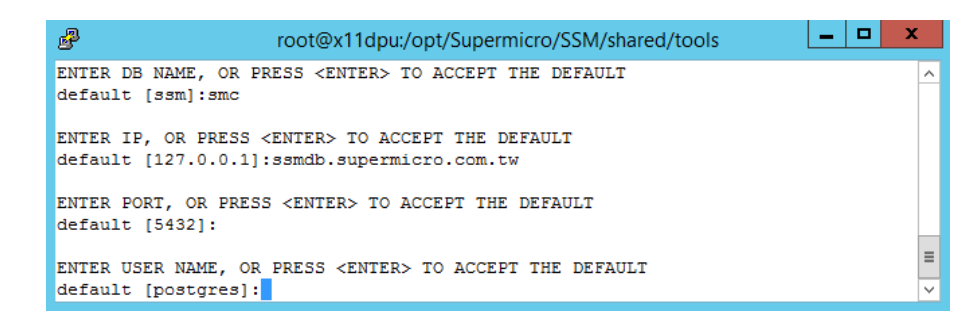

Figure 15-9

8. Enter the password to access the database and press the <Enter> key to continue.

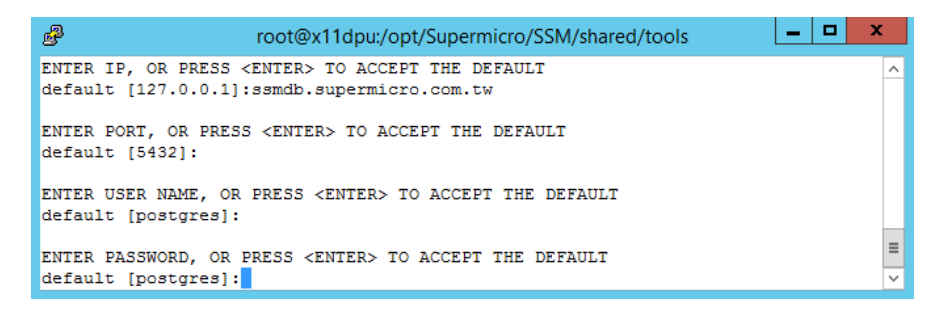

Figure 15-10

9. Press the **<Enter>** key to accept the script file used to create the SSM database.

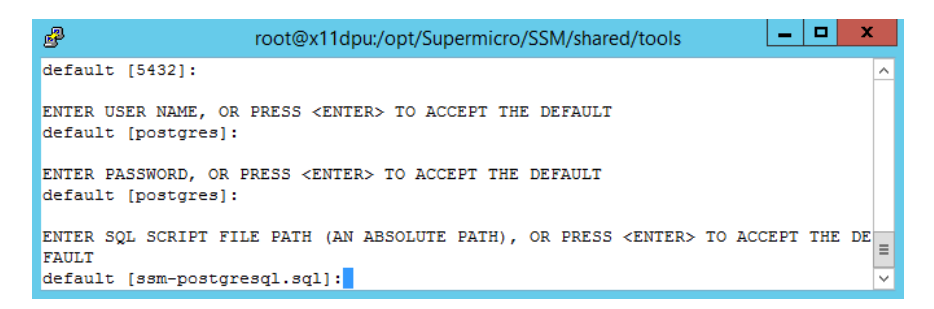

Figure 15-11

10. Type **Y** to start to create the SSM database and press the **<Enter>** key to continue.

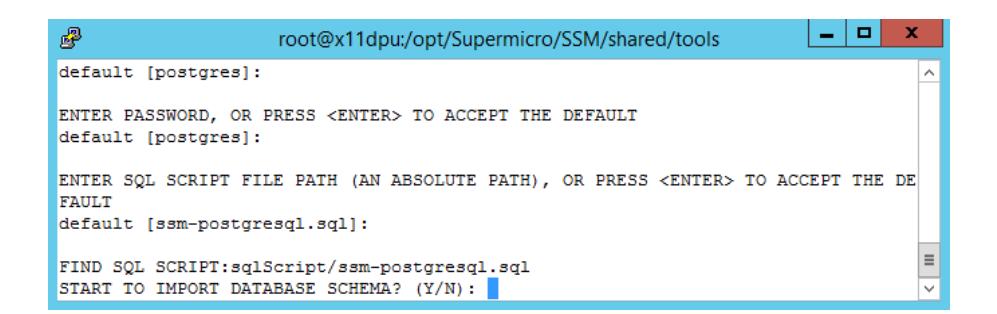

Figure 15-12

11. Wait briefly while dbtool creates the SSM database.

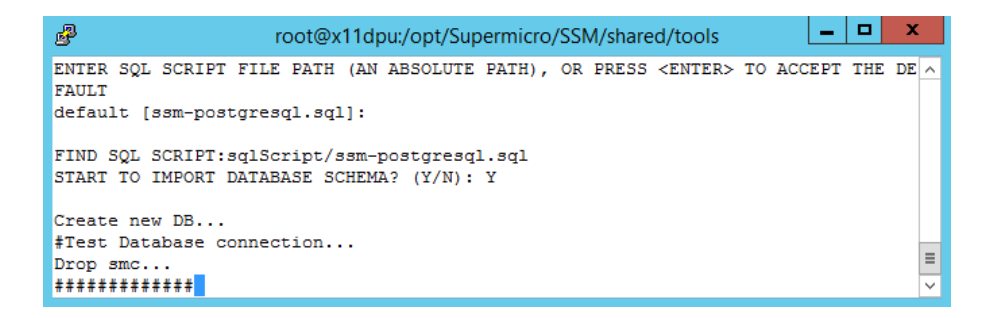

Figure 15-13

12. Type **Y** to save the database settings to the property files that are used by SSM Web, SSM Server and SSM CLI.

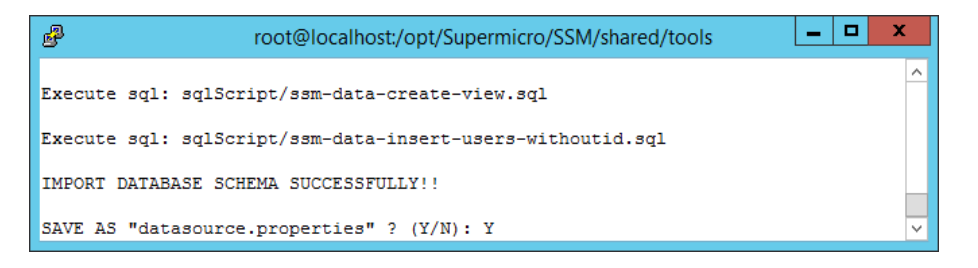

Figure 15-14

13. The SSM database is created.

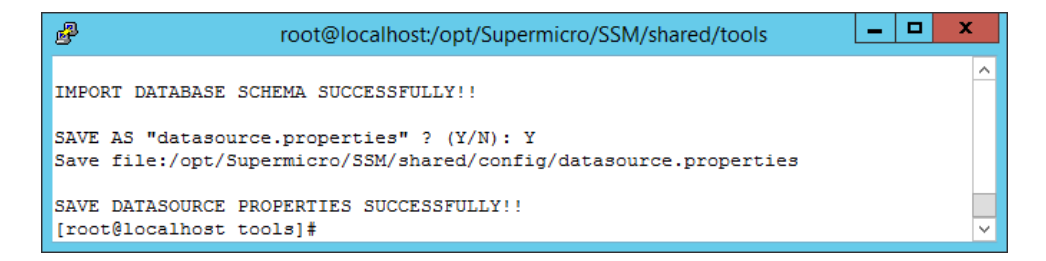

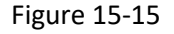

## **15.3 Using ChangeJVM to Change a Java VM**

When users install SSM, they can choose the kind of Java VM to be used. The utility **changejvm** located in the **[install folder]\shared\tools** folder can be used to change a Java VM.

#### Usage:

| changeivm  | [-n | <pre>caro&gt;l</pre>                                                                              | [-h ] | heln 1  | [_i | <pre>caro&gt;l</pre>    |
|------------|-----|---------------------------------------------------------------------------------------------------|-------|---------|-----|-------------------------|
| changejvin | I-h | <arg j<="" td=""><td>[-11]</td><td>lieih ]</td><td>l-J</td><td><arg j<="" td=""></arg></td></arg> | [-11] | lieih ] | l-J | <arg j<="" td=""></arg> |

### **Options:**

| -p      | The search folder. The argument is optional and the default value is <b>[install folder]</b> . |
|---------|------------------------------------------------------------------------------------------------|
| *-j     | The kind of Java VM to be used, e.g., /usr/java/jdk1.8.0_51/jre/bin/java.                      |
| -h,help | Shows the help menu.                                                                           |

The following figure shows how the command **changejvm.bat -j "C:\Java\jre1.8.0\_40 \bin\java.exe" -p "C:\Program Files\Supermicro\SSM"** is used to change to another version of Java VM (JRE 1.8.0\_40).

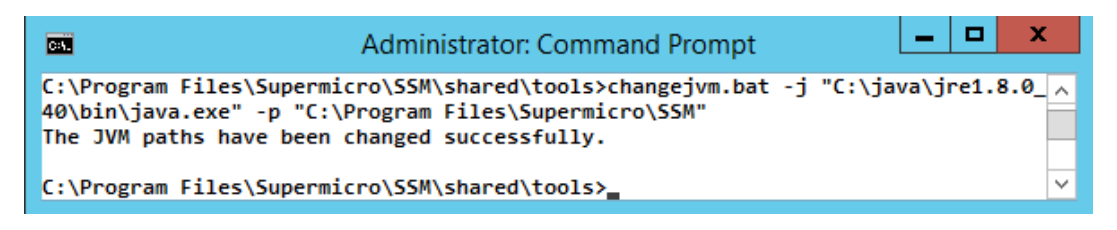

Figure 15-16

The following figure shows how the command changejvm.bat -j "C:\Program Files\Supermicro \SSM\jre\bin\java.exe" -p "C:\Program Files\Supermicro\SSM" is used to change to the built-in Java VM of SSM. The built-in Java VM is located in the [install folder]\jre\bin folder.

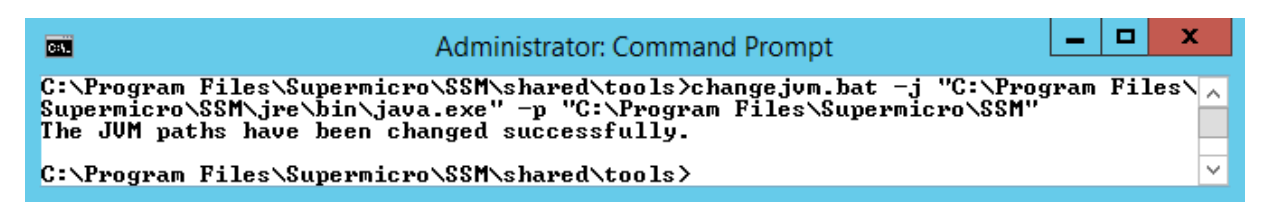

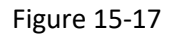

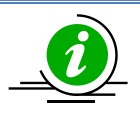

#### Notes:

- You need to stop the SSM services before changing Java VM if SSM is still running.
- You need to manually restart the SSM service after changing Java VM.
- The architecture of Java VM you selected must suit the installation program. For example, to use an x86 version of SSM, you need to install an x86 version of Java VM first.
- It's recommended that you use the latest version of OpenJDK 8 in SSM. Other Oracle JREs (i.e. JRE 6, JRE 7, and JRE 11+) and Non-Oracle Java VMs (i.e. OpenJDK 6, OpenJDK 7, and OpenJDK 11+) are not supported in this version.

# **16 SSM Certification**

When server-side applications (i.e. SSM Server, SSM Web, and SSM CLI) communicate with a SuperDoctor 5, the communication channel can be configured to use Secure Sockets Layer (SSL). SSM supports secure communications with SSL and a public key infrastructure (PKI). A built-in key pair shared by the SSM Server, SSM Web, and SSM CLI and a key pair for the SuperDoctor 5 are included in the SSM installation program. By default, SSM uses the built-in key pairs to establish an SSL channel for communications. This chapter shows you how to replace the default key pairs by using the **SSM Certificate** program.

### 16.1 Introduction

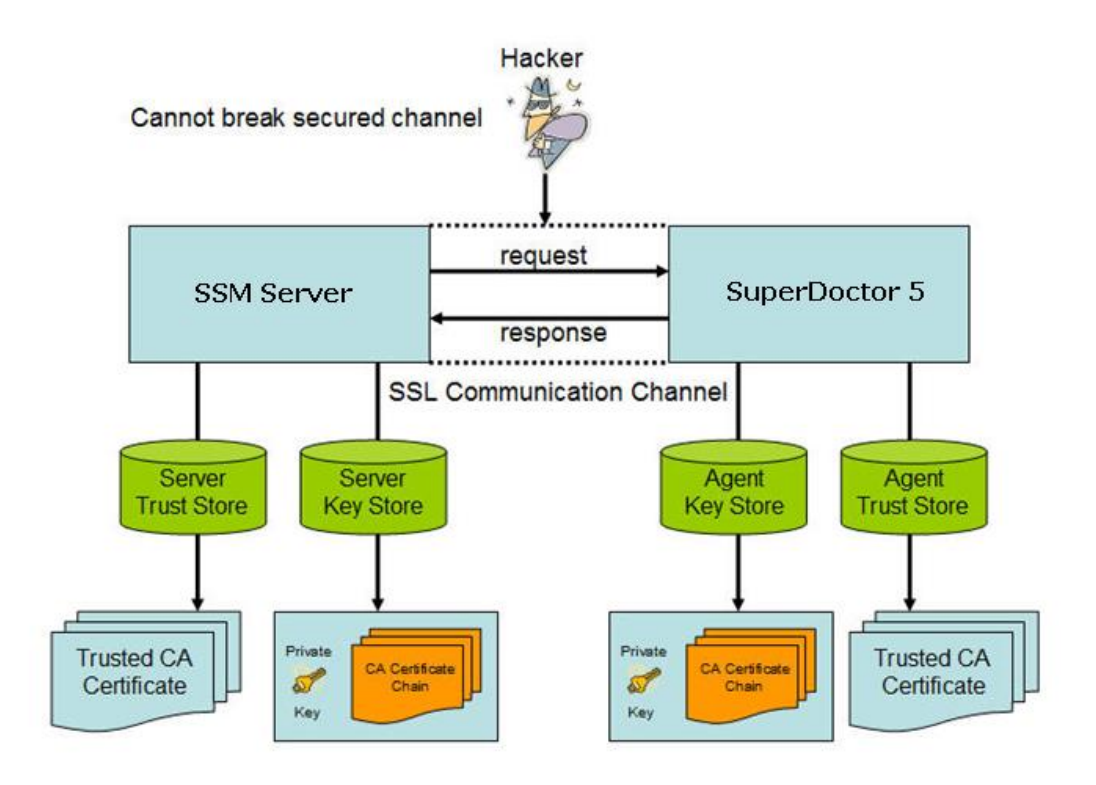

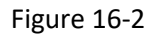

As shown above, the SSM Server and SuperDoctor 5 use two key stores to preserve their key pairs and the trusted client's public keys, respectively (Note that the SSM Server, SSM Web, and SSM CLI use the same Server Trust Store and Server Key Store to establish secure communication channels with the SuperDoctor 5.) For the SSM Server, the Server Key Store contains an SSM Server private key. For the SuperDoctor 5, the Agent Key Store contains a SuperDoctor 5 private key. The Agent Trust Store

contains SSM Server public keys. To ensure secure communications, the SSM Server uses the SuperDoctor 5's public key to encipher messages and sends the enciphered messages to the SuperDoctor 5. The enciphered messages can only be deciphered with the SuperDoctor 5's private key, which is safely kept by the SuperDoctor 5. When the SuperDoctor 5 sends messages back to the SSM Server, it uses the SSM Server's public key to encipher the messages that are then deciphered by the SSM Server with its own private key. Even if the messages are sniffed by hackers, they cannot understand the enciphered messages.

## 16.2 Installing an SSM Certificate

### 16.2.1 Windows Graphic Mode

- 1. Log in to Windows as an administrator.
- 2. Execute the SSMCertificateInstaller.exe program.

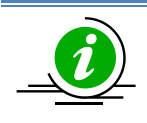

**Note:** An individual SSM Certificate installation program is available for x86 and amd64 platforms.

3. Click the **Next** button to continue.

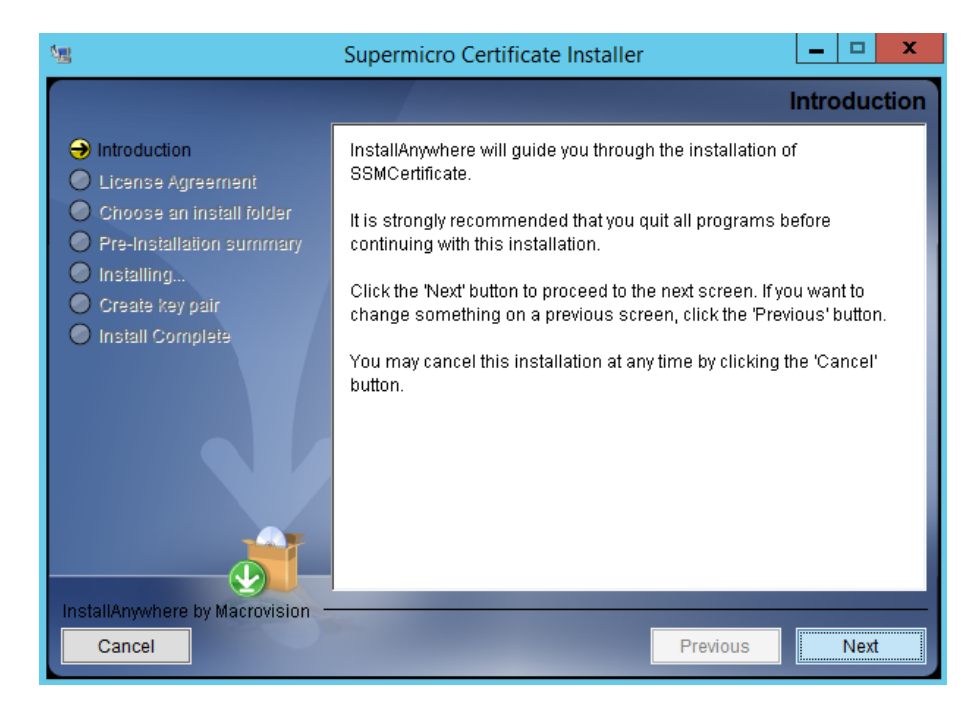

Figure 16-3

4. Accept the copyright and click the **Next** button to continue.

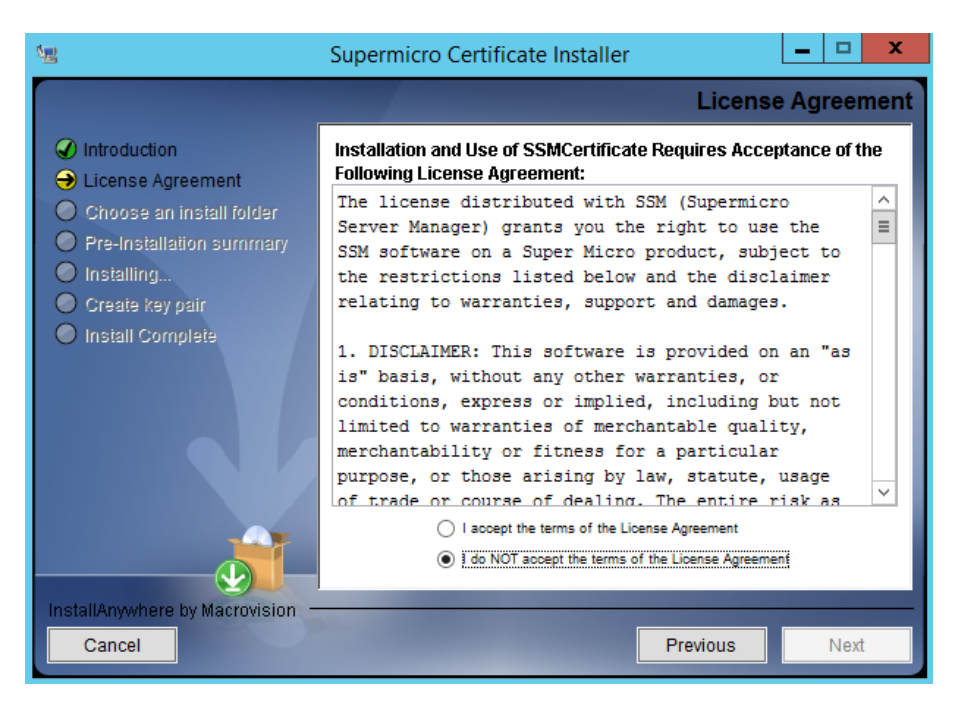

Figure 16-4

5. Choose an installation folder. The default folder is C:\Program Files\Supermicro\SSMCertificate.

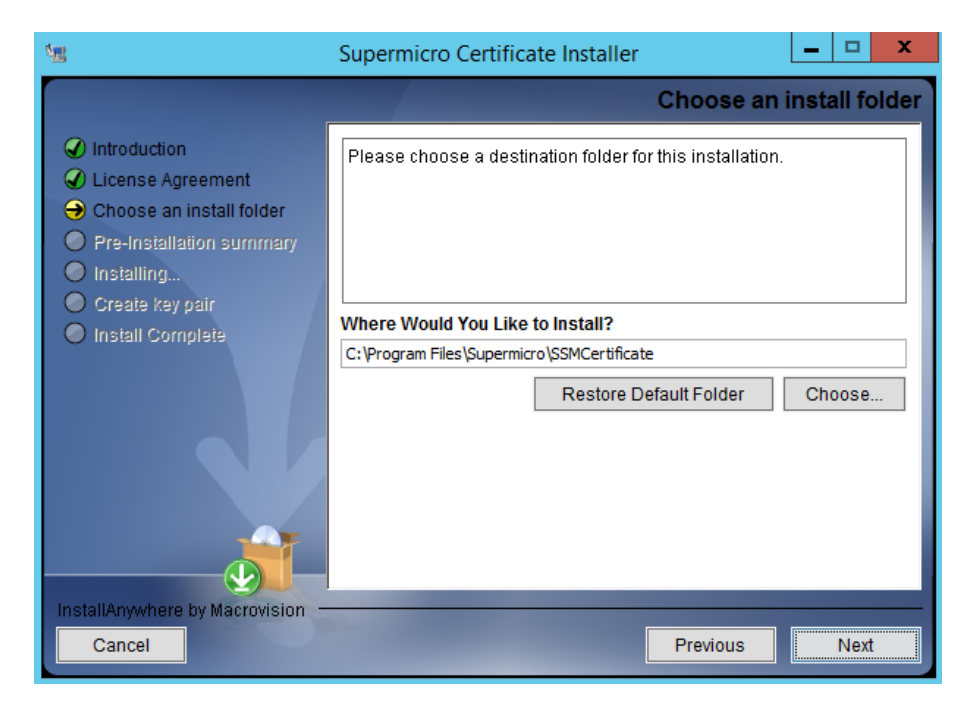

Figure 16-5

6. The figure shown below is the pre-installation summary. Click the **Install** button to install the program.

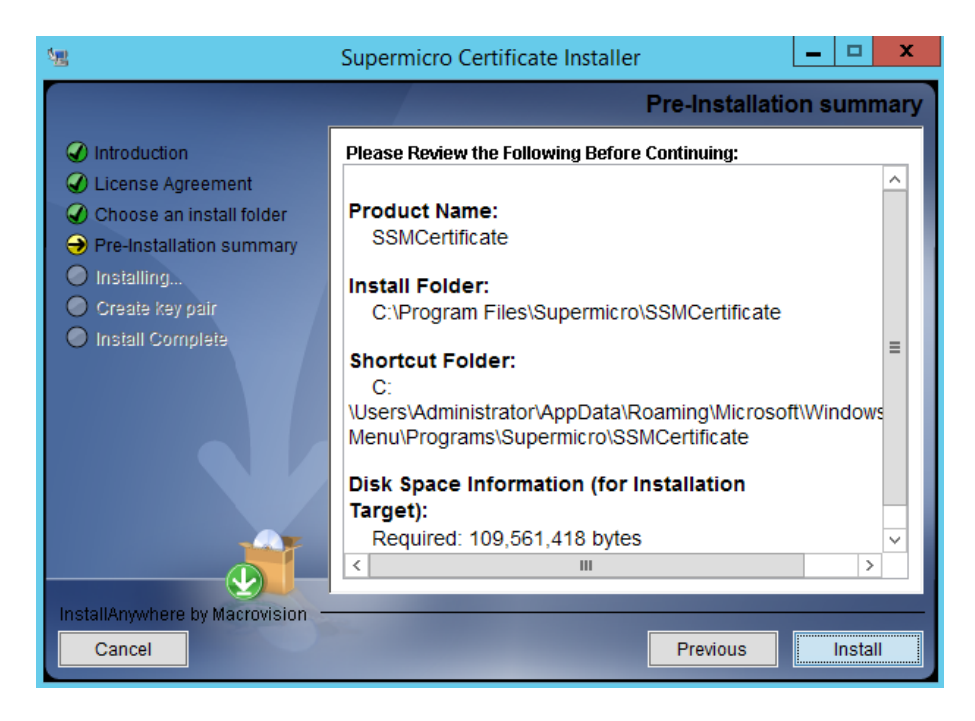

Figure 16-6

7. Please wait while the installation is in progress.

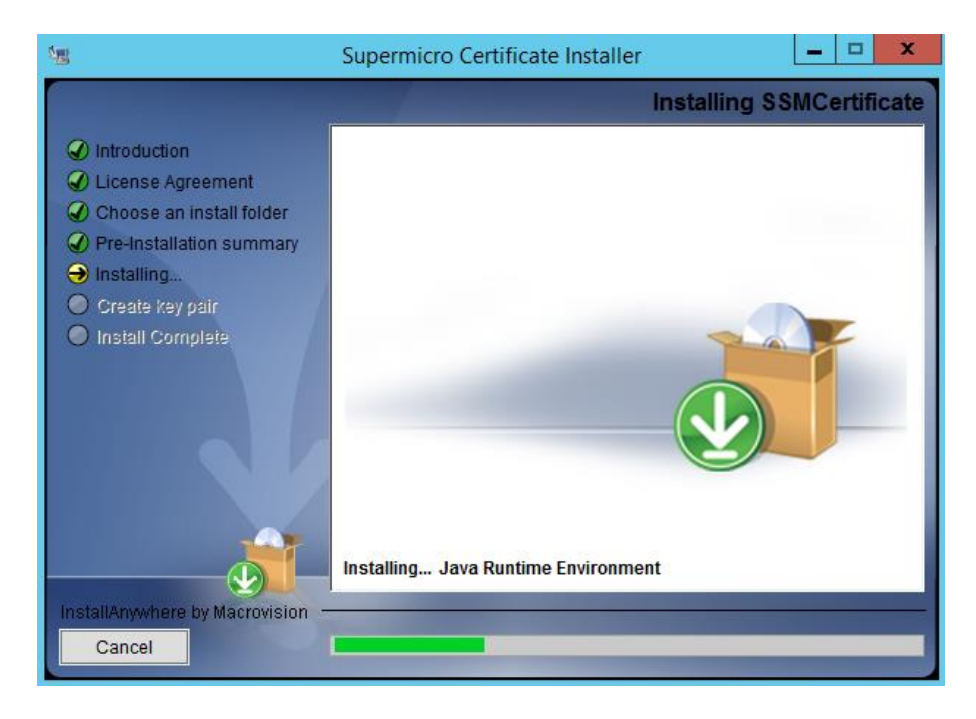

Figure 16-7

8. To generate new key pairs right away, choose the **Yes** radio button and click the **Next** button to continue. You can generate key pairs later by executing the **ssmkeytool** program.

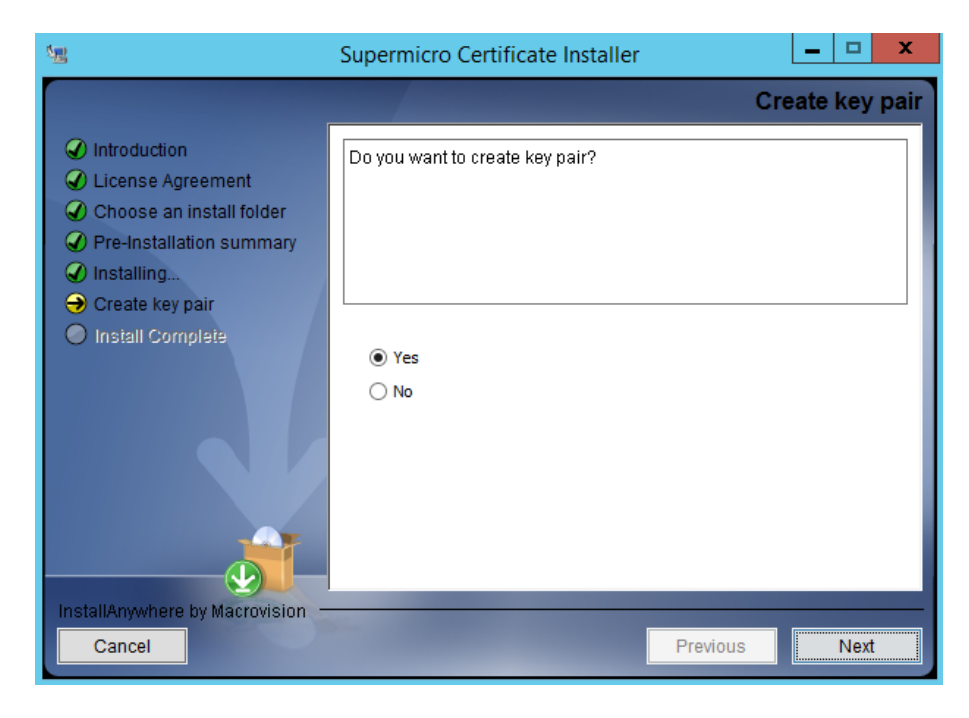

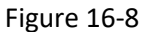

9. The installation is complete. Click the **Done** button to close the installation program.

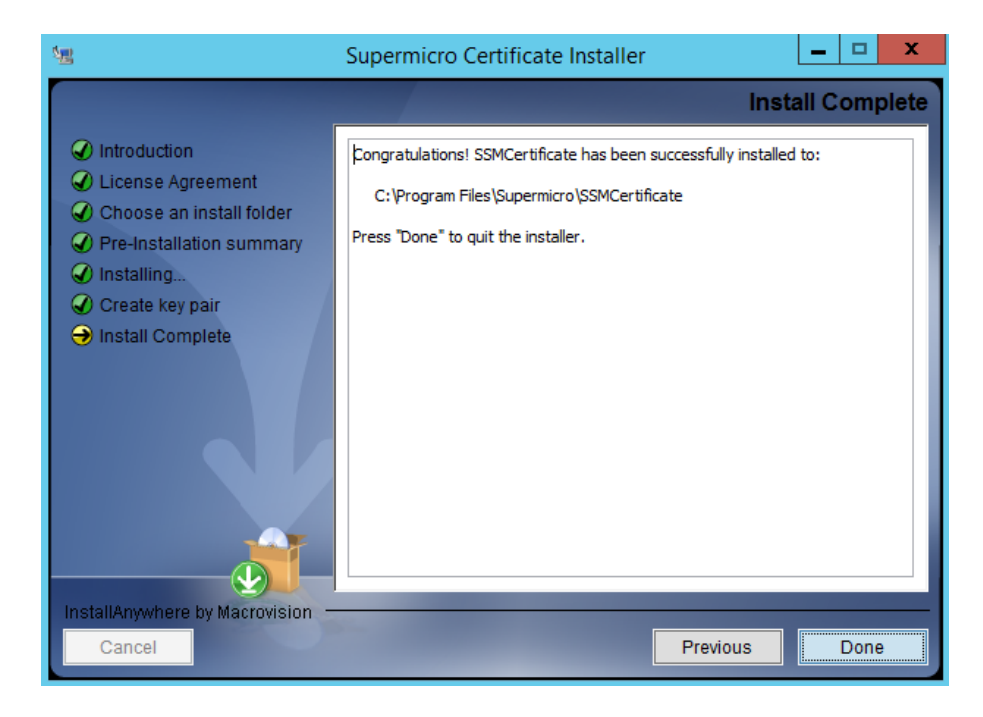

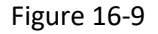

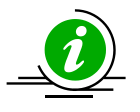

Note: The generated key pairs in step 8 are stored in the [install folder]\SSMCertificate\certificates folder.

### 16.2.2 Linux Text Mode

The installation steps are similar to the steps in the Windows graphic mode. See 16.2.1 Windows Graphic Mode for detailed information.

## **16.3 Generating a Certification**

SSM Certificate provides a text mode tool that can be used to generate key pairs. The tool is located in the SSM Certificate application folder. Windows users should use **ssmkeytool.bat** and Linux users should use **ssmkeytool.sh**.

### 16.3.1 Help Information

Executing the **ssmkeytool** command without any argument or with the **-h** argument will display a help menu as shown below.

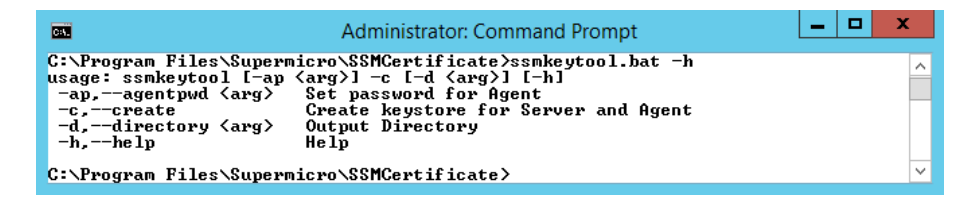

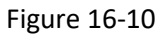

### 16.3.2 Generating key pairs for SSM Server and SD5

Executing the **ssmkeytool** -**c** command creates key pairs for the SSM Server and SuperDoctor 5. The generated key pairs are located in the **[install folder]\SSMCertificate\certificates** folder.

In the certificates folder, you can find Server and Agent subfolders containing the following files:

In the [install folder]\SSMCertificate\certificates\Server\ folder:

1. **jchecknrpe.auth**: This is the Server key store containing an SSM Server's private key.

2. jchecknrpe.trust: This is the Server trust store containing a SuperDoctor 5's public key. In the [install folder]\SSMCertificate\certificates\Agent\ folder:

- 1. **agent.auth**: This is the Agent key store containing a SuperDoctor 5's private key.
- 2. agent.trust: This is the Agent trust store containing an SSM Server's public key.

When you install SSM (SSM Server, SSM Web, and/or SSM CLI) and choose to use a user-defined key pair, please import the **jchecknrpe.auth** and **jchecknrpe.trust** files generated in the **[install folder]** 

**SSMCertificate\certificates\Server\** folder. Use the **agent.auth** and **agent.trust** files when you install a SuperDoctor 5 and choose to use a user-defined key pair.

Executing the **ssmkeytool –c –d [output directory]** command generates key pairs in the specified folder.

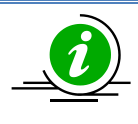

**Note:** Every time you execute **ssmkeytool**, new key pairs are generated (i.e., the four files **jchecknrpe.auth**, **jchecknrpe.trust**, **agent.auth**, and **agent.trust**). The four files generated at the same time must be used together, otherwise an SSL channel cannot be established when the SSM Server communicates with the SuperDoctor 5.

### 16.3.3 Overwriting Default Password for SD5

You can create key pairs with customized password by running this command:

### ssmkeytool –c –ap [password]

For more information on how to use the customized certification when installing SSM, see 16.4 Using Customized Certification when Installing SSM.

## 16.4 Using Customized Certification when Installing SSM and SD5

### 16.4.1 Windows

1. In the Setup a key store step, click the No radio button and click the Next button to continue.

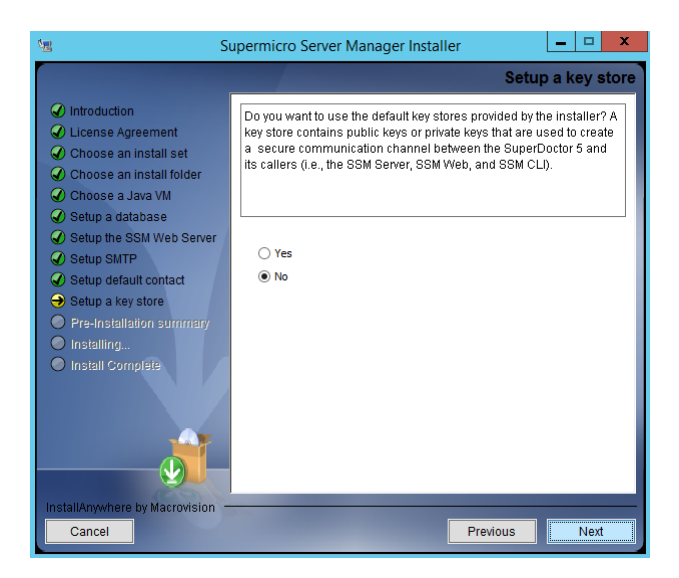

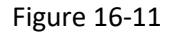

 Provide a new SSM Server private key store (the jchecknrpe.auth file) and a new SSM Server public key store (the jchecknrpe.trust file). For SuperDoctor 5 installer, provide SuperDoctor 5 private and public key stores (the agent.auth and the agent.trust files) in the similar step.

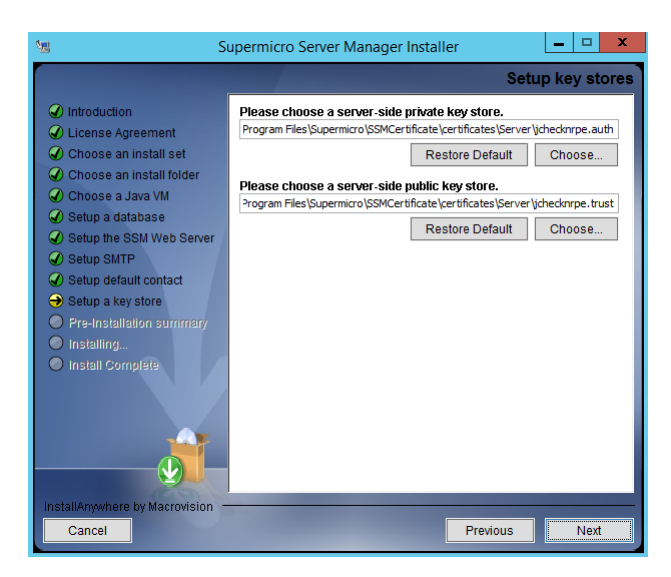

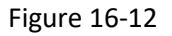

3. For SuperDoctor 5 installer, Click **Yes** and then click **Next** to continue above step. Or if you have customized password while using ssmkeytool -ap option, you can click **No** and provide the same password in ssmkeytool -ap option to continue. See *16.3.3 Overwriting Default Password for SD5* for more information.

| Supe                                                                                                    | ermicro SuperDoctor 5 (SD5) Installer                                              |
|----------------------------------------------------------------------------------------------------|------------------------------------------------------------------------------------|
|                                                                                                    | Setup agent certificate password                                                   |
| <ul> <li>Introduction</li> <li>License Agreement</li> <li>Choose an install folder</li> <li>Choose a Java VM</li> <li>Check SNMP Service</li> <li>Setup a key store</li> <li>Setup ports</li> <li>Configure web</li> <li>Pre-Installation summary</li> <li>Install Complete</li> </ul> | Do you want to use the default agent certificate password?  Yes No Password 123456 |
| InstallAnywhere by Macrovision –<br>Cancel                                                                                                    | Previous                                                                           |

Figure 16-13

4. Please follow user's guide to complete the SSM and SuperDoctor 5 installation.

### 16.4.2 Linux

1. In the Setup a key store step, choose No (type 2) and press the <Enter> key to continue.

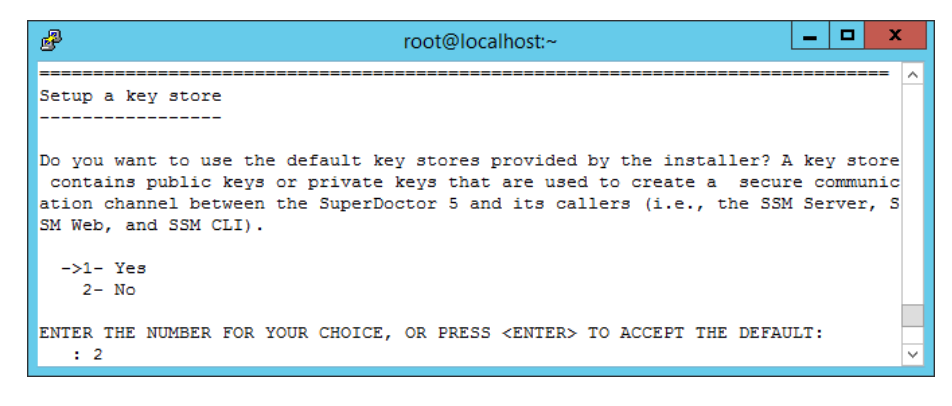

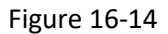

2. Provide a new SSM Server private key store (the **jchecknrpe.auth** file) and a new SSM Server public key store (the **jchecknrpe.trust** file). For SuperDoctor 5 installer, provide SuperDoctor 5 private and public key stores (the **agent.auth** and the **agent.trust** files) in the similar step.

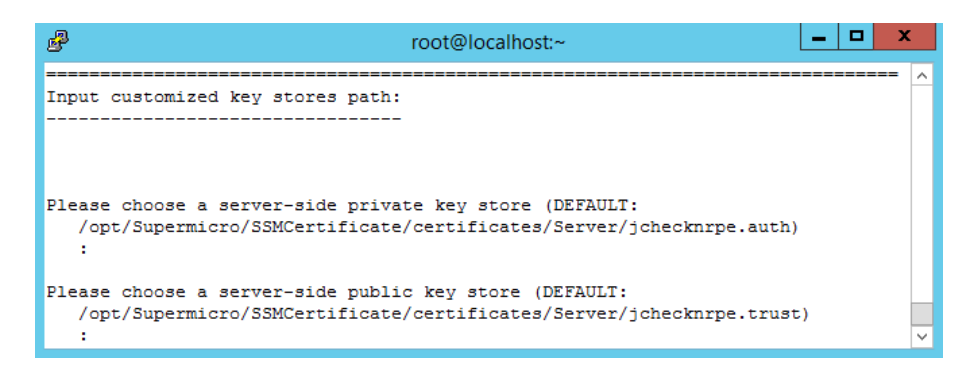

Figure 16-15

For SuperDoctor 5 installer, Choose **Yes** (type 1), and press **<Enter>**. Or, if you have the customized password while using ssmkeytool -ap option, click **No** (type 2) and provide the same password in ssmkeytool -ap option to continue. See *16.3.3 Overwriting Default Password for SD5* for more information.

| Proot@localhost:~                                                        |
|--------------------------------------------------------------------------|
| ^                                                                        |
| Setup agent certificate password                                         |
|                                                                          |
| Do you want to use the default agent certificate password?               |
| ->1- Yes                                                                 |
| 2- No                                                                    |
| ENTER THE NUMBER FOR YOUR CHOICE OF PRESS SENTERS TO ACCEPT THE DEFAULT. |
| : 2                                                                      |
|                                                                          |
|                                                                          |
|                                                                          |
|                                                                          |
| Input agent certificate password                                         |
|                                                                          |
| This installation requires an agent certificate password.                |
| Password (DEFAULT: ):                                                    |
|                                                                          |

Figure 16-16

3. Please follow user's guide to complete the SSM and SuperDoctor 5 installation.

## 16.5 Manually Replacing SSM Server Certification

You can manually replace the default key pairs after installing SSM Server. The SSM Server key pairs, **jchecknrpe.auth** and **jchecknrpe.trust**, are located in the **[install** 

**folder]\shared\jcheck\_nrpe\certificates** folder. Please use the **ssmkeytool** program to generate new key pairs and copy the generated **jchecknrpe.auth** and **jchecknrpe.trust** files in the **\certificates\Server\** folder to the **[install folder]\shared\jcheck\_nrpe\certificates** folder to overwrite the default key pairs.

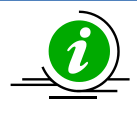

**Note:** You need to restart SSM Server after replacing certifications if SSM Server has been running.

## 16.6 Manually Replacing the SD5 Certification

You can manually replace the default key pairs after installing SuperDoctor 5. The SuperDoctor 5 key pairs, **agent.auth** and **agent.trust**, are located in the **[install folder]\SuperDoctor5\certificates** folder. Please copy the **ssmkeytool** generated **agent.auth** and **agent.trust** files in the **\certificates\Agent\** folder to the **[install folder]\SuperDoctor5\certificates** folder to overwrite the default key pairs.

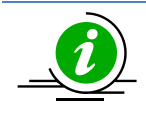

**Note:** You need to restart SuperDoctor 5 after replacing certifications if SuperDoctor 5 has been running.

**Part 6 Appendices** 

# A. Log Settings

SSM Server and SSM Web use a log file to record runtime information and errors. By default, each SSM module backs up 10 copies of the log file when it reaches a maximum size of 8 MB. For instance, backup files are named ssmserver.log.1, ssmserver.log.2, ssmserver.log.3 . . . ssmserver.log.10. You can change the maximum log file size and maximum number of backup copies.

### *Configuring the log properties of SSM Server:*

- 1. Stop the SSM Server Service. Please refer to 2.4.2 SSM Server Service for more information.
- 2. Find **log4j.properites** located in the **[install folder]\SSMServer\config** folder and open it with a text editor.
- Find the content that contains the following line: log4j.appender.SSMSERVER\_LOGFILE.MaxFileSize=8000KB Modify the word 8000KB to an appropriate value. Allowable unit sizes are KB, MB and GB. This line may be commented out if no file size constraint is to be applied.
- Find the content that contains the following line: log4j.appender.WEB\_LOGFILE.MaxBackupIndex=10 Modify the keyword 10 to an appropriate value.
- 5. Save the file and restart the SSM Server service.

### Configuring the log properties of SSM CLI:

- 1. Find **log4j.properties** located in the **[install folder]\SSMCLI** folder and open it with a text editor.
- Find the content that contains the following line: log4j.appender.fileAppender.MaxFileSize=8000KB Modify the word 8000KB to an appropriate value. Allowable units are KB, MB and GB. This line may be commented out if no file size constraint is to be applied.
- Find the content that contains the following line: log4j.appender.fileAppender.MaxBackupIndex=10 Modify the keyword 10 to an appropriate value.
- 4. Save the file.

#### Configuring the log properties of SSM Web:

- 1. Stop the SSM Web Service. Please refer to 2.4.3 SSM Web Service for more information.
- 2. Find **log4j.properties** located in **[install folder]\SSMWeb\config** folder and open it with a text editor.
- 3. Find the content that contains the following line: log4j.appender.WEB\_LOGFILE.MaxFileSize=8000KB

Modify the word 8000KB to an appropriate value. Allowable units are KB, MB and GB. This line may be commented out if no file size constraint is to be applied.

- Find the content that contains the following line: log4j.appender.WEB\_LOGFILE.MaxBackupIndex=10 Modify the keyword 10 to an appropriate value.
- 5. Save the file and restart the SSM Web service.

### *Configure log properties of jcheck\_nrpe:*

- 1. Find **log4j.properties** located in **[install folder]\shared\jcheck\_nrpe** and open it with a text editor.
- 2. Find the content that contains the following line: log4j.appender.LOGFILE.MaxFileSize=8000KB

Modify the word 8000KB to an appropriate value. Allowable units are KB, MB and GB. This line may be commented out if no file size constraint is to be applied.

- 3. Find the content that contains the following line: **log4j.appender.LOGFILE.MaxBackupIndex=10** Modify the keyword **10** to an appropriate value.
- 4. Save the file.

# **B. Third-Party Software**

The following open source libraries are used by SSM:

| Library        | License                | SSM<br>Server | SSM<br>Web | SSM<br>CLI |
|----------------|------------------------|---------------|------------|------------|
| Antlr          | BSD                    | Х             | Х          | Х          |
| aopalliance    | Public Domain          | Х             | Х          | Х          |
| apache-mime4j  | Apache License         | Х             | Х          | Х          |
| Apache commons | Apache License         | Х             | Х          | Х          |
| asm            | BSD                    |               | х          |            |
| AspectJ weaver | Eclipse Public License |               | х          |            |
| Aspectjrt      | Eclipse Public License |               | х          |            |
| Camel          | Apache License         | х             | х          |            |
| cdi-api        | Apache License         | х             | х          | х          |
| cglib          | Apache License         |               | х          |            |
| classindex     | Apache License         | х             | х          | х          |
| dom4j          | BSD                    | х             | х          | х          |
| Ehcache-core   | Apache License         | х             | х          | х          |
| evo-inflector  | Apache License         |               | х          |            |
| google-guice   | Apache License         | х             | х          | х          |
| gson           | Apache License         | х             | х          | х          |
| guava          | Apache License         | х             | х          | х          |
| Hibernate      | LGPL                   | х             | х          | х          |
| httpclient     | Apache License         | х             | х          | х          |

| httpcore              | Apache License                                         | Х | Х | х |
|-----------------------|--------------------------------------------------------|---|---|---|
| Jackson               | Apache License                                         | Х | х | X |
| jandex                | Apache License                                         | х | х | х |
| Java Native Access    | LGPL                                                   |   |   |   |
| JavaMail (mail.jar)   | CDDL                                                   | х | х | х |
| javassist             | Apache 2.0, LGPL 2.1,<br>Mozilla Public License<br>1.1 | х | Х | х |
| javax.annotation-api  | GPL, CDDL                                              | х | Х | х |
| javax-ejb-api         | GPL, CDDL                                              | х | Х | х |
| javax-el-api          | GPL, CDDL                                              | х | Х | х |
| javax.inject          | Apache License                                         | х | Х | х |
| javax.interceptor-api | GPL, CDDL                                              | х | х | Х |
| javax.servlet-api     | GPL, CDDL                                              | Х | Х |   |
| javax.transaction-api | GPL, CDDL                                              | Х | х | х |
| javax.websocket       | GPL, CDDL                                              |   | Х |   |
| javax.ws.rs-api       | GPL, CDDL                                              | Х | Х | х |
| jboss-annotations-api | GPL, CDDL                                              | Х | х | х |
| jboss-jaxrs-api       | GPL, CDDL                                              | Х | х | х |
| jboss-logging         | Apache License                                         | Х | х | х |
| jboss-servlet-api     | GPL, CDDL                                              | Х | х | х |
| jboss-transaction-api | GPL, CDDL                                              | Х | х | х |
| jcl                   | Apache License                                         | Х | х | х |
| jcommon               | LGPL                                                   |   | Х |   |
| jetty                 | Apache License, Eclipse                                |   | х |   |

### Public License

| JFreeChart                  | LGPL                                      |   | Х |   |
|-----------------------------|-------------------------------------------|---|---|---|
| jline                       | BSD                                       |   |   | х |
| Jmdns                       | Apache License                            | х | х |   |
| jna                         | Apache License, LGPL                      | х | х | Х |
| Joda Time                   | Apache License                            |   | х |   |
| jsmiparser                  | Apache License                            | Х |   |   |
| json-path                   | Apache License                            |   | х |   |
| Log4J                       | Apache License                            | Х | х | Х |
| Netty                       | Apache License                            | Х | х |   |
| Postgresql jdbc driver      | BSD                                       | Х | х | Х |
| Quartz                      | Apache License                            | Х |   |   |
| reflections                 | BSD                                       | Х | х | Х |
| resteasy                    | Apache License                            | Х | х | Х |
| SLF4J                       | MIT                                       | Х | х | Х |
| SNMP4J                      | Apache License                            | Х | х |   |
| Spring framework            | Apache License                            | Х | х | Х |
| stax2                       | BSD                                       |   | х |   |
| truelicense                 | Eclipse Public License                    | Х | х | Х |
| typetools                   | Apache License                            |   | х |   |
| validation                  | Apache License                            |   | х |   |
| websocket                   | Apache License, Eclipse<br>Public License |   | Х |   |
| Wicket                      | Apache License                            |   | х |   |
| WicketStuff Restannotations | Apache License                            |   | х |   |

| woodstox | Apache License | Х |
|----------|----------------|---|
| xstream  | BSD            | х |

# **C. Uncorrectable ECC Errors**

A DIMM that has a UECC error should be regarded as unstable and may damage the entire system. In some hardware designs, a UECC error will cause a system reboot and the affected DIMM to be automatically disabled by the hardware. In such cases, SSM will not send you a UECC error since the DIMM does not exist anymore from SSM's perspective. However, if you use SSM to check the total number of DIMMs, you will be notified of a missing DIMM. The DIMM causing the UECC error can be re-enabled by power cycling.

For example, Supermicro X8DT3 and X8DTI motherboards implement the disabling function described above. The following screenshot shows a X8DT3 system with 4088 MB of RAM.

AMIBIOS(C)2010 American Megatrends, Inc. Supermicro X8DT3/X8DTI BIOS Date: 05/07/11 19:10:19 Ver 2.0b CPU : Intel(R) Xeon(R) CPU X5560 @ 2.80GHz Speed : 2.80 GHz Press DEL to run Setup (F4 on Remote Keyboard) Press F12 if you want to boot from the network Press F11 for BBS POPUP (F3 on Remote Keyboard) Initializing IPMI module, please wait. Done Initializing USB Controllers .. Done. 4088MB OK System FAN Control function has been enabled. FAN#4,6 will be monitored. USB Device(s): 2 Keyboards, 2 Mice Auto-Detecting 4th Master..IDE Hard Disk 4th Master : KINGSTON SV100S264G D100811a Ultra DMA Mode-5, S.M.A.R.T. Capable and Status OK Auto-detecting USB Mass Storage Devices ... 00 USB mass storage devices found and configured.

#### Figure C-1

The total memory is 4088MB.

As shown in the following screenshot, CPU01/DIMM1A caused a UECC error and the DIMM was automatically disabled by the hardware. As a result, the total memory changed from 4088MB to 2040MB.

| CPU : Intel(R) Xeon(R) CPU X5560 @ 2.80GHz<br>Speed : 2.80 GHz |
|----------------------------------------------------------------|
| Entering SETUP                                                 |
| Press F12 if you want to boot from the network                 |
| Press F11 for BBS POPUP (F3 on Remote Keyboard)                |
| Initializing IPMI module, please wait. Done                    |
| Initializing USB Controllers Done.                             |
|                                                                |
| System FHN control function has been enabled.                  |
| FAN#4,6 will be monitored.                                     |
| USB Device(s): 2 Keyboards, 2 Mice, 1 Storage Device           |
| Auto-Detecting 4th Master. IDE Hard Disk                       |
| 4th Master : KINGSTON SV100S264G D100811a                      |
| Ultra DMA Mode-5, S.M.A.R.T. Capable and Status OK             |
| Auto-detecting USB Mass Storage Devices                        |
| Device #01 : USB Flash Disk *HiSpeed*                          |
| 01 USB mass storage devices found and configured.              |
| Un-Correctable DRAM ECC Error Detected at CPU01/DIMM1A         |
| Press F1 to Resume                                             |

Figure C-2

The total memory becomes 2040MB since CPU01/DIMM1A was disabled.

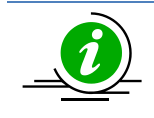

**Note:** The above behavior is hardware-dependent and is only applicable to Intel platforms.

# **Contacting Supermicro**

### Headquarters

| Address: | Super Micro Computer, Inc.<br>980 Rock Ave.    |
|----------|------------------------------------------------|
|          | San Jose, CA 95131 U.S.A.                      |
| Tel:     | +1 (408) 503-8000                              |
| Fax:     | +1 (408) 503-8008                              |
| Email:   | marketing@supermicro.com (General Information) |
|          | support@supermicro.com (Technical Support)     |
| Website: | www.supermicro.com                             |
| Europe   |                                                |
| Address: | Super Micro Computer B.V.                      |
|          | Het Sterrenbeeld 28, 5215 ML                   |
|          | 's-Hertogenbosch, The Netherlands              |
| Tel:     | +31 (0) 73-6400390                             |
| Fax:     | +31 (0) 73-6416525                             |
| Email:   | sales@supermicro.nl (General Information)      |
|          | support@supermicro.nl (Technical Support)      |
|          | rma@supermicro.nl (Customer Support)           |
| Website: | www.supermicro.nl                              |
|          |                                                |

#### Asia-Pacific

| Address: | Super Micro Computer, Inc.         |
|----------|------------------------------------|
|          | 3F, No. 150, Jian 1st Rd.          |
|          | Zhonghe Dist., New Taipei City 235 |
|          | Taiwan (R.O.C)                     |
| Tel:     | +886-(2) 8226-3990                 |
| Fax:     | +886-(2) 8226-3992                 |
| Email:   | support@supermicro.com.tw          |
| Website: | www.supermicro.com.tw              |
|          |                                    |